# Complete PCB Design Using OrCAD®Capture and Layout

Kraig Mitzner

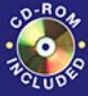

Containing the OrCAD<sup>®</sup> Demo Version and Design Files

## Complete PCB Design Using OrCad Capture and Layout

By Kraig Mitzner

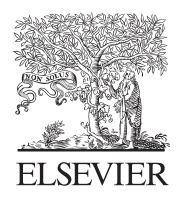

Amsterdam • Boston • Heidelberg • London New York • Oxford • Paris • San Diego San Francisco • Singapore • Sydney • Tokyo Newnes is an imprint of Elsevier

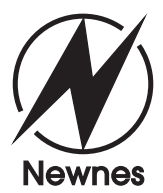

This eBook does not include ancillary media that was packaged with the printed version of the book.

Newnes is an imprint of Elsevier 30 Corporate Drive, Suite 400, Burlington, MA 01803, USA Linacre House, Jordan Hill, Oxford OX2 8DP, UK

Copyright © 2007, Elsevier Inc. All rights reserved.

No part of this publication may be reproduced, stored in a retrieval system, or transmitted in any form or by any means, electronic, mechanical, photocopying, recording, or otherwise, without the prior written permission of the publisher.

Permissions may be sought directly from Elsevier's Science & Technology Rights Department in Oxford, UK: phone: (+44) 1865 843830, fax: (+44) 1865 853333, e-mail: permissions@elsevier.com.uk. You may also complete your request on-line via the Elsevier homepage (http://elsevier.com), by selecting "Customer Support" and then "Obtaining Permissions."

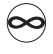

Recognizing the importance of preserving what has been written, Elsevier prints its books on acid-free paper whenever possible.

#### Library of Congress Cataloging-in-Publication Data

Mitzner, Kraig.

Complete PCB design using OrCad capture and layout / Kraig Mitzner.

p. cm. Includes bibliographical references and index.

Includes bibliographical references and index.

ISBN-13: 978-0-7506-8214-5 (pbk. : alk. paper)

ISBN-10: 0-7506-8214-0 (pbk. : alk. paper) 1. Printed circuits-Design and construction.

2. OrCAD SDT. I. Title.

TK7868.P7.M56 2007 621.3815'31—dc22

#### 2006034059

#### British Library Cataloguing-in-Publication Data

A catalogue record for this book is available from the British Library.

ISBN-13: 978-0-7506-8214-5 ISBN-10: 0-7506-8214-0

For information on all Newnes publications visit our Web site at www.books.elsevier.com

Typeset by Charon Tec Ltd (A Macmillan Company), Chennai, India www.charontec.com Printed in China.

07 08 09 10 10 9 8 7 6 5 4 3 2 1

Working together to grow libraries in developing countries www.elsevier.com | www.bookaid.org | www.sabre.org

ELSEVIER BOOK AID Sabre Foundation

### Table of Contents

INTRODUCTION XV ACKNOWLEDGMENTS XIX

### CHAPTER 1

| INTRODUCTION TO PCB DESIGN AND CAD                 | 1  |
|----------------------------------------------------|----|
| Computer-Aided Design and the OrCAD Design Suite   | 1  |
| Printed Circuit Board Fabrication                  | 2  |
| PCB cores and layer stack-up                       | 2  |
| PCB fabrication process                            | 4  |
| Photolithography and chemical etching              | 5  |
| Mechanical milling                                 | 8  |
| Layer registration                                 | 9  |
| Function of OrCAD Layout in the PCB Design Process | 11 |
| Design Files Created by Layout                     | 14 |
| Layout format files (.MAX)                         | 14 |
| Postprocess (Gerber) files                         | 14 |
| PCB assembly layers and files                      | 14 |

### CHAPTER 2

| INTRODUCTION TO THE PCB DESIGN FLOW BY EXAMPLE | .17 |
|------------------------------------------------|-----|
| Overview of the Design Flow                    | .17 |

| Creating a Circuit Design with Capture            | 17 |
|---------------------------------------------------|----|
| Starting a new project                            | 17 |
| Placing parts                                     | 20 |
| Wiring (connecting) the parts                     | 23 |
| Creating the Layout netlist in Capture            | 23 |
| Designing the PCB with Layout                     | 25 |
| Starting Layout and importing the netlist         | 25 |
| Making a board outline                            | 29 |
| Placing the parts                                 | 31 |
| Autorouting the board                             | 32 |
| Manual routing                                    | 32 |
| Cleanup                                           | 34 |
| Locking traces                                    | 34 |
| Performing a design rule check                    | 35 |
| Postprocessing the board design for manufacturing | 35 |

### CHAPTER 3

| PROJECT STRUCTURES AND THE LAYOUT TOOL SET        |    |
|---------------------------------------------------|----|
| Project Setup and Schematic Entry Details         |    |
| Capture projects explained                        |    |
| Capture part libraries explained                  | 42 |
| Understanding the Layout Environment and Tool Set | 43 |
| Board technology files                            | 43 |
| The AutoECO utility                               | 44 |
| The session frame and Design window               | 46 |
| The toolbar                                       | 47 |
| Controlling the autorouter                        | 57 |
| Postprocessing and layer details                  | 60 |
|                                                   |    |

### CHAPTER 4

| Introduction to Industry Standards          | 65  |
|---------------------------------------------|-----|
| Introduction to the Standards Organizations | .66 |

| Institute for Printed Circuits (IPC-Association Connecting |    |
|------------------------------------------------------------|----|
| Electronics Industries)                                    | 66 |
| Electronic Industries Alliance (EIA)                       | 66 |
| Joint Electron Device Engineering Council (JEDEC)          | 66 |
| International Engineering Consortium (IEC)                 | 67 |
| Military Standards                                         | 67 |
| American National Standards Institute (ANSI)               | 67 |
| Institute of Electrical and Electronics Engineers (IEEE)   | 67 |
| Classes and Types of PCBs                                  | 68 |
| Performance classes                                        | 68 |
| Producibility levels                                       | 68 |
| Fabrication types and assembly subclasses                  | 69 |
| OrCAD Layout design complexity levels—IPC                  |    |
| performance classes                                        | 69 |
| IPC land pattern density levels                            | 70 |
| Introduction to Standard Fabrication Allowances            | 70 |
| Registration tolerances                                    | 70 |
| Breakout and annular ring control                          | 70 |
| PCB Dimensions and Tolerances                              | 71 |
| Standard panel sizes                                       | 71 |
| Tooling area allowances and effective<br>panel usage       |    |
| Standard finished PCB thickness                            |    |
| Core thickness                                             |    |
| Prepreg thickness                                          | 73 |
| Copper thickness for PTHs and vias                         | 73 |
| Copper cladding/foil thickness                             | 74 |
| Copper Trace and Etching Tolerances                        | 75 |
| Standard Hole Dimensions                                   | 76 |
| Soldermask Tolerance                                       | 77 |
| End Note                                                   | 77 |
| Suggested reading                                          |    |
| Other items of interest                                    |    |
|                                                            |    |

| CHAPTER 5 |
|-----------|
|-----------|

| INTRODUCTION TO DESIGN FOR MANUFACTURING                | 79  |
|---------------------------------------------------------|-----|
| Introduction to PCB Assembly and Soldering Processes    | 79  |
| Assembly Processes                                      | 79  |
| Manual assembly processes                               | 79  |
| Automated assembly processes (pick and place)           | 80  |
| Soldering Processes                                     | 81  |
| Manual soldering                                        | 81  |
| Wave soldering                                          | 82  |
| Reflow soldering                                        | 84  |
| Component Placement and Orientation Guide               | 85  |
| Component Spacing for Through-hole Devices              | 86  |
| Discrete THDs                                           | 86  |
| Integrated circuit through-hole devices                 | 86  |
| Mixed discrete and IC through-hole devices              | 86  |
| Holes and jumper wires                                  | 86  |
| Component Spacing for Surface-Mounted Devices           | 86  |
| Discrete SMDs                                           | 86  |
| Integrated-circuit SMDs                                 | 86  |
| Mixed discrete and IC SMDs                              | 86  |
| Mixed THD and SMD Spacing Requirements                  | 86  |
| Footprint and Padstack Design for PCB Manufacturability | 94  |
| Land Patterns for Surface-Mounted Devices               | 94  |
| SMD padstack design                                     | 96  |
| SMD footprint design                                    | 99  |
| Land Patterns for Through-hole Devices                  | 101 |
| Footprint design for through-hole devices               | 101 |
| Padstack design for through-hole devices                | 103 |
| Hole-to-lead ratio                                      | 103 |
| PTH land dimension (annular ring width)                 | 104 |
| Clearance between plane layers and PTHs                 | 106 |
| Soldermask and solder paste dimensions                  | 107 |

|                                                 | CHAPTER 6 |
|-------------------------------------------------|-----------|
| PCB Design for Signal Integrity                 |           |
| Circuit Design Issues Not Related to PCB Layout |           |
| Noise                                           |           |
| Distortion                                      |           |
| Frequency response                              |           |
| Issues Related to PBC Layout                    |           |
| Electromagnetic Interference and Cross Talk     |           |
| Magnetic fields and inductive coupling          |           |
| Loop inductance                                 | 115       |
| Electric fields and capacitive coupling         | 117       |
| Ground Planes and Ground Bounce                 | 119       |
| What ground is and what it is not               | 119       |
| Ground (return) planes                          | 122       |
| Ground bounce and rail collapse                 | 123       |
| Split power and ground planes                   | 125       |
| PCB Electrical Characteristics                  | 127       |
| Characteristic impedance                        | 127       |
| Reflections                                     | 133       |
| Ringing                                         | 137       |
| Electrically long traces                        | 139       |
| Critical length                                 | 142       |
| Transmission line terminations                  | 143       |
| PCB Routing Topics                              | 144       |
| Parts placement for electrical considerations   | 145       |
| PCB layer stack-up                              | 146       |
| Bypass capacitors and fanout                    | 151       |
| Trace width for current carrying capability     | 151       |
| Trace width for controlled impedance            | 153       |
| Trace spacing for voltage withstanding          | 163       |
| Trace spacing to minimize cross talk (3w rule)  | 163       |
| Traces with acute and 90° angles                | 164       |

| Ĺ                                                                        | HAPTER /  |
|--------------------------------------------------------------------------|-----------|
| Making and Editing Capture Parts                                         |           |
| The Capture Part Libraries                                               | 167       |
| Types of Packaging                                                       | 168       |
| Homogeneous parts                                                        | 168       |
| Heterogeneous parts                                                      | 169       |
| Pins                                                                     | 169       |
| Part Editing Tools                                                       | 170       |
| The Select tool and settings                                             | 170       |
| The pin tools                                                            | 170       |
| The graphics tools                                                       | 171       |
| The zoom tools                                                           | 171       |
| Constructing Capture Parts                                               | 171       |
| Method 1: Constructing Parts Using the New Part Option (Desi<br>Menu)    | gn<br>172 |
| Design example for a passive, homogeneous part                           |           |
| Design example for an active, multipart, homogeneous component           |           |
| Assigning power pin visibility                                           |           |
| Design example for a passive, heterogeneous part                         |           |
| Method 2: Constructing Parts with Capture Using the Design               | 187       |
| Method 3: Constructing Parts Using Generate Part from the To<br>Menu     | ols       |
| Method 4: Generating Parts with the PSpice Model Editor                  |           |
| Generating a Capture part library from a PSpice model<br>library         |           |
| Making and/or Obtaining PSpice Libraries for Making New<br>Capture Parts |           |
| Downloading libraries and/or models from the Internet                    | 195       |
| <i>Making a PSpice model from a Capture project</i>                      | 196       |
| Adding PSpice templates (models) to preexisting Capture p                | arts206   |
| Constructing Capture Symbols                                             | 208       |

-

\_

|                                                         | CHAPTER 8 |
|---------------------------------------------------------|-----------|
| Making and Editing Layout Footprints                    | 211       |
| Introduction to the Library Manager                     | 211       |
| Introduction to Layout's Footprint Libraries and Naming |           |
| Conventions                                             | 212       |
| Layout's footprint libraries                            | 213       |
| Naming conventions                                      | 213       |
| The Composition of Footprints                           | 217       |
| Padstacks                                               | 217       |
| Obstacles                                               | 218       |
| Text                                                    | 220       |
| Datums and insertion origins                            | 220       |
| The Basic Footprint Design Process                      | 221       |
| Working with Padstacks                                  | 226       |
| Accessing existing padstacks                            | 227       |
| Editing padstack properties from the spreadsheet        | 228       |
| Saving footprints and padstacks                         | 229       |
| Footprint Design Examples                               | 231       |
| Design example 1: a surface-mount footprint design      | 232       |
| Design example 2: a modified through-hole footprint     |           |
| design                                                  | 237       |
| Using the Pad Array Generator                           | 243       |
| Introduction                                            | 243       |
| Footprint design for PGAs                               | 243       |
| Footprint design for BGAs                               | 248       |
| Blind, buried, and microvias                            | 258       |
| Mounting holes                                          | 259       |
| Printing a catalog of a footprint library               | 261       |

### CHAPTER 9

| PCB Design Examples         |     |
|-----------------------------|-----|
| Overview of the Design Flow | 264 |

| C | 0 | n | + | n | te |
|---|---|---|---|---|----|
| C | υ |   | C |   | LS |

| Example 1: Dual Power Supply, Analog Design                      | 266 |
|------------------------------------------------------------------|-----|
| Initial design concept and preparation                           | 267 |
| Project setup and design in Capture                              | 268 |
| Defining the board requirements                                  | 285 |
| Importing the design into Layout                                 | 288 |
| Setting up the board                                             | 289 |
| Prerouting the board                                             | 306 |
| Autorouting the board                                            | 316 |
| Finalizing the design                                            | 318 |
| Example 2: Mixed Analog/Digital Design Using Split Power, Ground | d   |
| Planes                                                           | 322 |
| Mixed-signal circuit design in Capture                           | 322 |
| Power and ground connections to digital and analog parts         | 324 |
| Connecting separate analog and digital grounds to a split plane  | 324 |
| Using busses for digital nets                                    |     |
| Defining the layer stack-up for split planes                     | 328 |
| Establishing a primary power plane                               | 330 |
| Creating split ground planes                                     | 334 |
| Creating nested power planes with copper pours                   | 336 |
| Using anti-copper on plane layers                                |     |
| Setting up and running the autorouter                            | 340 |
| Moving a routed trace to a different layer                       | 342 |
| Adding ground planes and guard traces to routing layers          | 342 |
| Defining vias for flood planes/pours                             | 345 |
| Setting the copper pour spacing                                  |     |
| Stitching a ground plane manually                                | 348 |
| Using anti-copper obstacles on copper pours                      | 349 |
| Routing guard traces and rings                                   | 349 |
| Example 3: Multipage, Multipower, and Multiground Mixed A/D      |     |
| PCB Design with PSpice                                           | 352 |
| Project setup for PSpice simulation and Layout                   | 354 |
| Adding schematic pages to the design                             | 356 |

| Using off-page connectors with wires                    | 358 |
|---------------------------------------------------------|-----|
| Using off-page connectors with busses                   | 359 |
| Setting up multiple-ground systems                      | 359 |
| Setting up PSpice sources                               | 360 |
| Performing PSpice simulations                           | 361 |
| Preparing the simulated project for Layout              | 364 |
| Assigning a new technology file                         | 365 |
| Placing parts on the bottom (back) of a board           | 365 |
| Layer stack-up for a multiground system                 | 365 |
| Net layer assignments                                   | 367 |
| Through-hole and blind via setup                        | 367 |
| Fanning out a board with multiple vias                  | 367 |
| Overriding known errors in Layout                       | 370 |
| Autorouting with the DRC/route box                      | 370 |
| Using forced thermals to connect ground planes          | 372 |
| Using the AutoECO to update a board from Capture        | 372 |
| Example 4: High-Speed Digital Design                    | 376 |
| Layer setup for microstrip transmission lines           | 380 |
| Via design for heat spreaders                           | 381 |
| Constructing a heat spreader with copper area obstacles | 382 |
| Using free vias as heat pipes                           | 382 |
| Determining critical trace length of transmission lines | 387 |
| Routing controlled impedance traces                     | 388 |
| Moated ground areas for clock circuits                  | 390 |
| Routing curved traces                                   | 390 |
| Gate and pin swapping                                   | 392 |
| Stitching a ground plane with the free via matrix       | 395 |
| Miscellaneous Items                                     | 397 |
| Fixing bad pad exits                                    | 397 |
| Design cache—cleanup, replace, update                   | 398 |
| Adding test points                                      | 400 |
| Types of AutoECOs                                       | 401 |

| Making a custom Capture template                                               | 403 |
|--------------------------------------------------------------------------------|-----|
| Making a custom Layout technology/template file                                |     |
| Using the Stackup Editor                                                       | 404 |
| Using the Stackup Editor with an active board design                           | 404 |
| <i>Using the Stackup Editor to set up a custom technology or template file</i> | 407 |
| Submitting stack-up drawings with Gerber files                                 |     |
| Adding solder thieves                                                          | 408 |
| Printing a footprint catalog from a PCB design                                 | 409 |

### CHAPTER 10

| The Circuit Design with OrCAD                                                                                                    | POSTPROCESSING AND BOARD FABRICATION           | 411 |
|----------------------------------------------------------------------------------------------------|------------------------------------------------|-----|
| Schematic design in Capture411The board design with Layout413Postprocessing the design with Layout414Fabricating the Board417Choosing a board house417Setting up a user account417Submitting Gerber files and requesting a quote418Annotating the layer types and stack-up419Receipt inspection and testing422Nonstandard Gerber files422 | The Circuit Design with OrCAD                  | 411 |
| The board design with Layout413Postprocessing the design with Layout414Fabricating the Board417Choosing a board house417Setting up a user account417Submitting Gerber files and requesting a quote418Annotating the layer types and stack-up419Receipt inspection and testing422Nonstandard Gerber files422                               | Schematic design in Capture                    | 411 |
| Postprocessing the design with Layout414Fabricating the Board417Choosing a board house417Setting up a user account417Submitting Gerber files and requesting a quote418Annotating the layer types and stack-up419Receipt inspection and testing422Nonstandard Gerber files422                                                              | The board design with Layout                   | 413 |
| Fabricating the Board417Choosing a board house.417Setting up a user account.417Submitting Gerber files and requesting a quote.418Annotating the layer types and stack-up419Receipt inspection and testing.422Nonstandard Gerber files422                                                                                                  | Postprocessing the design with Layout          | 414 |
| Choosing a board house                                                                                                    | Fabricating the Board                          | 417 |
| Setting up a user account                                                                                                    | Choosing a board house                         | 417 |
| Submitting Gerber files and requesting a quote418<br>Annotating the layer types and stack-up419<br>Receipt inspection and testing422<br>Nonstandard Gerber files422                                                                                                    | Setting up a user account                      | 417 |
| Annotating the layer types and stack-up419<br>Receipt inspection and testing422<br>Nonstandard Gerber files422                                                                                                    | Submitting Gerber files and requesting a quote | 418 |
| Receipt inspection and testing422<br>Nonstandard Gerber files422                                                                                                    | Annotating the layer types and stack-up        | 419 |
| Nonstandard Gerber files422                                                                                                    | Receipt inspection and testing                 | 422 |
|                                                                                                    | Nonstandard Gerber files                       | 422 |

### CHAPTER 11

| Additional Tools                                            | 423 |
|-------------------------------------------------------------|-----|
| Using PSpice to Simulate Transmission Lines                 | 423 |
| Simulating digital transmission lines                       | 424 |
| Simulating analog signals                                   | 427 |
| Using Microsoft Excel with a Bill of Materials Generated by |     |
| Capture                                                     | 427 |
| Using the SPECCTRA Autorouter with Layout                   | 429 |

| Introduction to GerbTool                             | 437 |
|------------------------------------------------------|-----|
| Opening a Layout-generated Gerber file with GerbTool | 437 |
| Making a .DRL file for a CNC machine                 | 438 |
| Panelization                                         | 443 |
| Using the IPC-7351 Land Pattern Viewer               | 449 |
| Using CAD Tools to 3-D Model a PCB                   | 452 |

### **A**PPENDICES

| Appendix A: Layout Technology Files                                                                          | 455 |
|----------------------------------------------------------------------------------------------------|-----|
| Appendix B: List of Design Standards                                                                         | 457 |
| Appendix C: A Partial List of Packages and Footprints and<br>Some of the Footprints Included in OrCAD Layout | 459 |
| Appendix D: Rise and Fall Times for Various Logic Families                                                   | 471 |
| Appendix E: Drill and Screw Dimensions                                                                       | 473 |
| Appendix F: References by Subject                                                                            | 475 |
| BIBLIOGRAPHY AND REFERENCES                                                                                  |     |

| NDEX |
|------|
|------|

This page intentionally left blank

### Introduction to Complete PCB Design Using OrCAD Capture and Layout

I did not write this book because I am an OrCAD guru. I wrote it because no up-to-date references were available when I was trying to learn how to use the software. This book is the one I wish I would have had. This book was born from notes I compiled as I learned (the hard way) to use the software. The initial intent of the book was to describe how to use OrCAD Layout specifically. Along the way, though, I realized also that I (and many of the engineers I talked to) had a lot to learn about the printed circuit board (PCB) design process itself. There was a significant amount of information available on PCB design from both the electrical and the manufacturing aspects, but there was not an easily accessible resource that covered those subjects with how to use the software. That is the intent of this book.

Chapter 1 introduces the reader to the basics of PCB design. The chapter begins by introducing the concepts of computer-aided engineering, computer-aided design, and computer-aided manufacturing. The chapter then explains how these tools are used to design and manufacture multilayer PCBs. Many 3-D pictures are used to show the construction of PCBs. Topics such as PCB cores and layer stack-up, apertures, D-codes, photolithography, layer registration, plated through-holes, and Gerber files are explained.

Chapter 2 leads new users of the software through a very simple design example. The purpose of the example is to paint a "big picture" of the design flow process. The example begins with a blank schematic page and ends with the Gerber files. The circuit is ridiculously simple so that it is not a distraction to understanding the process itself. Along the way some of Layout's routing tools are briefly introduced along with some of the other tools, which sets the stage for Chap. 3.

Chapter 3 provides an overview of the OrCAD project files and structure and explains Layout's tool set in detail. The chapter revisits and explains some of the actions performed and tools used during the example in Chap. 2. Gerber files are also explained in detail.

Chapter 4 introduces some of the industry standards organizations related to the design and fabrication of PCBs (e.g., IPC and JEDEC). PCB performance classes and producibility levels are also described along with the basic ideas behind standard fabrication allowances. These concepts are described here to help the reader realize some of the fabrication issues up front to help minimize board failures and to identify some of the guides and standards resources that are available for PCB design.

#### Introduction

Chapter 5 addresses the mechanical aspect of PCB design—design for manufacturability (DFM). The chapter explains where parts should be placed on the board, how far apart, and in what orientation from a manufacturing perspective. OrCAD Layout's design rule checker is then considered relative to the manufacturing concepts and IPC's courtyard concepts. To aid in understanding the design issues, manufacturing processes such as reflow and wave soldering, pick-and-place assembly, and thermal management are discussed. The information is then used as a guide in designing plated through-holes, surface-mount lands, and Layout footprints in general. Tables summarize the information and serve as a design guide during footprint design and PCB layout.

Chapter 6 addresses the electrical aspect of PCB design. There are several good references available on signal integrity, electromagnetic interference, and electromagnetic compatibility. Chapter 6 provides an overview of those topics and applies them directly to PCB design. Topics such as loop inductance, ground bounce, ground planes, characteristic impedance, reflections, and ringing are discussed. The idea of "the unseen schematic" (the PCB layout) and its role in circuit operation on the PCB is introduced. Look-up tables and equations are provided to determine required trace widths for current handling and impedance as well as required trace spacing for high-voltage designs and high-frequency designs. Various layer stack-up topographies for analog, digital, and mixed-signal applications are also described. The design examples in Chap. 9 demonstrate how to apply the layer stack-ups described in this chapter.

Chapter 7 explains how to construct Capture parts using the Capture Library Manager and Part Editor and the PSpice Model Editor. Heterogeneous and homogeneous parts are developed in examples using four different methods. Different methods are used depending on whether a part will be used for simple schematic entry, design projects intended for PCB layout, PSpice simulations, or all of the above. The chapter also demonstrates how to attach PSpice models to Capture's schematic parts using PSpice models downloaded from the Internet and basic PSpice models developed from functional Capture projects. The Capture parts can then be used for both PSpice simulations and PCB layout as demonstrated in Chap. 9.

Detailed coverage of padstacks and footprints is covered in Chap. 8. The chapter introduces the Layout Library Manager, Layout's footprint naming conventions, and the basic composition of a footprint. Then a detailed description of the padstack (as it relates to PCB manufacturing described in Chaps. 1 and 5) is given, as it is the foundation of both footprint design and PCB routing. Design examples are provided to demonstrate how to design discrete through-hole and surface-mount devices and how to use the pad array generator to design footprints for pin grid arrays and ball grid arrays with dogbone fanouts included with the footprint.

Chapter 9 provides four PCB design examples that use the material covered in the previous eight chapters. The first example is a simple analog design using a single op-amp. The design shows how to set up multiple plane layers for positive and negative power supplies and ground. The design also demonstrates several key concepts in Capture, such as how to connect global nets, how to assign footprints, how to perform design rule checks, how to

use the Capture part libraries, how to generate a bill of materials (BOM), and how to use the BOM as an aid in the design process in Capture and Layout. The design also shows how to perform important tasks in Layout such as how to load board technology files, locate specific parts, and modify padstacks. Intertool communication (such as annotation and back annotation) between Capture and Layout is also demonstrated. The second design is a mixed digital/analog circuit. In addition to the tasks demonstrated in the first example, the design also demonstrates how to set up and use split planes to isolate analog and digital power supplies and grounds. Other tasks include using copper pours on routing layers to make partial ground planes, using copper pours on plane layers to make nested power and ground planes, and defining anti-copper areas on plane and routing layers. The third example uses the same mixed digital/analog circuit from the second example but demonstrates how to use multiple page schematics and off-page connectors to add PSpice simulations to a Capture project used for PCB layout, all within a single project design. It also demonstrates how to construct multiple, separated power and ground planes and a shield plane to completely isolate analog from digital circuitry. The use of guard rings and guard traces is also demonstrated. The fourth example is a high-speed digital design, which demonstrates how to design transmission lines, stitch multilayer ground planes, perform pin/gate swapping, place moated ground areas for clock circuitry, and design a heat spreader.

Chapter 10 describes how to postprocess a PCB design and generate specific Gerber files. Through an example it is shown how to relate the OrCAD Layout design perspective and layer stack-up (including image polarity) to the board manufacturer's perspective by submitting Gerber files to an actual board manufacturer via the Internet. The discussion also provides an example fabrication quote. Nonstandard Gerber files are briefly discussed as well as Gerber files that are generated for PCBs with nonplated mounting holes.

Chapter 11 introduces other tools that can be used with OrCAD Capture and Layout to enhance the PCB design process. The chapter provides examples of how to use Microsoft Excel with the bill of materials generated by Capture to create parts lists and various other tracking documents that can be used during the PCB layout process to minimize design errors. Other examples include how to use PSpice to simulate transmission lines to aid in circuit design and PCB layout, how to use the SPECCTRA autorouter with Layout to route high-density PCB designs faster and with less manual cleanup, how to use GerbTool to panelize a board design, and how to use Layout to generate a .DXF file that can be used by a graphics program to construct a 3-D image of your board design. The IPC Land Pattern Viewer is also introduced in this chapter.

Kraig Mitzner completePCBbook@msn.com

This page intentionally left blank

### Acknowledgments

The author would like to thank the following:

My wife Jody, son Stephen, and daughter Chelsey: thank you for your endless patience and understanding. This book is dedicated to you. Without your support this book could not have been completed.

Cadence Design Systems, Inc. for allowing Elsevier to distribute OrCAD software with this book.

Chuck Glaser (and everyone else) at Elsevier for enthusiastically taking on a first-time author.

Advanced Circuits for allowing me to use their Web site to write Chap. 10.

Dr. Jeff Will at Valparaiso University for his encouragement at "just the right time" and his invaluable feedback during the writing process.

Dr. David Galipeau at South Dakota State University for teaching me about the writing process and for giving me the courage to face criticism: "Good writing is not written, it is rewritten."

And most importantly God for giving me the gift of curiosity, the drive to figure things out, and the desire to share that knowledge with others.

This page intentionally left blank

CHAPTER 1

### Introduction to PCB Design and CAD

#### **Computer-Aided Design and the OrCAD Design Suite**

Before digging into the details of Layout, we will take a moment to discuss computer-aided engineering (CAE) tools in general. Computer-aided engineering tools cover all aspects of engineering design from drawings to analysis to manufacturing. Computer-aided design (CAD) is a category of CAE that is related to the physical layout and drawing development of a system design. CAD programs specific to the electronics industry are known as electronic CAD (ECAD) or electronic design automation (EDA). EDA tools reduce development time and cost because they allow designs to be simulated and analyzed prior to purchasing and manufacturing hardware. Once a design has been proven through drawings, simulations, and analysis, the system can be manufactured. Applications used in manufacturing are known as computer-aided manufacturing (CAM) tools. CAM tools use software programs and design data (generated by the CAE tools) to control automated manufacturing machinery to turn a design concept into reality.

So how does OrCAD/Cadence fit into all of this? Cadence owns and manages many types of CAD/CAM products related to the electronics industry, including the OrCAD design suite. The OrCAD design suite can be purchased through resellers such as EMA Design Automation, Inc., who package different combinations of CAD/CAM applications, including Capture, PSpice, and Layout, to suit customers' needs. Although these applications can operate individually, bundling the individual tools into one suite allows for intertool communication. The OrCAD tools can also interact with other CAD/CAM tools such as GerbTool, SPECCTRA, or Allegro. Chapter 11 covers the use of these tools with OrCAD.

Capture is the centerpiece of the package and acts as the prime EDA tool. Capture contains extensive parts libraries that may be used to generate schematics that stand alone or that interact with PSpice, or Layout, or both simultaneously. A representation of a Capture part is shown in Fig. 1-1. The pins on a Capture part can be mapped into the pins of a PSpice model and/or the pins of a physical package in Layout. PSpice is a CAE tool that contains the mathematical models for performing simulations, and Layout is a CAD tool that converts a symbolic schematic diagram into a physical representation of the design. Netlists are used to interconnect parts within a design and connect each of the parts with its model and footprint. In addition to being a CAD tool, Layout also functions as a front-end CAM tool by generating the data on which other CAM

#### Chapter 1

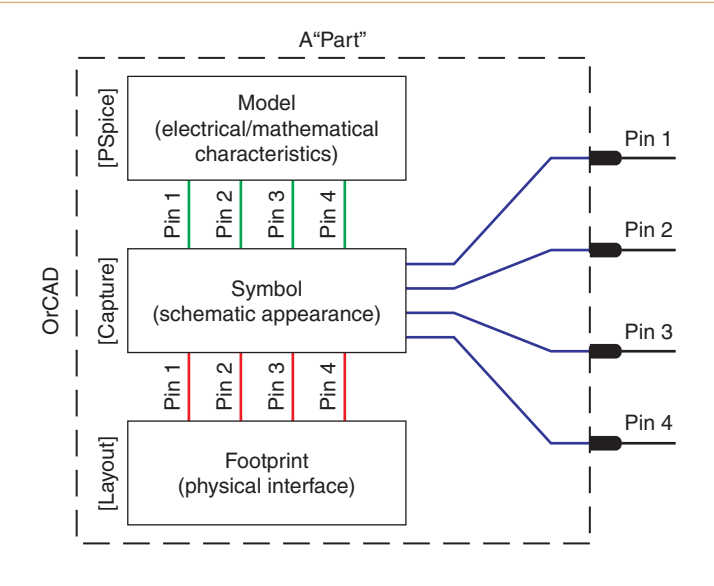

Figure 1-1 The pieces of a "part."

tools operate when manufacturing the printed circuit board (PCB) (GerbTool, for example). By combining all three applications into one package you have a powerful set of tools to efficiently design, test, and build electronic circuits. The key to successful project design and production is in understanding the PCB itself and knowing how to use the tools that build the PCB.

#### **Printed Circuit Board Fabrication**

We now look at how PCBs are manufactured so that we will have a better understanding of what we are trying to accomplish with Layout and why. A PCB consists of two basic parts: a substrate (the board) and printed wires (the copper traces). The substrate provides a structure that physically holds the circuit components and printed wires in place and provides electrical insulation between conductive parts. A common type of substrate is FR4, which is a fiber-glass–epoxy laminate. It is similar to older types of fiberglass boards but is flame resistant. Substrates are also made from Teflon, ceramics, and special polymers.

#### PCB cores and layer stack-up

During manufacturing the PCB starts out as a copper clad substrate as shown in Fig. 1-2. A rigid substrate is a C-stage laminate (fully cured epoxy). The copper cladding may be copper that is plated onto the substrate or copper foil that is glued to the substrate. The thickness of the copper is measured in ounces (oz) of copper per square foot, where  $1.0 \text{ oz/ft}^2$  of copper is approximately 1.2–1.4 mils (0.0012–0.0014 in.) thick. It is common to drop "/ft<sup>2</sup>" and refer to the thickness only in oz. For example, you can order 1 oz copper on a  $\frac{1}{8}$ -in.-thick FR4 substrate.

A substrate can have copper on one or both sides. Multilayer boards are made up of one or more single- or double-sided substrates called cores. A core is a copper-plated epoxy laminate. The cores are glued together with one or more sheets of a partially cured epoxy as shown in

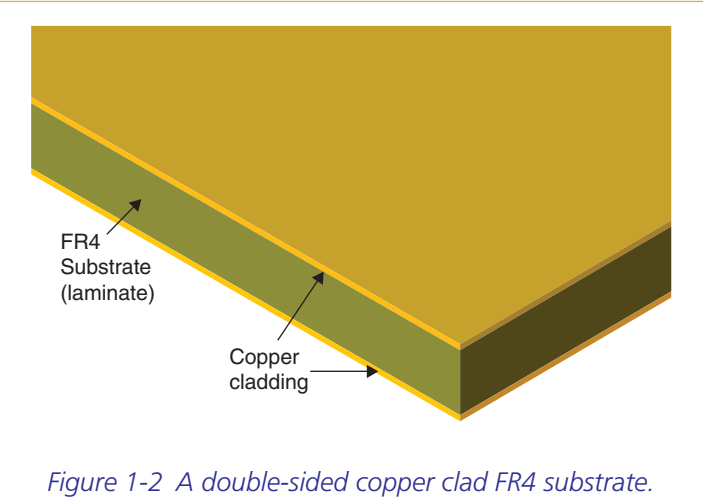

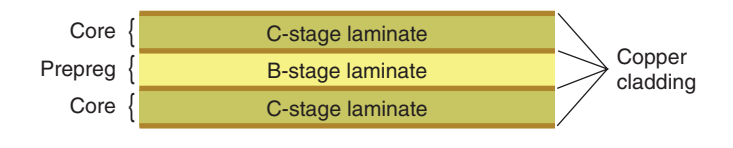

Figure 1-3 Cores and prepreg.

Fig. 1-3. The sheets are also referred to as prepreg or B-stage laminate. Once all of the cores are patterned (described below) and aligned, the entire assembly is fully cured in a heated press.

There are three methods of assembling the cores when making a multilayer board. Figure 1-4 shows the first two methods in an example with four routing layers and two plane layers. Figure 1-4(a) shows three (double-sided) cores bonded together by two prepreg layers, while Fig. 1-4(b) shows the same six layers made of two cores, which make up the four inner layers, bonded together by one prepreg layer. The outer layers in 1-4(b) are copper foil sheets bonded to the assembly with prepreg.

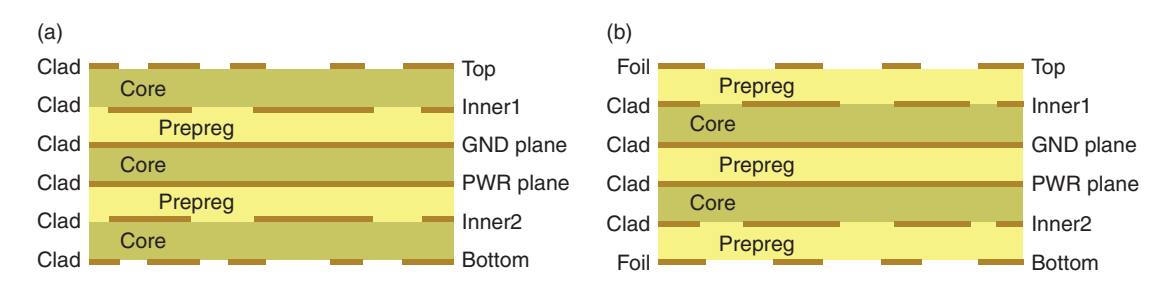

Figure 1-4 Two stack-up methods for a six-layer board. (a) Multicore, outer clad. (b) Multicore, outer foil.

#### Chapter 1

The routing layers in Fig. 1-4 are shown as patterned copper segments and the plane layers are shown as solid lines. The inner layers are patterned prior to bonding the cores together. The outer layers are patterned later in the process after the cores have been bonded and cured and most of the holes have been drilled. Because the outer layers are etched later and because copper foil is typically less expensive than copper cladding, the stack-up shown in Fig. 1-4(b) is more widely used.

The third method uses several fabrication techniques by which highly complex boards can be fabricated, as illustrated in Fig. 1-5. This circuit board may have a typical four-layer core stack-up at its center, but additional layers are built up layer by layer on the top and the bottom using sequential lamination techniques. The techniques can be used to produce blind and buried vias as well as typical plated through-hole vias and nonplated holes. Resistors and capacitors can also be embedded into the substrate. More will be discussed about blind vias in later chapters (8 and 9).

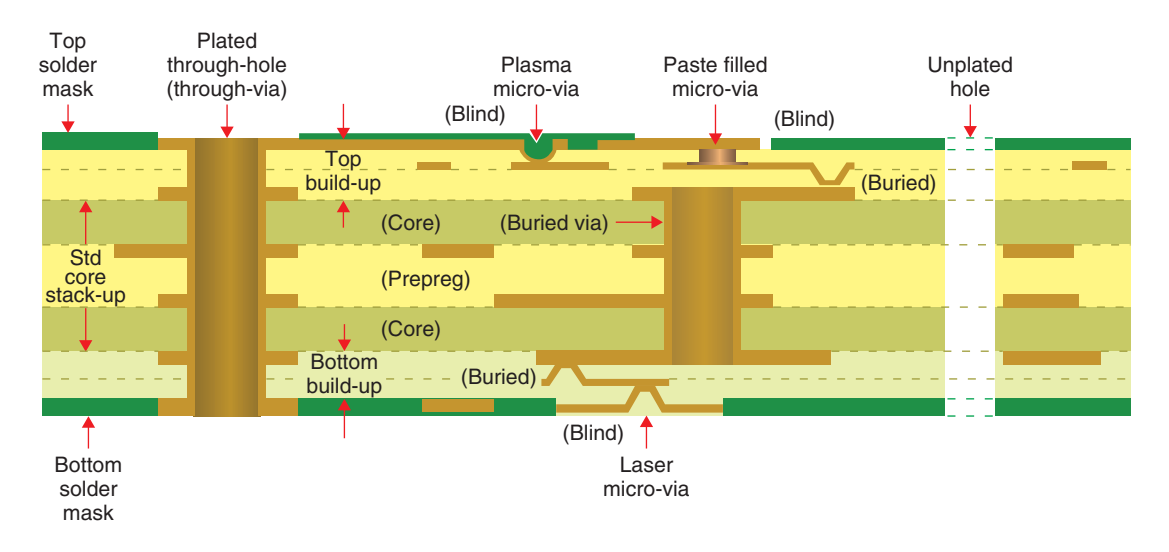

Figure 1-5 A built-up, multitechnology, PCB stack-up.

#### **PCB** fabrication process

The copper traces and pads you see on a PCB are produced by selectively removing the copper cladding and foil. There are two common methods for removing the unwanted copper: wet acid etching and mechanical milling. Acid etching is more common when manufacturing large quantities of boards because many boards can be made simultaneously. One drawback to wet etching is that the chemicals are hazardous and must be replenished occasionally, and the depleted chemicals must be recycled or discarded. Milling is usually used for smaller production runs and prototype boards. During milling, the traces and pads are formed by a rotating bit that grinds the unwanted copper from the substrate. With either method, a digital map is made of the copper patterns. The purpose of CAD software like OrCAD Layout is to generate the digital maps.

#### Note

Only one layer is considered in the following explanation of the fabrication process.

#### Photolithography and chemical etching

Selectively removing the copper with etching processes requires etching the unwanted copper while protecting the wanted copper from the etchant. This protection is provided by a polymer coating (called photoresist) that is deposited onto the surface of the copper cladding as shown in Fig. 1-6. The photoresist is patterned into the shape of the desired printed circuit through a process called photolithography. The patterned resist protects selected areas of the copper from the etchant and exposes the copper to be etched.

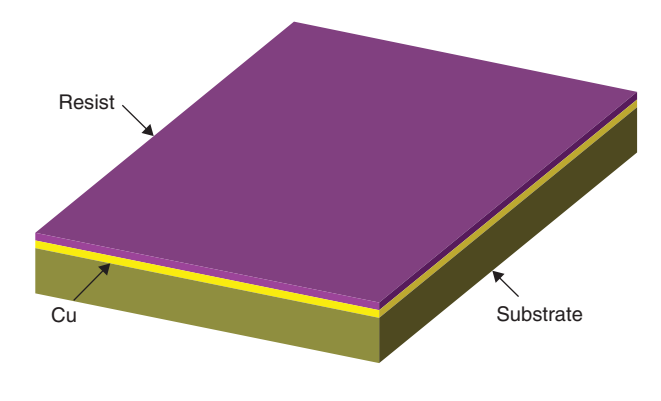

Figure 1-6 A copper clad board coated with photoresist.

There are two steps to photolithography, patterning the photoresist—exposing the resist to light (typically ultraviolet (UV) light) and developing it (selective removal in a chemical bath). There are two types of photoresist: positive resist and negative resist. When positive resist is exposed to UV light, the polymer breaks down and can be removed from the copper. Conversely, negative resist that is shielded from UV light is removed.

A mask is used to expose the desired part of the photoresist. A mask is a specialized black and white photographic film or glass photoplate on which a picture of the traces and pads is printed with a laser photoplotter. Two types of masks are shown in Fig. 1-7. The masks are examples of a trace connected to a pad. Figure 1-7(a) shows a positive mask used to expose positive photoresist, and Fig. 1-7(b) shows a negative mask used to expose negative photoresist. Masks that will be used repeatedly are sometimes produced on glass photoplates instead of film.

The mask is placed on top of the photoresist as shown in Fig. 1-8, and the assembly is exposed to the UV light. The dark areas block UV light and the white (transparent) areas allow the UV light to hit the photoresist, which imprints the circuit image into the photoresist. A separate mask is used for each layer of a circuit board. OrCAD Layout generates the data that the photoplotter uses to make these masks.

Chapter 1

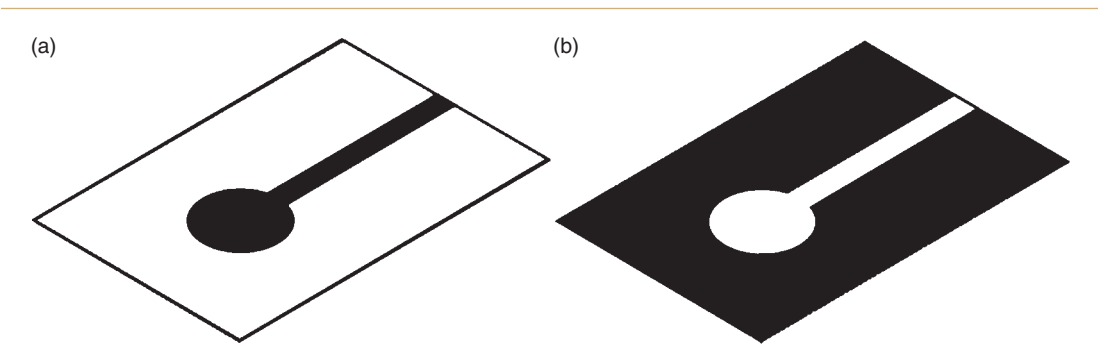

Figure 1-7 Photolithography masks. (a) A positive mask. (b) A negative mask.

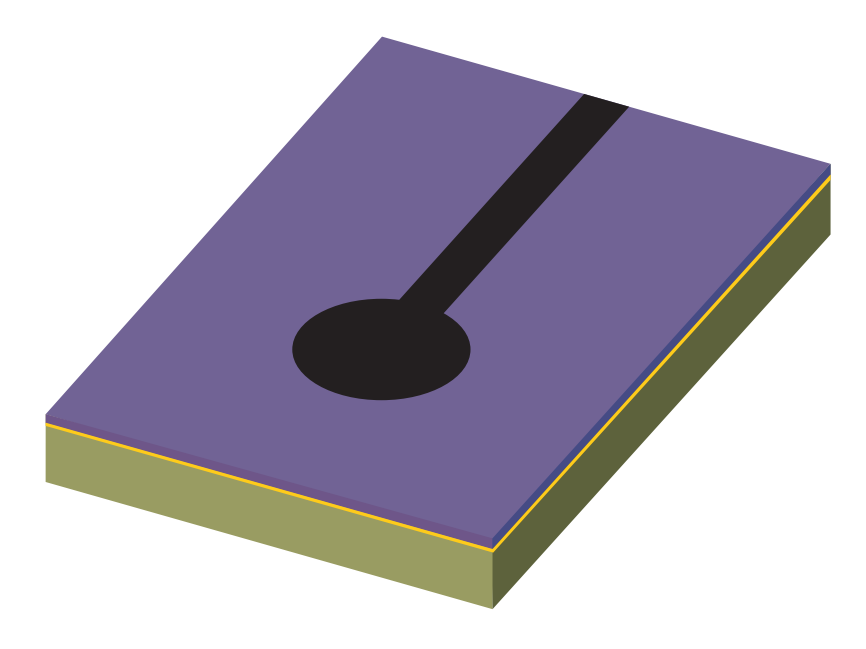

Figure 1-8 Positive photomask on photoresist-coated board.

Another way of exposing the photoresist is by using a programmable laser to "draw" the pattern directly onto the photoresist. This is a newer technique called laser direct imaging (LDI). A benefit of the LDI process is that it uses the same data as the photoplotters but no masks are required.

After the photoresist has been exposed (either with the mask and UV or with the laser) it is washed in a chemical called the developer. In the case of positive resist, the resist breaks down during exposure and is removed by the developer. In the case of negative resist, the UV light cures the resist, and only the unexposed resist is removed by the developer. Common developers are sodium hydroxide (NaOH) for positive resist and sodium carbonate (Na<sub>2</sub>CO<sub>3</sub>) for negative resist. Once the resist has been exposed and developed, a circuit image made of the photoresist is left on the copper as shown in Fig. 1-9.

#### Introduction to PCB Design and CAD

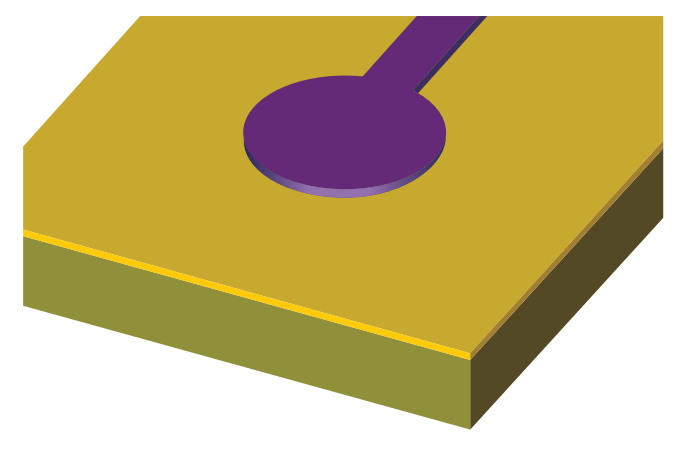

Figure 1-9 Developed photoresist on copper.

Next, the board is etched in an acid solution such as ferric chloride (FeCl<sub>3</sub>) or sodium persulfate (Na<sub>2</sub>S<sub>2</sub>O<sub>8</sub>). The etching solution does not significantly affect the photoresist but attacks the bare copper and removes it from the substrate, leaving behind the resist-coated copper as shown in Fig. 1-10.

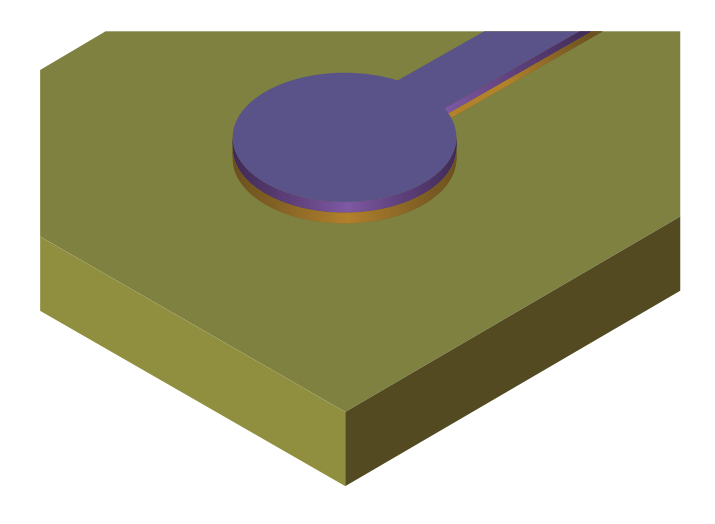

Figure 1-10 Unwanted copper removed after etching.

Some processes use a plated tin alloy as the etch resist. The tin alloy plating is more resistant to etchants and preprepares the copper surface for solder processes. In this case the photoli-thography processes are used to selectively plate the circuit pattern onto the copper surfaces prior to etching.

When polymer etch resists are used the photoresist is cleaned from the copper with a resist stripper, leaving behind the copper traces. Fig. 1-11 shows the final patterned copper. When

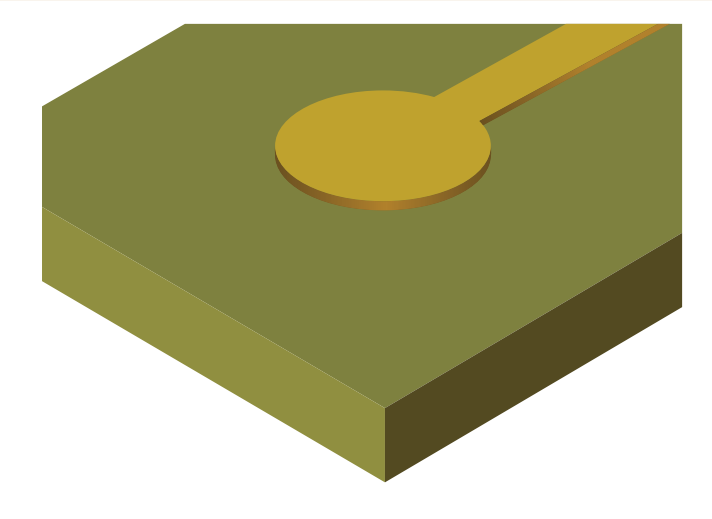

Figure 1-11 Copper pad and trace after etching and resist stripping.

metal etch resists are used the plating is typically left in place. Holes for the leads, etc., are not etched into the pads because they are drilled after all of the cores have been glued together (later in the process) to ensure proper alignment of the holes between board layers.

#### **Mechanical milling**

As mentioned above, milling is an alternative to etching. To mill the board, a computer numerical control (CNC) machine is programmed with the digital map of the board and grinds away the unwanted copper. The unwanted copper can be completely removed (like that in Fig. 1-11), or just enough copper may be removed to isolate the pads and traces from the bulk copper as shown in Fig. 1-12. Removing only enough copper to isolate the traces from the bulk copper reduces milling time but can affect the impedance of the traces.

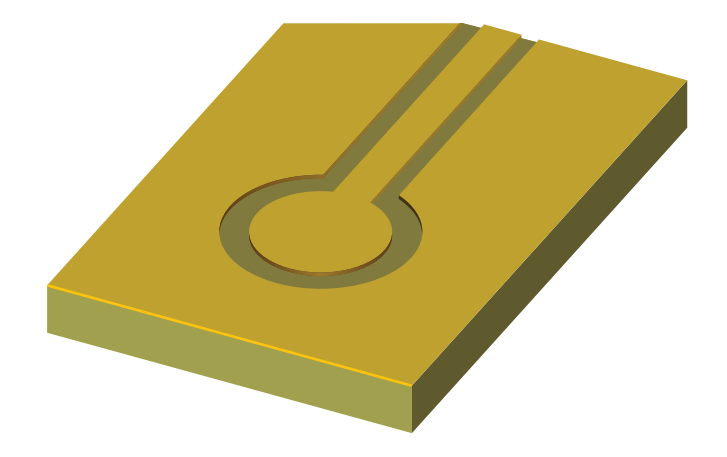

Figure 1-12 A mechanically milled trace.

#### Layer registration

After the inner layers have been patterned, the cores are aligned (called registration) and glued together. Registration is critical because the pads on each layer need to be properly aligned when the holes are drilled. Registration is accomplished using alignment patterns (called fiducials) and tooling holes in the board, which slide onto guide pins. With the cores in place and properly aligned, a heated press cures the assembly.

After the assembly is cured, holes are drilled for through-hole component leads and vias. The drilling process inevitably heats the laminate due to friction between the laminate and the high-speed drill bit. This tends to soften the laminate and smear it across the walls of the drilled copper. After the drilling processes are finished, the assembly is placed into a bath to etchback the laminate slightly and clean the faces of the copper pad walls. This is called laminate etchback or desmear.

Once the holes have been drilled and desmeared, a physical path exists between pads on different layers, but as Fig. 1-13(a) shows there is not an electrical connection between them. To make electrical connections between pads on different layers the board is placed into a plating bath that coats the insides of the holes with copper, which electrically connects the pads—hence the term "plated" through-holes. The plating thickness varies but is typically about 1 mil (0.001 in.) thick. The cutaway view of Fig. 1-13(b) shows a plated through-hole on an internal layer of a PCB. The top and bottom copper is actually patterned *after* the plating process is finished because the plating process would replate the areas where copper had been removed.

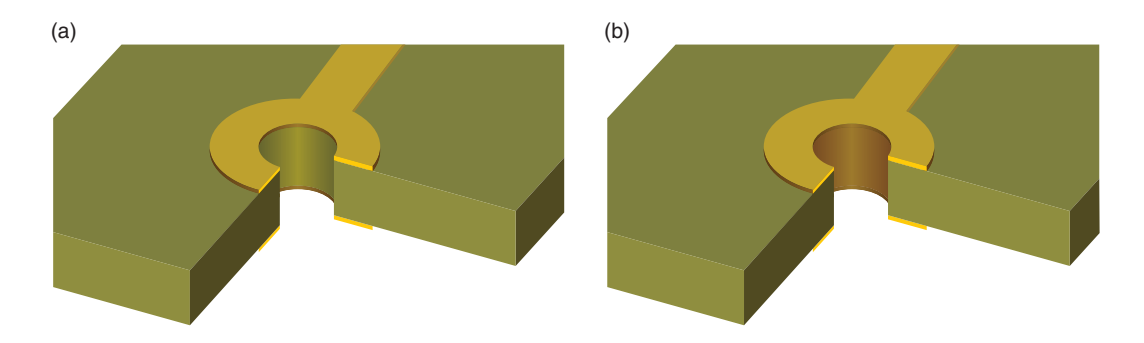

Figure 1-13 Holes are drilled into the board and then copper plated. (a) A nonplated through-hole. (b) A plated through-hole.

Not all layers have traces. Some layers are planes (see Fig. 1-14). Plane layers are typically used to provide low-impedance (resistance and inductance) connections to power and ground and to provide easy access to power and ground at any location on the board. Plane layers and impedance issues are discussed in Chap. 6. The leads of components are connected to ground or power by soldering them into plated through-holes. Since copper conducts heat well, soldering

#### Chapter 1

to a plane layer could require an excessive amount of heat that could damage the components or the plating in the hole (called the barrel). Thermal reliefs are used as shown in Fig. 1-14 to reduce the path for heat conduction but maintain electrical continuity with the plane.

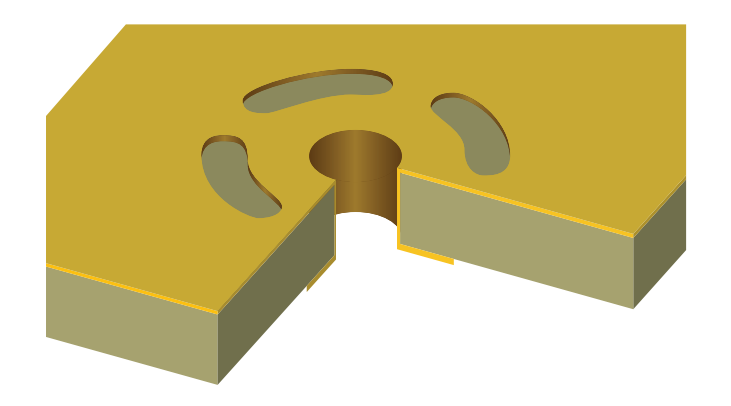

Figure 1-14 A connection to a plane layer through a thermal relief.

Since ground and power planes are often inner layers and signal layers will likely be above and below them, there will be instances in which a via will run through a plane layer but must not touch it. In this case a "clearance" area (shown in Fig. 1-15) is etched into the plane layer around the via to prevent a connection to the plane. The clearance is usually larger than the normal pad size to ensure that the plane stays isolated from the plated hole.

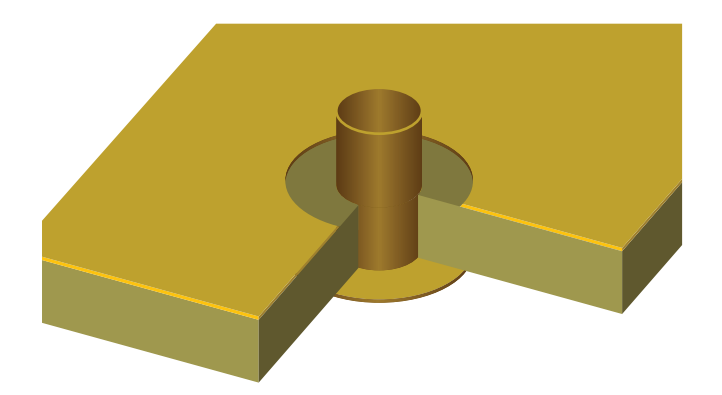

Figure 1-15 A clearance area provides isolation between a plated hole and a plane.

After the through-holes are plated, the top and bottom layers are patterned using the photolithography process as described for the inner layers. After the outer copper has been patterned, the exposed traces and plated through-holes can be tinned (although tinning is sometimes deferred until later). Nonplated holes (such as for mounting holes) may be drilled at this time.

#### Introduction to PCB Design and CAD

Next, a thin polymer layer is usually applied to the top and bottom of the board. This layer (shown in green in Fig. 1-16) is called the soldermask or solder resist. Holes are opened into the polymer using photolithography to expose the pads and holes where components will be soldered to the board. The soldermask protects the top and bottom copper from oxidation and helps prevent solder bridges from forming between closely spaced pads. Sometimes openings in the soldermask are not made over small or densely placed vias (called tenting a via). Tented vias are protected from having chemicals such as flux from becoming trapped inside the hole. Tenting also prevents solder migration into the hole, which could lead to poor solder joints on small components that are close to and connected to the via.

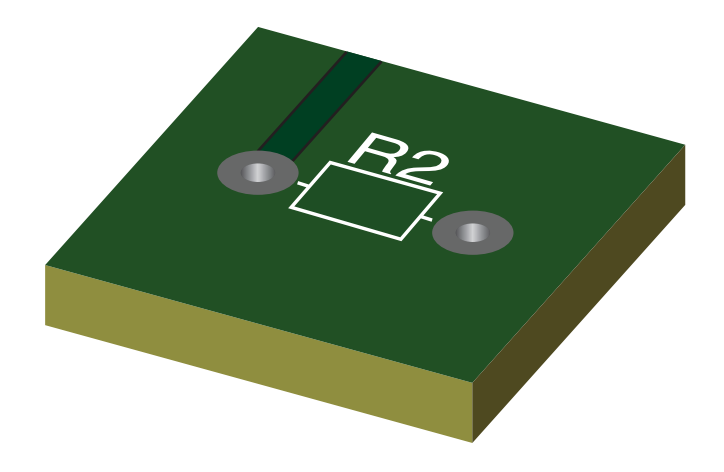

Figure 1-16 Final layers are the soldermask (green) and silk screen (white).

Finally, markings (called the silk screen) are placed on the board to identify where components are to be placed. The silk screen is shown in white in Fig. 1-16.

#### Function of OrCAD Layout in the PCB Design Process

Layout is used to design the PCB by generating a digital description of the board layers for photoplotters and CNC machines, which are used to manufacture the boards. There are separate layers for routing copper traces on the top, bottom, and all inner layers; drill hole sizes and locations; soldermasks; silk screens; solder paste; part placement; and board dimensions. These layers are not all portrayed identically in Layout. Some of the layers are shown from a positive perspective, meaning what you see with the software is what is *placed onto* the board, while other layers are shown from a negative perspective, meaning what you see with the software is what is *removed from* the board. The layers represented in the positive view are the board outline, routed copper, silk screens, solder paste, and assembly instructions. The layers represented in the negative view are copper plane layers, drill holes, and soldermasks. Figure 1-17 shows routed layers (top and bottom and inner for example) that Layout shows in the positive perspective. The background is black and the traces and pads on each layer

#### Chapter 1

are a different color to make it easier to keep track of visually. The drill holes are shown on a dedicated drill layer because, as mentioned above, the drilling process is a distinct step that is performed at a specific time during the manufacturing process.

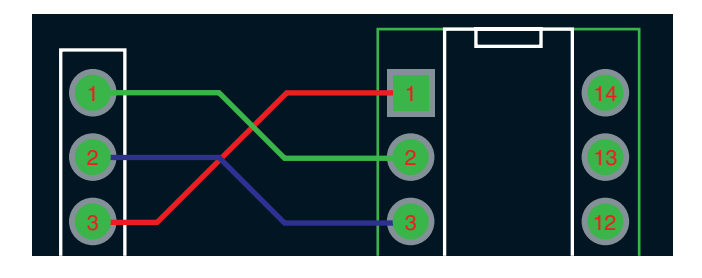

Figure 1-17 Copper in routed layers (positive view).

Figures 1-18(a) and 1-18(b) show the difference between a physical copper plane layer with a thermal via and the negative representation used by Layout. In this view the black background is actually the copper plane, and the yellow areas indicate were the copper is removed. As with the routed layers, the drill holes are visible on the drill layer.

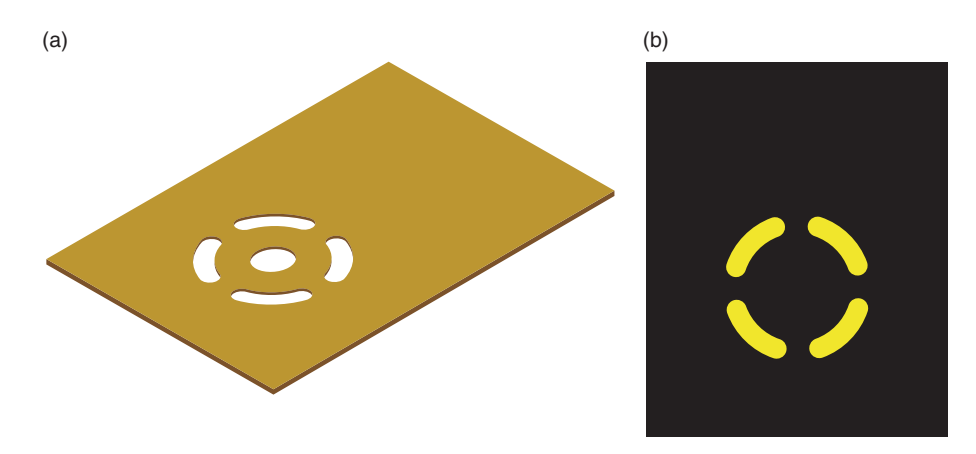

*Figure 1-18 Copper in a plane layer (negative view without drill info). (a) Copper plane with thermal relief. (b) Negative view in Layout.* 

Figure 1-19(a) shows the soldermask with the patterned holes that allow access to pads, and Fig. 1-19(b) shows the negative representation used by Layout. Here, as with the negative perspective of the ground plane, the black background is actually the polymer film and the green circles are the holes in the soldermask.

Finally, Fig. 1-20 shows examples of drill patterns and silk-screen representations used by Layout (traces not shown). The dark red circles are the locations and sizes of the drill holes (a negative view) and the brighter red symbols are used in conjunction with a drill chart (see Fig. 1-21) to give ID numbers for the different drill tools. The white print is the silk screen discussed above.

#### Introduction to PCB Design and CAD

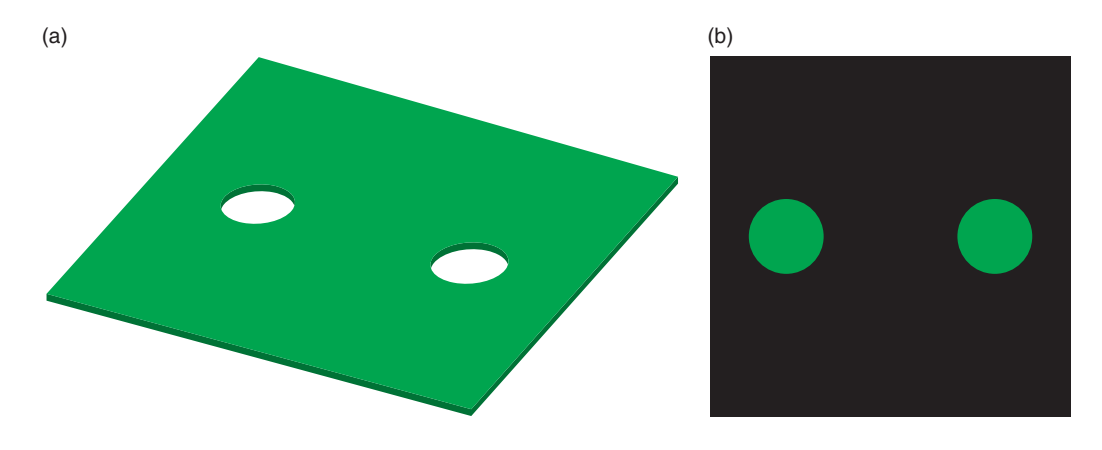

Figure 1-19 Soldermask layer and negative view. (a) Soldermask. (b) Negative view in Layout.

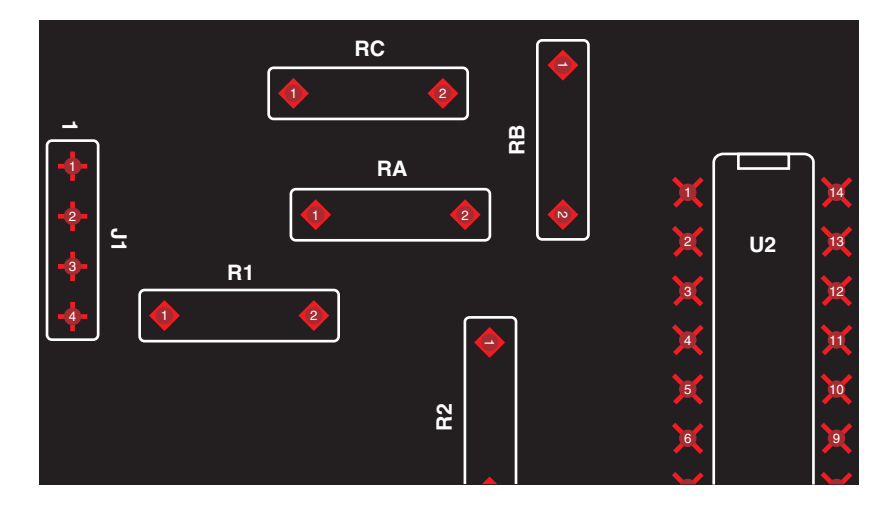

Figure 1-20 Circuit layout with drill identifiers and silk screen on a PCB.

| C             |             |       |     |     |      |
|---------------|-------------|-------|-----|-----|------|
| $\mathcal{L}$ | DRILL CHART |       |     |     |      |
|               | SYM         | DIAM  | TOL | QTY | NOTE |
|               | •           | 0.028 |     | 2   |      |
|               |             | 0.034 |     | 14  |      |
|               |             | 0.037 |     | 8   |      |
|               | TOTAL       |       |     |     |      |
|               |             |       |     |     |      |

Figure 1-21 Drill chart with drill IDs and specifications.

### **Design Files Created by Layout**

#### Layout format files (.MAX)

When you are designing your board, Layout works with and saves your design in a format that is efficient for your computer. The Layout design file has a .MAX extension. When you are ready to fabricate your board, Layout postprocesses the design and converts it into a format that the photoplotters and CNC machines can use. These files are called Gerber files.

#### Postprocess (Gerber) files

Postprocessing creates a separate Gerber file for each of the layers discussed above. There can be as many as 30 or so different layer files that Layout generates to describe various manufacturing aspects of your PCB. Some examples of these files, their extensions, and their functions are listed in Table 1-1. These and other files that Layout generates will be discussed in greater detail in the next two chapters.

| File name and extension | Function                             |
|-------------------------|--------------------------------------|
| BoardName .AST          | Top side assembly                    |
| BoardName .SPT          | Top side solder paste                |
| BoardName .SST          | Top side silk screen                 |
| BoardName .SMT          | Top side soldermask                  |
| BoardName .TOP`         | Top side copper (usually routing)    |
| BoardName .IN1          | Inner layer 1 (routing or plane)     |
| BoardName .IN2          | Inner layer 2 (routing or plane)     |
| BoardName .Inx          | Inner layer x (routing or plane)     |
| BoardName .PWR          | Power layer (a plane layer)          |
| BoardName .GND          | Ground layer (a plane layer)         |
| BoardName .BOT          | Bottom side copper (usually routing) |
| BoardName .SMB          | Bottom side soldermask               |
| BoardName .SSB          | Bottom side silk screen              |
| BoardName .SPB          | Bottom side solder paste             |
| BoardName .ASB          | Bottom side assembly                 |
| BoardName .DRD          | Board outline info                   |
| Throughhole .tap        | Drill information                    |

Table 1-1 Gerber (layer) files generated by layout

#### PCB assembly layers and files

There are several layer files generated by Layout that are not part of the actual fabrication process. These files are used for automated assembly of a finished board and are mentioned only briefly here. The first layer is the solder-paste layer. It is used to make a contact mask for selectively applying solder paste onto the PCB's pads so that components can be reflow soldered to the board. There may be a solder-paste layer for the top side of the board (.SPT) and one for the bottom side (.SPB) as shown in Table 1-1. The second layer file is the

#### Introduction to PCB Design and CAD

assembly layer, which contains information for automatic component placement machines (pick-and-place machines) as to the part type, its position, and its orientation on the board. As with the soldermask, there may be an assembly layer for the top side of the board (.AST) and one for the bottom side (.ASB). PCB design for the various soldering and assembly processes is discussed in Chap. 5.

The purpose of this chapter has been to introduce you to the process by which PCBs are manufactured. The purpose of the next chapter is to show you how to use OrCAD Layout to design your board and generate the files needed to manufacture your PCB.
This page intentionally left blank

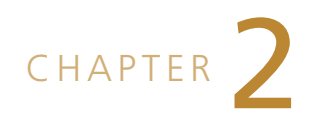

Now that we have covered the construction of a PCB and know Layout's role in it, we will go through a simple design example so that you get a feel for the overall design process. This simple example sets the stage for Chap. 3, in which we will dig deeper into the details of the process and learn more about Layout itself, and Chap. 9, in which PCB design examples are presented.

# **Overview of the Design Flow**

This section illustrates the basic procedure for generating a schematic in Capture and converting the schematic to a board design in Layout. The basic procedure is as follows:

- 1. Start Capture and set up a PCB project using the PC Board wizard.
- 2. Make a circuit schematic using OrCAD Capture.
- 3. Use Capture to generate a Layout netlist and save it as a .MNL file for Layout.
- 4. Start Layout and select a PCB technology template (.TCH file).
- 5. Save the Layout project as a .MAX project file.
- 6. Use Layout to import the .MNL netlist into the .MAX file.
- 7. Make a board outline.
- 8. Position the parts within the board outline.
- 9. Autoroute the board.
- 10. Run the postprocessor to generate files used to manufacture the PCB.

# Creating a Circuit Design with Capture

If you do not have a full version of OrCAD you can install the version 10.5 Demo CD included with this book or go to the OrCAD Web site and download the latest demo. If you are using an older version of Layout most of the following information in this book still applies, but some of the dialog boxes and menu items may be different.

#### Starting a new project

Before you make a PCB layout, you need to have a circuit to lay out. You will use Capture to make the schematic, so the first step is to start the Capture application by clicking the

Windows Start button on your task bar and navigate to All Programs  $\rightarrow$  OrCAD 10.5 Demo  $\rightarrow$  Capture CIS Demo. Once Capture is running, you should have a blank Capture session frame and a session log. Go to the File dropdown menu and navigate to File  $\rightarrow$  New and click Project as shown in Fig. 2-1.

| 👫 Capture CIS -                | Demo E  | dition |        |   |                                      |   |
|--------------------------------|---------|--------|--------|---|--------------------------------------|---|
| File View Edit                 | Options | Window | Help   |   |                                      |   |
| New                            |         |        |        | ٢ | Project                              | _ |
| Open                           |         |        |        | ۲ | Design                               | _ |
| Save<br>Save As                |         |        | Ctrl+S |   | Library<br>VHDL File<br>Verilog File |   |
| Print Preview                  |         |        | Ctrl+P | - | Text File                            |   |
| Print Setup                    |         |        |        |   | Session Log                          |   |
| Import Design<br>Export Design |         |        |        |   |                                      |   |
| Exit                           |         |        |        |   |                                      |   |
|                                |         |        |        |   | •                                    |   |

Figure 2-1 Starting a new project in Capture.

The New Project dialog box in Fig. 2-2 will pop up. Type a name for your project, and then select the PC Board Wizard radio button. If you feel comfortable selecting your own location to save the project, you can do that, or you can use the default location for now (just remember where it is as you will need to find it later on with Layout). Click OK.

After you click OK, the PCB **Project Wizard** dialog box shown in Fig. 2-3(a) will pop up. For now circuit simulation will not be performed, so leave the **Enable project simulation** box unchecked (we will take a look at circuit simulation in Chap. 9). Click **Next**.

After you click Next, the PCB Project Wizard dialog box shown in Fig. 2-3(b) will pop up. This box allows you to add specific libraries to your project. Scroll down until you find the Discrete.olb library, highlight it by clicking on it, and then click the Add >>> button; then click Finish. This completes the project set up.

You should have a Project Manager window in the left side of the Capture session frame as shown in Fig. 2-4. You may also have a Schematic window in the work space. If the schematic is not open, expand the *projectname.dsn* directory by clicking the "+" box that is to the left of the *projectname.dsn* icon (where *projectname* is the name you gave your project while using the project setup wizard). Click the "+" box next to the Schematics folder, and

| Name       OK         Test1       Cancel         Create a New Project Using       Help         Image: Create a New Project Using       Tip for New Users         Image: Create a New Project Using       PC Board Wizard         Image: Create a New Project Using       Programmable Logic Wizard         Image: Create a New Project Using       Tip for New Users         Image: Create a New Project Using       The PC Board Wizard is the quickest way to get started designing a system-level schematic design         Image: Create a New Project Using Create a New Project Using Create a New Project A New Project A New Project A New Project A New Project A New Project A New Project A New Project A New Project A New Project A New Project A New Project A New Project A N | New Project                                                                                                    | ×                                                                                                    |
|----------------------------------------------------------------------------------------------------|----------------------------------------------------------------------------------------------------|----------------------------------------------------------------------------------------------------|
| Create a New Project Using       Help         Image: Create a New Project Using       Image: Create a New Project Using         Image: Create a New Project Using       Image: Create a New Project Using         Image: Create a New Project Using       Image: Create a New Project Using         Image: Create a New Project Using       Image: Create a New Project Using         Image: Create a New Project Using       Image: Create a New Project Using         Image: Create a New Project Using       Image: Create a New Project Using         Image: Create a New Project Using       Image: Create a New Project Using         Image: Create a New Project Using       Image: Create a New Project Using         Image: Create a New Project Using       Image: Create a New Users         Image: Create a New Project Using       Image: Create a New Users         Image: Create a New Project Using       Image: Create a New Users         Image: Create a New Project Using       Image: Create a New Project Users         Image: Create a New Project Users       Image: Create a New Project Users         Image: Create a New Project Users       Image: Create a New Project Users         Image: Create a New Project Users       Image: Create a New Project Users         Image: Create a New Project Users       Image: Create a New Project Users         Image: Create a New Project Users       Image: Create a New Project Users <td>Name<br/>Test1</td> <td>OK<br/>Cancel</td>                                                                                                    | Name<br>Test1                                                                                                    | OK<br>Cancel                                                                                                    |
|                                                                                                    | Create a New Project Using<br>Analog or Mixed A/D<br>C PC Board Wizard<br>C Programmable Logic Wizard<br>C Schematic<br>Location<br>C:\ORCAD\ORCAD_10.5_DEMO\TOOLS\PROJEC | Help Tip for New Users The PC Board Wizard is the quickest way to get started designing a system-level schematic design CTS\Basics Browse |

Figure 2-2 New Project dialog box.

| PCB Project Wizard                                                                                                    | PCB Project Wizard                                                                                                    | × |
|----------------------------------------------------------------------------------------------------|----------------------------------------------------------------------------------------------------|---|
| Enable project simulation     Add analog or mixed-signal simulation resources.     Add VHDL/based digital simulation resources.     Add Verilog/based digital simulation resources. | Select the PCB Part symbol<br>libraries that you wish to include<br>in your project. Use these libraries<br>Amplifier oib<br>Arithmetic.ob<br>Arbon LB<br>BusDriver Transceiver.ob<br>Connector.ob<br>Connector.ob<br>DRAM.0LB |   |

Figure 2-3 PCB Project Wizard dialog boxes. (a) Simulation selection. (b) Parts library selection.

then double click the file called Page1. The Schematic page should open. If you do not see the dots, that means your grid is turned off. The grid must be turned on to properly place and connect parts. To turn the grid on click the **S** button. If the grid is on, the grid dots will be visible and the grid button will be gray instead of red.

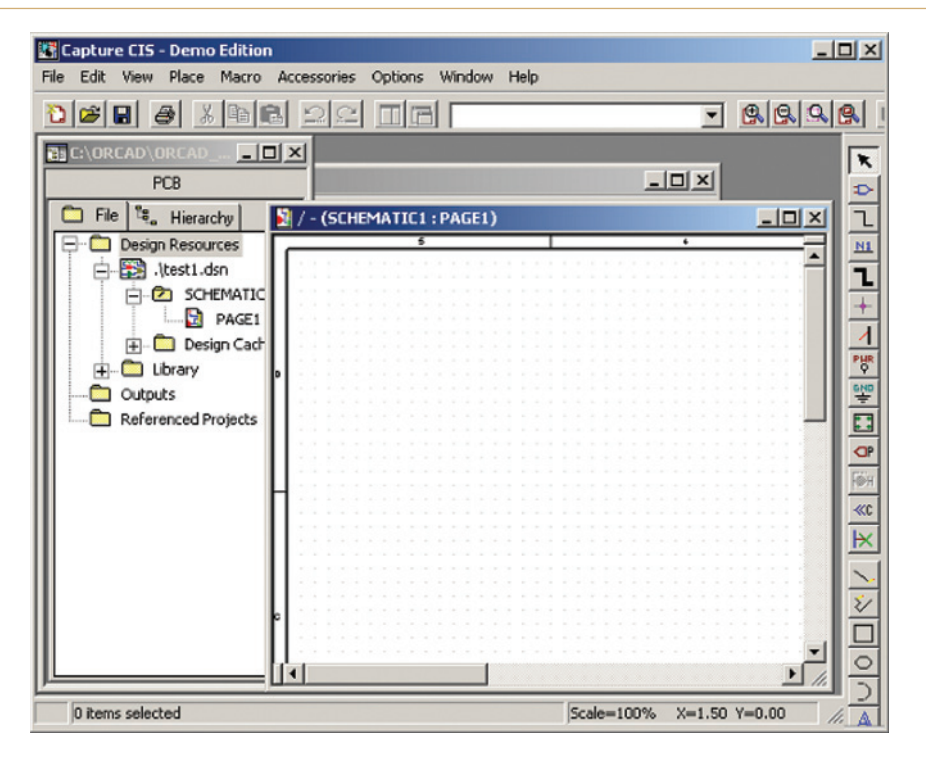

Figure 2-4 Example view of a new project.

#### Note

The menu bar at the top of the Capture session frame changes depending on whether you are working with the Project Manager window or the Schematic Page window. If you need to access options or tools for the Project Manager (or Schematic page) you need to have that window active. To make the desired window active click on its title bar, or select the desired window from the **Window** menu. When it is inactive it will be gray, and when it is active it will be blue (or whatever colors you have set up in Windows). Also, for projects that have PSpice simulation capabilities, there is an additional toolbar displayed, which is not shown in Fig. 2-4.

#### **Placing parts**

To add parts to your schematic, make the Schematic page active and select Place from the Part dropdown menu, or press the place part tool button , or press P on your keyboard. The Place Part dialog box shown in Fig. 2-5 pops up. In the Libraries selection box in the bottom left of the dialog box, click DISCRETE. Then in the Part List box click C (for capacitor). You should see its symbol in the Preview window on the lower right. Click OK. In the Libraries

window you may have libraries different from what is shown in Fig. 2-5. At the very least you should have the **DISCRETE** library since you had the wizard include it. If for some reason you do not see any parts or the **DISCRETE** library is not there, you can follow along for now to get an overview of the process, or you can find and add the library to your project.

To add a part library to your project select Place from the Part dropdown menu as described above. In the Place Part dialog box shown in Fig. 2-5 press the Add Library... button to bring up the Browse File dialog box shown in Fig. 2-6. Find and select the Discrete.olb library and click Open. You can also find a capacitor in the pspice library folder. To add it, double click the pspice folder, select the Analog.olb library, and click Open. You should now be back to the Place Part dialog box, and the library you just added should be shown in the Libraries list box. Find and select C from the Part List selection box and click OK.

| Place Part                                                     |                                                                                             |            | ×                     |
|----------------------------------------------------------------|---------------------------------------------------------------------------------------------|------------|-----------------------|
| Part:                                                          |                                                                                             | _          | ОК                    |
| ,<br>Part List:                                                |                                                                                             |            | Cancel                |
| C                                                              |                                                                                             |            | Add Library           |
| C122A1<br>C122B1                                               |                                                                                             |            | Remove Library        |
| C122D1<br>C122E1                                               |                                                                                             |            | Part Search           |
| C122M1<br>C122N1<br>C205<br>C228<br>C228A3<br>C228A3<br>C228B3 |                                                                                             | •          | Filter<br>Help        |
| Libraries:<br>ANALOG<br>Design Cache<br>DISCRETE               | Graphic<br>Normal<br>Convert<br>Packaging<br>Parts per Pkg: 1<br>Part:<br>Type: Homogeneous | $\uparrow$ | C?<br><value></value> |

Figure 2-5 Place Part dialog box.

After you click OK, you should immediately return to the Schematic page and have a capacitor tagging along with your mouse pointer. Left click on the Schematic page **to place a part** as shown in Fig. 2-7. Place a couple of the capacitors on the page. When you are finished, hit the **ESC** key or right click the mouse and select **End Mode** from the pop-up menu.

| Browse File                                       |                                                                                                    |                                               |                                                                                                    | ? ×            |
|---------------------------------------------------|----------------------------------------------------------------------------------------------------|-----------------------------------------------|----------------------------------------------------------------------------------------------------|----------------|
| Look in:                                          | ibrary                                                                                                    |                                               | - 🗧 🖆 🎫 -                                                                                                    |                |
| My Recent<br>Documents<br>Desktop<br>My Documents | <ul> <li>pspice</li> <li>UserLib</li> <li>Amplifier</li> <li>Arithmetic</li> <li>ATOD</li> <li>BusDriverTransceiver</li> <li>capsym</li> <li>Connector</li> <li>Counter</li> <li>Discrete</li> <li>DRAM</li> <li>ElectroMechanical</li> <li>FIFO</li> </ul> |                                               | MiscMemory     MiscPower     MuxDecoder     OPAmp     PassiveFilter     PLD     PROM     Regulator     ShiftRegister     SRAM     Transistor |                |
| My Network<br>Places                              | File name: Discre<br>Files of type: Captu                                                                                                    | ete<br>ire Library(*.olb)<br>ben as read-only | ▼ (                                                                                                    | )pen<br>Gancel |

#### Figure 2-6 Add a library using the Browse File dialog box.

| / - (SCHEMATIC1 : PAGE1)                |                                                          |   | _ O × |
|-----------------------------------------|----------------------------------------------------------|---|-------|
| 5                                       | •                                                        | 3 |       |
| [                                       |                                                          |   |       |
|                                         |                                                          |   |       |
|                                         |                                                          |   |       |
|                                         |                                                          |   |       |
| · · · · · · · · · · · · · · · · · · ·   | · · · · · <b> </b> · · · · · · · · · · · · · · · · · · · |   |       |
| <b>木</b> C1                             |                                                          |   |       |
| C                                       |                                                          |   |       |
|                                         |                                                          |   |       |
|                                         |                                                          |   |       |
|                                         |                                                          |   |       |
|                                         |                                                          |   |       |
|                                         |                                                          |   |       |
|                                         |                                                          |   |       |
|                                         |                                                          |   |       |
|                                         |                                                          |   |       |
|                                         |                                                          |   |       |
|                                         |                                                          |   |       |
|                                         |                                                          |   |       |
|                                         |                                                          |   |       |
|                                         |                                                          |   |       |
|                                         |                                                          |   |       |
|                                         |                                                          |   |       |
|                                         |                                                          |   |       |
|                                         |                                                          |   |       |
|                                         |                                                          |   |       |
|                                         |                                                          |   |       |
|                                         |                                                          |   |       |
|                                         |                                                          |   |       |
|                                         |                                                          |   |       |
|                                         |                                                          |   |       |
|                                         |                                                          |   |       |
| • • • • • • • • • • • • • • • • • • • • |                                                          |   |       |
|                                         |                                                          |   |       |
|                                         |                                                          |   |       |
|                                         |                                                          |   |       |
|                                         |                                                          |   | 💌     |
| 4                                       |                                                          |   |       |

## Figure 2-7 Placing the parts.

# Wiring (connecting) the parts

Next, connect the parts with wires. **To place wires** hit the W key, or select  $Place \rightarrow Wire$  from the Place dropdown menu, or press the Place Wire tool button,  $\square$ . The cursor will turn into a cross hair. Place the cursor on a box at the end of one of the capacitor's leads and left click to start a wire (see Fig. 2-8). Click on the end of another capacitor lead to complete that wire. The cross hair will persist so you can continue placing wires. Finish connecting wires to the capacitors however you wish. Once you have finished connecting the circuit press the ESC key or right click and select End Wire to stop the place wire cursor and get the pointer back. If you inadvertently click near a lead but not on it, the wire may appear to be connected but may not be (that is why it is important to have the grid enabled). If the connections are not made properly, you will have problems when attempting to generate a netlist. You will be able to tell if a connection you made to a component was completed properly because the box at the end of the lead will disappear. At this point do not worry about power supplies or ground connections; this is just a "big picture" exercise to demonstrate the design flow process.

| E  | 4.  | 1. | - ( | s | Cŀ | IE? | 44  | ١T. | IC | 1: | P | AC  | 5E       | 1)  | į. |   |   |   |   |   |     |   |     |     |   |   |     |     |   |     |    |    |    |     |     |   |     |     |   |   |     |   |   |     |     |   |   |     | - | 10 | ٥,  | ×   |
|----|-----|----|-----|---|----|-----|-----|-----|----|----|---|-----|----------|-----|----|---|---|---|---|---|-----|---|-----|-----|---|---|-----|-----|---|-----|----|----|----|-----|-----|---|-----|-----|---|---|-----|---|---|-----|-----|---|---|-----|---|----|-----|-----|
| Г  | _   |    |     |   |    |     |     |     |    | 5  |   |     |          |     |    |   |   | Т |   |   |     |   |     |     |   |   |     |     |   |     |    |    |    |     |     |   |     |     |   |   |     | 3 |   |     |     |   |   |     | Т | _  |     |     |
| L  | Г   |    |     |   |    |     |     |     |    |    |   |     |          |     |    |   |   |   |   |   |     |   |     |     |   |   |     |     |   |     | ų. |    |    |     |     |   |     |     |   |   |     |   |   |     |     |   |   |     |   |    |     | -   |
| ι. | ι.  |    |     |   |    |     |     |     |    |    |   |     |          |     |    |   |   |   |   |   |     |   |     |     |   |   |     |     |   |     |    |    |    |     |     |   |     |     |   |   |     |   |   |     |     |   |   |     |   |    | . 1 |     |
| L. | ι.  |    |     |   |    |     |     |     |    |    |   |     |          |     |    |   |   |   |   |   |     |   |     |     |   |   |     |     |   |     |    |    |    |     |     |   |     |     |   |   |     |   |   |     |     |   |   |     |   |    |     |     |
| ι. | ι.  |    |     |   |    |     |     |     |    |    |   |     |          |     |    |   |   |   |   |   |     |   |     |     |   |   |     |     |   |     |    |    |    |     |     |   |     |     |   |   |     |   |   |     |     |   |   |     |   |    |     |     |
| ι. | ι.  |    |     |   |    |     |     |     |    |    |   |     | -        | _   | _  | _ | _ | _ | _ | _ | _   |   |     |     |   |   |     |     |   |     | O  |    |    |     |     |   |     |     |   |   |     |   |   |     |     |   |   |     |   |    |     |     |
| ι. | L - |    |     |   |    |     |     |     |    |    |   | _   | _        |     |    | • |   |   |   |   | _   | _ |     |     |   |   |     |     |   |     | 1  | -  | 20 |     |     |   |     |     |   |   |     |   |   |     |     |   |   |     |   |    |     |     |
| L. | L - |    |     |   |    |     |     | -   |    |    |   | -   |          |     | 21 |   |   |   |   |   | 1   | 1 |     | ÷., |   |   |     |     |   | . 1 | Т  | Υ. | 5  | ۰.  | •   |   |     | • • |   |   |     |   |   |     |     |   |   |     |   |    |     |     |
| L. | L - |    |     |   |    | • • |     | -   |    |    |   | - 6 | <u> </u> |     |    | _ | - | _ | _ | _ | -   | Ŀ | . * | ۰.  | - |   |     |     |   |     | Ó  |    |    |     | •   |   |     | • • |   |   |     |   |   |     |     |   |   |     |   |    | •   |     |
| Þ  | L - | •  | •   | • |    | •   |     |     |    | •  | • | •   | • •      |     | •  | • | • | • | • | • | • • | ŀ | •   | •   |   | • | 1.1 | • • |   | • • |    | •  | •  | • • | • • | • | •   | • • | • | 1 |     | • | • | 1.1 | • • | • | 1 | • • |   | •  |     |     |
| L. | L - |    | •   | • |    | • • | • • |     |    |    | • | •   | • •      | • • | •  |   |   |   | • | • | • • | • |     |     |   |   | •   | • • |   |     |    |    |    | • • | • • |   | • • | • • |   |   | • • |   |   | • • | • • |   | • |     |   |    | • * |     |
| ι. | L : | •  | •   | • | 1  | •   |     | •   | •  | •  | • |     | • •      | • • | •  | • | • | • | • | • | • • |   | •   | •   | • | • | 1   | • • |   | • • | 1  | •  | •  | • • | • • | • | • • | • • | • | 1 |     | • | • | 1   | • • | • |   | • • |   | •  | • 1 |     |
| ι. | L . |    |     | • |    | •   | • • |     |    |    |   |     | • •      | • • | •  | • |   |   | • | • | • • | • |     | •   |   |   |     | • • |   | • • |    | •  | •  | • • | • • | • | • • | • • |   |   | • • |   |   | • • | • • |   |   | • • |   |    | • 1 |     |
| L. | L 1 | •  | •   | • |    | •   |     | -   |    |    | • |     | • •      | • • | •  | • |   | • | • | • | • • |   |     | -   | - | • | 1   | • • |   | • • |    | •  | -  | • • | • • | • | • • | • • | • | 1 |     | • |   |     |     | • |   | • • | - | •  | 13  |     |
| L. | L . | •  |     | • |    | •   |     |     |    |    |   |     |          | • • | •  | • |   | • | • | • | • • | • |     | •   |   | • |     | • • |   | • • |    | •  | •  | • • | • • | • | •   | • • | • |   | • • |   | • | •   | • • | • |   | • • |   | •  | • 1 |     |
| L. | L . |    |     | • |    | •   |     |     |    |    | • |     |          | • • |    | • | • | • | • | • | • • |   |     | •   |   | • |     | • • |   | • • |    | •  | •  | • • | • • | • | •   | • • |   |   |     |   |   |     |     | • |   |     |   | •  | - 1 |     |
| L. | L . |    | -   |   |    | •   |     | -   |    | •  |   |     |          |     |    | • |   | • | • | • |     |   |     | •   | - | • |     | • • |   | • • |    | •  | •  | • • |     | • | •   |     | • |   |     | • |   |     |     |   |   |     |   | •  | 1   |     |
| н  | 1   |    |     |   | 3  |     |     |     |    |    |   |     |          |     |    |   |   |   |   |   |     |   |     |     |   |   | 0.0 |     |   |     |    |    | 2  |     |     |   |     |     |   |   | 1   |   |   | 1   |     |   |   |     |   |    | 11  |     |
| L. | Ε.  |    |     |   |    |     |     |     |    |    |   |     |          |     |    |   |   |   |   |   |     |   |     |     |   |   | 2.3 |     |   |     |    |    |    |     |     |   |     |     |   |   |     |   |   | 2.2 |     |   |   |     |   |    | 11  |     |
| L. | Ε.  |    |     | 2 | 2  |     |     |     |    | 2  |   |     |          |     |    |   | 0 |   | 2 |   | 1   |   |     | 1   |   |   | 0.0 |     |   |     |    |    | 2  |     |     |   |     |     |   |   |     |   |   | 1   |     |   |   |     |   |    | 11  |     |
| L. | ι.  |    |     |   |    |     |     |     |    |    |   |     |          |     |    |   |   |   |   |   |     |   |     |     |   |   |     |     |   |     |    |    |    |     |     |   |     |     |   |   |     |   |   |     |     |   |   |     |   |    | . ) |     |
| L. | Γ.  |    |     |   |    |     |     |     |    |    |   |     |          |     |    |   |   |   |   |   |     |   |     |     |   |   |     |     |   |     |    |    |    |     |     |   |     |     |   |   |     |   |   |     |     |   |   |     |   |    | . 1 |     |
| L. | ι.  |    |     |   |    |     |     |     |    |    |   |     |          |     |    |   |   |   |   |   |     |   |     |     |   |   |     |     |   |     |    |    |    |     |     |   |     |     |   |   |     |   |   |     |     |   |   |     |   |    | . 1 |     |
| L. | ι.  |    |     |   |    |     |     |     |    |    |   |     |          |     |    |   |   |   |   |   |     |   |     |     |   |   |     |     |   |     |    |    |    |     |     |   |     |     |   |   |     |   |   |     |     |   |   |     |   |    | . 1 |     |
| ι. | ι.  |    |     |   |    |     |     |     |    |    |   |     |          |     |    |   |   |   |   |   |     |   |     |     |   |   |     |     |   |     |    |    |    |     |     |   |     |     |   |   |     |   |   |     |     |   |   |     |   |    | . 1 |     |
| L  |     |    |     |   |    |     |     |     |    |    |   |     |          |     |    |   |   |   |   | • |     |   |     |     |   |   |     |     |   |     |    |    |    |     |     |   |     |     |   |   |     |   |   |     |     |   |   |     |   |    |     | -   |
| D  | 4   |    | _   | _ | _  | _   | _   | _   | _  | _  | _ | _   | _        | _   | _  | _ |   | _ | _ | _ | _   | _ | _   | _   |   | _ |     | _   | _ | _   | _  | _  |    |     |     |   |     |     |   |   |     |   |   |     |     |   |   |     |   | 1  | ۶Í  | 11. |

Figure 2-8 Placing wires to connect the components.

## Creating the Layout netlist in Capture

Once all of the connections are complete the next step is to create a netlist (an ASCII text file that describes the circuit). There are several types of netlists, but you will want **to generate a Layout netlist**. Begin by making the Project Manager window active (instead of the Schematic Page window) and select the .dsn icon by left clicking it once. If the Schematic page is active the Tools menu will not be available. Minimize the Schematic page if necessary to get to the Project Manager. As shown in Fig. 2-9, select Tools  $\rightarrow$  Create Netlist from the Tools menu. The Create Netlist dialog box will pop up as shown in Fig. 2-10.

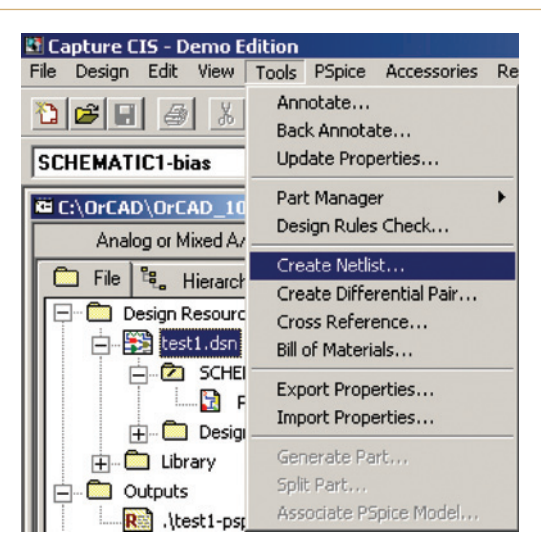

Figure 2-9 Create the Layout netlist.

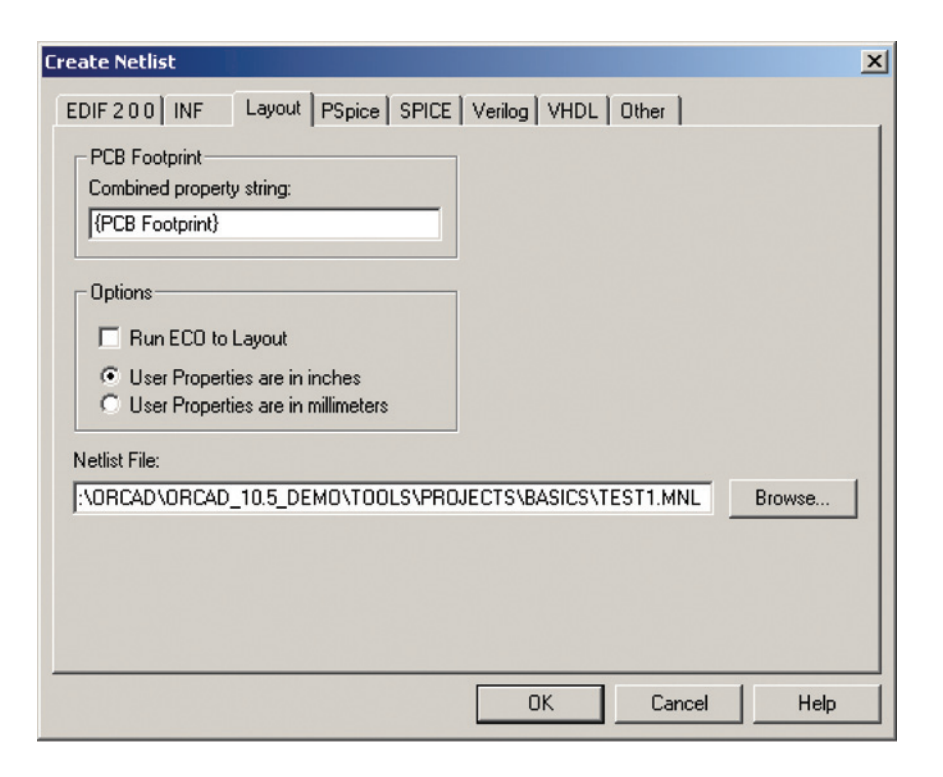

Figure 2-10 Create Netlist dialog box.

From the **Create Netlist** dialog box, select the **Layout** tab. Later, you will see how to set up file structures to organize your projects, but for now just save it to the current (default) directory and remember where the netlist file (with the .MNL extension) is saved. Leave the **Run ECO to Layout** radio button unchecked for now. You will use the **ECO** (engineering change order) tool in Chap. 9. Click Finish to generate the netlist.

Capture will display a warning text box stating, "Design *Path/Yourname*.dsn will be saved prior to netlisting." Click OK. Capture will then generate the netlist and report the results in the Session log. At this point you have generated a netlist file with a .MNL extension that Layout can use. You could close Capture now, but leave it open so that Capture and Layout can communicate with each other if necessary. This will allow you to go back and review the circuit if you need to when you are working in Layout.

# **Designing the PCB with Layout**

# Starting Layout and importing the netlist

Now you will use the netlist to route a board using Layout. Begin by clicking the Windows Start button on your task bar and navigate to All Programs  $\rightarrow$  OrCAD 10.5 Demo  $\rightarrow$  **(I Layout Demo)**.

Once Layout is up and running, you will be presented with a blank session frame initially. To begin working on your board you need to tell Layout what kind of board you want to use and then import the netlist file you generated with Capture into that board type. Begin by selecting New from the session frame's File menu. An AutoECO (automatic engineering change order) dialog box will pop up as shown in Fig. 2-11. There are three pieces of information that

| 🕼 AutoECO                                                                                                    | ×               | Input Layout MA | X File                                           |                                                     |           | ? ×    |
|----------------------------------------------------------------------------------------------------|-----------------|-----------------|--------------------------------------------------|-----------------------------------------------------|-----------|--------|
| File Names                                                                                                    |                 | Look in         | data 🤤                                           | •                                                   | + 🖻 💣 🖽 - |        |
| Input Layout TCH or TPL or MAX Re                                                                                                    | MRU :<br>Browse | My Recent       | 코_default.tch<br>코 00-TEST.TOH<br>코 Ibet_any.tch | 國 sunp6238.tch<br>國 non.tch<br>國 netric.tch         |           |        |
| Input MNL netist file                                                                                                    | Browse          |                 | 2bet_swithch                                     | III p995e.tch<br>III pads.tch<br>IIII pead.tch      |           |        |
| Output Layout MAX file                                                                                                    | Browse          | HaDocuments     | cadstar.tch                                      | 코 tango.tch<br>코 TestLayerStack1.tch<br>코 tutor.tch |           |        |
| C Overveite MAX file without warning                                                                                                    |                 |                 | junp5535.tch                                     |                                                     |           |        |
| Options                                                                                                    |                 | - 30            | 」junp6035.tch                                    |                                                     |           |        |
| AutoECD                                                                                                    |                 | Ny Computer     | 1                                                |                                                     |           |        |
| - Stat a new board lie.                                                                                                    |                 | <b>(</b> )      | File name:                                       | default:                                            | -         | Open   |
| - If updating an existing board, nets and components will be updated.                                                                                                    |                 | My Network      | Files of type:                                   | Layout Technology Files (".tch)                     | -         | Cancel |
| <ul> <li>No property changes on existing nets and components (no Footpant changes).</li> <li>When a pad's net changes, spup the entire track rafter than just the last segment.</li> </ul> | ,               | Place0          |                                                  | C Open as read-only                                 |           |        |
| Any special switches given to you by Cadence Customer Support                                                                                                    |                 |                 |                                                  |                                                     |           |        |
|                                                                                                    |                 |                 |                                                  |                                                     |           |        |
| 🖵 Use design library only                                                                                                    | Edt Library     |                 |                                                  |                                                     |           |        |
|                                                                                                    | Browns          |                 |                                                  |                                                     |           |        |
| AutoECO Apply ECO Help                                                                                                    | Cancel          |                 |                                                  |                                                     |           |        |

Figure 2-11 Assigning a PCB technology file.

need to be entered into the AutoECO dialog box. You will add the first two pieces of information in the TCH and the MNL text boxes, and Layout will enter a default value into the third (MAX) text box.

The first step is **to select a board technology template** (a \*.TCH file). Click the Browse button across from the TCH text box and navigate to the Tools/Layout/Data folder (Layout should go there automatically) and select the default technology template (default.tch) as shown in Fig. 2-11. We will use some of the other technology files in Chap. 9. Click Open. The wizard will type the path and name of the technology file into the text box for you.

Once the technology file is assigned, you need **to select the Layout netlist (.MNL) file** you generated in Capture. To do so, click the **Browse** button across from the MNL text box and locate the .MNL file you created in Capture (Fig. 2-12). You probably will not see it at first since you will likely be in the **Data** folder from which you selected the technology file. Navigate to where you saved the project. Once you find your file, select it and click **Open**. The wizard will type the path and name of the netlist file into the text box for you.

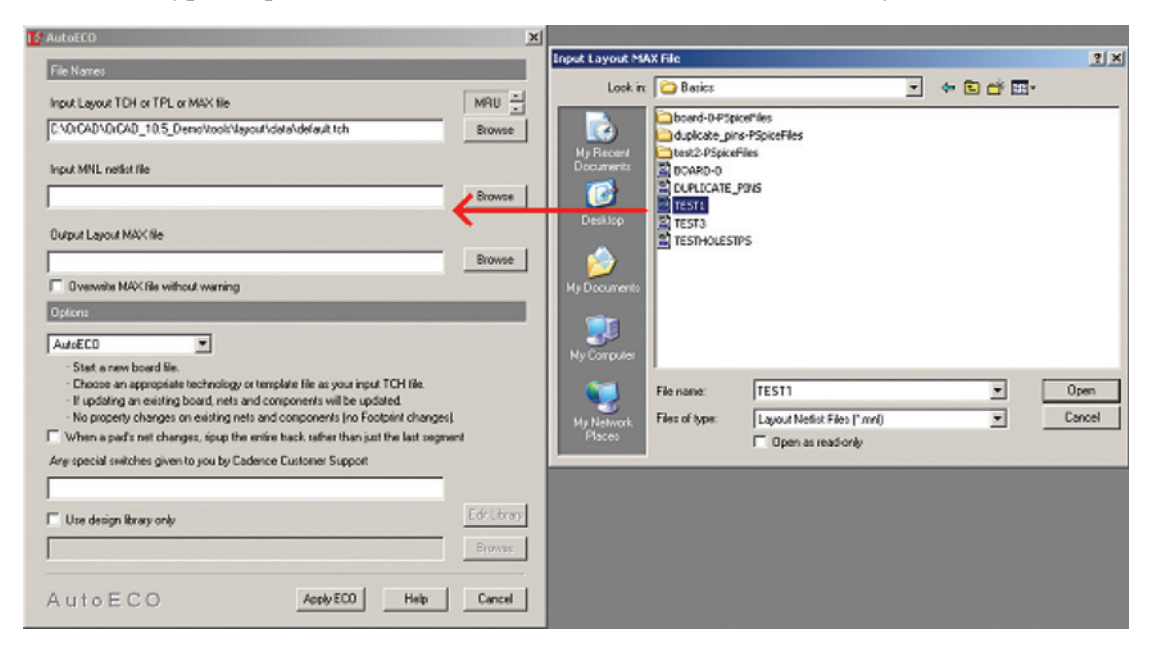

Figure 2-12 Opening the netlist.

Once you have entered these first two pieces of information, the wizard will fill in the MAX file information for you with a default name as shown in Fig. 2-13. The MAX file is Layout's project file that contains the information needed to build your board. You can use the default name (recommended for now) or save it with a different name. Click the Apply ECO button at the bottom of the dialog box. You do not need to make any changes to the Options settings at this point. Layout will immediately go about setting up the project environment.

| 🔀 AutoECO                                                  | ×      |
|------------------------------------------------------------|--------|
| File Names                                                 |        |
| Input Layout TCH or TPL or MAX file                        | MRU -  |
| C:\OrCAD\OrCAD_10.5_Demo\tools\layout\data\default.tch     | Browse |
| Input MNL netlist file                                     |        |
| C:\OrCAD\OrCAD_10.5_Demo\tools\Projects\Basics\TEST1.MNL   | Browse |
| Output Layout MAX file                                     |        |
| C:\OrCAD\OrCAD_10.5_Demo\tools\Projects\Basics\TEST1-1.max | Browse |
| Overwrite MAX file without warning                         |        |
| Options                                                    |        |

Figure 2-13 Save the MAX Layout file.

When setting up the project Layout checks for footprint assignments for each part in the netlist. If no footprint was assigned, or if a footprint that Layout does not know about is assigned to a part, Layout will ask you to choose a footprint with the Link Footprint to Component dialog box shown in Fig. 2-14. Most likely this will be the case since no footprints were assigned to these parts in Capture (you will see how to do that in Chaps. 3 and 9). If you get the Link Footprint dialog box, click on the Link existing footprint to component button.

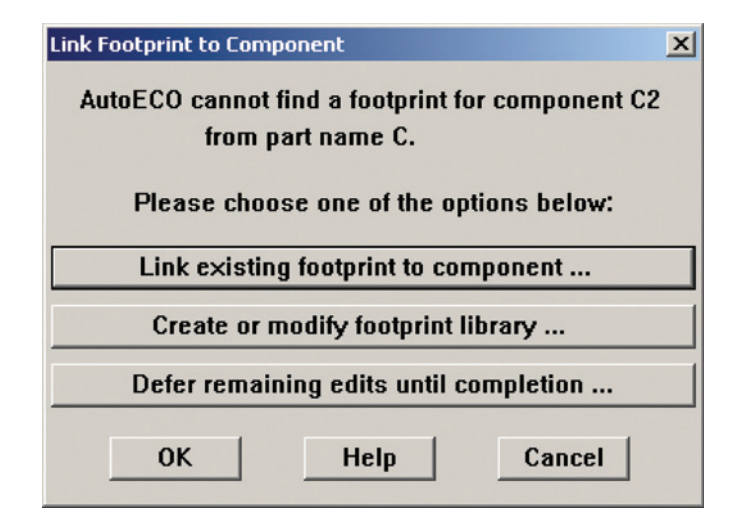

Figure 2-14 The AutoECO Link Footprint to Component dialog box.

Layout will initiate the Footprint Library utility shown in Fig. 2-15. Depending on how (or if) Layout has been used before, you may have libraries different from those shown in the figure. If you are using the Demo version, you should, at the very least, have the Ex\_gui library; which you should select. In the Footprints box below the Libraries box, find the SIP/TM/L.200/2 footprint. If you are using the full version find and select the TM\_AXIAL.LLB and select a footprint that has two pads. A picture of the footprint will be displayed in the Preview window on the right of the dialog box. In Chap. 8 you will see how to add other libraries and footprints and also how to make our own footprints if the one you need does not exist. For now click OK once you have selected a footprint. Layout will assign this footprint to all of the capacitors in the design by default. If you added other components in addition to the capacitors, you will probably have to repeat this procedure for each type of component. Right now it is not important what the footprint is because we just want to get an overview of the overall process.

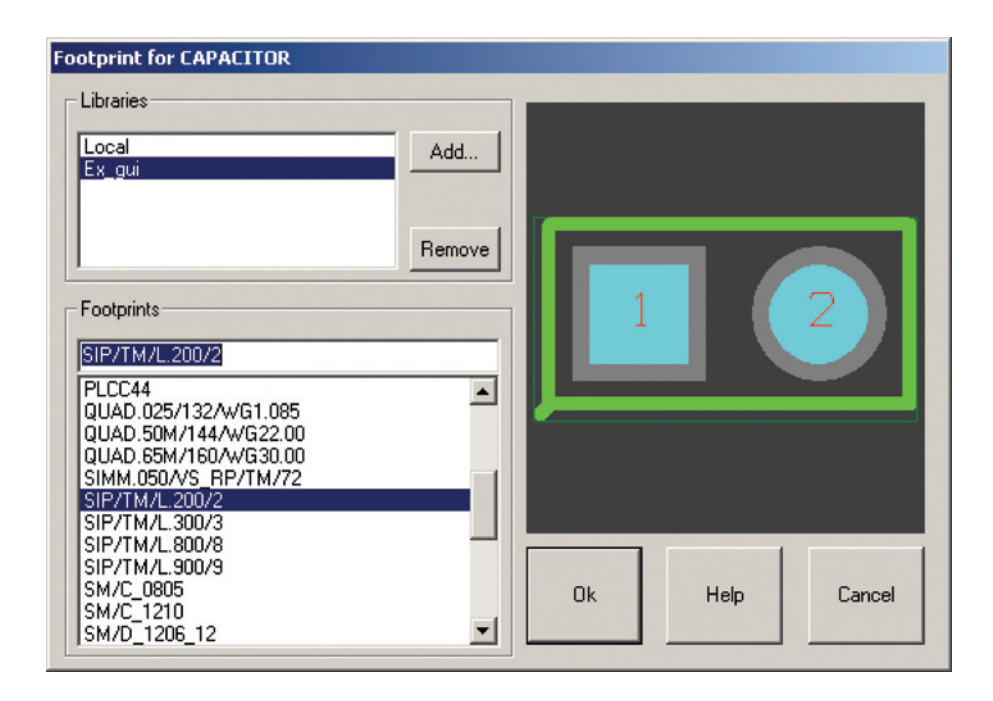

Figure 2-15 Layout Footprint Library utility.

Once the AutoECO utility has completed assigning the footprints, you should end up in the board layout environment shown in Fig. 2-16. This is the Design window for your board. Here you can see the component footprints as well as the silk screen and assembly details. Also visible is the board origin and the board drill symbol table. We will look at those items in greater detail later, but right now we will concentrate on making a board outline, placing the parts, and routing the traces.

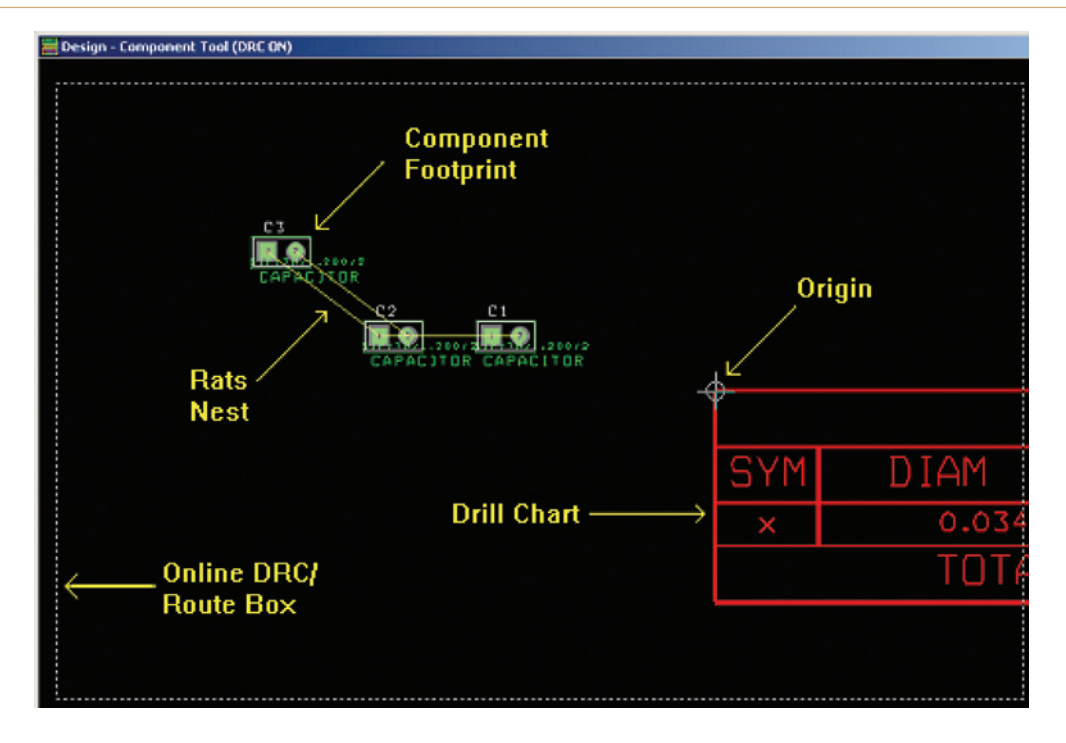

Figure 2-16 Layout initial view.

Notice that on the Windows task bar that there are two Layout applications. The initial one is the Layout session frame and the other is the Design window that was just opened.

To get a better view of what you are trying to work on, you may want to zoom in or out or move the viewing area up, down, left, or right. **To zoom out**, place the cursor at the location you would like the center of view to be and then hit the letter **O** on the keyboard. **To zoom in**, place the cursor at the location you would like the center of view to be and hit the letter **I** on the keyboard. **To re-center the view without zooming in or out**, place your cursor at the desired center and hit the letter **C** on the keyboard. Figure 2-17 shows some of the other "viewing" features you can use from the View dropdown menu. If you ever get to a view that you cannot get out of and want to get back to the Layout work space, select the **Design** option from the View dropdown menu. You can also hit the **Zoom All** button (or hit Shift + **Home** on the keyboard) to see the whole board.

## Making a board outline

Next, we will add a board outline. It is good practice to place the board's lower left corner at the origin (see Fig. 2-16). If you have not already done so, zoom out so that you can see the entire drill table and have it located near the bottom of the window. Next, make sure that the online Design Rule Check (DRC) box is off. If you do not see it, it is already off, but if you see a dashed (or solid) white box in the work space, the DRC box is on. **To turn off the DRC box**, click the **DRC** button. There is another DRC button that looks like **W**, but it is

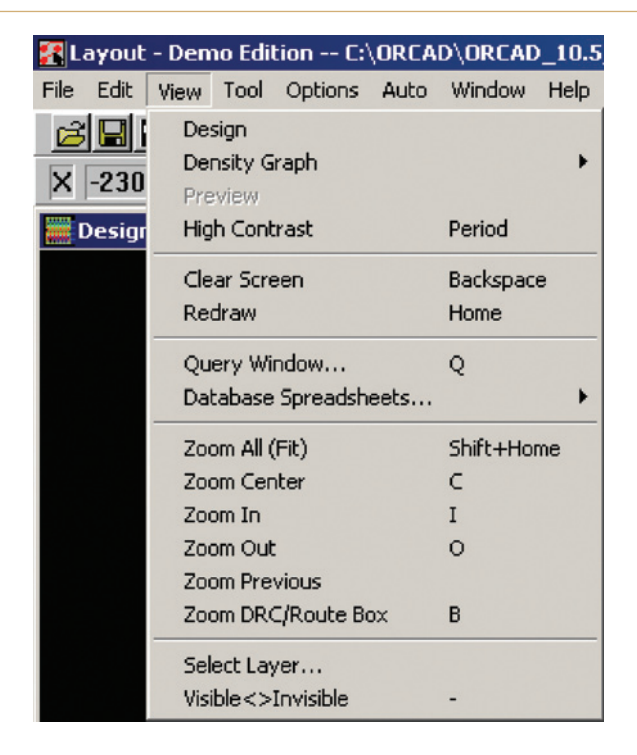

Figure 2-17 View/zoom dropdown menu.

for checking the entire design for errors prior to sending the design out for fabrication. The online DRC checks the area within the box while you work. Sometimes it can get in the way of doing what you need to do while you are moving things around, so turn it off for now. **To make a board outline**, click on the **Obstacle** button—it looks like Move your cursor to the work area and right click with the mouse; click the **New** option from the pop-up menu. The cross hair cursor will be smaller now, indicating that it is poised to do something. Right click on the work area again and select the **Properties** option from the pop-up menu. The **Edit Obstacle** dialog box will pop up as shown in Fig. 2-18. Make sure that **Board Outline** is selected in the **Obstacle Type** dropdown list and that **Global Layer** is selected in the **Obstacle Layer** dropdown list. Click **OK**.

Create a board outline similar to the one shown in Fig. 2-19. Place the cursor over the origin mark in the drill chart's upper left corner (position 1). Click and release the left mouse button once. This begins the first vertex of the board outline. Next move the cursor to position 2. The border will stretch from the last place you clicked to the cursor. At position 2 left click and release again. Continue in the same manner to positions 3 and 4. After you have placed the final vertex at position 4, right click to bring up a menu box and click Finish to complete the board outline. The board outline does not have to be rectangular, but for now it will help keep things simple.

| Edit Obstacle                                               | × |
|-------------------------------------------------------------|---|
| Obstacle Name                                               |   |
| Obstacle Type<br>Board outline                              |   |
| Group Height Width 50.                                      |   |
| Obstacle Layer<br>Global Layer                              |   |
| Copper Pour Rules                                           |   |
| Clearance Z order                                           |   |
| Note: Use Pin Tool command 'Toggle Copper Pour Seed'        |   |
| Isolate all tracks         Seed only from designated object |   |
| Net Attachment ("" for none):                               |   |
| 🗖 Do Not Fill Beyond Obstacle Edge                          |   |
| Hatch Pattern Comp Attachment                               |   |
| OK Help Cancel                                              |   |

Figure 2-18 Edit Obstacle properties box.

#### **Placing the parts**

The components are initially placed by Layout in the area to the left of the origin. Typically they are placed in order by component number, and it may be hard to see what they are and how they are connected. You can move the components around to see them better until you are ready to place them within the board outline. Make sure the Component Selection tool is selected, and then left click once and release over a component. The component will be attached to the cursor so that you can move it to the desired location. As you move the part around, you will be able to see the yellow netlist lines (rat's nest) stretch and follow the pads. Click the left mouse button again to place the component inside the board outline. Once you have the parts where you want them, you are ready to route the board.

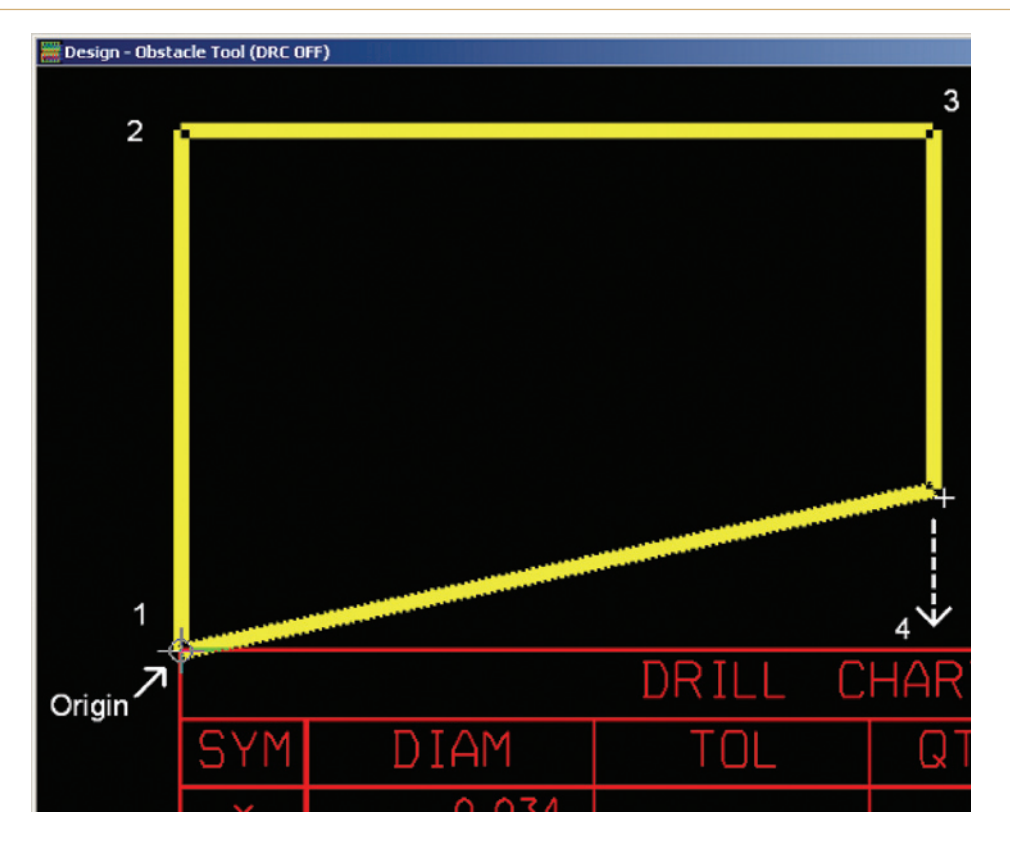

Figure 2-19 Placing the board outline.

## Autorouting the board

To route the board automatically, pull the Auto menu down, as shown in Fig. 2-20, and select Auto  $\rightarrow$  Autoroute  $\rightarrow$  Board. Layout will automatically choose the "best" paths and layers to route the entire board. Once the routing is finished, an information dialog box pops up telling you so. Click OK.

Figure 2-21 shows an example of a routed board. Depending on how you placed your parts, Layout may have used layers different from those shown in the figure. In the demo version of Layout, there are 4 default layers that are enabled: Top, Inner1, Inner2, and Bottom. Altogether there are 16 routing layers that you can enable and control. You will learn how to control the different layers in Chaps. 3 and 9.

#### **Manual routing**

In Chaps. 3 and 9, we will take an extensive look at manually routing traces, so the manual routing will only be introduced here. There are four manual routing modes. The manual route selection buttons are located on the tool button bar and look like this **Selectively**. Respectively they are the Auto Path Route, Shove Track, Edit Segment, and Add/Edit Route modes.

| 🔀 Layout - Demo Edition C:\ | ORCAD\ORCAD_10.5_D      | EMO\TOOLS\PROJECT             | 5\/ |
|-----------------------------|-------------------------|-------------------------------|-----|
| File Edit View Tool Options | Auto Window Help        |                               |     |
|                             | Refresh                 | 🕨 T 🔊 📲 🖻                     | •   |
| X -2600 Y 3000              | Design Reuse            |                               |     |
| 🧱 Design - Component Tool ( | Place                   | •                             |     |
|                             | Unplace                 | •                             |     |
|                             | Fanout                  | •                             |     |
|                             | Autoroute               | <ul> <li>Board</li> </ul>     |     |
|                             | Autoroute SPECCTRA      | DRC/Route Box                 |     |
|                             | Unroute                 | <ul> <li>Component</li> </ul> |     |
|                             | Design Rule Check       | Halt Autoroute                |     |
|                             | Delete Violating Tracks | Resume Routing                |     |
|                             | Cleanup Design          |                               |     |
|                             | Rename Components       |                               |     |
|                             | Back Annotate           |                               |     |
|                             | Run Post Processor      |                               |     |
|                             | Create Reports          |                               |     |

Figure 2-20 Autorouting your board.

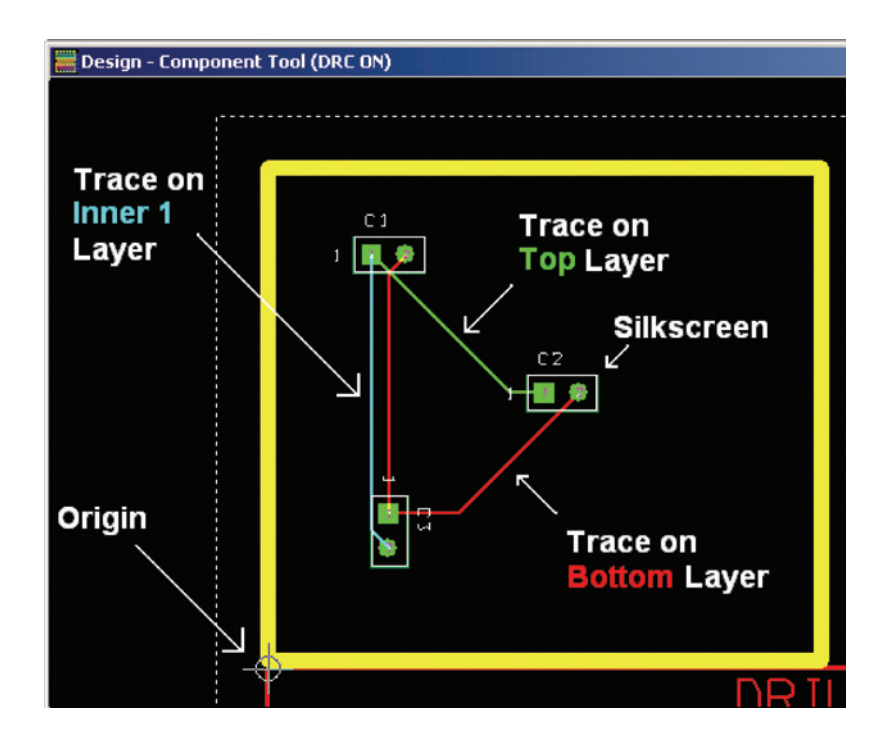

Figure 2-21 Autoroute finished.

The first two tools use some of the autorouting features to assist you when you are manually routing traces. The last two are strictly manual tools and allow direct control of the routing process. You can try the tools out now to see what they do. Do not worry about messing up the board. If things get out of hand you can always start over by unrouting the board from the **Auto** menu. You can manually unroute (rip up) a trace by selecting a trace by holding down the **Shift** or **Ctrl** key on the keyboard while left clicking on the trace. The trace will become highlighted; right click and select one of the unrouting options from the pop-up menu. You can also do an automated cleanup as discussed below.

## Cleanup

**To perform a cleanup** go to Auto  $\rightarrow$  Cleanup Design as shown in Fig. 2-22. Next, check the items you want cleaned up using the Cleanup Design dialog box. Cleanup checks for routing problems such as off-grid or acute angles, bad pad exits, and overlapping vias. If you have certain traces that you do not want altered during a cleanup or any other action, you can lock the traces so that they are protected.

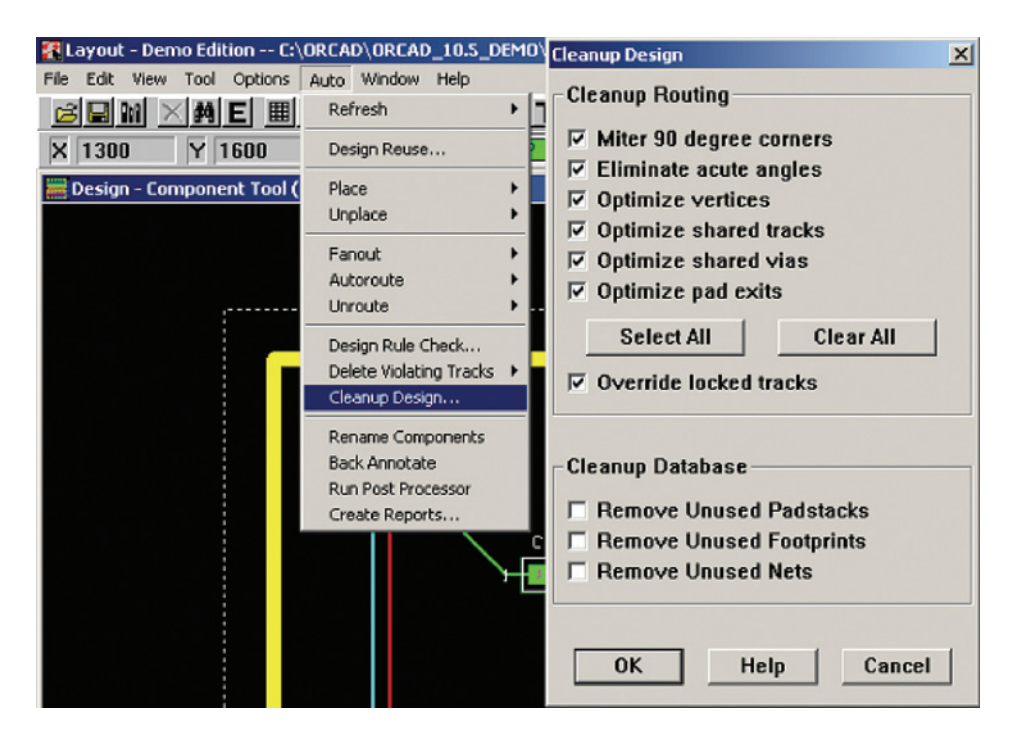

Figure 2-22 Cleaning up the board design.

# Locking traces

**To lock a trace**, activate one of the manual routing tools (either the Edit Segment mode or Add/Edit Route mode) and then select the trace by holding the **Ctrl** button and left clicking the trace. Then right click and select **Lock** from the pop-up menu, or press **L** on the keyboard.

# Performing a design rule check

After you have completed routing and cleaning up your board, you should check for errors. **To check for errors**, run the project DRC by pressing the *button*. This DRC is different from the online DRC, *button*. The online DRC checks for errors as you go and checks only whatever it is you are doing at the moment. The project DRC checks the entire board for errors. More will be discussed in Chaps. 3 and 9 on how to set up the DRC.

## Postprocessing the board design for manufacturing

At this stage, Layout has generated a design file that fully describes your board. This file is optimized for viewing, editing, and saving on your computer, but it is not in the format that many PCB manufacturers use for fabricating boards. The most common type of file system used in PCB manufacturing is the Gerber file system. Layout has the capability of translating its .MAX file structure to a Gerber file system. This is called postprocessing the design. Normally you would postprocess the design from its existing location, but for this example it will be much easier to see which files the postprocessor generates if you copy the .MAX to an empty folder. So, save the current .MAX design into a new folder all by itself. To do so select **Save As**... from the File dropdown menu. Click the **Create New Folder** button in the **Save As** dialog box and enter a name for the folder. Hit **Enter** and then double click on the new folder to navigate into it. Click the **Save** button.

The next step is **to set up the postprocessor**. Select **Post Process Settings** from the **Options** menu (see Fig. 2-23). A postprocess spreadsheet will pop up (shown in the background of Fig. 2-24). You can use the spreadsheet to enable specific layers and define the Gerber file format. **To modify a layer's settings**, left click once on the layer in the spreadsheet to select it and then right click on it and choose **Properties** from the pop-up menu (or double click the layer name). From the **Post Process Settings** dialog box (Fig. 2-24) you can edit the desired properties. The most important thing to do is to make sure that the **Enable for Post Processing** box is checked for the layers you used to route the board. If you leave this box unchecked, a Gerber file will not be generated for that layer. When you are finished setting up the postprocessor, click **OK** to complete the setup process for this example.

To start the postprocessor, select Auto  $\rightarrow$  Run Post Processor from the main menu bar as shown in Fig. 2-25. Layout translates its .MAX file into separate Gerber files for each layer that you enabled.

Once postprocessing is completed, a dialog box pops up telling you "Created Gerber design file *name*.GTD." Click OK. Immediately, another dialog box pops up telling you "Drill tape 1 written to throughole.tap." Click OK again. Finally, a text file automatically opens up in Notepad (e.g., *name*.lis). This is the postprocessor report, which tells you what layers were generated and some information about them. At the bottom, look for the words "No warnings or errors," which means that the process was completed properly. Now look at the folder in which you saved the copied .MAX file. Depending on your postprocess settings, you should see several new files in addition to the .MAX file. These are the Gerber files (digital maps) that were described in Chap. 1 and the files that you would send to a board house to have your board manufactured.

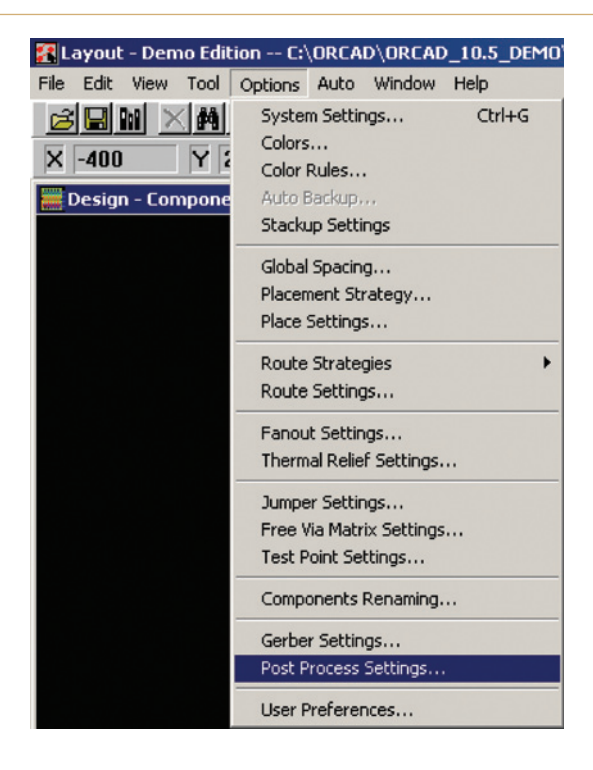

#### Figure 2-23 Postprocess settings from the Options menu.

| Plot output<br>File Name | Batch<br>Enabled | Device                   | Shift         | Plot Title                 |
|--------------------------|------------------|--------------------------|---------------|----------------------------|
| *.TOP                    | Yes              | EXTENDED GERBER          | No shift      | Top Layer                  |
| .BOT                     | Yes              | EXTENDED GERBER          | No shift      | Bottom Layer               |
| '.GND                    | Yes              | EXTENDED GERBER          | No shift      | Ground Layer               |
| '.PWR                    | Yes              | EV Doct Process Cottings | E1 1 14       |                            |
| JIN1                     | No               | ED Post Process Settings |               |                            |
| JIN2                     | No               | E>_Output                |               | Output Settings            |
| .IN3                     | No               | D                        |               | onther octanille           |
| JIN4                     | No               | E> Format                |               | Plot Title: Itopas Lawar 1 |
| .IN5                     | No               | E) C Gerber RS-274       | ID            | niner Layer 1              |
| LIN6                     | No               | E> © Extended Gert       | er            |                            |
| '.IN7                    | No               | E> C DXE                 |               | X Shift:                   |
| '.INB                    | No               | E) C Drint Manager       |               |                            |
| *.IN9                    | No               | E) Find manager          | eu.           | Y Shift:                   |
| <b>.</b>                 | No               | E> Print(Plot to         | FIIC          |                            |
| •.111                    | No               | E Force Black            | & White       | Center on Page             |
| *.112                    | No               | Ð                        |               | Mirror                     |
| ".SMT                    | Yes              | E> Options               |               |                            |
| *.SMB                    | Yes              | E Kasa Drill Hol         | er Onen       | Scale Ratio: 1 To: 1       |
| *.SPT                    | No               | E) F Create Drill Fil    | ea open       | l. l.                      |
| ".SPB                    | No               | E) Create Drill Fil      | es en         | Rotation(CCW)              |
|                          | /                | File Name: A.IN1         | st Processing | G C 90 C 180 C 270         |

Figure 2-24 Postprocess spreadsheet and Post Process Settings dialog box.

| 🔀 Layout - Demo Edition C:\ | ORCAD\ORCAD_10.5_DEM      |
|-----------------------------|---------------------------|
| File Edit View Tool Options | Auto Window Help          |
| BN XME I                    | Refresh +                 |
| X -800 Y 2700               | Design Reuse              |
| 🧱 Design - Component Tool ( | Place +                   |
|                             | Unplace +                 |
|                             | Fanout 🕨                  |
|                             | Autoroute +               |
|                             | Autoroute SPECCTRA        |
|                             | Unroute +                 |
|                             | Design Rule Check         |
|                             | Delete Violating Tracks 🔸 |
|                             | Cleanup Design            |
|                             | Rename Components         |
|                             | Back Annotate             |
|                             | Run Post Processor        |
|                             | Create Reports            |

Figure 2-25 Starting the postprocessor.

Congratulations, you have routed your first PCB and postprocessed the design using OrCAD Layout! The objectives of this chapter were to demonstrate the basic steps of designing a circuit schematic, use Layout to create a PCB, and generate the files used to manufacture the PCB. The following is a summary of the process:

- 1. Start Capture and set up a PCB project using the wizard.
- 2. Design the circuit using OrCAD Capture.
- 3. Generate a Layout netlist using Capture and save it as a .MNL file.
- 4. Start Layout and select a PCB technology (.TCH file) template.
- 5. Save the Layout project as a .MAX file.
- 6. Import the .MNL netlist from Capture.
- 7. Make a board outline.
- 8. Position the parts.
- 9. Autoroute the board.
- 10. Postprocess the board to make the Gerber files used to manufacture the PCB.

In the next chapter we will cover the design flow in greater detail and learn more about the Layout tool set.

This page intentionally left blank

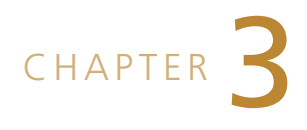

# Project Structures and the Layout Tool Set

This chapter explains what you did when making the simple design in Chap. 2 and why. It also introduces and describes the Layout tool set in greater detail so that you will be well equipped to lay out more complicated boards in Chap. 9.

# **Project Setup and Schematic Entry Details** Capture projects explained

When you set up your project by following the File  $\rightarrow$  New  $\rightarrow$  Project menu path, there were five options to choose from: a project, a design, a library, a VHDL file, or a Text file. The options we will be most interested in are projects and libraries, and we will be looking at those in great detail throughout the book. VHDL files are used in field programmable gate array projects and will not be discussed here. A text file is simply a text file (for making project notes for example).

After you selected the New Project option to begin setting up your project, there were four more options available to you in the New Project dialog box: Analog or Mixed-Signal A/D, PC Board Wizard, Programmable Logic Wizard, or Schematic. A flow diagram of these options and suboptions is shown in Fig. 3-1 (see also Fig. 2-2). Analog or Mixed-Signal A/D is used to simulate analog and/or digital circuits using PSpice. PSpice will be used to develop and test models (Chap. 7), perform circuit simulations (Chaps. 7 and 9), and to simulate transmission lines (Chap. 11). For now we will be working mostly with the second option, the PC Board Wizard, while we focus on designing PCBs. The next option, Programmable Logic Wizard, is for working with programmable devices and will not be discussed in this text. A Schematic is basically just a design file with only a schematic and a parts cache. The thick green line in Fig. 3-1 shows the path you followed in Chap. 2, i.e., File  $\rightarrow$  New  $\rightarrow$ Project  $\rightarrow$  PC Board Wizard  $\rightarrow$  No Simulation.

There are four types of OrCAD libraries. As shown in Fig. 3-2, these four libraries have three different file extensions. There are two types of OLB libraries, an LLB library, and an LIB library. Inside the **capture** folder there is a **library** folder, which contains one of the types of OLB files and a folder called **pspice**, which contains the other types of OLB files. The OLB files located directly in the **capture library** folder contain simple schematic part symbols and are the ones we used in Chap. 2. The libraries located in the **pspice** folder contain parts

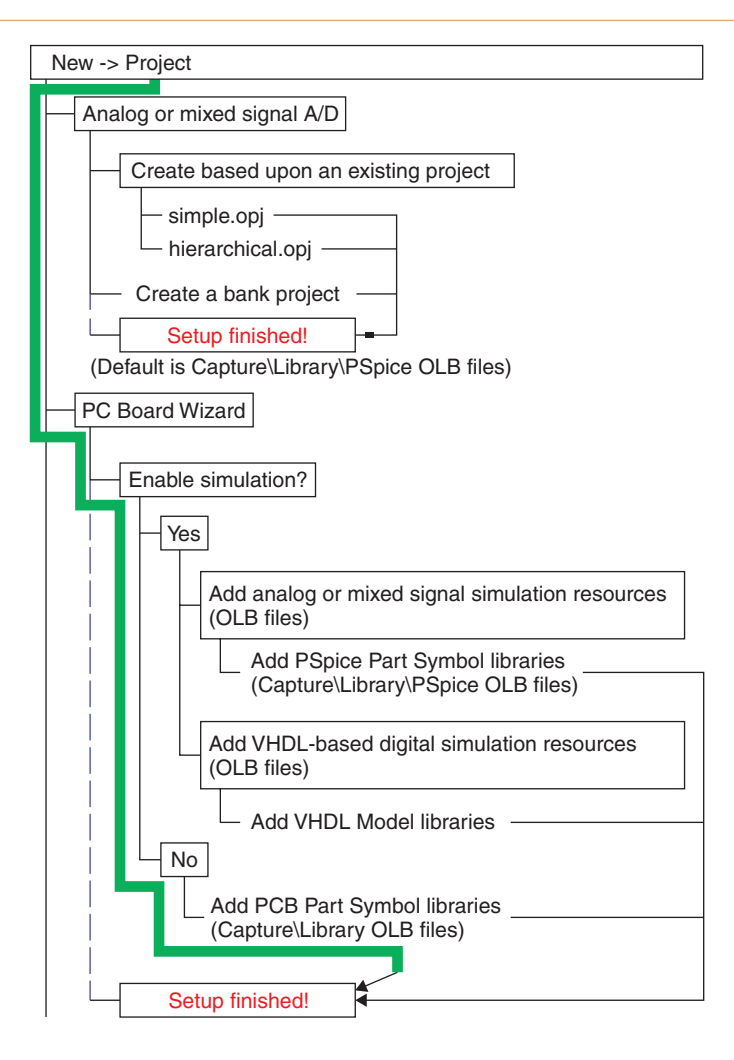

Figure 3-1 New Project design flow and options.

with schematic symbols too, but the parts also contain PSpice templates, which are links to specific PSpice models, and many of the parts also have Layout footprints assigned to them. The PSpice models to which templates point are located in the main OrCAD **pspice** folder (shown at the bottom of Fig. 3-2). Individual models are grouped into various PSpice library files, which contain the .LIB extensions. The **layout library** folder contains the footprint libraries, which are files with the .LLB extensions. Most parts in Capture are capable of having a PSpice template or a footprint assigned to them, but only some parts have them preassigned. It may seem backward, but only parts from the PSpice part library (located in the **capture library** folder) have preassigned templates and footprints. So, in Chap. 2 when you worked with the PCB Project Wizard you selected libraries from the **capture/library** folder that had parts with schematic symbols but that did not have any PSpice simulation capabilities or footprints assigned to them.

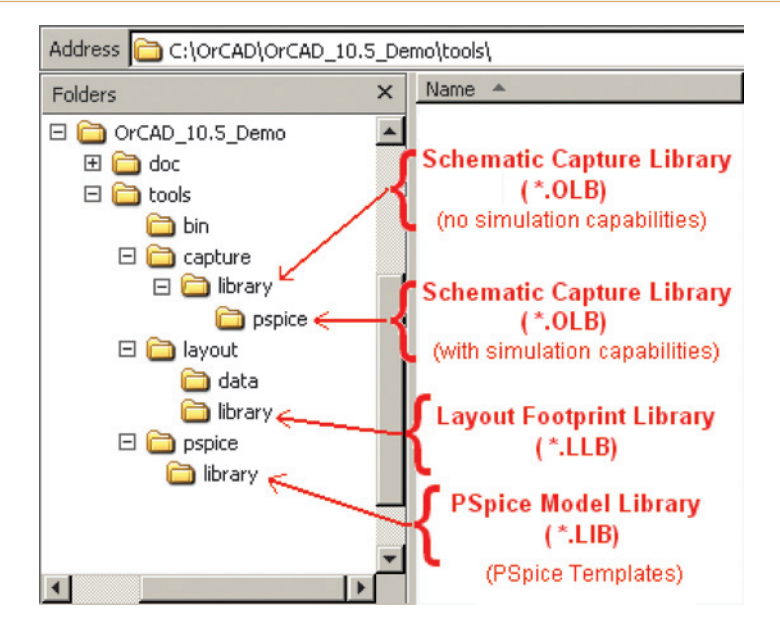

Figure 3-2 OrCAD libraries (extraneous files not shown).

Once you clicked Finish in the PCB Project Wizard box, Capture opened up the Project Manager window shown in Fig. 3-3. Behind the scenes, Capture generated two files: an

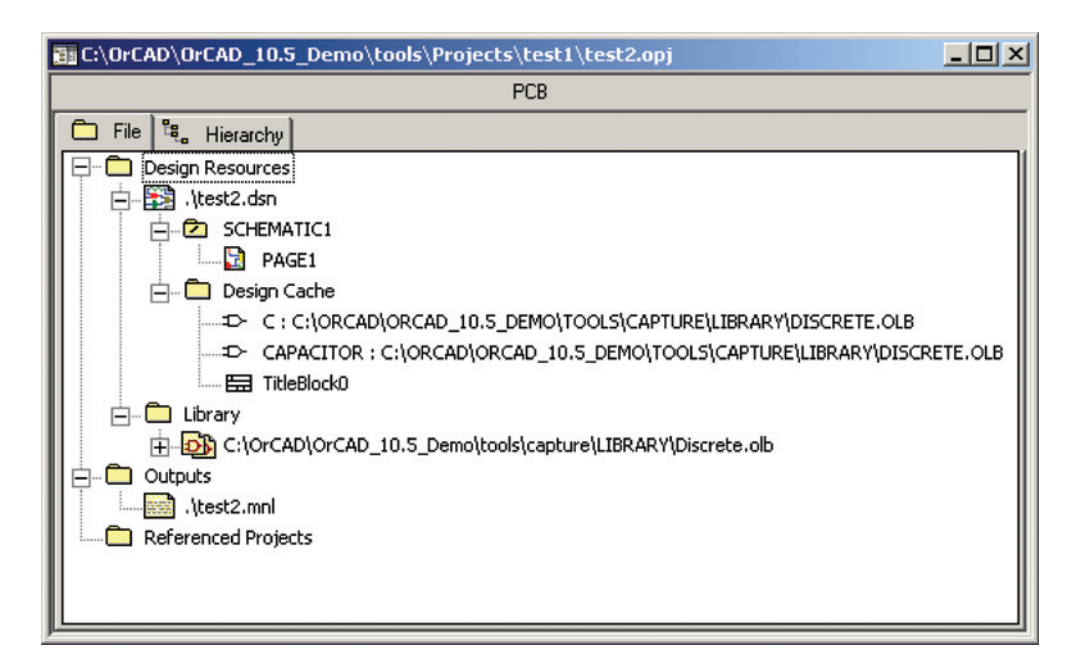

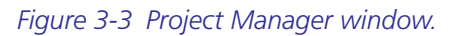

OrCAD project file (*name*.OPJ) and a design file (*name*.DSN). These files will be in the directory you chose when you set up the project.

As you look at the Project Manager window you can see that a project contains three folders labeled Design Resources. Outputs, and Referenced Projects. Initially, the Outputs and Referenced Projects folders will be empty; we will look at those folders in greater detail in Chap. 9. The Design Resources folder contains one design (represented by the icon) and a Library folder. A project can have only one design, but a design can have several subfolders, which in turn may contain several different items. The Library folder contains links to the libraries that are used by your design. We will discuss library management in Chap. 7. The design contains at least one schematic folder (the root folder) and a Design Cache folder. A design can contain multiple schematic folders, and each schematic folder can contain multiple schematic pages. The Design Cache folder contains a record of each part that you have used in your design. If you modify one of the parts on a schematic page, Capture makes a copy of it (leaving the original part in the library unchanged) and adds a record of the modified part to the design cache. A design with one schematic folder and one or more schematic pages that are connected together by off page connectors is called a flat design. A design with more than one schematic folder and one or more schematic pages per folder or that contains hierarchical blocks is called a hierarchical design. Hierarchical designs are not discussed here since they are not used with PCB design projects. For more information on project details see Chap. 2 of the Capture User's Guide under Starting a New Project (cap\_ug.pdf in the OrCAD\_10.5\_Demo/ DOC folder).

#### Capture part libraries explained

Once the project was setup, the next step was to open the Schematic page (if it was not already open) and begin placing parts from the Place dropdown menu. When the Pace Part dialog box opened (see Fig. 3-4(a) or 3-4(b)), it showed a list of libraries (in the Libraries window) and a list of the parts (in the Part List window) within a library. If you select a part within one of the libraries, you can see what the part looks like in the preview window as pointed out in Fig. 3-4(a). The libraries that are listed in the Libraries window are ones that were added by the PC Board Wizard when you set up the current project and libraries that were added to the list during previous projects. You can add other libraries to the list by clicking the Add Library... button. Likewise you can remove a library from the list by selecting it and clicking on the Remove Library button. The libraries that are listed may be from the Capture or the PSpice library. It is not obvious which library it is from just by looking at the name (compare Figs. 3-4(a) and 3-4(b)). However, if you have Windows ToolTips turned on and hold your mouse over the library name, the ToolTips text box will show the path of the library (see Fig. 3-4(a)). From the path, you can tell which type of library it is. Another important note is that if a PSpice or Layout library is associated with the Capture part, you will see one or both of the icons below the part preview window as shown in Fig. 3-4(b). If no icons are present, it means that it is just a Capture schematic part that does not have any footprints or PSpice templates (models) assigned to it.

## Project Structures and the Layout Tool Set

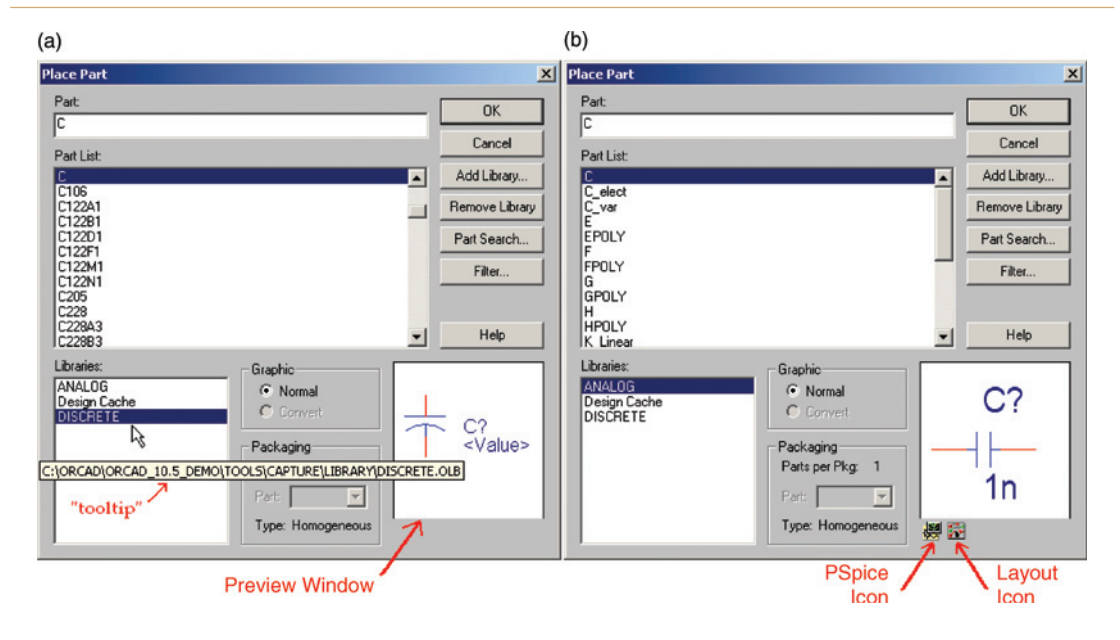

Figure 3-4 Place Part from Capture or Capture/PSpice library. (a) Capture parts. (b) PSpice parts.

As you place parts in your design, Capture keeps track of the parts and stores the information in a database file that is generated the moment you place your first part. This file has a .DBK extension. After you finished your design and told Capture to make the Layout netlist, Capture generated a fourth file (the netlist itself) that describes which parts were used and how they were connected in the format that Layout uses. The Layout netlist file has a .MNL file extension and is added to the directory with the other project files unless you specify otherwise. Later in the design process you can back annotate PCB information into the Capture design through the use of a .SWP file that Layout creates. The PCB information is imported into Capture and added to the .MNL file so that when you can update a PCB design later with new information from Capture (using the AutoECO) changes made to the PCB design in Layout are not unintentionally undone by Capture (i.e. they stay synchronized). More will be discussed on back annotation in Chap. 9.

# Understanding the Layout Environment and Tool Set Board technology files

At this point in Chap. 2, you started Layout. It would seem that the next logical step would be to open the .MNL netlist file. But Layout needed to know what type of board technology to use first. That is why you selected **New** from the **File** menu and searched for a .TCH file (technology template) before opening the .MNL file. You used the **default.tch** template to start with, but there are 21 different templates (in the version 10.5 Demo) from which you could have chosen. There are also board templates (which have a .TPL file extension) that

have been set up for custom boards. The technology files set the number of allowed layers, the pad and drill sizes for IC pin pads, and the dimension units (e.g., metric or mils). The default technology file assigns a Level A multilayer board. There are three design levels specified by the Institute for Printed Circuits (IPC) (described in more detail in Chap. 4); they are Levels A, B, and C. The design levels in OrCAD Layout are related to the IPC design levels but do not necessarily map directly into them. In both Layout and IPC, Level A is a general design complexity. Standard IPC-2221A contains tables related to what are known as standard fabrication allowances (SFAs). Layout uses the SFAs to set baseline routing and spacing rules. For example, a Level A technology file in Layout allows only one trace between DIP IC pins and uses 62-mil (0.062-in.) pads and 38-mil drill holes for IC pins, a 25-mil routing and via grid, a 100-mil component placement grid, and 12-mil route spacing. Technology files using Level B and C design complexity allow two and three traces between pins, respectively, so the IC pin pads are smaller to make room for the additional traces. A summary of a few of the technology files is given in Table 3-1. Technology templates are discussed in the Layout User's Guide (lay\_ug.pdf) in Chap. 4 under Technology Templates and in Appendix A.

After you selected the technology file, Layout asked you for the netlist file—the .MNL file—that you generated in Capture. Layout adds additional information, puts it in a special-

| Technology | Application                                        | Design complexity |
|------------|----------------------------------------------------|-------------------|
| Default    | Typical non-RF frequency FR4-type boards using     | А                 |
|            | surface mount and/or through-hole components       |                   |
| 1BET_ANY   | Same as Default, one trace between IC pins         | А                 |
| 2BET_SMT   | Similar to Default but geared toward surface mount | В                 |
|            | boards as the routing parameters are more compact  |                   |
| 2BET_THR   | Through-hole boards, two traces between IC pins    | В                 |
| 3BET_ANY   | High-density mixed package boards, three traces    | С                 |
|            | between IC pins                                    |                   |
| Tutor      | Used with the Layout tutorial                      | А                 |

Table 3-1 Technology files

ized format, and saves it as a .MAX file. The .MAX file contains information such as board size, where the components will be physically located, and the size and location of the traces along with the information that Capture put into the original .MNL file.

## The AutoECO utility

After saving the basic design information in the new .MAX file, Layout's AutoECO (automatic engineering change order) utility works to link footprints from the Layout library to packages/footprints listed in the original .MNL file. It also generates other files such as *name*. log, *name*.ERR, and *name*.lis.

| Project Structures and the Layout Tool Set |  |
|--------------------------------------------|--|
| • • • • • • • • • • • • • • • • • • • •    |  |

From the time you start your design in Capture to the time you postprocess your board in Layout you could have nearly 40 files that are generated, which together fully describe your design. If you save more than one project in the same folder, it can become very cluttered. It is a good idea to set up a "MyProjects" folder that contains subfolders for each project.

. . . . . . . . . . . .

Note

If no footprints were assigned to parts in Capture or if one was assigned that does not exist in the Layout footprint library, the AutoECO brings up the Link Footprint to Component dialog box (shown in Fig. 3-5) and gives you three options: (1) link a footprint to one of the Layout libraries, or (2) make a new footprint now and link it to the part, or (3) do not do anything right now.

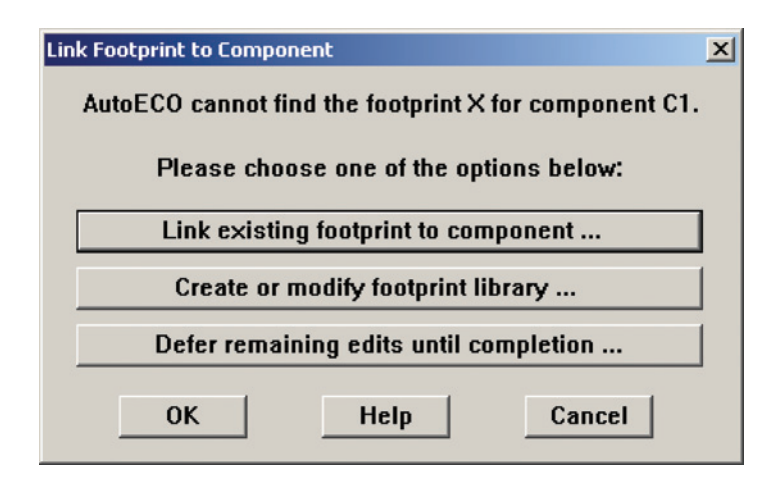

Figure 3-5 Link Component to Footprint dialog box.

In Chap. 2 you selected the first option and looked through the Ex\_gui.LLB library to find the SIP/TM/L.200/2 footprint. Once you selected the footprint, the AutoECO utility automatically linked that footprint to all the components of the same type that were in the netlist (i.e., every capacitor—C1, C2, and C3—from the discrete library that you placed into the schematic). The AutoECO utility brings up the linking dialog box for every type of component for which it could not find a known footprint. Layout keeps a record of this information and automatically uses that footprint as the default footprint for that component type for all future projects. You can prevent this by making sure you assign a footprint in Capture before you generate the .MNL netlist. If you forget to assign a footprint ahead of time and Layout assigns the default footprint, you can always change it in Layout or Capture afterward.

If you choose the second option, **Create or modify footprint library**..., the Layout footprint Library Editor will automatically open. From there you can alter an existing footprint or make a new footprint. Once you save the new footprint, you can close the Footprint Editor and you will be taken back to the AutoECO utility with the same three options you started with. However, now you can click on Link existing footprint to component... and link the footprint you just made to the part the AutoECO utility is asking about.

If you choose the third option, **Defer remaining edits until completion**..., the AutoECO utility will continue on with the rest of the .MNL netlist looking for parts with valid footprints. If all footprints have not been assigned by the time the AutoECO utility has finished the AutoECO will fail and a board will not be generated, and you will have to start the whole process over again.

Once the AutoECO utility finished linking footprints to the parts in the schematic, Layout opened the Design window. The parts are automatically placed to the left of the origin, connected with thin yellow lines (called a "rat's nest"). From this point you made a board outline, placed the parts on your board, autorouted the board, and postprocessed it. To be fluent at these tasks, you need to know how to use the Layout tools. We will now take a tour of the Layout environment and tool set.

#### The session frame and Design window

First, we will back up a step and take a second look at Layout's session frame and Design window. When you first start Layout (before importing the .MNL file) the first thing that you see is the session frame shown in Fig. 3-6(a). After you imported the .MNL file, and the Auto-ECO utility finished creating the .MAX file, Layout opened a Design window for your project as shown in Fig. 3-6(b). It is possible to close the session frame and leave only the Design window open, but it is best to leave the session frame open with the Design window because the session frame acts as a "director" and helps your design interface with other applications such as Capture. It is also possible to have more than one Design window open, but it is best

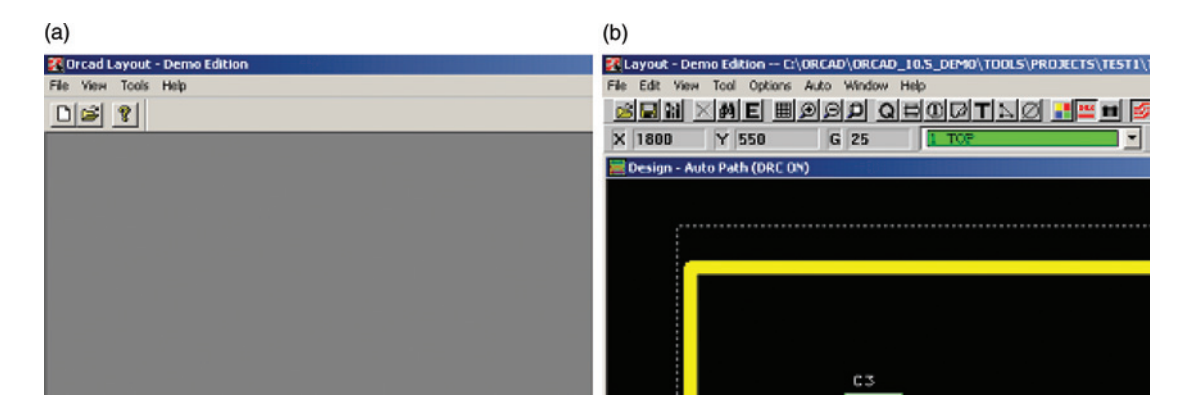

Figure 3-6 The Layout project environment. (a) The session frame. (b) The Design window.

to have only one open at a time because you can inadvertently make undesirable changes to one design while working with one of the others. This is especially true when performing design updates from Capture to Layout using the AutoECO tool (more on that in Chap. 9).

# The session frame

The session frame is the starting point for working in Layout. From the session frame's File menu on the menu bar, you can start a new design or open an existing one or import a design file from another application (PADS, Protel, etc.). From the session frame's Tools pulldown menu you can access the Layout initialization file (LSESSION.ini) to change your application settings, and you can access the Library Manager (the footprint library). You can also create or print a footprint catalog of a particular library or design (see Chap. 7 for an example). The Tools menu also provides a connection to other applications such as OrCAD Capture and GerbTool (depending on the options that came with your package).

From the Tools menu you can select the type of forward annotation (design update from Capture to Layout) you want to perform using the AutoECO tool. There are seven types of ECOs; six types are used to transfer data from Capture to Layout during forward annotation, and the seventh (AutoECO/Net Attrs) transfers information between printed circuit boards. The seven types of ECOs are discussed in detail in Getting Started (Chap. 2) in the *Layout User's Guide* and are discussed in the AutoECOs section at the end of Chap. 9 of this book.

# The Design window

The Design window is the working environment for a board design. From the Design window you have access to the tools that you need to handle parts, route traces, and perform back annotations (design updates from Layout to Capture). There are about 200 tasks that can be executed from the Design window menus. Since they are covered in detail in Chap. 20 of the *Layout User's Guide* (see the Layout Commands section), a detailed discussion of the menus will not be given here. A few key menu options will be discussed in Chap. 9 as the need arises. The toolbar is discussed below.

# The toolbar

The toolbar is shown in Fig. 3-7. Although the *User's Guide* does not describe the tools on the toolbar in the following way, you can think of the toolbar as being divided into four functional sections: general project tools (11 tools), object selection tools (6 tools), manual routing tools (4 tools), and environmental control tools (5 tools). These tools are described below and

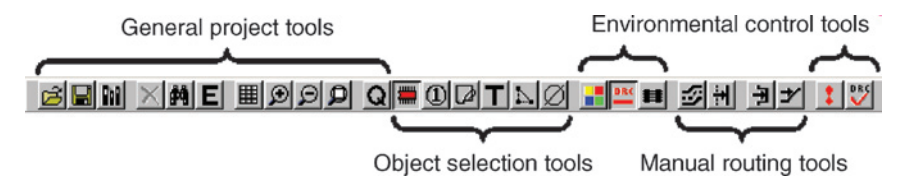

Figure 3-7 Toolbar tools.

additional information about the toolbar can be found under The Layout Design Environment, User Interface, The Toolbar, and in Table 3-1 of Chap. 3 of the *Layout User's Guide*.

# General project tool buttons

The general project tool buttons are related to actions that pertain to the project as a whole or general actions that can be applied to multiple object types (e.g., components or text) within your project. Most of these tools exhibit common Windows functions, but there are a couple of functions unique to Layout. The general project tools are as follows:

## 🔁 Open File

The Open File tool is similar to a Windows Open File tool but is geared toward files used in Layout. It can be used to open a .MAX project (default), a template file (.TPL or .TCH), a strategy file (.SF), or a footprint library (.LLB). The same action can also be performed from the File  $\rightarrow$  Open dropdown menu on the menu bar.

#### E Save Project

The Save Project tool saves the current .MAX file (no surprises there). The same action can also be performed from the File  $\rightarrow$  Save dropdown menu on the menu bar. From the File dropdown menu you can also select Save As... to save the current project as a .MAX file with a different name. You can also save the project properties by saving the project as a template (.TPL or .TCH), a strategy file (.SF), a library (.LLB), a postprocess setting file (.PPS), a color setup file (.COL), or an aperture list file (.APP). Additional details and examples of generating templates are covered in Chap. 9 of this book.

#### Library Manager

The Library Manager is used to edit or construct footprints and padstacks. You can invoke the Library Manager with this button or by selecting Library manager from the Tools menu in the main Layout session frame. Design of footprints and padstacks is covered in detail in Chap. 8.

# 🗙 Delete

The **Delete** tool button is grayed out (inactive) if you have nothing selected. It becomes active when something has been selected with the mouse. Then if you press the **Delete** button, the selected object will be deleted. You can do the same thing with the **Delete** key on your keyboard. If the action of deleting the selected object could cause a significant change (or problem) with the project, Layout will stop and ask you if that is in fact what you want to do.

# **Find**

When you click the Find tool, a Find Coordinate or Reference Designator dialog box pops up (Fig. 3-8). When you enter a part, a specific pin on a part, or a specific location, the Find tool moves the cursor to that spot and centers the view there. There are other types of search tools, which will be described in detail in Chap. 9.

#### Project Structures and the Layout Tool Set

| Find Coordinate or Reference Designator |             | × |
|-----------------------------------------|-------------|---|
| Examples:                               |             |   |
| U1.1 or 1200, 4300                      |             |   |
| Item Name:                              |             |   |
| ОК                                      | Help Cancel |   |

Figure 3-8 The Find dialog box.

# **E** Edit

If you have an object (component or net, etc.) selected, clicking the Edit tool brings up the **Edit Properties** dialog box. It performs the same function as selecting an object, right clicking on it, and selecting **Properties** from the pop-up.

#### **III** Spreadsheets

Spreadsheets are used extensively in Layout for interacting with and manipulating many types of parameters. The reason that spreadsheets are used is that they provide a convenient way of organizing and displaying large amounts of properties at one time, and through various user interfaces, they provide a convenient means for modifying the properties. Figure 3-9 shows the various spreadsheets that are accessible from the dropdown list that appears when you click the **Spreadsheet** button. The spreadsheets will be used and discussed often throughout this book, and you can read more in Chap. 3 of the *Layout User's Guide* in the Layout Design Environment, Spread Sheets section.

# D D Zoom buttons

Pressing the Zoom In or Zoom Out buttons changes the cross-hair cursor to the zoom cursor— 2. If you press the Zoom In button and click a spot in the work space, the click point becomes the center of view, and the view will automatically zoom in. The same thing is true with the Zoom Out button. If you drag a box around an area the view will zoom in to encompass as much of the box as possible regardless of whether the Zoom In or Zoom Out button was pressed. Zoom All centers the board and zooms in or out as needed to fit the entire board within the screen. This enables you to see the entire board as large as possible. You can also zoom in by pressing the I key on the keyboard, or zoom out by pressing the O key on the keyboard. You can also pan the board with the pressing the C key.

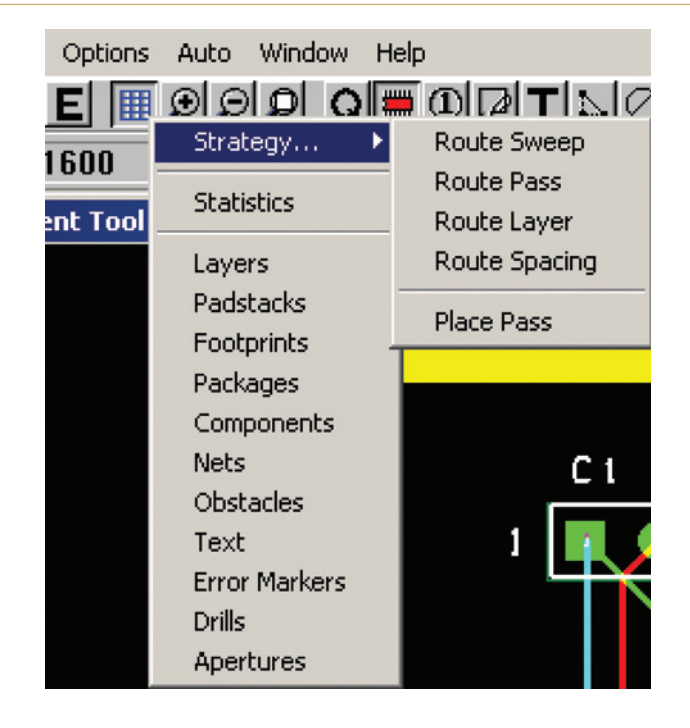

Figure 3-9 The Spreadsheet menu from the Spreadsheet tool button.

# **Q** Query

Use the Query window in combination with the Object Selection tools to view an object's properties. An example Query window is shown in Fig. 3-10. The Query window is quite powerful as it does more than just display text. The Query window is interactive. You can right click on keywords and lines of text within the window to bring up pop-up menus that are unique to queries. For example, if you have the simple board project from Chap. 2 open, click the **Query** button to open a blank Query window. Inside the window right click (with the Q cursor) and select **Find/Goto** from the pop-up menu. Type a "C" and click **OK** to find capacitors. The query window will list all capacitors in the design. Next, right click again and select **Properties** from the pop-up menu. Click on C2 within the **Used by component "C2"** text string, and the Query window will show information specific to C2 (such as location and package type) as shown in Fig. 3-10.

## Selection tools

#### 🗯 Component

The **Component** selection tool button is quite powerful. It provides numerous options when working with the footprints on your board. As Fig. 3-11 shows, if you have the **Component** tool button active and right click on the background without having a component selected, you get a pop-up menu (Fig. 3-11(a)) that is different from right clicking when you have a

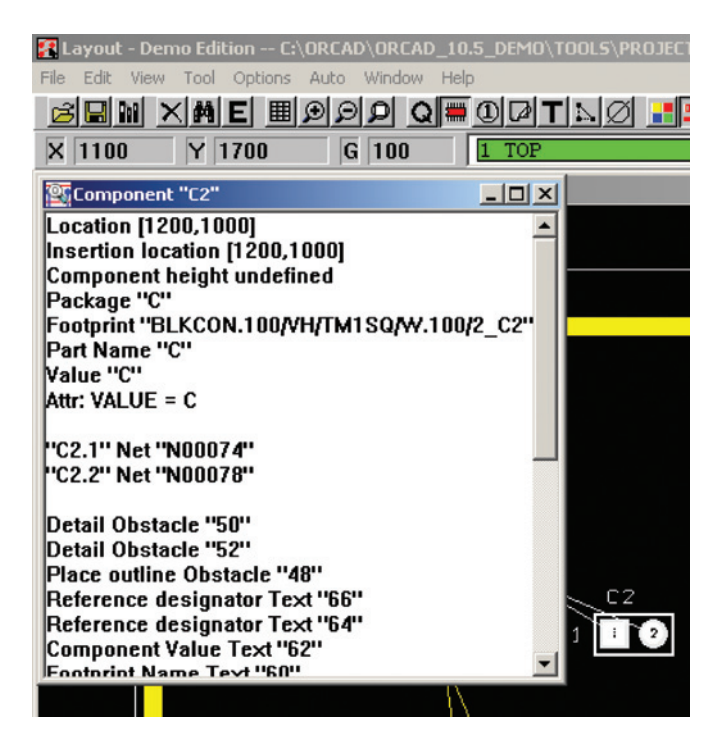

Figure 3-10 The Query window.

| (a)                  |       |
|----------------------|-------|
| End Command          |       |
| New                  |       |
| Queue For Placement  |       |
| Select Any           | Alt+S |
| Place                |       |
| Select Next          | N     |
| Minimize Connections | М     |
| Undo                 | U     |

| (b)                  |        |
|----------------------|--------|
| End Command          |        |
| Properties           | Ctrl+E |
| Сору                 | Ctrl+C |
| Delete               | Ctrl+X |
| Shove                | J      |
| Matrix Place         |        |
| Swap                 | Ctrl+W |
| Rotate               | R      |
| Opposite             | Т      |
| Alternate Footprint  |        |
| Make                 | к      |
| Break                | Ctrl+K |
| Lock                 | L      |
| Fix                  |        |
| Select Next          | N      |
| Minimize Connections | M      |
| Move On/Off          |        |
| Undo                 | U      |

Figure 3-11 Component selection tool options. (a) Without a component selected. (b) With a component selected.
component selected (Fig. 3-11(b)). The basic purpose of the Component selection tool is to select, move, modify, or delete a component (footprint), but it possesses many other capabilities. Examples of how to use many of the functions are given in Chap. 9 with the design examples. If you want to read more about the Component tool functions, please see the *Layout User's Guide*, Chap. 9, Placing and Editing Components, in the Placing Components Manually section.

# ① Pin

The basic purpose of the Pin selection tool is to select, move, modify, or delete a pin within a footprint. As with the Component selection tool, when you right click you get different pop-up menus depending on whether you have a pin selected or not. You will use some of the advanced functions of the Pin tool in Chap. 9. One example of the use of the Pin tool is to modify a footprint or pin on a board without opening the Library Manager. This is allowed only when you check the "Allow Editing of Footprints" box in the **User Preferences** dialog box, which you access when you select **User Preferences**... from the **Options** menu. If the "Allow Editing of Footprints" box is left unchecked, you will not be able to edit any of the board's footprints (or pins within the footprint).

# Obstacles

The Obstacles selection tool allows you to select and then edit, move, copy, or delete obstacles. Obstacles are graphical objects that define the appearance of parts and restrict where components and traces can be placed on a board. Common obstacles are silk-screen part outlines, board outlines, copper pour areas, insertion outlines, and place outlines.

There is a trick to moving obstacles. To move an obstacle without stretching or distorting it, press Ctrl + left click on the obstacle, then left click (and hold) on the obstacle to drag it to its new position. If you just click on an object by its edge, you will stretch the obstacle's segment (and sometimes adjacent segments). Use the left click without Ctrl to resize an obstacle. To copy or edit an obstacle, Ctrl + left click on it; then right click and select the desired action from the pop-up menu. If you want to paste more than one copy of an obstacle (or any object for that matter), position the cursor at the desired location and press the lnsert key on your keyboard. In older versions of Layout if you right click and then select Paste, you will be able to paste only one copy of the object. To paste additional copies, you would then have to copy the object repeatedly. In the newer versions of Layout you can use the Paste command repeatedly as you would in other Windows applications. You can select more than one obstacle at a time by holding down the Ctrl key and then left clicking on each obstacle you want to select.

# T Text

The Text selection tool is straightforward. You can use it to select and then move, edit, copy, or delete text. As with obstacles, you can use the Insert key on your keyboard or use Ctrl + V to repeatedly paste copies of text objects.

# Connection

The Connection tool is used to create nets for a PCB that are not in the Capture schematic/ netlist. It is also used to split nets, add and delete pins connected to nets, and disconnect pins from nets. An example in which you would use this is in adding guard traces to your PCB as described in the design examples in Chap. 9. Changes to nets or pins made using the Connection tool cannot be back annotated to the schematic design.

### Ø Error Marker Selection

The Error Marker Selection tool allows you to select an error marker to find out what the error is and its location. Error markers are generated by running a DRC (see Project DRC below) and help you identify design rule violations. You can use the error marker tool with the query window to display more information about the error.

# Environmental control tools

# Color Settings

The **Color Settings** control button is straightforward; it is used to control the color of any layer or object (obstacles, pin names, etc.) in your design. It is also one of the tools used to make layers visible or invisible. Examples of using the color settings button to change the color of nets and thermal reliefs are given in Chap. 9.

### Design Rule Check (DRC)

The online DRC encompasses an area defined by a rectangular box. The rectangular area is called the Route Box or the DRC Box. When the online DRC is inactive it is not visible; when it is active it is a rectangle that is made of either dotted lines or solid lines. The appearance and function of the box depend on what you are doing on your board at the time. When the Route Box is dotted it is in "standby" mode, but when actions are being performed that stimulate the online DRC to monitor what is going on, the boundaries become solid lines. One of the functions of the DRC is to prevent you from performing certain actions (e.g., routing traces or placing components) that will violate spacing rules. Another function is to focus the autorouter to particular areas of the board during various stages (called sweeps and passes) of autorouting. You can usually toggle the online DRC on or off at any time except when performing certain manual functions such as Autopath Route Mode or Shove Track Mode as discussed below.

### Reconnect Mode

This tool shows or hides rat's nest lines (it does not really disconnect or reconnect things, it just makes it look like it). It simplifies your view when placing parts on a board. It can also be used in conjunction with the Component tool and the **Select Any** command from the **Edit** drop down menu.

### Refresh

Pressing the **Refresh** button not only repaints the traces and copper areas in the current view on your display, it also redraws unrouted connections (the rat's nest) to minimize their lengths and updates thermal relief connections to plane layers. Refresh also causes board statistics to be recalculated (see the statistics spreadsheet for examples of statistics calculations). **When in doubt hit the Refresh button.** 

# <section-header> Project DRC

When you press the **Project DRC** tool button Layout checks your entire design for design rule violations that are set in the **Check Design Rules** dialog box (see Fig. 3-12). To access the **Check Design Rules** box, go to the **Auto** menu and click **Design Rule Check**. Any errors that are found after running the DRC are marked with error markers (circled X's) and can be investigated using the Error Marker selection tool and the Query window as discussed above.

| Check Design Rules                     | × |
|----------------------------------------|---|
| Check Rule Settings                    | 1 |
| Placement Spacing Violations           |   |
| Route Spacing Violations               |   |
| Vet Rule Violations                    |   |
| Copper Continuity Violations           |   |
| Via Location Violations                |   |
| 🔽 Off Grid Vias                        |   |
| Pad Exit Violations                    |   |
| SMD Fanout Violations                  |   |
| Test Point Violations                  |   |
| Check Copper Pour                      |   |
| -                                      |   |
| Select All Clear All                   |   |
| Check Detail Obstacles                 |   |
| ☐ Report DRC/Route Box Violations Only |   |
| OK Help Cancel                         |   |

Figure 3-12 Check Design Rules dialog box.

# Manual board route/Edit Mode tools

There are four manual routing tools. Two can be used in a completely manual mode with or without the online DRC box. The other two manual routing tools are actually semimanual because they use the online DRC function and interact with the autorouter.

# Manual routing tools

The manual routing tools—Edit Segment Mode and Add/Edit Mode—are used when you want to have complete control over where traces are routed. These tools can be used with or without the online DRC tool.

# ✓ Add/Edit Route Mode

Use the Add/Edit Route Mode to route new tracks from a rat's nest, edit existing traces one segment at a time, or automatically finish a partially routed trace. When automatically finishing a trace Add/Edit Mode will try to route a trace from the current location through the shortest path possible if it can do so without violating design rules. It may temporarily enter Edit Segment Mode to do so. In Add/Edit Route Mode you can also add vias by typing the number of the new layer on which you want to continue routing. Add/Edit Route Mode does not automatically use autoroute algorithms; but you can activate the online DRC if you want. If the online DRC is not active, you can route traces wherever you want—even if it violates design rules. If the online DRC is active, the autorouter functions will automatically add vias or shove traces to prevent major design rule violations.

### Edit Segment Mode

The primary purpose of the Edit Segment Mode is to move routed segments and vertices easily. You can also use Edit Segment Mode on unrouted nets on which it behaves similar to the Add/Edit Mode. If you select the center of a routed segment, it moves vertical segments left or right, and it moves horizontal segments up or down. If you select a routed segment's endpoint you can move its vertex. When moving segments, Layout creates angles based on the manual route settings and maintains legal routing patterns. The Edit Segment Mode can also be used to combine (or remove) segments, route unrouted nets, and move vias tied to nets that are not locked.

### Interactive manual routing tools

The interactive (semimanual) routing tools—Autopath Route Mode and Shove Track Mode use the automatic routing algorithms on traces or nets that you select. When you select one of these routing tools the online DRC is automatically activated.

# 🖅 Autopath Route Mode

When you select a completely unrouted net, Autopath Route Mode calculates the best path and suggests what the entire trace should or might look like. A suggested trace is a thin trace of the same color as the active layer. Then, with one click, it autoroutes the trace within the boundaries of the route box. If the trace is already routed and you click on it, it suggests a new routing path depending on where you move your mouse. As you click in various places it temporarily adds vertices or vias and suggests new routing paths until you click in the same spot twice or right click and select Finish from the pop-up menu. Layout then reassesses the proposed routing path and automatically adjusts it for a "best fit" using the routing strategy settings and the push-and-shove capabilities of the autorouter. Since it performs a final "best fit," the final track may end up looking completely different from what it had originally suggested. If you click the End command from the pop-up before completely routing a trace, it stops the autorouter and leaves any unrouted part of the trace as a rat's nest line.

# H Shove Track Mode

Shove Track Mode is similar to Add/Edit Route Mode except that autorouter is active. The autorouter assumes that the trace you are currently routing has the highest priority and automatically shoves existing traces out of the way. This allows you to force the trace you are working on to be routed in the place of existing traces and at the same time ensures that none of the traces violate design rules. If there are no traces to shove out of the way, the Shove Track Mode behaves like the Add/Edit Route Mode.

### Other indicators and controls

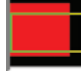

Postage Stamp View

The Postage Stamp View is located in the upper right-hand corner of the Design window and gives you a bird's eye overview of large boards. The red square represents your monitor, and the yellow outline represents the PCB's outline. The Postage Stamp View is interactive. If you double click inside of it, it will perform a Zoom All function. If you click once inside of it, it will center the main view at that point. You can also draw a box inside of the postage stamp to zoom in to that area of your board.

Cursor Coordinates and Place Grid Indicators

Below the toolbar are the cursor coordinates and place grid resolution display (Fig. 3-13(a)) and the active layer control dropdown list (Fig. 3-13(b)). The cursor's coordinates (the default is mils for most boards) are in relation to the board origin. The place grid setting determines how fine your control is when placing your parts. The smaller the grid number the finer the control. You should use the default value for the board technology of your board when possible. If you use a smaller grid setting there is an increased risk of introducing design or manufacturing errors. But there are times when you will need to set a smaller grid (e.g., working with footprints with pins that are not a standard pitch). See Chaps. 5 and 9 for guidelines on grid settings.

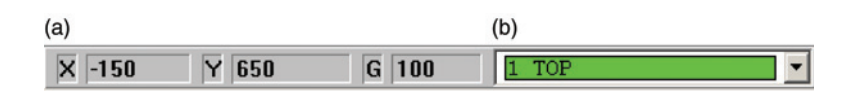

Figure 3-13 Cursor location and grid indicators and layer controls. (a) Cursor coordinates and placement grid. (b) Active layer dropdown list.

The layer control list allows you to select which layer is active so that you can work on it, and it allows you to disable (make invisible) or enable layers. In addition to using the layer control list, each layer has a "hotkey" that you can actuate from the number keys on your keyboard. To see the full list of hotkeys, click on the **Spreadsheets** tool button and select **Layers.** You can use one of the hotkeys or the layer control list to select a layer and then use

the "-" key to toggle the layer on or off. Another way of controlling layers is by pressing the **Color Settings** button on the tool bar to bring up the **Color Spreadsheet**. Left click on a layer cell in the spreadsheet to select it and then right click on it to bring up an edit layer list. From there you can turn a layer on/off, change its color, or even delete it.

Now that you know about the tools for moving parts, and working with obstacles and text, the next task is to learn about the autorouter.

# Controlling the autorouter

There are three general types of CAD autorouters: grid-based, shape-based, and topological. OrCAD Layout is a grid-based router (although SmartRoute—an optional add-on to Layout is a shape-based router). Simply put, grid-based routing characterizes a board space in terms of grid coordinates, starting and ending points (pins) for each net, and locations of obstacles. The grid-based router attempts to route traces on the grid while avoiding obstacles and obeying specific design rules. After routing a trace, the autorouter checks to see if the trace it just routed violates any rules. If any rules are violated it will shove the trace to nearby grid locations and recheck for new violations. If it cannot simply shove the trace without causing violations, it may rip up the trace and try a completely different path. The autorouter will try several iterations of routing, checking, and rerouting until either the trace is legally routed or it gives up. These iterations are called sweeps and passes and are discussed in more detail below.

The design needs for a high-current, power supply board are significantly different from the needs of a low-power, high-frequency (RF or digital) board. The width and spacing of traces, and the number of vias, etc., can significantly affect the power handling ability and cross talk of a board. There are two files that are initially loaded with (copied into) your design that set the routing rules for the autorouter. The two files are the board technology template file (\*.TCH) and the strategy file (\*.SF). These files are located in the Data folder within the OrCAD/Layout file path. The board technology file, which was discussed above (see Table 3-1), sets the baseline board complexity—the number of allowed layers, the pad sizes, the drill sizes, the trace width and spacing, and units, etc. The strategy file dictates which of the allowed layers are routing layers, how/when to use vias, the general trace requirements (such as direction (horizontal/vertical), colors, etc.), and the routing window size. A default strategy file (STD.SF) is automatically loaded with each new design but can be changed by going to the File  $\rightarrow$  Load dropdown menu and selecting the \*.SF file you want. There are 37 different routing strategy files provided with the OrCAD Layout 10.5 Demo version. If you have one of the full versions of Layout with the autoplacement utility (e.g., Layout Plus), there will also be component placement strategy files with the .SF extension, but they will have a file name with a PL prefix (e.g., PLBEST.SF). Autoplacement will not be discussed here, but you can go to the Layout User's Guide, Chap. 9, for more information.

If one of the routing strategy files provided with Layout does not suite your needs you can make your own and load it into your design, or (preferably) you can simply modify the current strategy file settings. You can modify the strategy file settings through the use of

three dialog boxes. Access to all three of these dialog boxes is through the **Options** menu. Specifically:

- Options → System Settings;
- Options  $\rightarrow$  Routing Strategies;
- Options  $\rightarrow$  Route Settings.

There is some overlap between the dialog box controls. An overview of the controls is provided in Table 3-2. You can find more information on routing controls in Chap. 4 of the *Layout User's Guide* under Design Files.

| Option             | Primary functions                                        |  |  |  |  |
|--------------------|----------------------------------------------------------|--|--|--|--|
| System settings    | Units (mils, mm, etc.)                                   |  |  |  |  |
|                    | Grid settings (display, detail, placement, routing, via) |  |  |  |  |
| Routing strategies |                                                          |  |  |  |  |
| Manual route       | Via cost                                                 |  |  |  |  |
|                    | Retry cost                                               |  |  |  |  |
|                    | Route limit                                              |  |  |  |  |
|                    | Attempts                                                 |  |  |  |  |
| Route layers       | Routing enabled                                          |  |  |  |  |
|                    | Layer cost                                               |  |  |  |  |
|                    | Primary direction                                        |  |  |  |  |
|                    | Routing between pins                                     |  |  |  |  |
| Route sweeps       | Diagonal routing control                                 |  |  |  |  |
|                    | Sweep direction                                          |  |  |  |  |
|                    | Rote box size                                            |  |  |  |  |
|                    | Route box % overlap                                      |  |  |  |  |
| Route passes       | Pass status (enabled, done)                              |  |  |  |  |
|                    | Pass type                                                |  |  |  |  |
|                    | Pass options                                             |  |  |  |  |
|                    | Setting (same as system settings)                        |  |  |  |  |
| Route settings     | Route mode                                               |  |  |  |  |
|                    | Interactive autoroute settings                           |  |  |  |  |
|                    | Manual route settings                                    |  |  |  |  |

Table 3-2 Routing options and controls

### Sweeps vs passes

During the autorouter's numerous iterations, it will perform sweeps and passes. The autorouter breaks a board up into smaller areas defined by the Route Box to make it easier for the

autorouter algorithm. Sweeps contain the routing objectives that are followed when within a given Route Box. There are seven different sweep types (see Chap. 18 of the *Layout User's Guide* under Sweep Edit Dialog Box and Chap. 20 under Route Sweep Command for details). Various sweep types are executed for each route box. A pass is a routing session that uses a particular routing algorithm while within a given sweep. There are six different algorithms, but not every algorithm is used during a pass (see the *Layout User's Guide*, Chap. 10, under Edit Route Pass Dialog Box, and Chap. E, under Route Pass Command). The type and number of routing algorithms used in each pass depend on the particular routing objectives defined by the sweep. Fortunately, unless you are designing a highly complicated board, the only parameter you will likely need to adjust is the grid settings. But you can adjust the sweep and route settings if you need that much control over your design.

# Automatic vs manual routing

If your board has special routing requirements, and you are intimately familiar with those requirements, you can fine-tune the autorouter using different strategy files and the dialog boxes described above. However, a considerable amount of time can be spent setting up the sweeps and passes for a particular board or trace type. In order for fine-tuning to pay off, there needs to be quite a few traces with the same or similar routing requirements (e.g., digital boards with wide data busses). If, however, there are only one or two traces with special requirements, you would probably be ahead by manually prerouting the traces. You can then lock the trace and autoroute the rest of the board using the standard settings. You will see an example of this in Chap. 9 of this book.

# Cleanup

During the routing process some traces or vias do not violate design rules but could present general manufacturing problems. These types of problems include traces with "bad" angles, traces or vias that are off-grid, bad pad exits, and problems with copper areas. The cleanup function checks for these issues and automatically corrects them. It can also be set up to miter corners and clean up the project database of unused padstacks and footprints. A cleanup action can be performed as many times as necessary and at any time during the design process.

To perform a cleanup, select **Cleanup Design**... from the **Auto** dropdown menu. The dialog box shown in Fig. 3-14 will pop up. Remember to leave **Override locked tracks** *unchecked* if you have traces that you want left alone.

# Locking traces

To protect a trace from being disturbed during the cleanup or other automatic actions, you can lock the trace by choosing one of the manual routing tools, selecting the trace you want to lock by holding down the **Ctrl** button on the keyboard and left click on the trace. Next, right click and select **Lock** from the pop-up menu (also see the *Layout User's Guide*, Chap. 10, Manual Routing Techniques, Locking Routed Tracks). You can unlock a trace using the same basic procedure.

| Cleanup Design X                                                                              |
|-----------------------------------------------------------------------------------------------|
| Cleanup Routing                                                                               |
| Miter 90 degree corners                                                                       |
| Eliminate acute angles                                                                        |
| Optimize vertices                                                                             |
| Optimize shared tracks                                                                        |
| Optimize shared vias                                                                          |
| Optimize pad exits                                                                            |
| Select All Clear All                                                                          |
| ✓ Override locked tracks                                                                      |
| Cleanup Database<br>Remove Unused Padstacks<br>Remove Unused Footprints<br>Remove Unused Nets |
| OK Help Cancel                                                                                |

Figure 3-14 The Cleanup Design settings dialog box.

# Postprocessing and layer details

Once the board is laid out and routed the board must be postprocessed. The information in the .MAX file is separated into specific data files (Gerber files) that are used by the board manufacturer to make the different parts of your board. Most of the postprocessor files correspond to the layers that you work with in the Layout environment, but some of the files do not. Table 3-3 shows the Gerber files that are generated by the postprocessor. Except for the documentation files listed at the bottom, the files are listed in the order you might see them if you were to cross section a board. Most board manufacturers allow you to specify the order of the inner and plane layers when you order your board.

The key to understanding the connections between the files you use in laying out your board and the files that the postprocessor generates is in understanding how Layout handles and organizes layers. There are six different types of layers that Layout maintains; these are Routing, Plane, Documentation, Drill, Jumper, and Padstack layers (see Chap. C of the *Layout User's Guide* under Edit Layer Dialog Box). There are 17 layer templates (15 plus 2 spares) that are based on the six layer types. The layer templates (also called layer libraries) are

| Layer<br>name | Layer<br>nickname | Layer<br>lib name | Layer<br>typer | Postprocess<br>file name | Description                                                                              |
|---------------|-------------------|-------------------|----------------|--------------------------|------------------------------------------------------------------------------------------|
| ASYTOP        | AST               | ASYTOP            | Documentation  | <i>your_file</i> .AST    | Top assembly drawing.                                                                    |
| SSTOP         | SST               | SSTOP             | Documentation  | <i>your_file</i> .SST    | Top silk screen.                                                                         |
| SPTOP         | SPT               | SPTOP             | Documentation  | <i>your_file</i> .SPT    | Top solder paste.                                                                        |
| SMTOP         | SMT               | SMTOP             | Documentation  | <i>your_file</i> .SMT    | Top soldermask.                                                                          |
| ТОР           | ТОР               | ТОР               | Routing        | <i>your_file</i> .TOP    | Top copper and/or component layer.                                                       |
| POWER         | PWR               | PLANE             | plane          | <i>your_file</i> .PWR    | Power plane.                                                                             |
| GND           | GND               | PLANE             | plane          | <i>your_file</i> .GND    | Ground plane.                                                                            |
| INNER1        | IN1               | INNER             | Routing        | <i>your_file</i> .IN1    | Inner copper layer 1.                                                                    |
| INNER2        | IN2               | INNER             | Routing        | your_file.IN2            | Inner copper layer 2.                                                                    |
|               |                   | INNER             | Routing        |                          | Inner copper layer <i>n</i> .                                                            |
| INNER12       | 112               | INNER             | Routing        | your_file.112            | Inner copper layer 12.                                                                   |
| BOTTOM        | BOT               | BOTTOM            | Routing        | <i>your_file</i> .BOT    | Bottom copper and/or component layer.                                                    |
| SMBOT         | SMB               | SMBOT             | Documentation  | <i>your_file</i> .SMB    | Bottom soldermask.                                                                       |
| SPBOT         | SPB               | SPBOT             | Documentation  | <i>your_file</i> .SPB    | Bottom solder paste.                                                                     |
| SSBOT         | SSB               | SSBOT             | Documentation  | <i>your_file</i> .SSB    | Bottom silk screen.                                                                      |
| ASYBOT        | ASB               | ASYBOT            | Documentation  | <i>your_file</i> .ASB    | Bottom assembly drawing.                                                                 |
| DRILL         | DRL               | DRILL             | Drill          | throughole.tap           | Drill TAPe file. Describes drill hole sizes and locations (same for RS-274D or RS-274X). |

(Continued)

\_

-

| Layer<br>name | Layer<br>nickname | Layer<br>lib name | Layer<br>typer | Postprocess<br>file name | Description                                                                                                    |  |
|---------------|-------------------|-------------------|----------------|--------------------------|----------------------------------------------------------------------------------------------------|--|
| DRLDWG        | DRD               | DRLDWG            | Documentation  | your_file.DRD            | Drill drawing file. An ASCII file indicating drill sizes and <b>X</b> and <b>V</b> locations. In RS-274X format, it also contains FAB and APP info.                                                      |  |
| FABDWG        | FAB               | COMMENT<br>LAYER  | Documentation  | your_file.FAB            | Fabrication drawing. A file that contains<br>board outline co-ordinates (RS-274D and<br>RS-274X) and aperture D-Codes (RS-274X<br>only). All FAB information is also included in<br>the RS-274XDRD file. |  |
| NOTES         | NOT               |                   | Documentation  | (none)                   | Documentation.                                                                                                    |  |
|               |                   | SPARE2            |                | Y <i>our_file</i> .lis   | Post processor report. An ASCII report file listing layers generated and photoplotting details (same for RS-274D or RS-274X).                                                                            |  |
|               |                   | SPARE3            |                | your_file.GTD            | (GerbTool Database) Gerber design file in<br>either Gerber RS-274D or RS-274X format.                                                                                                    |  |
|               |                   |                   |                | your_file.DTS            | Drill Tape summary report. Provides info on tooling, number of holes, photoplotter info (same for RS-274D or RS-274X).                                                                                   |  |
|               |                   |                   |                | your_file.APP            | Gerber aperture file (for Gerber RS-274D<br>formate only). For RS-274X, these data are<br>placed into the DRD file.                                                                                      |  |

 Table 3-3 Gerber and documentation files generated during postprocessing (Continued)

listed in the "Layer lib name" column in Table 3-3. The technology and strategy files provide specific characteristics with regard the general layer types. When you start a new board, a default set of layers (listed in the "Layer name" column in Table 3-3) is automatically created based on these templates; that is, your board's layers inherit their properties from the layer templates. You can modify your board's layers, but the original templates remain unaltered. For example, internal layers are based on the INNER layer template and automatically named incrementally as INNER1, INNER2, etc. (see Chap. C of the Layout User's Guide). Each layer you use also has a nickname (listed in the "Layer nickname" column of Table 3-3) that is an alias for the layer name (e.g., IN2 for the 2nd inner layer or I12 for the 12th inner layer). Application-wise, Layout uses the nicknames more so than the layer names themselves. If you look in the Data folder within the Layout directory structure, you will see files with .PPF extensions and names based on the layer nicknames. These are binary database files that define the layer templates. You should not change the name of a nickname because Layout will not know what it is since there is not a template for it. However, it is OK to change the layer name and other layer properties to suit the specific needs of your board.

The number and types of files generated by the postprocessor depend on how you set up the postprocessor, which depends on the complexity of your board and the requirements of your board manufacturer. For example, files are generated only for layers that were enabled, and different numbers and types of files are generated depending on the output format that you chose. The two most common types of output formats are RS-274D and RS-274X (a.k.a. Excellon). The Excellon format is typically used, but your board manufacturer should tell you which specific files they need and which format they prefer. The postprocessor is set up from the **Post Processor Setting** spreadsheet under the **Options** menu, and we will look at specific settings in Chaps. 9 and 10.

# Understanding the documentation files

Some of the terminology used in the PCB fabrication business is left over from the early PCB manufacturing days. Drill tapes and apertures are such terms. Nowadays a drill tape is just an electronic file that describes drill holes and sizes just like any of the other files describes its data (see the "Description" column in Table 3-3). However, originally the drill tape was actually a role of paper or Mylar with holes punched into it that described hole sizes and locations for early computer numerical control (CNC) machines, but it is still called a drill tape today. Here is another example. In Chap. 1, the current technology of photoplotting and laser direct imaging was discussed. In contrast, the older technology used a xenon flash lamp and a shutter to expose photosensitive films or glass plates. The shutter controlled the exposure and an aperture controlled the size of the exposed area. Any shape or drawing could be made by having apertures of different sizes and shapes. Light would be shone through the selected aperture and moved in the +/-x direction, and the film was moved in the +/-y direction. Opening and closing the shutter in one area (to make a pad) was called a flash, while holding the shutter open and moving the light source or film in the x and y directions (to make a trace) was called a draw. The technology today is more advanced, but the concept is the same, and the same terminology is used. Figure 3-15 shows a postprocessor report in which you can

```
- I X
TEST2-1 - Notepad
File Edit Format View Help
Post Processor Report
orCAD FILE: C:\ORCAD\ORCAD_10.5_DEMO\TOOLS\PROJECTS\TEST1\TEST2-1.MAX
Sat Jun 25 08:51:47 2005
                                                                                       .
OUTPUT file: c:\orcad\orcad_10.5_DEMO\TOOLS\PROJECTS\TEST1\TEST2-1.TOP
Aperture totals for C:\ORCAD\ORCAD_10.5_DEMO\TOOLS\PROJECTS\TEST1\TEST2-1.TOP:
D10: 0.0580 ROUND --
D11: 0.0580 SQUARE --
                                         3 Flashes
                           O praws.
                           O Draws.
                                         3 Flashes
                   ____
 2 D-Codes
               ----
                           O Draws.
                                         6 Elashes
output file: C:\orCAD\orCAD_10.5_DEMO\TOOLS\PROJECTS\TEST1\TEST2-1.BOT
Aperture totals for C:\ORCAD\ORCAD_10.5_DEMO\TOOLS\PROJECTS\TEST1\TEST2-1.BOT:
D12: 0.0580 ROUND --
                           O Draws,
                                         3 Flashes
D13: 0.0580 SQUARE --
                           O praws.
                                         3 Flashes
         ......
 2 D-Codes
                           O Draws.
                                         6 Flashes
                ----
***********
Output file: C:\ORCAD\ORCAD_10.5_DEMO\TOOLS\PROJECTS\TEST1\TEST2-1.GND
Aperture totals for C:\orcad\orcad_10.5_DEMO\TOOLS\PROJECTS\TEST1\TEST2-1.GND:
D14: 0.0780 ROUND --
D15: 0.0780 SQUARE --
D16: 0.0500 ROUND --
                           O Draws,
                                         3 Elashes
                           O Draws,
                                         3 Elashes
                          4 Draws,
                                         0 Flashes
```

Figure 3-15 Postprocessor report.

see the "draws" and "flashes." You will also notice "D-Codes." A Gerber D-Code is a just a chronological number that specifies the size and shape of the aperture used on a given layer.

# Other tools used with Layout

**Chapter 3** 

You should now be familiar with the PCB design flow and Layout tool set. In the following chapters we will look at how to assign footprints to parts from within Capture, how to make your own Capture parts, how to make new footprints using the Library Manager in Layout, and how to set up the Layout environment to route complex boards. After you have mastered those tasks, other tools such as GerbTool and SPECCTRA that interact closely with and enhance the capabilities of Layout will be introduced.

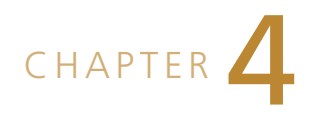

# Introduction to Industry Standards

In the previous chapters we looked at how to use the OrCAD tools to design circuit schematics in Capture, route PCBs with Layout, and postprocess the design for fabricating the board. We have not, as of yet, taken a look at how to design the PCB itself. Chapters 4 through 6 provide an introduction to PCB design. Chapter 4 introduces industry standards related to PCB design.

Not every PCB that is manufactured makes it into service. The ratio of the number of PCBs that enter service to the number of PCBs manufactured is called yield (in %). The higher the yield the better because failed boards cost time and money and produce waste. There are several failure points that can be addressed to increase yield. To have high yield we need three things. First the board has to be manufacturable, second it has to perform properly (signal integrity and quality), and third it has to be reliable (it has to work for the full length of its expected life span).

Being manufacturable means two things. The bare board has to be able to be *fabricated* given standard fabrication allowances (SFA) and the board also has to be able to be *assembled*, that is, parts need to be able to be attached to the board with proper solder joints without damaging the parts or the board.

Performance refers to both mechanical and electrical considerations. Mechanically, the board must physically fit into its enclosure and it must be able to handle its environment with respect to ambient temperature, vibration, and humidity. Electrical performance refers to whether it meets the operational design constraints (power, I/O, etc.), is immune to outside interference, and does not cause interference to neighboring equipment.

Being reliable means it meets the above considerations over the expected life of the device. If it is designed correctly it should not fail before the expected end of life unless the user exceeds specified operational design criteria. If the user stays within the operational guide-lines and the unit still fails, then there was a bare board defect (a manufacturing defect that was not caused by your design), or there was a circuit or PCB design defect that resulted in a poor assembly process, which resulted in damage to components or board, or the circuit was operating too close to limits, which stressed the system, and failed early due to accelerated stress aging. If reliability problems exist then a failure analysis is conducted and the board is redesigned.

# Introduction to the Standards Organizations

When you begin a new PCB design you may be asking: how big and what shape should the board outline be, where should the parts be placed and in what order, what kind of layer stackup should be used, how wide and far apart should the traces be routed, and what grounding and shielding techniques should be used? Is there a "right" way to do it, and who says so?

There are several standards related to PCB design. The organizations below set standards that may be guides, rules for certification, or even laws. To cover all aspects of these standards would fill an entire book by itself. Some of the standards organizations that you may have heard of or will hear of are listed below with a brief description of who they are and what they do. The discussion in this chapter is limited to the basic standards for PCB design. A listing of applicable design standards is presented in Appendix B.

# Institute for Printed Circuits (IPC-Association Connecting Electronics Industries)

The IPC is a global trade association consisting of more than 2300 member companies. It is an organization made up of contributors from industry and includes designers, board manufacturers, assembly companies, suppliers, and original equipment manufacturers. Contributing members bring lessons learned and known good practices to the table, and they document and disseminate the knowledge base through industry-accepted standards. Over the past several years the IPC standards have replaced many of the military standards (MIL-STD) and are sources that you should be familiar with. A list of IPC standards is provided in Appendix B. You can also visit the IPC Web site (www.ipc.org), where you can download a free land pattern viewer.

# **Electronic Industries Alliance (EIA)**

The EIA is a national trade organization comprising over 1000 U.S. manufacturers and hightech associations and companies. Their primary focus is promoting the market development and competitiveness of the U.S. high-tech industry in the global economy through domestic and international policy efforts. They have influence on design standards set by contributing groups, which include the following:

- CEA—the Consumer Electronics Association
- ECA—the Electronic Components, Assemblies, and Materials Association
- GEIA—the Government Electronics and Information Technology Association
- JEDEC-the JEDEC Solid State Technology Association
- TIA-the Telecommunications Industry Association
- EIF—the Electronic Industries Foundation
- ISA—the Internet Security Alliance

# Joint Electron Device Engineering Council (JEDEC)

The JEDEC (now also known as JEDEC Solid State Technology Association) is the semiconductor engineering standardization body of the EIA. It is an association of several hundred organizations that represents all areas of the electronics industry. Its primary focus with regard to PCB design is in standardizing discrete and integrated circuit semiconductor devices and packages. You need to know the package specifications in order to design footprints for your PCB. You can access many of the standards online at http://www.jedec.org. A list of package specifications is provided in Appendix C.

# International Engineering Consortium (IEC)

The IEC is a nonprofit organization that works with business and educational communities. It conducts research and reports findings in publications and conferences to address industry opportunities and challenges to aid industry and academia. You can find out more about the IEC (including a free online educational program) at http://www.iec.org.

# **Military Standards**

MIL-STD are maintained by Defense Supply Center Columbus (DSCC), which is a field activity of the Defense Logistics Agency, whose purpose is to provide logistics and contract management support to the U.S. armed forces. The Department of Defense develops and procures an incredible amount of material and engineering services through private contractors. MIL-STD set and communicate standards on how things are to be designed, built, and tested in a controlled, known, and acceptable manner so that everyone who bids on contracts knows exactly what is expected of them, so that they can be successful and competitive. In recent years specialized MIL-STD have been replaced by commercial standards such as IPC standards for PCB design and manufacturing and many other fields of engineering and manufacturing (ASME, etc.). Some of the MIL-STD are becoming obsolete, but new commercial standards are based on and update the old MIL-STD. For example, the newer IPC-2221A PCB standard originated from MIL-STD-275. You can obtain many of the old MIL-STD for free at the DSCC Web site, http://www.dscc.dla.mil/Programs/MilSpec/DocSearch.asp.

# American National Standards Institute (ANSI)

The ANSI is a private, nonprofit organization that administers and coordinates voluntary consensus standardization and conformity assessment in the United States. Organizations may become accredited by ANSI, which signifies that their procedures meet ANSI's requirements for due process. There are a couple of PCB and electronic design standards produced through a joint effort between ANSI and other standards organizations (see IEEE below). You can find out more about ANSI at http://www.ansi.org.

# Institute of Electrical and Electronics Engineers (IEEE)

The IEEE is a developer of technology standards that are designed to build consensus in an open-based process with input from interested parties. IEEE is a central source of standard-ization in fields such as telecommunications and power generation.

Examples of IEEE standards related to schematic design and PCB layout include IEEE/ANSI 315-1975, Graphic Symbols for Electrical and Electronics Diagrams, and IEEE-1445-1998, IEEE Standard for Digital Test Interchange Format, respectively. Visit IEEE at http://www.ieee.org.

# **Classes and Types of PCBs**

The design approach for a PCB depends on many factors including its intended end use, design and fabrication complexity, acceptable fabrication allowances, and type of component and attachment technology. Standard classifications have been established to aid designers, fabricators, and consumers in communicating with each other on these issues. The classifications include performance class, producibility level, and type of construction.

# Performance classes

PCBs can fall into any of three end-use performance classes. Throughout many of the IPC standards (IPC-7351, Section 1.3; IPC-D-330, Section 1.1.42.6; IPC-CM-770E, Section 1.2.1) material performance and tolerance levels are determined by the class rating. Performance classes are based on things like allowed variation in copper-plating thickness, feature location tolerance, and hole diameter tolerance (plated and unplated), to name a few. The three classes are as follows:

- Class 1, General Electronic Products, includes general consumer products like televisions, electronic games, and personal computers that are not expected to have extended service lives and are not likely to be subjected to extensive test or repairability requirements.
- Class 2, Dedicated-Service Electronic Products, includes commercial and military products that have specific functions such as communications, instrumentation, and sensor systems, from which high performance is expected over a longer period of time. Since these items usually have a higher cost they are usually repairable and must meet stricter testing requirements.
- Class 3, High-Reliability Electronic Products, includes commercial and military equipment that has to be highly reliable under a wide range of environmental conditions. Examples include critical medical equipment and weapons systems. They typically have more stringent test specifications and possess greater environmental robustness and reworkability.

# **Producibility levels**

Producibility levels were introduced in Chap. 3 and are described in more detail here. The levels are not a set of explicit requirements but a way of describing how complex a design is and the precision required to produce the particular features of a PCB or PCB assembly. Smaller features (trace widths, etc.) require stricter tolerances, which increases the design complexity. The IPC standards (IPC-7351, Section 1.3.1; IPC-CM-770E, Section 1.2.2; IPC-D-330, Section 1.1.42.6) provide several tables that assist the designer in determining the complexity as it relates to SFAs. For example, issues such as tolerances for interconnecting lands and conductor width tolerances are described in the standards. The three producibility levels are:

- Level A, general design-preferred complexity
- Level B, moderate design-standard complexity
- Level C, high design—reduced producibility complexity

# Fabrication types and assembly subclasses

PCB fabrication types (IPC-CM-770E, Section 1.2.3) are indicated by a number; the higher the number, the greater the sophistication required to make the board. Issues that are related to the fabrication type are the number of copper layers (e.g., single layer, two layer, or multilayer) and the types of vias used to connect the layers, etc. The six fabrication types defined by IPC are:

- Type 1, single-sided printed board
- Type 2, double-sided printed board
- Type 3, multilayer printed board without blind or buried vias
- Type 4, multilayer printed board with blind and/or buried vias
- Type 5, multilayer metal-core printed board without blind or buried vias
- Type 6, multilayer metal-core printed board with blind and/or buried vias

Each PCB type can be further defined by an assembly subclass, which describes how components will be attached to the board (IPC-CM-770E, Section 1.2.2). The subclasses are as follows:

- Subclass A, through-hole devices (THD) only
- Subclass B, surface-mounted devices (SMD) only
- Subclass C, mixed THD and SMD (simple)
- Subclass X, complex THD/SMD, fine pitch, BGA packages
- Subclass Y, complex THD/SMD, ultrafine pitch, chip-scale packaging
- Subclass Z, complex THD/SMD, fine pitch, flip-chip packaging

Typically more sophisticated types and subclasses require stricter tolerances (producibility levels). Higher performance class boards are made more reliable by using stricter producibility levels and lower (easier) fabrication types and assembly classes.

# **OrCAD** Layout design complexity levels—IPC performance classes

Table 4-1 shows the basic PCB characteristics that we will be dealing with in this book. The relationship between IPC classes and Layout's complexity levels is given in Appendix A.

|                   | Class A | Class B | Class C |
|-------------------|---------|---------|---------|
| Number of Layers  | 6       | 12      | 20      |
| Conductor width   |         |         |         |
| Internal          | 12      | 8       | 4       |
| External          | 16      | 10      | 4       |
| Conductor spacing | 12      | 8       | 4       |
| Annular ring      |         |         |         |
| Internal          | 8       | 5       | 2       |
| External          | 10      | 8       | 5       |

### Table 4-1 Basic PCB characteristics by IPC class

# IPC land pattern density levels

The density levels are used to gauge PCB footprint (land pattern) designs with regard to how densely a board can be populated and with regard to the difficulty of trace routing and fabrication. More will discussed in Chap. 5 as to how this relates to footprint design in Layout. The three IPC land pattern density levels (IPC-7351, Section 1.4) are:

- Density Level A, most land protrusion (largest courtyard and least density)
- Density Level B, nominal land protrusion (median courtyard and median density)
- Density Level C, least land protrusion (smallest courtyard and highest density)

# **Introduction to Standard Fabrication Allowances**

No manufacturing process is perfect and they are therefore subject to tolerance limitations. PCB manufacturing is no exception. Design tolerances include drill-hole location and diameter, copper plating and etching, and soldermask resolution, to name a few. Manufacturing tolerance becomes increasingly important as the number of layers increases and line widths and spacing decrease. The tolerance errors can add up at each manufacturing step and result in a scrapped board.

It is important to be aware of manufacturing limitations so that you stay within the boundaries of the manufacturer's capabilities. Industry standards exist to set minimum performance and process guidelines. Individual manufacturer's also have their own capabilities, and you need to be aware of them as well. Just because your design meets certain minimum industry standards does not mean that every manufacturer has the ability to manufacture or assemble the PCB as designed. The following discussion covers the major design issues to look out for and references to the appropriate standards.

# **Registration tolerances**

As described in Chap. 1 (see also Coombs 2001, 17.1.4), many steps and design files are required to fabricate a multilayer PCB. The design parameters in each step have to line up with the next, or misregistration can occur, which can result in manufacturing defects and a non-operational board. One of the PCB's most vulnerable spots is the plated through-hole because it requires accurate alignment of many layers performed over several manufacturing steps.

# Breakout and annular ring control

Figure 4-1 shows how fabrication allowances result in a final hole tolerance. Figure 4-1(a) shows the ideal hole, which has a specified diameter and location. Figure 4-1(b) shows the uncertainty of the final hole diameter due to drilling tolerances. Figure 4-1(c) shows the uncertainty of the hole location. Figure 4-1(d) shows the desired hole compared to the possible hole after considering the combined uncertainties. Feature dimensions on each layer of a PCB have uncertainty, which, when combined, can result in a bad board if allowances are not designed into the board.

In addition to hole tolerances, there are also tolerances on trace/land location and size due to plating thickness and variation in etch rate and consistency. The combination of these

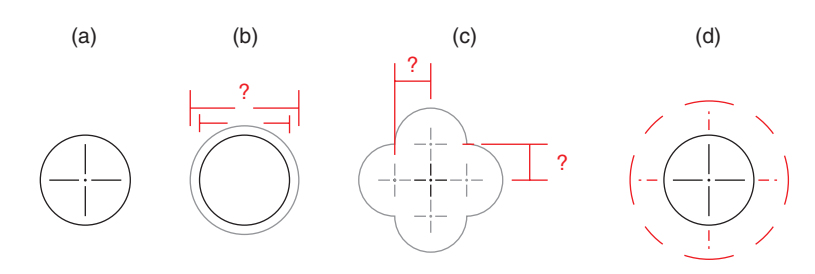

Figure 4-1 Example of fabrication tolerance and dimensional uncertainty.

uncertainties can result in problems such as loss of annular ring control and subsequent land breakout as shown in Fig. 4-2 (Coombs 2001, p. 42.2). Plated through-holes can often function with breakout, but reliability is greatly reduced. By knowing limitations of fabrication processes and following design guides you can greatly reduce the occurrence of defects and increase yield.

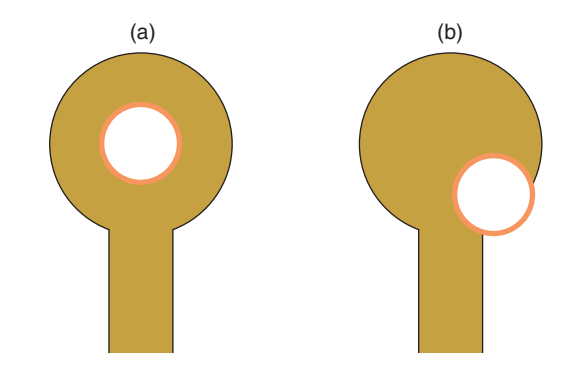

Figure 4-2 Breakout of plated through-hole due to misalignment. (a) Ideal PTH. (b) PTH breakout.

# **PCB** Dimensions and Tolerances

The following sections briefly introduce design limitations that you should be aware of.

# Standard panel sizes

There are 16 industry standard board panel sizes (per IPC-D-322 and IPC-2221A, Fig. 1, p. 28). The boards are identified by a letter and a number, which represent the *x* and *y* dimensions. Sizes range from A1 to D4 as shown in Table 4-2. An example of a size C2 panel is listed in the table, where C2 is  $7.1 \times 6.7$  in.

Being aware of standard panel sizes may help reduce costs since smaller PCB designs can be panelized onto one large panel. If you have flexibility in specifying the size of your board you can do so in a way that will allow you to maximize the number of boards on one panel. This helps reduce cost by minimizing the number of parts being handled and the amount of waste generated. This is not always an option as PCB size is often driven by design constraints

|        | Number           |                  |                   |                   |  |
|--------|------------------|------------------|-------------------|-------------------|--|
| Letter | 1                | 2                | 3                 | 4                 |  |
| А      | $2.4 \times 3.2$ | $2.4 \times 6.7$ | $2.4 \times 10.2$ | $2.4 \times 13.8$ |  |
| В      | $4.7 \times 3.2$ | $4.7 \times 6.7$ | $4.7 \times 10.2$ | $4.7 \times 13.8$ |  |
| С      | $7.1 \times 3.2$ | $7.1 \times 6.7$ | $7.1 \times 10.2$ | 7.1 × 13.8        |  |
| D      | $9.5 \times 3.2$ | 9.5 	imes 6.7    | $9.5 \times 10.2$ | 9.5 	imes 13.8    |  |

Sizes are given in inches.

#### Table 4-2 Standard copper clad panel sizes

that are out of your control. Small boards may have to be panelized, though, if they are to be assembled and soldered by automated processes since automated machinery has minimum size limitations (and maximums as well) on the size of PCBs that they can process. We will see in Chap. 11 how to panelize PCB designs using GerbTool.

### Tooling area allowances and effective panel usage

When manufacturers make PCBs they need to have an area around the PCB outline to place tooling holes and certain manufacturing data marks. This area is called a tooling area. The required tooling area ranges from 0.375 to 1.5 in. (typically 1.0 in.) as measured from the edge of the board outline to the panel boundary (IPC-D-322). On panelized designs the distance between board outlines is typically 0.1 to 0.5 in. The goal is to utilize as much of a panel as possible without having to go to the next larger size (IPC-D-330 Section 2, Table 2-6, p. 9).

Most of the time these considerations are handled by the board manufacturer and are transparent to the board designer, but being aware of the issues may allow you to optimize the board layout and reduce production costs.

# Standard finished PCB thickness

As described in Chap. 1, a PCB is an assembly of one or more cores joined together by sheets of partially cured epoxy (called prepreg). By stacking combinations of various core thicknesses and sheets of prepreg a wide variety of finished board thicknesses can be achieved. Table 4-3

| Inches | Mils | Millimeters |
|--------|------|-------------|
| 0.020  | 20   | 0.51        |
| 0.030  | 30   | 0.76        |
| 0.040  | 40   | 1.02        |
| 0.062  | 62   | 1.6         |
| 0.093  | 93   | 2.4         |
| 0.125  | 125  | 3.2         |
| 0.250  | 250  | 6.4         |
| 0.500  | 500  | 12.7        |

#### Table 4-3 Typical finished board thicknesses

lists the typical board thicknesses in the industry. The following sections discuss standard core, prepreg and copper thickness, and tolerances. Unless you are designing controlled impedance PCBs you may not be immediately concerned about the discussion of each of the thicknesses described below. The information is presented here for completeness, and as a reference for the curious and those who are interested in designing controlled impedance PCBs, and can be used when working with Layout's Stackup Editor, which is discussed in Chap. 9.

# **Core thickness**

Cores are made up of substrates (i.e., fully cured laminate epoxy), which are then plated with copper on one or both sides. Table 4-4 shows typical laminate epoxy thicknesses without copper cladding or foil (see also Coombs 2001, Table 5.5, p. 5.12 and IPC-4101, Table 3-7). Copper (foil and plated cladding) thicknesses are described below.

| г         | Vils | Millimet    | ers   |
|-----------|------|-------------|-------|
| Range     | Avg  | Range       | Avg   |
| 0.98–4.69 | 2.8  | 0.025–0.119 | 0.072 |
| 4.72-6.46 | 5.6  | 0.120-0.164 | 0.142 |
| 6.50–11.8 | 9.1  | 0.165-0.299 | 0.232 |
| 11.8–19.6 | 15.7 | 0.300-0.499 | 0.400 |
| 19.7–30.9 | 25.3 | 0.500-0.785 | 0.643 |
| 30.9–40.9 | 35.9 | 0.786-1.039 | 0.913 |
| 40.9–65.9 | 53.4 | 1.040-1.674 | 1.357 |
| 65.9–101  | 83.4 | 1.675-2.564 | 2.120 |
| 101–141   | 121  | 2.565-3.579 | 3.072 |
| 141–250   | 195  | 3.580-6.350 | 4.965 |

Table 4-4 Typical laminate core thicknesses (without copper)

# **Prepreg thickness**

The prepreg that is used to join the plated cores during PCB stack-up comes in sheets of various thicknesses. Table 4-5 shows the various prepreg types and their sheet thicknesses before curing (Coombs 2001, Table 6.3, p. 6.8 and Table 10.2, p. 10.4). Board manufacturers stack up combinations of sheets to obtain the desired board thickness. The actual thickness of a sheet once it is in a board and cured depends on whether it is between plane layers or signal layers, because signal layers tend to sink into the prepreg, which results in a thinner end thickness. The dielectric constant of the prepreg also varies by manufacturer and is discussed in Chap. 6.

# Copper thickness for PTHs and vias

Electroless copper plating is used to plate holes to make PTHs and vias. While drilled holes are being plated some of the external surfaces are also plated. The thickness of the plating is

|              | Thickness range |             |  |  |
|--------------|-----------------|-------------|--|--|
| Prepreg type | (mils)          | (mm)        |  |  |
| 106          | 1.5–2.3         | 0.038–0.058 |  |  |
| 1080         | 2.3-3.0         | 0.058–0.076 |  |  |
| 2313         | 3.5–4.0         | 0.089–0.102 |  |  |
| 2116         | 4.5-5.3         | 0.114–0.135 |  |  |
| 2165         | 5.0-6.8         | 0.127–0.173 |  |  |
| 2157         | 5.8–6.5         | 0.147–0.165 |  |  |
| 7628         | 7.0–7.8         | 0.178–0.198 |  |  |

#### Table 4-5 Standard prepreg thicknesses

typically 20 to 100 microinches both in the holes and in the surfaces depending on the board manufacturer's processes (IPC-2221A, Table 4-3; Coombs 2001, p. 28.8).

Later in the fabrication process other plating processes are used to "finish" the board. After finishing processes are completed the external surfaces of a PCB can be much thicker, but the wall thickness of a PTH is usually 1 mil or less. Most of the time it does not enter into the drill size calculations unless the hole is very small (most finished hole sizes are 8 mils or larger), but the information is presented here for completeness. Table 4-6 shows the minimum PTH wall thickness as presented in the literature (IPC-2221A, Table 4-3).

|                   | Classes | 1 and 2 | Class 3 |       |  |
|-------------------|---------|---------|---------|-------|--|
| Minimum thickness | (mils)  | (mm)    | (mils)  | (mm)  |  |
| Average           | 0.79    | 0.020   | 0.98    | 0.025 |  |
| Thin              | 0.71    | 0.018   | 0.79    | 0.020 |  |

Reference: IPC-2221A, Table 4-3 (partial data).

Table 4-6 Minimum electroless plating thicknesses (surfaces and holes)

# Copper cladding/foil thickness

When you order your PCB the manufacturer will need to know how thick you want the copper. The thickness of the copper depends on how much current the trace will be required to carry and the required impedance of the traces (for controlled-impedance PCBs). The thickness also plays a role in how narrow the traces can be because thicker copper takes longer to etch and can result in variations in trace width and etchback effects as described below. As mentioned above, various finishing processes (etching and plating) alter the final cladding or foil thickness. The processes are described in detail in the IPC standards and Coombs and are not described here. Table 4-7 shows the copper thicknesses by weight and gauge as described in the literature (Coombs 2001, Table 5.4, ;. 5.11; IPC-D-330, Section 2, Table 2-16; IPC-4101A, Table 1-2, p. 3). The values listed here are for reference only.

### Introduction to Industry Standards

| Area wt                                           | Nominal | Internal minimum External<br>Nominal thickness finished thickness finished t |        | Internal minimum<br>ness finished thickness |        | minimum<br>thickness |
|---------------------------------------------------|---------|------------------------------------------------------------------------------|--------|---------------------------------------------|--------|----------------------|
| (oz/ft <sup>2</sup> )                             | (mils)  | (mm)                                                                         | (mils) | (mm)                                        | (mils) | (mm)                 |
| 0.148 ( <sup>1</sup> / <sub>8</sub> )             | 0.20    | 0.005                                                                        | 0.12   | 0.0031                                      | 0.91   | 0.0231               |
| 0.25 ( <sup>1</sup> / <sub>4</sub> ) <sup>b</sup> | 0.34    | 0.009                                                                        | 0.24   | 0.0062                                      | 1.03   | 0.0262               |
| 0.35 ( <sup>3</sup> / <sub>8</sub> ) <sup>c</sup> | 0.47    | 0.012                                                                        | 0.37   | 0.0093                                      | 1.15   | 0.0293               |
| 0.50 ( <sup>1</sup> / <sub>2</sub> )              | 0.68    | 0.017                                                                        | 0.45   | 0.0114                                      | 1.32   | 0.0334               |
| 0.75 ( <sup>3</sup> / <sub>4</sub> )              | 1.01    | 0.026                                                                        | 0.76   | 0.0193                                      | 1.62   | 0.0410               |
| 1                                                 | 1.35    | 0.034                                                                        | 0.98   | 0.0249                                      | 1.89   | 0.0479               |
| 2                                                 | 2.70    | 0.069                                                                        | 2.19   | 0.0557                                      | 3.10   | 0.0787               |
| 3                                                 | 4.05    | 0.103                                                                        | 3.41   | 0.0866                                      | 4.32   | 0.110                |
| 4                                                 | 5.40    | 0.137                                                                        | 4.63   | 0.118                                       | 5.49   | 0.139                |
| 5                                                 | 6.75    | 0.171                                                                        | 5.92   | 0.150                                       | 6.32   | 0.160                |
| 6                                                 | 8.10    | 0.206                                                                        | 7.13   | 0.181                                       | 7.28   | 0.185                |
| 7                                                 | 9.45    | 0.240                                                                        | 8.35   | 0.212                                       | 8.22   | 0.209                |
| 10                                                | 13.5    | 0.343                                                                        | 12.0   | 0.305                                       | 10.9   | 0.277                |
| 14                                                | 18.9    | 0.480                                                                        | 16.9   | 0.428                                       | 14.3   | 0.364                |

Table 4-7 Nominal and finished copper thickness by weight and gauge  $(\pm 10\%)$ 

# **Copper Trace and Etching Tolerances**

When copper is etched (instead of milled) the edge of the copper trace is neither a completely smooth nor a vertical wall. The roughness (called the edge definition) occurs because of mask resolution limitations, nonuniformity of the acid circulation, gas bubbles during etching, etc. The wall will have a slight angle to it because as the acid begins to work its way into the exposed copper a sidewall begins to form, which also is attacked by the acid. As Fig. 4-3 shows, the copper near the etch resist begins to be removed under the mask. This effect is called etchback or undercutting. If the etching process is stopped as soon as the last bit of copper cladding or foil is removed from the surface of the board, the trace width at the bottom will be the initial size of the mask width (which is defined by the Gerber files). For this reason the wider value (W, not w', in the Fig. 4-3) is used for design calculations when trace width dimensions are required.

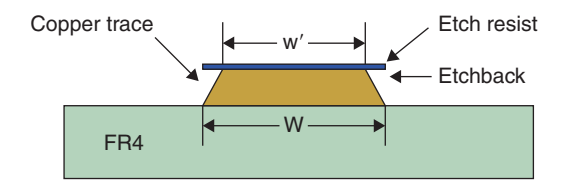

Figure 4-3 Result on finished trace width due to etchback.

Width tolerances are specified in Table 10-3 of IPC-2221A (p. 78) and range from  $\pm 4.0$  mils to  $\pm 0.6$  mil for 1½ oz copper depending on reducibility level and plating. The designer should be aware of the width variations when calculating trace widths for controlled impedances and for current handling ability. For general design considerations traces should be made as wide as practical. Per IPC-2221A the minimum trace width and spacing is 3.9 mils. Individual board manufacturers may have their own etching and spacing tolerances. Typical minimum trace widths are 4 to 8 mils. It is a good idea to call and ask what their capabilities are or check their Web sites.

# **Standard Hole Dimensions**

Holes are drilled into PCBs by various techniques including twist bits, router bits, lasers, and plasmas. The capabilities with regard to placement and size accuracy and the speed can vary considerably. But the board designer needs to know what size of drill hole to specify in a padstack. Standard drill bit sizes are specified in ANSI standard B19.11M. However, not all board manufacturers carry every size bit. When you specify a particular hole size manufacturers have different ways of "adjusting" it to fit their capabilities. Some may round (up or down) to the nearest drill size available or they may always round up to the next largest drill bit to make sure that the hole is never too small. This affects annular ring width, which can lead to breakout as described earlier. IPC-D-330 (Section 2, Table 2-4) lists minimum plated throughhole sizes by board thickness and class.

When laminate materials are drilled they become soft due to frictional heating. The softened laminate then smears during the drilling process, which coats the surface of the copper and can prohibit good plating (Coombs, p. 10.7). To solve this problem the laminate inside the hole is etched back after being drilled to desmear the hole. Etchback enhances plating of PTHs (Coombs, p. 48.30), but excessive etchback can cause partial delamination and internal shorts when combined with misregistration and may make the hole larger than requested. This is one reason why adequate clearance is required between the plated through-hole and the ground plane is needed (Coombs, p. 17.9).

After the hole is drilled and desmeared, it is plated. Depending on the manufacturer's plating methods and processes the plating can add as much as 1 mil of thickness on all surfaces, which means that the diameter of the hole could be as much as 2 mils smaller than the specified drill diameter. The padstack drill size in Layout is the actual drill size, not the finished hole size. In most cases the variance in available drill bit size and plating is not a problem. But if your holes are very small and or the lead diameters are very close to the size of the drill hole, the hole variations can cause a lead to not fit into its through-hole. Padstack calculations that account for plating widths and tolerances are described in the next chapter. Another problem that can occur is that if the hole size is very small compared to the thickness of the board the plating process may not be satisfactory. The "proper" hole diameter to PCB width is called the aspect ratio.

Aspect ratio (AR) is the ratio of the plated hole diameter to the PCB thickness. It is recommended that the AR be between 3:1 and 5:1 for Level A boards (IPC-2221A Table 5-1, p. 27; also IPC-CM-770; and IPC-D-330, Table 6-30), with 3:1 being a good target (Coombs, p. 42.3).

The AR for Level B boards is 6:1 to 8:1, and Level C boards may be as high as 9:1 or higher. Check with your board manufacturer to know what their capabilities are because if the aspect ratio is too high, plating problems can occur inside the hole, which can lead to open circuits from incomplete plating and barrel cracking.

Padstack design, which includes all of the issues described above, is covered in detail in Chaps. 5 and 8.

# Soldermask Tolerance

Due to photolithography misregistration and swell of the soldermasks, lands can be partially covered. Soldermasks that are patterned on solder-plated lands may be damaged when the solder reflows during soldering operations and can adversely affect solderability. This may be especially troublesome on very small parts (SOT23). To reduce these risks, the soldermask openings are often larger than the lands (oversized). There are two basic categories of soldermask materials: liquid screen printed and photoimageable masks. The recommended oversize for liquid-screen-printed coatings is 16 to 20 mils, and the recommended oversize of photoimageable masks is 0 to 5 mils (IPC-2221A, 4.5.1.2, p. 24). Many of the Layout foot-prints have clearances of between 0 and 5 mils. Many fabricators will adjust the soldermask as necessary for their processes. However, some do not and expect (or assume) that you will do it. Check with your board house to find out if they require oversizing and, if so, how much and who they expect to do it.

# **End Note**

# Suggested reading

Highly suggested reading for new PCB designers is given below. A more thorough list is given in Appendix B.

- 1. IPC-2221A, Generic Standard on Printed Board Design (easy reading, ~100 pages, lots of pictures).
- 2. MIL-STD-275, Printed Wiring for Electronic Equipment (similar to and superceded by IPC-2221A) (*free download*).
- 3. IPC-7351, Generic Requirements for Surface Mount Design and Land Pattern Standard (easy reading, ~74 pages, lots of pictures).
- 4. IEEE/ANSI 315-1975, Graphic Symbols for Electrical and Electronics Diagrams.
- 5. MIL-HDBK-198, Selection and Use of Capacitors (*free download*).
- 6. MIL-HDBK-199, Selection and Use of Resistors (*free download*).

# Other items of interest

- 1. ASME B18, Series Standards for Mounting Hardware (includes tables for standard screw sizes and recommended drill hole sizes, etc.).
- 2. MIL-HDBK-5961A, List of Standard Semiconductor Devices (free download).

- 3. ANSI/IPC-D-322, Guidelines for Selecting Printed Wiring Board Sizes Using Standard Panel Sizes.
- 4. MIL-HDBK-1861A, Selection and Use of Electrical and Electronic Assemblies, Boards, Cards, and Associated Hardware (*free download*).
- 5. 47CFR15, FCC Rules on Radio Frequency Devices (including unintentional radiators) (*free download*).

CHAPTER 5

# Introduction to Design for Manufacturing

# Introduction to PCB Assembly and Soldering Processes

For a PCB to be manufacturable the bare board has to be able to be fabricated within standard fabrication allowances (SFAs), and the board has to be able to be assembled given the different component technologies. As discussed in the previous chapters there are many steps to designing and fabricating a PCB. When a design is complete and submitted to a board house they must be able to perform the manufacturing steps that the design calls for. Whether a PCB is manufacturable or not really begins with and includes parts creation and schematic entry in Capture, padstack and footprint design, parts placement and trace routing, and finally postprocessing in Layout.

But it does not end there. Once the board has been fabricated it is of little use without the functional parts. Those parts need to be able to be attached to the board without them or the board being damaged. Parts attachment encompasses positioning the parts (which depends on proper parts placement and orientation) and making the reliable solder joints between the component's leads and the board's mounting pads (which depends on good padstack and footprint design). This chapter provides the information necessary for padstack and footprint design and component placement for the design of manufacturable PCBs.

# **Assembly Processes**

Printed circuit boards may be manually assembled or assembled by automated machinery. Assembly processes depend on the class of component technology (Classes A through Z as described earlier) and the number of boards to be assembled at one time. Some companies may both fabricate and assemble boards under one roof, while some companies may specialize in PCB fabrication only and others in PCB assembly only. The method of assembly plays a role in how you lay out your PCB because of clearance and orientation issues and soldering processes. A brief summary of assembly processes is given here along with component placement, orientation, and spacing considerations.

# Manual assembly processes

Manual assembly is typically used for prototype and low-volume work and in post-automated assembly for odd-form components. Both surface-mount technology (SMT) and through-hole

technology (THT) components may be assembled manually. In low-volume work an assembly line of several assemblers may be used, in which each person is responsible for attaching specific components. The assembly processes may be interrupted several times to functionally test sections of the PCB as it is assembled. Manual assembly may involve both manual placement and soldering or a mixture of manual placement and automated soldering (described below).

Manual assembly can be tedious work. Consistent component placement and orientation can aid manual assemblers. For example, orienting polarized components (capacitors and diodes) in the same direction and orienting integrated circuits (ICs) so that pin 1 on all ICs is located in the same direction can significantly reduce assembly defects and increase yield.

# Automated assembly processes (pick and place)

Automated insertion processes (pick and place) exist for both through-hole devices and surface-mounted devices, which includes both radial- and axial-leaded devices. Automated machines are programmed to extract parts from reels or bins and place the components on the PCB in the correct location and orientation. Through-hole devices can typically be populated at rates from 20,000 components per hour (CPH) to 40,000 CPH (Coombs 2001, Section 41.2.5, p. 41.10). Programming information for the automated placement machinery can be supplied by the Gerber files (\*.AST and \*.ASB) generated by Layout and other CAM programs.

Through-hole devices are usually packaged as roles or strips of components, which are taped together by their leads. Through-hole components are usually placed only on the top side of the board so that the leads can be wave soldered and the components themselves are not exposed to molten solder. Soldering processes are described below. The typical auto-mated process steps for through-hole devices is insertion of dual inline packages first, then axial-leaded devices, then radial-leaded devices, and finally odd-form devices. After the components have been inserted, the board is most often wave soldered (wave soldering is described below), but can be reflow soldered (intrusive reflow; see Coombs, p. 43.10), also described below.

Surface-mounted devices are commonly packaged in tubes, matrix trays, tape and reel, and bulk. Surface-mounted devices may be mounted on one or both sides of a PCB. When attached to the top side only, solder paste is screen printed onto the PCB's solder pads. The parts are then placed onto the board by the pick-and-place equipment with the component lead terminations set into the paste, temporarily holding the parts in place. The board is then run through a reflow oven, which melts and then cools the solder, thereby attaching the part to the board. Surface-mounted devices can typically be populated at rates from 10,000 to 100,000 CPH (Coombs 2001, Section 41.3.2, p. 41.15).

When surface-mounted devices are placed on both sides of a PCB or when a board contains both surface and through-hole devices a sequential, reflow–wave soldering process is employed. First the top-side surface-mounted devices are attached to the board using the solder paste and reflow process described below. Next, through-hole devices are inserted from the top and held in place by clinching (bending) the leads on the bottom, by gluing the part to the top, or in some cases by friction between the lead and the hole. The board is flipped over and adhesive dots are applied to the bottom of the board by an automated dispenser. The bottom-mounted surface-mounted devices (SMDs) are then positioned manually or by pick-and-place machines onto the glue dots. The adhesive holds the bottom-side surface-mounted devices in place until the solder joint has been completed. The assembly is run through an oven to cure the adhesive. The board, with through-hole components on the top and SMDs on the top and bottom, is then run through a wave-soldering station, which solders the through-leads and the bottom-mounted SMDs. The previously soldered top-mounted SMDs remain soldered on the top.

When a PCB has only SMDs, but has them on both sides, a two-step reflow soldering process is sometimes used. The top-mounted SMDs are attached to the board first using a hightemperature solder paste, and then the board is run through a high temperature reflow oven. With the top-side components securely in place, the board is flipped over and the bottommounted SMDs are attached with the lower temperature paste and reflow process as described below.

# **Soldering Processes**

Soldering is used both to attach components physically to the PCB and to provide electrical conductivity between the component's leads and the PCB traces. For the soldering process to be successful an intermetallic compound, or alloy, must be formed between the solder and the base material (the leads and traces). To protect the solder joint areas from oxidation, contact areas on new PCBs receive a surface finish by being dipped in a solder bath and hot-air solder leveled or are plated by some other plating process such as electroless nickel or palladium (Coombs, p. 32.1). Just prior to or during soldering the surfaces to be joined are cleaned (deoxidized) with flux so that the solder can flow over and wet the surfaces.

There are two general soldering methods: mass soldering (which includes wave, oven reflow, vapor phase reflow, and conduction reflow) and directed energy (which includes hot gas, hot bar, laser, iron, and pinpoint torch) (see Coombs, p. 43.10; IPC-CM-770, p. 34). Only manual, wave soldering, and oven-reflow soldering will be discussed here and only briefly.

# Manual soldering

Manual soldering is used for a wide variety of applications from complete PCB assembly to simple repair work and touch-up. There are several types of manual soldering tools available, including but not limited to hot-air pencils, soldering irons, and induction coils. Other than slower soldering speed, the biggest drawbacks to manual soldering are the increased risk of electrostatic discharge during handling and thermal gradients caused by localized heating of the board and parts. Parts placed on the board that will be manually placed and soldered require no special layout consideration as far as spacing and orientation other than the basics described below. However, it is helpful to the assembler if parts placement affords room to work and similar parts are aligned and oriented in a consistent manner as described above.

### Wave soldering

During wave soldering the board is held by its edges on a conveyor, fluxed, and preheated as shown in Figs. 5-1 and 5-2. The conveyor moves the board past a standing wave of molten solder so that only the bottom side of the board is exposed to the solder. Wave soldering can be used for both through-hole devices (THDs) and SMDs, but reflow is preferred for SMDs. The through-hole components are placed on the top with the leads protruding out the bottom of board, which is prefluxed. As the conveyer moves the PCB into the solder wave, solder wicks up the barrel and creates fillets on the top and the bottom. SMDs are glued to the board, fluxed, and run through the wave. Very small components or large tantalum caps can be

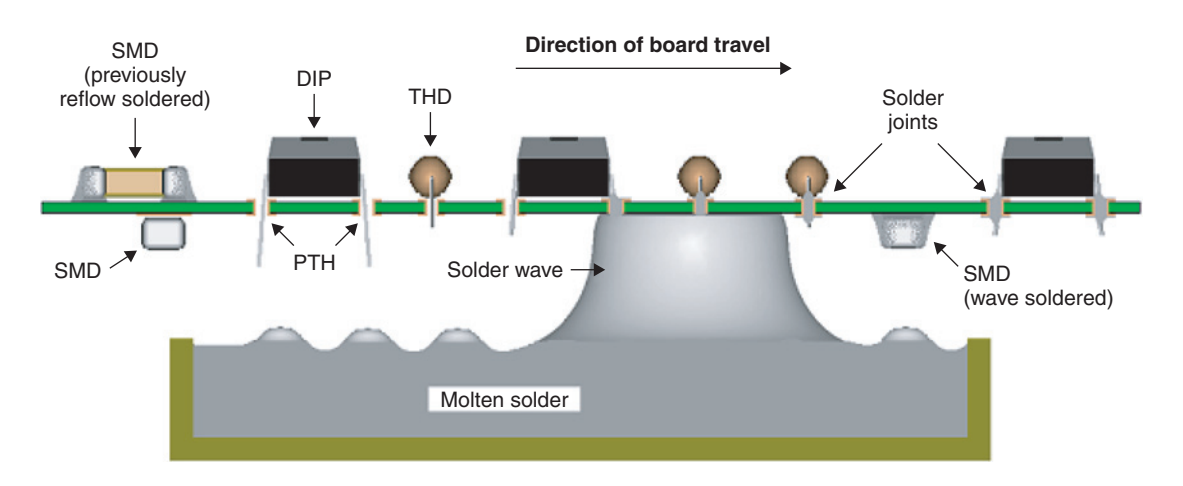

Figure 5-1 Wave soldering (side view). DIP, dual inline package; PTH, plated through-hole.

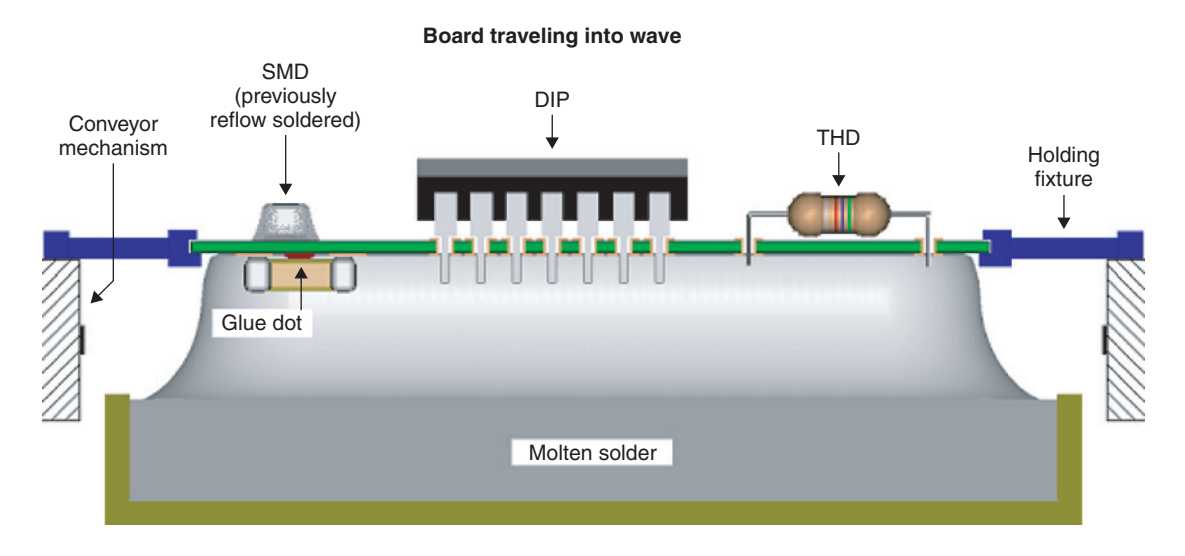

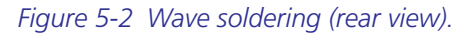

problematic with wave soldering. The small parts cause problems during the gluing process because in some cases the glue dot is larger than the component and the glue can ooze over onto the solder pads. Large SMDs cause problems because of thermal stresses that can lead to component cracking.

When surface-mounted devices are wave soldered (i.e., mounted to the bottom side of the board) the designer needs to know (or specify) the direction the board will travel through the wave. The components should be placed on the board as shown in Fig. 5-3 so that smaller parts are not shadowed by larger parts, which can cause poor solder joints on the smaller parts, and so that solder bridging does not occur across the leads.

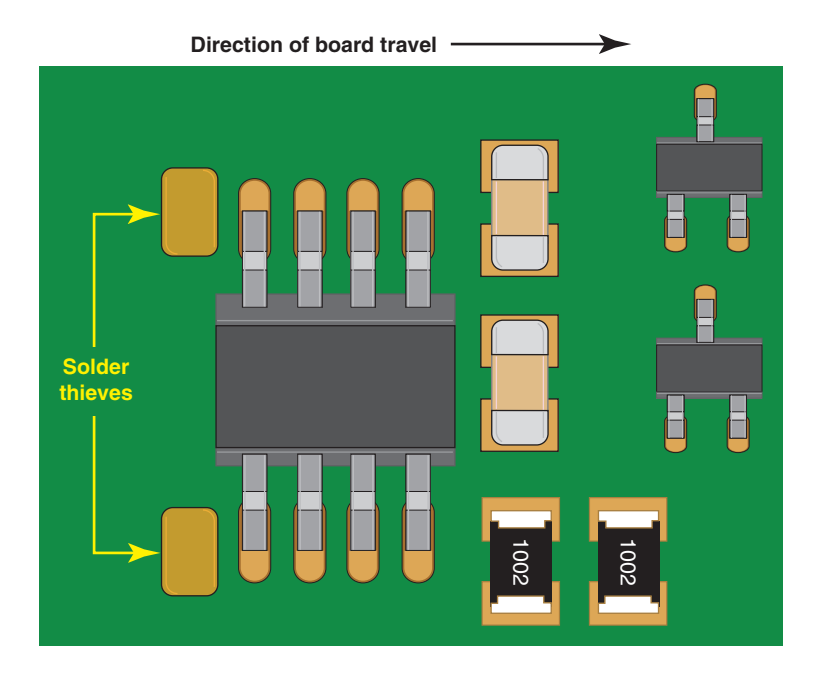

Figure 5-3 SMD component orientation for wave soldering.

Solder bridging can occur because of the fine lead pitch of some SMDs. As each pin leaves the solder wave it tends to draw some of the solder from the pin beside it as the molten solder attempts to reduce its surface tension (for the orientation shown in Fig. 5-3). This causes a problem at the last two rows of pins as there are no pins that follow to draw the excess solder away from them, which can result in the last two pins on a side being bridged by the excess solder. One method to minimize the bridge is to place solder thieves on the trailing edges of SMD ICs as shown in Fig. 5-3. The solder thieves are extra pads placed after the last pads that pull the excess solder away from the pads. Solder thieves can also be made by simply making the last pads a little larger and extending farther back than the typical pads on that device.

If SMD parts are on top of the board and are reflow soldered prior to wave soldering, fan-out vias need to be located away from lands to prevent solder migration away from the SMD

lands and down into the via. This can occur as heat conducts from the solder wave up via barrels and re-reflows the solder, which then draws the solder down the via by capillary action. The suggested spacing is  $\geq 20$  mils (IPC-7351, Section3.4.6.2) between the edge of the via and the edge of the pad. The default spacing in Layout is between 50 and 75 mils depending on the settings.

Some boards may be too large or too small to be wave soldered. Large boards sag as they are heated unless special holding fixtures are used. Very small boards may need to be panelized with breakaways (tab routes or V scores) so that they can be handled by automated equipment without having to make specialized board holders. Panelization is demonstrated in Chap. 11.

# **Reflow soldering**

There are various types of reflow soldering, but the discussion here is limited to oven-type reflow soldering. Reflow soldering is most often used for surface-mount devices, but through-hole components can also be soldered this way (called pin-in-paste or intrusive reflow soldering). A schematic diagram of a reflow oven is shown in Fig. 5-4.

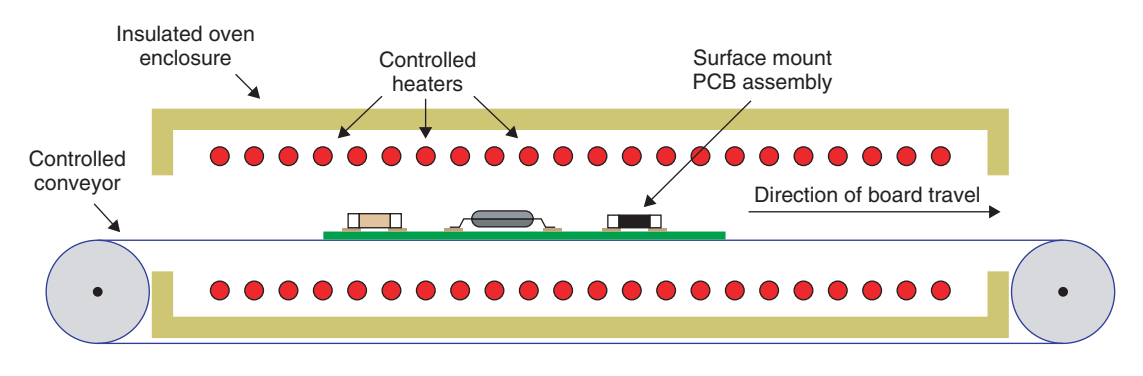

Figure 5-4 Reflow soldering oven (side view).

Solder paste (which contains solder and flux in a viscous paste) is applied to a bare board with a stencil. The components are placed into position (usually by pick-and-place machines) so that the leads sit in the solder paste. The assembly is placed on a conveyor and run through a temperature-controlled oven that heats the boards and parts evenly. As the assembly heats up the flux is activated and the solder reflows (melts). Surface tension of the molten solder tends to self-align the parts. However, if parts are not in proper alignment and thermal gradients do not melt the solder on all pads at the same time, the component may stand up on one end (called tombstoning). Once the assembly has reached the proper temperature and the solder has reflowed, the assembly exits the oven and is cooled to solidify the solder.

Solderable components need to be selected for both wave and reflow soldering. It is also important not to place all of the thermally massive parts in the same area of the board, as this can cause thermal gradients across the board and poor solder joint formation in the cooler areas (Coombs, p. 43.12; for board design see Coombs, p. 43.25).

# **Component Placement and Orientation Guide**

A PCB assembly consists of the bare board, the attached components, and connectors. The board design can have a significant impact on how easily components can be placed on and attached to the board and how reliable the end product is.

The board topology (class and level), the component technology (SMD or through-hole), and the soldering method used to attach the parts (reflow vs wave soldering) play a significant role in how parts should be placed and spaced on the board.

Component placement and orientation depend on the type of component (THT or SMT), the assembly method (manual, wave soldered, or reflow), and the electrical performance requirements (electrical discussed below). These by themselves do not make the board function better but they do make it easier to assemble, inspect, test, and troubleshoot. General guide-lines are:

- 1. Components should be placed so that they are neat and organized with uniform spacing and alignment.
- 2. Components should be oriented such that component edges are parallel to the board edges (with the exception noted below for wave soldering).
- 3. If a board is machine soldered, through-hole components should be mounted on a single side that is opposite the solder whenever possible.
- 4. When placing components on both sides of the board and when mixing through-hole and SMD technologies, keep in mind that multiple assembly phases may be required to place all of the components, which increases cost and potential failure points and makes rework more difficult.
- 5. Do not put plastic leaded chip carriers (PLCCs) or large tantalum capacitors on the bottom side of board (i.e., do not wave solder them), as they can easily crack due to thermal stresses.
- 6. A 100-mil (2.5-mm) grid should be used if possible, but a 20-mil (0.5-mm) grid or even 2-mil (0.05-mm) grid can be used if required for component leads that are not on standard grids (IPC-2221A, Section 5.4.2, p. 31 and Section 8.1.2 p. 56). When a metric grid is used, a grid of 2.54 mm (0.100 in.), 1.27 mm (0.05 in.), 0.64 mm (0.025 in.), or 0.50 mm (0.020 in.) should be used (IPC-7351, Section 3.4.1.4, p. 20).
- 7. A 0.100-in. (2.54-mm) grid should be used for boards that will undergo bed-of-nails testing.
- 8. Polarized capacitors and diodes should all be oriented consistently throughout the board for ease of inspection and testing.
- 9. When machine-vision-assisted assembly processes are used, add fiducials (global and local) to aid in component placement.
- 10. If the design allows, connectors should be placed on the short side of the board when using automated soldering processes.
- 11. Allow adequate space along board edges during component placement for handling the board and to accommodate mounting hardware.

- 12. Components that weigh more than 5. 0g per lead should be mechanically supported if the board will experience vibration (IPC-2221A, Section 5.2.7, p. 29).
- 13. Thermal management during soldering processes and circuit operation should be considered throughout the design process.
- 14. Electrical considerations usually have priority over mechanical considerations when there is a conflict between the two, unless it will result in a mechanical failure of the board.
- 15. For mixed-signal (analog/digital) PCBs, components should be segregated to minimize the effect of switching noise on analog circuits. High-power circuits should also be segregated from low-power and low-noise circuits.

# **Component Spacing for Through-hole Devices**

The following tables provide minimum recommended spacing guidelines for discrete and IC through-hole devices.

# **Discrete THDs**

For discrete THDs, see Tables 5-1 and 5-2.

# Integrated circuit through-hole devices

For integrated circuit THDs, see Table 5-3.

# Mixed discrete and IC through-hole devices

For mixed discrete and IC THDs, see Table 5-4.

# Holes and jumper wires

For holes and jumper wires, see Table 5-5.

# **Component Spacing for Surface-Mounted Devices**

The following tables provide minimum recommended spacing guidelines for discrete and IC surface-mount devices.

# **Discrete SMDs**

See Table 5-6 for discrete SMDs.

# Integrated-circuit SMDs

For IC SMDs see Table 5-7.

# Mixed discrete and IC SMDs

Use the greater of any of the preceding spacing rules for the components involved.

# **Mixed THD and SMD Spacing Requirements**

Use the greater of any of the preceding spacing rules for the components involved (usually the THT spacing).

| Parameter                                                                 |                                                                                                    | Mils                                           | Millimeters                                  | Layout default                                                                                                    |
|---------------------------------------------------------------------------|----------------------------------------------------------------------------------------------------|------------------------------------------------|----------------------------------------------|----------------------------------------------------------------------------------------------------|
| Side to PCB<br>edge<br>End to PCB                                         |                                                                                                    | a = 75                                         | a =1.9                                       | Depends on pad<br>to track space setting.<br>No DRC error occurs as<br>long as place outline<br>does not cross the center |
| edge                                                                      |                                                                                                    | b = 90                                         | b = 2.29                                     | of the board outline.                                                                                                    |
| End to end                                                                | 0                                                                                                    | 100                                            | 2.54                                         | DRC error occurs if place<br>outlines overlap.                                                                            |
| Side to side<br>When body<br>diameters are<br><100 mils<br>(2.54 mm)      |                                                                                                    | 100                                            | 2.54                                         | DRC error occurs if place outlines overlap.                                                                               |
| Side to side<br>When<br>$D_2 > D_1 > 100$ mils                            |                                                                                                    | $a = 70 + \frac{1}{2}D_1$                      | $a = 1.78 + \frac{1}{2}D_1$                  | DRC error occurs if place outlines overlap.                                                                               |
|                                                                           | (b) $(b)$ $(b)$                                                                                                    | $b = 10 + \frac{1}{2}D_1 + \frac{1}{2}D_2$     | $b = 0.25 + \frac{1}{2}D_1 + \frac{1}{2}D_2$ |                                                                                                    |
|                                                                           | $\begin{array}{c c} \bullet & \bullet \\ \bullet & \bullet \\ \bullet & \\ \bullet & \bullet \\ \bullet & \bullet \\$ | (a and $b ≥ 100$ mills minimum)                | (a and b ≥2.54mm<br>minimum)                 |                                                                                                    |
| <b>Side to end</b><br>When one or more<br>body diameters<br>are >100 mils |                                                                                                    | 95+ <sup>1</sup> / <sub>2</sub> D <sub>1</sub> | $2.41 + \frac{1}{2}D_1$                      | DRC error occurs if place outlines overlap.                                                                               |

Reference: IPC-2221A, Fig. 7-1, p. 51.
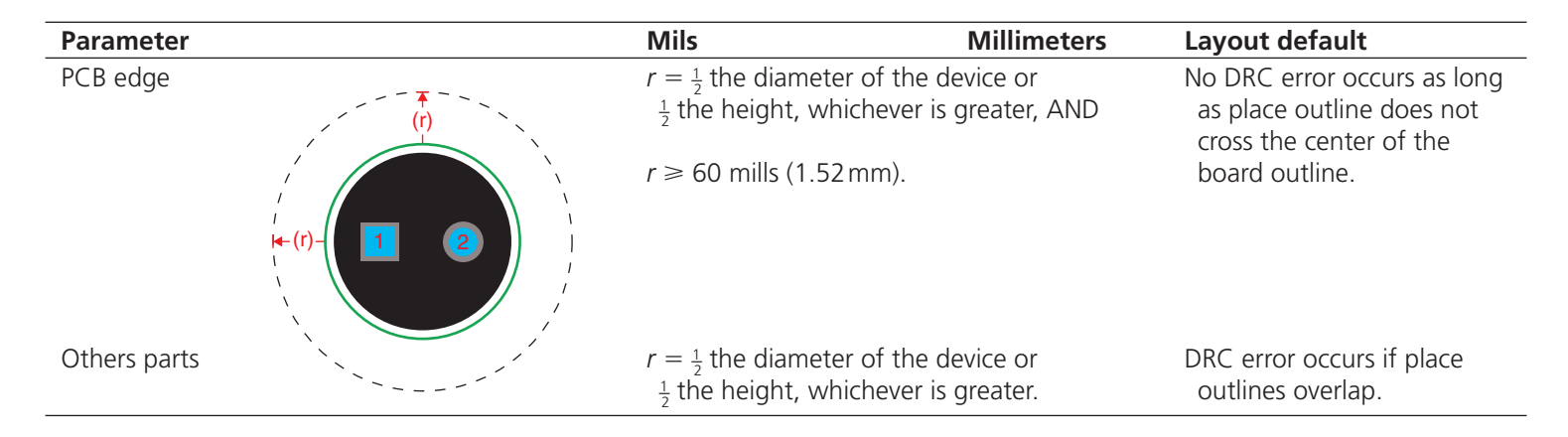

Table 5-2 Minimum recommended spacing for discrete, radial THDs

| Parameter      |                                  | Mils    | Millimeters | Layout default                                                                                                    |
|----------------|----------------------------------|---------|-------------|----------------------------------------------------------------------------------------------------|
| Side to PCB ec | lge<br>(a)<br><b>+</b> 8 7 6 5   | a = 100 | a = 2.54    | Depends on pad to track spacing<br>setting. No DRC error occurs as<br>long as place outline does not cross<br>the center of the board outline. |
| End to edge    | <b>1 2 3 4</b><br><b>←</b> (b) → | b = 75  | b = 1.91    |                                                                                                    |
| End to end     |                                  | 200     | 5.08        | No DRC error occurs as long as<br>place outlines do not overlap.<br>Could violate IPC standard and not<br>cause DRC error.                     |
| Side to side   |                                  | 100     | 2.54        |                                                                                                    |

Table 5-3 Minimum recommended spacing for through-hole mounted ICs

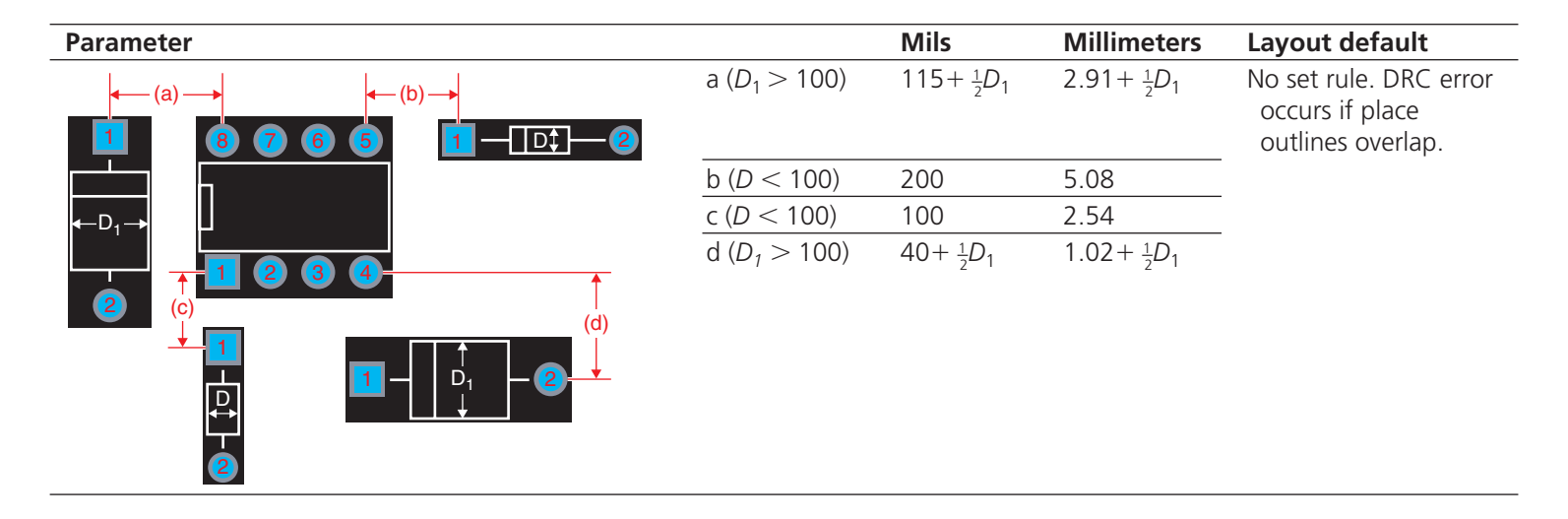

Table 5-4 Minimum recommended spacing between through-hole discretes and ICs

| Parameter                             | Mils                             | Millimeters                                                                                 | Layout default                                             |
|---------------------------------------|----------------------------------|---------------------------------------------------------------------------------------------|------------------------------------------------------------|
| Hole to hole<br>(Plated or nonplated) | (a) So as<br>(b) So tha<br>(0. 5 | not to violate pad spacing rules.<br>It residual laminate is >20 mils<br>mm) between holes. | DRC error occurs if pad-to-pad spacing rules are violated. |
| Jumper wires<br>(any direction)       | 100                              | 2.54                                                                                        | DRC error occurs if pad-to-pad spacing rules are violated. |

91

Table 5-5 Minimum recommended spacing for holes and jumper wires

| Parameter                                     |                                                                                                    | Mils           | Millimeters         | Layout DRC                                                                                                    |
|-----------------------------------------------|----------------------------------------------------------------------------------------------------|----------------|---------------------|----------------------------------------------------------------------------------------------------|
| Side to PCB<br>edge and/or<br>end to PCB edge | (a)<br>(a)<br>(a)<br>(a)<br>(a)<br>(a)<br>(a)<br>(b)<br>(b)<br>(c)<br>(c)<br>(c)<br>(c)<br>(c)<br>(c)<br>(c)<br>(c)<br>(c)<br>(c | 60             | 1.5                 | DRC error occurs if space<br>from pad to edge of board<br>outline is less than pad to track<br>spacing rule or if place outline<br>crosses center of board outline. |
| End to end and/<br>or side to side            | (a) → (a) →                                                                                                    | Size 060<br>20 | 3 or larger<br>0.50 | Spacing determined by relationship<br>of place outline to pads and body.<br>DRC error occurs if place outlines<br>overlap Layout's default pad-to-pad               |
|                                               | (a)<br>↓                                                                                                    | Smaller t      | han 0603            | spacing for many footprints is                                                                                                    |
|                                               | <b>◆ ◆ 2</b>                                                                                                    | 12             | 0.30                | 30 mils (0.76 mm).                                                                                                    |
| Pad to via                                    |                                                                                                    | 20             | 0.50                | DRC error occurs if distance<br>between edge of pads is less than<br>pad-to-pad spacing rule.                                                                       |

References: IPC-2221A, p. 56; IPC-7351, Tables 3-3 to 3-9, Figs. 3-14 and 8-35.

Table 5-6 Minimum recommended spacing for discrete SMDs

| Parameter                                                |                                                                                                    | Mils | Millimeters | Layout default                                                                                                    |
|----------------------------------------------------------|----------------------------------------------------------------------------------------------------|------|-------------|----------------------------------------------------------------------------------------------------|
| Component side to<br>PCB edge and/<br>or end to PCB edge | (a) $(a)$ $(a)$ | 60   | 1.5         | DRC error occurs if space from<br>pad to edge of board outline<br>is less that pad to track spacing<br>rule or if place outline crosses<br>center of board outline.                                                                                  |
| End to end (body)                                        | 8       7       6       5         •       2       3       4                                                                                                    | 20   | 0.50        | Spacing determined by relationship<br>of place outline to pads and body.<br>DRC error occurs if place outlines<br>overlap. Layout's default pad-to-pad<br>spacing for many footprints is<br>30 mils (0.76 mm).but end-to-end<br>(body) spacing is 0. |
| Side to side<br>(pad to pad)                             | 00       0         00       0         00       0         00       0         00       0         00       0         00       0         00       0         00       0         00       0         00       0         00       0         00       0         00       0         00       0         00       0         00       0         00       0                                                                                                            |      |             |                                                                                                    |

References: IPC-2221A, p. 56; IPC-7351, Tables 3-3 to 3-9.

-

Table 5-7 Minimum recommended spacing for IC SMDs

# Footprint and Padstack Design for PCB Manufacturability

Many footprints are included with the Layout software, but you will need to make your own at some point. Chapter 8 describes the Layout tools that are used to design the footprints, and the following describes the design considerations and industry standards related to designing footprints. Footprint design for SMDs and THDs are significantly different, but both require consideration of PCB manufacturability and assembly. A footprint (land pattern) in Layout consists of padstacks, silk-screen obstacles, and a place outline (see Chap. 8 for specifics).

There is no component spacing spreadsheet in Layout as there is a route spacing spreadsheet. The footprint design (the place outline) determines the spacing and therefore the maximum board density possible (without incurring DRC errors). Per the IPC standards there are several spacing recommendations, which are dependent on the board classification and package types. Layout's footprints generally fall within IPC design standards for Level A boards, but were not necessarily designed to a particular producibility level. So if you need to produce a Level C board you will need to modify or make new footprints that fall within the specific guidelines. Or if you want footprints that specifically meet Level A requirements to increase yield and reliability then you may also need to design special footprints or modify existing ones. The following discusses some of the design issues and provides references to the industry standards.

# Land Patterns for Surface-Mounted Devices

When you are doing a board layout and need a part that is not in the Layout footprint library there are several things you can do to construct one. If Layout has a footprint that is similar to the one you need, but it has the wrong number of pins, you can save a copy of the existing part with a new name and use it as a pattern to add pins and resize the place outline and silk screen as necessary. If Layout has no footprint that you can use as a pattern, the next step is to check with the manufacturer's data sheet to see if it has a suggested land pattern. If they do not provide the necessary information then you may be able to find the design parameters from the IPC Land Pattern Viewer. If all else fails you will need to design one from scratch using the package information from the component's data sheet or one of the JEDEC package standards.

Component data sheets and the JEDEC package standards provide information about the package dimensions, but not the PCB land pattern, typically. The IPC standards provide guidance on the land pattern dimensions relative to the lead dimensions but does so in a way that requires additional calculations to construct the padstacks and footprints in Layout. When designing footprints in Layout you need to know the size of the padstack and the distances between the centers of the pads. The IPC standards tyically provide spacing information relative to the edges of the pads.

So for convenience, a way of translating the JEDEC package dimensions directly into Layout footprint dimensions while maintaining compliance with IPC standards is needed.

When you look up a part's data sheet the dimensions are usually with regard to the package. An example of an eight-pin small outline integrated circuit (SOIC) is shown in Fig. 5-5. They may also provide the JEDEC specification. Figure 5-6 illustrates an example of JEDEC standard MS-012 for an SOIC package. Fig. 5-6 reprinted with permission of JEDEC.

### Introduction to Design for Manufacturing

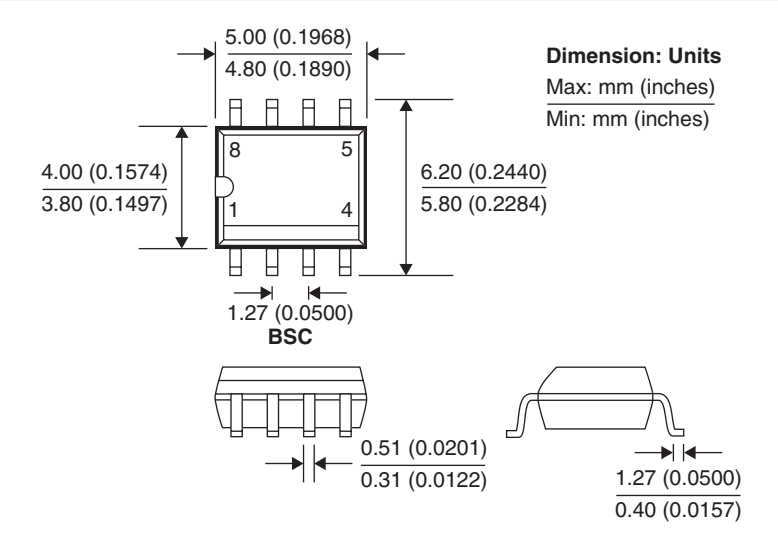

Figure 5-5 Data sheet package dimensions (typical convention).

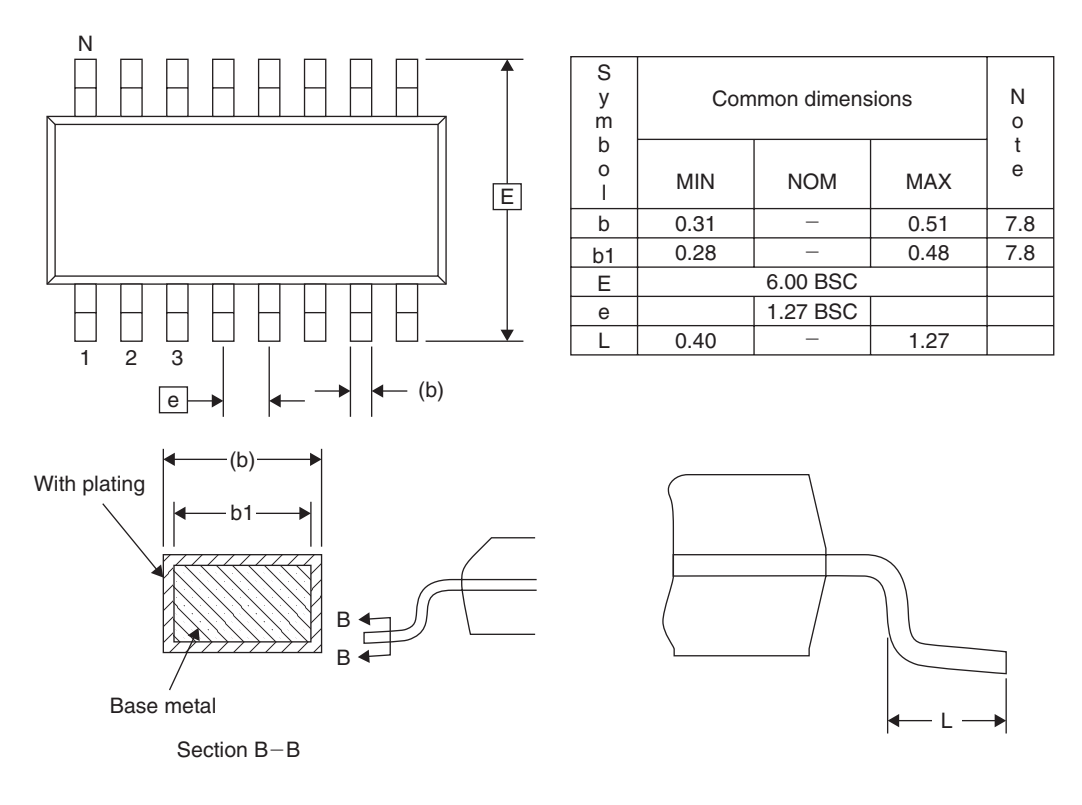

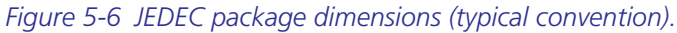

From the manufacturer's information and/or the standards we need to be able to determine the padstack width and height and the spacing between the pads in both the *x* and the *y* direction as shown in Fig. 5-7, in order to create a new footprint in Layout.

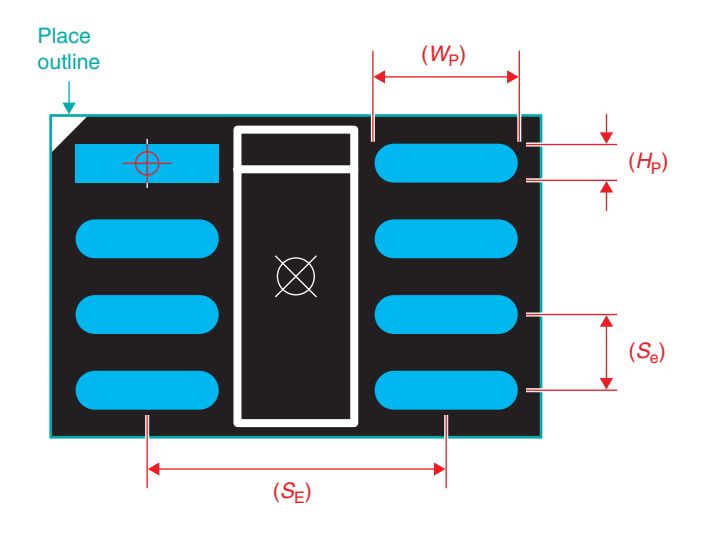

Figure 5-7 Footprint dimensions (typical convention).

We begin by looking at the design of the padstack followed by footprint design using the established padstacks.

### SMD padstack design

A good padstack promotes the best possible solder joint between a component termination (lead) and the PCB. The padstack must allow for component dimensional variations, PCB fabrication tolerances, placement tolerances, and solder fillet specifications. Through-hole devices are relatively large and therefore more forgiving of these tolerances, but SMDs are typically much smaller and are therefore more sensitive to manufacturing and placement variations. IPC-7351 (which superceded IPC-SM-780/2) is the standard for surface-mount land pattern design for both padstack and footprint design.

As shown in Fig. 5-8 the solder pad (padstack) needs to be larger than the component lead to allow a proper solder joint. The required pad oversize is defined in IPC-7351 (pp. 8 to 14), where the term  $J_{\rm T}$  defines the distance from the end of the pad to the toe of the lead,  $J_{\rm H}$  defines the distance from the end of the pad to the lead, and  $J_{\rm S}$  defines the distance from the sides of the pad to the sides of the lead.

The values for  $J_T$ ,  $J_H$ , and  $J_S$  depend on the type of component and the desired density level (A through C); nominal values are provided in Tables 5-8, 5-9, and 5-10.

To design a padstack in Layout we need to know the width of the padstack,  $W_{\rm P}$  and the height of the padstack,  $H_{\rm P}$ , to be able to fill in the required values in the padstack spreadsheet (Fig. 5-9).

Introduction to Design for Manufacturing

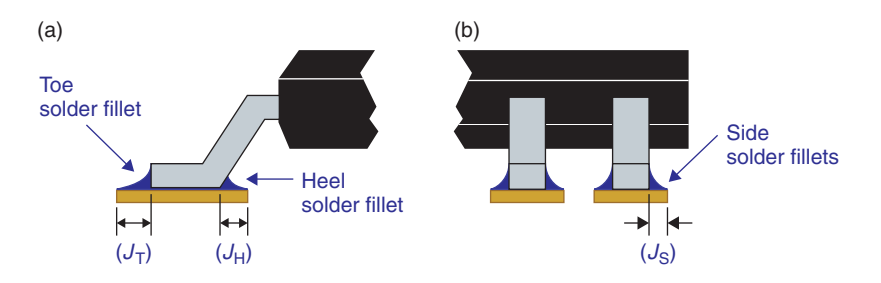

Figure 5-8 SMD padstack requirements. (a) Side view. (b) Toe view.

|                                     | Nominal density |             |  |
|-------------------------------------|-----------------|-------------|--|
| Package type                        | Mils            | Millimeters |  |
| Gull wing (SOG)                     | 14              | 0.35        |  |
| J lead (SOJ)                        | 14              | 0.35        |  |
| Chip components (0603 and larger)   | 14              | 0.35        |  |
| Chip components (smaller than 0603) | 4               | 0.10        |  |
| Small outline (SO)                  | 12              | 0.30        |  |
| Tantalum capacitors                 | 6               | 0.15        |  |
| Leadless chip carrier               | 22              | 0.55        |  |
| MELF                                | 16              | 0.40        |  |
| Butt joints                         | 31              | 0.80        |  |

Table 5-8 Nominal toe solder fillet values  $(J_T)$  by package type

|                       | Nominal density |             |  |
|-----------------------|-----------------|-------------|--|
| Package type          | Mils            | Millimeters |  |
| Gull wing (SOG)       | 14              | 0.35        |  |
| J lead (SOJ)          | -8              | -0.20       |  |
| Small outline (SO)    | 0               | 0.00        |  |
| Chip components (all) | -2              | -0.05       |  |
| Tantalum capacitors   | 20              | 0.50        |  |
| MELF                  | 4               | 0.10        |  |
| Leadless chip carrier | 6               | 0.15        |  |
| Butt joints           | 31              | 0.80        |  |

Table 5-9 Nominal heel solder fillet values  $(J_H)$  by package type

|                                               | Nominal density |             |  |
|-----------------------------------------------|-----------------|-------------|--|
| Package type                                  | Mils            | Millimeters |  |
| Gull wing (SOG) (pitch greater than 0.625 mm) | 1               | 0.03        |  |
| J lead (SOJ)                                  | 1               | 0.03        |  |
| Gull wing (SOG) (pitch less than 0.625 mm)    | -1              | -0.02       |  |
| Chip components (0603 and larger)             | 0               | 0.00        |  |
| Chip components (smaller than 0603)           | 0               | 0.00        |  |
| MELF                                          | 2               | 0.05        |  |
| Small outline (SO)                            | -2              | -0.04       |  |
| Tantalum capacitors                           | -2              | -0.05       |  |
| Leadless chip carrier                         | -2              | -0.05       |  |
| Butt joints                                   | 8               | 0.20        |  |

#### Table 5-10 Nominal side solder fillet values $(J_S)$ by package type

| 🔀 Padstacks               |              |              |               |  |  |  |  |
|---------------------------|--------------|--------------|---------------|--|--|--|--|
| Padstack or<br>Layer Name | Pad<br>Shape | Pad<br>Width | Pad<br>Height |  |  |  |  |
| SOG.IIb_pad7_1            |              |              |               |  |  |  |  |
| TOP                       | Oblong       | 94           | 25            |  |  |  |  |

#### Figure 5-9 Padstack spreadsheet for design

Using the parameters from the component data sheet or the JEDEC standard, Eqs. (1) and (2) can be used to determine maximum sizes for  $W_P$  and  $H_P$ :

$$W_{\rm P(MAX)} = E_{\rm MIN} - (E_{\rm MAX} - 2L_{\rm MIN}) + 2J_{\rm T} + 2J_{\rm H} + 2\sqrt{(E_{\rm TOL(\Delta)})^2 + F^2 + P^2}, \quad (1)$$

where  $W_{P(MAX)}$  is the maximum pad width (see Figs. 5-7 and 5-9); *E* (MIN and MAX) is the distance between the ends of the leads per the JEDEC dimensions (Fig. 5-6);  $E_{TOL(\delta)}$  is the tolerance of *E* per the JEDEC dimensions or calculated from ( $E_{MAX} - E_{MIN}$ ) (Fig. 5-6); *L* is the length of the lead that will be soldered to the pad per the JEDEC dimensions (Fig. 5-6);  $J_T$  and  $J_H$  are solder fillet allowances as described in Tables 5-8 and 5-9, which are derived from IPC-7351; *F* is the PCB fabrication tolerance (IPC-2221A, Table 10-3, 0. 1 mm or 4 mils typically); and *P* is the placement tolerance of pick-and-place machines (depends on the machine, 0.15 mm or 6 mils is typical); and

$$H_{\rm P(max)} = b_{\rm MIN} + 2J_{\rm S} + \sqrt{(b_{\rm TOL(\Delta)})^2 + F^2 + P^2},$$
(2)

where  $H_{P(MAX)}$  is the maximum pad height (see Figs. 5-7 and 5-9),  $b_{MIN}$  is the minimum lead width,  $J_S$  is the solder fillet allowances as described in Table 5-10,  $b_{TOL(\delta)}$  is the tolerance of b

per the JEDEC dimensions or calculated from  $(b_{MAX} - b1_{MIN})$  (Fig. 5-6), and F and P are as described for Eq. (1).

These equations were derived from various tables in IPC-7351, but the actual standard also includes rounding factors, which are not included in Eqs. (1) and (2). Tables 5-8, 5-9, and 5-10 were also derived from various tables in IPC-7351, but the source standard includes additional data for greater and lesser density levels, while only the nominal density levels are included here. Please see the source for full dimensional considerations or download the IPC land pattern viewer from the IPC Web site (a demo version is available for free).

Once the pad is designed (i.e., you have calculated the width and height), use the procedures given in Chap. 8 to create the pad with the Layout Library Manager.

# SMD footprint design

Once the padstacks are designed, they need to be correctly located to complete the footprint design. An example of how IPC-7351 defines land pattern parameters is shown in Fig. 5-10 for an eight-pin SOIC. The component outline defines the outermost boundary of the IC including both the edge of the package and the end of the leads. Next a courtyard is defined around the part that includes the body and the basic land pattern. The courtyard is adjusted outward from the part outline to protrude into and consume PCB real estate. The amount of protrusion (called courtyard excess) determines the minimum separation between components during placement. The greater the courtyard excess the less densely the PCB can be populated. Density levels are categorized by Levels A through C, as listed in Table 5-11 for various SMD packages (from IPC-7351 Tables 3-2 through 3-14).

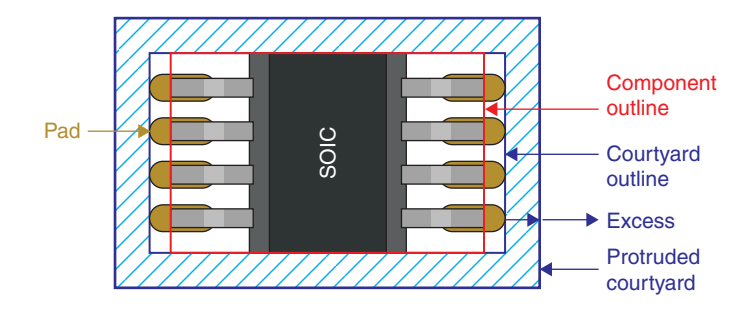

Figure 5-10 IPC-7351 land pattern description of an eight-pin SOIC

Layout uses a concept similar to but not exactly the same as the IPC-7351 land patterns for its SMD footprints. Figure 5-11(a) shows the eight-pin SOIC outlines in Layout overlaid onto the IPC land pattern, and Fig. 5-11(b) shows the actual Layout footprint as seen in the Library Manager. Notice that the Layout place outline does not include the excess at the ends of the body, and the excess beyond the leads may not be the same as the IPC excess.

For most of the Layout footprints included with the software the courtyard excess is 15 mils past the lead ends, which is between Density Levels A and B (see Table 5-11). Presumably

|                                        | Den  | sity Level A | Dei  | nsity Level B | Den  | sity Level C |
|----------------------------------------|------|--------------|------|---------------|------|--------------|
| Package type                           | Mils | Millimeters  | Mils | Millimeters   | Mils | Millimeters  |
| Gull wing (SOG)                        | 20   | 0.50         | 10   | 0.25          | 4    | 0.10         |
| J lead (SOJ)                           | 20   | 0.50         | 10   | 0.25          | 4    | 0.10         |
| Small outline (SO)                     | 20   | 0.50         | 10   | 0.25          | 4    | 0.10         |
| Chip components<br>(0603 and larger)   | 20   | 0.50         | 10   | 0.25          | 4    | 0.10         |
| Tantalum capacitors                    | 20   | 0.50         | 10   | 0.25          | 4    | 0.10         |
| MELF                                   | 20   | 0.50         | 10   | 0.25          | 4    | 0.10         |
| Leadless chip carrier                  | 20   | 0.50         | 10   | 0.25          | 4    | 0.10         |
| Chip components<br>(smaller than 0603) | 8    | 0.20         | 6    | 0.15          | 4    | 0.10         |
| Butt joints                            | 59   | 1.50         | 31   | 0.80          | 8    | 0.20         |

Table 5-11 Courtyard excess (protrusion) by density level for various SMDs

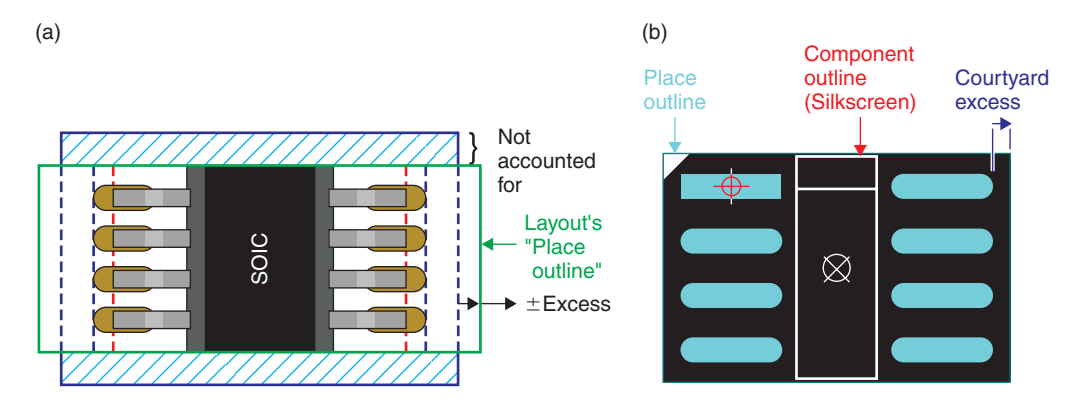

Figure 5-11 Comparison of Layout footprint to IPC land pattern. (a) Layout to IPC outline. (b) Layout's SOIC footprint

this is an artifact of following the earlier IPC standard (IPC-SM-780), which used a general 30 mil spacing rule for surface-mount devices. To make Layout's DRC utility catch spacing violations many of the footprints are made with a 15-mil courtyard excess (15 mils for each component results in 30 mils total spacing). But the DRC will not ensure end-to-end spacing requirements since the Layout footprints do not add an excess past the body boundary (see the component placement discussion below). Additionally, some of the native Layout footprints may not meet Density Level A specifications. But if Level B is acceptable then you can pack them as tight as possible (relative to the place outline) and still have room to spare. If you want to pack the components tighter still (Level C density), then you will have to modify the footprint (the place outline obstacle) to prevent getting DRC errors.

Since there is no component spacing spreadsheet in Layout as there is a route spacing spreadsheet you will have to rely on the footprint design (the place outline obstacle) and the DRC to meet design standards. If the footprint's place outline is not designed to meet design constraints then it is up to the PCB designer to consider component spacing while placing parts on the board. You can use Tables 5-6 and 5-7 as a guide.

# Land Patterns for Through-hole Devices

Standardized footprint design for through-hole devices is perhaps not as widely known as the SMD standards. This may be partly because of the greater variety of package styles of the through-hole devices and partly because their typically larger size makes them less sensitive to many of the design and manufacturing issues related to SMDs. As a result land pattern standards or guides for through-hole devices are harder to come by for many devices and may not exist for others. In this section we look at how to design footprints and padstacks for through-hole devices.

### Footprint design for through-hole devices

Through-hole devices fall generally into one of two categories: axial-leaded and radial-leaded. An example of a radial-leaded capacitor is shown in Fig. 5-12. The footprint design for this type

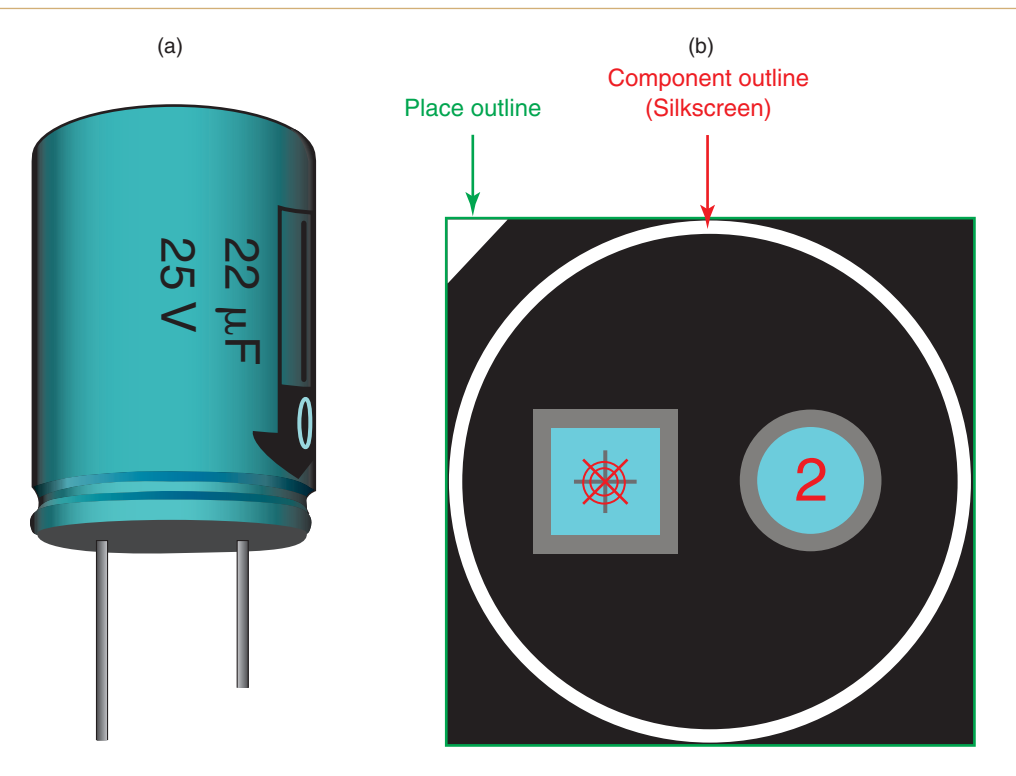

Figure 5-12 Radial-leaded through-hole device. (a) Axial-leaded capacitor. (b) Layout axial footprint

of device is determined strictly by the construction of the device. Clearly the padstacks have to be located where the leads extend from the body. Radial-leaded devices include pin grid arrays and many discrete transistor devices such as TO220 and TO92 packages. The only variable is the padstack design with regard to the lead diameters. Padstack design is described below.

Footprint designs for components with axial leads are highly variable compared to the radialleaded devices, but the IPC standards (IPC-CM-770, Section 11.1.8, p. 67) and other sources in literature provide general guidance on footprint design. Figure 5-13 illustrates the design parameters for an axial-leaded component (in this case carbon resistor). The location of the padstacks depends on the length of the body and the location of the lead bends (lead form). The minimum required distance between the padstacks is calculated using Eq. (3),

$$L_{\rm P} = L_{\rm B} + n \times D_{\rm L} + 2L_{\rm LE},\tag{3}$$

where  $L_{\rm P}$  is the pad spacing (center to center),  $L_{\rm B}$  is the length of the body,  $D_{\rm L}$  is the diameter of the leads,  $L_{\rm LE}$  is the length of the lead extension from body to bend, and *n* is an integer allowance for bend radius based on lead diameter per Table 5-12. Padstack calculations are described in the next section. Once this minimum padstack spacing is calculated the padstacks should be placed on the closest standard grid location. Standard grid spacing is described under Component Placement and Orientation Guide. In most cases a 100-mil grid

### Introduction to Design for Manufacturing

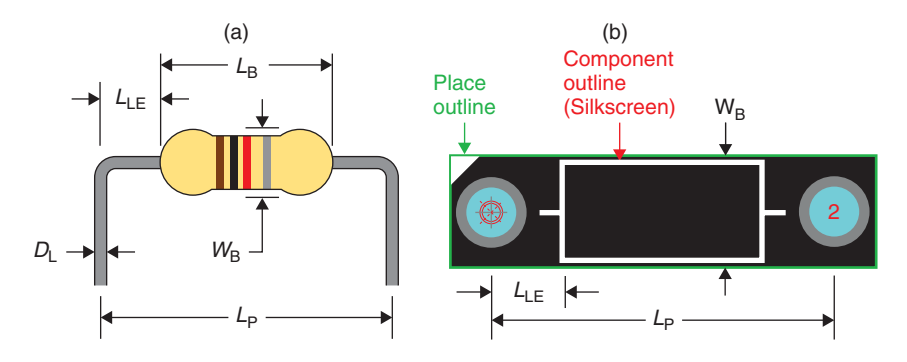

Figure 5-13 Generic footprint design parameters for axial-leaded components. (a) Radial-leaded resistor. (b) Layout radial footprint

| Lead diameter                           | n |
|-----------------------------------------|---|
| $D_{\rm L} \leq 31$ (mils)              | 3 |
| $D_{\rm L} \leq (0.8{\rm mm})$          |   |
| $31 < D_{\rm L} \le 47$ (mils)          | 4 |
| $0.8 < D_{\rm L} \le 1.2 \; ({\rm mm})$ |   |
| $47 < D_{\rm L}$ (mils)                 | 5 |
| 1.2 < D <sub>L</sub> (mm)               |   |

Table 5-12 Bend radius factor

is used. The total length of both leads should not exceed 1 in. (25 mm) unless the component is mechanically supported.

### Padstack design for through-hole devices

The biggest vulnerability of PCB fabrication is the plated through-hole (PTH) because of registration errors, aspect ratio, plating, etc. The likely failure points are breakout (annular ring control) due to misalignment and opens due to thermal stress and cycling during soldering processes (assembly and rework). But if we follow the standards and fabricator's design guides then we will usually have little trouble.

In designing the PTHs for through-hole components we need to consider the lead-diameterto-drill-hole relationship, the PCB-thickness-to-drill-hole relationship (aspect ratio), the width of the copper ring around the hole (annular ring), the clearance of plane layers from the PTH, and the capabilities of the board manufacturer (see Figs. 4-1 and 4-2). Both Coombs and the IPC standards are consulted here to define a process for designing PTHs in Layout.

### Hole-to-lead ratio

The size of the plated through-hole should be large enough so that the lead can easily slip into the hole, but it should not be so large that it prevents capillary action during soldering

operations. There are two methods for determining the required hole size relative to the diameter of the lead that will be soldered into it. The first method is derived from a combination of IPC-2221A (Section 9.1.3, p. 74) and Coombs (Section 42.2.1, p. 42.3). This method takes into account the plating thickness (either assumed or known) and allows the designer to define a tolerance factor. This method produces a clearance between the lead and the PTH that varies with the diameter of the lead. The drill diameter is calculated using Eq. (4),

$$D_{\rm H} = (D_{\rm L} + 2T_{\rm P}) \times k,\tag{4}$$

where  $D_{\rm H}$  is the diameter of the drill hole in Layout,  $D_{\rm L}$  is the diameter of the lead (per the component's data sheet or by measurement),  $T_{\rm P}$  is the thickness of the plating inside the hole (if not known use  $T_{\rm P} = 1$  mil), and k is a user-defined tolerance factor, for which  $1.05 < k \le 3.0$  (1.5 is recommended).

As an example, if the diameter of a component lead,  $D_L$ , is 32 mils, then the drill hole should be  $D_H = (32 + 2 \times 1) \times 1.5 = 51$  mils. With the exception of the variable k, this method is explicit and easy to use. However, as lead diameters become larger the clearance between the lead and the hole becomes wider, and at some point the clearance may become too large for proper capillary action to take place. The point at which this occurs is not well documented in the literature.

The second method is to use a lookup table in which the drill-hole size is dependent on the lead diameter and the desired producibility level (A–C) as shown in Table 5-13 (derived from IPC-2222, Table 9-3, p. 20). So as an example using this method, if we use the same 32-mil lead diameter and the data sheet specifies a 10% tolerance on the lead diameter, then the maximum lead diameter is 35.2 mils and the minimum is 28.8 mils. And if we want a producibility level of A, then the hole diameter would be between 36.2 (35.2 + 10) and 56.8 mils (28.8 + 28).

|                                  | Level A |             | Level B |             | Level C |             |
|----------------------------------|---------|-------------|---------|-------------|---------|-------------|
| Hole size                        | Mils    | Millimeters | Mils    | Millimeters | Mils    | Millimeters |
| Minimum = max<br>lead diameter + | 10      | 0.25        | 8       | 0.20        | 6       | 0.15        |
| Maximum = min<br>lead diameter + | 28      | 0.70        | 28      | 0.70        | 24      | 0.60        |

#### Table 5-13 Hole-to-lead size relationship by producibility level

If you search the Internet, you can find other algorithms for calculating the "proper" hole-tolead ratio. Which method you choose is up to you. The two methods here were derived from the IPC standards and other sources, but they are not hard and fast requirements.

### PTH land dimension (annular ring width)

Once the size of the drill hole has been determined the next step is to determine the diameter of the pad (also called the land). The difference between the pad diameter and the drill-hole

#### Introduction to Design for Manufacturing

diameter is called the annular ring. This is the copper area where the solder joint is made with the component lead. The larger the pad diameter is, the larger the solder joint will be—to a point. Too large a pad does not necessarily make a better solder joint and only increases the amount of heat required to make the solder joint. Too small a pad can cause a weak solder joint and the pad can be easily damaged by heat or mechanical stress and lift off from the board. The pad diameter recommended by IPC (IPC-2221A, p. 73) is calculated using Eq. (5),

$$D_{\rm P} = a + 2b + c,\tag{5}$$

where  $D_{\rm P}$  is the pad diameter (see Fig. 5-14), *a* is the finished hole size ( $a = D_{\rm H} - 2T_{\rm P}$  from Fig. 5-14), *b* is the minimum annular ring requirements from Table 5-14 (IPC-2221A, Table 9-2), and *c* is the standard fabrications allowances from Table 5-15 (IPC-2221A, Table 9-1).

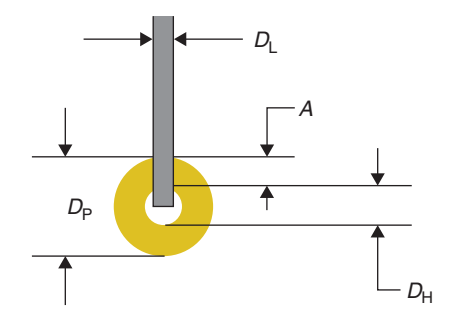

Figure 5-14 PTH design parameters

|             | Internal | External |
|-------------|----------|----------|
| Mils        | 1        | 2        |
| Millimeters | 0.025    | 0.05     |

Table 5-14 Annular ring requirements for internal and external rings

|             | Level A | Level B | Level C |
|-------------|---------|---------|---------|
| Mils        | 16      | 10      | 8       |
| Millimeters | 0.40    | 0.25    | 0.20    |

Table 5-15 SFAs for PTH design

As an example, if we use the 32-mil lead from the example above (using a hole size of 50 mils) and we are calculating the size of an external pad (TOP or BOTTOM in Layout) and we want a Level A producibility level, then the pad size would be  $(50 - 2 \times 1) + (2 \times 2) + 16 = 68$  mils.

### **Clearance between plane layers and PTHs**

Plated through-holes and vias typically have lands on all layers even when there is no connection to it on that layer; these are called nonfunctional lands. IPC-2222 (p. 18, section 9.1.4) states that nonfunctional lands should be used on internal layers when possible, but nonfunctional lands are not required on every layer if the board is over 10 layers thick, and they are not required on plane layers. When a via or plated through-hole passes through a plane layer, a minimum amount of space is required between the plane and the plated hole or its nonfunctional land to allow for fabrication allowances, to minimize wicking of plating solution into the laminate from the through-hole (resulting in internal shorts to internal plane layer), and to meet voltage withstanding (insulation) requirements.

IPC-2221A (Section 6.3.1, p. 42) states that the trace-to-trace spacing requirements (see also Table 6-8 in Chap. 6 of this text) apply to the clearance between the plane edge and the PTH or its land. Furthermore, per IPC-2222 (p. 17, Fig. 9-1), the minimum clearance between the plane edge and the edge of internal nonfunctional lands or plated holes is to be a minimum of 10 mils (0.25 mm), that is, the clearance diameter is to be 20 mils (0.51 mm) larger than the drill diameter.

The padstacks in Layout do not contain nonfunctional lands on plane layers, so the clearance diameter should be 20 mils (0.51 mm) larger than the drill diameter (i.e., the edge of the plane should be 10 mils from the edge of the plated through-hole barrel). Most (but not all) of the padstacks in the footprints included with the Layout libraries meet the recommended clearance. Padstacks that are not designed this way may not cause a problem during fabrication or operation of the board. If you find a padstack that does not meet these recommendations, check your board manufacturer's specifications to determine if changes are required.

If the land (pad) is designed per Eq. (5) above and the minimum clearance between the hole and the plane is used, the clearance diameter will typically be several mils larger than the lands. If the lands are larger than the clearance diameter, however, there will be an overlap of the lands and the plane layers as shown in Fig. 5-15, even if the clearance (dimension d) meets IPC standards. This should be avoided as there will be capacitive coupling between the

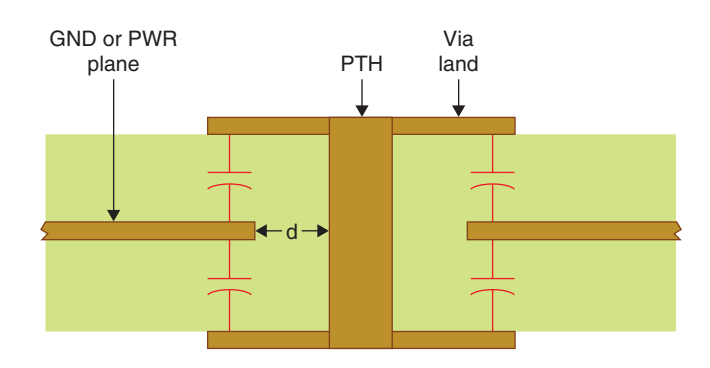

Figure 5-15 PTH or via with oversized lands overlapping plane.

pad and the plane, which can alter the characteristic impedance of the trace and could cause cross-talk problems at high frequencies. Characteristic impedance is described in greater detail in Chap. 6.

Another thing to pay attention to is that the clearance diameter should be no larger than necessary as large slots in the ground (return) plane can result if several pins are close together (as in a board or socket connector), which can cause problems with high-speed digital and highfrequency analog circuits when signal lines pass between the pins. This forces return signals on the ground planes to go around the open slot in the ground plane and increase the loop inductance of the circuit. We will look at loop inductance and ground planes in Chap. 6.

### Soldermask and solder paste dimensions

The soldermask opening is typically the same size as the pad (land) diameter in Layout. Board manufacturers sometimes require a particular oversized opening (5 mils is not uncommon). If they do not automatically adjust the size for you then you will need to modify the soldermask opening before you postprocess the PCB design. You can do this at the footprint level or on the PCB itself.

The solder paste dimensions are usually the same size as the external lands (TOP and BOTTOM layers). This is the case with many of the Layout footprints, but some of the footprints do not have a solder paste defined. If you will need the solder paste definitions make sure that they are properly specified for your specific assembly needs.

This page intentionally left blank

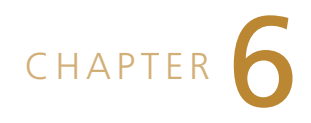

# PCB Design for Signal Integrity

Desirable electrical characteristics of a circuit and its PCB include low noise, low distortion, low cross talk, and low radiated emissions, to name a few. The purpose of this chapter is to introduce the issues that cause PCB performance problems and how to route the PCB to minimize them and maximize signal integrity.

# **Circuit Design Issues Not Related to PCB Layout**

Circuit design constraints are primarily the responsibility of the circuit design engineer and will not be covered in detail here, but some of the issues will be mentioned briefly since the symptoms of poor circuit design can be confused with PCB design problems.

### Noise

Noise generally refers to any signal that interferes with or degrades a signal of interest. It is often used with an adjective for problems, such as phase noise, switching noise, cross-talk noise, and reflection noise. In this text we will limit the term "noise" to mean random or pseudo-random, natural signals, which are generally not a result of the PCB design. Functional problems such as cross talk or ringing (which are PCB-related problems) will be named as such. From this perspective there are two basic categories of noise: background noise and intrinsic component noise. These noise problems are generally addressed by the circuit designer, not the PCB designer, but are discussed here briefly for completeness.

## Background noise

Background noise is an uncontrolled signal that originates from the system or environment your board is working in. For example, if your circuit is an audio amplifier that is supposed to amplify a speaker's voice as he or she speaks into a microphone, but a crowd of people is talking around the speaker or a jet plane flies overhead, both the speaker's voice and the background sounds will be amplified and the signal would be considered noisy or said to suffer from a low signal-to-noise ratio. There is nothing you can do about it from the PCB design perspective. Sensors may also be noisy because of their sensitivity, but that is also a circuit design issue and needs to be handled long before the PCB is laid out.

### Intrinsic noise

There are four basic types of intrinsic noise: thermal noise, shot noise, contact noise, and popcorn noise. Thermal noise (a.k.a. Johnson noise) is due to the motion of electrons in a conducting material. It is present in any material that exhibits a resistance to current flow and is a function of temperature. It is white noise (is constant over frequency) and is prominent in resistors and semiconductor devices. Shot noise is also white noise and is due to potential barriers and is also prevalent in semiconductor devices.

Contact noise (also called excess noise in resistors and 1/f noise) is due to imperfect connections at contact junctions or interfaces. It is not constant over frequency and can be fairly large at low frequencies. Your best defense against this type of noise is good quality connectors and good solder joints.

Popcorn noise (also called burst noise) is typically proportional to  $1/f^2$  and is worse in high-impedance circuits. It is caused by manufacturing defects in semiconductors and ICs.

### Distortion

Distortion is an issue more related to analog circuitry because of the nature of continuous signals. In analog circuitry all voltages between the power supply rails may be of significance. Digital signals are not continuous; they are either HI or LO and usually nothing in between matters. As long as voltage levels meet threshold specifications there is no ambiguity and therefore no quality issues. Ringing on the rising and falling edges of a square wave might be considered distortion, but that is handled differently, as described below. Distortion of a sinusoidal signal (which normally has a single spike on a frequency spectrum) begins to occur in amplifiers as the sine waves either are clipped or experience a phase reversal. Op-amps have amplitude limits imposed by the power supplies, their drive capabilities, and their frequency response. If the amplitude of a sinusoidal output signal (as determined by the input signal times the gain) exceeds the output capability of the op-amp, then the output signal will be clipped off and begin to resemble a square wave. Square waves are composed of many sine waves, which are primarily odd harmonics of the fundamental frequency of the square wave. The dominant harmonic is typically the third one, so as a sine wave begins to clip the onset of third harmonic distortion is observed.

If the input signal exceeds the op-amp's input limits (as imposed by the power supply rails) the output signal will also be distorted. Some amplifiers simply clip the signal (causing third harmonic distortion), while other op-amps experience phase inversion, which also causes harmonic distortion.

These problems are caused by the circuit design and component selection and are not the fault of the PCB design. These effects are mentioned because if you are not used to them or do not know about them they can be confused with PCB layout problems. Along with harmonic distortion ringing will produce unwanted frequency components, which can be seen with a spectrum analyzer and may be confused with other forms of distortion or noise. Ringing is is caused by reflections, which in turn are caused by impedance mismatches on PCB traces which *is* a function of the PCB design.

### Frequency response

Both analog and digital circuits have frequency limits. In digital circuitry, if frequency limits are exceeded the signal level may rise and fall before a gate has a chance to switch states. This may give the appearance that the signal is attenuated or that the receiving gate is "not seeing" the signal. This too is a circuit design problem and not a PCB problem. In circuit design we need to make sure that the components selected are within design constraints.

When signals exceed the frequency limits of analog circuitry the output signal will also be attenuated, and distortion will result if the sine wave begins to look like a triangle wave at the output of the frequency-limited component. This is a function of the amplifier's slew rate, -3 dB BW, and gain bandwidth product. Again these issues need to be handled at the circuit design level, well before the PCB design stage.

# **Issues Related to PCB Layout**

## **Electromagnetic Interference and Cross Talk**

There are three goals in designing PCBs for electrical performance and signal integrity: (1) the PCB should be immune from interference from other systems, (2) it should not produce emissions that cause problems for other systems, and (3) it should demonstrate the desired signal quality. A common factor relating these three issues is electromagnetic waves. As Fig. 6-1 shows, "noise" can be introduced into your PCB from outside sources, and it can produce noise that is radiated to other systems and to itself.

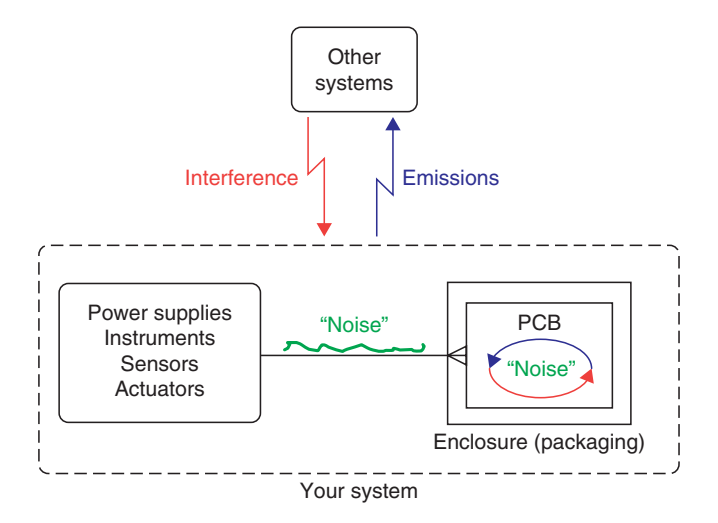

Figure 6-1 The enemy—electromagnetic interference.

When electromagnetic waves get into your system this is referred to as electromagnetic interference (EMI). On the flip side, your PCB can be the source of EMI and cause problems for other systems. The ability for systems to "play nice together" is referred to as electromagnetic compatibility (EMC). The FCC has established rules for many types of systems regarding

EMI and EMC, which, depending on your application, your PCB may have to abide by. Properly laying out your PCB can greatly reduce EMI and improve EMC. In this section we take a look at how to minimize EMI and its effects. There are many good books available that address these issues in greater detail. The material in this chapter is not intended to duplicate those works, but to provide an overview of the issues and provide insight on how to design PCBs with Layout with regard to signal integrity issues.

The method by which systems and circuits can "reach out and touch" another circuit is inductive and capacitive coupling of electromagnetic fields.

In the 1820s Faraday and Henry showed that an electric current could be produced in a conductor by changing the current in another, nearby conductor (Serway, p. 806). And years later Maxwell showed that changing electric fields also produce magnetic fields. These fields are the source of many woes in PCB design. We begin by looking at magnetic fields and inductive coupling.

### Magnetic fields and inductive coupling

As shown in Fig. 6-2 a magnetic field vector, **B**, is developed around a conductor when current flows through the conductor, into the "X" end and out of the "Dot" end of the conductor. The right-hand rule (from Ampere's Law) is used to determine the direction of the field: if the thumb of the right hand points in the direction of conventional current flow (movement of positive charges), then the magnetic field curls in the direction of the fingers. This is defined mathematically by a cross product called the Biot-Savart law. By applying some calculus, which will not be shown here, an equation can be derived for the scalar (non-vector) magnitude, *B*, of the magnetic field vector, **B**, near the conductor.

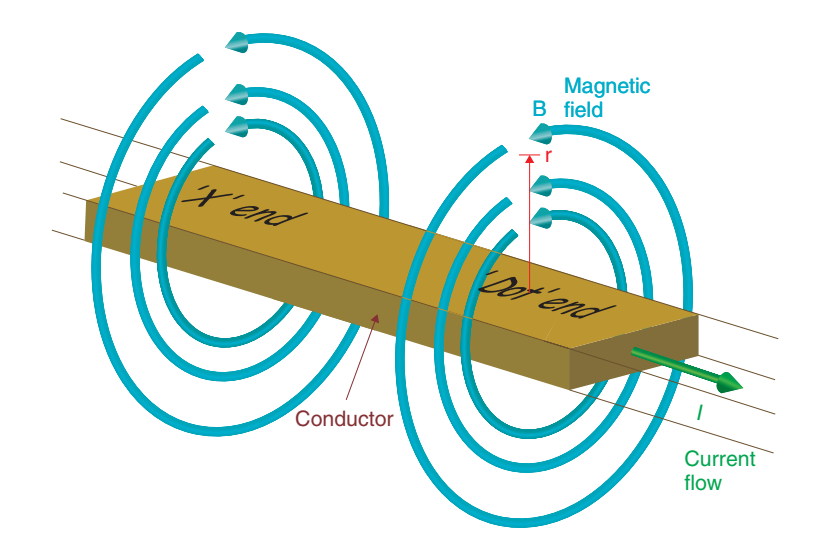

Figure 6-2 Magnetic field caused by a current-carrying conductor.

The magnitude of the magnetic field a distance "r" from a long straight conductor (Serway, p. 838) is given by Eq. (1),

$$B = \frac{\mu_0 I}{2\pi r},\tag{1}$$

where *B* is the magnitude of the magnetic field in Wb/m<sup>2</sup>,  $\mu_0$  is the permeability of free space ( $\mu_0 = 4\pi \times 10^{-7}$  Wb/A  $\cdot$  m), *I* is the current in amps (A), and *r* is the distance from the conductor.

The total magnetic field within or through an area is called magnetic flux,  $\Phi$ , which has units of Wb and is described by Eq. (2) (Serway, p. 849; Wb/m<sup>2</sup> × m<sup>2</sup> = Wb),

$$\Phi = BA\cos(\theta),\tag{2}$$

where *B* is the magnetic field magnitude per unit area (Wb/m<sup>2</sup>), *A* is the area intersected by the magnetic field (m<sup>2</sup>), and  $\theta$  is the angle between *B* and *A*.

Magnetic flux expands or contracts in proportion to changes in current flow. As the flux expands or contracts around the conductor, we see from Faraday's Law of Induction, given in Eq. (3) (Serway, p. 877), that a voltage is induced into the conductor. This is known as self-induced electromotive force (emf).

$$E = -\frac{d\Phi}{dt}.$$
(3)

The minus sign in Eq. (3) is a result of Lenz's Law, which states that the emf induced into the conductor produces a current in the conductor that creates a magnetic flux that will oppose the changing magnetic flux. This effect is called **self-inductance**. The self-inductance tends to limit how fast the current can change in a conductor. This is what makes an inductor have inductance and oppose AC currents in analog circuits and fast rise times in digital circuits. The magnitude of the inductance, L, is shown in Eq. (4):

$$L = \frac{N\Phi_m}{I}.$$
(4)

The inductance is directly proportional to N, the number of turns on a coil (N = 1 for a PCB trace and its return path) and the magnetic flux and is inversely proportional to the current, I.

If a secondary conductor is near a primary conductor, which is carrying current as shown in Fig. 6-3, some of the flux will be felt by the secondary conductor. If the current through the

primary conductor changes with respect to time (as in the case of a rising edge of a digital signal or an AC signal) the magnetic field (and therefore the magnetic flux) also changes with respect to time as it increases in strength and expands outward (or decreases in strength and contracts inward) from (or toward) the primary conductor.

When the flux that is impinging on the secondary conductor changes with respect to time, as it expands or contracts, we see again from Faraday's Law of Induction, in Eq. (3) that a voltage,  $E_g$ , is induced into the secondary conductor. Using the right-hand rule for electric generators the direction of the induced current can be determined. To use the right hand rule point the thumb in the direction of the motion of the conductor (relative to the expanding/ shrinking flux— $v_c$ ), point the first finger in the direction of the B field, and the middle finger will point in the direction of the force applied to the positive charges ( $\mathbf{F}_c^+$ ) and therefore the positive current flow. The resultant voltage and current are shown in Fig. 6-3. Notice that the current in the secondary conductor flows in the direction opposite that of the current in the primary conductor as a result of the induced voltage. This produces a secondary magnetic field which opposes and partially cancels the primary magnetic field (by Lenz's Law).

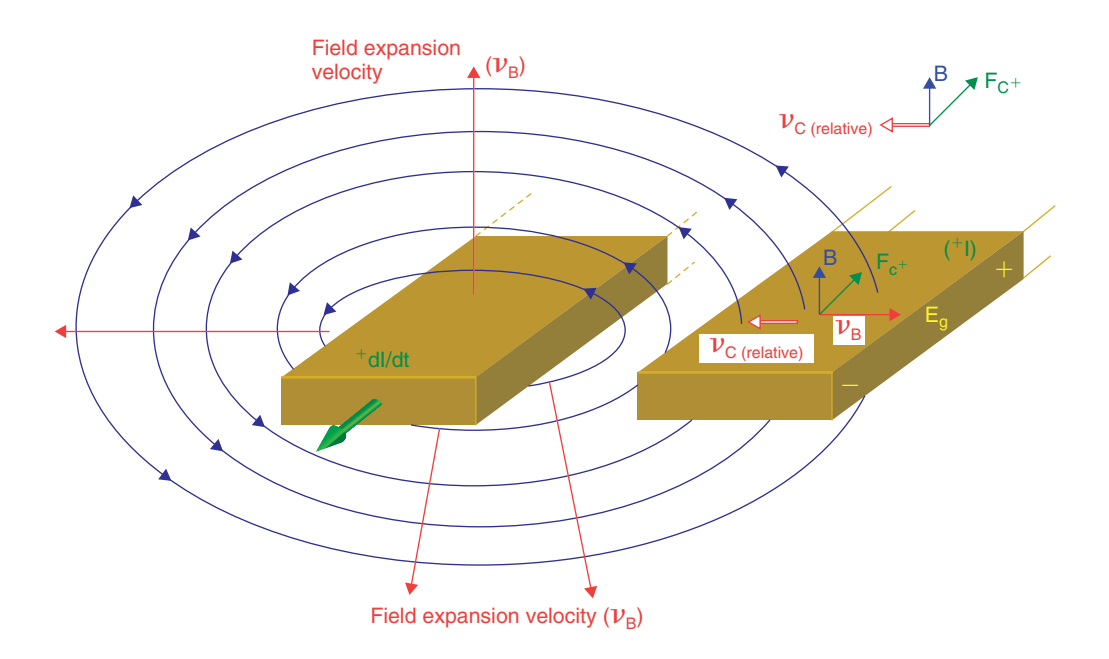

Figure 6-3 Voltage induced into adjacent trace by varying magnetic fields.

If the induced current flow in the secondary conductor is changing with respect to time (which it is because the primary conductor is causing it to) and it is in close proximity to the first conductor (which it is), then the secondary conductor will also induce an emf back into the primary conductor. The magnetic flux that goes back and forth between the two conductors is called **mutual inductance**.

The emf (voltage) generated into the primary conductor (by the secondary conductor) will be in a direction that aids the original current flow in the primary conductor as the secondary flux tries to oppose the primary flux. If the original flux is partially canceled then the selfinductance is also partially canceled and the changing current in the primary conductor is not as limited (i.e., it sees less inductance).

It would seem that unlimited current could flow in the primary inductor since the secondary conductor aids it, but the secondary inductor also experiences its own self-inductance and is therefore limited. Also the amount of mutual inductance between the two conductors is limited by how much of the flux couples the two conductors. This is similar to the coupling coefficient in transformers and in both circumstances is never 100%.

When a trace on a PCB induces a voltage into an adjacent signal trace we call that cross talk, which is bad because it generates noise in the adjacent signal trace. But if the second conductor is the PCB's ground plane, that is good because it reduces the trace's inductance and therefore the overall **loop inductance** of the circuit. For the time being we will stick with using the term "return plane," rather than "ground plane," for reasons described later.

### Loop inductance

In Fig. 6-3 only segments of the traces were shown. Of course for current to flow through the circuit a closed path must exist, as shown in Fig. 6-4. Any conductor in the circuit that carries current will produce a magnetic field as indicated by the circular arrows.

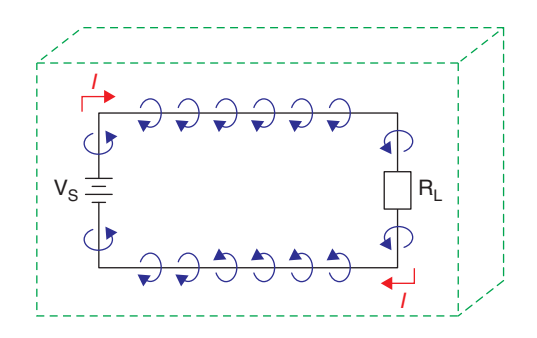

Figure 6-4 Loop inductance of a closed circuit.

An equation for inductance is given in Eq. (5) (Serway, p. 905),

$$L = \mu_0 n^2 A \ell, \tag{5}$$

where *n* is the number of turns (1),  $A\ell$  is the volume that the circuit occupies, and  $\mu_0$  is the relative permeability of the material in which the circuit exists. For most materials used in PCBs,  $\mu_0 = 1$ . So the inductance is a function of the volume of the inductor and the number of turns of the conductor around the space. Therefore, inductance is dependent on the circuit geometry, by which a smaller volume results in a smaller circuit or loop inductance.

If we look at the closed loop circuit shown in Fig. 6-4 with respect to its volume, we can see that if the circuit is physically large and makes a large loop, it will have what is referred to as high loop inductance.

If on the other hand we arrange the circuit as shown in Fig. 6-5, we can see from Eq. (5) that the loop inductance will be less since there is less volume. If you notice the direction of the arrows (the magnetic fields) you can see that the source current and the return current magnetic fields oppose each other, thereby reducing the flux and inductance.

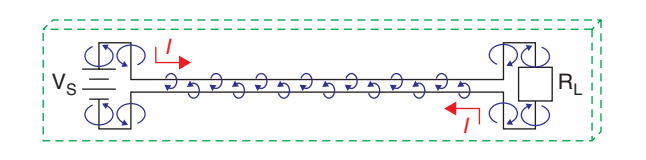

Figure 6-5 Closed loop circuit with low loop inductance.

Figure 6-6(a) shows the resultant magnetic field of two conductors in close proximity where the currents are in the same direction. As indicated the magnetic fields circulate in the same direction and aid each other. This is the case for an inductor in which the turns are wound in the same direction and build up an overall strong magnetic field.

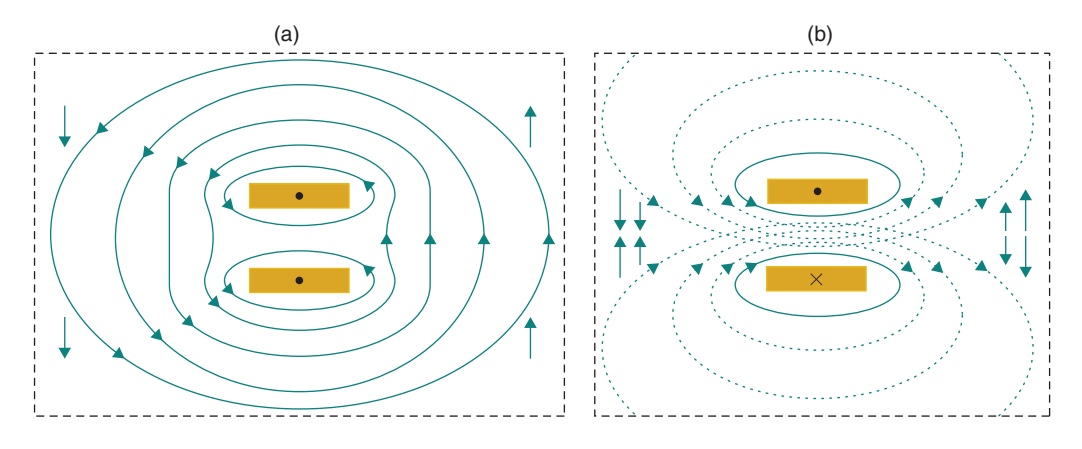

Figure 6-6 Aiding and opposing magnetic fields. (a) Aiding fields. (b) Opposing fields.

Figure 6-6(b) shows the resultant magnetic field when the currents of the two conductors are in opposite directions. The magnetic fields oppose each other and result in partial flux cancellation. The amount of cancellation depends on the amount of mutual inductance, which in turn depends in part on the distance between the conductors.

The situations in Figs. 6-4, 6-5, 6-6(a), and 6-6(b) are steady-state DC circuits, but if we apply the concept in Fig. 6-3 and Eq. (3) for time-varying currents then we can see that, if the return trace on a circuit board is in close proximity to the signal trace, then the inductance of

the traces is reduced, that is, the loop inductance of the closed-loop circuit is reduced. If the loop inductance is reduced in an AC circuit, then by Eq. (6) it can be seen that there will be less inductive reactance ( $X_L$ ), less voltage drop, and less cross talk (fewer EMI problems):

$$X_{\rm L} = 2\pi f L. \tag{6}$$

To maintain a small  $X_L$  (and low loop inductance), we need to have the return path as wide as possible (low self-inductance) and as close as possible to the signal path wherever possible (maximum coupling and small cross-sectional areas). The easiest way to do this is by using a plane layer as the return path. The return plane has historically (and most often inappropriately) been called the ground plane, but it is being referred to more often as an image plane or a return plane. In PCB design a return plane has low inductance (and therefore low self-inductance) and it is everywhere the signal trace is and therefore allows for maximum coupling between the signal trace and the plane for any and all widths of the signal trace.

From this discussion then we can say that one of the most important functions of the return (image) plane is to reduce loop inductance. Reducing loop inductance (and the magnetic fields related to it) provides a low-impedance return path for power and signal lines and reduces unwanted cross talk to nearby conductors. It should also be stated that cross talk between unrelated conductors is also reduced by keeping them farther apart (i.e., *r* is large).

### Electric fields and capacitive coupling

We saw in the previous paragraphs that keeping signal and power lines close to their return paths provides flux cancellation and reduces loop inductance, which is beneficial in all respects. But what happens with the electric fields under these circumstances and what is the effect on the circuit? Figure 6-7(a) shows electric field lines for a single charged conductor, which can represent a signal trace that is a long way away from its return path. Figure 6-7(b) shows electric field lines between two oppositely charged conductors, which can represent a

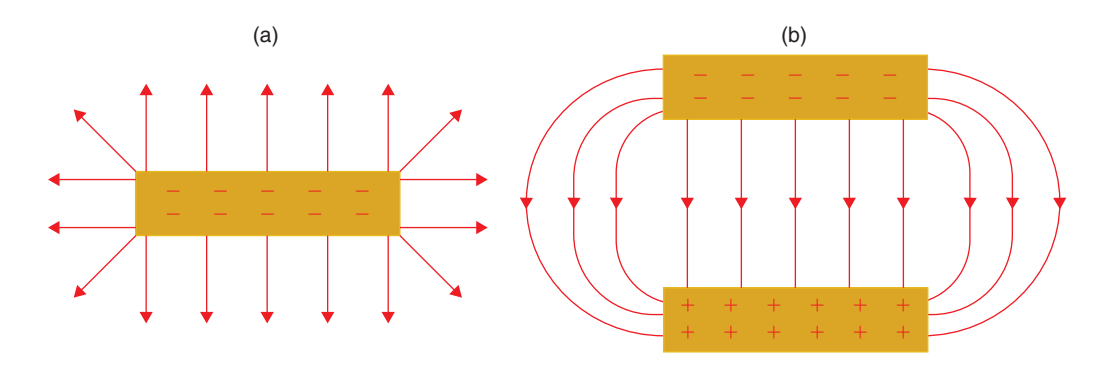

Figure 6-7 Electric fields on conductors. (a) A single charged conductor. (b) A field between oppositely charged conductors.

signal or power line close to its return path. As shown, the solitary conductor radiates electric field lines in all directions, while the coupled conductors contain (or at least concentrate) the electric field between them.

The Ampere–Maxwell Law (Serway, p. 851) states that "magnetic fields are produced both by conduction currents and by changing electric fields." So, to minimize cross talk, it would seem to be in our best interest not to allow traces to radiate electric fields in an uncontrolled manner but to keep the signal (and power) traces close to their return paths. This is true for both magnetic and electric fields.

But what happens to the capacitance of the traces relative to the return plane when we do this? The equation of a parallel plate capacitor (in farads) in air is given in Eq. (7) (Serway, p. 712),

$$C = \frac{\varepsilon_0 A}{d},\tag{7}$$

where *C* is capacitance (in farads),  $\varepsilon_0$  is permittivity of free space, *A* is the area common to the parallel plates, and *d* is the distance between the plates. As indicated, as the plates become closer together or as the area becomes larger the capacitance increases. This is also holds for the capacitance between a trace and the return plane, although as we will see later the equation is slightly different and the units are in F/in. to make it easier to calculate capacitance for various trace lengths.

From Eq. (8) we can see that as the capacitance, *C*, increases the capacitive reactance decreases:

$$X_C = \frac{1}{2\pi fC}.$$
(8)

By combining Eqs. (7) and (8) as shown in Eq. (9), we can see that by keeping traces and power planes close to their return planes (small d) the capacitive reactance between the trace and the return plane is reduced (coupling is increased):

$$X_C = \frac{d}{2\pi f \varepsilon_0 A}.$$
(9)

And by keeping unrelated signal traces farther apart (large *d*) the reactance between the traces is higher and the coupling (cross talk) is reduced. With both magnetic and electric fields, the wider the return path (the areas of the conductor), the better the coupling, and the closer the signal or power conductor is to the return plane, the better the coupling.

# Ground Planes and Ground Bounce

### What ground is and what it is not

In the previous discussion, the term "return plane" was used instead of the term "ground plane." Unless the return plane is physically connected to the earth by some means, it really has nothing to do with "ground." The ground symbol,  $\pm$  has long been used on schematics (in academia and in practice) to indicate a connection to the point to which all closed-circuit currents must return. An example is shown in Fig. 6-8. This gives the impression that ground, somehow, is an omnipresent, unfaltering current sink and equipotential reference. Equipotential means that the voltage is the same everywhere, regardless of how much current is flowing through it. This is a myth.

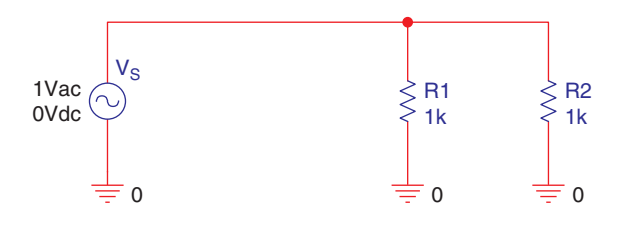

Figure 6-8 Typical depiction of "ground."

Although the depiction of the ground connection shown in Fig. 6-8 is convenient to use on the schematic, in reality there has to be a physical, real-world connection. And, just so you know, the official ground symbols per IEEE Std 315-1975 (ANSI Y32.2-1975) are given in Table 6-1. Symbols and definitions in Table 6-1 reprinted with permission from IEEE Std. 315-1975, Copyright 2003, by IEEE. All rights reserved. The IEEE disclaims any responsibility

| Symbol       | Name          | Purpose/usage                                                                                                    |
|--------------|---------------|----------------------------------------------------------------------------------------------------|
|              | Earth GND     | A direct connection to the earth.<br>A direct connection to a vehicle's or an airplane's frame that<br>serves the same function as earth ground.      |
|              | Noiseless GND | Used to indicate a low or noiseless earth ground.                                                                                                    |
|              | Safety GND    | Used to indicate a ground connection that serves a safety function against electric shock.                                                            |
|              | Chassis GND   | A connection to a chassis, or frame, or similar connection<br>of a <b>printed circuit board</b> and may be completely<br>different from earth ground. |
| $\checkmark$ | Return        | Used to indicate common return connections.                                                                                                    |

Table 6-1 IEEE/ANSI Standard Ground Symbols

or liability resulting from the placement and use in the described manner. However, it is quite common that the ground and return symbols are used otherwise. Since the ground concept has been around a long time it is unlikely that its use will change overnight. The important thing is that it is clear what the symbol means. The standard states that the symbols can be given supplementary information (such as names) on the schematic to specifically annotate the symbol's purpose or function.

There are two basic ground and power connection schemes, parallel and series connections, as shown in Fig. 6-9. A parallel ground system is shown in Fig. 6-9(a). A parallel ground system is also called a separate ground system, since the current flow in each branch is supplied by and returns to the source through completely separate paths. A series connected ground system is shown in Fig. 6-9(b). The series connected ground system is also referred to as a common ground system or daisy chain, since the current flows in the two branches share a common path.

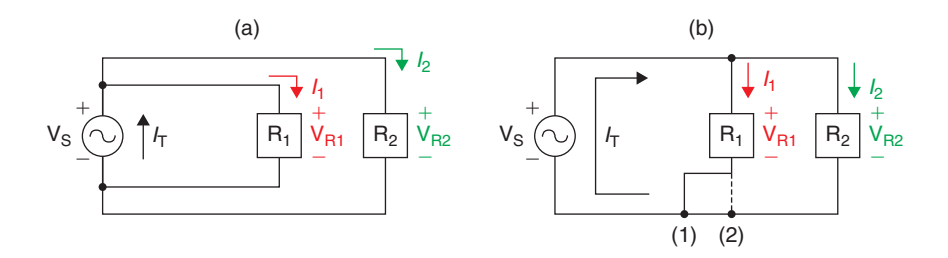

Figure 6-9 Typical signal and return connection schemes. (a) Parallel connected. (b) Series connected.

At the schematic level the circuits in Fig. 6-9 are identical; mathematically the circuits are also identical, that is,  $I_T = I_1 + I_2$  and  $V_{R1} = V_{R2} = V_S$ . Furthermore, as indicated in Fig. 6-9(b), you could connect R<sub>1</sub> to the common return path at either point (1) or point (2) without changing the meaning of the circuit description in any way. However, on the PCB, the two circuits shown in Fig. 6-9 can be significantly different. There may even be significant differences between points (1) and (2) in Fig. 6-9(b).

It was said earlier that any conductor that carries current will produce a magnetic field. Even if there is very tight coupling between the signal conductor and its return conductor, some inductance will always exist because the coupling is not 100.0% complete; that is, there is less than perfect mutual inductance from the primary trace to the secondary trace (the return plane) and from the secondary trace back to the primary trace.

With this understanding we can see from Fig. 6-10 that there is an "unseen" schematic within the PCB. As a result, although the relationship  $I_T = I_1 + I_2$  is still true, it should be realized that  $V_{R1} = V_{R2} = V_S$  is no longer true, because there are voltage drops along the shared and individual impedances between the source and each of the loads. Furthermore points (1) and (2) and any other points along the return path are not equipotential. The ideal, equipotential ground plane does not exist in practice.

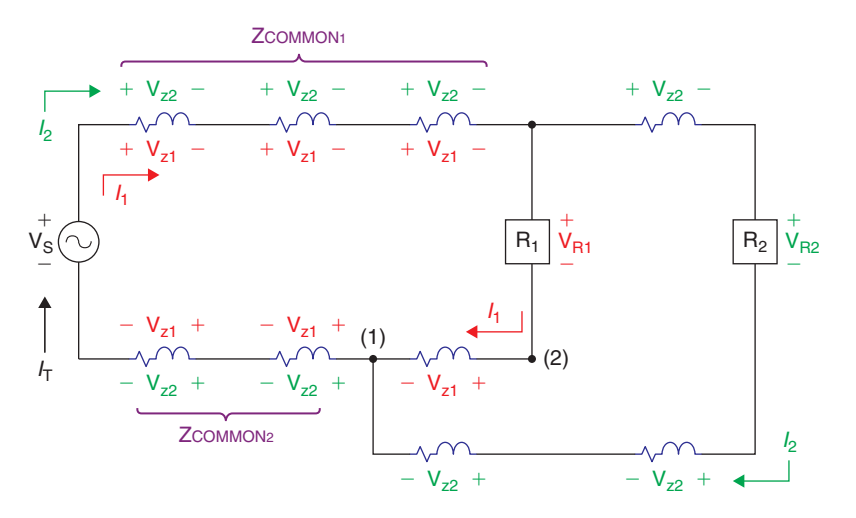

Figure 6-10 The actual circuit—the hidden schematic.

Common impedance is particularly troublesome when high-power or noisy signals share common return paths ( $Z_{COMMON1}$  and  $Z_{COMMON2}$ ) with low-power signals. High-speed digital signals operating near low-level analog signals are an example.

Clearly then, it would seem that the best return system is the parallel system shown in Fig. 6-9(a). However, a potential problem rises when we try to implement this approach on the PCB. Figure 6-11 shows the routing scenarios in which Fig. 6-11(a) is the parallel connection and Fig. 6-11(b) is the series connection. As described above and shown in Fig. 6-11(a) the current paths do not interfere with each other in the parallel connection since their paths are completely separate, and since each signal path is directly above its return path, there is tight

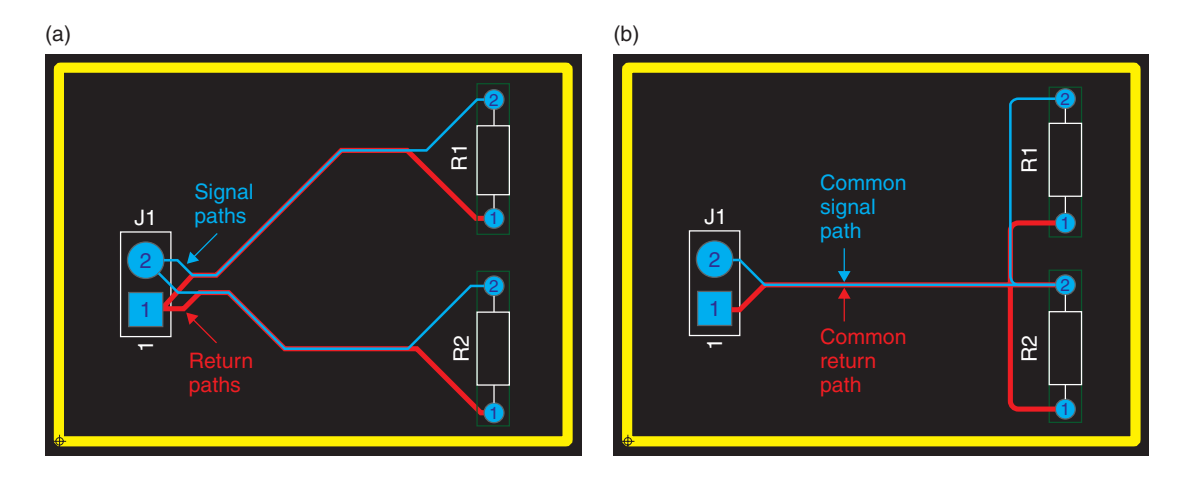

Figure 6-11 Signal and return connection schemes in Layout. (a) Parallel (separate) connected. (b) Series (common) connected.

coupling between the signal and the return and therefore the inductance is minimized. The problem is that it would become incredibly cumbersome to route a PCB using this approach with even a few additional components and worse on a high-density, multilayer PCB. If components are moved, movement of the signal and return paths would have to be carefully coordinated, resulting in many opportunities for routing "errors" that could be difficult to detect with an automatic design rule check.

The series connection in Fig. 6-11(b) is obviously much easier to route, but it loses the benefit of the separate signal and return paths. Even with the signal and return paths tightly coupled, the common paths (impedances) could be problematic for circuits operating at high frequency or with fast rise times.

## Ground (return) planes

Above, we said that we want the return path to be as wide as possible and as "everywhere" as possible, which, when taken to the extreme, causes the return path to become a plane. But since (at first glance) it appears that a plane is potentially a common return path (a common impedance), the question arises as to if this is really the best solution to overcome the inconvenience of the routing problem. If we reroute the circuit of Fig. 6-8 as shown in Fig. 6-12, in which the return path is the GND plane in Layout (where the thermal reliefs indicate a connection to the GND plane), we can analyze the situation. If the signal path is relatively close to the return path, the return signal will automatically flow through the GND plane directly below the signal trace. The reason this happens is that by doing so the loop inductance of the circuit is minimized. As is commonly known in DC circuits, current follows the path of least resistance. Perhaps not as commonly known, AC currents will follow the path of least impedance and, particularly on PCBs, the path of least inductance. The only way for that to happen is if the return current travels directly under the signal trace on its way back to

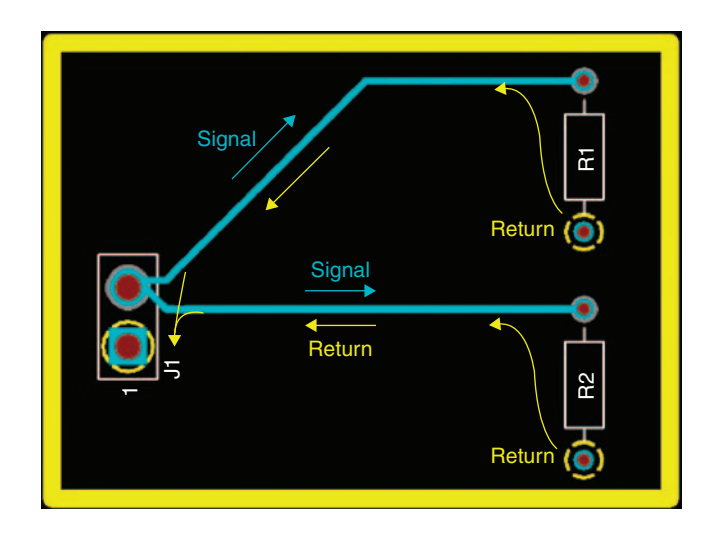

Figure 6-12 Pseudo-common return path using a "ground" plane.

the source. This is true no matter what kind of crazy path the signal trace makes, as long as no discontinuities exist in the return plane.

So (in Fig. 6-12) even if  $R_2$  was directly between  $R_1$  and the PCB connector the return paths would not be common as long as the signal traces to  $R_1$  and  $R_2$  did not overlap (which can happen if the signal traces were routed on different layers) or become "too" close. We will look at the appropriate trace separation (what "too close" means) in the routing section discussed later.

### Ground bounce and rail collapse

In a typical PCB the power distribution system contains one or more power and ground planes. The power and ground planes are like very wide traces (have little inductance) and are usually adjacent to each other (high capacitance). This is exactly what we want for the power distribution system. However, despite these advantages, a problem occurs in high-speed digital systems when gates switch from one state to another. The problem in general is known as switching noise.

Figure 6-13 shows a representative CMOS logic gate. The capacitor,  $C_L$ , represents all of the capacitances related to construction of the CMOS transistors Q1 and Q2. When the gate switches from one state to another,  $C_L$  has to charge (or discharge) before the gate can reach its steady-state value. For example, at a logic state of 0, Q1 is off and Q2 is on, the output (and VC<sub>L</sub>) is at V<sub>SS</sub> (0V). When the gate tries to switch to a high state, logic level 1, Q1 turns on, Q2 turns off, and  $C_L$  begins to charge to V<sub>DD</sub>. During this transition the gate consumes significant power because for a brief moment Q1 and Q2 are both partially on. A short circuit exists from V<sub>DD</sub> to V<sub>SS</sub> through Q1 and Q2 and through C<sub>L</sub> (which has low impedance while it

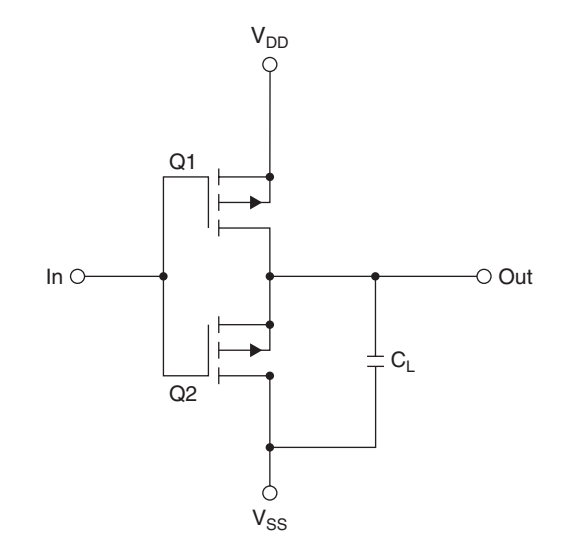

Figure 6-13 A CMOS logic gate.
charges). Because a high current results (even if only briefly) the voltage at the  $V_{DD}$  pin tends to drop until the switching is complete and  $C_L$  is fully charged. A similar thing happens when the gate tries to change from a logic 1 to a logic 0 state except that as  $C_L$  tries to discharge through Q2 (which is turning on as Q1 turns off) the voltage at the  $V_{SS}$  pin tends to rise until the switching is complete and  $C_L$  is fully discharged.

Because the power and ground planes are not superconductors there is a drop in voltage between the supply pins of the gate and where power is connected to the PCB (same for the return plane). Remember that there is always some amount of resistance and inductance—even on the so-called ground plane. This is shown in Fig. 6-14, in which we see the supply voltages across the PCB while the gate is switching. The drop in the positive rail is called rail collapse and the rise in ground potential is called ground bounce. Note that, since there is really nothing magical about the so-called ground plane, the term "rail collapse" can refer to the ground rail rising as well as the supply rail dropping.

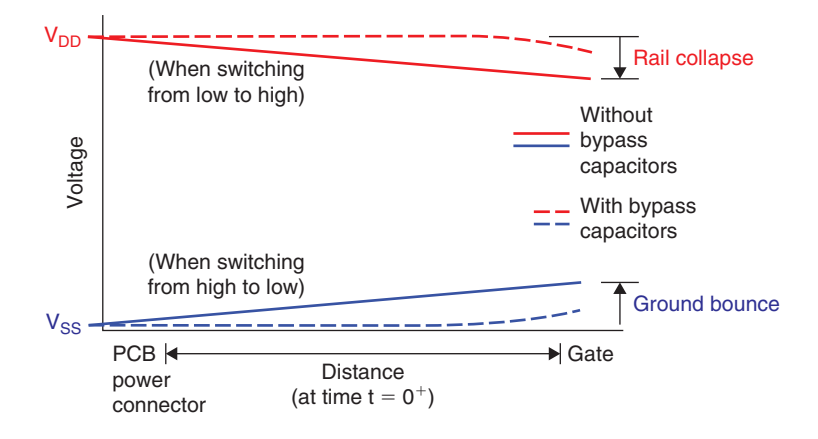

Figure 6-14 Illustration of ground bounce and rail collapse.

The solid line in Fig. 6-14 shows that a relatively linear drop in positive rail voltage (or rise in ground potential) occurs along the distance from the connector to the switching gate when none of the ICs on the PCB have bypass capacitors. The worst voltage drop occurs at the gate itself, but any gates located between the switching gate and the connector will "feel" the voltage drop as well.

The dashed lines in Fig. 6-14 indicate the voltage drop (or rise in ground potential) when all of the ICs have bypass capacitors. The capacitors act as current reservoirs and help hold up the positive rail voltage and keep down the return (ground) rail voltage except at close proximity to the gate that is switching (although it is minimized there as well).

The primary purpose of bypass capacitors in digital circuits is to promote a stable PCB power distribution system and prevent rail collapse and ground bounce—that is, to keep switching noise off from the rails. Conversely, the purpose of analog bypass capacitors is to keep any power supply noise that does exist from getting to the analog circuitry; that is, the bypass

capacitors act as lowpass filters and short out power supply transients (noise) before they get to the amplifiers.

Since analog circuits (particularly amplifiers) are usually designed to operate strictly between (and a safe distance from) the rails, they rarely cause rail collapse but are usually the victims of it. The purpose of amplifier circuits is to amplify small signals, which are often in the millivolt or microvolt range; thus a very quiet circuit environment is highly desirable. Since digital switching noise can be as much as 100 mV or more, making analog and digital systems work together on the same PCB can be a significant challenge.

Even when a PCB's power distribution system is well designed (low inductance planes and lots of bypass caps) switching noise can be a significant problem for analog circuits (and other digital circuits for that matter) as the switching currents surge across the PCB planes. This is particularly true if the analog circuitry is between the PCB connector and the noise digital circuitry. Any voltage drops along the path will be seen as noise by the analog system.

It was said earlier (see Fig. 6-12) that as long as traces did not overlap or if they were not too close the return currents would tend to stay directly under the signal traces and cross talk would be minimized. However, in very high frequency analog or high-speed digital systems, return currents (whether signal or power return) may deviate from the ideal path because of imperfections in the PCB's copper plating and variations in the laminate materials. As a result, high-frequency analog and high-speed digital return currents may actually spread across a return plane "looking" for the path of least inductance. This occurs particularly when a signal leaves one layer and goes to another through a via and the return currents do not have an easy path from the one return plane to another that is closer to the new signal layer.

## Split power and ground planes

The solution to the problem of digital noise being injected into analog circuitry through the supply planes is to segregate the analog components from the digital ones and eliminate common return paths. Segregating the components is straightforward; the components are physically placed in different places on the board. Eliminating common return paths can be accomplished by splitting the ground and power planes into separate areas. The various planes are shown in Fig. 6-15. A typical plane is one continuous sheet (an entire layer dedicated to a single power or ground connection) as shown in Fig. 6-15(a). But it is possible and advantageous to break up the plane into sections or to create completely separate planes for the digital and analog areas. Figure 6-15(b) shows a split plane that provides isolated areas on a single layer while providing an electrically common reference point. This configuration is common where power electronics are placed over the plane area that is close to the board connectors, and analog and digital electronics are placed over their respective return planes. This allows all circuits on the board to be referenced to a common ground but forces the specific return currents to stay within their own areas. This is demonstrated in the design examples in Chap. 9.

Return planes can also be completely separate areas by using moats as in Fig. 6-15(c) or distinct continuous planes as shown in Fig. 6-15(d). Moated planes are sometimes used as

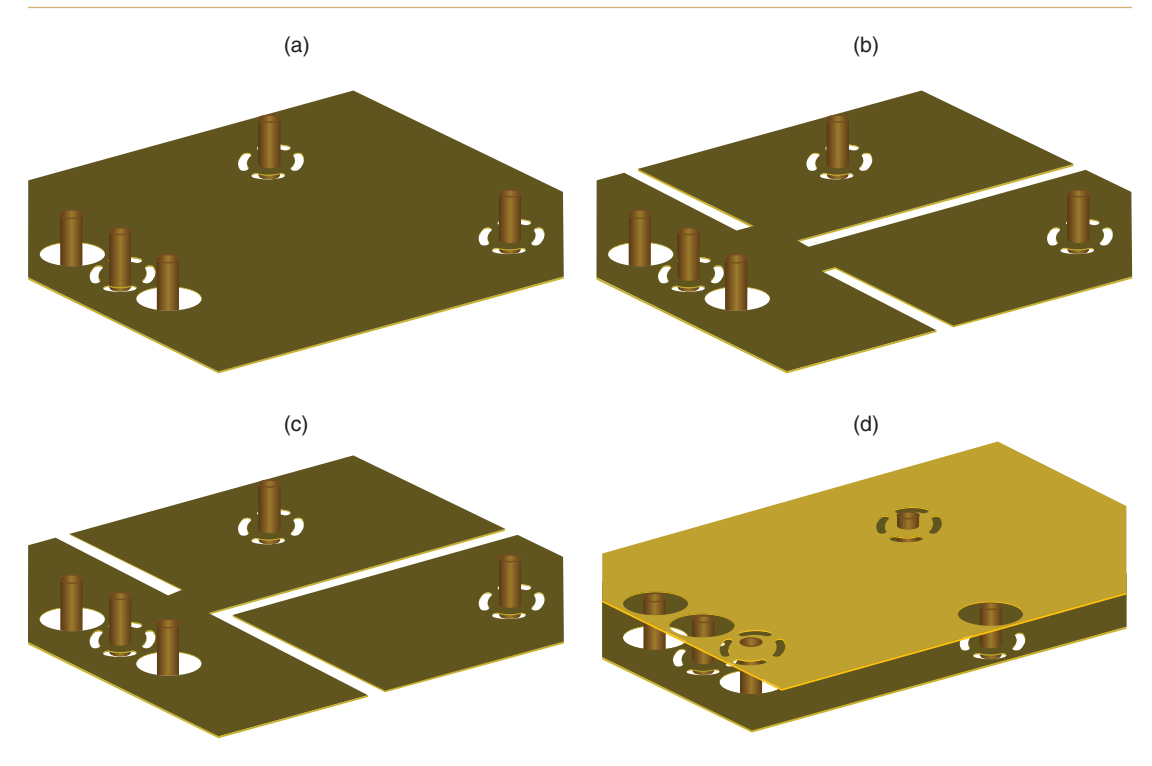

Figure 6-15 Different types of power/ground planes. (a) Continuous plane. (b) Split plane. (c) Moated plane. (d) Isolated, continuous planes.

local ground or reference planes for high speed clocks or small sections of a circuit that require their own regulated supply or ground potential, and isolated planes are used where parts of the system do not share a common ground reference or power supply system.

Care must be exercised when using split or multiple isolated ground and power planes. Even if the planes are separated physically noise can be capacitively coupled from one plane to the next as shown in Figs. 6-16(a) and 6-16(b). To minimize noise coupling between analog and digital planes, split planes on different layers should be prevented from overlapping each other, as shown in Fig. 6-16(c), or should be separated with a shield plane, as shown in Fig. 6-16(d). This is demonstrated in Example 3 in Chap. 9.

On rare occasions the analog and digital return or reference planes of a PCB may be on different layers (and not overlapping or separated by a shield plane) but must be referenced to a common point (for example, when working with analog-to-digital and digital-to-analog converters). So the question becomes how to keep them physically separated but electrically connected. The easiest way is by using the isolated planes (Fig. 6-15(c)) and then connecting the planes at a point using a plated through-hole as shown in Fig. 6-17(a) or a shorting bar (search for "copper strip" in the *Layout User's Guide*). Moated planes (Fig. 6-15(c)) can also

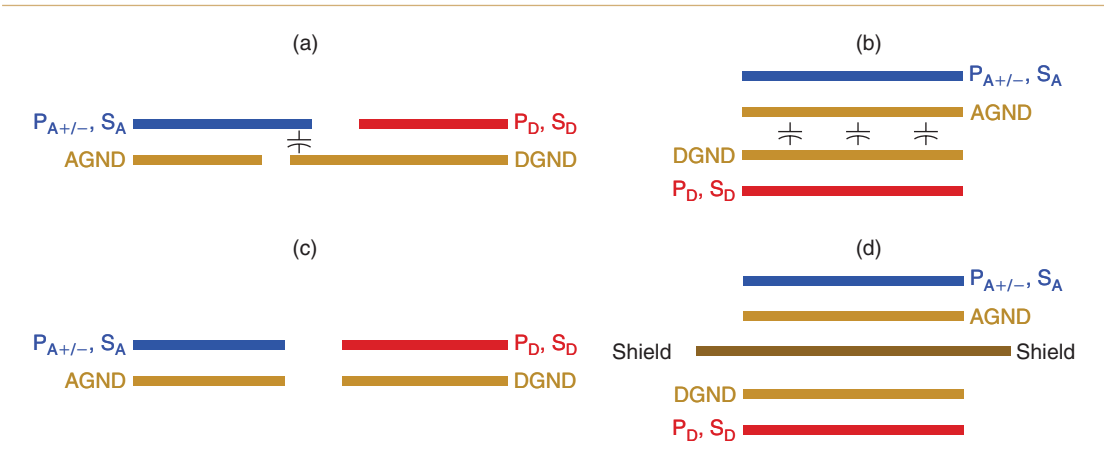

Figure 6-16 Power and ground plane stack-up scenarios. (a) Coupling between overlapped planes. (b) Coupling between parallel planes. (c) Nonoverlapping split planes. (d) Shielded isolated planes. Key: P, power; S, signal; A, analog; D, digital.

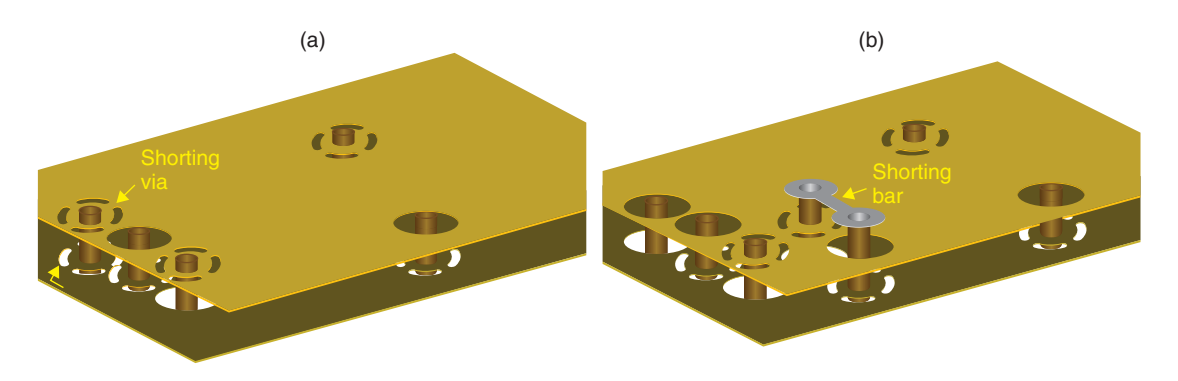

Figure 6-17 Methods of shorting separate plane layers together. (a) A via as a short. (b) A copper trace (strip) as a short.

be connected using the shorting bar. Both of these methods can be used in Layout and are demonstrated in the design examples.

# **PCB Electrical Characteristics**

# **Characteristic impedance**

It was stated earlier that to minimize cross talk we want to minimize trace (loop) inductance and maximize the capacitance to the return plane. What does this do to the characteristic impedance,  $Z_0$ , of a trace?

Perhaps the first thing to do is to look at what characteristic impedance really is. For example RG58 is a coaxial cable that is often used as a shielded transmission line in 50- $\Omega$  systems. Actually, RG58 is about 52  $\Omega$ , not 50  $\Omega$ . But even so, what does that mean? If you use an

ohmmeter to measure the resistance from the center conductor to the shield you will see that it is neither 52 nor 50  $\Omega$ . So how is its characteristic impedance 52  $\Omega$ ?

Figure 6-18 shows a model of a transmission line, which consists of series inductors and parallel capacitors. This is called the lumped-element model, which assumes that the series resistance is negligibly small and that the transmission line is infinitely long (or at least long enough to watch what happens). Each LC "lump" represents a finite section of the transmission line, and the sum total of the elements is representative of the total inductance and capacitance of the transmission line.

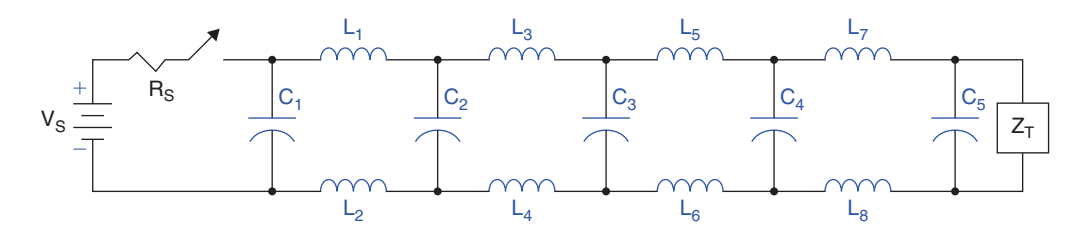

Figure 6-18 A lumped-element transmission line model.

We begin the analysis with all of the capacitors discharged and all currents at zero. At time t = 0 s the switch is shut, which applies the source voltage,  $V_S$ , to the transmission line through the source resistance  $R_S$  as shown in Fig. 6-19. Initially  $C_1$  acts as a short circuit so  $I = V_S/R_S$ . Current, I, begins to charge capacitor  $C_1$ , and a return current will also flow out of the bottom of  $C_1$  back to the source (note that this is a *displacement* current as postulated by Maxwell rather than a *conduction* current as defined by Ampere). The instantaneous impedance is  $Z_{C1} = V_{Line}/I$ .

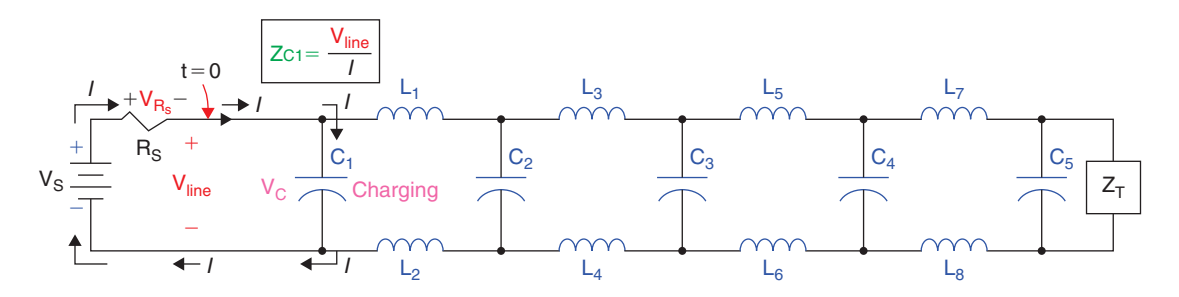

Figure 6-19 A signal applied to the transmission line.

As  $C_1$  charges (no longer acting like a short) current begins to flow into  $L_1$ . Each inductor pair ( $L_1$  and  $L_2$ ,  $L_3$  and  $L_4$ , etc.) is mutually coupled, so the magnetic field of  $L_1$  induces the return current in  $L_2$ .

As current flows past  $L_1$ ,  $C_2$  begins charging positively on the top side; and as  $L_2$  forces return current to flow back to the source (due to mutual inductance),  $C_2$  begins charging negatively on the bottom side (relative to its top lead). At some point  $C_1$  becomes fully charged to a value of  $V_{C1} = V_{Line} = V_S - I \cdot R_S$  and then the displacement current no longer flows through  $C_1$ , so the instantaneous impedance at  $C_1$  is  $Z_{C1} = \infty$  and  $Z_{C2} = V_{Line}/I$ . Current continues down the line, charging up each capacitor in turn to a value of  $V_{Cn} = V_{Line}$ .

As each capacitor along the way is charging, the instantaneous impedance across the line is  $Z_{Cn} = V_{\text{Line}}/I_{Cn}$  as shown in Fig. 6-20. As each capacitor becomes fully charged its impedance goes to infinity because the displacement current through it goes to zero. As seen from the source ( $V_{\text{S}}$ ) the impedance of the line is  $Z_{\text{Line}} = V_{\text{Line}}/I = V_{\text{Line}}/I_{Cn}$  and is dynamic since it travels along the line. Furthermore, the impedance farther down the line is unknown.

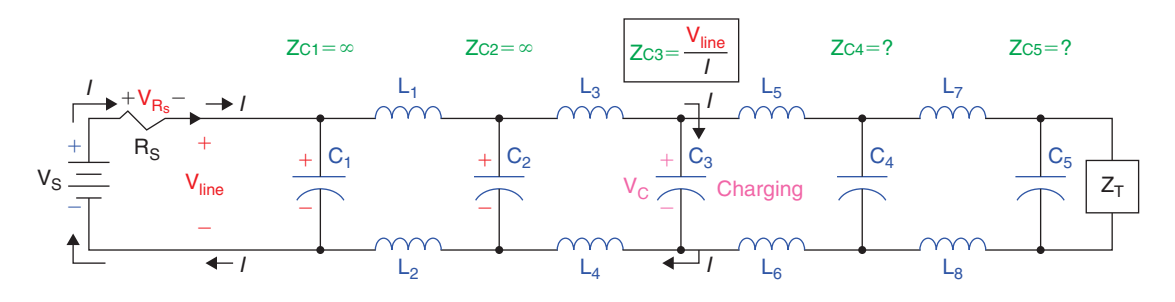

Figure 6-20 The instantaneous impedance propagates along the transmission line.

The speed at which the instantaneous impedance travels along the line is dependent on the inductance and the capacitance of each section. It was said above it is desirable to have as little loop inductance as possible (which will never be zero) and as much capacitance as possible (which will never be infinite). Thus there will always be finite inductive reactance ( $X_L$ ) and capacitive reactance ( $X_C$ ) during any transient. However, the capacitors that are charged have nothing to do with the impedance (since they look like open circuits) and the inductors that have steady-state current flowing through them have nothing to do with the impedance (since they look like shorts). The capacitors and inductors farther down the line have nothing to do with the impedance either, since they do not see any action until the capacitors and inductors before them have approached a steady-state condition. Until the voltage ( $V_{Line}$ ) reaches the load,  $Z_T$ , the source actually has no idea the load,  $Z_T$ , even exists; neither does it know how many sections of L and C there are until all of the previous sections have reached steady state. If the impedance of each section is the same all along the line, then we call the instantaneous impedance the characteristic impedance of the transmission line and give it the special symbol  $Z_0$ .

Before we consider what happens to the current flow and line voltage in Fig. 6-20 once all of the capacitors are charged, and the line voltage and current reach  $Z_{\rm T}$ , we need to take a closer look at the behavior of the transmission line. From the above discussion we see that it takes a finite amount of time for the applied voltage (minus the voltage drop,  $V_{Rs}$ ) to propagate down the line, and, as the applied voltage propagates, it essentially behaves as a wave. In fact the effects described here are due to wave properties and not directly due to electrons flowing

(at least not like we normally think of them). The key to understanding  $Z_0$  (and reflections and ringing as we will see shortly) is in understanding how and at what speed the waves travel.

If you ask an average person how fast electricity travels you will usually get the answer that it travels at the speed of light. Except in one particular case, that answer is not correct. If we think of electricity as flowing electrons, then electricity actually travels at only about 1 cm/s (Bogatin, 211), pretty slow really. This seems counterintuitive since when we turn on a light switch the lights come on seemingly immediately, as if the "electricity" traveled at the speed of light from the switch to the light bulb. But what does travel at (almost) the speed of light is the electromagnetic wave that is launched into the wiring by the switch closing.

Figure 6-21 can be used to explain the difference between the speed of electrons and the electromagnetic wave velocity. The figure shows a copper tube, which contains marbles that are separated by small springs. If an additional marble (No. 5) is shoved into the tube, marble 4 is shoved further into the tube, compressing the spring between it and marble 3. Note that in this early stage marbles 2 and 1 have no idea what is going on yet. As No. 5 is shoved into No. 4's place the rest of the marbles must "do the wave" to make room for it. Eventually all of the marbles have slid over by one marble space and marble 1 pops out the other end.

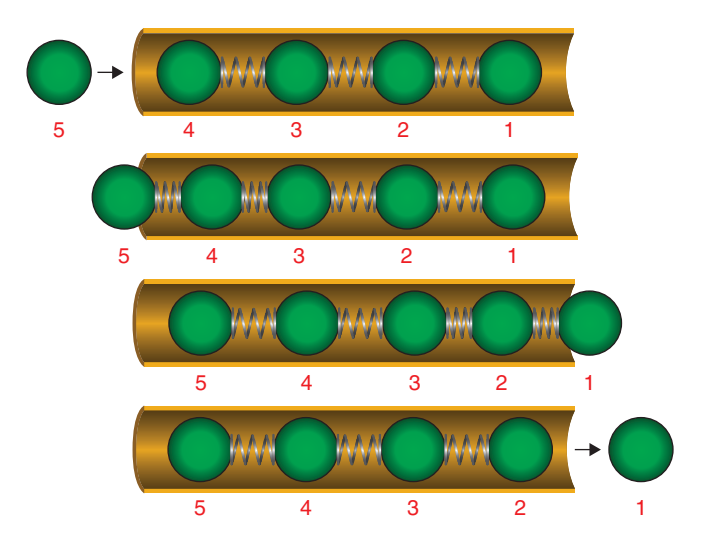

Figure 6-21 Wave velocity vs particle velocity.

Notice now that all of the marbles have moved a distance of only one marble space, but the effect of this movement (a wave) is felt at the end of the tube in about the same amount of time. The speed of the wave is determined for the most part by the value of the spring constants and partly by the momentum of the marbles.

So in a transmission line the electrons travel slowly, but the electromagnetic (EM) waves travel fast. The speed of the EM wave is determined by how quickly the magnetic fields in the inductors and the electric fields in the capacitors can be built up or dissipated, which is influenced by the material properties and geometry of the PCB through which the wave travels.

The velocity of an EM wave through a medium is described by Eq. (10),

$$v_{\rm EM} = \frac{1}{\sqrt{\varepsilon_0 \varepsilon_r \mu_0 \mu_r}},\tag{10}$$

where  $v_{\rm EM}$  is the velocity of the EM wave in a given material,  $\varepsilon_0$  is the permittivity of free space (8.89 × 10<sup>-12</sup> F/m),  $\varepsilon_r$  is the relative permittivity (dielectric constant) of the material (a unitless constant relative to  $\varepsilon_0$ ),  $\mu_0$  is the permeability of free space (4 $\pi$  × 10<sup>-7</sup> H/m), and  $\mu_r$  is the relative permeability of the material (a unitless constant relative to  $\mu_0$ ).

You may recall that the speed of light, c (a special EM wave), in free space is

$$c = \frac{1}{\sqrt{\varepsilon_0 \mu_0}}.$$
(11)

So we can rewrite Eq. (10) as

$$v_{\rm EM} = c \cdot \frac{1}{\sqrt{\varepsilon_{\rm r} \mu_{\rm r}}} \,. \tag{12}$$

As stated, the terms  $\varepsilon_r$  (relative permittivity) and  $\mu_r$  (relative permeability) are unitless. Furthermore  $\mu_r$  is equal to 1 in free space and in most polymers (including FR4 laminate), so we can further simplify Eq. (12) as shown in Eq. (13):

$$v_{\rm EM} = c \cdot \frac{1}{\sqrt{\varepsilon_{\rm r}}}.$$
(13)

From Eq. (13) we see that the velocity of an EM wave (which comprises both electric and magnetic fields) in a PCB varies inversely with the relative permittivity,  $\varepsilon_r$ .

Relating this observation with Eq. (7) we can state (without rigorous proof) that the capacitance of a transmission line is determined by the geometry of the transmission line and the relative dielectric constant ( $\varepsilon_r$ ) within the transmission line. And the inductance of a transmission line (specifically the loop inductance) is determined by the geometry, but  $\mu_r$  falls out since it is equal to 1 (see Eq. (5) and Figs. 6-4 and 6-5).

In practice, calculating the characteristic impedance, capacitance, and inductance can be fairly complex, depending on the geometry of the circuit, but fortunately that has been done for us for the most common transmission line configurations. The equations are shown in

Tables 6-2, 6-3, 6-4, and 6-5. The PCB designer has full control over the trace width (w) and partial control over the trace thickness (t) by selecting the ounces per square foot, but may have little or no control over the thickness of the laminate (h). These equations are solved for w and presented later in this chapter (see Tables 6-6 and 6-7).

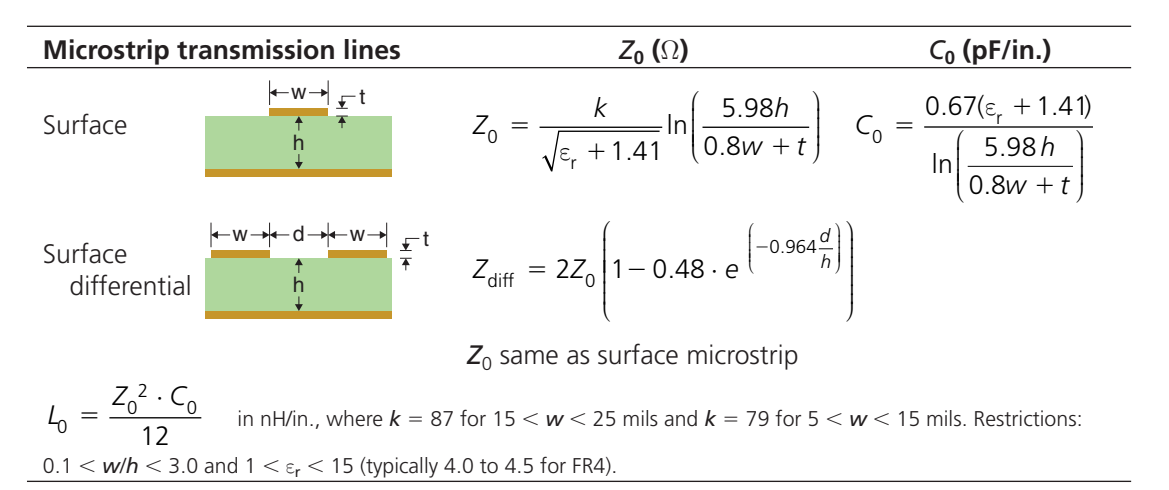

#### Table 6-2 Surface microstrip transmission lines

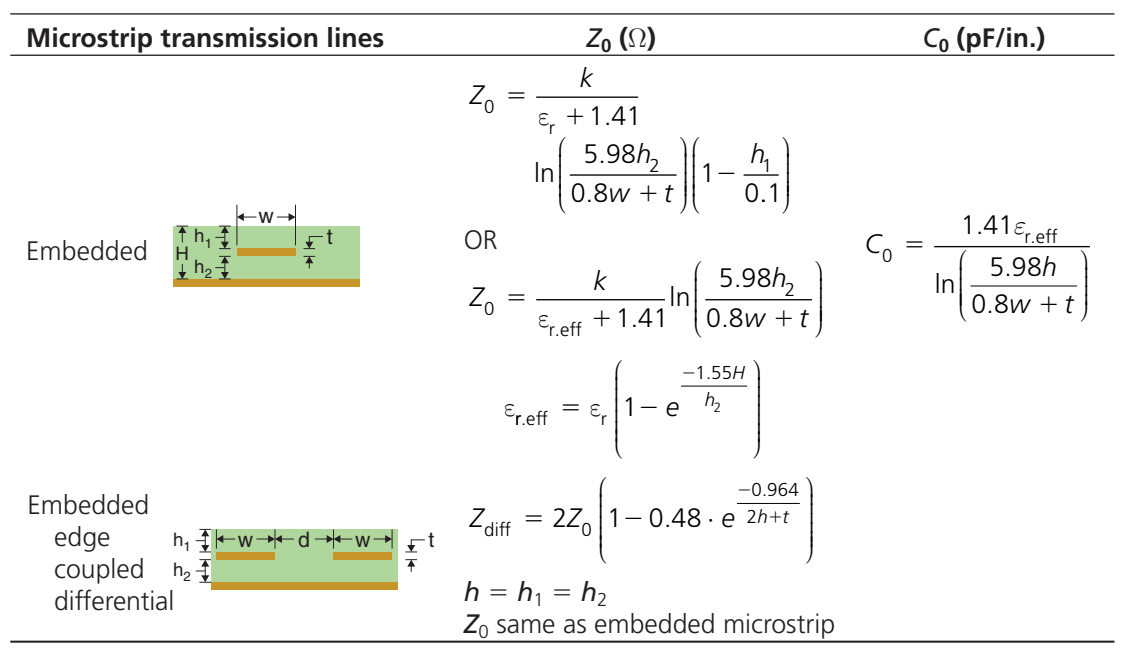

k = 87. Restrictions: 0.1 w/h < 3.0, 1  $\varepsilon_{\rm r}$  < 15, and  $Z_0$  <  $Z_{\rm diff}$  < 2 $Z_0$ .

Table 6-3 Embedded microstrip transmission lines

#### PCB Design for Signal Integrity

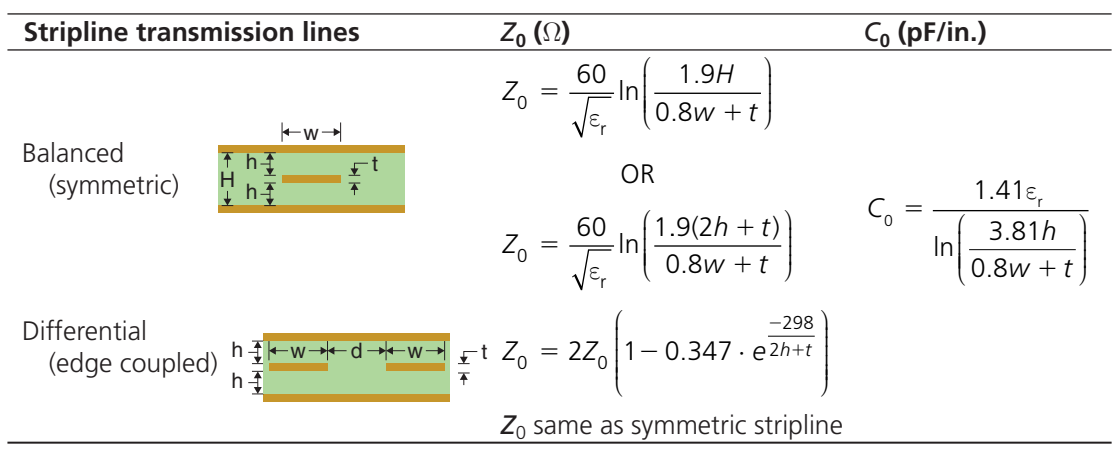

Restrictions: w/(h - t) < 0.35 and w/h < 2.0, t/h < 0.25, and 0.005 < w < 0.015 in.

#### Table 6-4 Balanced stripline

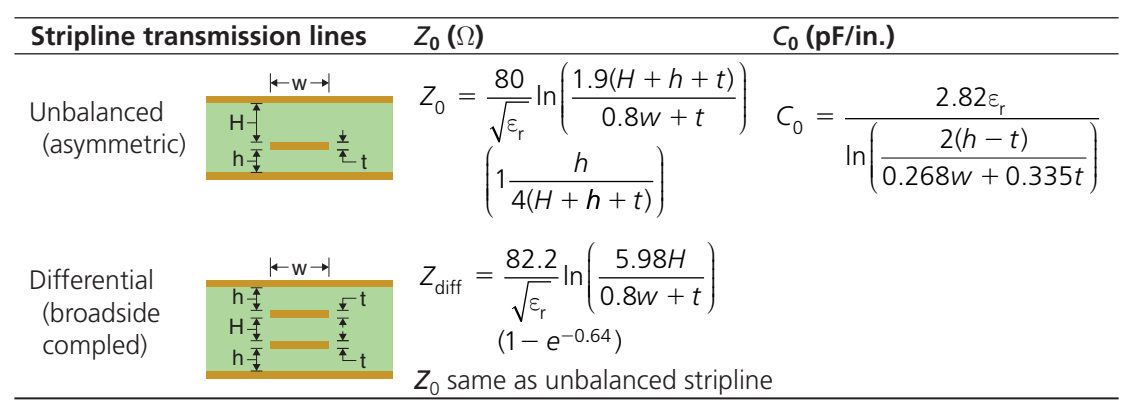

References: IPC-2141, p. 12; IPC-2221A, p. 44; IPC-D-330, Section 2, Table 2-1 2; Brooks, p. 203; Montrose (1999), p. 171–177.

#### Table 6-5 Unbalanced stripline

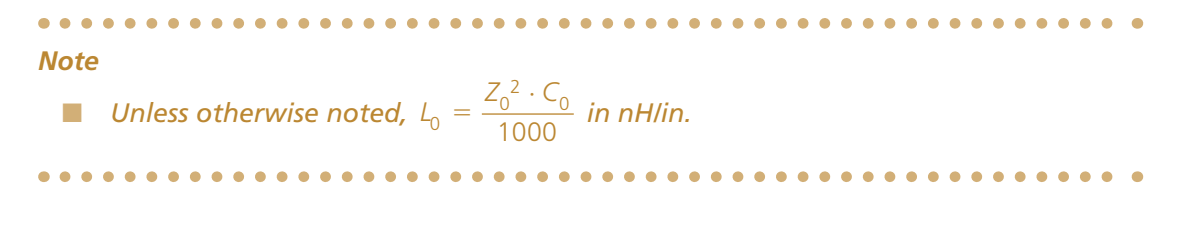

#### Reflections

So the next question is, what happens when the voltage "wave front,"  $V_{\text{Line}}$ , reaches the termination impedance,  $Z_{\text{T}}$ ? The answer is that it depends on what  $Z_{\text{T}}$  is.

Let's assume for a minute that  $Z_T$  is an open circuit. When the last capacitor,  $C_5$ , in Fig. 6-18 is charged and  $V_{\text{Line}}$  reaches  $Z_T$  (which equals infinity), then all capacitors are charged along the line (and their impedance equals infinity), so all current stops—or at least it would like to. But it cannot, because all of the inductors have current,  $I_{\text{Line}}$ , through them and they will not allow  $I_{\text{Line}}$  to stop instantly. As the magnetic fields of  $L_7$  and  $L_8$  begin to collapse to try to maintain their current (remember that they are mutually coupled and influence each other) they continue to shove current into  $C_5$ , raising its voltage a bit more (we will see later what "a bit more" means).

The magnetic fields of each inductor pair ( $L_3$  and  $L_4$ ,  $L_1$  and  $L_2$ , etc.) will collapse, one after the next, back toward the source and raise the voltage of its nearest capacitor, all the way down the line. This new voltage front ( $V_{\text{Line}}$  + a bit more) propagates back from  $Z_T$  toward the source with the collapsing magnetic fields until all of the magnetic fields have collapsed and all of the capacitors have this new charge on them. An analogy of a reflection from a high impedance termination is shown in Fig. 6-22, which shows a person launching a wave into a rope. If the rope experiences little or no friction, the wave will propagate down the rope unattenuated. If the end of the rope is loose (a high impedance) the wave will be reflected back toward the person, who will feel an identical wave returned.

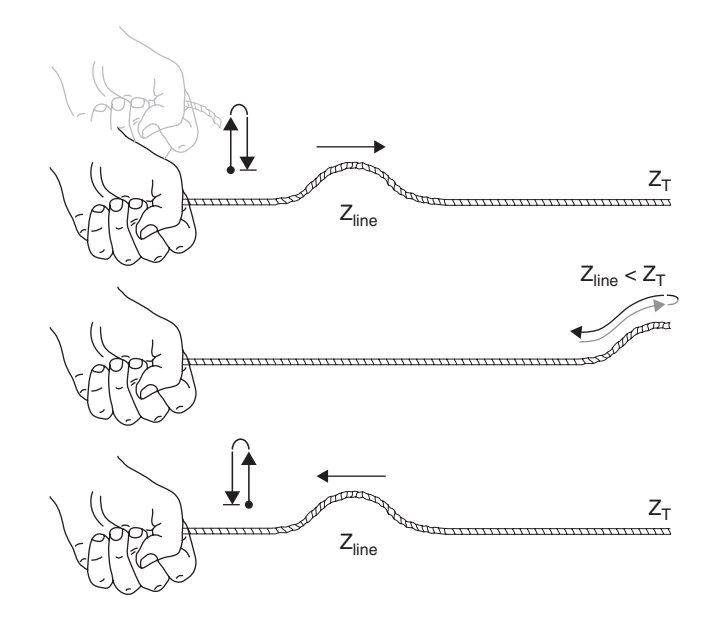

Figure 6-22 Positively reflected wave ( $Z_T$  is an open circuit).

In the example above the reflected wave has the same polarity and amplitude of the transmitted (incident) wave. In reality the rope would not be in a frictionless environment (and  $Z_T$ would not be infinitely high). In that case the reflected wave would still have the same polarity as the incident wave but the amplitude would be less. The magnitude and polarity of the reflected wave are described by the reflection coefficient,  $\rho$  (Greek letter "r"), as shown in Eq. (14):

$$\rho = \frac{Z_{\rm T} - Z_{\rm Line}}{Z_{\rm T} + Z_{\rm Line}}.$$
(14)

The reflection coefficient can have values between -1 and +1. If  $Z_T > Z_{\text{Line}}$  (i.e., as  $Z_T$  approaches  $\infty$ , as in the example above), then

$$\rho \cong \frac{Z_{\rm T}}{Z_{\rm T}} = 1$$

which means that the reflected wave will be exactly the same amplitude and have the same polarity as the incident wave.

Next we consider what happens if  $Z_{\rm T}$  (in Fig. 6-18) is a short circuit instead of an open circuit. At first the exact same thing occurs as described above when the switch is shut. That is (assuming the same initial conditions as above, all caps are discharged, etc.), the capacitors and inductors take their turn charging up and building up magnetic fields,  $V_{\rm Line}$  is applied to the line, current  $I_{\rm Line}$  flows, and  $Z_{\rm Cn} = V_{\rm Line}/I_{\rm Cn}$ , so the instantaneous line impedance is equivalent to  $Z_{\rm Cn}$ . A different result occurs at the end of the transmission line. Since  $Z_{\rm T} = 0 \Omega$  and inductors  $L_7$  and  $L_8$  again want to maintain their current flow,  $I_{\rm Line}$  flows straight through the short,  $Z_{\rm T}$ .

Since the current through  $L_7$  and  $L_8$  is maintained (even for just an instant) and since the voltage drop across an inductor with a constant current flow is zero, capacitor  $C_4$  sees the short and begins to discharge through  $L_7$  and  $L_8$  (helping to maintain their current flow) and on through the short,  $Z_T$ . A short moment later  $C_4$  is at the same potential as  $C_5$  and  $Z_T$  (0 V), while  $L_7$  and  $L_8$  have managed to maintain their current. The capacitors continue to discharge one after the other ( $C_3$ , then  $C_2$ , etc.) and each inductor pair maintains its current until finally all capacitors are shorted (and all the inductors look like a short if they have the same constant current). In the final analysis,  $V_{Line} = V_{ZT} = 0$  V and therefore  $Z_{Line} = 0/I_{Line} = 0$   $\Omega$  and  $I_{Line} = V_S/R_S$ .

A mechanical analogy of a wave reflected negatively from a "dead short" is shown in Fig. 6-23. If a positive wave is launched into a rope that is rigidly fixed at the end the wave will be negatively reflected. In a perfectly loss-less environment the reflected wave will be of the same magnitude but opposite polarity as the incident wave.

In the electrical example above, the negatively reflected wave has the same magnitude as but opposite polarity to the voltage stored on the capacitors. As the negative wave hits each capacitor it is forced to give up its charge (as current), which helps maintain the current flow through the nearest inductors and all the way down the line through the short at the end of the line. This negatively reflected wave is again represented mathematically by the reflection

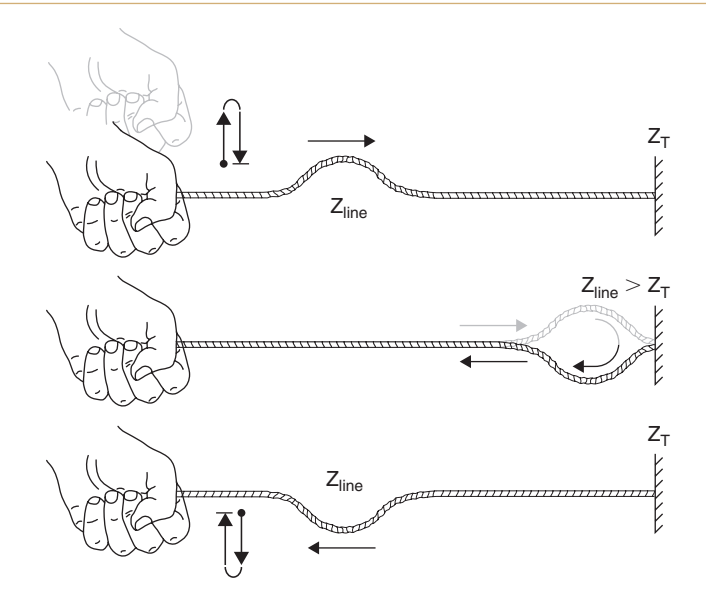

Figure 6-23 Negatively reflected wave ( $Z_T$  is a short circuit).

coefficient (Eq. (14)), but in this case since  $Z_T < Z_{Line}$  (i.e., as  $Z_T$  approaches 0),  $\rho = -1$ , as shown in Eq. (15):

$$\rho = \frac{-Z_{\text{Line}}}{Z_{\text{Line}}} = -1. \tag{15}$$

Now let's say for argument that the characteristics of our transmission line are such that when we calculate  $Z_{Cn} = V_{\text{Line}}/I_{Cn}$  at each capacitor/inductor section,  $Z_{Cn} = 50 \Omega$ . Let us also set  $R_{\rm S} = \text{to } 50 \Omega$ . Now what happens when  $Z_{\rm T} = 50 \Omega$ ? As you can suppose by this time, at the moment the switch is shut the capacitors take their turn getting charged (and the inductors are building their fields). Since each  $Z_{\rm Cn} = 50 \Omega$  then  $Z_{\rm Line}$  is also 50  $\Omega$ . Since  $R_{\rm S}$  and  $Z_{\rm Line}$  are equal (and act as a voltage divider),  $V_{\rm Line} = \frac{1}{2}V_{\rm S}$ . Once the wave front has propagated down the line and reaches  $Z_{\rm T}$ , which is also 50  $\Omega$ ,  $I_{\rm Line}$  continues to flow into  $Z_{\rm T}$  as if nothing different has occurred and  $V_{\rm ZT} = V_{\rm Line} = \frac{1}{2}V_{\rm S}$ . As long as  $Z_{\rm T}$  is purely resistive, then everything is at steady state and  $Z_{\rm Line} = Z_{\rm T} = 50 \Omega$ . Also no voltage is reflected back toward the source because no change in voltage occurred on the capacitors and no current change occurred in the inductors.

In this case, since  $Z_T = Z_{\text{Line}}$  the reflection coefficient is 0 ( $\rho = 0$ ) as shown in Eq. (16):

$$\rho = \frac{0}{Z_{\rm T} + Z_{\rm Line}} = 0. \tag{16}$$

The mechanical analogy is shown in Fig. 6-24, in which none of the wave energy is reflected but is perfectly absorbed into the load at the end of the line.

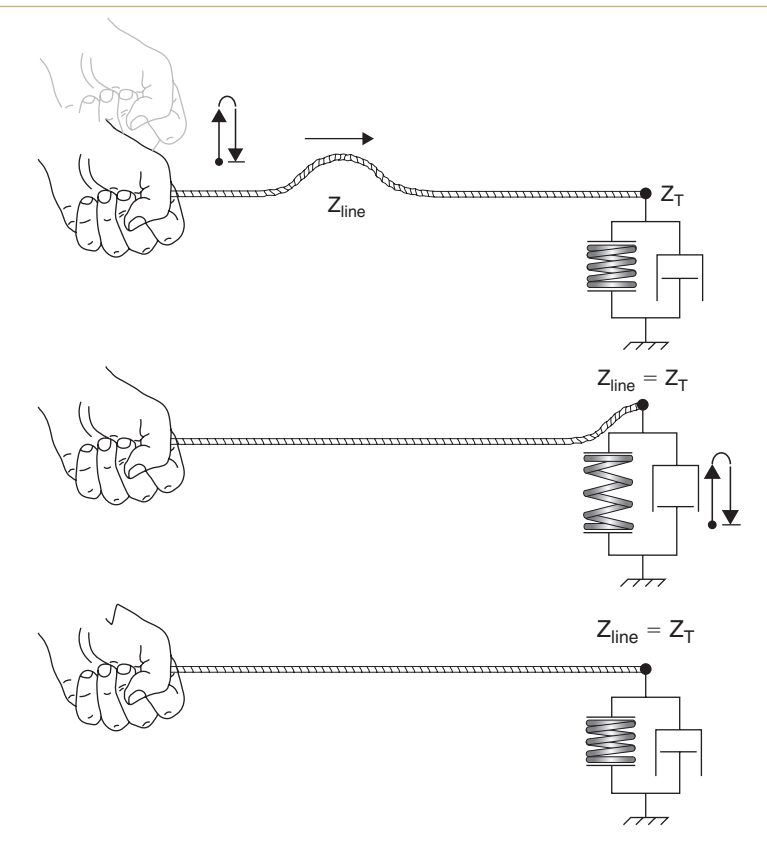

Figure 6-24 No reflection ( $Z_T$  absorbs wave energy).

From these examples we can conclude that  $Z_{\text{Line}}$  is in effect only during voltage transitions and is the result of the voltage transient and the current that flows to charge the line capacitance to the new voltage and to build the magnetic fields in the inductors. We can also see that if the impedance  $Z_{\text{T}}$  is not the same as  $Z_0$  then a reflection will occur, but if the impedance  $Z_{\text{T}}$  is the same as  $Z_0$  then no reflection will occur. Furthermore it takes a finite amount of time for a wave front to propagate from one end of a transmission line to the other, and if a reflection does occur it takes another finite amount of time for the reflection to propagate back to the source. What happens at the source is the next topic.

## Ringing

When  $\rho \neq 0$  between any adjacent impedances, reflections will occur. This is true both from driver to transmission line and from transmission line to load (and back). If there is little or no loss along the transmission line the reflected waves will bounce back and forth between the driver and the load if they are not matched to the transmission line (or if the transmission line is not matched to them). When viewing a particular point along the path, for example at the output pin of a gate or amplifier, the repeated reflections will be evident as ringing. Ringing is a direct result of reflections, which in turn are due to impedance mismatches.

One of the problems with ringing is that the voltage at any point along the line is effectively out of control since ringing causes voltage overshoots and undershoots (see Fig. 6-26). Overshoots can actually damage active devices that have input voltage limitations and will radiate greater EMI than normal signals. Overshoots and undershoots can cause digital circuits to be falsely triggered if the reflected voltage swings across switching thresholds. In analog circuits the interactions between a continuous wave signal and its reflections creates standing and/or traveling waves that can degrade the signal of interest.

The magnitude and frequency of the ringing depend on the speed of the wave through the transmission line, the length of the line, and the reflection coefficient at each impedance discontinuity. We take a detailed look at ringing using the circuit shown in Fig. 6-25.

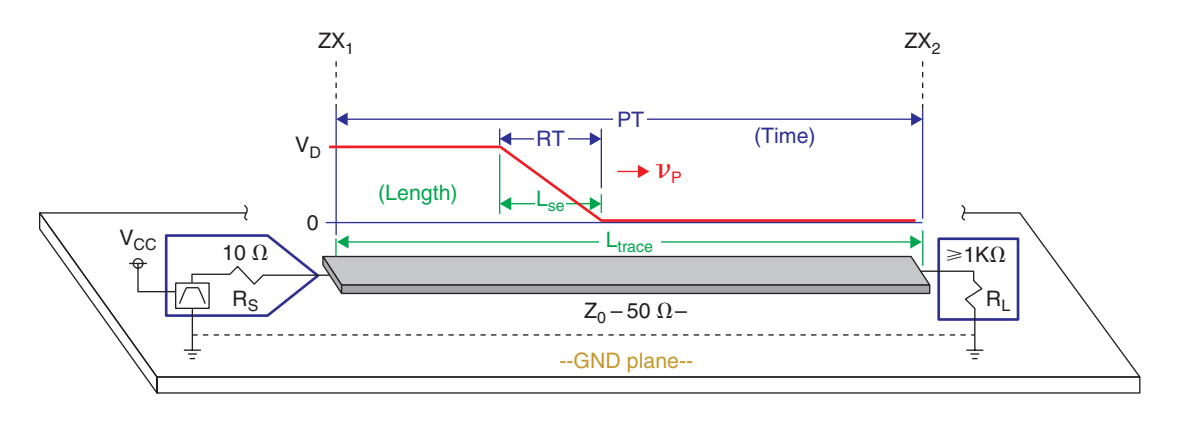

Figure 6-25 Representation of signal propagation on a PCB trace.

The circuit consists of a driver that is powered by  $V_{CC}$  and has a low output impedance,  $R_S$  (10  $\Omega$ ); a transmission line with a characteristic impedance,  $Z_0$  (50  $\Omega$ ); and a receiver with a high input impedance,  $R_L$  (usually 1 k $\Omega$  or higher). The dashed lines indicate the interfaces of the mismatched impedances and are labeled as  $ZX_1$  and  $ZX_2$ . The dimensions in green represent length, and the dimensions in blue represent time. The circuit in the figure can be used to represent an analog or digital circuit, but we will consider the digital application.

Consider the following:

- RT is the rise time, the time it takes for the output of a driver to transition from a minimum value to a maximum value. RT is specific to individual devices and is given in the data sheets.
- $L_{\text{trace}}$  is the length of a trace (transmission line) on the PCB.
- $v_p$  is the propagation velocity of a wave and is determined by  $Z_0$ , which is determined by  $\varepsilon_r$  and the transmission line dimensions (trace width and distance to the ground plane).
- PT is the propagation time, the time it takes for the transition to propagate from one end of the transmission line to the other.

- $L_{\text{SE}}$  is the effective length of the rising edge (also called transition distance or the spatial extent of the transition (Bogatin, 215) or edge length (Johnson and Graham, 7)).
- Length and time are related by the propagation velocity of the wave,  $v_p$  (units of distance/time), where  $\mathbf{PT} = \frac{L_{\text{trace}}}{v_p}$  (units of time) and  $L_{\text{SE}} = v_p \times \text{RT}$  (units in distance).

If length of the trace,  $L_{\text{trace}}$ , is longer than the spatial extent of the rising edge,  $L_{\text{SE}}$ , then the rising edge will fit entirely within the length of the trace and the reflection voltage will be an amplitude-scaled copy of the entire rising edge, for which the scaling is determined by the reflection coefficient,  $\rho$ . Another way of looking at the same thing is if the RT (rise time) is faster than the PT (propagation time); then the rising edge will have time to be fully reflected.

# **Electrically long traces**

The goal is to design PCB traces such that they do not allow conditions to exist under which propagation times are too slow (compared to signal RTs) or a trace's length is too long (compared to a signal's spatial extent). When these conditions cannot be met, the trace is considered to be "electrically long" and must be treated as a transmission line. Proper treatment of a transmission line means controlling the impedance of the line over the entire length of the line and matching the impedance of the line with the source and load impedances so that reflections do not occur.

The obvious question is, when is a trace too long (or when is the RT too fast)? The magnitude of reflections and the ringing frequency are governed by the down and back (round trip) time of the reflections. Much of the literature states that the propagation time, PT, should be less than one-half of the rise time (i.e.,  $PT < \frac{1}{2}RT$ ) or that the length of the trace should be less than one-half of the special extent of a rising edge (i.e.,  $L_{trace} < \frac{1}{2}L_{SE}$ ). These relationships define the limits, not the goal. The shorter trace lengths are or the slower the RT is, the better off you will be. The examples below illustrate this in greater detail. After the examples general design recommendations are provided.

Figure 6-26 shows what happens when PT is too long compared to RT. The data in the figure were generated using the transmission line model found in PSpice and the PT was set four times longer than the RT (instead of being  $< \frac{1}{2}$ RT). Simulating transmission lines with Capture and PSpice is covered in Chap. 11. Refer to Fig. 6-25 and 6-26 during the discussion.

(0) At time t = 0 ns the logic gate output (V<sub>source</sub>) switches to  $V_{CC} = 5 V_{DC}$  and begins to increase in voltage at the output (V<sub>drive</sub>) (start of rising edge). The first capacitor in the transmission line is uncharged and acts like a short to GND.

(1) At t = 10 ns the gate has finished switching and the voltage at the output of the driver,  $V_D$ , is  $V_D = V_{CC} \frac{Z_0}{Z_0 + R_S} = 5\left(\frac{50}{50+10}\right) = 4.17V$  because of the voltage divider established by  $R_S$  and  $Z_0$ . At this point the beginning of the rising edge is halfway to the load, and the tail end of the rising edge is just leaving the load side of  $R_S$ .

(2) At t = 20 ns the beginning of the rising edge reaches the load resistor, R<sub>L</sub>. Since there is an impedance mismatch between Z<sub>0</sub> (50  $\Omega$ ) and R<sub>L</sub> (1 k $\Omega$ ) there is a positive reflection that

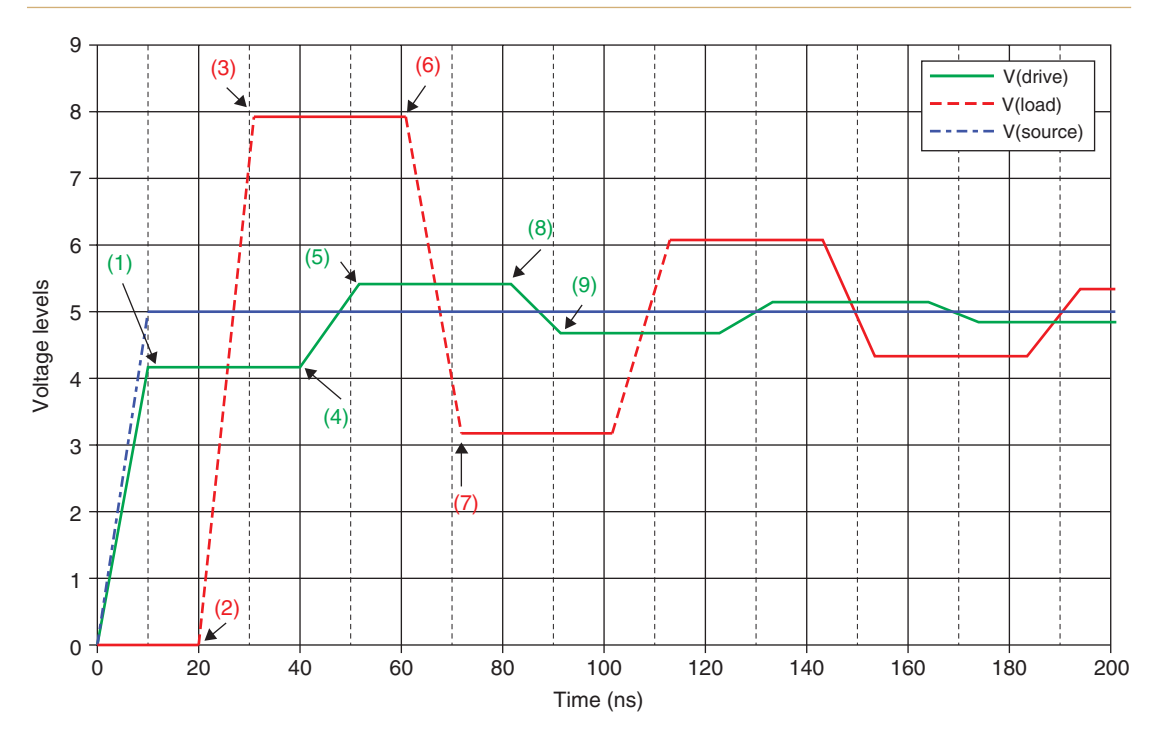

Figure 6-26 Ringing on an electrically long transmission line.

begins immediately to head back to  $R_S$ . The reflected voltage is added to the rest of the rising edge as it continues to arrive at  $R_L$ . The reflection coefficient looking into the load from the transmission line is  $\rho = \frac{1000-50}{1000+50} = 0.90$ .

(3) By t = 30 ns the trailing end of the rising edge reaches the load. The voltage at the load (V<sub>load</sub>) is now the sum of its previous voltage (0V) plus the value of the incoming voltage (4.17 V) plus the reflected voltage (4.17 × 0.90 = 3.75 V) for a total of 4.17 + 3.75 = 7.92 V. The reflected voltage (3.75 V) is well on its way back toward the source.

(4) At t = 40 ns the rising edge that was positively reflected from the load begins to arrive at the source, R<sub>S</sub>. The voltage at the source begins to rise (pts 4 to 5). However, since the impedance of the transmission line is greater than that of the source resistor, a negative reflection immediately begins to head back to the load. The reflection coefficient from the transmission line looking into R<sub>S</sub> is  $\rho = \frac{1000-50}{1000+50} = 0.90$ .

(5) At t = 50 ns the 3.75 V reflected off from the load has completely reached R<sub>S</sub>. The voltage at the load side of R<sub>S</sub> is the sum of its original value (4.17 V) and the incoming reflected voltage (3.75 V) plus the voltage being re-reflected back to the load ( $-0.667 \times 3.75$  V = -2.50 V) for a total of 4.17 + 3.75 + -2.5 = 5.42 V. And the -2.50 V is on its way to the load.

(6) At t = 60 ns the -2.50 V reaches the load and begins to lower the load voltage from its previous value of 7.92 V. Because of the impedance mismatch between the transmission line

and the load, a reflection is immediately launched again. The reflection coefficient is still +0.90, so the reflection will have the same polarity as the incident wave. Since the incident wave is the -2.50V reflected off from R<sub>s</sub>, the load will reflect back a negative voltage. As the incoming -2.50V runs into a positively reflected negative voltage, the overall voltage at the load (pts 6 to 7) drops significantly since  $\rho$  is high (0.90).

(7) At t = 70 ns the -2.50 V reflected off from the source has completely reached R<sub>L</sub> where the voltage is the sum of its original value (7.92 V) and the incoming reflected voltage (-2.50 V) plus the voltage being re-reflected back to the load (-2.50 V × 0.90 = -2.25 V) for a total of 7.92 + -2.50 + -2.25 = 3.16 V). And of course the -2.25 V is on its way to the source.

(8) At t = 80 ns the negative voltage that was reflected (positively, i.e., leaving the sign intact) from the load begins to arrive at R<sub>S</sub>. Since the incoming voltage is negative, the voltage at R<sub>S</sub> begins to fall. But since there is still a negative reflection coefficient (-0.667) from the transmission line looking into R<sub>S</sub>, the wave that immediately begins to bounce off from R<sub>S</sub> is now positive and heads back to the load.

(9) At t = 90 ns the -2.25 V reflected off from the load has completely reached R<sub>S</sub>. Again the voltage at R<sub>S</sub> is the sum of its previous value (5.42 V) and the incoming reflected voltage (-2.25 V) plus the voltage being re-reflected back to the load ( $-0.667 \times -2.25$  V = +1.50 V) for a total of 5.42 + -2.25 + 1.50 = 4.67 V). And of course the +1.50 V is on its way to the load.

The reflections continue back and forth but decrease in value each trip. The losses occur because the energy that is not reflected at each impedance interface is absorbed into the source and load resistors. Eventually, the reflections become too small to notice and we say that it has reached steady state. The time to reach steady state is called the settling time and the shorter the settling time the better.

If the length of the trace,  $L_{\text{trace}}$ , is much shorter than the special extent of  $L_{\text{SE}}$  (as represented in Fig. 6-27), then the rising edge will not fit within the length of the trace and will reach the driver before the driver has even completely reached is steady-state value. If the trace is very short the reflection voltage will be reflected many times and repeatedly fold back onto itself as the driver output climbs to its steady-state value. Since the voltage at an interface is the

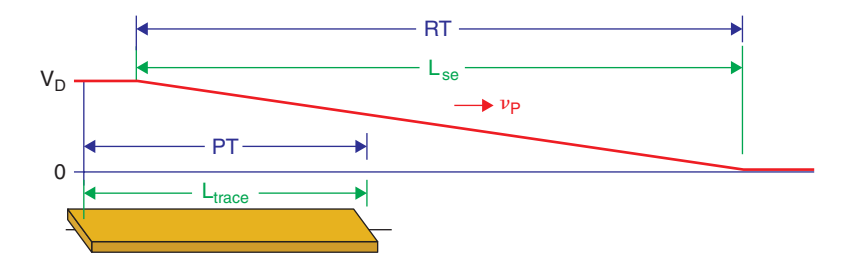

Figure 6-27 Representation of an electrically short trace.

sum of its existing voltage, the incoming reflection, and the reflected reflection, the effects of the reflections become "smeared" into each other. By the time the driver has fully reached its final value most of the reflections have come and gone and only the last, smaller overshoots and undershoots are evident.

Figure 6-28 shows what happens when PT is much shorter than RT on an electrically short trace. The reflections occur as previously described, but as shown in the graph many of the reflections have occurred by the time the driver reaches its full output level. Recall that the voltage at each impedance interface is the sum of its previous voltage plus the incoming voltage plus the reflected voltage, but since the reflections happen fast (relative to the rise time), each reflection never has a chance to reach its full voltage level (only a fraction of the rising edge at that time), so the reflections are much smaller and therefore the peaks (overshoots) and valleys (undershoots) are also much smaller (hardly noticeable), while the driver output is still rising. Also the ring frequency is higher with the shorter trace.

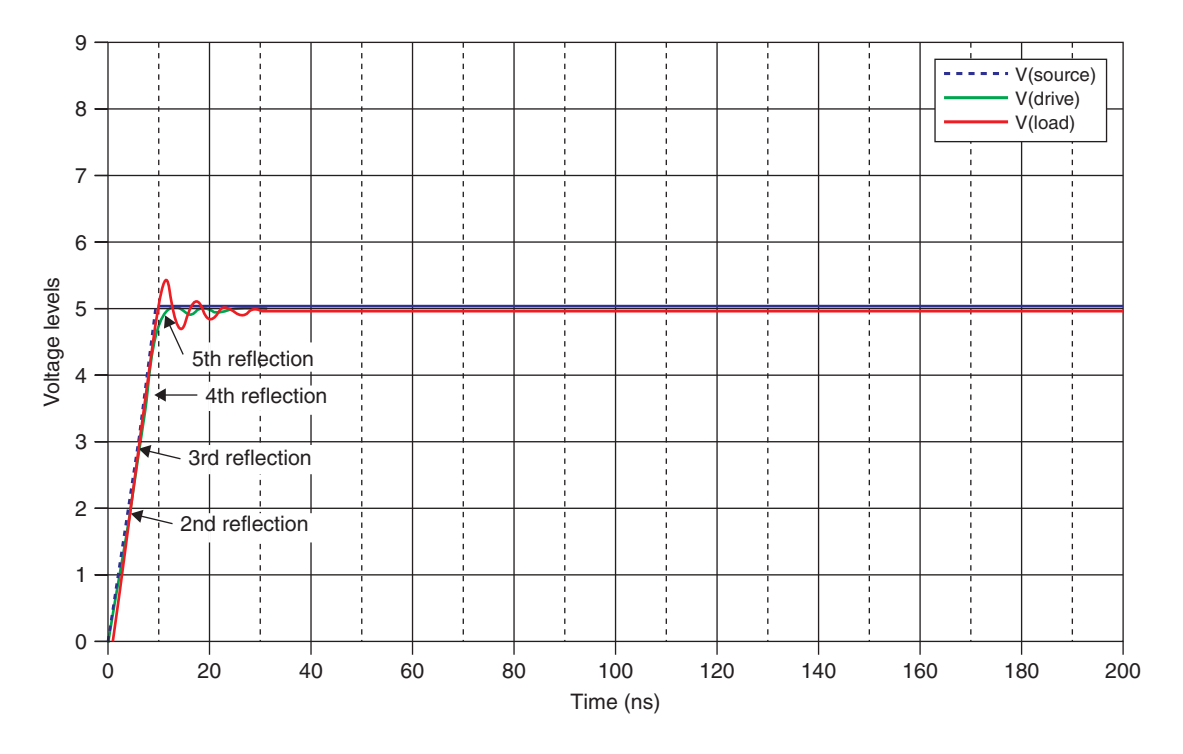

Figure 6-28 Negligible ringing on electrically short traces.

# **Critical length**

As mentioned above an electrically short trace is one for which the propagation time is less than one-half of the rise time (i.e.,  $PT < \frac{1}{2}RT$ ) or the length of the trace is less than one-half of the special extent of a rising edge (i.e.,  $L_{trace} < \frac{1}{2}L_{SE}$ ). The length of a trace or transmission line for which these conditions are just barely met is called the critical length. Figure 6-29

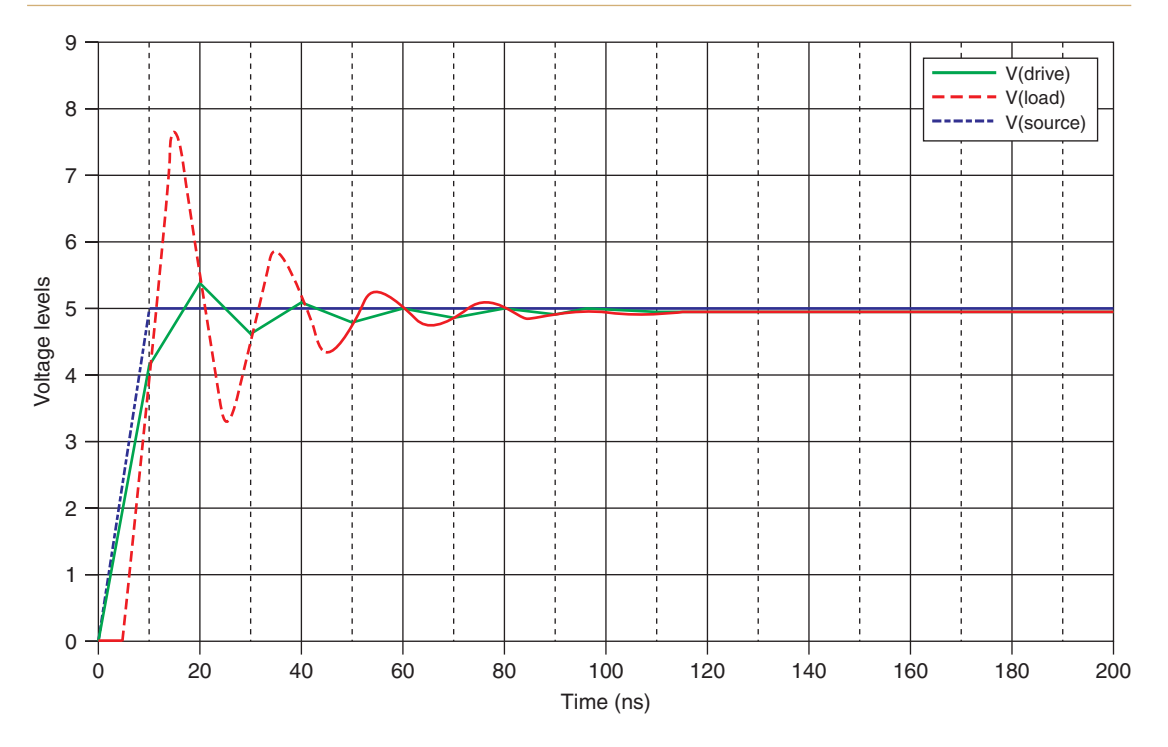

Figure 6-29 Reflections when  $PT = \frac{1}{2}RT$ .

shows the voltage levels at critical length. Ringing still occurs, but the peaks never level off and the reflections settle sooner. But again the one-half rule is a limit and not a goal. Examples of determining critical length and designing transmission lines are given in the design section below and in Example 4 in Chap. 9.

## **Transmission line terminations**

If we cannot make the rise time slower and/or the length of the trace shorter, then we will have noticeable reflections and ringing. The only other way to stop the reflections and ringing is to eliminate the impedance mismatches that are causing them by properly terminating the ends of the transmission line with the proper source and/or load resistors.

We can make  $R_S = Z_0 = R_L$  by using a resistor in series with the source and a resistor in parallel with the load.

If the impedances are all matched then there will be no reflections, as shown in Fig. 6-30. However, only half the voltage will reach the load because a voltage divider results with  $R_{\rm S}$  equal to  $R_{\rm L}$  so  $V_{\rm Load} = \frac{1}{2}V_{\rm Source}$ . This lower voltage at the load may not reach required logic thresholds, preventing affected digital circuits from functioning.

An alternative is to put a resistor in series with the driver such that the impedance that the transmission line sees looking at the driver and series resistor is equal to  $Z_0$ . So if  $Z_0$  is

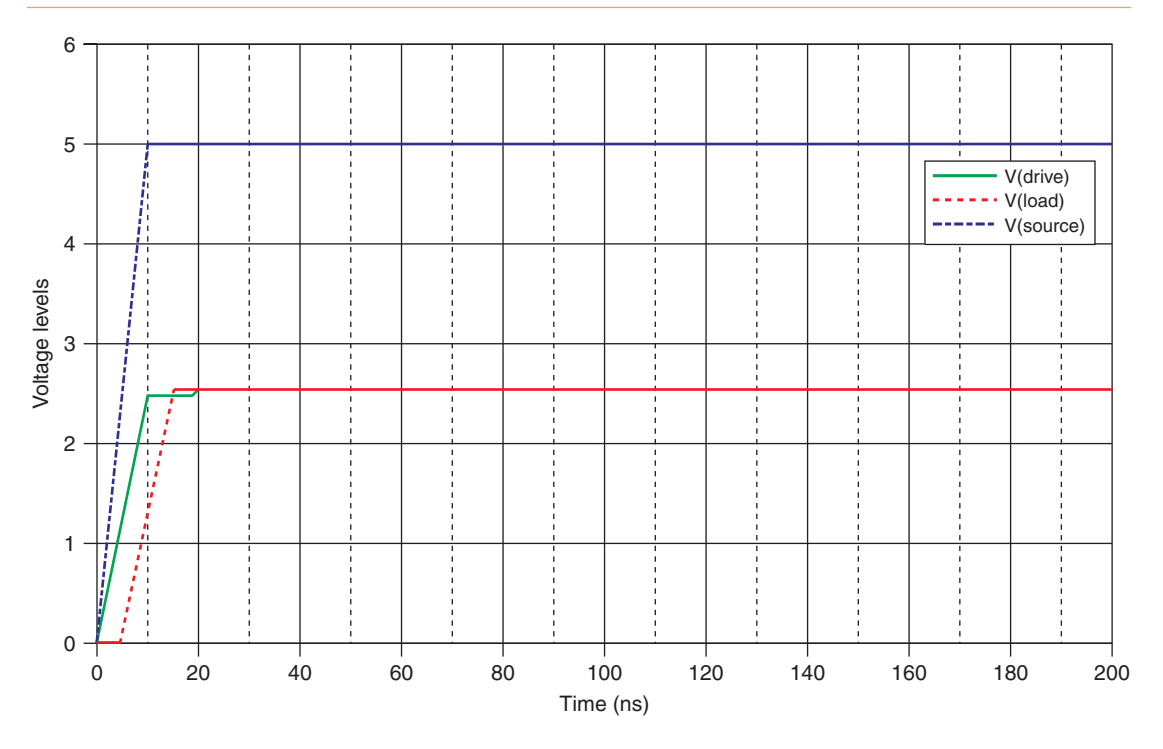

Figure 6-30 No reflections when all impedances are matched.

50  $\Omega$  and the driver output resistance is 10  $\Omega$ , then the transmission line will be matched to the driver by putting a 40- $\Omega$  resistor in series with R<sub>S</sub>. An example of the result is shown in Fig. 6-31. Even when PT is >  $\frac{1}{2}$ RT only one reflection occurs (the flat section on  $V_{\text{Drive}}$ between 10 and 20 ns) and it is absorbed into the 40- $\Omega$  resistor and R<sub>S</sub> so the reflection dies there. An advantage of this type of termination technique is that the voltage at the load is also much closer to the ideal voltage. The momentary hold on  $V_{\text{Drive}}$  is usually not a problem, but it can be a problem in high-speed clock circuits for which the steady-state on (off) time is about the same duration as the rise time.

To match impedances between the source and the transmission line, place a resistor in series with the driver such that  $R_{\text{Series}} = Z_0 - R_{\text{S}}$ .

To match impedances between the transmission line and the load, place a resistor in parallel with the load such that  $R_{\text{Parallel}} = (R_{\text{L}}Z_0)/(R_{\text{L}} - Z_0)$ .

# **PCB** Routing Topics

There are four areas for electrical considerations when routing your PCB: placing parts, PCB layer stack-up, bypass capacitors, and trace width and spacing width.

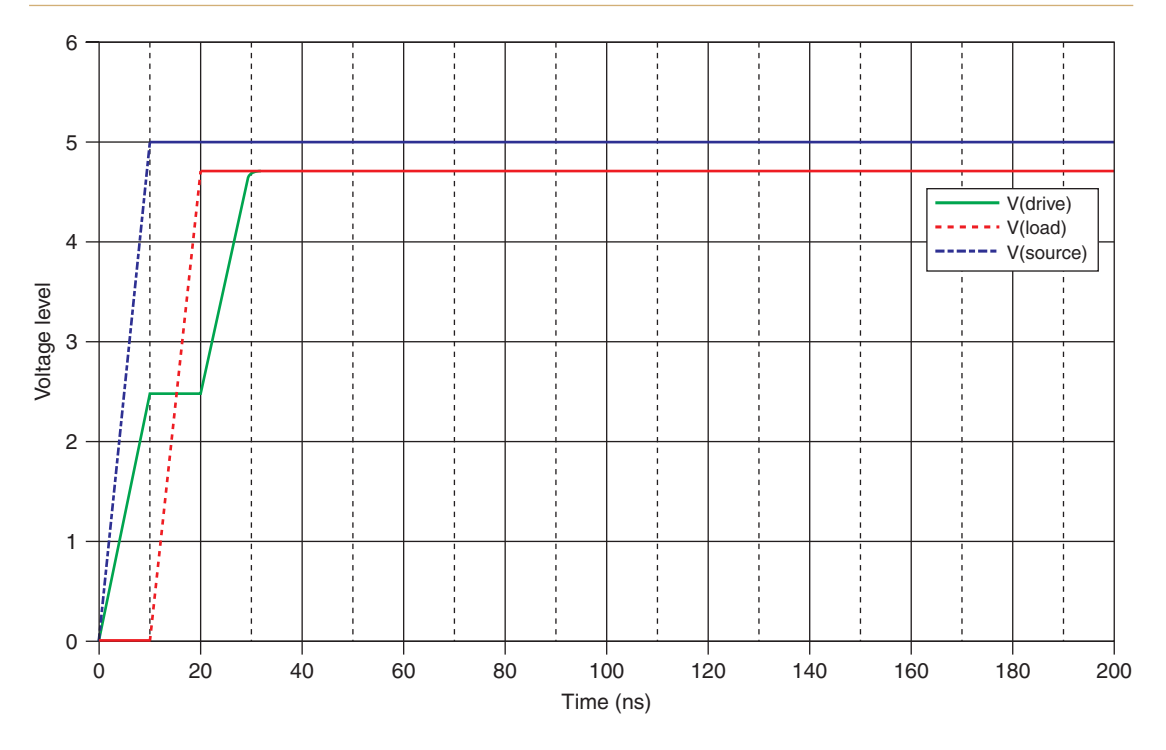

Figure 6-31 Reducing reflections by using a resistor in series with the source.

## Parts placement for electrical considerations

Chapter 5 addressed parts placement with manufacturability in mind. Here we consider parts placement with electrical performance in mind. Usually the two goals complement each other, but occasionally they conflict. When conflicts do occur an attempt should be made to resolve the conflict in a way that is mutually beneficial. If that is not possible, electrical considerations usually have priority over mechanical considerations unless doing so will result in a mechanical failure of the board. For example, it may be necessary to manipulate the assembly or soldering processes or place parts on both sides of the board in order to meet manufacturability requirements and meet electrical performance requirements. Whatever solution is chosen the PCB needs to be manufacturable and operational.

Aside from manufacturability goals the first approach to placing parts for electrical considerations is usually determined by the function of the circuit. This is especially true for analog circuits where a signal enters the PCB, flows through the circuitry in more or less a single path (including feedback networks), and then leaves the board. Since analog circuits are susceptible to noise the goal is usually to place the parts to minimize the possibility of degrading the signals. This usually means keeping the parts as close together as possible so that the traces can be as short as possible and keeping the signal path as straight as possible (not zigzagging back and forth or from one side of the board to the other). This approach may increase the size of the board, however, and is not always possible.

With digital circuits it is also desirable to keep related parts close together and lines short, but because digital circuits often contain many parallel paths and branches and may contain wide data busses it may be nearly impossible to do so. Sometimes the best that can be accomplished is to keep parts that are functionally related closer together or place parts together that have the highest speed clocks and rising edges in order to minimize the length of related signal lines.

Mixed signal boards are even more challenging in that both analog and digital circuits and high-power circuits (such as switching regulators) exist on the same board. In these cases the PCB should be segregated into different areas as shown in Fig. 6-32. The topology may vary but the idea is to keep the higher power and other noisy circuitry closer to the connector if possible. This limits the amount of return plane that is utilized by these circuits and therefore minimizes the amount of return plane that is common between them and the rest of the circuitry. Digital and analog circuits should also be kept apart from each other to minimize the effects of switching noise on analog circuitry. When dividing the PCB in this way it is usually necessary (and beneficial) to set up split and isolated plane layers as shown in Fig. 6-15.

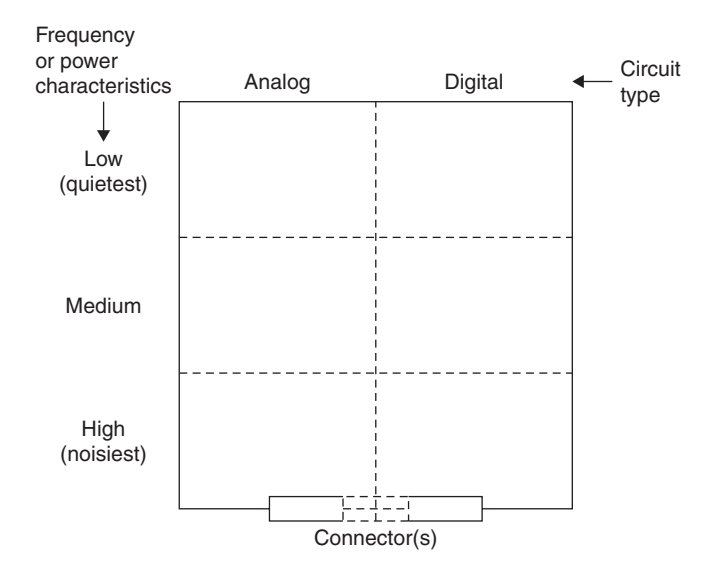

Figure 6-32 Board layout recommendations for noisy circuits.

## PCB layer stack-up

The PCB layer stack-up and thickness are assigned to the manufacturer when the board is ordered and not during the routing process in Layout. But the PCB layer stack-up and thickness need to be defined early in the design stage before working in Layout, since the stack-up will determine how many layers to enable and how many power and ground planes to establish. The strategy for stacking up a PCB depends on a number of things such as the capabilities of your board manufacturer, the circuit density (both routing and parts), the frequency (analog) and rise/fall times (digital) of the signals, and the acceptable cost of the board.

## PCB Design for Signal Integrity

As circuits become more dense, additional routing and plane layers are required. Digital circuits commonly require more layers than analog circuits because digital circuits typically consist of parts with greater numbers of pins per chip and because they have a higher number of parallel interconnections. High-speed circuits (whether analog or digital) may require a greater number of layers even if they are not very dense. This is because multilayer boards can provide better impedance control and shielding since they can have additional ground planes. The more layers a board has the more it costs, but once a PCB stack-up exceeds four layers the cost increase per layer usually becomes less for additional layers (to a point). Additionally the benefits of shielding and impedance control can considerably outweigh the increased cost of extra layers.

There are many possible ways to design the stack-up. If the board will be operated at low speeds and in an isolated environment almost anything you can dream up will work. However, as signal speeds increase the layer stack-up and trace routing become increasingly important because a poorly designed stack-up can lead to reflections and excessive EMI radiation (affecting external circuits as well as causing self-inflicted cross talk). A well-designed layer stack-up (and proper routing) not only minimizes the energy it radiates, but also can make your circuit relatively immune from external sources of radiation. In designing a layer stack-up there are only a few guidelines to follow, but they are important. The following few paragraphs and the examples demonstrate the guidelines.

Since PCBs are constructed of double-sided cores bonded together with prepreg, multilayer PCBs usually contain an even number of layers. Odd-layered boards can be made, but in most cases there is no cost benefit to adding only one layer instead of a layer pair (e.g., if you need five layers you may as well go with six). The extra layer can be an extra return/ground plane and the symmetry of an even number of layers helps minimize board warpage.

A signal layer should always be adjacent (and close) to a plane layer (preferably a return/GND plane) to minimize loop inductance, which minimizes electromagnetic radiation and cross talk. Power planes should also be adjacent (and close) to a return plane as this adds interplane capacitance, which helps minimize power supply noise and radiation. If you have to choose between a signal layer being adjacent to the return plane and a power plane being adjacent to the return plane, choose the signal layer. You can add more bypass and bulk capacitors between the power planes to make up for the loss in interplane capacitance.

The following stack-up examples are offered as a reference only. There are many more combinations possible, but only a few are shown here (please see the references for additional examples and details). The final board thickness in the examples is 0.093 in. and the copper is 1 oz (1.35 mils) thick. The availability of certain dimensions will depend on the manufacturer's capabilities and specific processes.

The thicknesses listed in the figures are given to provide perspective. You can use Tables 4-3, 4-4, and 4-5 to get an idea of the different combinations of cores and prepreg types used to make up different layer thicknesses, but remember that the thicknesses from the tables are preassembly thicknesses, and finished thicknesses may vary since traces sink into the soft prepreg, while plane layers do not (see Advanced Circuits Web site for examples of layer thicknesses).

A signal's return current will be on the ground or power plane that is closest to the signal line (if possible), and the relative dimensions determine the trace/plane routing pairs. Ideally all return currents will need to end up at the ground/return pin on the PCB's power connector. It may be beneficial to stack up and route your PCB to try to make it easier for the return currents of critical high-speed traces to be paired up with certain ground planes (so that they are not forced to go through capacitor leads or vias to get back to the ultimate return point), but there is no guarantee they will follow it. But remember that to an AC signal there is no real difference between the power plane and the ground plane because they are shorted together with bulk and bypass capacitors. So when signal traces transition from one layer to another the return currents may not have an easy path from one ground plane to another and may choose to return to the source on a power plane until they find a convenient path back to the preferred ground plane through a bypass capacitor. While the return current is not flowing on the preferred plane the impedance of a transmission line can be significantly different from what is expected. To assist the return current in staying with the signal line when it changes layers, return current bridges can be installed by using free vias connected to the ground planes or capacitors with fan-out vias near vias used to transition signals from one layer to another.

There are several symbols that need to be defined with regard to the stack-up figures. The "H" in the figures implies horizontal routing and the "V" implies vertical routing. In some of the figures an "R" is used to imply nonspecific routing direction. Concentrating the routing strategies in horizontal or vertical directions makes the routing process more efficient in high-density designs and reduces the number of vias required to complete the connections. The symbol "HS" is used to imply high-speed signals that are usually buried between plane layers for extra shielding. The "GND" symbol is used to represent any ground or return plane (for signal or power). The symbols "PWR" or " $\pm$ PWR" represent any power plane, such as  $+5 \text{ V }V_{CC}$  for digital circuits or +V and -V for analog circuits.

There are three basic types of transmission lines: microstrip, stripline, and coplanar. You may not always need a transmission line, but no matter how you route your board one of these types will be represented (even if it is not a close resemblance). Other types of transmission line configurations can be realized by other types of stack-ups, which are not shown here as they will depend on the capabilities and processes of your board manufacturer.

Figure 6-33 shows three different four-layer stack-ups. Indicated thickness is in mils.

Figure 6-33(a) is one of the most common four-layer stack-ups for simple digital or analog PCBs. The land patterns and traces are placed on the outside (top and bottom) of the board and the power and return planes are inside. Placing the traces on the outside enables postfabrication inspection and troubleshooting.

Figures 6-33(b) and 6-33(c) place the power and return planes on the outside of the board and the traces on the inside. This arrangement helps shield the traces from outside EMI and helps contain self-generated radiation between the planes and consequently minimizes radiated EMI. The configuration in Fig. 6-33(c) can be used to route low-density analog circuits that require +/-V for dual-supply op-amps. Power is routed to the amplifiers with wide traces or copper pours and shares the layers used for routing signals.

## PCB Design for Signal Integrity

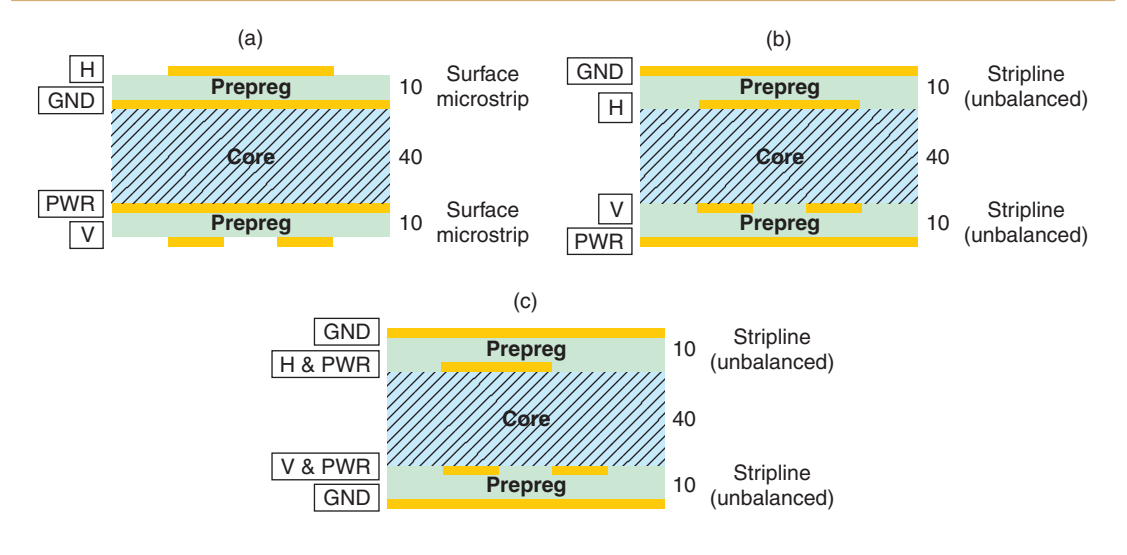

Figure 6-33 Typical four-layer stack-ups.

Figure 6-34 shows examples of six-layer PCB stack-ups. Figure 6-34(a) is a typical stack-up for digital circuits or analog circuits that do not require dual power supplies. This arrangement provides four routing layers and two plane layers. The inner routing layers can be used for the higher speed signals since they are shielded by the ground and power planes. For analog circuits that require dual power planes, the stack-up in Fig. 6-34(b) provides a highly

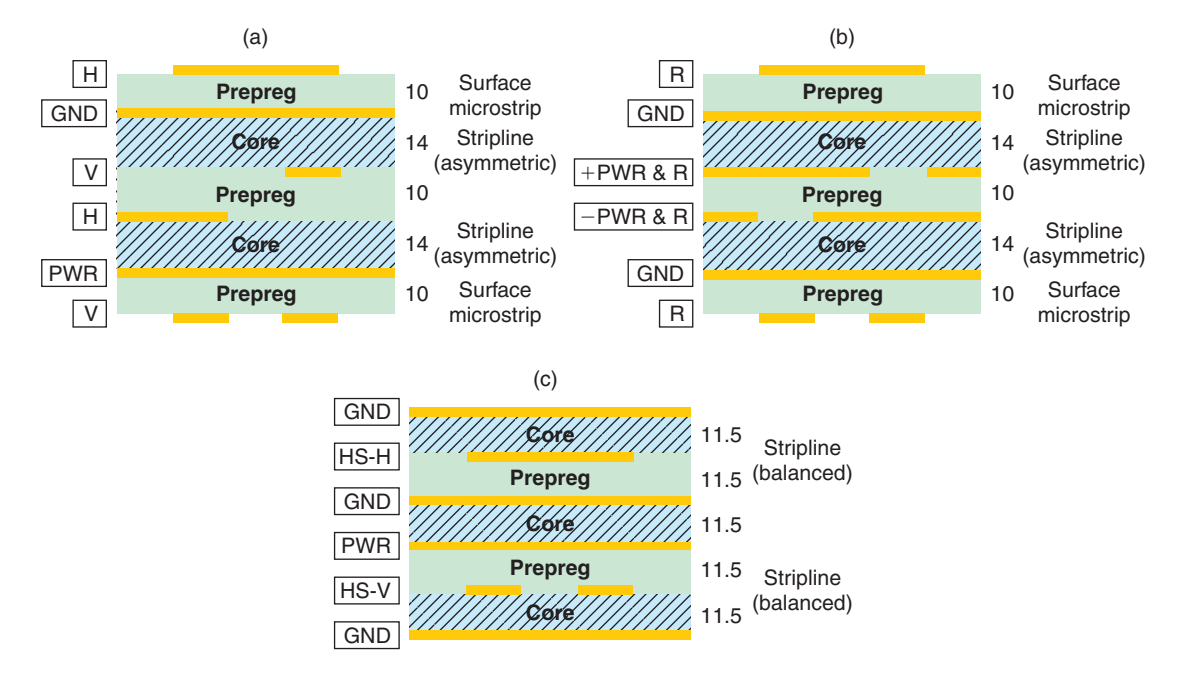

Figure 6-34 Six-layer stack-up examples.

functional stack-up with two full routing layers, two partial routing layers (which share layers with the +PWR and -PWR layers), and ground planes that are adjacent to all signal and power layers and provide shielding for the inner signal traces. Alternatively the shared power and routing layers can be dedicated to power only, but this limits the board to two routing layers. The stack-up in Fig. 6-34(c) provides two well-shielded, balanced stripline routing layers for high-speed digital circuits and adjacent ground planes for each of the signal and power layers. A limitation of this stack-up is that there are only two routing layers.

Figures 6-35 and 6-36 show examples of 8- and 10-layer stack-ups, respectively. Only a few examples are shown, but by using the different stack-up strategies of the previous examples and capitalizing on the various finished board thicknesses available from most board manufacturers it can be seen that the higher layer stack-ups can provide a multitude of routing possibilities.

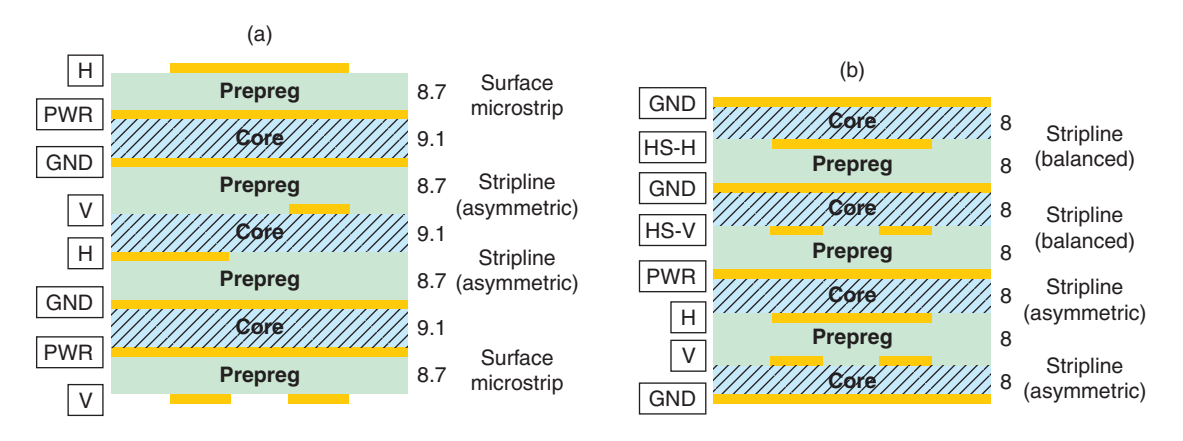

Figure 6-35. Examples of eight-layer PCB stack-ups.

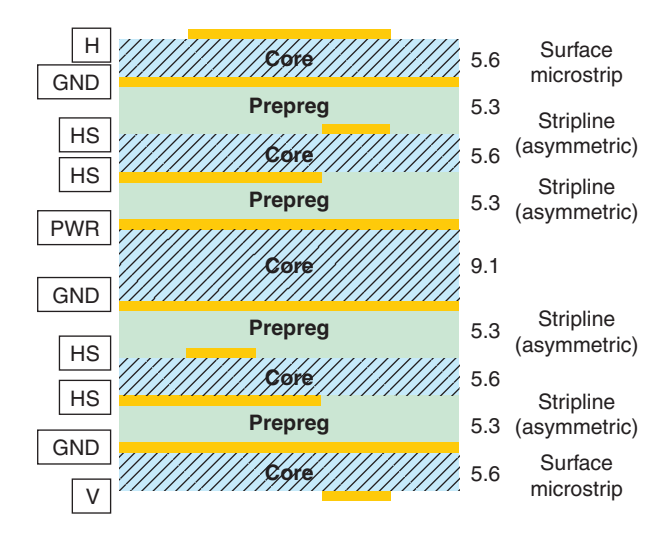

Figure 6-36 A 10-layer PCB stack-up.

## Bypass capacitors and fanout

Bypass capacitors serve two main functions, namely to short high-frequency noise to ground and to act as current reservoirs. Consequently there are two basic methods to fanning out power pins. The first method is to route the power pin to the bypass capacitor before the fanout via and to the power plane as Fig. 6-37(a) shows, and the second method is to route the power pin to the power plane first by placing the fan-out via between the power pin and the bypass capacitor as shown in Fig. 6-37(b). The configuration in Fig. 6-37(b) can also be realized with the shared via (as shown) or when the IC and the capacitor have their own vias.

At first glance there may appear to be no difference electrically speaking, but the differences can be significant at high frequencies and fast rise times. Additionally, other issues such as the method of assembly (wave vs reflow soldering) and the available board real estate often influence orientation and routing of bypass capacitors. Sources in the literature do not all agree with which method is best, but more often Fig. 6-37(a) is recommended for analog circuits and Fig. 6-37(b) for digital circuits.

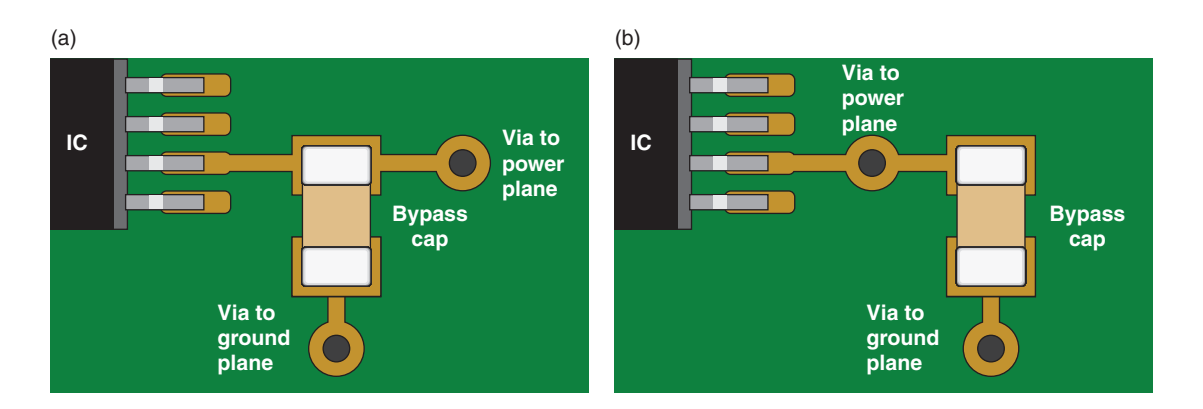

Figure 6-37 Power pin fan-out methodologies. (a) Power pin to bypass capacitor to via. (b) Power pin to via to bypass capacitor.

# Trace width for current carrying capability

When current flows through a conductor it will heat up due to  $I^2R$  losses. Wider traces exhibit less resistance and therefore less heating. **To determine the minimum trace width** required to minimize heating, determine the maximum current a trace will carry and the thickness of the copper you will use on your board. Use Eq. (17) to calculate the minimum trace width,

$$w = \left(\frac{1}{1.4 \cdot h}\right) \cdot \left(\frac{I}{k \cdot \Delta T^{0.421}}\right)^{1.379},\tag{17}$$

where *w* is the minimum trace width (in mils), *h* is the thickness of the copper cladding (in  $oz/ft^2$ ), *I* is the current load of the trace (in amps), k = 0.024 is used for inner layers and

k = 0.048 is used for outer (top or bottom) layers, and  $\Delta T$  is the maximum permissible rise in temp (°C) of the conductor above ambient temperature. You can also use the graph shown in Fig. 6-38, which was derived from curves in IPC-2221A.

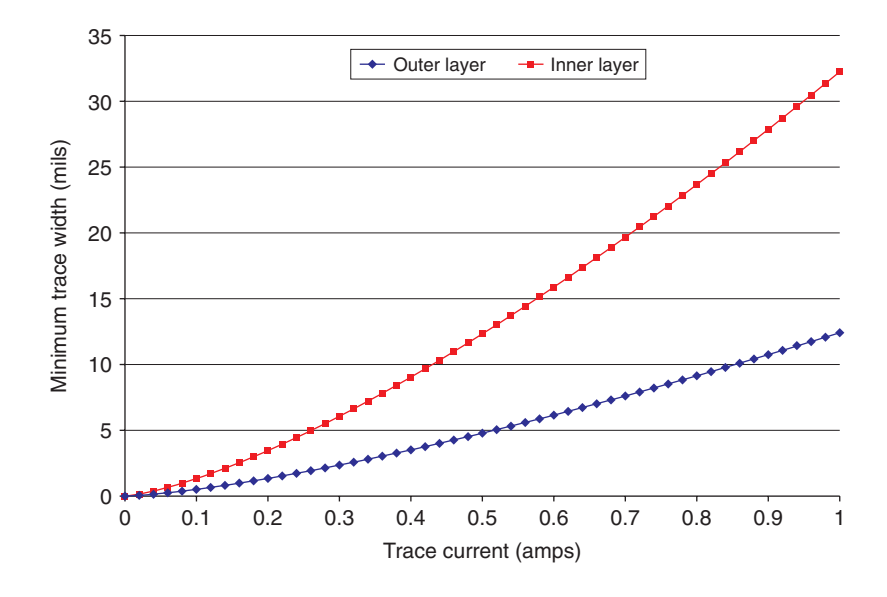

Figure 6-38 Minimum trace widths for 1 oz copper for  $\Delta T = 10^{\circ}$ C.

#### Note 1

The glass transition temperature for FR4 is ~125 to 135°C, so as ambient temperature increases, the allowed  $\Delta T$  decreases and minimum trace width increases. Even if the board will be at room temperature, giving you a  $\Delta T = 108°C$ , it does not hurt to restrict the temperature rise intentionally just to be safe (e.g., specify  $\Delta T = 20°C$  even if it could be much higher).

#### Note 2

Equation (17) was derived from the IPC-2221A standard. Please refer to the standard for the actual equation and additional details.

You can usually use any of the standard technology files for most small signal applications. Figure 6-38 shows the minimum trace widths for 1 oz inner and outer layer copper with  $\Delta T = 10^{\circ}$ C. With 6-mil traces you can run up to about 300 mA on inner traces and about 600 mA on the outer traces, but for manufacturability and reliability considerations they should be as wide as practical. Usually the applications of concern are power supply lines for large circuits and power supply boards in general.

## Trace width for controlled impedance

Controlled impedance PCB can be significantly more expensive than standard process PCBs. Before going through the effort and expense of designing controlled impedance transmission lines on the PCB it is a good idea to determine if they are needed by determining if traces are electrically long (and whether controlled impedance is required).

For digital systems, at a minimum, we want the propagation time, PT, to be less than the rise time of the driver (i.e.,  $PT < \frac{1}{2}RT$  or RT > 2PT). From the discussion under Reflections another way to look at it is that the length of the trace,  $L_{trace}$ , should be less than one-half of the special extent (edge distance) of the rising edge (i.e.,  $L_{trace} < \frac{1}{2}L_{SE}$  or  $L_{SE} > 2L_{trace}$ ). To determine if this condition is met we need to determine RT and PT. RT (or fall time—FT) can be obtained from the data sheet for the device that is driving the trace and will have units of time (e.g., ns). Note that since both the rise and the fall times must fall within limits the smaller value should be used in the calculations. The RT and FT of several logic families are listed in Appendix D.

To calculate PT we need to know the intrinsic propagation delay ( $t_{PD}$ ), which has units of time/distance. The intrinsic propagation delay for various transmission line configurations is given in Tables 6-6 and 6-7.

Topologies,  $Z_0$ ,  $t_{PD}$ , Trace Width, and Trace Separation Design Equations for Various Transmission Lines

Units for *h*, *w*, and *t* can be mils, cm, in., etc., as long as they are consistent.

Note that in general the values of intrinsic capacitance ( $C_0$ ) and intrinsic inductance ( $L_0$ ) are given by [1]

$$C_0 = t_{\rm PD}/Z_0$$

and

$$L_0 = Z_0^2 C_0 / 1000,$$

where  $C_0$  is in pF/in.,  $t_{PD}$  is in ps/in.,  $Z_0$  is in ohms, and  $L_0$  is in nH/in.

For values of  $C_0$  and  $L_0$  that are specific to particular transmission line topologies, please see the appropriate references as listed.

There are two families of transmission lines described here, microstrip and stripline, including their subfamilies, which are as follows: Microstrip:

- 1. surface microstrip,
- 2. surface differential microstrip,
- 3. embedded microstrip, and
- 4. embedded differential microstrip.

Stripline:

- 1. balanced (symmetric) stripline,
- 2. unbalanced (asymmetric) stripline,
- 3. broadside coupled differential stripline (symmetric), and
- 4. edge coupled differential stripline (symmetric and asymmetric).

| Microstrip | transmission    |                                                                                                   |                                                                       |
|------------|-----------------|---------------------------------------------------------------------------------------------------|-----------------------------------------------------------------------|
| lines      |                 | Characteristics                                                                                   | Intrinsic propagation delay                                           |
| Surface    | Topology        | Characteristic impedance                                                                          |                                                                       |
|            | I←W→I<br>∱<br>↓ | $Z_0 = \frac{k}{\sqrt{\varepsilon_r + 1.41}} \ln\left(\frac{5.98h}{0.8w + t}\right) \text{ ohms}$ | $t_{\rm PD} = 84.75 \sqrt{0.475 \varepsilon_{\rm r} + 0.67}$ (ps/in.) |
|            |                 | k = 87 for 15 < w < 25 mils [1, 2, 3, 4]<br>k = 79 for 5 < w < 15 mils [3, 4]                     |                                                                       |
|            |                 | Restrictions                                                                                      |                                                                       |
|            |                 | 0.1 < $\frac{W}{h}$ < 3.0 [1]                                                                     |                                                                       |
|            |                 | $1 < \epsilon_{\rm r} < 15$ [1]                                                                   |                                                                       |
|            |                 | <b>Design equations</b><br>Trace routing width to use in Layout                                   |                                                                       |
|            |                 | $w = 7.475h \cdot e^{\frac{-Z_0\sqrt{\varepsilon_r + 1.41}}{k}} - 1.25t$                          |                                                                       |
|            |                 | (use $k = 87$ , then check against width rules,<br>use $k = 79$ if necessary)                     |                                                                       |

#### Surface differential

#### Topology

#### Characteristic impedance

$$Z_0 = \frac{87}{\sqrt{\varepsilon_r + 1.41}} \ln\left(\frac{5.98h}{0.8w + t}\right) \text{ ohms}$$

$$t_{\rm PD} = 84.75 \sqrt{0.475\varepsilon_{\rm r} + 0.67}$$
 (ps/in.)

(same as surface microstrip) [5, 6, 7]

#### **Differential impedance**

$$Z_{\text{Diff}} = 2Z_0 \left( 1 - 0.48 e^{\left( -0.96 \frac{d}{h} \right)} \right) \text{ ohm}$$

#### Restrictions

None specifically noted except as applies to the surface microstrip.

#### **Design equations**

Trace routing width to use in Layout

$$w = 7.475h \cdot e^{\frac{-Z_0\sqrt{\varepsilon_r + 1.41}}{87}} - 1.25t$$

Trace separation:

$$d = \ln\left(2.08 \frac{-1.04 Z_{\text{Diff}}}{Z_0}\right) \left(\frac{-h}{0.96}\right)$$

Table 6-6a Microstrip transmission line configurations

| Microstrip transmission |                                                                                                    |                                                                                                    |                                                                   |  |  |
|-------------------------|----------------------------------------------------------------------------------------------------|----------------------------------------------------------------------------------------------------|-------------------------------------------------------------------|--|--|
| lines                   |                                                                                                    | Characteristics                                                                                                    | Intrinsic propagation delay                                       |  |  |
| Embedded                | Тороlоду                                                                                                    | Characteristic impedance                                                                                                    |                                                                   |  |  |
|                         |                                                                                                    | $Z_{0} = \frac{87}{\sqrt{\varepsilon_{r}' + 1.41}} \ln\left(\frac{5.98h_{2}}{0.8w + t}\right) \text{(ohms) [2,8,9]}$                        | $t_{\rm PD}=84.75~\sqrt{arepsilon_{ m r}^{\prime}}~({ m ps/in.})$ |  |  |
|                         | $\uparrow h_1 \underbrace{\overset{\bullet}{\underbrace{1}}}_{\overset{\bullet}{\downarrow}} h_2 \underbrace{\overset{\bullet}{\underbrace{1}}}_{\overset{\bullet}{\underbrace{1}}} \overset{\bullet}{\underbrace{1}} h_2 \underbrace{\overset{\bullet}{\underbrace{1}}}_{\overset{\bullet}{\underbrace{1}}} h_2 \underbrace{\overset{\bullet}{\underbrace{1}}}_{\overset{\bullet}{\underbrace{1}}} h_2 \underbrace{\overset{\bullet}{\underbrace{1}}} h_2 \underbrace{\overset{\bullet}{\underbrace{1}}} h_2 \underbrace{\overset{\bullet}{\underbrace{1}}} h_2 \underbrace{\overset{\bullet}{\underbrace{1}}} h_2 \underbrace{\overset{\bullet}{\underbrace{1}}} h_2 \underbrace{\overset{\bullet}{\underbrace{1}}} h_2 \underbrace{\overset{\bullet}{\underbrace{1}}} h_2 \underbrace{\overset{\bullet}{\underbrace{1}}} h_2 \underbrace{\overset{\bullet}{\underbrace{1}}} h_2 \underbrace{\overset{\bullet}{\underbrace{1}}} h_2 \underbrace{\overset{\bullet}{\underbrace{1}}} h_2 \underbrace{\overset{\bullet}{\underbrace{1}}} h_2 \underbrace{\overset{\bullet}{\underbrace{1}} h_2 \underbrace{\overset{\bullet}{\underbrace{1}}} h_2 \underbrace{\overset{\bullet}{\underbrace{1}}} h_2 \underbrace{\overset{\bullet}{\underbrace{1}}} h_2 \underbrace{\overset{\bullet}{\underbrace{1}} h_2 \underbrace{\overset{\bullet}{\underbrace{1}} h_2 \underbrace{\overset{\bullet}{\underbrace{1}}} h_2 \underbrace{\overset{\bullet}{\underbrace{1}} h_2 \underbrace{\overset{\bullet}{\underbrace{1}} h_$ | where $\varepsilon'_{r} = \varepsilon_{r} \left[ 1 + e^{\left[ \frac{-h_{2}}{h_{2}} \right]} \right]$<br>OR                                 |                                                                   |  |  |
|                         |                                                                                                    | $Z_0 = \frac{87}{\sqrt{\varepsilon_r + 1.41}} \ln\left(\frac{5.98h_2}{0.8w + t}\right) \left(1 - \frac{h_1}{0.1}\right) \text{ (ohms) [1]}$ | OR                                                                |  |  |
|                         |                                                                                                    |                                                                                                    | $t_{\rm PD} = 84.75 \sqrt{0.475 \varepsilon_{\rm r} + 0.67}$      |  |  |
|                         |                                                                                                    | Restrictions [8, 10]                                                                                                    | (ps/in.) [1]                                                      |  |  |
|                         |                                                                                                    | $0.1 < W/n_2 < 3.0$                                                                                                    |                                                                   |  |  |
|                         |                                                                                                    | Line widths: 0 127 (5 mils) to 0 381 mm (15 mils)                                                                                           |                                                                   |  |  |
|                         |                                                                                                    | Dielectric thickness: 0.127 (5 mils) to 0.381 mm (15 mils)                                                                                  |                                                                   |  |  |
|                         |                                                                                                    | $40 < Z_0 < 90$ ohms                                                                                                    |                                                                   |  |  |
|                         |                                                                                                    | Design equations                                                                                                    |                                                                   |  |  |
|                         |                                                                                                    | Trace routing width to use in Layout                                                                                                    |                                                                   |  |  |
|                         |                                                                                                    | $w = 7.475h_2 \cdot e^{-x} - 1.25t$                                                                                                    |                                                                   |  |  |
|                         |                                                                                                    | where                                                                                                    |                                                                   |  |  |
|                         |                                                                                                    | $x = \frac{-Z_0 \sqrt{\varepsilon'_r + 1.41}}{87}$ for $Z_0$ from [2, 8, 9]                                                                 |                                                                   |  |  |
|                         |                                                                                                    | OR                                                                                                    |                                                                   |  |  |
|                         |                                                                                                    | $Z_{0} = \frac{-Z_{0}\sqrt{\varepsilon_{r} + 1.41}}{87\left(1 - \frac{h_{1}}{0.1}\right)} \text{ for } Z_{0} \text{ from [1]}$              |                                                                   |  |  |
|                         |                                                                                                    |                                                                                                    |                                                                   |  |  |

Characteristic impedance

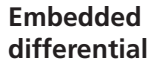

Topology

$$\underset{h_{2}}{\overset{h_{1}}{\underbrace{\ddagger}}} \underbrace{\textcircled{}}_{r} \underbrace{w \rightarrow \leftarrow d \rightarrow \leftarrow w \rightarrow}_{\underbrace{\ddagger}} \underbrace{\underbrace{\ddagger}}_{\underbrace{\ddagger}} t \qquad Z_{0} = \frac{87}{\sqrt{\varepsilon_{r} + 1.41}} \ln\left(\frac{5.98h_{2}}{0.8w + t}\right) \left(1 - \frac{h_{1}}{0.1}\right) \text{ (ohms) [5]}$$

$$t_{\rm PD} = 84.75 \sqrt{0.475 \varepsilon_{\rm r}} + 0.67$$
  
(ps/in.) [5]

**Differential impedance** 

$$Z_{\text{Diff}} = 2Z_0 \left( 1 - 0.48 e^{\left( -0.96 \frac{d}{h_1 + h_2 + t} \right)} \right) \text{ (ohms)}$$

#### **Restrictions** [5]

Same as embedded microstrip

#### **Design equations**

Trace routing width to use in Layout

$$w = 7.475h_2 \cdot e^{-x} - 1.25t$$

where

$$x = \frac{-Z_0 \sqrt{\varepsilon_r + 1.41}}{87 \left(1 - \frac{h_1}{0.1}\right)}$$
[1]

Trace separation of pair:

$$d = \ln\left(2.08 - \frac{1.04Z_{\text{Diff}}}{Z_0}\right) \left(\frac{-(h_1 + h_2 + t)}{0.96}\right)$$

Table 6-6b Microstrip transmission line configurations

#### Stripline transmission lines Characteristics Intrinsic propagation delay Balanced Topology **Characteristic impedance** (symmetric) $Z_{0} = \frac{60}{\sqrt{\varepsilon_{-}}} \ln\left(\frac{1.9H}{0.8w+t}\right) \text{(ohms) [10, 11]}$ $t_{\rm PD} = 84.75\sqrt{\varepsilon_{\rm r}}$ (ps/in.) ←w→ Restrictions Line widths: 0.127 (5 mils) to 0.381 mm (15 mils) Dielectric thickness: 0.127(5 mils) to 0.381 mm $(15 \text{ mils}) 40 < Z_0 < 90 \text{ ohms}$ **Design equation** Trace routing width in Layout $w = 1.25 \left[ 1.9H \cdot e^{\left(\frac{-Z_0 \sqrt{\varepsilon_r}}{60}\right)} - t \right]$ Unbalanced Topology **Characteristic impedance** (asymmetric) +w→ $Z_{0} = \left(\frac{80}{\sqrt{\epsilon_{r}}}\right) \ln\left(\frac{1.9(2h_{2}+t)}{0.8w+t}\right) \left(1 - \frac{h_{2}}{4(H)}\right) (\text{ohms}) [10, 11] t_{\text{PD}} = 84.75\sqrt{\epsilon_{r}} (\text{ps/in.})$

Restrictions

$$\frac{w}{h_2 - t} < 0.35$$
$$\frac{t}{h_2} < 0.25$$

**Design equation** 

Trace routing width in Layout  $w = 2.375(2h_2 + t)e^{-x} - 1.25t$ where  $x = \frac{Z_0\sqrt{\varepsilon_r}}{80\left(1 - \frac{h_2}{4H}\right)}$ 

Table 6-7a Stripline transmission line configurations
#### **Stripline transmission lines**

**Broadside coupled** Topology differential stripline (symmetric) [12]

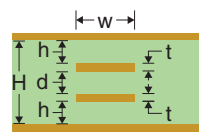

Required trace width (in) for desired Z<sub>0</sub> and/or Z<sub>Diff</sub>. **Characteristic (between conductors)** 

impedance

$$Z_0 = \frac{82.2}{\sqrt{\varepsilon_r}} \ln\left(\frac{5.98d}{0.8w+t}\right) (1 - e^{(-0.6h)}) \text{ (ohms)} \qquad t_{\rm PD} = 84.75\sqrt{\varepsilon_r} \text{ (ps/in.)}$$

#### Restrictions

None given in the references

 $Z_{0}$ 

$$x = \frac{Z_0 \sqrt{\varepsilon_r}}{82.4(1 - e^{-0.6h})}$$

## Intrinsic propagation delay

$$t_{\rm PD} = 84.75 \sqrt{\varepsilon_{\rm r}} ~{\rm (ps/in.)}$$

#### **Design equations**

Trace routing width to use in Layout

 $w = 7.475d \cdot e^{-x} - 1.25t$ 

where

$$x = \frac{Z_0 \sqrt{\varepsilon_r}}{82.4(1 - e^{-0.6h})}$$

### Edge coupled

differential stripline [12] For symmetric  $(h_1 = h_2)$  or asymmetric  $(\mathbf{h}_1 \neq \mathbf{h}_2)$ 

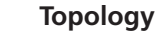

w - w - d - w

\_\_t

∱h<sub>1</sub>. H

h<sub>2</sub>

#### **Characteristic impedance**

For symmetric  $(h_1 = h_2)$ 

$$=\frac{60}{\sqrt{\varepsilon_r}}\ln\left(\frac{1.9H}{0.8w+t}\right)$$
(ohms)

 $t_{\rm PD} = 84.75\sqrt{\varepsilon_{\rm r}}$  (ps/in.)

For symmetric 
$$(h_1 \neq h_2)$$
  

$$Z_0 = \left(\frac{80}{\sqrt{\varepsilon_r}}\right) \ln\left(\frac{1.9(2h_2 + t)}{0.8w + t}\right) \left(1 - \frac{h_2}{4(H)}\right) \text{(ohms)}$$

For symmetric  $(h_1 = h_2)$ 

### Differential impedance (both)

$$Z_{\text{Diff}} = 2Z_0 \left( 1 - 0.374 \mathrm{e}^{\left(-2.9\frac{d}{H}\right)} \right)$$

## Design equations

Trace routing width to use in Layout  
For symmetric 
$$(h_1 = h_2)$$
  
 $w = 1.25 \left( 1.9H \cdot e^{\left(\frac{-Z_0 \sqrt{\varepsilon_r}}{60}\right)} - t \right)$ 

For asymmetric 
$$(h_1 \neq h_2)$$
  
 $w = 2.375(2h_2 + t) \cdot e^{-x} - 1.25t$ 

where

$$x = \frac{Z_0 \sqrt{\varepsilon_r}}{80 \left(1 - \frac{h_2}{4H}\right)}$$

Trace separation in layer stack-up (for symmetric or asymmetric)

$$d = -0.347 \ln \left( 2.67 \left( 1 - \frac{Z_{Diff}}{2Z_0} \right) \right)$$

#### Table 6-7b Stripline transmission line configurations

Next calculate the propagation time, PT, using Eq. (18),

$$PT = L_{trace} \times t_{PD}, \tag{18}$$

where PT is a trace's one-way propagation time,  $L_{\text{trace}}$  is the length of the trace as measured on the PCB, and  $t_{\text{PD}}$  is the intrinsic propagation delay from Tables 6-6 and 6-7.

If it is determined that the trace is electrically too long then either it needs to be shortened or the impedances need to be matched. To determine the maximum allowable trace length use Eq. (19).

Since we want  $PT < \frac{1}{2}RT$  and  $PT = L_{trace} \times t_{PD}$ , then

$$L_{\rm trace} < \frac{\rm RT}{2t_{\rm PD}}.$$
 (19)

For analog systems we determine the critical length of a trace with respect to the wavelength rather than the rising edge. The wavelength,  $\lambda$ , is determined using Eq. (20),

$$\lambda = \frac{v_{\rm P}}{f},\tag{20}$$

where  $v_{\rm P}$  is the intrinsic propagation velocity ( $v_{\rm P} = 1/t_{\rm PD}$ ) and *f* is the frequency of the signal on the trace.

Various trace length limits are stated in the literature: anywhere from  $L_{\text{trace}} < 1/6\lambda$  to  $L_{\text{trace}} < 1/20\lambda$ . IPC-2251 recommends  $L_{\text{trace}} < 1/15\lambda$ , where  $L_{\text{trace}}$  is the length of the trace as measured on the PCB and  $\lambda$  is the wavelength of the highest frequency component of the signal (the shortest wavelength).

Tables 6-6 and 6-7 can be used to determine  $t_{PD}$  (ps/in.) for critical length calculations for both analog and digital circuits. If it is determined (using Eq. (19) or (20)) that a trace is electrically long, then source and load resistance and the transmission line impedance need to be controlled.

To design a controlled impedance transmission line on a PCB use Tables 6-6 and 6-7 to determine the trace width, w (in.). The trace thickness, t (oz/ft<sup>2</sup>), dielectric thickness, h (mils), and dielectric constant,  $\varepsilon_r$  (unitless), are determined by your board manufacturer.

There is another type of transmission that is not in Tables 6-6 and 6-7: the coplanar transmission line is shown in Fig. 6-39. Typically d < h, and w is relatively wide compared to the other configurations. The copper along each side of the trace is a topside return plane and is typically >5w in both directions. The bottomside return plane is not present in some applications.

### PCB Design for Signal Integrity

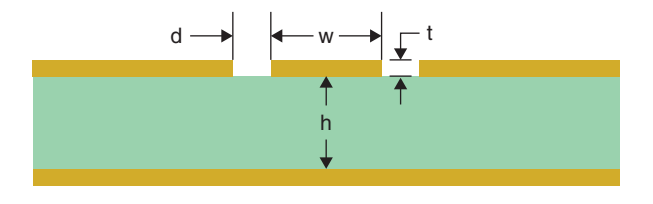

Figure 6-39 A coplanar transmission line.

The equations are not well documented in the literature for this type of coplanar configuration except in the *Transmission Line Design Handbook*, by Brian C. Wadell. The equations are not presented here because they are rather unwieldy, and this type of transmission line is not widely used on FR4. If you need to use this type, please see the reference for a full description of its design, use, and limitations. An approximation of this type of configuration is sometimes attempted using guard traces and copper pours, but because of the relative dimensions (i.e., h < d or  $h \approx d$ ) an accidentally designed surface microstrip is usually the result.

### Trace spacing for voltage withstanding

There are two reasons for controlling the spacing between traces: (1) to ensure adequate voltage-withstanding capability (insulation resistance) between high voltage lines and (2) to minimize cross talk between signal lines. Table 6-8, which is an abridged version of a similar table given in IPC-2221A (Table 6-1), shows the required trace spacing for various voltage ranges on internal and external layers. The spacing on external traces depends on both the voltage and the external coating of the board.

| Voltage                                              |                    |      | External traces |                   |
|------------------------------------------------------|--------------------|------|-----------------|-------------------|
| conductors<br>(V <sub>DC</sub> or V <sub>P-P</sub> ) | Internal<br>traces | Bare | Soldermask only | Conformal coating |
| 0–15                                                 | 2                  | 4    | 2               | 5                 |
| 16–30                                                | 2                  | 4    | 2               | 5                 |
| 31–50                                                | 4                  | 24   | 5               | 5                 |
| 51–100                                               | 4                  | 24   | 5               | 5                 |

After IPC-2221A.

Table 6-8 Minimum Conductor Spacing (Mils)

### Trace spacing to minimize cross talk (3w rule)

The typical trace spacing used in Layout is shown in Fig. 6-40(a), in which the edge-to-edge spacing between traces is typically one conductor width. If a trace is susceptible to crosstalk from adjacent traces then it should be kept a minimum of two trace widths (edge to edge) from the other traces, as shown in Fig. 6-40(b). This is referred to in the references as the

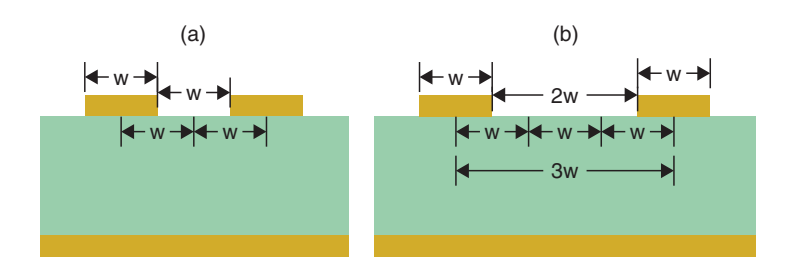

Figure 6-40 Trace spacing methods. (a) Typical trace spacing. (b) 3w spacing to minimize cross talk.

3w rule because the center-to-center spacing is 3w, as indicated in Fig. 6-40(b). At 3w, the traces are out of reach of about 70% of each other's magnetic field if the traces are controlled impedance transmission lines (or reasonable approximations). Keeping the traces 10w apart at the centers will keep the traces out of about 98% of each other's field (Montrose 1999, p. 210).

To adjust the trace-to-trace spacing in Layout go to Options  $\rightarrow$  Global spacing to display the Route Spacing spreadsheet as shown in Fig. 6-41. Double click the Track to Track column header and enter the *edge to edge* spacing in the box. Click OK.

| 🥻 Route Spacing |                   |                 |                 |               |               | _ 🗆 ×         |
|-----------------|-------------------|-----------------|-----------------|---------------|---------------|---------------|
| Layer<br>Name   | Track to<br>Track | Track to<br>Via | Track to<br>Pad | Via to<br>Via | Via to<br>Pad | Pad to<br>Pad |
| TOP             | 12                | 12              | 12              | 12            | 12            | 12            |
| BOTTOM          | 12                | 12 Edit         | Spacing         |               |               | ×12           |
| GND             | 12                | 12              | 17              | / Lavers      |               | 12            |
| POWER           | 12                | 12              |                 | Luyoro        |               | 12            |
| INNER1          | 12                | 12 Tra          | ck to Track Spa | ncing         |               | 12            |
| INNER2          | 12                | 12              |                 |               | ,<br>         | 12            |
| INNER3          | 12                | 12 Tra          | ck to ∀ia Spaci | ng            |               | 12            |
| INNER4          | 12                | 12              |                 |               | ·             | 12            |
| INNER5          | 12                | 12 Tra          | ck to Pad Spac  | ing           |               | 12            |
| INNER6          | 12                | 12              |                 |               |               | 12            |
| INNER7          | 12                | 12 Via          | to Via Spacing  |               |               | 12            |
| INNER8          | 12                | 12              |                 |               |               | 12            |
| INNER9          | 12                | 12 ∀ia          | to Pad Spacing  | J             |               | 12            |
| INNER10         | 12                | 12              |                 |               |               | 12            |
| INNER11         | 12                | 12 Pac          | I to Pad Spacin | g             |               | 12            |
| INNER12         | 12                | 12              |                 |               | ,             | 12            |
| DRILL           | 12                | 12              | ОК              | Help          | Cancel        | 12            |
|                 |                   |                 |                 |               |               |               |

#### Figure 6-41 Setting the trace spacing in Layout.

### Traces with acute and 90° angles

Routing high-frequency analog or high-speed digital traces with acute or 90° angles has long been discouraged, but not everyone agrees anymore as to how much of a problem it really is

(see Jonson and Graham, p. 174; Montrose 2000, p. 220; Bogatin, p. 317; and Brooks, p. 383). The argument is that the trace width increases by a factor of 1.414 at the corner of the trace (as shown in Fig. 6-42) and causes a change in the characteristic impedance (due to an increase in capacitance) of the trace. As discussed above and demonstrated in Chap. 11 impedance mismatches cause reflections. The reflections in turn cause ringing in digital circuits with fast rise times and standing or traveling waves in high-frequency analog circuits. In theory then, 90° corners should be avoided—at least when routing controlled impedance transmission lines.

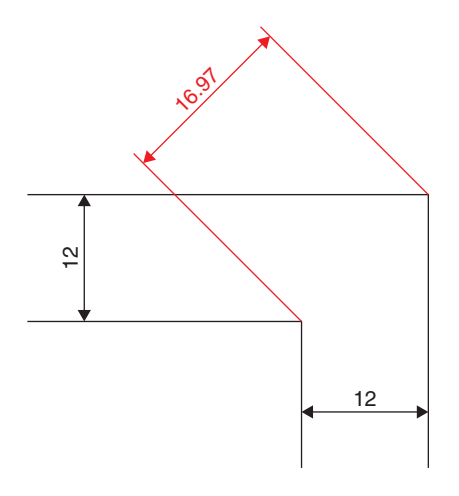

Figure 6-42 Trace geometry of a sharp 90° corner.

A look through the references shows that when using high-end network analyzers and time domain reflectometers to measure the reflection from a 90° corner the effects are evident (Bogatin, p. 318). However, the frequencies at which the reflections occur are high (into the upper GHz for traces greater than 50 mils wide and THz for traces less than 10 mils), and compared to other sources of impedance discontinuities (such as vias) the effects are insignificant.

Another thing to consider is that (with Layout anyway) the corners are not as sharp as shown in Fig. 6-42. Recall from Chap. 1 that pads and traces are drawn as flashes or draws, respectively, by photoplotters with apertures of a given diameter. While square apertures can be used (and are for square pads), Layout uses round apertures for traces in the Gerber codes. A  $90^{\circ}$  corner produced by Layout is shown in Fig. 6-43(a). Although the corner may look fairly sharp, a close-up of the corner shown in Fig. 6-43(b) shows that the outer edge is rounded and only the inner corner is square. This results in a smaller increase in width than with a square corner.

The difference between a 12-mil trace and a 17-mil trace (at the sharp corner in Fig. 6-42) is about 11.5  $\Omega$  for a dielectric constant of 4.2 and a core thickness of 10 mils, and the difference between the 12-mil trace and a 14.5-mil trace (at the rounded corner in Fig. 6-43) is about 6.2  $\Omega$ . However, the effect of extra width (and change in impedance) is very small. The excess area shown in Fig. 6-43(b) is 7.73 mils<sup>2</sup> for a 12-mil trace. If the equivalent area is

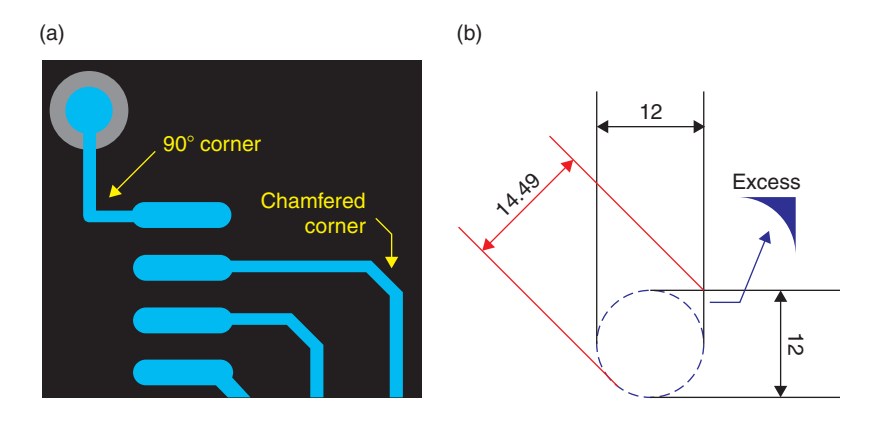

Figure 6-43 Geometry of a 90° corner in Layout. (a) 90° and chamfered corners. (b) Excess copper at a 90° corner.

divided by 2 and each piece is placed on either side of a straight segment of a 12-mil trace (as indicated by the arrow in Fig. 6-44) it is clear that the excess area created by the 90° corner is insignificant compared to other factors such as vias and land patterns. The via shown in the figure is the default VIA1 from the 1bet\_any technology file. The literature (Brooks, p. 385) suggests that even acute angles of 135° can be used up to about 1 GHz.

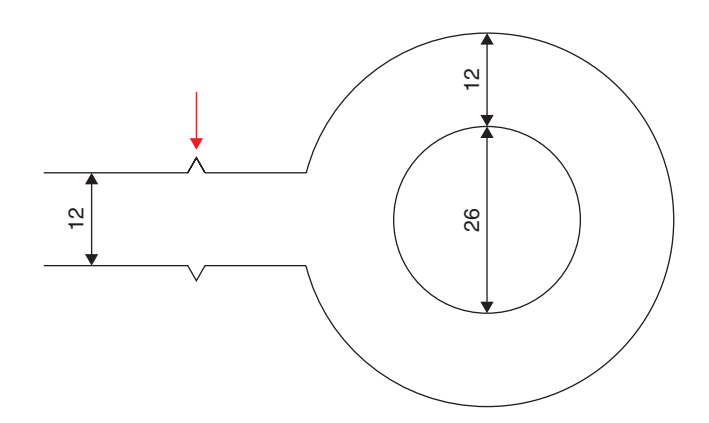

Figure 6-44 Excess area compared to a typical via (Brooks, p. 383; Johnson and Graham, p. 174; Montrose 1999, p. 220; Bogatin, p. 315)

CHAPTER 7

## Making and Editing Capture Parts

Capture provides many libraries of parts that you can use to build your schematic, perform simulations, and generate PCB layouts. However, you will need to make your own parts at some point. There are a couple of ways of working with the part libraries. You can build custom parts and save them to existing or new libraries, or modify existing parts and save them to a library, or modify and save parts to just a specific project. Whether you decide to build custom parts or modify existing ones, you need to know about the libraries, the different ways of making parts, how different parts are packaged, what types of pins to use with different parts, and how to connect them properly for board layout and simulation purposes.

### **The Capture Part Libraries**

In the full version of Capture there are 141 parts libraries in the Capture libraries, with 108 PSpice libraries and 34 libraries in the main Capture library, and each library contains many parts. As mentioned in Chap. 2, there are two parts libraries that are supplied with the software, both of which are located in the **Capture** folder. One type of parts and a PSpice folder are located inside the **Capture Library** folder. The parts located immediately inside the **Capture Library** folder are schematic parts that do not have footprints or PSpice models associated with them, but the parts located in Capture's **PSpice** folder have PSpice models and footprints associated with them. For the purpose of board layout, it does not matter from which library you select parts because it is a simple matter of assigning (or changing) a footprint regardless of which library it came from. Assigning PSpice simulation capabilities to a part is another matter altogether and is discussed later in this chapter.

The libraries are fairly well labeled and, in most cases, particular parts are relatively easy to find. However, there is some overlap between some of the libraries (especially the PSpice libraries), which can make searching for parts in general less than straightforward. For example MOSFET transistors can be found in the discrete.olb and the fairchild.olb libraries, the infineon\_x.olb series libraries, and the jpwrmos.olb library, to name a few. Some of the libraries contain mixtures of parts (anlg\_dev.olb contains amplifiers, multipliers, and multiplexers), while others contain only certain types of parts (fairchild.olb only contains FETs). So at times you may have to search manually through the libraries to find parts. The first place to begin searching is to open the PSpice library list (lib\_list.pdf) located in the lib\_list folder in the OrCAD/Doc path. The lib\_list lists all of the OrCAD parts in two sections; the

first section lists parts by device type and the second section by part library. Using the PDF search tool you can quickly search the entire library list (all 1123 pages).

If you cannot find the part you are looking for in the lib\_list or in the actual parts libraries, you may be able to download parts and models from the Internet. Several semiconductor manufacturers generate their own parts and models and provide them free of charge from their Web sites.

If you cannot locate a ready-made part, you will need to make your own. It is highly recommended that you make your own folders and libraries to save your parts in, rather than adding parts to the libraries supplied with the software. Instructions on how to create Capture parts and PSpice models are provided below. You can find additional information on the subject in the Capture and PSpice user's guides in the document folders and on the frequently asked questions (FAQ) section of the OrCAD Web site.

### **Types of Packaging**

Inside one package there can be one or more parts. The parts can all be the same (homogeneous), or the parts can be different (heterogeneous), and either type of part can be passive or active.

### **Homogeneous parts**

Figure 7-1 shows examples of homogeneous packages (a single bipolar junction transistor and a digital IC with four identical NAND gates). In both cases all of the parts within a package

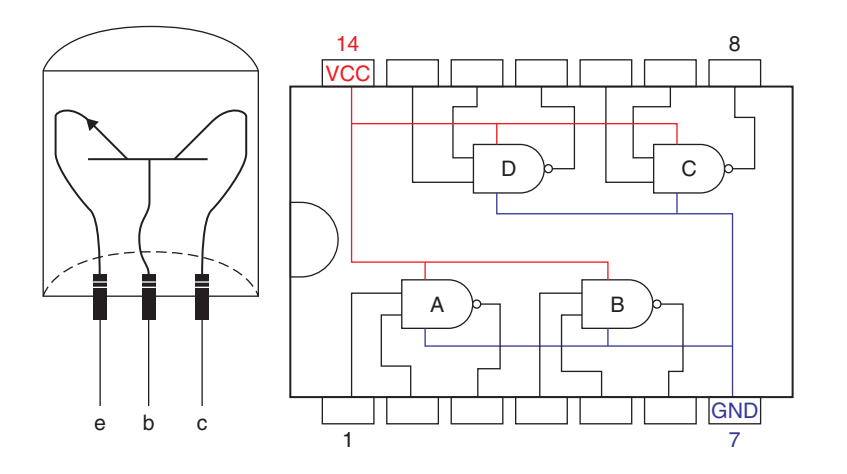

Figure 7-1 Homogeneous—one or more identical parts in a package.

are identical (even if there is only one). All of the gates in the IC are active and have to share the two power pins (7 and 14). Homogeneous parts can be placed independently in a schematic. Setting up the gates to share the power pins at the schematic level and the board level is addressed below.

### Heterogeneous parts

Figure 7-2 shows an example of a heterogeneous package. This package has three parts, which can be placed independently on the schematic: one relay coil (K) and two sets of

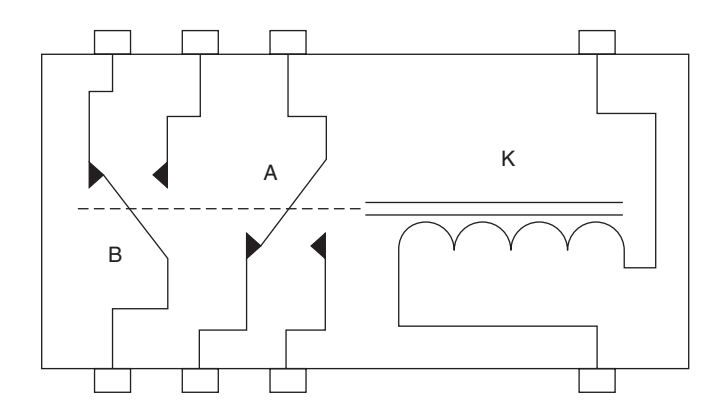

Figure 7-2 Heterogeneous relay—dissimilar parts in a single package.

contacts (A and B). Although power can be applied to the coil and to one or more of the contacts, it is a passive device and does not have power pins (strictly speaking).

### Pins

When making parts in Capture that will be used to make a PCB design in Layout or perform simulations in PSpice, one of the most important issues in making new parts is properly handling the pins. All of the other lines that make up a part are cosmetic, but how the pins are assigned will determine if you get design rule check errors when checking your schematic, if you will have a PCB laid out correctly, and if a design will simulate correctly.

There are eight different types of pins. Each pin has a pin number, a pin name, and an order number. Each of these pins also has specific characteristics that determine how it performs in the package with regard to what it looks like in the schematic, how it is "judged" during design rule checks, how routing is governed in Layout, etc. Additionally, you can assign pin characteristics that determine what the pins look like once the part is placed into a schematic. Table 7-1 shows a summary of the pin types, shapes, and visibility options.

With regard to PCB layout the pin types are simply power pins and nonpower pins (any of the other types). Power pins require special handling because of their global nature. For example, it needs to be considered if any of the pins will be shared between parts within one package, if they will be visible on all the parts, and if they will be connected to a global net or a nonglobal net. Examples that explain how to deal with pins are given below.

| Pin shapes  | Visibility settings                                                     |
|-------------|-------------------------------------------------------------------------|
| Clock       | A pin's number                                                          |
| Dot         | A pin's name                                                            |
| Dot–clock   | The pin itself <sup>a</sup>                                             |
| Line        |                                                                         |
| Short       |                                                                         |
| Zero length |                                                                         |
|             |                                                                         |
|             |                                                                         |
|             | Pin shapes<br>Clock<br>Dot<br>Dot–clock<br>Line<br>Short<br>Zero length |

<sup>a</sup>Applies to power pins only. All other pins are always visible.

#### Table 7-1 Pin types and attributes

### **Part Editing Tools**

Before we begin making parts we will take a quick look at the part editing tools.

### The Select tool and settings

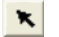

Select tool

The Select tool is used to select pins, text, or any of the graphical objects (lines, arcs, etc.). You can select objects by clicking on them or by dragging a box across or around objects (see Area Select description below).

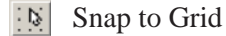

The Snap-to-Grid function is actually a coarse or fine setting and never actually fully disables the snap-to functionality. If the Snap-to-Grid function is active (coarse setting) you can place or move objects only in 0.1-unit increments—this is the default. If the grid function is not active (fine setting) you can place or move objects in 0.01-unit increments. Except when working with graphics, the Snap to Grid should always be active.

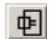

#### Area Select

Objects can be selected by fully enclosing the object with a selection box (using the Select tool) or by just intersecting the object with the selection box. Using the fully enclose method is handy for selecting an object that is surrounded by many closely located objects.

### The pin tools

F Place Pin tool

The Place Pin tool is used to place pins on a part one at a time.

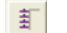

Place Pin Array tool

The Array tool is used to simultaneously place multiple pins on a part such as a 16-bit output port on a microcontroller. The Array tool enables you to establish a base name that is common to all of the pins and then automatically number each pin chronologically.

### The graphics tools

Place Line tool

The Line tool is used to place a single orthogonal or diagonal line segment.

81

Place Polyline tool

The Polyline tool is used to place multisegment lines. Polylines are orthogonal by default, but can be made diagonal by holding down the Shift key on the keyboard while drawing the line.

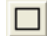

Place Rectangle tool

Used to place closed rectangular parallelograms.

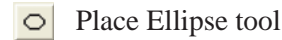

Used to place circles and ellipses.

 $\supset$ Place Arc tool

Used to construct arcs and circles.

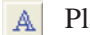

Place Text tool

Used to place text objects, which have font, color, and rotation settings.

### The zoom tools

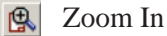

Zooms in by set increments. You can use the button or press the l key on your keyboard or select **Zoom In** from the **View** menu.

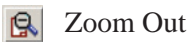

Zooms out by set increments. You can use the button or press the O key on your keyboard or select **Zoom Out** from the View menu.

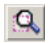

**Q** Zoom to Region

Use this tool to zoom to a particular region of your design by dragging a box around the area you want to zoom to.

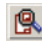

🕵 Zoom to All

Use this tool to see the entire design.

### **Constructing Capture Parts**

There are four methods to construct Capture parts. Three of the methods are completed from the Capture Library Manager and the fourth is initiated from the PSpice Model Editor and finished with the Capture Library Manager. PCB footprints can be assigned to any of the parts regardless of how they are constructed, and the footprints can be assigned when the parts are first constructed or not assigned until later when the parts are actually used in a design.

Methods from Capture Library Manager:

- 1. Design menu  $\rightarrow$  New part,
- 2. Design menu  $\rightarrow$  New part from spreadsheet,
- 3. Tools menu  $\rightarrow$  Generate part.

Method from PSpice Model Editor:

4. File menu → Create Capture parts (then use the Capture Library Manager to modify the part's appearance).

Table 7-2 shows which method to use by how the part will be used. The procedure for each method is described below. Later in the chapter it will be shown how to make and download PSpice models, which can be converted to Capture parts using Methods 3 and 4.

| Function/purpose of the part                                                                                                    | Method of construction         |
|----------------------------------------------------------------------------------------------------|--------------------------------|
| Schematic entry only                                                                                                    | Method 1 (easiest) or Method 2 |
| Schematic entry and PCB layout                                                                                                   | Method 1 (easiest) or Method 2 |
| Schematic entry and PSpice simulation using functional<br>OrCAD schematic designs (can also assign<br>footprints for PCB layout) | Method 3 (easier) or Method 4  |
| Schematic entry and PSpice simulation using new or<br>existing PSpice models (can also assign footprints<br>for PCB layout)      | Method 4                       |

Table 7-2 Methods of constructing parts

# Method 1: Constructing Parts Using the New Part Option (Design Menu)

Constructing parts using the **New Part** option in Capture will be demonstrated through three design examples. The first two examples will be used to design homogeneous parts; the first will be a transformer (a single-part, passive device) and the second will be an operational amplifier (a multipart, active device) with shared power pins. The third example will be a heterogeneous, multipart, passive device.

### Design example for a passive, homogeneous part

The first design example is of a transformer with an iron core, a single primary, and a center-tapped secondary. The transformer and its schematic representation are shown in Fig. 7-3.

To begin, start Capture and from the session frame navigate to File  $\rightarrow$  New  $\rightarrow$  Library as shown in Fig. 7-4.

The window that opens is the Capture Library Manager. Select the Library icon (Fig. 7-5(a)) and then select New Part from the Design menu (Fig. 7-5(b)) or right click and select New Part from the pop-up menu.

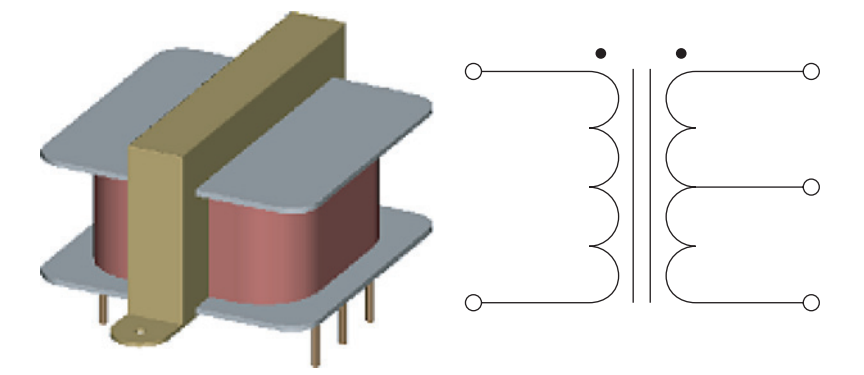

Figure 7-3 Single-part, homogeneous transformer and schematic.

| <b>11</b> | Capture CIS - Demo Edition - [Session Lo | g]                         |
|-----------|------------------------------------------|----------------------------|
|           | File View Edit Options Window Help       |                            |
| ぞ         | New                                      | Project                    |
| _         | Open                                     | <ul> <li>Design</li> </ul> |
| •         | Saus Christ                              | Library                    |
|           | Save Currs                               | VHDL File                  |
|           | Save As                                  | Verilog File               |
|           | Print Preview                            | Text File                  |
|           | Print Ctrl+P                             |                            |
|           | Print Setup                              |                            |
|           | Import Design                            |                            |
|           | Export Design                            |                            |
|           | Exit                                     |                            |

Figure 7-4 Starting a new part from a new Capture library.

A New Part Properties dialog box will open as shown in Fig. 7-6. Enter a name for the part (for example, XFMR S\_Pri:CT\_Sec) and "T" for the reference prefix. You can also enter a PCB footprint if desired (or known). Leave the Parts per Pkg: as 1 and Package Type as Homogeneous. Select Part Numbering as Numeric and check Pin Number Visible if you want the pin numbers to be visible on the schematic. You can change this later if you are not sure what the footprint is or will be. Click OK.

A part editing window will open with a dotted outline as shown in Fig. 7-7. The dotted box defines the boundary of the part. Pins are placed on the boundary (as described below) and text and graphics are placed inside the boundaries. You can also add pictures and IEEE symbols if desired.

The default grid is  $0.1 \times 0.1$  in., with the upper left corner as coordinate (0,0). By default pins and graphical objects are placed on the grid. The snap-to-grid setting can be changed by toggling the Snap-to-Grid tool on, [N], or off, [N]. The default grid is shown as dots, but

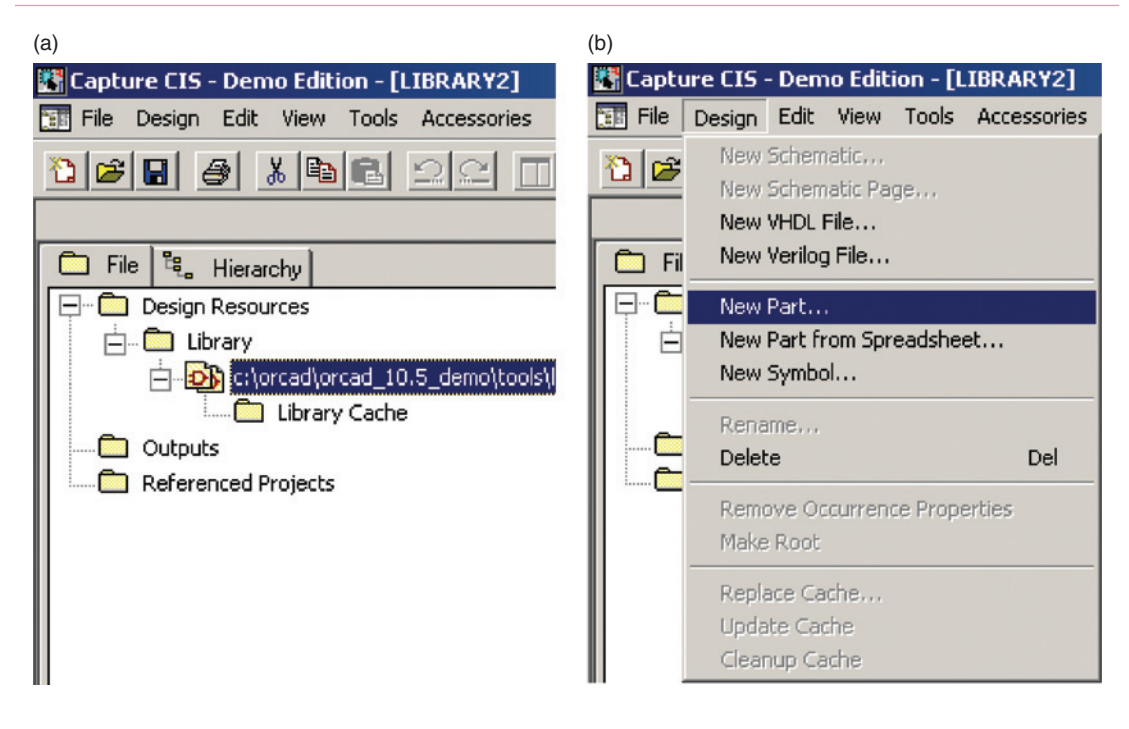

#### Figure 7-5 Beginning a new part from the Library Manager.

| New Part Properties                                                                                                    | ×                     |
|----------------------------------------------------------------------------------------------------|-----------------------|
| Name: XFMR S_Pri:CT_Sec                                                                                                 | ОК                    |
| Part Reference Prefix:                                                                                                  | Cancel                |
| PCB Footprint:                                                                                                    | Part Aliases          |
| Create Convert View                                                                                                    | Attach Implementation |
| Parts per Pkg: 1                                                                                                    | Help                  |
| Package Type     Part Numbering          • Homogeneous         • Alphabetic           • Heterogeneous         • Numeric | Pin Number Visible    |
| C:\ORCAD\ORCAD_10.5_DEMO\TOOLS\LIBRARY2.0LB                                                                             |                       |

Figure 7-6 New Part Properties dialog box.

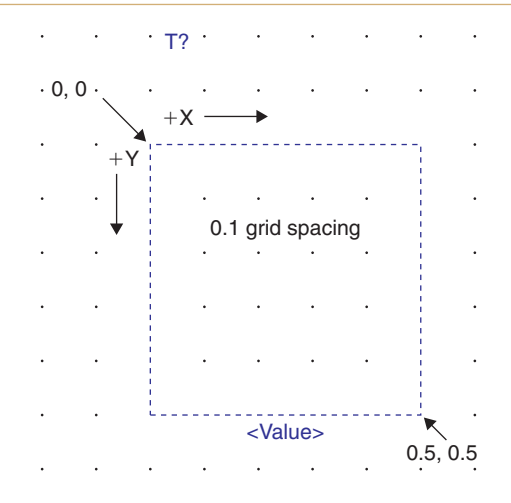

### Figure 7-7 The new part shown in the part editing window.

you can change it to lines if so desired. To make changes to the grid settings, navigate to Options  $\rightarrow$  Preferences from the menu bar and select the Grid Display tab as shown in Fig. 7-8. Select the desired part and symbol grid properties on the right side of the dialog box.

Figure 7-8 Grid settings in **Options**  $\rightarrow$  **Preferences** dialog box.

The first step to make the transformer is to make the part outline 0.4 in. wide by 0.6 in. tall (for comparison, resistors from the Analog library are  $0.2 \times 0.2$  in.—not including the pin lengths). **To resize the part outline** left click on the dotted border and then click to hold one of the corner squares (handles) and drag the corner to resize the box.

The next step is to add the pins that will make the transformer's five leads. To add pins to the **part**, toggle the pin tool,  $\frac{1}{2}$ . The Place Pin dialog box shown in Fig. 7-9 will be displayed.

| Place Pin         |             | ×               |
|-------------------|-------------|-----------------|
| Name:             | Shape:      | OK              |
| Number:           | Туре:       | Cancel          |
| 1                 | Passive 💌   | User Properties |
| Width<br>© Scalar |             | Help            |
| C Bus             | Pin Visible |                 |

Figure 7-9 The Place Pin dialog box.

Select Short for the pin shape and Passive for the pin type; click OK. Place the first two pins on the left side of the border at positions (0.0, 0.1) and (0.0, 0.5) for the primary winding leads and three pins on the right side at positions (0.4, 0.1), (0.4, 0.3), and (0.4, 0.5) for the secondary winding leads. To quit placing pins press the Esc key on the keyboard or right click and select End Command from the pop-up.

The Place Pin tool will automatically increment the name and number of each pin as it is placed. **To change a name or number of a pin**, double click on a pin to bring up the Pin **Properties** dialog box (which looks exactly like the **Place** Pin dialog box) and change it as necessary. **To simultaneously change the properties of multiple pins** hold down the **Ctrl** key and left click each pin to select more than one pin. Then right click and select **Edit Properties...** from the pop-up menu. The **Browse Spreadsheet** dialog box shown in Fig. 7-10 will be displayed. More than one pin must be selected to get the spreadsheet, otherwise the **Pin Properties** dialog box will be displayed.

The pin type and pin length cells have dropdown lists that allow you to select the desired pin properties. The other columns require you to enter the values manually. The number and name are the same as the settings you can choose using the Pin Properties dialog box. Naming pins is flexible, but the **pin numbers you assign in a Capture part must match the pad name in a Layout footprint**. For PCB layout considerations, the pin order is irrelevant. The pin order is extremely important to PSpice, however, and will be discussed in Methods 3 and 4 below.

### Making and Editing Capture Parts

|   | Prowse Sp | readshe | et     |      |         |        |     |            |      | ×   |
|---|-----------|---------|--------|------|---------|--------|-----|------------|------|-----|
|   | Location  | Order   | Number | Name | Туре    | Clock  | Dot | Pin Length |      | -   |
| 1 | L1        | 0       | 1      | 1    | Passive | Γ      | Г   | Short      |      | -   |
| 2 | L5        | 1       | 2      | 2    | Passive |        |     | Short      |      |     |
| 3 | R1        | 2       | 3      | 3    | Passive |        |     | Short      |      |     |
| 4 | R3        | 3       | 4      | 4    | Passive |        |     | Short      |      |     |
| 5 | R5        | 4       | 5      | 5    | Passive |        |     | Short      |      |     |
| Г |           |         |        |      |         |        |     |            |      |     |
|   |           |         |        |      |         |        |     |            |      |     |
|   | пк        | Can     | N I N  |      | Copu    | Remo   | 0.0 | Paeto      | Help |     |
|   | OK        | Cane    |        | 6//I | Copy    | 170110 | -   | 1-0.900    | nap  |     |
|   |           |         |        |      |         |        |     |            |      | 11. |

Figure 7-10 Use the Browse Spreadsheet dialog box to modify pin parameters.

The next step is to **place graphics** to build the transformer coils. Turn the **Snap to Grid** off (toggle the button so that it turns red). Select the Place Arc tool, . Arcs are defined by three points as shown in Fig. 7-11. The first point you click defines the center of the arc,

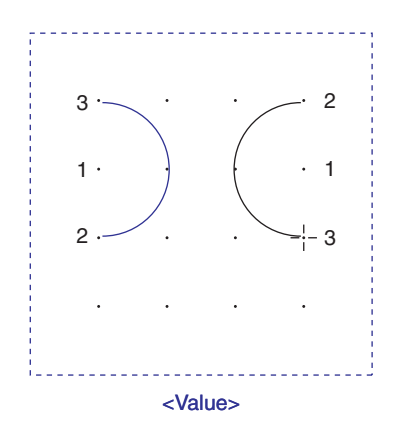

Figure 7-11 Making coils with the Place Arc tool.

the second point defines where the arc starts, and the third point defines the end. The arc is drawn counterclockwise from point 2 to point 3, so the location of point 2 depends on the direction you want the arc to face. After you have placed the first couple of arcs, you can copy and paste the rest in place. **To copy graphic objects**, toggle the Select tool, **x** and select the objects you want to copy. Left click once to select a single object, or use **Ctrl** + left click to select multiple objects. **Copy** and **Paste** the objects as shown in Fig. 7-13 using typical Windows copy/paste techniques. You can also left click once to select an object, then hold down the **Ctrl** key, left click and hold the part and "drag a duplicate part" out of the first, release the mouse button to place the copy, and then release the **Ctrl** key.

Next, place two parallel lines between the arcs to represent the core. Use the Place Line tool, to draw them. Then make the dots for the dot–coil indicator by using the Place Ellipse tool, O. Draw a small circle near one of the coils, then hit the Esc key to exit drawing mode. Change the circle to a filled dot by using the Edit Filled Graphic dialog box shown in Fig. 7-12. To display the dialog box, use the Select tool to select the circle and then right click and select Edit Properties from the pop-up. You can leave the Line Style as is but change the Fill Style to Solid. Click OK.

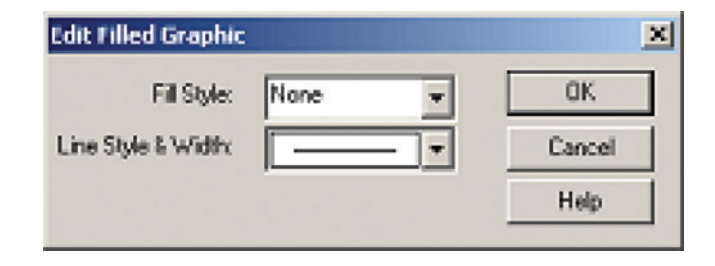

Figure 7-12 Use the Edit Filled Graphic dialog box to fill objects with patterns.

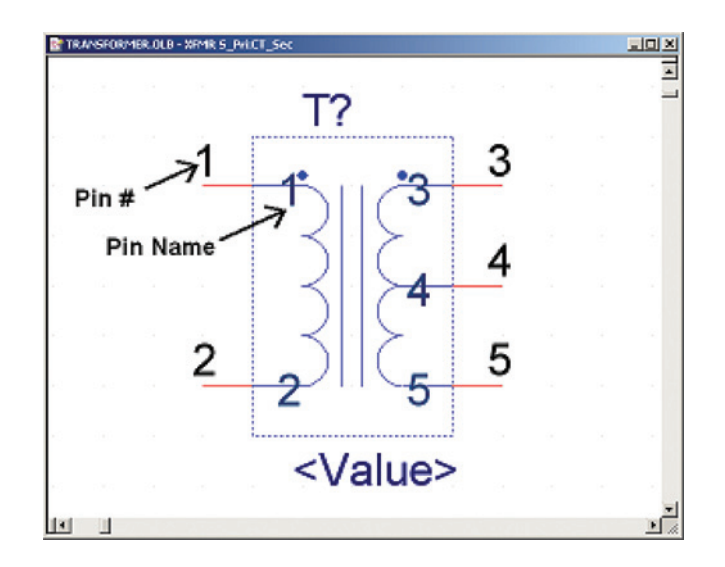

Figure 7-13 Completed part with pin names and numbers visible.

Figure 7-13 shows the transformer design so far. Note that the pin numbers are on the pin outside the boundary and pin names are inside the boundary with the graphics.

You can use the User Properties dialog box to change the visibility of the pin names and numbers, shown in Fig. 7-14(a). To display the User Properties dialog box, select Part Properties from the Options menu. Use the User Properties dialog box to make the pin names and numbers invisible. You can also change the visibility of the pin numbers using

| PFMR S_PriCT_Sec OK ence Prefix T Cancel xint Prefix T                                           |
|--------------------------------------------------------------------------------------------------|
| ence Prelix T Cancel                                                                             |
| paint Part Alexan                                                                                |
| Convet View Part Package Part Package Help                                                       |
| Age Type Part Numbering<br>Romoseneous C Alphabetic<br>Retropeneous C Numeric F Pin Number Visib |
|                                                                                                  |

Figure 7-14 User Properties dialog box from Options → Part Properties menu. (a) User Properties dialog box (Part Properties). (b) Edit Properties dialog box (Package Properties).

the check box in the Edit Part Properties dialog box shown in Fig. 7-14(b). To display the Edit Part Properties dialog box, select Package Properties from the Options menu. The completed part is shown in Fig. 7-15.

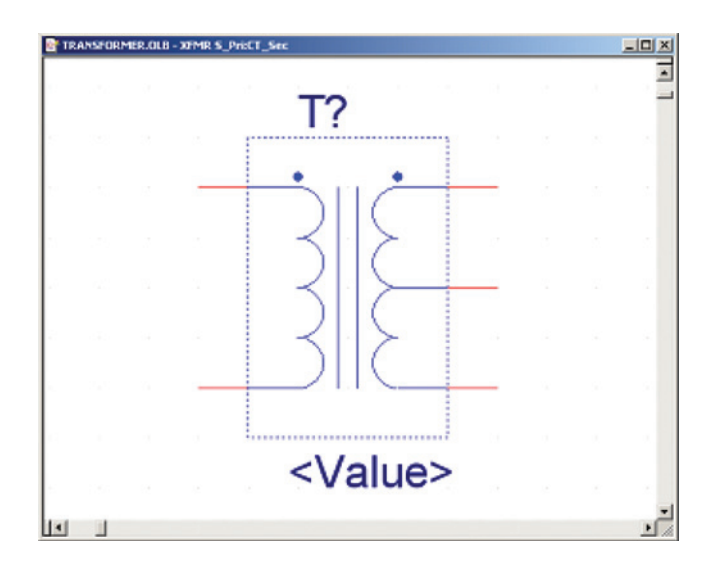

Figure 7-15 Completed homogeneous part (pin names and numbers not visible).

The final task is to save the new part (and the library if it is new). **To save the part**, close the part editing window and click **Yes** at the **Save changes to part** *name*? prompt. **To save the library**, select the **Library** icon in the Project Manager, right click, and select **Save As**... from the pop-up. Save the library with a new name in your UserLibrary in the Capture/Library path.

### Design example for an active, multipart, homogeneous component

The second example shows how to construct the dual op-amp component shown in Fig. 7-16. The parts are identical (homogeneous) and share the power pins.

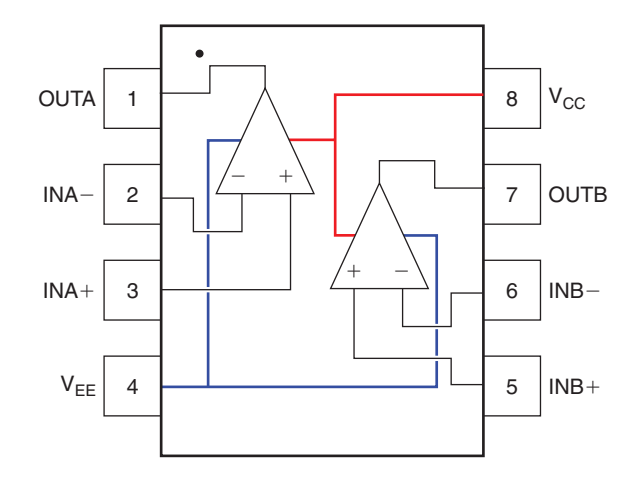

Figure 7-16 Data-sheet diagram for a dual op-amp component.

Begin as you did with the transformer by selecting New Library from the File menu in the Capture session frame. Select the Library icon in the Library Manager, right click, and select New Part from the pop-up. In the New Part Properties dialog box (Fig. 7-17) enter a

| Name and Annual State of State of State |                       |
|----------------------------------------------------------------------------------------------------|-----------------------|
| Name: Dualamp                                                                                                    | DK                    |
| Part Reference Prefix: U                                                                                                    | Cancel                |
| PCB Foolprint                                                                                                    | Part Aliaces          |
| Create Convert View                                                                                                    | Attach Implementation |
| Parts per Pkg: 2                                                                                                    | Help                  |
| Package Type Part Numbering<br>Homogeneous   Alphabetic                                                                                                    |                       |
| C Heterogeneous C Numeric                                                                                                    | Pin Number Visible    |

Figure 7-17 New Part Properties dialog box for a dual op-amp.

name for the op-amp, make "U" the part reference prefix, and change the parts per package to 2. Leave the package type as homogeneous, assign alphabetic part numbering, and make the pin numbers visible. Click OK when you are finished.

In the part editing window, make the part border  $0.4 \times 0.4$  in. Then make the triangular body of the op-amp using the Place Line tool (see Fig. 7-18).

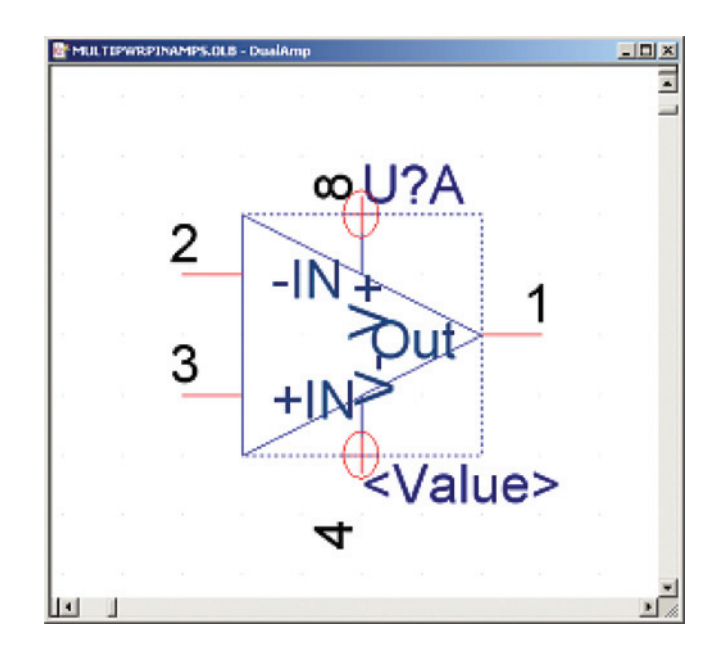

Figure 7-18 Dual op-amp, part A.

Use the Place Pin tool to begin placing pins as shown in Fig. 7-18. Label and place pins for part A per the data sheet (Fig. 7-16). You can either correctly name and number each pin as you place it or place all the pins and then go back and fix the names and numbers after they have all been placed. Whichever method you use, set the pin characteristics as shown in Fig. 7-19. Remember that to change a name or number of a pin, double click on a pin to bring up the Pin Properties dialog box, and to change the properties of multiple pins simultaneously hold down the Ctrl key and left click each pin to select more than one pin. Then right click and select Edit Properties... from the pop-up menu. Finally, add short graphic lines between the op-amp body and the power pins using the Place Line tool, Nou will need to turn off the Snap to Grid to do this. Remember to turn the snap to grid back on when you are finished with the graphics.

As you can see from Fig. 7-18, the op-amp looks cluttered because the pin names run into each other and are not optimally spaced with respect to each of the pins. You can fix this by making the pin names *not* visible and adding your own text. First, **turn the pin names off** by setting the Pin Names Visible to False in the User Properties dialog box (from the Options  $\rightarrow$  Part Properties menu). Use the Place Text tool or the Place Line tool to add

| LocationOrderNumberNameTypeClockDotPin Length18244V-PowerImage: ClockDotPin Length2L112-INInputImage: ClockShort3L323+INInputImage: ClockShort4R201OutputImage: ClockShort5T238V+PowerImage: ClockZero Length                                                                                                    |
|----------------------------------------------------------------------------------------------------|
| 1       B2       4       4       V·       Power       Zero Length         2       L1       1       2       -IN       Input       Short         3       L3       2       3       +IN       Input       Short         4       R2       0       1       Out       Output       Short         5       T2       3       8       V+       Power       Zero Length                       |
| 2         L1         1         2         -IN         Input         Input         Short           3         L3         2         3         +IN         Input         Short         Short           4         R2         0         1         Out         Output         Short         Short           5         T2         3         8         V+         Power         Zero Length |
| 3       L3       2       3       +IN       Input       Imput       Short         4       R2       0       1       Out       Output       Short       Short         5       T2       3       8       V+       Power       Zero Length                                                                                                    |
| 4         R2         0         1         Out         Output         Image: Short         Short           5         T2         3         8         V+         Power         Image: Short         Zero Length                                                                                                    |
| 5 T2 3 8 V+ Power T Zero Length                                                                                                    |
|                                                                                                    |
|                                                                                                    |

Figure 7-19 Pin characteristics for part A of the dual op-amp.

"-" and "+" signs in place of the -IN and +IN pin names. Add text near the power pins to indicate which is the positive supply pin and which is the negative supply pin.

For the time being, that completes part A. There are a couple of ways to get to part B. **To view a specific part of a multipart device** go to the View menu and select Package to see both parts as shown in Fig. 7-20. Then double click on part U?B. Alternatively you can select Next

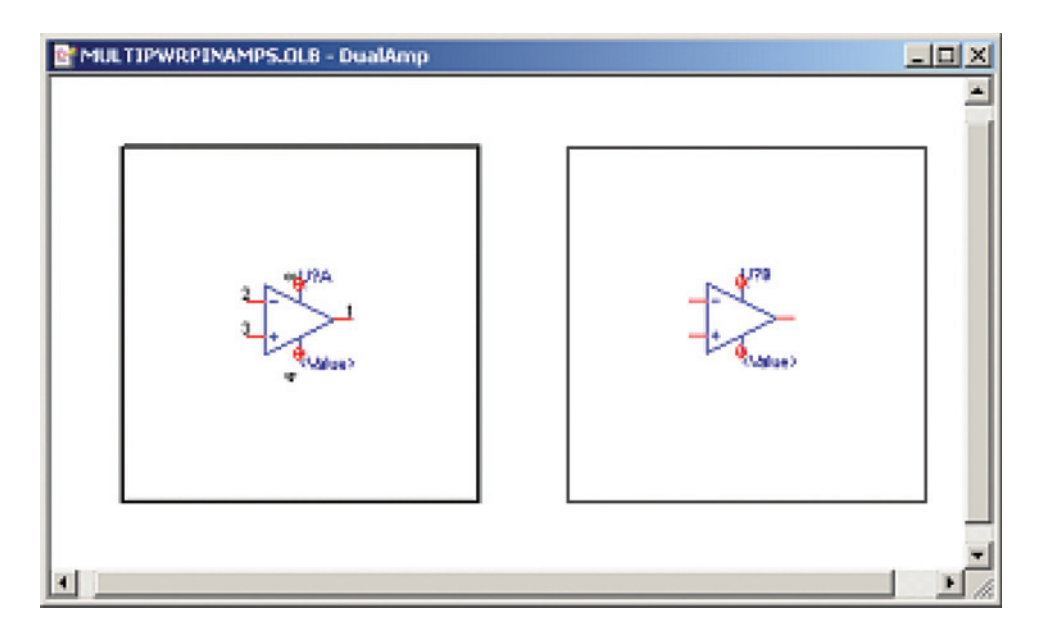

Figure 7-20 Package view of dual op-amp part.

(or **Previous**) **Part** from the View menu, or use Ctrl + N or B on your keyboard to toggle through the parts.

Once you have part B in the editing window, select all of the pins and set the parameters as shown in Fig. 7-21 using the procedure described above.

| Cocauon | Order                      | Number                                     | Name                                                                                                    | Туре                                                                                                    | Clock                                                                                                    | Dot                                                                                                    | Pin Length                                                                                                    |                                                                                                    |
|---------|----------------------------|--------------------------------------------|----------------------------------------------------------------------------------------------------|----------------------------------------------------------------------------------------------------|----------------------------------------------------------------------------------------------------|----------------------------------------------------------------------------------------------------|----------------------------------------------------------------------------------------------------|----------------------------------------------------------------------------------------------------|
| 82      | 4                          | 4                                          | ٧.                                                                                                    | Power                                                                                                    |                                                                                                    | Г                                                                                                    | Zero Len                                                                                                    |                                                                                                    |
| L1      | 1                          | 6                                          | -IN                                                                                                    | Input                                                                                                    | П                                                                                                    |                                                                                                    | Short                                                                                                    |                                                                                                    |
| L3      | 2                          | 5                                          | +IN                                                                                                    | Input                                                                                                    |                                                                                                    | Г                                                                                                    | Short                                                                                                    |                                                                                                    |
| R2      | 0                          | 7                                          | Out                                                                                                    | Output                                                                                                    | П                                                                                                    | П                                                                                                    | Short                                                                                                    |                                                                                                    |
| T2      | 3                          | 8                                          | V+                                                                                                    | Power                                                                                                    |                                                                                                    |                                                                                                    | Zero Len                                                                                                    |                                                                                                    |
|         | 32<br>.1<br>.3<br>32<br>12 | 4<br>.1 1<br>.3 2<br>.3 2<br>.3 0<br>.12 3 | 4         4           .1         1         6           .3         2         5           .32         0         7           .12         3         8 | 4         4         V-           .1         1         6         -IN           .3         2         5         +IN           .32         0         7         Out           .12         3         8         V+ | 4         4         V-         Power           .1         1         6         -IN         Input           .3         2         5         +IN         Input           .32         0         7         Out         Output           .12         3         8         V+         Power | 4         4         V-         Power         I           .1         1         6         -IN         Input         I           .3         2         5         +IN         Input         I           .3         2         5         +IN         Input         I           .3         2         5         +IN         Input         I           .3         2         5         +IN         Input         III           .3         2         5         +IN         Input         III           .3         2         5         +IN         Input         III           .3         2         5         +IN         Input         III           .3         8         V+         Power         III | 4         4         V-         Power         Image: Comparison of the comparison of the compariso | 32         4         4         V-         Power         Zero Len           .1         1         6         -IN         Input         Short           .3         2         5         +IN         Input         Short           .3         2         5         +IN         Input         Short           .32         0         7         Out         Output         Short           .12         3         8         V+         Power         Zero Len |

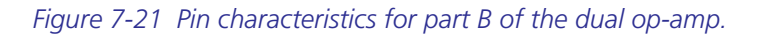

### Assigning power pin visibility

If you compare Fig. 7-19 to Fig. 7-21, you see that parts A and B share pins 4 and 8. Shared power pins require special handling to make the parts look and function properly between Capture, PSpice, and Layout. The type and visibility of **shared pins** can be power and visible, power and nonvisible, or nonpower and visible. *Digital parts usually share nonvisible power pins*, while *active analog parts typically share either visible power pins or nonpower-type pins* (such as input or passive pins), which are always visible. The type and visibility are initially established at the part level in the library, but you can change these parameters at the schematic level after you have placed the part into your design.

There are several methods for changing the part properties on the schematic and each method has slightly different effects. If you add up all the combinations of the possible pin settings with the various methods of setting them, you will find that there are over 200 possible combinations! Some of the combinations can cause severe errors that will prevent you from creating netlists, others cause various types of warnings, and still others cause no errors or warnings but fail to route correctly on the board. We will not discuss all 200+ combinations here, but we will look at various scenarios in Chap. 9. For now, to keep things simple and to follow typical convention we will make the shared power pins visible power pins since this is an analog part.

**To set a power pin's properties**, select pin 8 and then right click and select **Properties** from the pop-up (or just double click the pin) to bring up the **Pin Properties** dialog box (see Fig. 7-9 as an example). Make sure that the **Pin Visible** box is checked, an option that is available only for power pins (since all other types of pins are always visible). If you use the

User Properties dialog box (Options  $\rightarrow$  Part properties) you can set only the visibility of the pin's names or numbers, not the visibility of the pin itself. The completed op-amps are shown in Fig. 7-22. Save the parts as described above.

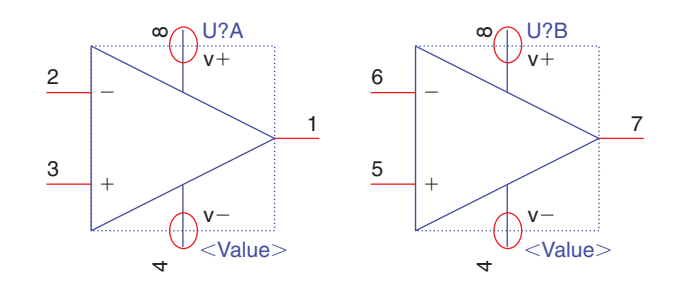

Figure 7-22 The finished op-amps.

When you use a part with shared pins in a schematic and then create a Layout netlist you may get the warning, WARNING [MNL0016] Duplicate pin number '4' on 'LM324'. If the part was constructed properly you can ignore the warning.

### Design example for a passive, heterogeneous part

In this design example we will make a passive, heterogeneous part, namely a double-pole, double-through relay as shown in Fig. 7-23. The relay consists of three parts: two sets of identical double-throw contacts and an operating coil with its clamping diode.

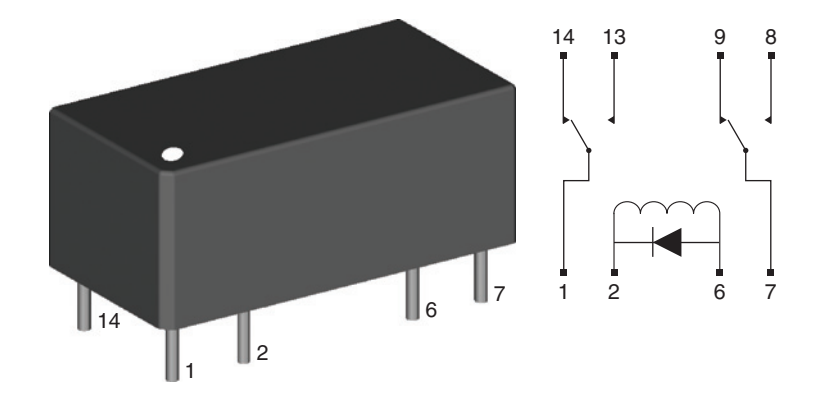

Figure 7-23 A heterogeneous, multipart relay. (a) Relay package. (b) Relay schematic.

Begin by navigating to File  $\rightarrow$  New  $\rightarrow$  Library from the Capture session frame as described in the examples above. Select the Library icon and select New Part from either the Design menu or the pop-up after right clicking on the icon. Fill out the New Part Properties dialog box as shown in Fig. 7-24. Make sure you select 3 parts per package and select the heterogeneous

### Making and Editing Capture Parts

| New Part Properties                             | ×                     |
|-------------------------------------------------|-----------------------|
| Name: K3                                        | ОК                    |
| Part Reference Prefix: K                        | Cancel                |
| PCB Footprint:                                  | Part Aliases          |
| Create Convert View                             | Attach Implementation |
| Parts per Pkg: 3                                | Help                  |
| Package Type Part Numbering                     |                       |
| Homogeneous     C Alphabetic                    |                       |
| C Heterogeneous       Numeric                   | Pin Number Visible    |
| C:\ORCAD\ORCAD_10.5_DEMO\TOOLS\CAPTURE\LIBRARY\ | USERLIB\RELAY.OLB     |

Figure 7-24 New Part Properties dialog box for the heterogeneous relay.

package type. Click OK. From the View menu go to the Package view to make sure that you have three parts.

Begin by constructing the relay coil and clamping diode as part K?-1. Bring up K?-1 in an editing window; double click on the K?-1 window if you are in the package view or use Ctrl + N on your keyboard to toggle through the parts if you are in the part view. Resize the border so that it is 0.3 in. wide by 0.6 in. tall. Using Fig. 7-25 as a guide, use the Place Pin

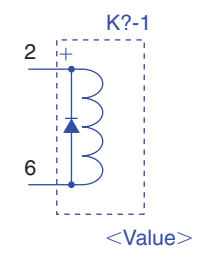

Figure 7-25 Relay coil and diode.

tool to place two pins on the left side of the part border. Define the top pin as number 2 with name C+ and the bottom pin as number 6 with name C-. Make both pins short, passive lines, and make the names nonvisible. Use the Place Line and Place Arc tools to add the coil, diode, and "+" graphics to the part as described in the previous examples.

The next step is to add the first set of contacts. Toggle to part K?-2. Resize the border to 0.4 in. wide by 0.6 in. tall. Using Fig. 7-26(a) as a guide, add two pins to the right side of the border and one on the left. Set the pin parameters as shown in Fig. 7-26(b), make the pin names nonvisible. Use the Place Line tool to add the pole and the lines leading from the pin to the throws (the contacts).

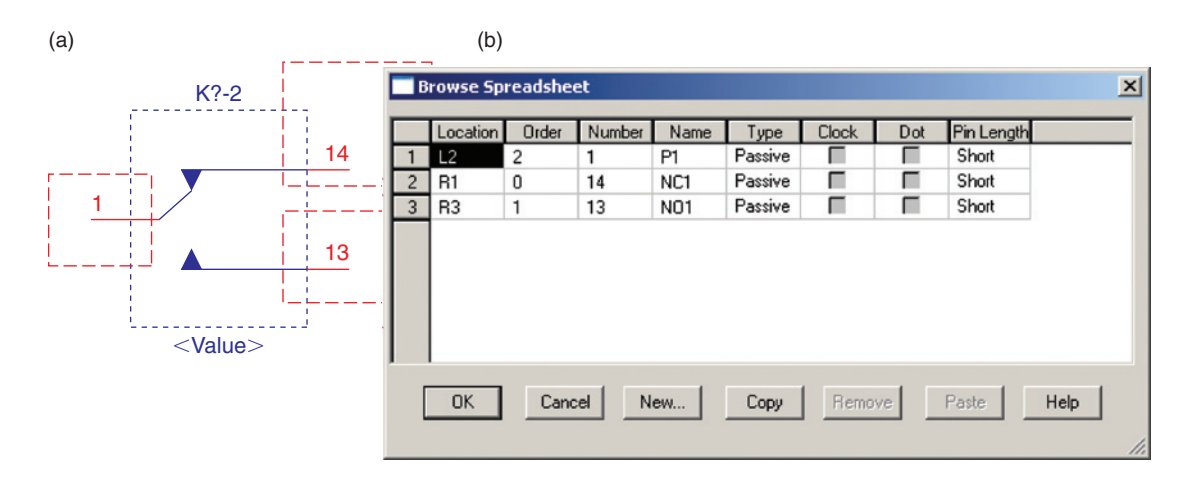

Figure 7-26 (a) Schematic and (b) pin settings for the first set of relay contacts.

Use the Place Polyline tool to draw the throws so that you can make them solid filled. Use the **Shift** key to make diagonal polylines. After you have the triangle drawn, double click on it to bring up the **Edit Filled Graphic** dialog box and set the fill to solid.

Once you have the pole and throws for contact assembly K?-2 finished, copy and paste the graphics into the K?-3 part. To copy all of the pieces at one time, hold down the Ctrl key on your keyboard and select each line and polyline one at a time. Once you have them all selected, right click and select Copy from the pop-up (or select Copy from the Edit menu, or use Ctrl + C on your keyboard). Go to the next part, K?-3, by typing Ctrl + N on your keyboard and then paste the copied graphics into the empty part outline (right click and select Paste from the pop-up, or select Paste from the Edit menu, or use Ctrl + V on your keyboard). Add three pins using the Place Pin tool as you did for the previous parts. Set the pin parameters as shown in Fig. 7-27. You will notice that the order starts at "0" for each part. The order of the pins is of concern only when the part is to be used with a PSpice model for performing simulations. We will address that issue in the next sections.

The completed, multipart relay is shown in Fig. 7-28.

When you place the relay in a Capture schematic, use the Part: dropdown list as shown in Fig. 7-29 to place the desired part of the multipart package.

### Making and Editing Capture Parts

|   | Browse Spreadsheet |       |        |      |         |       |     | ×          |      |
|---|--------------------|-------|--------|------|---------|-------|-----|------------|------|
|   | Location           | Order | Number | Name | Туре    | Clock | Dot | Pin Length |      |
| 1 | L2                 | 2     | 7      | P2   | Passive | Γ     | Г   | Short      |      |
| 2 | R1                 | 0     | 9      | NC2  | Passive |       |     | Short      |      |
| 3 | R3                 | 1     | 8      | N02  | Passive | Γ     |     | Short      |      |
|   |                    |       |        |      |         |       |     |            |      |
|   |                    |       |        |      |         |       |     |            |      |
|   |                    |       |        |      |         |       |     |            |      |
|   |                    |       |        |      |         |       |     |            |      |
|   |                    |       |        |      |         |       |     |            |      |
|   | OK                 | Cano  | el N   | ew   | Сору    | Remo  | ve  | Paste      | Help |
|   |                    |       |        |      |         |       |     |            |      |

Figure 7-27 Pin parameters for the second set of contacts.

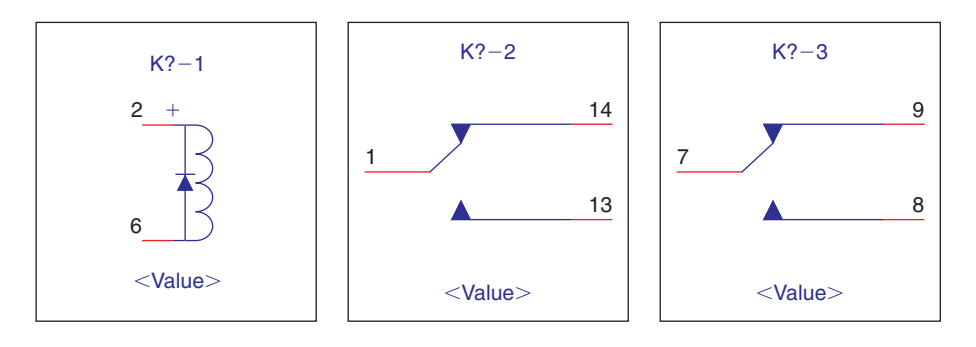

Figure 7-28 Package view of the completed heterogeneous relay.

# Method 2: Constructing Parts with Capture Using the Design Spreadsheet

Use this method to automatically generate a single or multipart package. It is similar to the first method except that you define all of the pins up front using the spreadsheet shown in Fig. 7-30. New Part from Spreadsheet generates heterogeneous packages by default, but you can use it to make homogeneous parts. The parts will be defined as heterogeneous but will be homogeneous in effect if there are no differences between the parts.

To construct a part using the design spreadsheet, open an existing Capture library that you want to add a part to, or start a new library as described above. In the Library Manager, select the Library icon and select the New Part from Spreadsheet. . . option, which you can do either from the Design menu or from the pop-up menu by right clicking on the Library icon.

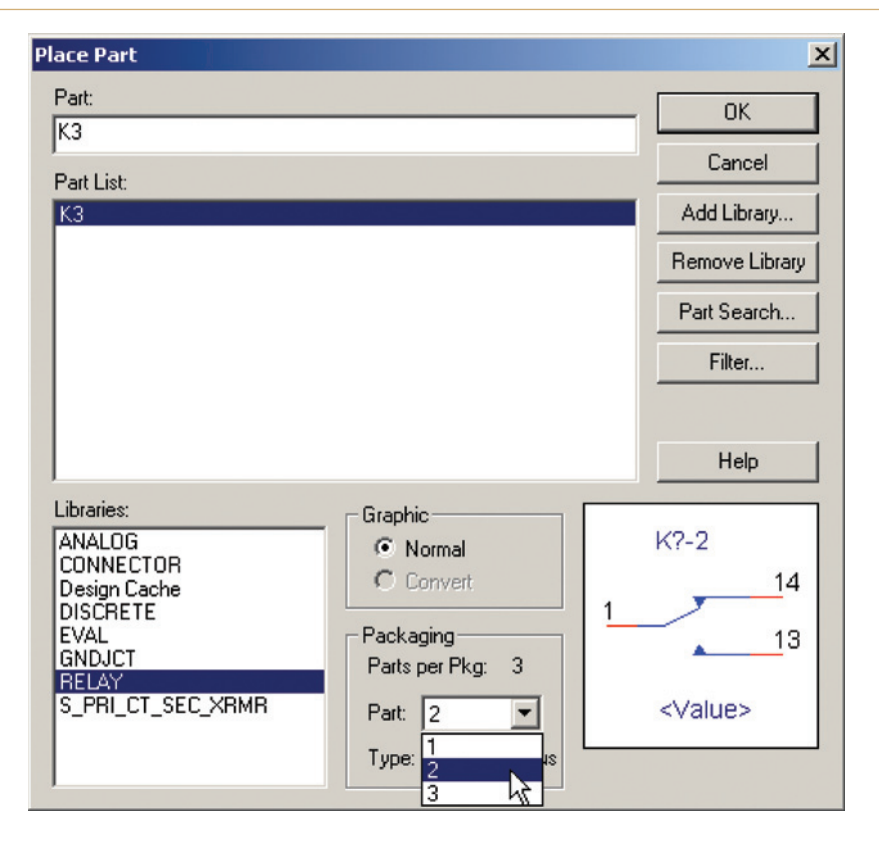

Figure 7-29 Selecting a part from a multipart package in a Capture schematic.

| Part N | lame: Dualamp2 |      | No. of Sections | 2           | Part Ref Prefi | ×        | C Number | ic ( Alphabetic |
|--------|----------------|------|-----------------|-------------|----------------|----------|----------|-----------------|
|        | Number         | Name | Туре            | Shape       | PinGroup       | Position | Section  | 2               |
| 1      | 1              | Out  | Output          | Short       |                | Right    | A        | -               |
| 2      | 2              | -In  | Input           | Short       |                | Left     | A        |                 |
| 3      | 3              | +in  | Input           | Short       |                | Left     | A        |                 |
| 4      | 4              | VEE  | Power           | Zero Length |                | Bottom   | A        |                 |
| 5      | 8              | VCC  | Power           | Zero Length |                | Top      | A        |                 |
| 6      | 5              | +in  | Input           | Short       |                | Left     | 8        |                 |
| 7      | 6              | -In  | Input           | Short       |                | Left     | 8        |                 |
| 8      | 7              | Out  | Output          | Short       |                | Right    | 8        |                 |
| 9      | 4              | VEE  | Power           | Zero Length |                | Bottom   | 8        |                 |
| 10     | 8              | VCC  | Power           | Zero Length |                | Top      | 8 💌      |                 |
| 11     |                |      |                 |             |                |          |          |                 |

Figure 7-30 The New Part Creation Spreadsheet.

The spreadsheet will initially be blank. Add the pin numbers and parameter settings as needed per the part requirements. The pin settings shown in Fig. 7-30 would generate a part identical to the dual op-amp that was designed in the example above (see Fig. 7-16).

Notice that pins 4 and 8 were added twice, once for each part, to define the shared power pins.

After the pin parameters have been entered into the spreadsheet, click the **Save** button. The information box shown in Fig. 7-31 will be displayed, letting you know that there were warnings (because of the duplicate pins). You can view the warnings or click **Continue** to view the parts.

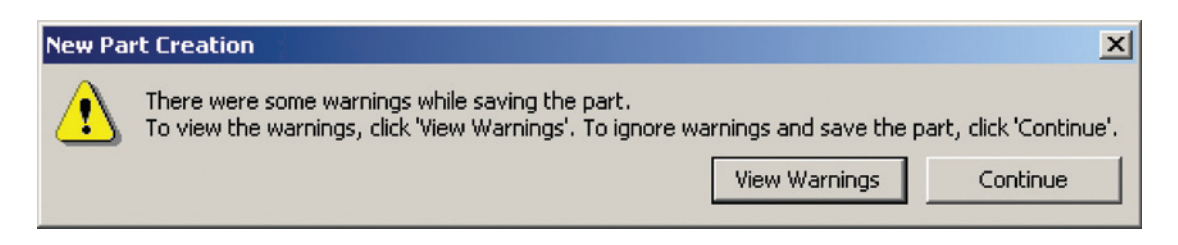

Figure 7-31 New Part Creation warnings.

Figure 7-32 shows the package view of the parts generated by the spreadsheet. By default, the "parts" are initially represented by simple boxes. All you have left to do at this point is to modify the graphics to make the op-amps cosmetically correct. In the homogeneous op-amp from the example above, all parts were automatically made identical when you made a graphic in one part. Since this is a heterogeneous part by default (that you cannot change), you will have to modify the graphics on every part individually. Delete the boxes that lie on top of the dotted outline and add the graphics as described in the previous op-amp example.

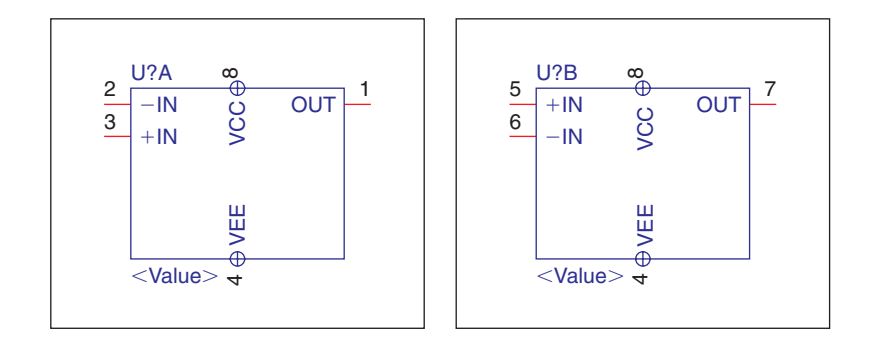

Figure 7-32 Package view of new parts generated using the spreadsheet.

### Method 3: Constructing Parts Using Generate Part from the Tools Menu

Use this method to create a new Capture part (or parts) from a PSpice model library or a Capture project. The part(s) can then be used for schematic entry, PSpice simulations, and PCB layout (if you assign a footprint to it). To use this method, a PSpice model library or a functional schematic design needs to preexist. In the section below several methods for developing or obtaining the PSpice libraries and functional schematic designs are described. For the time being we will go ahead under the assumption that a PSpice library is available so that the part creation process is kept separate from the library/schematic creation process.

| Generate Part                   |                     |                      | ×       |
|---------------------------------|---------------------|----------------------|---------|
| Netlist/source file:            |                     |                      | ОК      |
| AD\DrCAD_10.5_Demo\tools\pspic  | ce\library\eval.lib | Browse               | Ground  |
| Netlist/source file type:       |                     |                      | Lancel  |
| PSpice Model Library            |                     |                      | Help    |
| Part name:                      | _                   |                      |         |
|                                 |                     |                      |         |
| , where                         |                     |                      |         |
| Destination part library        |                     |                      |         |
| rCAD 10.5 Demo\tools\capture\lb | rary\UserLib\LIBF   | ARY17.0LB            | Browse  |
| C Create new part               | C Hodate cins o     | n evisting net in li | bran    |
| Pick symbols manually           |                     | r ownoung part in in | ora y.  |
| - Soit pins                     | -Additional pins-   |                      |         |
| C Ascending order               | C Specify the       | e number of additi   | onal    |
| C Descending order              | Number of           | it pins: 0           |         |
|                                 |                     |                      |         |
| 🔲 Retain alpha-numeric pin-nur  | nbers. Device is pi | n grid array type p  | ackage. |
| Implementation                  |                     |                      |         |
| Implementation type:            | Implementation na   | ame:                 |         |
| PSpice Model                    | <all></all>         |                      | -       |
| Implementation file:            |                     |                      |         |
|                                 |                     | Bro                  | Vse     |
|                                 |                     |                      |         |

Figure 7-33 Generate Part dialog box from the Tools menu.

Begin by starting a new Capture library or open an existing library from the Capture session frame's File menu. Select the Library icon and then select Generate Part. . . from the Tools menu. The Generate Part dialog box will pop up as shown in Fig. 7-33.

Select PSpice Model Library (or Capture Schematic/Design if appropriate) from the Netlist/source file type: list, then select the library (\*.lib, etc.) or design (\*.dsn, etc.) from the Netlist/source file: list. Make sure that the Destination part library: path and name are what you want and that the library has a .OLB extension. Make sure that the Create new part option is checked and click OK.

After Capture has completed importing the library/design file you selected, you should see the list of parts in the Library Manager. If the Capture library (.olb) you are working with was originally empty, the new parts will be located directly under the Library icon in the Design Resources folder. But if the library already had some parts in it, the new parts and copies of the previously existing parts will be added to both the Library icon and the Library folder under the Design Resources folder (see Fig. 7-34, in which, as an example, the breakout library was added to the analog\_p library). The Library folder will also contain a duplicate

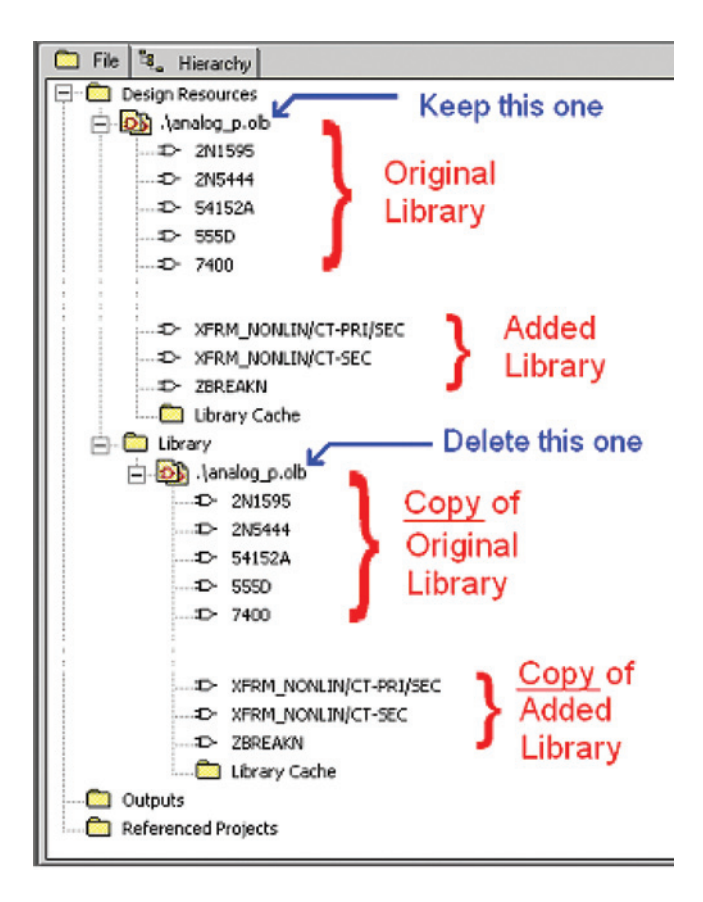

Figure 7-34 Structure of Library Manager after copying a library into an existing library.

of the Library icon. This allows you to copy, add, or delete parts to/from the new library. Once you are satisfied with which parts are contained under the Library icon under the Design Resources folder, you can delete the duplicate Library icon and parts in the Library folder, keeping just the library in the Design Resources folder.

Once you have finished adding parts to the library, you can edit the added part(s), pins, and links to footprints using the Capture Part Editor, and the part and package properties dialog boxes from the **Design** menu as described in previous examples.

Finally, save and close the library. You can now use the library and its parts in new designs for schematic entry, simulations, and PCB layout.

### Method 4: Generating Parts with the PSpice Model Editor

You can use the PSpice Model Editor to make Capture parts that can be used in schematic designs, circuit simulations, and PCB layouts. The difference between using the PSpice Model Editor and the **Generate Part** method (Method 3) is that you can work directly on and with the PSpice models with the Model Editor.

Start the PSpice Model Editor. Go to Start  $\rightarrow$  All Programs  $\rightarrow$  OrCAD 10.5  $\rightarrow$  PSpice Accessories  $\rightarrow \textcircled{B}$  Model Editor. You will begin with a blank Model Editor session window. To open an existing PSpice library (*name*.LIB), navigate to OrCAD/tools/pspice/library and select Open from the File menu. Select one of the libraries (e.g., eval.lib) and click Open; then select one of the models from the model list. Figure 7-35 shows the Q2N2222 BJT transistor

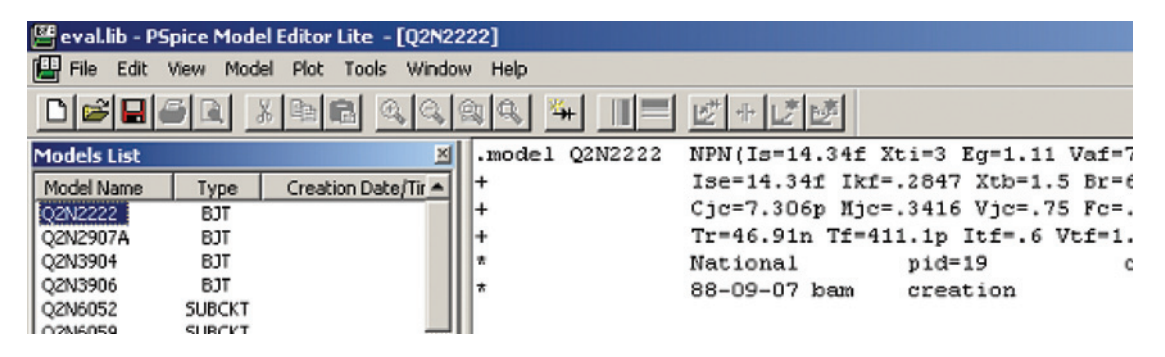

Figure 7-35 A PSpice library as viewed from the Model Editor.

model from the eval library. The Models List window pane shows all of the simulation models contained in the library, and it tells you whether it is a primitive model or a subcircuit model. The text window to the right of the Models List displays the "code" that describes the model.

You can construct new models by using existing model listings as examples and/or the model descriptions found in the PSpice reference guide (pspcref.pdf) found in the OrCAD/doc folder. The following sections describe how to download primitive models (models beginning with .model) from the Internet and how to create your own subcircuit models (models beginning with .subcircuit). The models can then be added to a PSpice library from which you can

generate Capture part libraries as described below. Creating custom primitive models is not described here.

### Generating a Capture part library from a PSpice model library

Beginning with a PSpice library (.lib) open in the Model Editor (similar to Fig. 7-35), select **Create Capture Parts.** . . from the Model Editor's File menu. You will be presented with the **Create Parts for Library** dialog box shown in Fig. 7-36. In the Enter Input Model

| Create Parts for Library                                | ×  |
|---------------------------------------------------------|----|
|                                                         |    |
| Enter Input Model Library:                              | 28 |
| AD\OrCAD_10.5_Demo\tools\pspice\library\eval.lib Browse | 1  |
|                                                         | •  |
| Enter Output Part Library:                              |    |
| D\OrCAD_10.5_Demo\tools\pspice\library\eval.olb Browse  |    |
|                                                         | 1  |
|                                                         |    |
|                                                         |    |
|                                                         |    |

### Figure 7-36 The PSpice Create Parts for Library dialog box for Capture parts.

Library: text box, use the **Browse** button to find the PSpice library (\*.LIB) for which you want to make parts. Use the second **Browse** button to specify the location for the new Capture library (\*.OLB). Remember that the PSpice models and the libraries that contain them are usually stored in the OrCAD/tools/pspice/library path, while the Capture parts that use the models are stored in the. . .OrCAD/tools/capture/libraries/pspice path. Click OK once you have the input and output libraries and paths specified.

```
Note
```

A Capture part library (eval.olb) already exists in the Tools/Capture/Library/PSpice folder for the eval PSpice model library (eval.lib). The eval library is used here for demonstration purposes. If you perform the following procedure on an existing library, save the new library to a temporary or user folder so that you do not overwrite the existing library.

When the Model Editor has finished, it will display an information box similar to the one in Fig. 7-37. If the Model Editor is successful at generating the Capture part library, the last line will say: **0** Error messages, **0** Warning messages. Click OK to close the information box.

The PSpice Model Editor generates Capture parts with correctly named and numbered pins, but the parts will be generic boxes because the PSpice Model Editor describes only how the

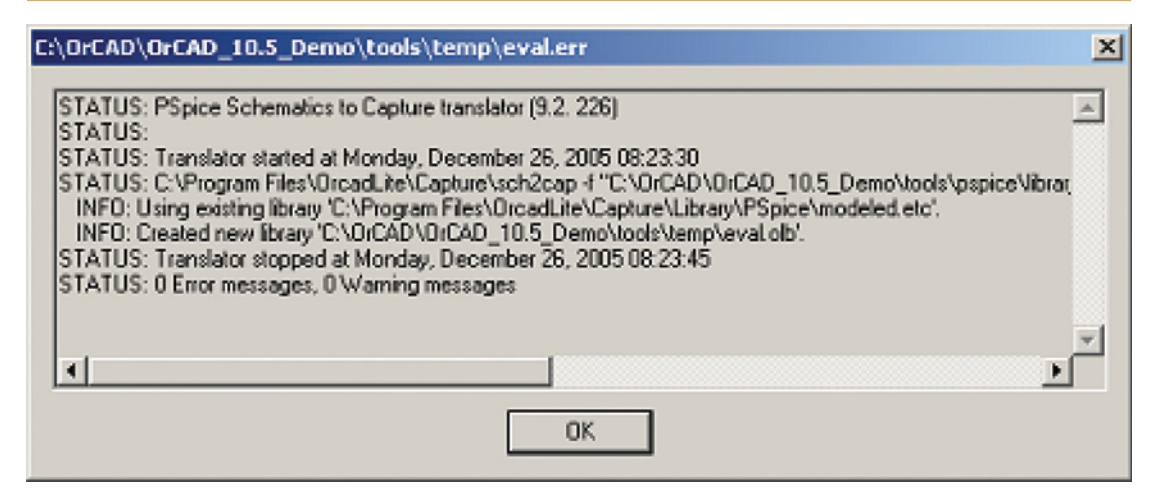

Figure 7-37 New part creation information box.

parts function, not what they look like. You will need to use the Capture Part Editor to modify the graphical appearance of the parts, as described in the earlier examples. To view the new part library start Capture and select Open  $\rightarrow$  Library. . . from the File menu in the Capture session frame.

### Making and/or Obtaining PSpice Libraries for Making New Capture Parts

Before you send a final board design to be manufactured, you will at some point in the design process want to simulate your design. A detailed explanation of PSpice model development and simulation process is outside of the scope of this text and many references are available on the subject. But in the interest of completeness, a brief explanation of how to add PSpice models to your Capture parts will be discussed here.

PSpice contains many libraries, but manufacturers continually design new parts, which may not be included with your version of PSpice, so eventually you will want to be able to develop your own Capture parts that have simulation capabilities (and ultimately will be used in a board design).

A PSpice library contains primitive models (such as resistors and diodes) and subcircuit models (such as logic gates and op-amps). Primitive models are basically limited to behavioral descriptions of single devices. Subcircuit models can describe the behavior of a single device, multiple devices, or complete circuit designs. Unless specifically noted, a "model" in this text refers to both primitive and subcircuit models in general.

With regard to PSpice model libraries, the models that the libraries contain begin as simple text files that have a .mod extension. A model is added to a library by importing it into the PSpice (.lib) library. Once the model is imported into the library the original .mod file is no longer needed and can be deleted or archived in a separate folder.

### Downloading libraries and/or models from the Internet

The easiest way to make a new PSpice model library is to download it from the manufacturer's Web site (when available). You can often download complete libraries, but sometimes OEMs provide only individual models that you can add to your own libraries.

Here is an example. Suppose you were to use an RS2A fast recovery diode (Diodes Incorporated) in your design and need its PSpice model. By going to the Diodes Incorporated Web site (http://www.diodes.com/products/spicemodels/index.php) you can obtain the model for the RS2A diode as shown in Fig. 7-38. Copy the text as is from the Internet Explorer window and

| http://www.diodes.com/products/spicer                                                         | models/spicemo                         | del.php?part-r          | umber=RS      | 2A - Microsofi | Intern    | X  |
|-----------------------------------------------------------------------------------------------|----------------------------------------|-------------------------|---------------|----------------|-----------|----|
| *SRC=RS2A;DI_RS2A;Diodes;Si;<br>.NODEL DI_RS2A D ( IS=169u R:<br>+ CJO=55.5p M=0.333 N=6.02 T | 50.0V 1.50<br>S=4.81m BV=5<br>T=216n ) | 0Å 150ns<br>30.0 IBV=5. | Diodes<br>OOu | Inc. Fast      | Rectifier |    |
| <b>a</b>                                                                                      |                                        |                         |               |                |           | Ľ  |
| E Done                                                                                        |                                        |                         |               | 🔵 Inter        | net       | 1. |

Figure 7-38 Spice diode model downloaded from the Web.

paste it into any simple text editor such as Notepad. Save the text file with a .mod file extension (e.g., RS2A.mod) to a convenient folder that is set up for your collection of model files.

Next start a new PSpice library for Diodes Incorporated parts. From the PSpice Model Editor File menu choose New. You will be presented with a blank Models List window pane and an unsaved library (Untitled1.lib). From the Model menu, chose Import. From the Open File dialog box, navigate to and select the RS2A.mod file. Click Open. The Models List window should now contain the new model as shown in Fig. 7-39. Save the new library in a user folder

| 😬 Untitled1.lib:DI_RS2A - PSpice Model Editor Demo - [Model Text]                                                                                                    | _ [] X       |
|----------------------------------------------------------------------------------------------------|--------------|
| 🔛 File Edit View Model Plot Tools Window Help                                                                                                    | _/#/×        |
|                                                                                                    |              |
| Models List     Model Name     Type       Model Name     Type       Di RS2A*     Duode         Model Name     Type         A         Model Name         Type         NODEL DI_RS2A*   Duode       None         Model Name         None         None </td <td>st Rectifier</td> | st Rectifier |
| Ready                                                                                                    | NUM //       |

Figure 7-39 New RS2A PSpice model in the Model Editor.
with a name such as **DiodesInc.lib** (select **Save As...** from the **File** menu). You now have a PSpice library (with only one part in this case) for which you can make a new Capture part. To make a Capture part for the new library use the **Create Capture Parts** command from within the PSpice Model Editor as described under Method 4 above, or you can use the **Generate Part** command from within Capture as described under Method 3 described earlier.

## Making a PSpice model from a Capture project

In the event that a PSpice model (or even a generic spice model) cannot be located, you can make your own \*.mod file. There are two ways to do this depending on the type of model you are trying to make. If you need to make a primitive model for a device (e.g., a diode or P-channel MOSFET transistor) you will need to compose a .mod file using a text editor and then import the model into a library as described above. To make an accurate model you need to be familiar with model parameters for the part and the "code" that PSpice understands. This will not be described here, but you can read about the details in the PSpice Reference document (pspcref.pdf) located in the OrCAD/doc folder. As a starting point you can also look at examples from the PSpice Breakout library (breakout.lib).

If you need to make a model for a nonprimitive part (an IC or a transformer, for example) you can compose a subcircuit model without having extensive knowledge of model parameters or PSpice code. You simply "draw" the circuit using Capture, have Capture write the subcircuit model for you, and then save it as a PSpice library. Once you have the .LIB file you can use Method 3 or 4 above to make a Capture part with the model attached to it and attach a Layout footprint if so desired.

An example of how to make a PSpice model and subsequent Capture part is given here for a transformer with a single primary winding and a center-tap secondary, similar to the one in Fig. 7-3 (except that the transformer in this example will have a PSpice model—a PSpice template—associated with it). Using this procedure you can specify the inductance and DC resistance of the windings and the coupling between the windings for a specific part as described in a data sheet.

The basic process is as follows:

- 1. Use Capture to draw a circuit that you can simulate. The circuit will consist of inductors, resistors, and coupling coefficients.
- 2. After the transformer "circuit" is simulated to verify it behaves correctly, simulation sources are deleted and hierarchical ports are added to the schematic, which will become the leads (pins) of the transformer.
- 3. Use Capture to create a PSpice library netlist file (.lib) for the circuit. Method 3 or Method 4 is used to generate a Capture part from the .lib file. In this example we will use Method 4 so that we can look at and modify the model prior to making a Capture part for it.

To make a .subcircuit model open Capture and choose New  $\rightarrow$  Project... from the session frame's File menu. From the New Project dialog box choose Analog or Mixed A/D as shown in Fig. 7-40.

### Making and Editing Capture Parts

| New Project                                                                                                    | ×                                                                                                    |
|----------------------------------------------------------------------------------------------------|----------------------------------------------------------------------------------------------------|
| Name<br>TransformerModel                                                                                             | OK<br>Cancel                                                                                                    |
| Create a New Project Using<br>Analog or Mixed A/D<br>C PC Board Wizard<br>C Programmable Logic Wizard<br>C Schematic | Help<br>Tip for New Users<br>Create a new Analog or<br>Mixed A/D project. The<br>new project may be blank<br>or copied from an existing<br>template. |
| Location<br> RCAD_10.5_DEMO\TOOLS\PROJECTS\ModelDe                                                                   | evelopment Browse                                                                                                    |

Figure 7-40 New Project dialog box for a PSpice project.

Select the location of the new project using the **Browse** button at the bottom of the dialog box. If you plan on making more models in the future it is a good idea to create a new folder just for model development. Once you have your models fully developed and tested you can copy the finished libraries into the normal Capture and PSpice library folders.

After you click OK the Create PSpice Project dialog box (Fig. 7-41) will be displayed. Check the Create based upon an existing project radio button and select either the empty.opj or the simple.opj project template. Different templates may be displayed

| Create PSpice Project                 |   | ×      |
|---------------------------------------|---|--------|
| Create based upon an existing project |   | OK.    |
| emply.opj                             | • | Browse |
| C. Crasta a black excitat             |   | Cancel |
| Create a blank project                |   | Help   |

Figure 7-41 The Create PSpice Project dialog box.

depending on which version you have. For what we are going to do in this example it really does not matter which template you start with. Click OK.

In the Project Manager window expand the **Design** (.dsn) icon if it is not already expanded, and double click the **SCHEMATIC1** folder (see Fig. 7-42). The name of the design (*DesignName.dsn*) will become the default name of the PSpice Library (*DesignName.lib*), and

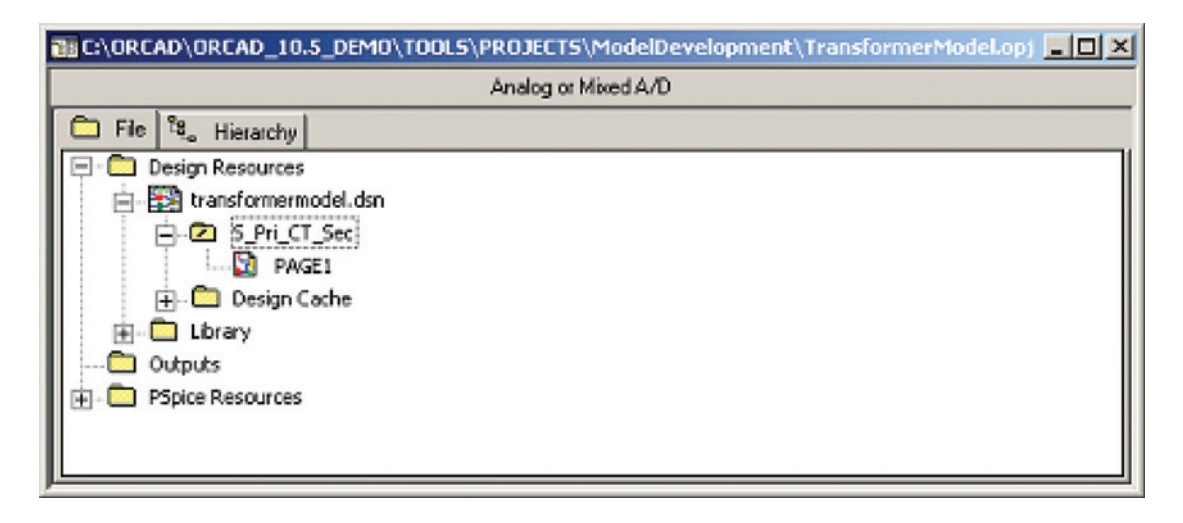

Figure 7-42 Project Manager view of design.

the name of the root folder (*FolderName*) will become the name of the PSpice part model (.subcircuit *FolderName*...) so you will want to change the name of the folder from SCHE-MATIC1 to the name you wish for your part.

To rename the schematic folder, select the folder by left clicking once, then right click, and select Rename from the pop-up. Change the name of the schematic folder to the name that you want the part to have (e.g., S\_Pri\_CT\_Sec for single-winding primary, center-tap secondary).

Double click on the **PAGE1** icon to display the schematic page (see Fig. 7-42). Delete any parts or text provided by the template by dragging a box around (or across) the parts to highlight them and then hit the **Delete** key on your keyboard.

Place four resistors from the Analog library (which have PSpice models associated with them) on the schematic page (see Fig. 7-45). The resistors will be used to simulate the DC resistance of the windings and a dummy load resistor. You can get the resistors from the Place Part dropdown list located on the toolbar at the top of the window frame, or you can get them by selecting the Place Part icon , on the toolbar at the right of the schematic page. If you use the Place Part icon, you will be presented with the Place Part dialog box shown in Fig. 7-43. Select ANALOG from the Libraries: list and then scroll down the Part List: and select part R. Notice that the parts in the Analog library have PSpice models and footprints associated with

### Making and Editing Capture Parts

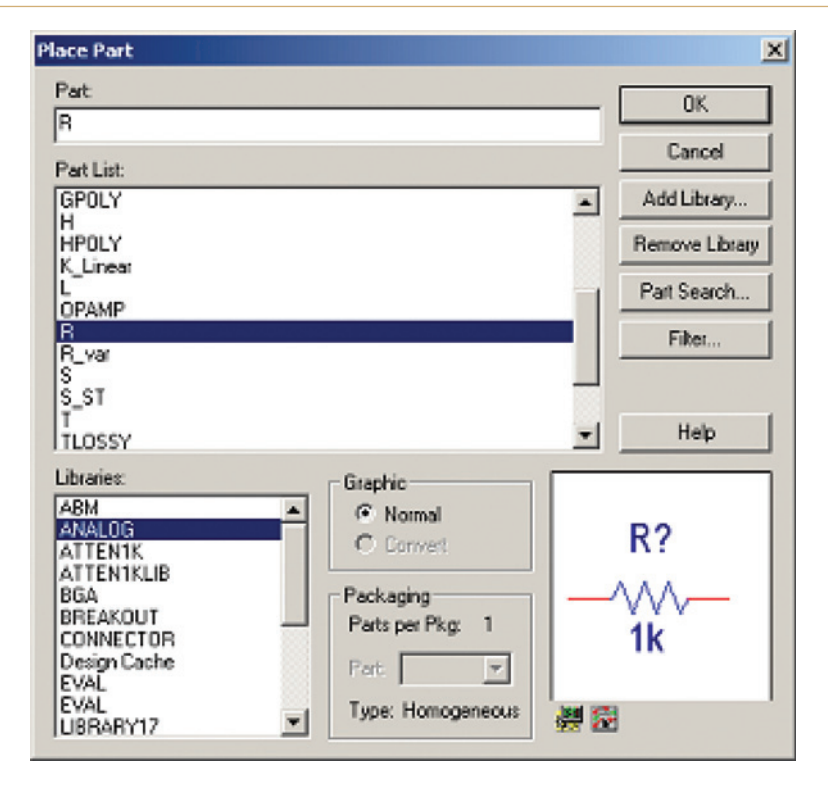

Figure 7-43 Place Part dialog box.

them as indicated by the PSpice and Layout icons located under the part preview box in the lower right corner of the dialog box. Click OK. Click on the schematic page in four places to place four resistors (see Fig. 7-45 for reference).

Repeat this procedure to place three inductors (part L) on the schematic page. One inductor will serve as the primary winding, and the other two will serve as the secondary windings. The inductors will be used to define the inductance (the turns ratios) of the primary and secondary windings

Next, place one K\_Linear part from the Analog library on the schematic page. K\_Linear defines the coupling coefficient of the windings.

Place a VSIN part on the schematic page so that we can test the operation of the transformer. VSIN is located in the SOURCE library.

Finally, place three zero (0) ground references on the schematic page. Click the Place Ground tool, and then select **0/SOURCE** from the **Place Ground** dialog box as shown in Fig. 7-44. For schematic entry and Layout you can use any ground symbol, but for PSpice simulations you have to have at least one "0" reference ground.

Position and rename the components, wire the circuit, and change the values of the components as shown in Fig. 7-45. To change the reference designators (e.g., R1 or Rp) or the

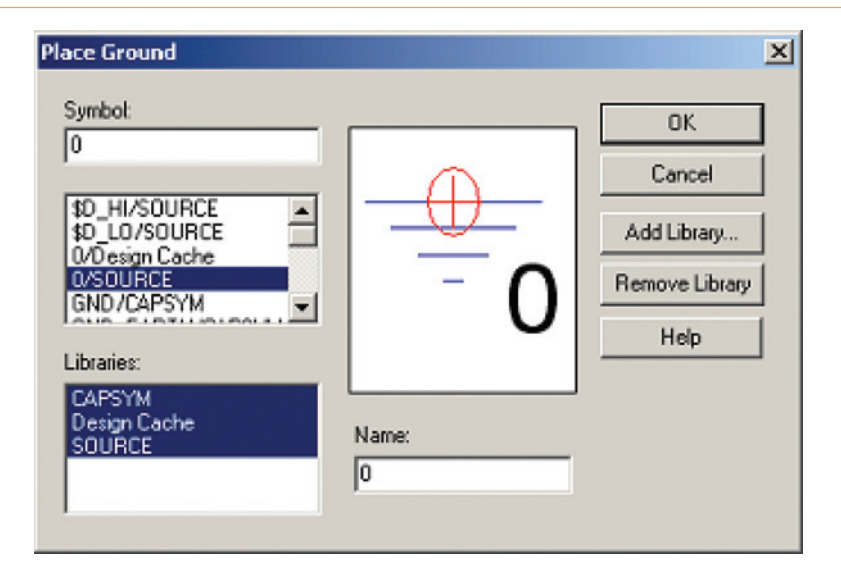

Figure 7-44 Place Ground dialog box.

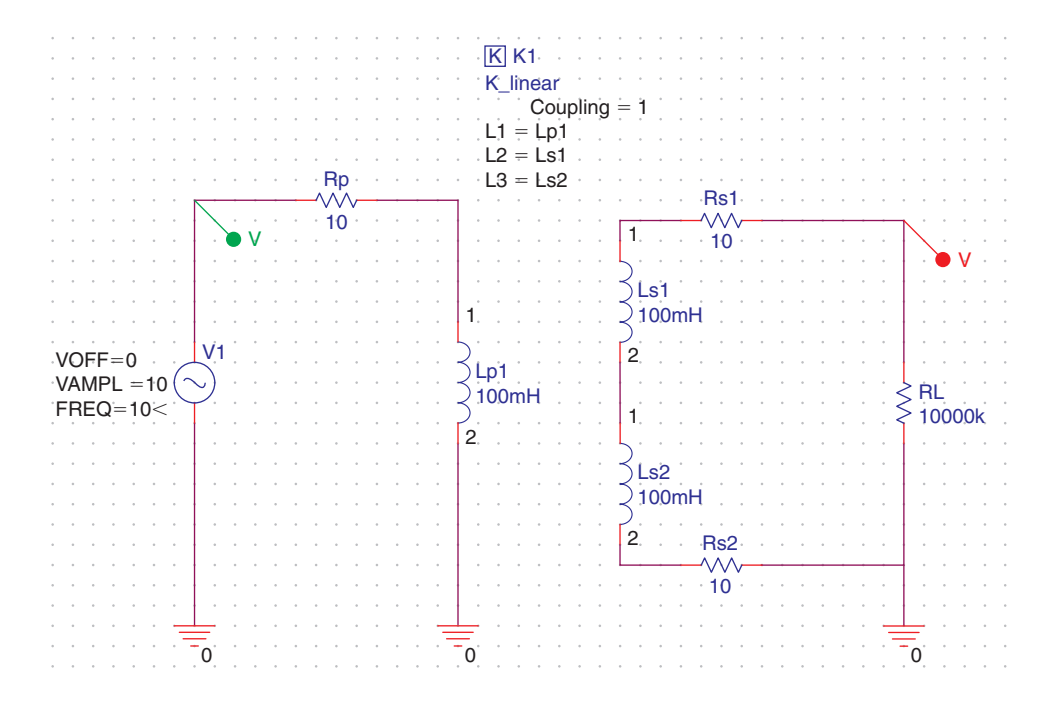

Figure 7-45 Schematic of the linear step-up transformer.

component values (e.g.,  $10 \Omega$ ), double-click the property you want to change. In the **Display Properties** dialog box, enter the appropriate value and click OK.

You can also modify a part's properties by double clicking the part (or click once to select it and then right click and select Edit Properties... from the pop-up). A Property Editor spreadsheet will pop-up as shown in Fig. 7-46. If the properties are listed across in rows

| 👫 Capture CIS - Demo  | Edition - [Property Editor] |  |  |  |  |
|-----------------------|-----------------------------|--|--|--|--|
| 📃 File Edit View Op   | otions Window Help          |  |  |  |  |
|                       | BE SC III                   |  |  |  |  |
| SCHEMATIC1-bias       |                             |  |  |  |  |
| New Row Appl          | y Display Delete Propert    |  |  |  |  |
|                       | A                           |  |  |  |  |
|                       | + SCHEMATIC1 : PAGE1        |  |  |  |  |
| PSpiceOnly            | 7/////TRUE//////            |  |  |  |  |
| Reference             | K1                          |  |  |  |  |
| Value                 | K_Linear                    |  |  |  |  |
| COUPLING              | <u> </u>                    |  |  |  |  |
| L1                    | Lp1                         |  |  |  |  |
| L2                    | Ls1                         |  |  |  |  |
| L3                    | Ls2                         |  |  |  |  |
| L4                    |                             |  |  |  |  |
| L5                    |                             |  |  |  |  |
| L6                    |                             |  |  |  |  |
| Location X-Coordinate | 430                         |  |  |  |  |
| Location Y-Coordinate | 20                          |  |  |  |  |
| Source Part           | K_Linear.Normal             |  |  |  |  |

Figure 7-46 Part Property Editor spreadsheet (vertical view).

instead of vertically in columns you can change the view by selecting the upper left-hand (corner) cell to highlight the entire spreadsheet, then right click and select Pivot from the pop-up. You can also specify how many items are listed by using the Filter by: dropdown list just above the spreadsheet cells. To display all pertinent properties select the Current properties option located at the top of the list.

To modify and display the K\_Linear coupling properties, double click the coupling part to bring up the spreadsheet. Make sure that either the Current properties or the OrCAD-PSpice filter option is selected. In the L1 cell, type Lp1 (or whatever you named your primary coil) and then click the Display button, which is located just above the spreadsheet cells. Enter Ls1 in the L2 cell and Ls2 in the L3 cell and click the Display button for both of

these parameters too. The L1, L2, etc., cells establish which coils are coupled as part of the transformer. You can have additional/separate coupling coefficients for different sets of coils, but for this example we will have all three equally coupled together using the single linear coupler. Once you have finished, close the spreadsheet by clicking the X button in the upper right-hand corner of the spreadsheet.

Now we need to simulate the part with PSpice. There are several types of simulations you can perform with PSpice. In this example we will perform a **time domain analysis** so that we can see the AC waveforms at the input of the transformer and at the load resistor.

To test the circuit we need to set up a simulation profile. **To set up a simulation profile** choose Edit (or New) Simulation Profile from the PSpice menu. In the Simulation Settings dialog box (see Fig. 7-47) select the Analysis tab. In the Analysis type: dropdown

| Simulation Settings - bias                                                                                                    |                                                                                                    | × |
|----------------------------------------------------------------------------------------------------|----------------------------------------------------------------------------------------------------|---|
| General Analysis Configuration<br>Analysis type:<br>Time Domain (Transient)<br>Options:<br>General Settings<br>Monte Carlo/Worst Case<br>Parametric Sweep<br>Temperature (Sweep)<br>Save Bias Point<br>Load Bias Point | n Files Options Data Collection Probe Window<br>Run to time: 0.3ms seconds (TSTOP)<br>Start saving data after: 0 seconds<br>Transient options<br>Maximum step size: 0.0003m seconds<br>Skip the initial transient bias point calculation (SKIPBP)<br>Output File Options |   |
|                                                                                                    | OK Cancel Apply Help                                                                                                    |   |

Figure 7-47 Simulation Settings dialog box.

list, select Time Domain (Transient). Set the rest of the parameters as shown in Fig. 7-47 and then click OK.

Place voltage markers on the circuit to specify which voltages to display in the PSpice Probe window. Click the *p* button on the toolbar and place a probe on the wire coming from VSIN (green marker) and one (red marker) on the wire going from the secondary winding to the load resistor (RL).

### Making and Editing Capture Parts

**Start the simulation** by clicking the Run PSpice button. PSpice runs the simulation and displays the results in a probe window as shown in Fig. 7-48. The voltage curves show that the transformer functions as a 1:2 step-up transformer since the output (red marker curve) is twice as high as the input (green marker curve). Additional tests (e.g., frequency response) could be performed to validate the circuit model further, but these will not be discussed here.

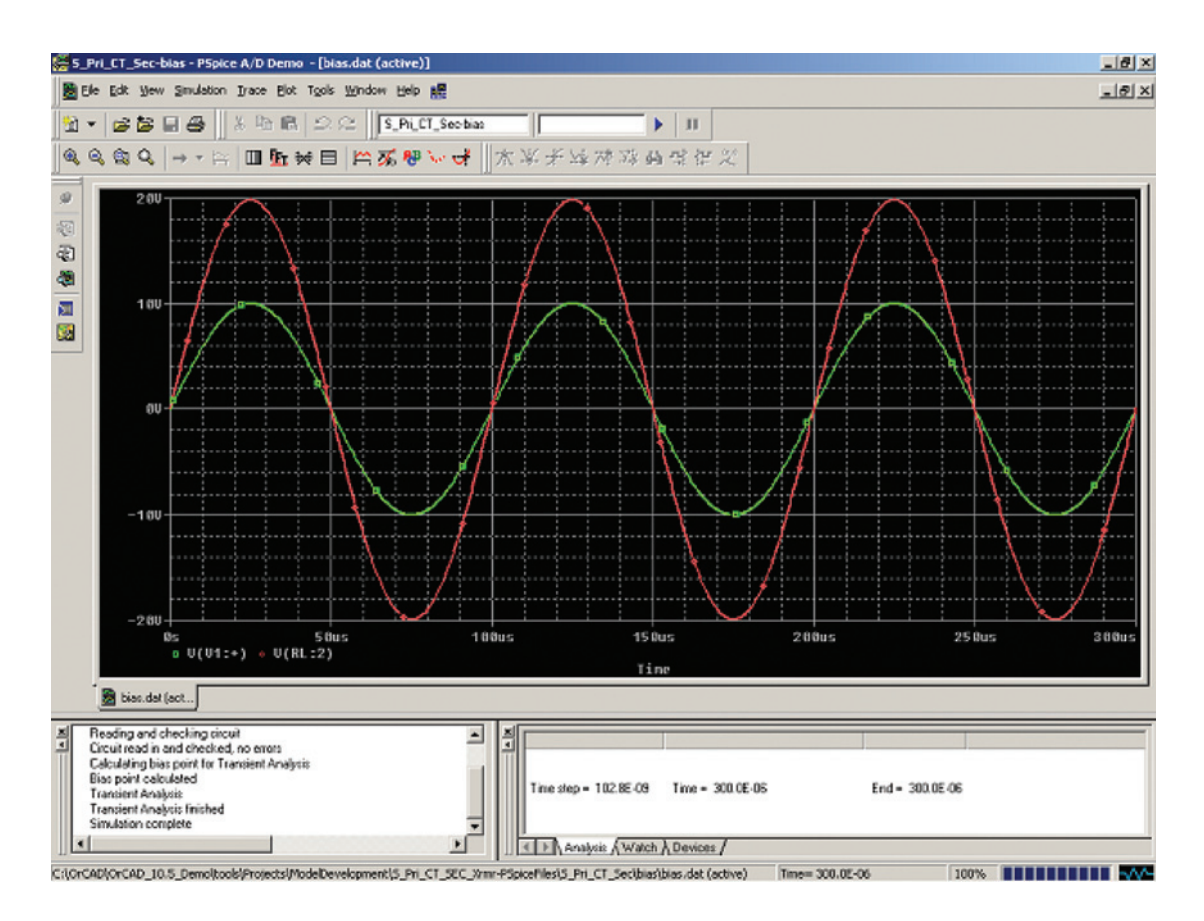

Figure 7-48 PSpice probe window for the center-tap transformer.

Since the circuit model has been validated, we will now prepare to make a PSpice model of the circuit. Begin by deleting the VSIN source, the load resistor RL, and all of the ground references.

Add ports to the schematic, which will serve as the leads of the transformer. Click the Place Port tool, P. Select the PORTBOTH-L port from the Place Hierarchical Port dialog box as shown in Fig. 7-49. All of the port symbols behave identically in Capture, PSpice, and Layout. The only difference is the appearance on the schematic. Since the transformer is a passive device, we will use the symbol that indicates that an applied signal can go either

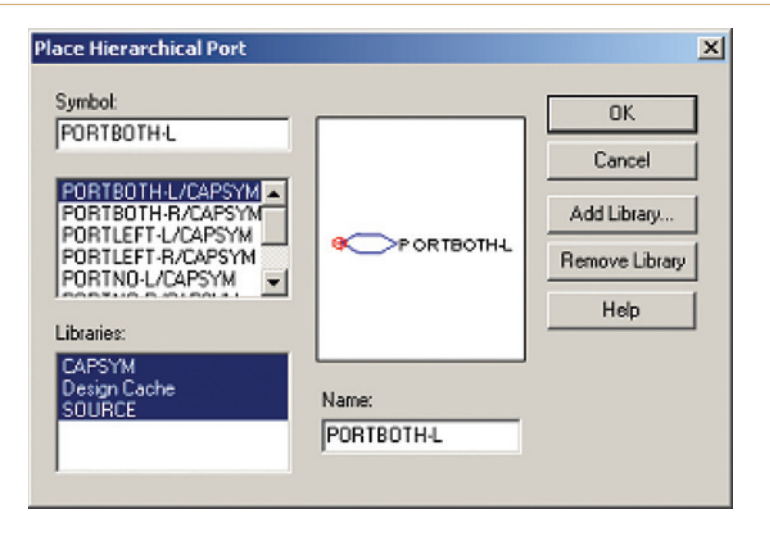

Figure 7-49 Place Hierarchical Port dialog box.

direction. Click OK and place five of the ports on the schematic page (two for the primary and three for the secondary).

Reposition, connect, and label the ports as shown in Fig. 7-50.

|                                       | KI.                                   | · · · · · |
|---------------------------------------|---------------------------------------|-----------|
| · · · · · · · · · · · · · · · · · · · |                                       | · · · ·   |
| · · · · · · · · · · · · · · · · · · · | L1=Lp1                                | · · · ·   |
| Pri_1                                 | L2 = LS1 $L3 = LS2$ $1$ $RS1$ $C$ $S$ | Sec_1     |
|                                       | Ls1<br>1 2100mH                       | · · · · · |
| · · · · · · · · · · · · · · · · · · · | 2<br>100mH                            | Sec_CT    |
|                                       | 2                                     | <br><br>  |
| Pri_2                                 | 2 Rs2                                 | Sec_2     |

Figure 7-50 Hierarchical ports in the circuit design.

Display the Project Manager window by minimizing the schematic page or by selecting 2 C:/OrCAD... *ProjectName*.opj from the Window menu. Select the Design icon and then select Create Netlist from the Tools menu.

In the Create Netlist dialog box (Fig. 7-51), select the PSpice tab. Check the Create SubCircuit Format Netlist box and the Descend radio button. A default name will be

| Create Netlist                                                                                 | ×                                 |
|------------------------------------------------------------------------------------------------|-----------------------------------|
| EDIF 2 0 0 INF Layout PSpice SPICE                                                             | Verilog VHDL Other                |
| Options<br>Create Hierarchical Format Netlist<br>Create SubCircuit Format Netlist<br>© Descend | Settings<br>Use Template:         |
| C Do Not Descend                                                                               | nings                             |
| Netlist File: View Output Int\S_Pri_CT_SEC_Xrmr-PSpiceFiles\SCHEMA                             | TIC1\S_Pri_CT_SEC_Xrmr.LIB Browse |
|                                                                                                |                                   |
|                                                                                                |                                   |
|                                                                                                | OK Cancel Help                    |

Figure 7-51 Create Netlist dialog box.

given to the netlist. Modify the path and name as desired. Make sure the name ends with the .LIB file extension. Click OK.

You now have a PSpice library file with one model (the transformer) in it. You can use Method 3 or 4 to generate a Capture part library from this model or add it to an existing part library. To complete the example we will use Method 4 so that we can take a look at the PSpice model that was generated by Capture.

Start the PSpice Model Editor again. From the File menu, select Open and navigate to the transformer library that you made above. Click on the S\_Pri\_CT\_Sec model to display the model in the editing window as shown in Fig. 7-52. Notice that the model type is .SUBCKT (a subcircuit). The name of the library is whatever you specified as the netlist file in the

| PSpice Model 🛛 🖉                      | S_Pri_CT_SEC_Xrmr.LIB:  | 5_Pri    | _CT_S      | ec - PSpio | ce Model | Editor D | emo - [Mo      | odel Text]     |        |            |           | J      |        |
|---------------------------------------|-------------------------|----------|------------|------------|----------|----------|----------------|----------------|--------|------------|-----------|--------|--------|
| Editor                                | File Edit View Model    | Plot     | Tools      | Window     | Help     |          |                |                |        |            |           | Į.     | - 8 ×  |
| Part properties                       |                         |          |            | 9,93       | <u> </u> |          |                | + [Ľ           |        |            |           |        |        |
| spreadsheet                           | odels List              |          | . 50       | SCRT S     | Pri Ci   | _sec     | Pri_1 Pi       | ri_z se        | c_1 se | c_z se     | ec_cr e   | Pin    |        |
| from schematic                        | Model Name   Type       | Mo       | Mo         | del        | Model    |          | r→ 0<br>Pin    | 1              | 2      | 3          | 4         | Names  |        |
| ····•↓                                | PRI_CI_SEC SUDCKI       | . 11     | Typ        | De         | Name     |          | Order          |                |        |            |           | _      |        |
| New Row Appl                          | ly Display Delete Prop  |          | L_L<br>L L | p1<br>s1   |          | 00626    | ri_2<br>SEC_CT | 100mH<br>100mH |        |            |           |        |        |
|                                       | A                       |          | L_L        | 32         | SI       | EC_CT    | N00712         | 100mH          |        | Stantine 6 | d - D     |        |        |
|                                       | SCHEMATIC1 : PAGE1      |          | Kn_        | K1         | L        | Lp1 L    | _Ls1           |                | - H 2  | Irciut (   | modelj    |        |        |
| Color                                 | Default                 |          | + 1        | Ls2        | 1        | 1        |                |                | 1      | rescrip    | uon       |        |        |
| Designator                            |                         |          | P_R        | p          | Pr       | i_1 NO   | 0626 1         | 0              |        |            |           |        |        |
| Graphic                               | S_PRI_CT_SEC.Normal     |          | R_R        | 32         | NO       | 0712     | Sec_2          | 10             |        |            |           | _      |        |
| ID                                    |                         |          | R_R        | s1         | N        | 10659    | Sec_1          | 10             |        |            |           | _      |        |
| Implementation                        | S_PRI_CT_SEC            |          | .EN        | DS         |          | 1        |                |                |        |            |           |        |        |
| Implementation Path                   |                         | <u> </u> |            |            | woodcho  | -t-      |                |                |        |            |           |        | VI.    |
| Implementation Type                   | PSpice Model            |          |            | rowse st   | reausile |          | - V            |                |        |            |           |        | ~ ~ ;  |
| Location X-Coordinate                 | 420                     |          |            | Location   | Order    | Mumbe    | Name           | Turne          | Cleak  | Det        | Din Longt | EL OAT | - T- 1 |
| Location Y-Coordinate                 | 90                      |          |            | Location   | Older    | 1 I      |                | Didicanti      | CIUCK  |            | Chart     | FLOAT  |        |
| Name                                  | INS408                  |          |            |            | 0        | 1        | PRI_I          | Didiecti       |        | -          | Check     | Effor  | - 1    |
| Part Reference                        | T1                      |          | 2          | L4         | 1        | 2-       | PRI_2          | Bidirecti      |        | -          | Short     | Filot  | - 8    |
| PCB Footprint                         |                         |          | 3          | RO         | 2        | 3-       | SEC_1          | Bidirecti      |        | _          | Short     | Error  | - 1    |
| Power Pins Visible                    |                         |          | 4          | R2         | 4        | 4 -      | SEC_C          | Bidirecti      |        |            | Short     | Error  | _      |
| Primitive                             | DEFAULT                 |          | 5          | R4         | 3        | 5-       | SEC_2          | Bidirecti      |        |            | Short     | Error  |        |
| PSpiceTemplate                        | X^@REFDES %PRI_1 %PRI_  | 4        | 1          |            |          |          |                |                |        |            |           |        |        |
| Reference                             | T1                      | ~        | i r        | OK         | 1 C      |          | Man            | Conv           | Pama   |            | Resta     | Hale   | 1 8    |
| Source Library                        | CADOCUMENTS AND         |          |            | UK         | Land     | <u> </u> | New            | Сору           | Hemo   | ve         | Faste     | Help   |        |
| Source Package                        | S_PRI_CT_SEC            |          |            | Packag     | e Pin #s | = 📥 =    | Layout I       | Pin #s         | ( pi   | n prope    | rties spr | eadshe | et]    |
| · · · · · · · · · · · · · · · · · · · | La nei nei oca il i i i |          | _          |            |          |          |                |                |        |            |           |        | 111    |

Figure 7-52 PSpice transformer model generated from a Capture project.

**Create Netlist** dialog box, and the name of the part is the schematic folder name in the Capture design (see Fig. 7-42). At this point you could modify the part to add specific requirements that will carry forward into the Capture part. Once the model editing (if any) is completed, generate the Capture part as described above using Method 3 or Method 4.

Note that, as shown in Fig. 7-52, the pin *names* and *order* in the Capture part (as indicated in the pin properties spreadsheet) and the PSpice Template (as indicated in the part properties spreadsheet) must match the pin *names* and *order* in the PSpice model exactly or simulations will fail. The Implementation name in the part properties spreadsheet must also match the model name in the PSpice model file. And finally, the part's pin *numbers* must match the pin (padstack) *numbers* in Layout, which is governed by the part's datasheet. If the part's pin number is a letter instead of a number (e.g. "A" for the anode of a diode) then the pad in layout must be named accordingly or the AutoECO will fail.

## Adding PSpice templates (models) to preexisting Capture parts

Rather than using Method 3 or 4 to make a new part from the transformer PSpice library, you might wonder why we did not just add the PSpice model to the transformer that was already created in the first example (for which Method 1 was used). In older versions of OrCAD this was somewhat of a challenging task (e.g. you have to know what "X^@REFDES %A %B %Y %VCC %GND @MODEL PARAMS:\n+ IO\_LEVEL=@IO\_LEVEL MNTYMXDLY=@ MNTYMXDLY" means). Fortunately, it is a simpler matter with version 10.5.

In this example we will see how to add an existing PSpice model to an existing Capture part. The Demo version does not allow doing this with parts that have more than two leads. So we will add a basic capacitor model to one of Capture's capacitor parts that does not have a model associated with it.

If you recall from Chap. 2 we used a basic capacitor (part C or CAP) from Capture's **discrete.olb** library. The part did not have a Layout footprint or PSpice model associated with it. We will add a PSpice model to the part now. The location of the basic PSpice capacitor model that we will use is in the PSpice breakout library (**breakout.lib**).

To add a PSpice model to an existing Capture part, start Capture and select  $Open \rightarrow Library$  and select the library with the part to which you want to add a PSpice model (use discrete.olb for this example). Find the capacitor (C or CAP, for example) in the Capture Library Part Manager and click the part's icon to select it. Right click and select Associate PSpice Model... from the pop-up.

At the Import Model Wizard dialog box (Fig. 7-53), use the Browse button in the upper right-hand corner to find the PSpice model that you want to associate with the Capture part.

| Model Import Wizar                                                                                                    | rd : Select Matching                  |              | X                 |
|----------------------------------------------------------------------------------------------------|---------------------------------------|--------------|-------------------|
| No. Company in 1914<br>No.                                                                                                    | C:\OrCAD\OrCAD_10.5_Demo\tools\pspice | Vibrary/brea | kout.lb           |
|                                                                                                    | Model : CBREAK                        |              | Symbol : CAP      |
| A CONTRACTOR OF STREET, STREET, STREET | Matching Models                       | -            |                   |
|                                                                                                    | DBREAK DBREAK RBREAK                  |              |                   |
| View Model Text                                                                                                    | < Back                                | < Ne         | ext > Cancel Help |

Figure 7-53 Matching parts with the Model Import Wizard.

The wizard automatically searches through the PSpice library and lists all models in the Matching Models window that have the same number of pins as the Capture part you selected in the Part Library Manager. Select the CBREAK model and click Next.

The wizard then displays the Pin Matching tool shown in Fig. 7-54. This is where you connect the PSpice model pin to the Capture part pin. Click **Finish** when the pins are matched. The

| Model Import Wizard | d : Define Pin Mapping<br>For each model terminal, a<br>unassociated. Use "View M<br>Model : CBREAK | ssociate a symbol pin. The opti<br>dodel Text" button to view the | onal model terminals may be left<br>model definition.<br>Symbol : CAP | × |
|---------------------|----------------------------------------------------------------------------------------------------|-------------------------------------------------------------------|-----------------------------------------------------------------------|---|
|                     | Model Terminal 1 2                                                                                  | Symbol Pin 1 (none> 2                                             |                                                                       |   |
| View Model Text     | ]                                                                                                   | < Back F                                                          | inish Cancel Help                                                     |   |

#### Figure 7-54 Mapping pins with the Model Import Wizard.

information box shown in Fig. 7-55 should be displayed, indicating that the capacitor now has a PSpice model attached to it.

| PSpice M | odel Import Wizard 🔀                                        |
|----------|-------------------------------------------------------------|
| (į)      | PSpice model "CBREAK" attached sucessfully to symbol "CAP". |
|          | ОК                                                          |

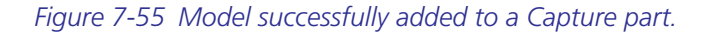

## **Constructing Capture Symbols**

There are four different types of symbols used in Capture: (1) power/ground symbols, (2) off-page connectors, (3) hierarchical ports, and (4) title blocks.

To make a new power symbol open the capsym.olb library. Select the Library icon under the Library folder. From the Design menu, choose New Symbol. In the New Symbol Properties dialog box (Fig. 7-56), enter the name and select the appropriate radio button from the Symbol Type group box. Click OK. A part editing window and drawing toolbar will be displayed. Use the graphics tools to make the symbol. Close the editing window and save the symbol. Save and close the library.

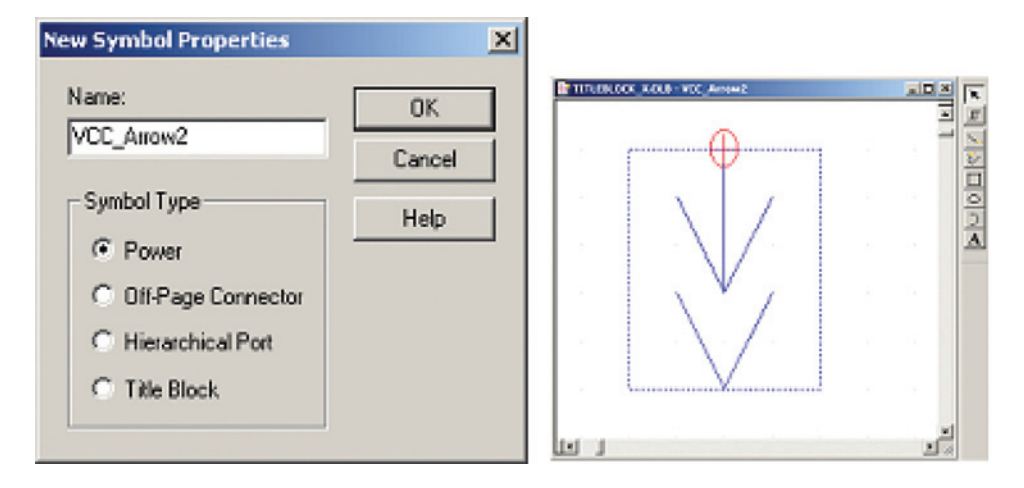

Figure 7-56 Making a new power symbol.

The construction methods for power symbols, off-page connectors, and hierarchical ports are similar (although they all have their own functionality). The title block is different from the other three. There are two types of title blocks: default and optional. Every new project has a default title block, which you can specify for each project by going to **Options**  $\rightarrow$  **Design Template...** on the schematic page menu. You can also add optional title blocks by going to **Place**  $\rightarrow$  **Title Block...**, also on the schematic page menu. The title blocks are located in the **capsym** library. You can construct your own title blocks and save them with the others or make your own library of power symbols and title blocks, etc.

**To make a new title block** open or make a new Capture library, select the Library icon, and from the Design menu select New Symbols. At the New Symbol Properties dialog box (Fig. 7-56) select Title Block and click OK. Just as with the power symbols, you will be presented with a part editing window. Use the graphics tools to construct the box (Fig. 7-57)

| Na        | me              | Part                                    | Number    |  |
|-----------|-----------------|-----------------------------------------|-----------|--|
| PartName1 |                 | PartNun                                 | n1        |  |
| PartN     | lame2           | PartNun                                 | n2        |  |
|           | User Properties |                                         | ×         |  |
|           | - Properties    | Value Altr                              | ibutes OK |  |
|           | Name            | 10<br>Destheres                         | R Cancel  |  |
|           | PartName2       | Politican?<br>Doubloan?<br>New Property | New       |  |
|           | PartNum2        | Name: PartName3                         | OK        |  |
|           |                 | Value: PartName3                        | Cancel    |  |
|           | Name            |                                         | Help      |  |

Figure 7-57 Example of a new title block used as a parts list.

shows an example of a parts list) and the Text tool to add titles and headers. To enter the text that can be modified on schematic pages double click in a free area within the window to display the User Properties dialog box. Click the New... button to create new text objects. The name field is required but you can either leave the value field empty or enter a default value. Click OK. To make an object field visible select Part Properties from the Options menu and click the Display button in the User Properties dialog box for the field of interest. After you have saved the block you can add it to any schematic page.

That completes the chapter on making Capture parts and symbols.

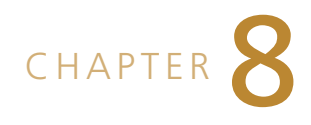

# Making and Editing Layout Footprints

Footprints provide a means of physically attaching components to your PCB, and they provide electrical connectivity as defined by the netlist generated in Capture. While the Demo version of Layout contains only a few footprints in the Ex-gui.LLB library, version 10.5 contains thousands of footprints within many different libraries. Although the libraries are comprehensive, there will be times when you will need to make your own.

This purpose of this chapter is to:

- 1. introduce the Library Manager,
- 2. introduce Layout's footprint libraries and naming conventions,
- 3. discuss the composition of a footprint,
- 4. demonstrate the basic process of making a footprint,
- 5. provide a detailed explanation of padstacks,
- 6. provide footprint and padstack design examples, and
- 7. demonstrate how to use the pad array generator for pin grid arrays (PGAs) and ball grid arrays (BGAs).

## Introduction to the Library Manager

The padstacks, footprints, and footprint libraries in OrCAD Layout are handled using the Library Manager. To use the Library Manager, open Layout and, from the session frame, select Library Manager from the Tools pulldown menu, or if you have a design (.MAX) file open, you can click the **Markov** button on the toolbar. The Library Manager is shown in Fig. 8-1. Within the main window are two windows: the Library Manager itself and an editing window. At the top of the editing window the title Library—Pin Tool (DRC Off) will be displayed if you have the Pin Tool button **D** selected or Library—Obstacle Tool (DRC Off) if you have the Obstacle Tool button **P** selected.

The main window has the standard Layout toolbar and buttons, but buttons associated with routing traces, etc., are grayed out since there are no traces to work with—only pins, obstacles, and text. The Library Manager lists the available Layout package libraries and, once

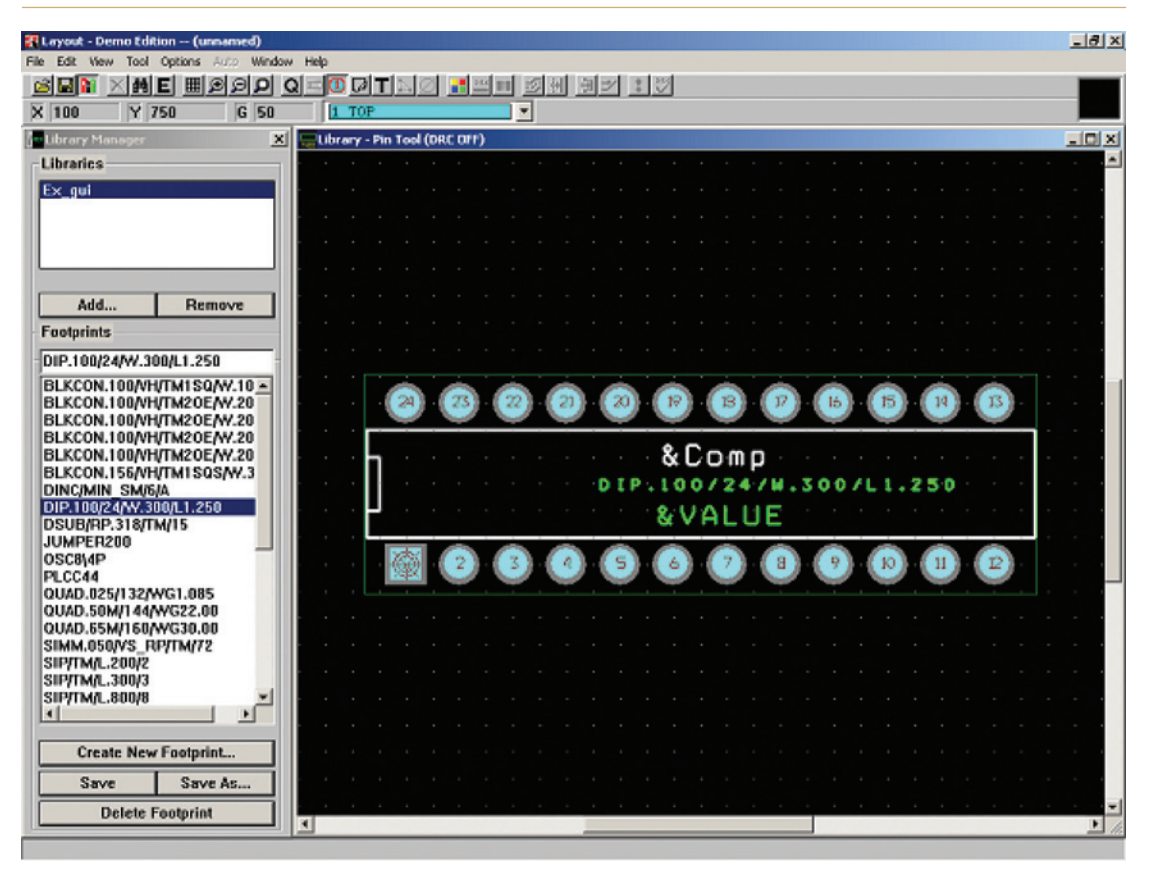

Figure 8-1 A 24-pin DIP as seen in the Library Manager.

you select a particular library, the footprints that are stored inside the library are listed in the Footprints window. When you select a particular footprint within a library, the footprint is displayed in the editing window. From the Library Manager you can create new footprints or save an existing footprint that has been modified, you can create a new library using the Save As... button, and you can delete existing footprints. You can read additional information on the Library Manager in Chap. 3 and Chaps. 12–14 of the *Layout User's Guide* (layug.pdf). We will be working extensively with the Library Manager in the next few sections.

## Introduction to Layout's Footprint Libraries and Naming Conventions

While the Demo version has only one library (Ex-gui.LLB), which contains 36 footprints, version 10.5 contains more than 50 libraries with over 6000 footprints. Chances are that one of the libraries has the footprint you are looking for (or one close to it), so before you spend time creating a new footprint, it is a good idea to find out if it already exists. The trick to finding a particular footprint is in knowing what libraries are available and what footprints they contain.

## Layout's footprint libraries

Layout lists its footprints by mounting technology and lead style as well as body style. For example, an LT1363 op-amp is available in both the eight-pin through-hole DIP (dual inline package) and the surface-mount SOIC (small outline integrated circuit) packages. If you look through the 6000 footprints included with the full version of Layout you *will* find an eight-pin DIP footprint (DIP.100/8/W.300/L.400) in the DIP100T library, but you *will not* find any libraries or footprints labeled SOIC. Since SOIC packages have gull-wing-type leads, Layout's SOIC packages are placed in the SOG library (small outline gull-wing lead), where one of the three available SOIC-8 packages is called SOG.050/8/WG.244/L.200.

So how does one go about finding the desired footprint without having to search through 50 or so libraries? Eventually you will just know where particular footprints are (and which ones do not exist). But while you are still becoming familiar with the libraries, you can simplify the search by answering a couple of questions up front. The questions you should answer are:

- 1. What type of *component* is it (discrete, IC, or a connector)?
- 2. How is the part *attached* to the board (e.g., through-hole, solder mount)?
- 3. What type of *leads* does the package have (e.g., "J", axial, radial)?

Table 8-1 shows Layout's 50 libraries (included in the full version only) categorized by package type and method of part attachment to the board. By answering question 1 above, you can narrow your search to just one of the four rows. Then by answering question 2, you can narrow the options to one column. This narrows the options to a single block of footprints (where the row and column intersect). Within the one block, the correct library is often evident by its name. In some cases though, you may need to answer the third question above. For example, if you are looking for an eight-pin SOIC, then you would look in the IC row and the surface mount column, which narrows the options to four choices. BGA and DIP are obviously not correct, so the list is further reduced to just SOG or SOJ. Answering question 3 above suggests that the SOG library is the correct choice since SOIC packages are small outline packages that have gull-wing-type leads, not the J-leads.

## Naming conventions

Once you find the correct library for the type of footprint you are looking for, the next task is to identify the correct footprint (i.e., correct number of pins and pin spacing, etc.). Land pattern naming conventions are specified by standards organizations such as IPC, JEDEC, or EIA. For example, IPC-7351 (Table 3-15) lists the land pattern naming conventions for many industry package types. Layout uses a similar form for its naming convention. Only a brief explanation and a few examples are provided here, but Appendix C provides a detailed list of package types.

Within a given library, many of the footprint naming conventions will often follow a pattern. However, not all of the libraries follow the same pattern—if there is one at all. The Ex\_gui library included with the Demo edition of Layout contains 36 footprints from 12 different

|            | Method of attachment to board |           |              |              |              |  |  |
|------------|-------------------------------|-----------|--------------|--------------|--------------|--|--|
|            |                               | Mixed:    |              | Mixed:       |              |  |  |
| Dealers    | <b>C</b> (1)                  | surface   |              | through-hole | 6            |  |  |
| Раскаде    | Surface                       | mount and | Through-hole | and copper   | Copper       |  |  |
| Discrete   | SMUR                          |           |              | alea         | alea         |  |  |
| components | JIVI.LLD                      | SIPLUB    | TM_ANALLED   |              |              |  |  |
| componento |                               | TO.LLB    | TM_CYLND.LLB |              |              |  |  |
|            |                               | VRES.LLB  | TM_DIODE.LLB |              |              |  |  |
|            |                               |           | TM_DISC.LLB  |              |              |  |  |
|            |                               |           | TM_RAD.LLB   |              |              |  |  |
| Integrated | BGA.LLB                       | CLCC.LLB  | DIP100T.LLB  |              |              |  |  |
| circuits   |                               |           | PGA.LLB      |              |              |  |  |
|            | SOJ.LLB                       | OUADB.LLB |              |              |              |  |  |
| Connectors |                               | TELE.LLB  | BCON100T.LLB | DIN.LLB      | DIMM050F.LLB |  |  |
|            |                               |           | BCON156T.LLB | PCI.LLB      | ISA.LLB      |  |  |
|            |                               |           | DCON050T.LLB | XT.LLB       | SIMM050F.LLB |  |  |
|            |                               |           | DCON085T.LLB |              | SIMM100F.LLB |  |  |
|            |                               |           | ECON100TU B  |              |              |  |  |
|            |                               |           | FBUS.LLB     |              |              |  |  |
|            |                               |           | LCON100T.LLB |              |              |  |  |
|            |                               |           | PC104.LLB    |              |              |  |  |
|            |                               |           | PCON100T.LLB |              |              |  |  |
|            |                               |           | PCON1561.LLB |              |              |  |  |
|            |                               |           | SRUS LI R    |              |              |  |  |
|            |                               |           | SIMM050T.LLB |              |              |  |  |
|            |                               |           | SIMM100T.LLB |              |              |  |  |
|            |                               |           | WCON100T.LLB |              |              |  |  |
|            |                               |           | ZIGZAG.LLB   |              |              |  |  |
| Other      |                               |           | JUMPER.LLB   |              |              |  |  |
|            |                               |           | TRAINING.LLB |              |              |  |  |

Table 8-1 Foot print library categories (full version only)

libraries, which are normally included with the full version of Layout, so the naming conventions appear to vary considerably. We will take a look at a couple of examples so that you can get an idea of the naming conventions.

The first example is of the 24-pin DIP package shown in Fig. 8-1. The footprint, DIP.100/24/W.300/L1.250, is located in the Ex\_gui library in the Demo edition and in the DIP100T library in the full version. The general format for the through-hole DIP footprints is shown in Fig. 8-2.

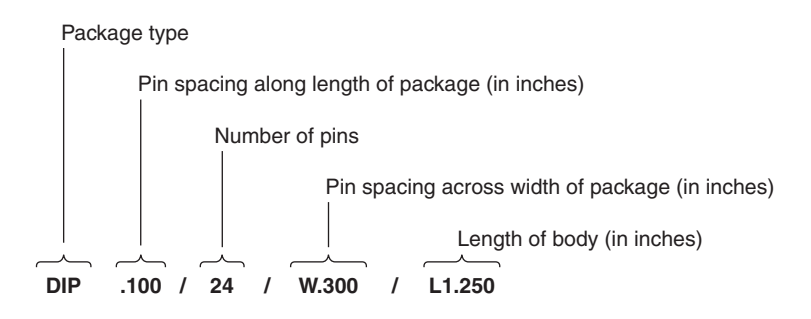

Figure 8-2 Naming convention for a 24-pin DIP package.

Comparing this description to the dimensions of the DIP-24 package shown in Fig. 8-3, it can be seen that some of the numbers describe pin spacing while others describe body dimensions. For instance, the length of the body is included in the name since the length of the body is greater than the space that is defined by the 12 pins that are spaced 0.100 in. apart (1.250 in. is greater than 1.100 in.). The width of the IC body is not used in the name since its "space" is accounted for within the pin spacing defined by the 0.300-in. dimension. So the intent of the naming convention is to define the pin spacing adequately and indicate the amount of board real estate occupied.

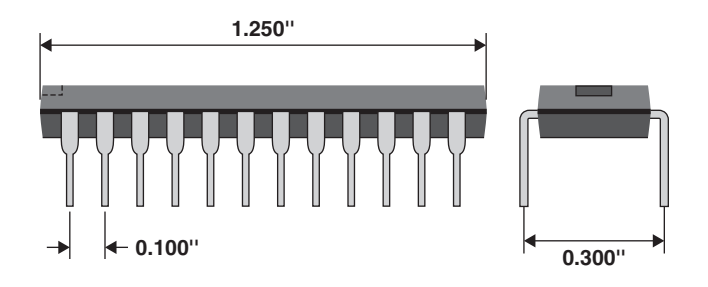

Figure 8-3 A 24-pin dual inline package (DIP-24) and its dimensions.

Another example of this type of naming convention is the SOIC package shown in Fig. 8-4. Its footprint, SOG.050/16/WG.244/L.400, is located in the Ex\_gui library in the Demo edition and in the SOG library in the full version.

Figure 8-5 shows the 16-pin SOIC footprint used in Layout and an OEM-recommended land pattern. Notice that the Layout pads are not the same as the OEM pads except that in both cases the pads are 0.050 in. apart. Layout uses the generic SOG nomenclature because packages such as SOIC, SIOC-150, Narrow body SOIC, and SOP have essentially the same basic footprint with the exception of slight variations in body width or pin extension length, etc. Component

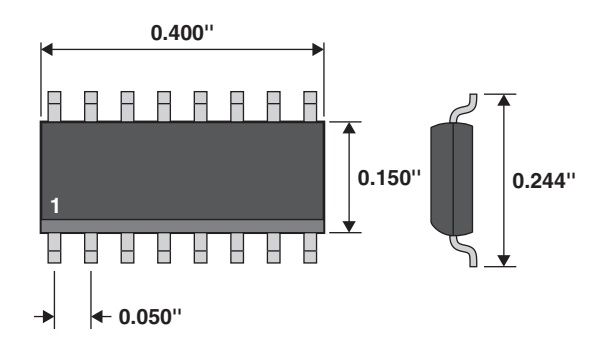

Figure 8-4 A 16-pin SOIC package and its significant dimensions.

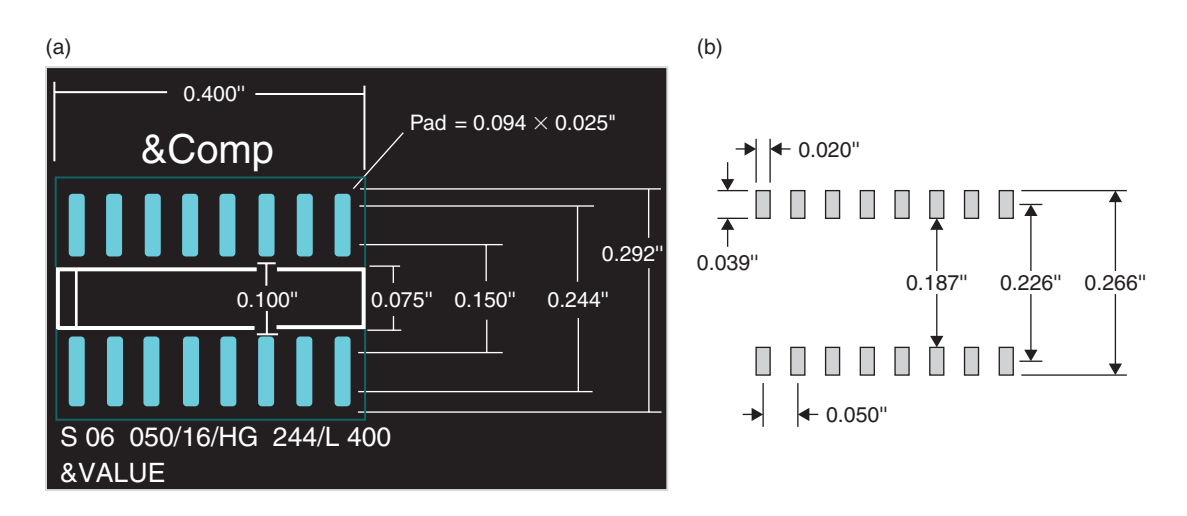

Figure 8-5 PCB footprints for the 16-pin SOIC package. (a) Layout footprint from **SOG.LLB**. (b) OEM-suggested land pattern.

manufacturers may have specific footprint specifications for their part, but PCB design and device packaging standards (such as MIL-STD-782 or IPC-7351 or JEDEC standards) specify baseline design requirements, which Layout tends to follow for the most part. So rather than make a library for each variation of the small outline package, one library contains footprints that accommodate as many of these packages as possible while meeting minimum baseline design standards. For further reading on design requirements, please see Chap. 4 for a list of industry standards and Appendix C for more information on packages and footprints.

Not all of the footprints in the libraries use the naming convention described above. Discrete components are often simply listed by their name with certain optional descriptions. For example, surface-mount resistors located in SM.LLB (the library for discrete surface-mounted devices) are simply SM/R\_0805 or SM/R\_1206, etc., and capacitors are SM/C\_0805 or SM/C\_1206, etc. Discrete transistor footprints are named in a similar way. Surface-mount

transistors (also in SM.LLB) are listed as SM/SOT23\_XXX, where the XXX refers to the names of the pins rather than the physical dimensions of the pins (e.g., XXX can be EBC, for emitter base collector). Through-hole transistors are in the TO.LLBlibrary and are listed simply by body style (e.g., TO18) or by body style and optional information (e.g., TO92/100/ EBC, where 100 is the lead spacing in mils and EBC is used as described above).

Some of the library naming conventions may not be obvious. Not only do some of the names resemble a code, but the multitude of different types of packages available in industry can add to the confusion. Good sources for package information can be found at the following Web sites:

- IPC Web site—free land pattern viewer based on IPC-7351 standard;
- http://www.fairchildsemi.com/products/discrete/packaging/pkg.html;
- http://www.national.com/packaging/parts/;
- http://www.intersil.com/design/packages/hermetic.asp;
- http://www.diodes.com/datasheets/ap02002.pdf.

## The Composition of Footprints

A Layout footprint consists of **numbered padstacks** (pads), **obstacles** (graphical objects), **text**, and **datums** (orientation marks such as the origin and insertion point). The most important component of a footprint is the padstack.

## Padstacks

Pads in Layout are called "padstacks".

Figure 8-6 shows an example of a multilayer padstack from a PCB's perspective. Padstacks define every aspect of how a component's pins will be fastened to the PCB and how traces will be connected to them. Padstack definitions specify areas for copper pads on outer and inner routing layers, thermal reliefs and clearance areas in plane layers, openings in solder-masks, and solder paste (optional). From the PCB designer's perspective, the drill hole may also be considered part of the padstack definition, but the copper used to plate through-holes and vias is not. This is because the plating thickness is controlled by the board manufacturer and is typically insignificant relative to the drill and lead diameters. More about the lead-to-hole diameter is discussed in an example below and in Chap. 5.

Figure 8-7 shows a "virtual" multilayered padstack from Layout's perspective. Within Layout, the padstack elements are two-dimensional disks. Each disk resides on its own layer, and the distance between each layer is zero. The pads in Fig. 8-7 are shown in the same "order" as the pads shown in Fig. 8-6 for comparison. In Layout, however, the disks are not necessarily in the order that you would consider to be from the top to the bottom of the board. You will also notice that plane layers (whether copper or silk screen) are shown in the negative view; this helps keep the board from becoming too distracting. Objects that are "global" can be found on a single layer (a thermal relief for example) or can be on all layers at the same time (a board outline, for example). A global object usually has a distinct color regardless of which layer it is on so that it is easy to differentiate it from objects on other layers.

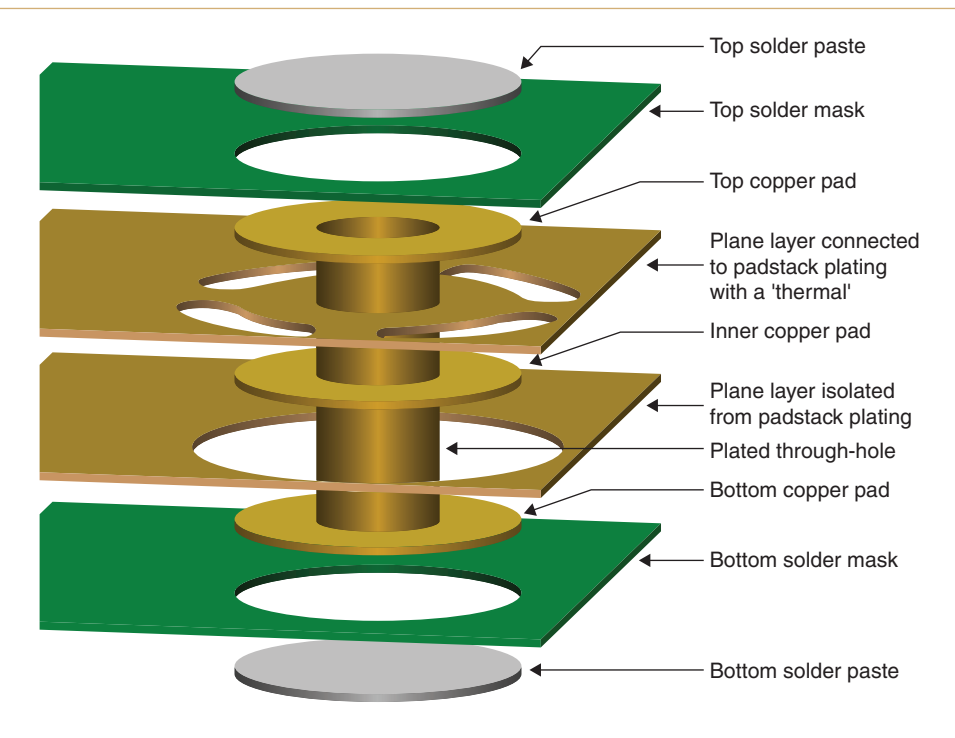

Figure 8-6 The elements of a padstack as used in a multilayer PCB.

Figure 8-8(a) shows how a padstack is actually displayed in Layout. When a particular layer is made active (using the Layer selection menu shown in Fig. 8-8(b)), the pad on that layer is brought to the front of the view, while pads on inactive layers are pushed behind. The pin number of the padstack is displayed regardless of which layer is active, and oversized pads (such as the clearance area shown in gray) can be seen sticking out past the edges of an active pad.

## Obstacles

Obstacles are graphical objects (lines, arcs, etc.) placed on footprints and board layouts to show information that is not defined by padstacks (such as the outline of a part). Obstacles may be visible on the final board, or the obstacles may be visible only in the design files. Obstacles that are visible on the board include silk-screen markings (component outlines, for example), while obstacles visible only in the design files include things like board outlines, assembly outlines, and autorouter boundaries (e.g., keep-out areas where traces and components are not allowed).

There are 15 types of obstacles that can be used in Layout, but usually only 3 or 4 types are used when making footprints (i.e., detail obstacles, place outlines, insertion outlines, and occasionally copper areas). Detail obstacles are usually used to indicate silk-screen markings that will be visible on the board and on assembly layers to provide information during assembly. Place outlines are used by Layout's autoplacement and DRC utility to maintain required distance between parts while laying out the board. An insertion outline can be added around a

#### Making and Editing Layout Footprints

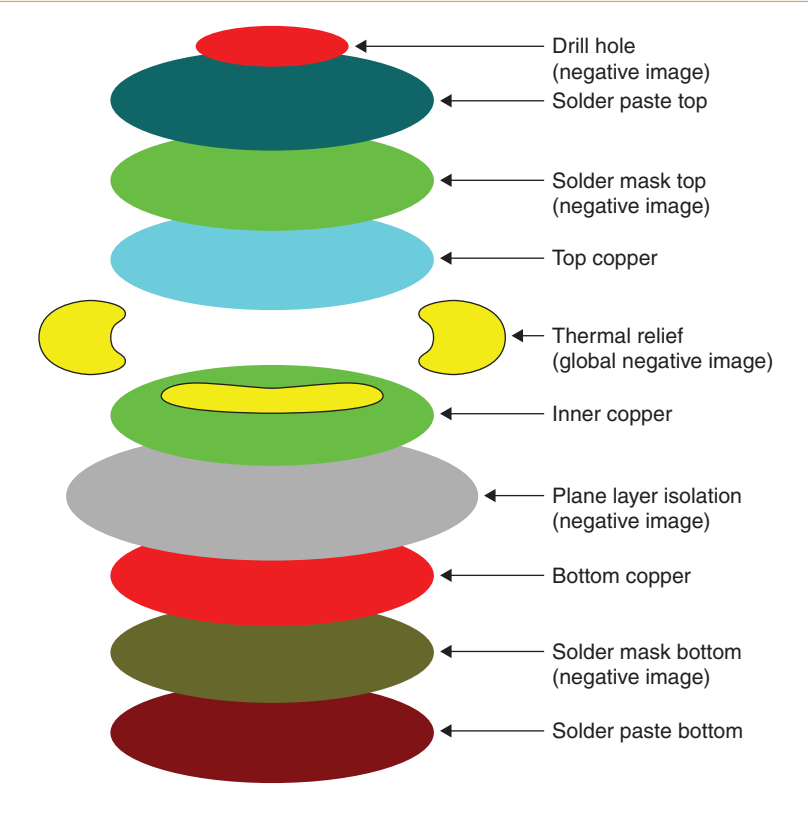

Figure 8-7 Layout's "virtual" padstack.

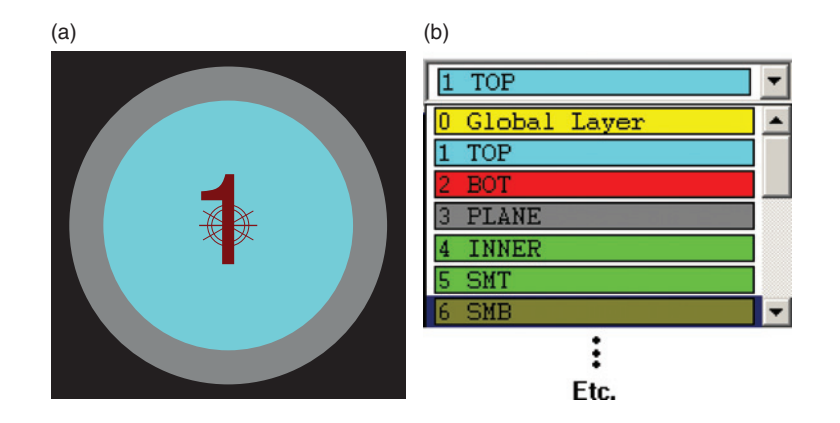

Figure 8-8 A Layout padstack (a) as displayed in a footprint and (b) as displayed in the layer selection list.

component to provide a safe clearance for that the component so that it is not hit by the head of automated insertion equipment when adjacent components are being placed on the board. On routing layers, copper areas can be used as heat spreaders or mini-ground planes for components that require them, and on plane layers copper areas are used to remove copper, since plane layers are negative images. Examples of how to use these obstacles are given in Chap. 9. If you want to read more about the others and what they are used for, you can also go to the Layout online help and search for "detail" (not "obstacle" as you might think), or go to Chap. 5 of the *Layout User's Guide*.

#### Text

Like obstacles, text objects can be visible on a PCB or visible only within the design files. Text objects on PCBs are often part of the silk screen and may be used for such purposes as component reference designators and displaying board serial numbers or design revisions. Text that is visible only in the design files might be placed on one of the assembly or documentation layers to show board dimensions or special manufacturing instructions.

Five types of text objects are automatically generated when you make a new footprint (see Fig. 8-11). The first is text that displays the component reference designator (&COMP), which is placed on a silk-screen layer and is visible on the PCB. The remaining four text objects are on the assembly layer and are visible only in the design files; these text objects are the footprint name; component package (&PACK), if one is assigned; component value (&VALUE); and another reference designator (&COMP).

## Datums and insertion origins

There is a board datum and a footprint datum. The board datum will be discussed in Chap. 9. Footprint datums are located on pin 1 by default as shown in Fig. 8-9(a). A closer look at the padstack shows that the marks consist of two types of marks—the datum point (Fig. 8-9(b)) and the insertion origin (Fig. 8-9(c)). The datum point is the local origin (0,0) of the footprint and is used as a reference from which the other pads are located. The datum can be changed to any location on the place grid, but the default and normal location for the datum is pin 1.

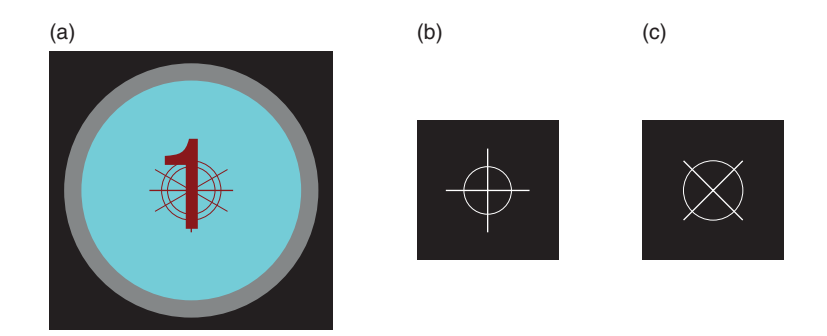

Figure 8-9 Orientation and center marks on Pad 1. (a) Default pad. (b) Datum point. (c) Insertion origin.

The insertion origin defines the location of the part. It is used as a "handle" in the insertion report for the autoplacement utility (Layout Plus only) and in assembly Gerber files for pickand-place machines during board assembly. The default location for the insertion point is also pin 1, but it may be (and often is) moved to the geometric center of the footprint with respect to the pads. This is demonstrated in the surface-mount design example below.

## The Basic Footprint Design Process

Before we go into more detail we will go through a quick footprint design example so that you can see the overall process. The design process is:

- 1. Start Layout and open the Library Manager from the session frame's Tools menu.
- 2. Start a new footprint using a footprint template.
- 3. Copy the default padstack provided by the template and paste new ones in the desired locations.
- 4. Add obstacles for the body outline on the silk-screen layers, etc.
- 5. Save the new footprint.

**To begin a new footprint**, start Layout and from the main session window select Library Manager from the Tools menu. Click the Create New Footprint button at the bottom left of the Library Manager to display the Create Footprint dialog box as shown in Fig. 8-10.

Enter a name (for example AXIAL-0) for the new footprint and click OK. You will start with the footprint template as shown in Fig. 8-11, which consists of one padstack (pin 1), five text objects, and the datum and insertion markers on pin 1.

The white text object is the component reference designator that will ultimately show up on the PCB silk screen. When a part uses this footprint, Layout uses the ampersand (&) to automatically place the component's reference designator from the schematic (e.g., R1 or U23) on the board in place of the &Comp place holder. The same is true for the &Value and &Pack text objects, except that they are only on the assembly layer(s) and will not be visible on the silk screen. You can view text object properties by selecting the text spreadsheet, which you invoke by clicking the spreadsheets tool button, III and selecting Text from the pop-up. An example of a text spreadsheet is shown in Fig. 8-12.

The next step is to add a second padstack to the footprint. Make the Pin Selection tool, 🕕

active and select the default padstack by holding down the **Ctrl** button on your keyboard and left clicking once. Copy it by right clicking and selecting **Copy** from the pop-up. A new padstack will be attached to your pointer. Use the **X-Y coordinates** indicator at the bottom left corner of the Library Manager and move the pointer over 300 mils or so and left click your mouse to place the padstack.

The next step is to place a component outline obstacle (called a detail) on the silk-screen layer. Activate the top silk-screen layer by selecting 9 SST from the layer selection dropdown

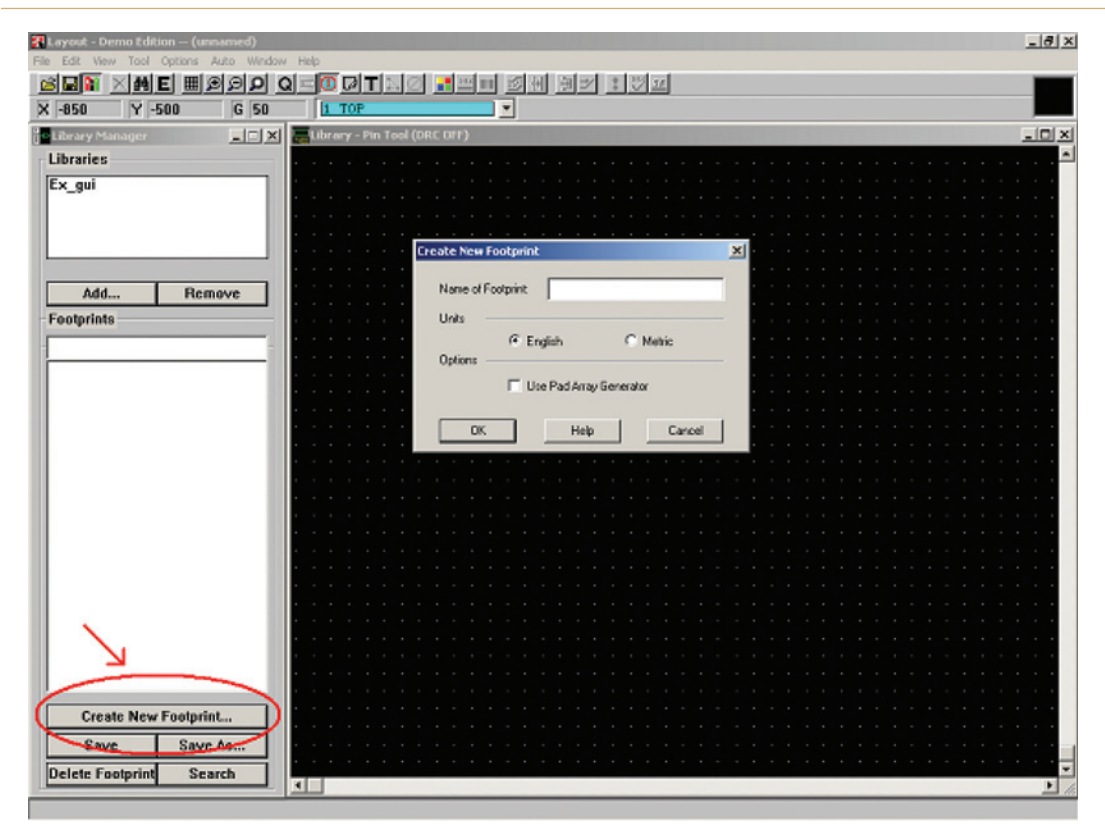

Figure 8-10 Starting a new footprint from the Library Manager.

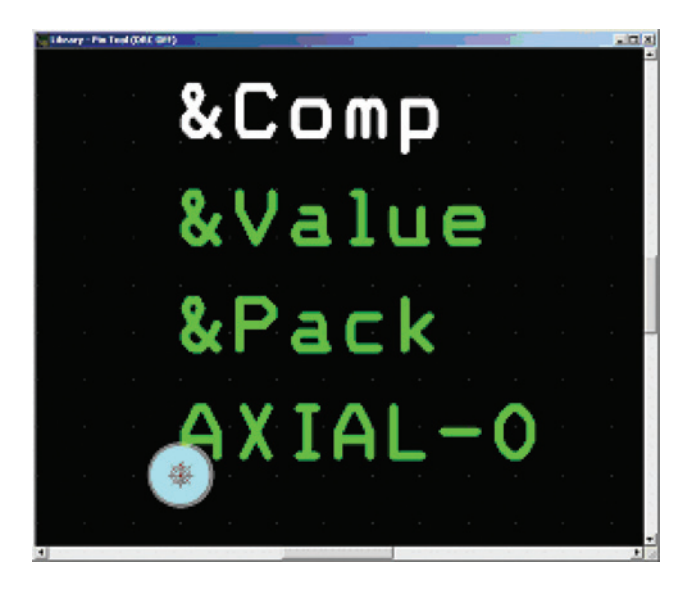

Figure 8-11 Starting a new footprint with the template.

#### Making and Editing Layout Footprints

| Text | Text          | Text                 |        | Component Or | Times |
|------|---------------|----------------------|--------|--------------|-------|
| Name | String        | Туре                 | Layer  | Footprint    | Used  |
| 1    | AXIAL-0       | Footprint Name       | ASYTOP | AXIAL-0      | 1     |
| 2    | Pack          | Package Name         | ASYTOP | AXIAL-0      | 1     |
| 3    | <u>V</u> alue | Component Value      | ASYTOP | AXIAL-0      | 1     |
| 4    | Comp          | Reference designator | ASYTOP | AXIAL-0      | 1     |
| 5    | Comp          | Reference designator | SSTOP  | AXIAL-0      | 1     |

Figure 8-12 Text spreadsheet.

menu (see Fig. 8-8). Select the Obstacle tool by toggling the *button* on the toolbar. Right click anywhere in the editing workspace and click New from the pop-up. Right click again and select **Properties** from the pop-up. The Edit Obstacle dialog box will be displayed as shown in Fig. 8-13. Select Detail from the Obstacle Type dropdown list. Make sure that SSTOP is selected in the Obstacle Layer dropdown list. Click OK.

| Edit Obstacle        |               |               | ×                   |
|----------------------|---------------|---------------|---------------------|
| Ob                   | stacle Name   | 1             |                     |
|                      | Obstac        | le Type       |                     |
|                      | Detail        |               | <b>•</b>            |
| Group                | Height        | Width         | 10.                 |
|                      | Obs<br>SSTOP  | tacle Layer   | I                   |
| Copper Pour Rules    |               |               |                     |
| Clearance            |               | Zo            | rder                |
| Note: Use            | Pin Tool com  | nmand 'Toggle | Copper Pour Seed'   |
|                      | to set cop    | per pour seed | lpoints             |
| 🗖 Isolate all tracks | · 🗆           | Seed only fro | m designated object |
| 🗖 Do Not             | Fill Beyond ( | Obstacle Edge |                     |
| Hatch                | Pattern       |               | Pin Attachment      |
| OK                   |               | Help          | Cancel              |

Figure 8-13 The Edit Obstacle dialog box.

Make the box centered between the padstacks and add lead lines as shown in Fig. 8-14. Begin the box by left clicking and holding the mouse at one of the corners of the outline, drag a box to the opposite corner, and release the mouse button. To draw the lead lines right click anywhere in the editing workspace and click **New** from the pop-up again. Right click and select **Properties** from the pop-up again. Again, set up the **Edit Obstacle** dialog box as shown in Fig. 8-13. To draw a segment left click and release the mouse button to place the first endpoint, move the mouse to the second endpoint, and then left click and release, right click, and select **End Command** from the pop-up to stop the tool.

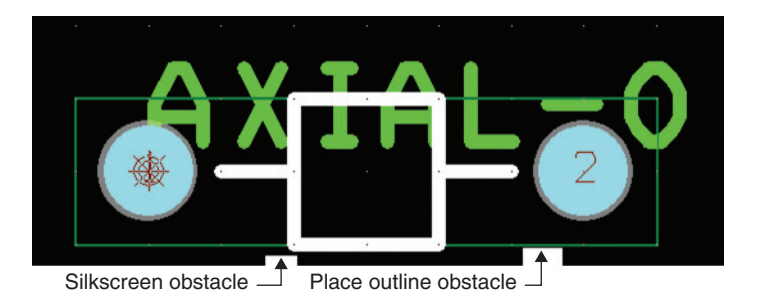

Figure 8-14 New footprint with numbered padstacks (with orientation marks on pin 1), Silkscreen and Place Outline obstacles, and text.

#### Note

Instead of dragging a box to create a closed polygon (particularly if it is an irregularly shaped one) you can left click and release at each vertex to define the sides of the polygon, then right click, and select **Finish** from the pop-up to close the polygon. If you select **End Command** instead, the obstacle will not be a closed polygon but a series of segments.

Next, place a component outline obstacle on the top assembly layer. Select 11 AST from the Layer selection dropdown list (see Fig. 8-8). You can either follow the same procedure that you used to make the component outline on the silk-screen layer, or you can simply paste copies of the obstacles from the silk-screen layer to the assembly layer. To perform the latter, select (Ctrl + left click) the component outline obstacle on the silk-screen layer, right click, and select Copy, then paste the copy in a convenient place in the work area (right click and Paste or hit the Insert key on your keyboard). Select the pasted object(s) (using Ctrl + left click), then right click, and select Properties from the pop-up to change the layer properties using the Edit Obstacle dialog box (see Fig. 8-13). Change the Obstacle Layer selection list to ASYTOP. After you have changed the obstacles to the top assembly layer, select the pasted objects (Ctrl + left click), then left click, and hold to move them to the same location as the silk-screen obstacles. Remember to use the End Command after you move the pieces so that they stay where you put them.

Finally, make a place outline obstacle around the silk-screen obstacles and the padstacks as shown in Fig. 8-14. Use the procedures described above, except make the obstacle a **Place Outline** obstacle and place it on the Global layer.

Save the new footprint in a new library called UserLib.LLB (for example). To save a footprint, click the Save As... button on the Library Manager to bring up the dialog box as shown in Fig. 8-15. From here you can save the footprint in an existing library by using the Browse... button or create a new, custom library. To save the footprint in a new library, press the Create New Library... button and, from the Windows Save As... box, navigate to the C:\OrCAD\OrCAD\_10.5Demo\tools\Layout\library folder (if you are using the Demo version). Type the new library name in the File Name: text box and click Save.

| Save Footprint As          | x |
|----------------------------|---|
| Name of footprint          |   |
| AXIAL-0                    |   |
| Mana of Barry              |   |
| Name or library<br>Browse. |   |
|                            |   |
| Create New Library         |   |
|                            |   |
|                            |   |
| UK Help Cancel             |   |

Figure 8-15 The Save Footprint As... dialog box.

If you ever need to look at the overall characteristics of a footprint you can use the Footprints spreadsheet as shown in Fig. 8-16. To display the Footprints spreadsheet, click the View Spreadsheet button, and select Footprints from the pop-up. From the spreadsheet you can get an overall summary of the footprint. You can change any of the parameters listed by right clicking any of the cells and selecting Properties from the pop-up menu.

Note

If you have messed around with footprints/pads before, you might recall seeing footprint names like R\_AX.400\_REV1 or a padstack name such as T1\_1 show up somehow. Layout assigns a default name to a padstack when you edit footprints or padstacks without saving them with a new name to differentiate it from the original.

| Footprints                    |                     |                  |              |              |              | _0           |
|-------------------------------|---------------------|------------------|--------------|--------------|--------------|--------------|
| Footprint Name or<br>Pad Name | Insertion<br>Origin | Padstack<br>Name | Exit<br>Rule | Pad<br>X Loc | Pad<br>Y Loc | Via<br>Under |
| Footprint AXIAL-0             | 0,0                 |                  |              |              |              |              |
| Pad 1                         |                     | T1               | Std          | 0            | 0            | No           |
| Pad 2                         |                     | T1               | Std          | 300          | 0            | No           |

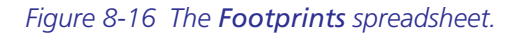

Those are the basics of making a footprint. In the example above, a default padstack was used. You will see in the examples below that most of the work involved with footprints is in dealing with the padstacks. The following sections will demonstrate how to assign existing padstacks to footprints and how to make new padstacks if the ones you need do not exist.

## Working with Padstacks

Chapter 8

There are two basic kinds of padstacks: through-hole padstacks (for leaded components and vias) and surface-mount pads. Through-holes are made using padstacks that allow connections from any one layer to any other layer (as in Fig. 8-6). Surface-mount pads are isolated from all layers except for the top layer and therefore do not use drilled and plated holes. Surface-mount pads may be on the top or bottom layer (or both in the case of edge connector footprints). Connecting a surface-mount pad to another layer is accomplished using a special padstack called a fanout (also called a stringer pad). A fanout is not part of the footprint; it is added to a PCB when placing parts and routing traces. You will see how to do this in Chap. 9.

Layout provides seven padstack templates for through-hole padstacks; they are labeled T1 through T7. All other padstacks (including surface-mount pads) are derived from these templates. The templates can be separated into four basic padstack families: **IC pads** (T1 and T2), **discrete pads** (T3 and T4), **connector pads** (T5 and T6), and a single padstack type (T7) for **fanouts and vias**. The odd-numbered padstacks are round, and the even-numbered ones are square. The templates are not directly accessible to the user, but Layout provides a means of saving and editing *copies* of them through special dialog boxes and spreadsheets that we will look at shortly. Any new or modified padstacks are either saved in a public padstack library (**padstack**.llb, which is not included with the Demo version) or become local entities of a footprint and are saved with the footprint. For additional information about the padstack templates, please see "Defining Padstacks" in Chap. 4 of the *Layout User's Guide*.

Through-hole padstacks are often named by their shape and size. There are eight different pad shapes in Layout: round, square, oval, annular, oblong, rectangle, thermal relief, and undefined. One padstack naming convention used in Layout is "DRd," where D is the outer diameter, R is the shape (R for round, S for square, etc.), and d is the inner diameter—the drill size (see Fig. 8-17). For example, if the outer dimension of a round pad is 62 mils (0.062 in.) and the drill hole is 25 mils, the pad name would be 62R25. The copper ring around the hole

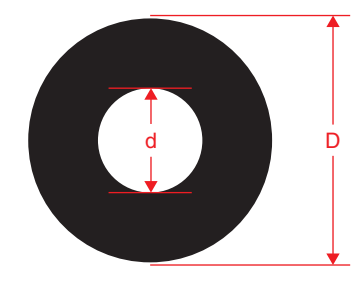

Figure 8-17 Inner and outer pad diameters.

is called the annular ring. The padstack.llb library contains many through-hole padstacks, but it does not contain surface-mount pads.

## Accessing existing padstacks

Padstack definitions can exist in three places: in a library (usually the padstack.llb), as local entities in saved footprints, or as local entities in a specific board layout (in a .MAX file). The padstack.llb is not included with the Demo version, so all padstacks are local entities that are contained within their respective footprints. There is no padstack manager (in either the Demo or the full version) as there is a library manager for footprints, so you cannot "open" a padstack and look at it the same way you can open a footprint with the Library Manager. However, using the Library Manager, you can access padstacks indirectly.

There are two ways to access padstacks using the Library Manager. The method you will use depends on what you are trying to do. You use the Edit Pad dialog box to replace one padstack with a preexisting padstack, and you use the Padstacks spreadsheet to make a new padstack or make detailed modifications to existing padstacks. With either method, you must first have the Library Manager open, and you need to have a footprint open in the Library— Pin Tool window. Instructions on how to display the two tools are given immediately below. Detailed instructions on how to use them are provided later in the design example.

The Edit Pad dialog box is shown in Fig. 8-18. To display the Edit Pad dialog box:

- 1. Activate the pin tool. 🕕
- 2. Select one of the padstacks displayed on the footprint in the Library—Pin Tool window by holding down the Ctrl key on your keyboard and left clicking on the padstack.
- 3. Right click with your mouse and select **Properties** from the pop-up menu.
- 4. The Edit Pad dialog box shown in Fig. 8-18 will be displayed.

The Edit Pad dialog box is used to replace the selected padstack with one of the padstacks that is displayed in the Padstack Name dropdown list. The only padstacks that are displayed in the list are ones that reside in the padstack library (if available), local copies of one of the seven template padstacks (T1–T7), and the local padstacks residing on the footprint that you

| Edit Pad            | ×                        |
|---------------------|--------------------------|
| Foo                 | otprint AXIAL-0          |
|                     | One Pad                  |
| Pad Name:           | 1                        |
| Pad X 0.            | Y 0.                     |
| Pad                 | stack Name               |
| T1 [Local]          | <b>–</b>                 |
| Pad Entry/Exit Rule | Additional Rules         |
| Standard            | 🗖 Allow via under pad    |
| C Any Direction     | Preferred Thermal Relief |
| C Long End Only     | Forced Thermal Relief    |
|                     |                          |
| ОК                  | Help Cancel              |

Figure 8-18 The Edit Pad dialog box.

currently have open. The Edit Pad dialog box also allows you to specify certain board level parameters, such as how traces are allowed to enter or exit the pad, when routing a board.

The Padstacks spreadsheet is shown in Fig. 8-19. To display the Padstacks spreadsheet:

- 1. With a footprint displayed in the editing window as described above, select the spreadsheet button, on the tool bar.
- 2. Select Padstacks from the menu.
- 3. A spreadsheet similar to the one shown in Fig. 8-19 will be displayed.

The padstacks that are included in the Padstacks spreadsheet are limited to the seven template padstacks and the padstacks of the footprint you have open. The Padstacks spreadsheet is used to make detailed changes to a padstack; it can be used to make new padstacks; and it can be used to save a padstack to a library (either the padstack library or any other library you chose). If you save a padstack to a library, it will become a public entity and will be visible in the Padstack Name selection list from within any board layout whenever the Edit Pad dialog box (see Fig. 8-18) is displayed.

#### Editing padstack properties from the spreadsheet

You can use the **Padstacks** spreadsheet to modify any aspect of any part of a padstack including the size or shape of any pad on any layer. You can make global changes to the entire

## Making and Editing Layout Footprints

| 🎽 Padstacks   |           |       |        |        | _DX    |
|---------------|-----------|-------|--------|--------|--------|
|               |           | _     |        |        | ^      |
| Padstack or   | Pad       | Pad   | Pad    | ×      | Y      |
| Layer Name    | Shape     | Width | Height | Offset | Offset |
| T1            |           |       |        |        |        |
| TOP           | Round     | 62    | 62     | 0      | 0      |
| BOTTOM        | Round     | 62    | 62     | 0      | 0      |
| PLANE         | Round     | 70    | 70     | 0      | 0      |
| INNER         | Round     | 62    | 62     | 0      | 0      |
| SMTOP         | Round     | 67    | 67     | 0      | 0      |
| SMBOT         | Round     | 67    | 67     | 0      | 0      |
| SPTOP         | Undefined | 0     | 0      | 0      | 0      |
| SPBOT         | Undefined | 0     | 0      | 0      | 0      |
| SSTOP         | Undefined | 0     | 0      | 0      | 0      |
| SSBOT         | Undefined | 0     | 0      | 0      | 0      |
| ASYTOP        | Undefined | 0     | 0      | 0      | 0      |
| ASYBOT        | Undefined | 0     | 0      | 0      | 0      |
| DRLDWG        | Round     | 38    | 38     | 0      | 0      |
| DRILL         | Round     | 38    | 38     | 0      | 0      |
| COMMENT LAYER | Round     | 38    | 38     | 0      | 0      |
| SPARE2        | Round     | 38    | 38     | 0      | 0      |
| SPARE3        | Round     | 38    | 38     | 0      | 0 .    |

Figure 8-19 The Padstacks spreadsheet.

padstack, you can make changes that are limited to a single layer, or you can make changes that are limited to a particular cell.

To see how, display the Padstacks spreadsheet using the View Spreadsheets button. To make global changes to a padstack, select the entire padstack (e.g., T1) by clicking with the left mouse button on the cell with the padstack's name. Then right click on that cell and select Properties from the pop-up menu to display the Edit Padstack dialog box shown in Fig. 8-20(a). Any changes you make to the padstack from this dialog box will apply to all the layers of the padstack. From this dialog box you can also change the name of a padstack.

**To edit a pad on a single layer**, select the layer (row) on the spreadsheet by clicking on the layer name with the left mouse button. Then right click and select **Properties** from the pop-up to display the **Edit Padstack Layer** dialog box shown in Fig. 8-20(b). Any changes you make with this dialog box will be limited to the selected layer. You can also select a single cell on a layer and bring up an **Edit Padstack Layer** dialog box for just that cell. You can see from Figs. 8-20(a) and 8-20(b) that certain selections are not available depending on which selection method was used. In the design example below we will make a custom footprint with custom padstacks and obstacles, so you will see how and when to use each of the tools discussed so far.

## Saving footprints and padstacks

After you make a new *footprint* or modify an existing one, there are three ways to save the footprint. You can save a footprint to a new library; you can save a footprint to an existing

| (a)                                                    |                                                               | (b)                                                                                                    |
|--------------------------------------------------------|---------------------------------------------------------------|----------------------------------------------------------------------------------------------------|
| Edit Padstack                                          |                                                               | Edit Padstack Layer                                                                                                    |
| Padstack                                               | T1                                                            | Padstack "T1", Layer "TOP"                                                                                                    |
| 17  <br>□ Non-P<br>□ Use F<br>□ Large                  | Padstack Layers<br>lated<br>or Test Point<br>Thermal Relief   | ☐ Non-Plated<br>☐ Use For Test Point<br>☐ Large Thermal Relief<br>☐ Flood Planes/Pours                                                                                                    |
| Flood                                                  | Planes/Pours                                                  | Pad Shape                                                                                                    |
| Pad Shape<br>C Round<br>C Square<br>C Oval<br>C Amular | C Oblong<br>C Rectangle<br>C Thermal Relief<br>C Undefined    | Round     C Oblong     Square     C Rectangle     Oval     C Thermal Relief     Annular     C Undefined                                                                                            |
| I⊽ N<br>Pad Rota<br>Pad Width:<br>X Offset:<br>OK      | o Connection<br>tion: Pad Height:<br>Y Offset:<br>Help Cancel | Image: No Connection         Pad Rotation:       0         Pad Width:       62.       Pad Height:       62.         X Offset:       0.       Y Offset:       0.         OK       Help       Cancel |

Figure 8-20 Edit Padstack dialog boxes. (a) Global layer editing. (b) Single layer editing.

library; or you can modify a footprint that has been placed on a board and save the footprint with the board.

After you make a new *padstack* or modify an existing one, there are two ways to save the padstack. You can save a padstack in a padstack library (either the default one or a user-defined one), or you can save a padstack with a footprint. If you save the padstack with a footprint, the padstack can be saved wherever the footprint is saved (i.e., to a library or a specific board) as described above. You will see how to do this in the examples below.

Where you decide to save your custom footprints and padstacks depends on your situation. One thing to consider is how often the new padstacks or footprints will be used in future designs. It is a good idea to save custom footprints to a new library to keep them separate from the footprints supplied by OrCAD and to allow you to easily find and back up your footprints to protect your work. Padstacks can be saved to a library if they will likely be used often and they are known good designs, otherwise it is a good idea to just save them with the new footprint. The reason for a conservative approach is that once you save a padstack to a library you cannot easily delete it (even the bad ones). And since there is no padstack "viewer," so to speak, the padstack library can quickly become cluttered and confusing as the library becomes larger and larger.

## **Footprint Design Examples**

The following are simple examples of how to design padstacks and footprints for throughhole and surface-mounted devices. Once you understand these basic steps, you can apply the same principles to design new footprints or modify existing ones of any type. No matter what type of footprint you are trying to make, you can follow the design flow process shown in Fig. 8-21.

| dentify desired part                                                                                    |  |  |  |  |  |  |
|----------------------------------------------------------------------------------------------------|--|--|--|--|--|--|
| Dbtain datasheet(s) for desired part                                                                    |  |  |  |  |  |  |
| efine layout dimensions and padstack requirements                                                       |  |  |  |  |  |  |
| Search footprint libraries for existing footprint.<br>use Table 4-1 and naming conventions)             |  |  |  |  |  |  |
| Does the footprint exist?                                                                               |  |  |  |  |  |  |
| - Yes> Done                                                                                             |  |  |  |  |  |  |
| No (Design example 1)                                                                                   |  |  |  |  |  |  |
| Create new footprint (in existing or new library)                                                       |  |  |  |  |  |  |
| Make new padstacks with padstacks spreadsheet                                                           |  |  |  |  |  |  |
| Change default padstacks to new padstacks                                                               |  |  |  |  |  |  |
| Copy & paste new padstacks as needed                                                                    |  |  |  |  |  |  |
| Make new obstacles                                                                                      |  |  |  |  |  |  |
| Save the new footprint with new padstacks -> Done                                                       |  |  |  |  |  |  |
| Almost (modify an existing footprint) (Design example 2)                                                |  |  |  |  |  |  |
| E.g. padstack type is correct but footprint size or # of pins is wrong                                  |  |  |  |  |  |  |
| -OR- footprint characteristics OK (mostly) but wrong padstack type                                      |  |  |  |  |  |  |
| Save the existing footprint with new name (in same or different lib)                                    |  |  |  |  |  |  |
| Either use edit pad dialog box to swap wrong padstack with one that is listed in the padstack name list |  |  |  |  |  |  |
| Or Use the padstacks spreadsheet to make a new padstack<br>or modify an existing padstack               |  |  |  |  |  |  |
| Copy & paste (or delete) padstacks as needed                                                            |  |  |  |  |  |  |
| Modify, add, or delete silkscreen & assembly obstacles as needed                                        |  |  |  |  |  |  |
| Save changes -> Done                                                                                    |  |  |  |  |  |  |

Figure 8-21 Footprint design flow.

The design examples below demonstrate how to work with padstacks and footprints. The first design example shows how to create new padstacks and a new footprint from scratch. The second design example shows how to modify an existing footprint to meet the needs of a new part.
### Design example 1: a surface-mount footprint design

The first example demonstrates how to make an SOT-523 small outline transistor package from scratch. The physical package is shown in Fig. 8-22(a) and a typical OEM suggested land pattern is shown in Fig. 8-22(b). If the manufacturer of the part does not provide a land pattern use the land pattern calculations described in Chap. 5 or use the IPC Land Pattern Viewer. Note that the OEM land pattern shown in Fig. 8-22(b) is different from the IPC suggested land pattern.

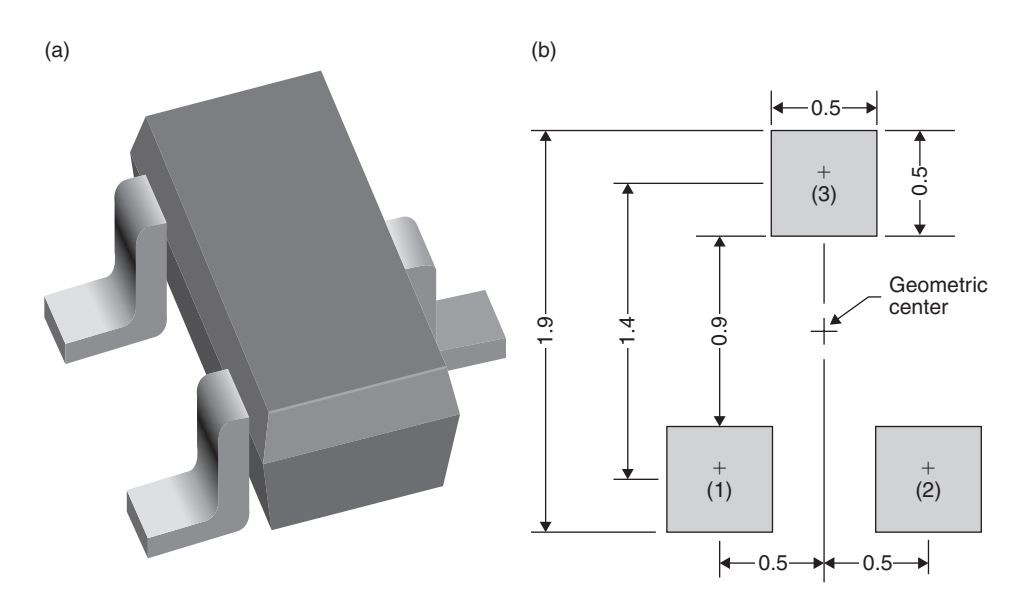

Figure 8-22 SOT-523 small outline transistor and land pattern. (a) Package. (b) Land pattern (units in mm).

Start Layout and select Library Manager from the Tools menu in the main session frame. Click the Create New Footprint button and enter SOT523\_123 in the Name of Footprint: text box in the Create New Footprint dialog box. Click OK. You will again start with the default footprint template with the T1 padstack (see Fig. 8-11). From the Options menu, select System Settings (see Fig. 8-23). Select millimeters as the units. Change the visible grid and the place grid to 0.1 mm. Click OK.

To define a new surface-mount padstack open the Padstacks spreadsheet by clicking the Spreadsheets button  $\blacksquare$ , and then select Padstacks from the pop-up (Fig. 8-24). Select the T1 padstack and then right click select New from the pop-up. A new padstack definition will be inserted at the bottom of the spreadsheet with a default name of T8 and default pad dimensions identical to those of T1. Select the

| System Settings                                   |                     |    |  |  |
|---------------------------------------------------|---------------------|----|--|--|
| Display Units                                     | Grids               |    |  |  |
| <ul> <li>Mils (m)</li> <li>Inches (in)</li> </ul> | Visible grid [X,Y]: | 50 |  |  |
| C Microns (u)<br>C Millimeters (mm)               | Detail grid [X,Y]:  | 50 |  |  |
| C Centimeters (cm)                                | Place grid [X,Y]:   | 50 |  |  |
| Display Resolution:                               | Routing grid:       | 25 |  |  |
| 1.                                                | Via grid:           | 0  |  |  |
| Rotation<br>Increment: 90 Snap: 01'               |                     |    |  |  |
| Workspace Settings       OK     Help       Cancel |                     |    |  |  |

Figure 8-23 System Settings dialog box (from Options menu).

T8 cell, right click, and select **Properties** from the pop-up. Type a name such as SOT523 or L.5xW.5 in the Padstack Name text box since all of the pads are the same size. If pad 1 was different from the others you could name it SOT523\_1 or its dimension. You would then make another new pad and name it SOT523\_2 or its dimension for the other pads. Click OK. Select the TOP row and then hold down the **Ctrl** key and select the SMTOP, SPTOP, and ASYTOP rows to select all four layers at once. Right click and select **Properties** from the pop-up. Check the radio button for a square pad and enter 0.5 in the pad width and height boxes. Click **OK**.

# Note This will make the soldermask openings the same size as the pads. In some cases the soldermask openings should have a clearance of 1 to 6 mils around the pad to allow for fabrication tolerances. Check the suggested land pattern dimensions specified by your board manufacturer and the manufacturer of the specific IC you are using for the proper soldermask opening size. See also IPC-7351 and Chap. 5 of this book.

. . . . . . .

| 🔀 Padstacks               | Edit Padstack | ¢            |                            | ×      |
|---------------------------|---------------|--------------|----------------------------|--------|
| Padstack or<br>Layer Name |               | 0 I<br>4 Pad | Padstacks<br>Istack Layers |        |
| COMMENT LAYER             |               | Non-Plat     | ed                         |        |
| SPARE2                    |               | Use For      | Test Point                 |        |
| SPARE3                    |               | 🗌 Large Th   | ermal Relief               |        |
| 501523<br>TOP             |               | Flood Pla    | anes/Pours                 |        |
| BOTTOM                    | Pad .         | Shane        |                            |        |
| PLANE                     |               | Snape        |                            |        |
| INNER                     | C R           | ound         | O Oblong                   |        |
| SMTOP                     | @ Sc          | luare        | Rectangle                  |        |
| SMBOT                     | 0.0           | /al          | O Thermal R                | Relief |
| SPTOP                     | U O An        | inular       | O Undefined                |        |
| SPBOT                     |               |              |                            |        |
| SSTOP                     | U             | ⊡ No C       | Connection                 |        |
| SSBOT                     | U             |              |                            | _      |
| ASYTOP                    | U             | Pad Rotatio  | n:                         |        |
| ASYBOT                    | U             |              |                            |        |
| DRLDWG                    | Pad Width:    | 0.5          | Pad Height:                | 0.5    |
| DRILL                     |               |              | _                          |        |
| COMMENT LAYER             | X Offset:     |              | Y Offset:                  |        |
| SPARE2                    |               |              |                            |        |
| SPARE3                    | (             | ж            | Help                       | Cancel |
| K.                        |               |              |                            |        |

Figure 8-24 Padstacks spreadsheet and Edit dialog box.

Next select all of the other layers (BOTTOM, PLANE, INNER, SMBOT, SPBOT, SSTOP, SSBOT, and all of the drill and documentation layers). Right click and select **Properties** again to display the **Edit Padstack** dialog box for these layers. Select the **Undefined** radio button to disable these layers since they do not exist for a surface-mount pad.

After you have finished specifying the pad sizes, close the Padstacks spreadsheet. Select (Ctrl + left click) the default pad provided with the new footprint and then right click and select Properties from the pop-up to display the Edit Pad dialog box (Fig. 8-25). Pull down the Padstack Name list and select the SOT523 [Local] padstack you just made. Click OK. Right click and select End Command from the pop-up to complete the action. You should now have a small square pad where the large through-hole pad was.

**To save the new footprint** (as it is so far) click the **Save** button. In the **Save Footprint As**... dialog box you can use the SOT523\_123 name you started with or give it a new name; select an existing library using the **Browse**... button or create a new library by clicking the **Create New Library**... button and choosing a name and location for the new library.

The SOT523 [Local] padstack is also saved with the footprint and exists only with this footprint. **To save the padstack to a library** (e.g., the **PADSTACK** library) locate the padstack in the **Padstacks** spreadsheet. Select the entire padstack by left clicking the cell with the

| Edit Pad            |         |             |        |         |        | × |
|---------------------|---------|-------------|--------|---------|--------|---|
|                     | Footp   | rint SOT523 | 1      |         |        |   |
|                     | C       | )ne Pad     |        |         |        |   |
| Pad N               | lame: 1 |             |        |         |        |   |
| Pad X 0.            |         |             | Y      | 0.      |        |   |
|                     | Padst   | ack Name    |        |         |        |   |
| SOT523 [Local]      |         |             |        |         |        | • |
| Pad Entry/Exit Rule |         | Additional  | Rule   | s —     |        |   |
| Standard            |         | 🗆 Allow v   | 'ia ur | nder pa | d      |   |
| C Any Direction     |         | Preferr     | ed Tl  | hermal  | Relief |   |
| C Long End Only     |         | Forced      | The    | rmal Re | elief  |   |
|                     |         |             |        |         |        |   |
| ОК                  |         | Help        |        |         | Cancel |   |

### Figure 8-25 Assigning the new padstack.

padstack's name. Right click and select **Save to Library**... from the pop-up. Use the **Create**... or **Browse**... button to select the desired library.

Select the text tool button **T**. Move all of the text objects to an area above the padstacks so that your view of the padstack area is not obstructed. Zoom in so that the new pad fills up about ¼ of the work space and is located in the lower left corner of the work area. **To zoom** in, use the Zoom In tool **(**, or hit the l key on your keyboard.

Select pad 1 (use Ctrl + left click) and copy it using Ctrl + C (or right click and select Copy from the pop-up). A new pad (pad 2) will be attached to the cursor. Move pad 2 to coordinate location [1.000, 0.000]. Press the Insert key on your keyboard to paste pad 2. Another pad (pad 3) will automatically be attached to the cursor. Move the cursor to coordinate [0.500, 1.400]. Paste pad 3 by pressing Ctrl + V on your keyboard (or right click and select Paste from the pop-up). Press the Esc key on the keyboard or right click and select End Command from the pop-up.

Next, make the silk screen, assembly, and place outline obstacles as shown in Fig. 8-26. First, change the detail and visible grid settings to 0.05 mm (Options  $\rightarrow$  System Settings menu). To make the component outline on the silk screen make the silk-screen layer active and toggle the Obstacle tool. Right click in the work space and select New. Right click again and select Properties. Select Detail from the Obstacle type dropdown list, select SSTOP from the Obstacle Layer list, and enter 0.1 in the Width text box. Draw the silk-screen markings as shown in Fig. 8-26. Right click and select End Command from the pop-up when you are finished. Repeat this process for the top assembly layer.

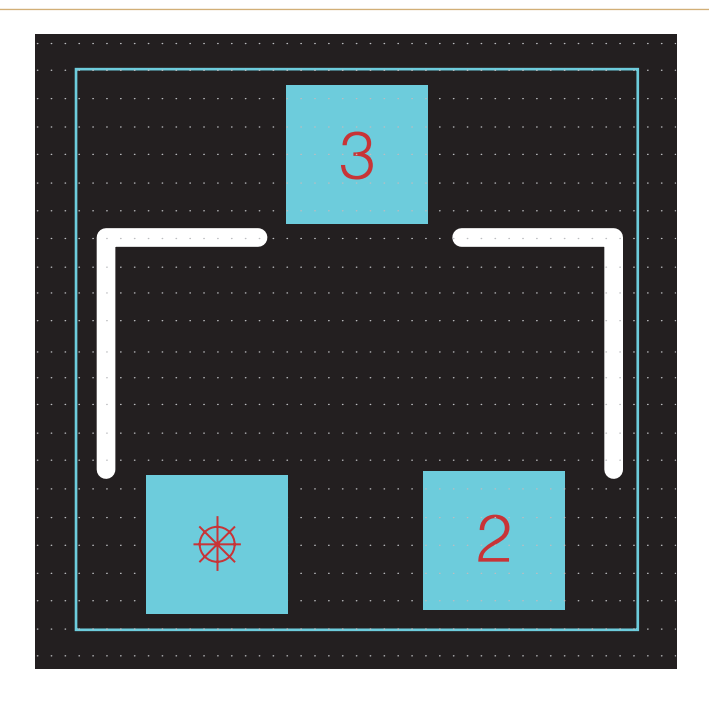

Figure 8-26 SOT-523 footprint with silk screen and place outline obstacles.

Next, draw the **place outline obstacle**. Right click in the work space and select **New**. Right click again and select **Properties**. Select **Place outline** from the **Obstacle type** dropdown list and select TOP from the **Obstacle Layer** list. Click **OK**. Draw the place outline box as shown in Fig. 8-26. If desired, you can also add an **Insertion outline** obstacle on the top layer using the same procedure.

### Note 1

The place outline is set to Global for through-hole devices, but surface-mount devices can have the place outline obstacle as either Global or TOP. If you set it to TOP, then you are allowed to place other surface-mount components on the backside of the board underneath this component. Global place outline obstacles restrict other parts from being placed on any layer so that there is absolutely no overlap.

| _ |  |
|---|--|
| _ |  |
| _ |  |
| _ |  |
| _ |  |
| _ |  |
|   |  |
|   |  |
|   |  |
| _ |  |
|   |  |
| _ |  |
|   |  |
|   |  |
| _ |  |
| _ |  |
| _ |  |
|   |  |
| _ |  |
|   |  |
|   |  |
|   |  |
| _ |  |
| _ |  |
|   |  |
|   |  |
| _ |  |
|   |  |
|   |  |
| _ |  |
|   |  |
|   |  |
|   |  |
| _ |  |
|   |  |
|   |  |
|   |  |
|   |  |
|   |  |
|   |  |
| _ |  |
|   |  |
| _ |  |

### Note 2

The place outline is what the DRC uses to determine if spacing rules are being followed. See Table 5-14 for spacing guidelines.

Zoom out so that you can see the entire work space including all of the text objects. **To zoom out** press the **O** key on your keyboard or click the Zoom All tool **D**, on the toolbar.

If you will primarily use this part on boards that use mils instead of millimeters use the **System Settings** dialog box **to change the units** back to mills and the resolution to 25 mils.

Select the Text tool and move the **&Comp** text objects (there are two—one on the silk-screen layer and one on the assembly layer) to below pin 1 and pin 2. This will make the reference designator closer to the component when it is placed on your PCB.

Finally, move the insertion point to the geometric center of the footprint outline. From the toolbar, select  $Tool \rightarrow Dimension \rightarrow Move Datum$ . The cross hair will become small. Do not click the left mouse button or the datum point will be moved—we want only the insertion point moved. Instead, right click and select Center Insertion Origin from the pop-up menu.

The completed SOT-523 footprint design is shown in Fig. 8-27. Save your new footprint by clicking the **Save** button in the lower left corner of the Library Manager.

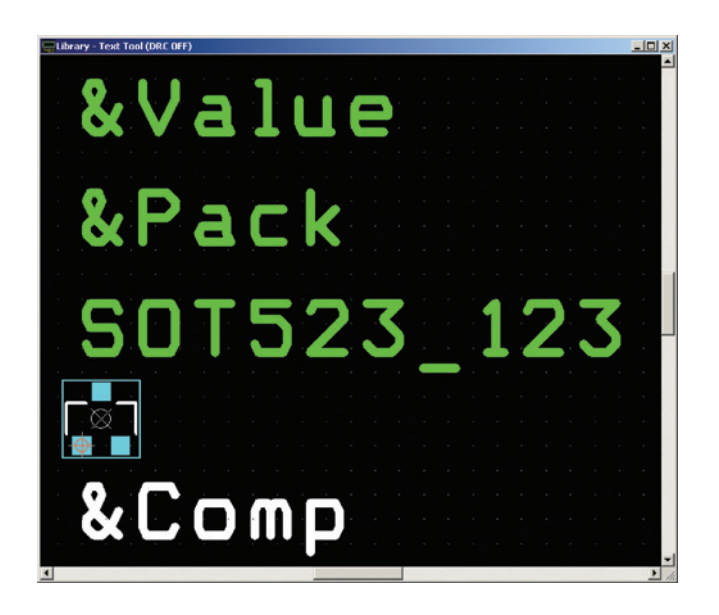

Figure 8-27 Completed SOT-523 footprint.

### Design example 2: a modified through-hole footprint design

In this design example, a <sup>1</sup>/<sub>4</sub>-W, 20%, carbon film resistor will be made by modifying the simple axial footprint that was made at the beginning of this chapter. First, we will specify the padstack requirements. The diameter of a padstack is defined by the size of the drill hole plus the width of the annular ring (the copper trace around the drill hole—see Fig. 8-17). There are

industry guidelines that define the sizes of the drill holes and the minimum annular ring width with respect to the size of the lead that will be soldered into the padstack (called the wire-to-hole ratio). There are also standards with respect to the bend radius of the lead, which, along with the length of the part, determines how far apart the padstacks should be placed. Chapter 5 provides guidelines and formulas for determining wire-to-hole ratios and pad diameters.

Figure 8-28 shows the dimensions of the resistor for this design example. In the simple footprint example above, default through-hole padstacks were used, and the pads were arbitrarily placed about 300 mils apart. The padstacks will need to be changed to accommodate the 25mil-diameter leads, and the padstacks will need to be moved farther apart to accommodate the 250-mil body length and bend radius of the leads. The obstacles will also need to be resized to meet the 100-mil body width and the increased length.

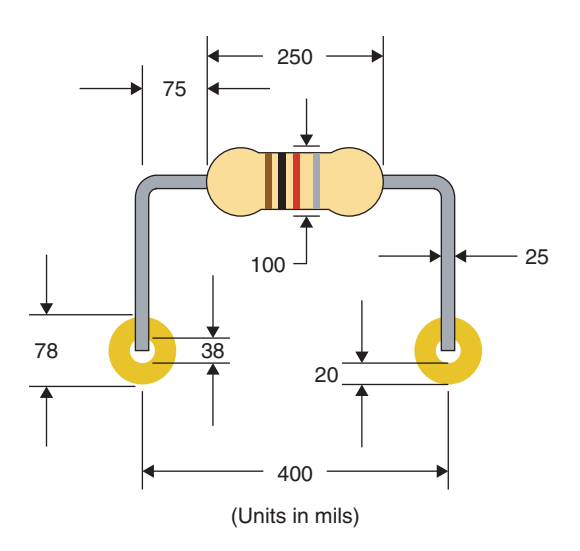

Figure 8-28 Footprint requirements for an axially leaded resistor.

Methods for "engineering" plated through-holes are described in detail in Chap. 5. For now we will keep things simple and set the drill hole for the lead to 1.5 times the diameter of the lead. The drill diameter is then  $1.5 \times 25 = 38$  mils (Coombs, 42.2.2, p. 42.3). If we then decide that the annular ring should be 20 mils wide (a fairly robust annular ring), then the pad's outer diameter should be 20 + 38 + 20 = 78 mils as shown in Fig. 8-28. The typical naming convention in Layout for a pad with these dimensions is 78R38.

A rule of thumb with regard to pad spacing (see IPC-2221A Section 8.1.11 and Chap. 5 for details) suggests that the distance from the end of the body to the center of the bent lead should be at least one lead diameter plus an allowance for the bend radius; we will use 75 mils as a conservative number in this example. The distance between the pads then will be

75 + 250 + 75 = 400 mils at the centers. The overall dimensions of the footprint then are 38-mil holes spaced 400 mils apart with a body width of 100 mils.

If we want to determine if this footprint already exists, we would search for a discrete, through-hole mounted component with axial leads. Using Table 8-1, the correct library would most likely be TM\_AXIAL.LLB (through-hole mounted with **axial** leads). If you look through the TM\_AXIAL.LLB library (full version only), you will find footprint AX/.400x.100/.034. This is close to what is needed, but the drill size is too small for our needs and the silk-screen obstacles are too short, so we will make a copy of this footprint, modify it, and save it with a new name. If you are using the Demo version of Layout, there are no axial footprints in the **Ex\_gui** library so you can practice on the AXIAL-0 footprint example developed at the beginning of this chapter.

**To modify a footprint**, open Layout, bring up the Library Manager and open the TM\_AXIAL. LLB (or your UserLibrary) and select the AX/.400x.100/.034 (or AXIAL-0) footprint. Click the Save As... button on the Library Manager. In the dialog box, enter the footprint's new name, AX/.400x.100/.038, in the Name of Footprint text box and select your UserLibrary in the Name of Library list box (use the Browse button if necessary). Click OK.

Select your UserLibrary in the Libraries pane of the Library Manager. The new AX/.400x.100/.038 footprint should be listed in the Footprints pane. Select the footprint to display it in the editing window.

The first editing task will be to make a new 78R38 padstack from the existing padstack. **To make a new padstack** select the Pin tool, ①, and select one of the footprint's padstacks (use

Ctrl + left click to select the pad). Toggle the Spreadsheets button, Ⅲ, and select

Padstacks from the menu. The Padstacks spreadsheet will pop up with padstack TM\_AXIAL.IIb\_pad1 in view (or T1 if you are using a copy of the AXIAL-0 footprint).

Note

You do not have to select a padstack prior to opening a Padstacks spreadsheet, but if you do not select the padstack you will have to search through the spreadsheet because the spreadsheet will display the first padstack in the spreadsheet (usually T1) by default.

To make the new padstack based on the existing one, select the existing padstack (if not already selected), right click, and select New... from the pop-up menu. A new padstack (TM\_ AXIAL.IIb\_pad2 or T8) will automatically be generated with default properties and placed after the last padstack in the spreadsheet. Select the entire new padstack by left clicking in the cell with the padstack's name in it. All of the padstack property cells should be highlighted. Right click and select Properties from the pop-up menu to bring up the Edit Padstack

dialog box. Replace the existing name with "78R38" in the Padstack Name text box. Do not do anything with any of the other options yet. Click OK to get back to the spreadsheet.

Change the pad diameters to 78 mils on the TOP, BOTTOM, INNER, SMTOP, SMBOT, ASYTOP, and ASYBOT layers. To change all of them simultaneously, select the TOP layer first, then hold the **Ctrl** key down and select the remaining six layers. With all seven layers selected, right click and select **Properties** from the pop-up. In the **Edit Padstack Layer** dialog box change the pad widths and heights to 78. Click **OK**. Make sure that the **Round** button is selected as well.

### Note

■ You could change the SMTOP and SMBOT to 83-mil-diameter openings (pad diameter + 5 mils) depending on your board manufacturer's requirements. See soldermask thumb rules and standards in Chap. 5.

. . . . . . . . . . . . .

Change the drill holes on the DRLDWG and DRILL layers to 38-mil-diameter holes using the procedure just described.

The next step is to define the clearance area on the plane layers. The goals are to provide proper spacing clearance between the drill hole and the edge of the hole in the plane and to prevent any of the pads from overlapping the plane. So the diameter of the isolation area is typically 10 to 20 mils larger than the diameter of the external (TOP/BOTTOM) pads, which typically meets both requirements. (see Chap. 5 for design standards). In this example we will make the clearance 16 mils larger than the TOP pads. Select the PLANE row and change the pad width and height to 94 (78 + 16 = 94 mils) using the Edit Padstack Layer dialog box as described in the previous step. The completed padstack is shown in Fig. 8-29.

The 78R38 padstack is complete but is currently only a temporary, local padstack (i.e., if you were to close Layout without saving the footprint, 78R38 would be lost). In this example we will make the padstack a permanent, public padstack. To **save a new padstack to the Padstack library**, right click the cell in the spreadsheet with the padstack's name (78R38), right click, and select **Save to Library**... from the pop-up. From the **Save padstacks**— **Select library** dialog box you can save the padstack to one of the libraries in the Select Library list, save it to a new padstack library using the **Create**... button, or save it to any other library using the **Browse** button. Once you save the padstack to a library you will be able to access it easily and reuse it as long as the library you saved it to is listed in the Library Manager's library window.

Next, exchange the padstacks currently on the footprint for the 78R38 padstack you just saved. Close the Padstacks spreadsheet. To exchange an existing padstack for a different

| 🥻 Padstacks   |           |       | _IOI×  |
|---------------|-----------|-------|--------|
|               |           |       | _      |
| Padstack or   | Pad       | Pad   | Pad    |
| Layer Name    | Shape     | Width | Height |
| 78R38         |           |       |        |
| TOP           | Round     | 78    | 78     |
| BOTTOM        | Round     | 78    | 78     |
| PLANE         | Round     | 94    | 94     |
| INNER         | Round     | 78    | 78     |
| SMTOP         | Round     | 83    | 83     |
| SMBOT         | Round     | 83    | 83     |
| SPTOP         | Round     | 78    | 78     |
| SPBOT         | Round     | 78    | 78     |
| SSTOP         | Undefined | 0     | 0      |
| SSBOT         | Undefined | 0     | 0      |
| ASYTOP        | Round     | 78    | 78     |
| ASYBOT        | Round     | 78    | 78     |
| DRLDWG        | Round     | 38    | 38     |
| DRILL         | Round     | 38    | 38     |
| COMMENT LAYER | Undefined | 0     | 0      |
| SPARE2        | Undefined | 0     | 0      |
| SPARE3        | Undefined | 0     | 0 -    |
| •             |           |       |        |

Figure 8-29 Completed 78R38 padstack.

**one** (e.g., change pad 1 to the new 78R38 padstack), select pad 1 (Ctrl + left click), right click, and select Properties from the pop-up to display the Edit Pad dialog box. The 78R38 padstack will be listed in the Padstack Name dropdown list. Select 78R38 and click OK. Right click and select End Command from the pop-up to make the change take effect. Pin 1 is now a 78R38 padstack. Change pin 2 to 78R38 by repeating the process.

Move pin 2 to the correct location. Select pin 2 (without using the Ctrl key) and move it so that it is 400 mils to the right of pin 1. Use the X-Y coordinates indicator at the bottom left corner of the Library Manager to locate the point and left click to place the padstack.

The next step is to resize and move the component outline obstacles on the silk screen and assembly layers and the outline obstacle on the Global layer. Resizing and moving obstacles has a different "feel" to it compared to making new ones. **To move an obstacle**, select it by either pressing the **Ctrl** key while you click and release the obstacle with the left mouse button or pressing and holding the left mouse button while you drag a box across part of the obstacle. Once you select it, click and hold the obstacle with the left mouse button to grab and move the obstacle. Continue holding the left mouse button until the obstacle is located where you want it. Release the mouse button and deselect it by right clicking and selecting **End command** from the pop-up or by hitting the **Esc** key on your keyboard.

To resize a closed obstacle, you cannot grab the vertices by clicking on them. You have to grab a side next to the vertex you want to move. Which side to grab is determined by which

vertex you are trying to move and in which direction you want to move it. Figure 8-30 shows the relationship. For all vertices except the first one that was placed (i.e., the start point) grab the vertical side next to the vertex to move the vertex horizontally (i.e., left or right). To move a vertex vertically (up or down), grab the horizontal side next to the vertex. In contrast, to move an object's start point horizontally (left or right) you have to grab the horizontal side next to the vertex, and if you want to move the start point vertically you have to grab the vertical side.

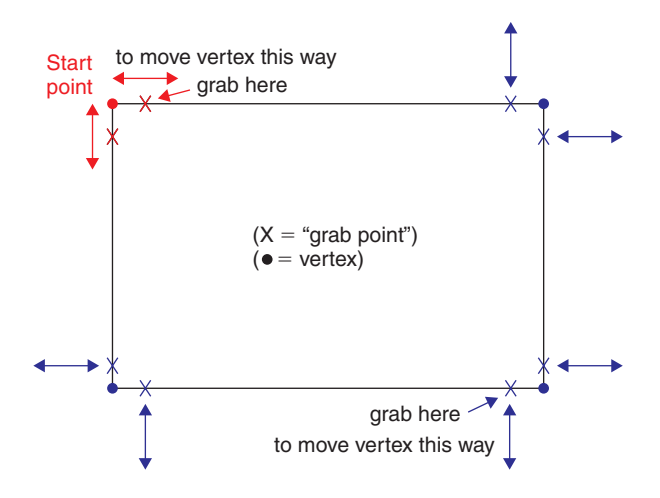

Figure 8-30 Grab locations for resizing obstacles.

You cannot tell which vertex was the starting point vertex by looking at it. The only way to find out is to pick a corner and try to move it. You have a 75% chance of selecting a vertex that moves "normally." If it seems to behave strangely then you found the starting point vertex. Hit the Esc key and grab the side adjacent to the one you just grabbed. If you grab a side in the middle, it will "snap" and you will insert another vertex where you grabbed it (more or less).

Next, modify the silk screen, assembly, and place outline layers to look like the final footprint as shown in Fig. 8-31. The silk screen and assembly component outlines should be  $100 \times 250$  mils and centered between the padstacks. The place outline should be  $110 \times 500$  mils to allow the padstacks and all other obstacles to reside completely inside the place outline. You will need to change the visible and detail grid settings to 5 mils to accomplish this. A note on place outline obstacles: If you use a round place outline obstacle instead of a square one (e.g. for a radially leaded electrolytic capacitor) the DRC will approximate the area as if it were a square and generate pad spacing errors if you place other components where the corners would be even when the place outlines are not touching.

You can review the final resistor design using the **Footprints** spreadsheet view as shown in Fig. 8-32, which shows the new footprint name and the new padstacks you designed. Once

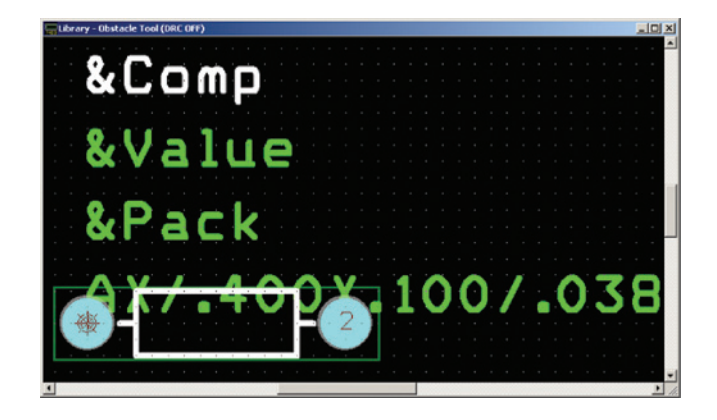

Figure 8-31 Final modified through-hole resistor footprint.

| Footprints                    |                     |                  |              |              |              | _0           |
|-------------------------------|---------------------|------------------|--------------|--------------|--------------|--------------|
| Footprint Name or<br>Pad Name | Insertion<br>Origin | Padstack<br>Name | Exit<br>Rule | Pad<br>X Loc | Pad<br>Y Loc | Via<br>Under |
| Footprint AX/.400X.100/.038   | 0,0                 |                  |              |              |              |              |
| Pad 1                         |                     | 78R38            | Std          | 0            | 0            | No           |
| Pad 2                         |                     | 78R38            | Std          | 400          | 0            | No           |

Figure 8-32 Final resistor footprint design.

it passes final inspection, save the new footprint by clicking the Save button on the Library Manager.

# Using the Pad Array Generator

### Introduction

The pad array generator is used to construct footprints for high-density pin packages such as pin grid arrays (shown in Fig. 8-33) and ball grid arrays. PGAs and BGAs are used for ICs that have large numbers of input and output ports such as field programmable gate arrays (FPGAs), memory chips, and microprocessors (CPUs), These types of ICs can have 1000 or more pins. In addition to ICs, the pad array generator can be used to make footprints for PCB mounted connectors. Making footprints with a large number of pins is made easier with the pad array generator because much of the work is done for you. The next two examples will demonstrate how to use the pad array generator to construct footprints for through-hole and surface-mounted devices.

### Footprint design for PGAs

The pad array generator will be used in this first example to construct a footprint for the PGA shown in Fig. 8-33. The first step is to obtain a data sheet for the part. The dimensions for a

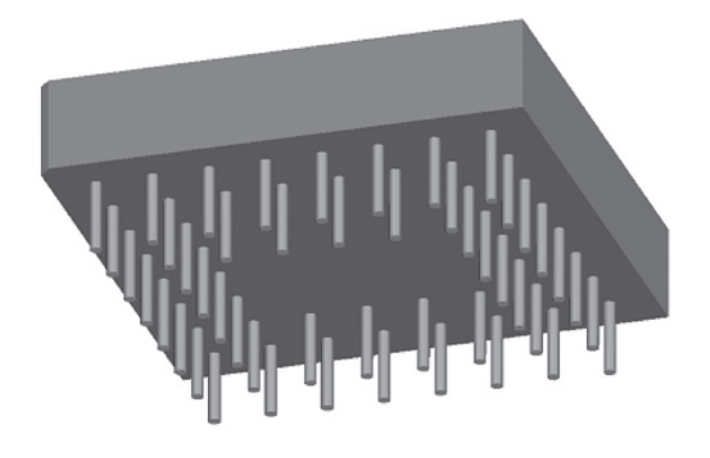

Figure 8-33 Bottom view of 48-pin,  $8 \times 8$  pin grid array.

generic 48-pin,  $8 \times 8$  PGA are shown in Fig. 8-34(a). Each pin has a 22-mil diameter and is spaced 100 mils from the others. A padstack with a 34-mil hole and 54-mil-diameter pads will suffice for the 22-mil pin (Fig. 8-34(b)).

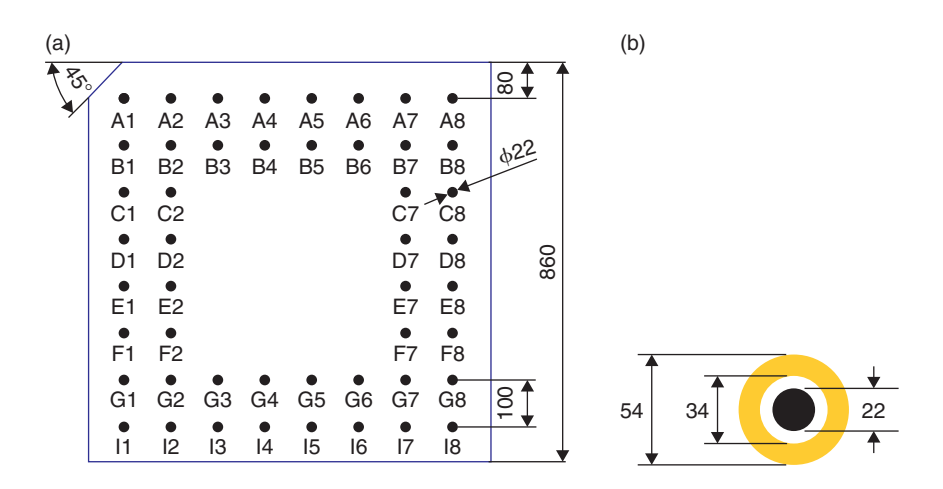

Figure 8-34 Pin grid array design requirements (units in mils). (a) Package dimensions. (b) Padstack parameters.

Before using the pad array generator, you will need to have the correct padstack present in one of the padstack libraries. A 54R34 padstack is included with the padstack.llb library. If you are using the Demo version you will have to make the padstack and save it to your custom footprint library (UserLibrary.LLB). Use the procedure described above to construct the padstack as shown in Fig. 8-35. Once you have the padstack definitions finished, click the

| Padstacks     |           |       |        |        |        |
|---------------|-----------|-------|--------|--------|--------|
| De data de as | Ded       | 1 Ded | Ded.   |        |        |
| Padstack or   | Pad       | Pad   | Pad    | ~      | T      |
| Layer Name    | Shape     | Width | Height | Offset | Offset |
| 54R34         |           |       |        |        |        |
| TOP           | Round     | 54    | 54     | 0      | 0      |
| BOTTOM        | Round     | 54    | 54     | 0      | 0      |
| PLANE         | Round     | 60    | 60     | 0      | 0      |
| INNER         | Round     | 54    | 54     | 0      | 0      |
| SMTOP         | Round     | 59    | 59     | 0      | 0      |
| SMBOT         | Round     | 59    | 59     | 0      | 0      |
| SPTOP         | Undefined | 0     | 0      | 0      | 0      |
| SPBOT         | Undefined | 0     | 0      | 0      | 0      |
| SSTOP         | Undefined | 0     | 0      | 0      | 0      |
| SSBOT         | Undefined | 0     | 0      | 0      | 0      |
| ASYTOP        | Undefined | 0     | 0      | 0      | 0      |
| ASYBOT        | Undefined | 0     | 0      | 0      | 0      |
| DRLDWG        | Round     | 34    | 34     | 0      | 0      |
| DRILL         | Round     | 34    | 34     | 0      | 0      |
| COMMENT LAYER | Undefined | 0     | 0      | 0      | 0      |
| SPARE2        | Undefined | 0     | 0      | 0      | 0      |
| SPARE3        | Undefined | 0     | 0      | 0      | 0      |

Figure 8-35 PGA padstack properties.

54R34 cell in the spreadsheet to select the entire padstack and then right click and select **Save to Library**... from the pop-up. Save the padstack to your library, and close the spreadsheet.

Next, display the **Create New Footprint** dialog box by clicking the **Create new foot**print button in the Library Manager. Enter a name for the PGA footprint (e.g., PGA\_.100/ 48/D.034/.860) as shown in Fig. 8-36. Also, select English units and make sure the **Use Pad Array Generator** box is checked. Click **OK**.

| Create New F | ootprint                       | × |
|--------------|--------------------------------|---|
| Name of F    | ootprint: PGA100/48/D.034/.860 |   |
| Units -      |                                | - |
| Options -    | English C Metric               |   |
| opuons -     | 🔽 Use Pad Array Generator      | _ |
| OK           | Help Cancel                    |   |

Figure 8-36 Using the pad array generator to create a new footprint.

The Pad Array Generator dialog box will be displayed; click the GridArray tab and enter the values as shown in Fig. 8-37. If the Array Preview window (Fig. 8-39(a)) is covering the dialog box, move it to the side so that it does not obstruct your view but so you can still see it. In the Padstacks section of the dialog box, click the Select... button to bring up the Select Padstack dialog box shown in Fig. 8-38 to select the Default Padstack. Scroll down to find the 54R34 padstack. If the Padstack library (or the library in which you saved your 54R34 padstack) is not listed, click the Add button and add the appropriate library. Repeat the process to select the 54S34 padstack to select a square padstack for the Pad 1 Padstack.

| Pad Array Generator: PGA10                                         | 0/48/D.034/.860 - [Units: Mils]                                                |
|--------------------------------------------------------------------|--------------------------------------------------------------------------------|
| Dual/Quad Inline<br>Connector Stagger Y QF                         | Connector Stagger X P/Chip Carrier Circular GridArray                          |
| X Direction                                                        | Y Direction                                                                    |
| Number (p): 8 📑                                                    | Number (q): 8                                                                  |
| Spacing (x): 100                                                   | Spacing (y): 100                                                               |
| Start Value: 1                                                     | Start Value: 0                                                                 |
| Increment: 1                                                       | Increment: 1                                                                   |
| Void Cols(vx): 4                                                   | Void Rows(vy): 4                                                               |
| Center Cols(cx): 0                                                 | Center Rows(cy):                                                               |
| Numeric C Alphabetic     Options                                   | C Numeric                                                                      |
| I                                                                  | Display Drill O Numeric                                                        |
| Silk Screen<br>Create V Notch<br>Spacing from Pin<br>Center:<br>80 | Place Outline<br>✓ Create<br>Spacing from<br>Pin Center: Height:<br>85 = 125 = |
| Padstacks<br>Default Padstack:                                     |                                                                                |
| 54R34                                                              | Select                                                                         |
| ,<br>Pin 1 Padstack:                                               |                                                                                |
| 54\$34                                                             | Select                                                                         |
| OK Cancel                                                          | Style Sample Array Alphabet Help                                               |

Figure 8-37 Pad Array Generator dialog box.

| Select Padstack - Default Pad                                                                                                    |                                                                                              | × |
|----------------------------------------------------------------------------------------------------|----------------------------------------------------------------------------------------------|---|
| Padstacks<br>54R34<br>53S33<br>49S33<br>58R34<br>54R34<br>50R34<br>58S34<br>54S34<br>50S34<br>59S35<br>55R35<br>55R35<br>55S35<br>V | Padstack Preview —<br>For - (mils)<br>Height: 54.<br>Width: 54.<br>Drill: 34.<br>Rotation: 0 |   |
| Padstack Libraries                                                                                                    | Add OK Cancel Remove Help                                                                    |   |

Figure 8-38 Padstack selection dialog box.

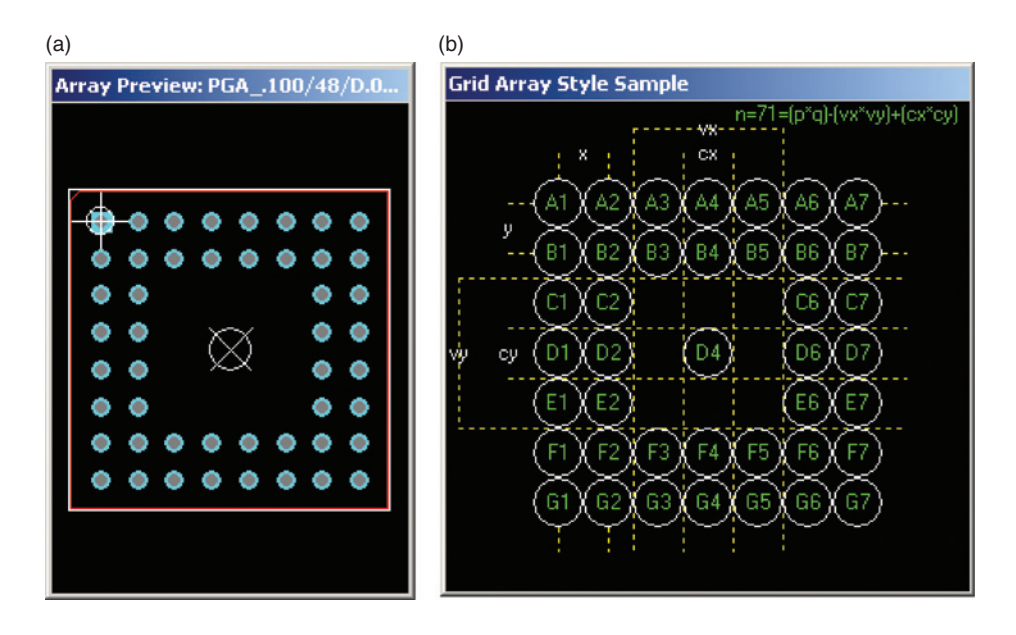

Figure 8-39 Pad array design aids. (a) Array preview. (b) Array style sample.

We want the middle 16 pins removed, so enter 4 in both the Void Cols (vx): and Void Rows(vy): boxes. You can have the generator create a silk screen and place outline obstacles automatically as well. To do so, enter the values shown in Fig. 8-37.

Toggle the **Style Sample** button at the bottom of the dialog box (Fig. 8-37) to get the Style Sample window shown in Fig. 8-39(b). It changes with each tab you select and displays the spacing parameters to assist you in generating the array.

Toggle the Array Alphabet button (bottom of the dialog box in Fig. 8-37) to bring up the Edit Array Alphabet dialog box shown in Fig. 8-40. This dialog box is used to set the naming convention for the pins. Notice in Fig. 8-34 that there is no "H" row. Not all letters of the alphabet are used. The JEDEC standard letters are checked in Fig. 8-40. Manufacturers occasionally use their own set of letters when labeling the pins. Make sure that you closely check the data sheet for the device you are using so that the pins on your footprint will match up with the pins on your Capture part in the schematic. Click OK to get back to the Pad Array Generator dialog box.

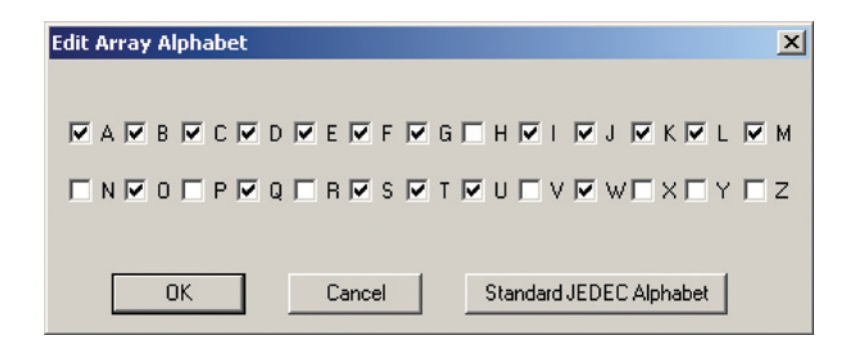

Figure 8-40 Edit Array Alphabet dialog box.

After you have all of the settings as desired in the Pad Array Generator dialog box, click OK. The pad array generator will automatically construct an  $8 \times 8$  array of 54R34-size padstacks. The finished 48-pin,  $8 \times 8$  PGA footprint is shown in Fig. 8-41.

Finally, save the footprint (if you are not using the Demo version) in one of the existing libraries or a new library as discussed above. If you are using the Demo version, you will not be able to save the footprint because it has more than 14 pins.

### Footprint design for BGAs

In this section we see how to construct a footprint for a BGA. Figure 8-42 shows a  $15 \times 15$  BGA. BGAs have advantages over PGAs including higher lead (ball) density (i.e., more I/O pins for the same board real estate), smaller footprints, higher speed, improved heat dissipation, and self-alignment to the PCB during board assembly. But with these advantages come

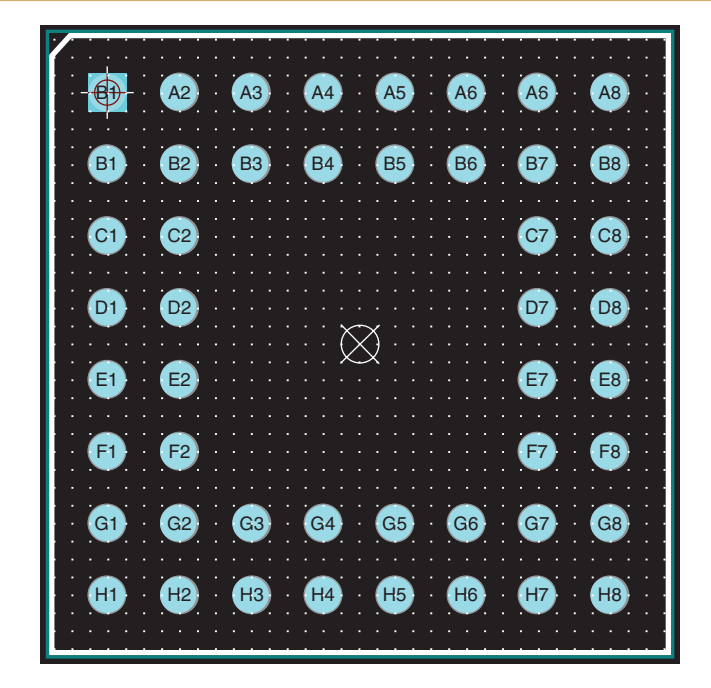

Figure 8-41 Completed  $8 \times 8$  pin grid array with 48 pins.

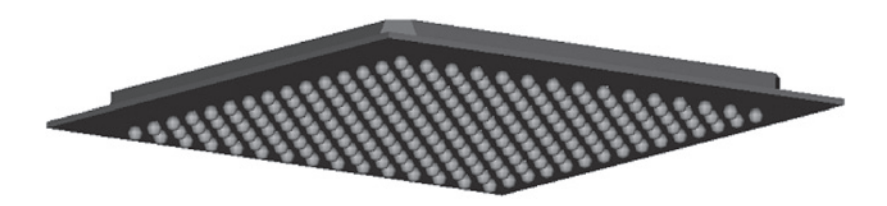

Figure 8-42 A 15  $\times$  15 BGA as seen from the bottom.

greater footprint design and board layout challenges because of the greater interconnect density. The specific functions of the I/O pins and the locations of power and ground pins may also have a significant impact on footprint design details and on how the BGA will ultimately be routed.

The full version of OrCAD Layout includes about 80 BGA footprints. Footprint BGA10M\_1.00/100/B.60/W11.00 is shown in Fig. 8-43. The padstacks are actually surface-mount pads (i.e., only TOP copper, top soldermask, top solder paste, and top assembly pads are defined). The pads are 24 mils in diameter (0.6 mm) and spaced 39 mils (1 mm) apart. That leaves only 16 mils from the edge of one pad to the edge of the next nearest pad. This spacing allows only one trace (two at the most) between pads. For example, if the width of a routing trace

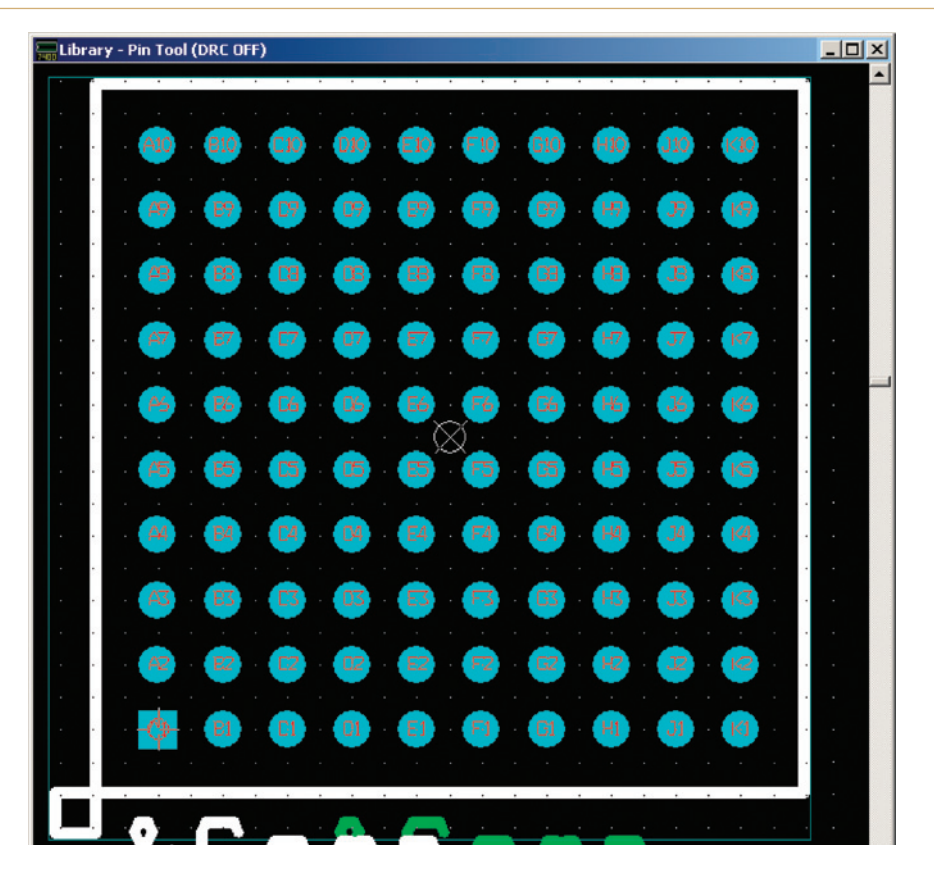

Figure 8-43 A  $10 \times 10$  BGA footprint from the BGA library (viewed from top).

is 6 mils, then 5 mils remain for the spacing on each side of the trace, which uses up the full 16 mils. In order to get two traces and the associated spacing, the traces and spaces would have to be 3 mils wide. Depending on the capabilities of your board manufacturer, that may be risky. You can see that if you try to route the traces from the inner pads outward, you will quickly run out of available routing spaces after the first two rows.

The only solution is to insert fan-out vias for each of the inner pads so that traces to/from the inner pads can be immediately routed to different layers in order to avoid the pads on the outer rows. Figure 8-44 shows an  $8 \times 8$  BGA fanout. Because of the tight tolerances and small dimensions, custom pads and vias must be employed. These vias along with their respective pads are commonly called "dogbones" (see Fig. 8-45). The vias typically have smaller features than the Layout's default vias, and they are usually tented, i.e., they do not have a soldermask opening.

Another important detail of the dogbone is that the soldermask opening where the solder balls are attached usually is what is called a non-soldermask-defined (NSMD) pad. Figure 8-46 shows the difference between soldermask-defined pads and NSMD pads. NSMD pads

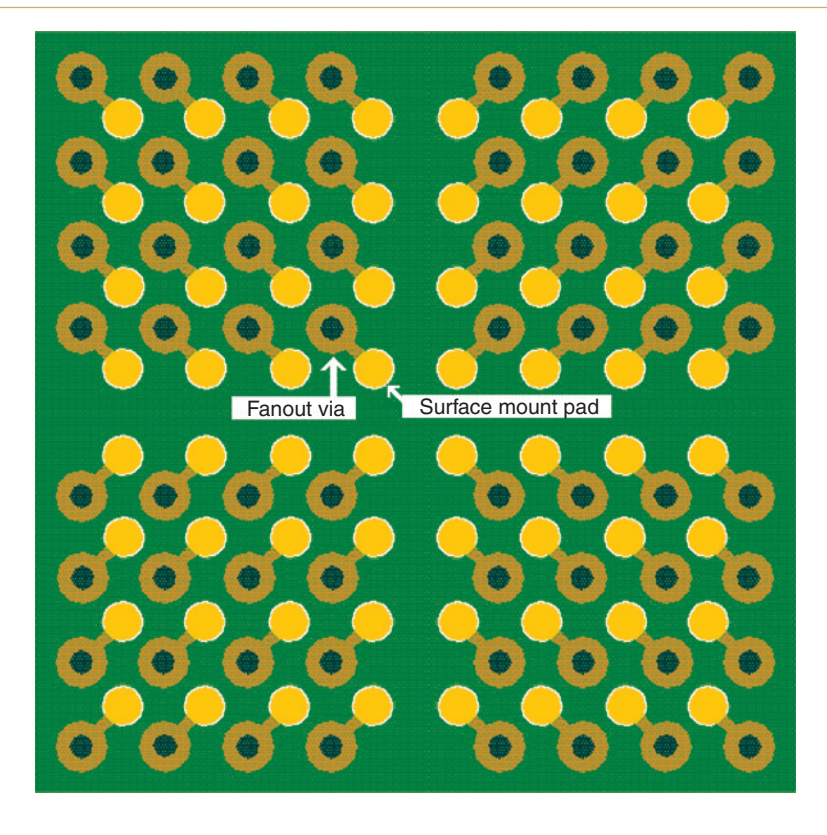

Figure 8-44 An 8  $\times$  8 BGA fanned out with dogbones.

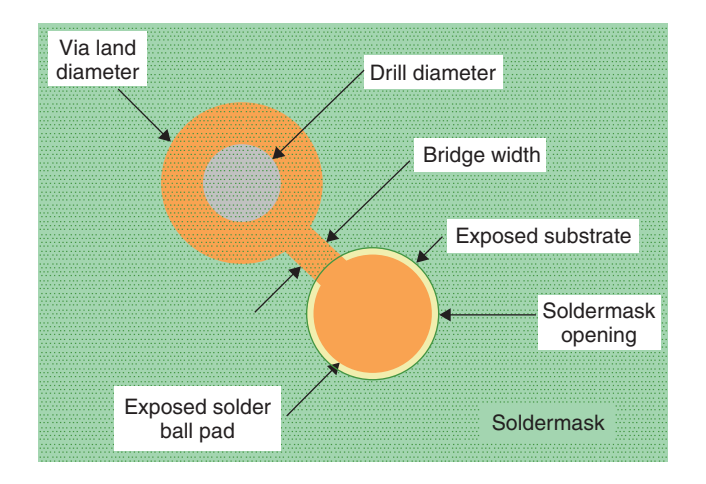

Figure 8-45 Details of a "dogbone" fanout for a BGA.

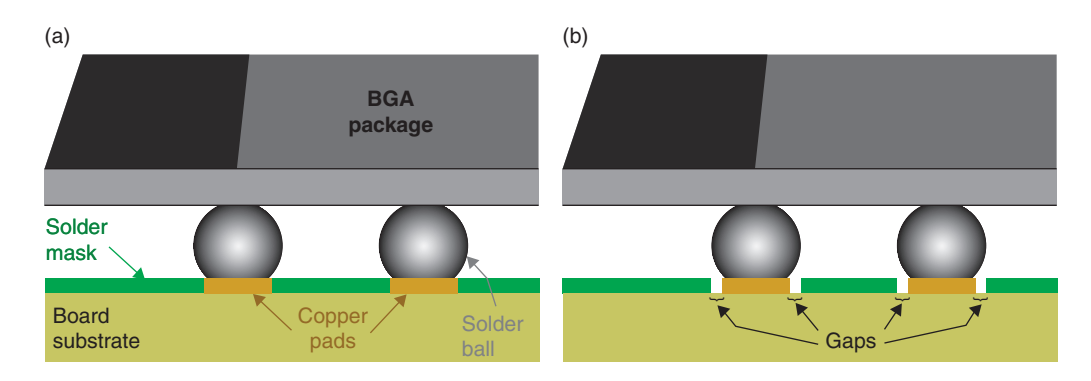

Figure 8-46 Soldermask definitions for BGAs. (a) Soldermask defined. (b) Non-soldermask defined—preferred.

are preferred because the larger openings prevent the pads from being significantly shadowed (covered) by the soldermask due to soldermask misregistration (misalignment). NSMD pads also provide greater surface area for the solder balls to cling to by using the sides of the pads in addition to the tops of the pads. This also helps with the self-alignment of the BGA to the PCB.

When using BGAs in your PCB design there are two approaches to designing and fanning out BGA footprints:

- 1. Use the pad array generator to array surface-mount pads and save the footprint to a library, then add the fanouts to the PCB later.
- 2. Use the pad array generator to array PTH vias instead of the surface-mount pads. Move the vias to the fanout locations and then add surface-mount pads and bridges to make the dogbones, then save the pre-fanned out footprint.

If you use a basic BGA footprint and perform the fanout on the board you can place the fanout vias exactly where you want them, but you will have to do that for each and every BGA footprint on every board. If you fan out the footprint ahead of time, much of the work is done up front and that work can be reused. However, the pad array generator will array only the surface-mount pads or the vias but not both. So, if you pre-fan out a BGA footprint, you will have to add one or the other manually to make a dogbone fanout even when using the pad array generator, and you may still have to rearrange the fanouts later on the board depending on the functions of specific BGA pins. Overall though, if you pre-fan out the BGA at the footprint level you can often save yourself a considerable amount of work in the long run.

In this example we will choose option 2, i.e., design a BGA footprint with dogbone fanouts using the pad array generator. The example will be a fictitious (but simple)  $4 \times 4$  BGA. The dimensions are shown in Fig. 8-47. Using a (fictitious) data sheet as a guide, it is determined that the footprint parameters are:

| Ball pitch (spacing): | 50 mils (1.27 mm) |
|-----------------------|-------------------|
| Ball diameter:        | 30 mils (0.75 mm) |

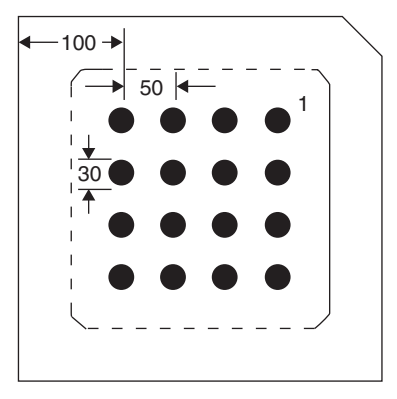

Figure 8-47 Dimensions for fictitious 16-pin BGA (units in mils).

| Ball land diameter:  | 22 mils (0.55 mm) |
|----------------------|-------------------|
| Soldermask diameter: | 26 mils (0.61 mm) |

IPC-7351, *Generic Requirements for Surface Mount Design and Land Pattern Standard*, provides guidelines on BGA footprints and fanout dimensions. Using IPC-7351 and Fig. 8-45 as a guide, we determine the fanout parameters to be:

| Bridge width:      | 6 mils (0.152 mm)  |
|--------------------|--------------------|
| Via hole diameter: | 14 mils (0.0.36mm) |
| Via land diameter: | 28 mils (0.71 mm)  |

First, make the PTH via that will be used for the dogbones and save it to your UserLibrary. **To make a dogbone via** open the Layout Library Manager and open the Padstacks spreadsheet. Select one of the padstacks, right click, and select **New** from the pop-up. Double click the new padstack (or select it, right click, and select **Properties**... from the pop-up) to display the **Edit Padstack** dialog box. Rename the new padstack to something like BGA\_VIA/28R14. Using Fig. 8-48 as guide, modify the padstack to meet the needs of the BGA fanout. Note that soldermask is undefined. This is done intentionally to produce a "tented" via, which helps prevent solder bridges and solder migration.

Once the via has been defined select the via, right click, and select **Save to Library**... from the pop-up. You can save the padstack in the **padstack**.llb or save it to your UserLibrary, and close the spreadsheet.

The next step is to **use the pad array generator to build a 4 ×4 BGA**. From the Library Manager click the **Create New Footprint** button. The **Create New Footprint** dialog box will be displayed. Enter a name for the footprint (since this is just practice, keep it simple, e.g., BGA/4x4). Select **English** units and check the **Use Pad Array Generator** box; click **OK**. Use the pad array generator to construct a  $4 \times 4$  array as shown in Fig. 8-49. Remember to select the new VIA\_BGA/28R14 as the pad to be arrayed. Click OK to display the array.

| Padstack or<br>Layer Name | Pad<br>Shape | Pad<br>Width | Pad<br>Height |
|---------------------------|--------------|--------------|---------------|
| VIA_BGA/28R14             | -            |              |               |
| ТОР                       | Round        | 28           | 28            |
| BOTTOM                    | Round        | 28           | 28            |
| PLANE                     | Round        | 34           | 34            |
| INNER                     | Round        | 28           | 28            |
| SMTOP                     | Undefined    | 0            | 0             |
| SMBOT                     | Undefined    | 0            | 0             |
| SPTOP                     | Undefined    | 0            | 0             |
| SPBOT                     | Undefined    | 0            | 0             |
| SSTOP                     | Undefined    | 0            | 0             |
| SSBOT                     | Undefined    | 0            | 0             |
| ASYTOP                    | Undefined    | 0            | 0             |
| ASYBOT                    | Undefined    | 0            | 0             |
| DRLDWG                    | Round        | 14           | 14            |
| DRILL                     | Round        | 14           | 14            |
| COMMENT LAYER             | Undefined    | 0            | 0             |
| SPARE2                    | Undefined    | 0            | 0             |
| SPARE3                    | Undefined    | 0            | 0             |

### Figure 8-48 BGA fan-out via definitions.

Although we are using the array generator to place through-holes as the BGA "pads," they will ultimately be the fanouts, and shortly we will add the pads to which the BGA is soldered. The reason for doing it this way is that the autorouter routes to the named pads of a footprint. The array generator places the correct number of vias for the device and names them, forcing the autorouter to route to these "pins" instead of the surface-mount pads. Also, Layout allows adding copper areas (the surface-mount pads) to a footprint and attaching them to the named footprint pins, but Layout does not allow adding free vias to a footprint and then attaching them to a named pin. Even if it did, the autorouter would typically ignore the via and try to route to the named pin anyway, and if it could not it might use the via or it might insert one of its own.

Figure 8-50 shows the initial view of the new BGA (you might have to move the text out of the way to get the same view). The next step is to place the surface-mount pads for the ball lands. Begin by changing the grid settings by selecting **System Settings** from the **Options** menu. Change the visible grid to 2 mils and change all of the other grids to 1 mil.

Select the Pin tool and move pad A1 up and to the left by  $25 \times 25$  mils (see Fig. 8-51 for reference). Add a surface-mount pad to A1's original place (0,0). To add the surface-mount pad select the Obstacle tool, right click and select New, right click again and select Arc,

| Pad Array Generator: BGA/4X4                                            | - [Units: Mils]                                                             |
|-------------------------------------------------------------------------|-----------------------------------------------------------------------------|
| Dual/Quad Inline<br>Connector Stagger Y QFF                             | Connector Stagger X  <br>VChip Carrier Circular GridArray                   |
| X Direction:                                                            | Y Direction                                                                 |
| Spacing (x): 50                                                         | Spacing (y): 50                                                             |
| Start Value: 1                                                          | Start Value: 0                                                              |
| Increment: 1                                                            | Increment: 1                                                                |
| Void Cols(vx): 0                                                        | Void Rows(vy): 0                                                            |
| Center Cols(cx): 0                                                      | Center Rows(cy): 0                                                          |
| Numeric C Alphabetic     Options                                        | C Numeric C Alphabetic<br>Pad Name<br>Display Pad Name C Alpha/Numeric      |
| Silk Screen<br>✓ Create ✓ Notch<br>Spacing from Pin<br>Center:<br>100 — | Place Outline<br>Create<br>Spacing from<br>Pin Center: Height:<br>105 • 1 • |
| Padstacks<br>Default Padstack:                                          |                                                                             |
| VIA_BGA/28R14                                                           | Select                                                                      |
| Pin 1 Padstack:<br>VIA_BGA/28R14                                        | Select                                                                      |
| OK Cancel S                                                             | ityle Sample Array Alphabet Help                                            |

Figure 8-49 Pad array generator setup for  $4 \times 4$  practice BGA.

right click again and select Properties. Select Copper area, Top layer, and Width = 0 mils, and check the Do not fill beyond obstacle boundaries box. Select the Pin Attachment... button, select the Attach to pin radio button, and enter A1 in the Pin name text box. Click OK twice.

Click and release the left mouse button at location 0,0 to start the pad. Move the mouse 11 mils to the right to make a pad with a diameter of 22 mils. Click and release the mouse button again to complete the pad.

Next, place the bridge (a free track) from the pad to the via. Change all of the grid settings to 5 mils. Select the Obstacle tool, right click and select New, right click again and select Properties. Select Free track, Top layer, Width = 5 mils, and attach the obstacle to A1. Click OK. Draw a trace from the via to the copper pad by left clicking on the pad, move the

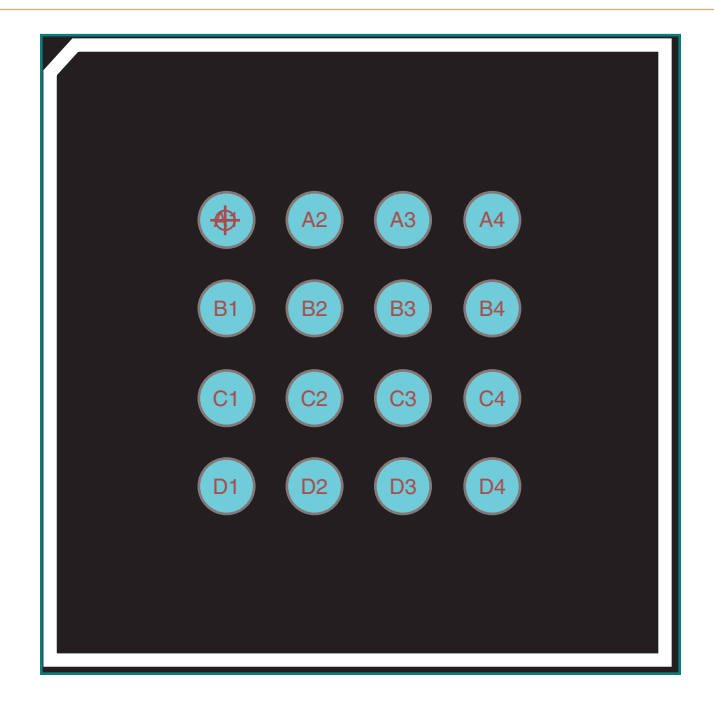

Figure 8-50 Initial view of the 16-pin practice BGA.

mouse to the via, and left click again to complete the segment. Right click and select **End Command** to end the segment. The bridge and the pad are now connected to the pin physically and by name.

Next make a soldermask opening over the pad. Copy the copper pad (Ctrl + left click, right click, and select Copy) and paste the copy in an open space off to the side. Ctrl + left click to select New Obstacle, right click, and select Properties. Change the layer to SMTOP and Width to 0. Click OK. Change the detail grid to 1 mil, grab the right edge of the new obstacle, and drag it 2 mils to the right to make the obstacle's diameter 4 mils bigger (26 mils total diameter). Left click the mouse to finish resizing it. Use Ctrl + left click and select the soldermask opening at its center. Move it so that it is centered over the copper pad and left click to place it. Right click and select End Command. The finished dogbone is shown in Fig. 8-51.

Using the Pin and Obstacle tools, move the remaining pins to their new locations and copy the copper pads, copper bridges, and soldermask openings for each pin as shown in Fig. 8-52. Select and rotate the bridges as necessary for each pin. Each copper area will have to be attached to its respective pin. **To change the pin attachments**, select the copper object, right click, and select **Properties**. Select the **Pin Attachment**... button, the **Attach to pin** radio button should already be selected. Enter the correct pin name in the Pin name text box.

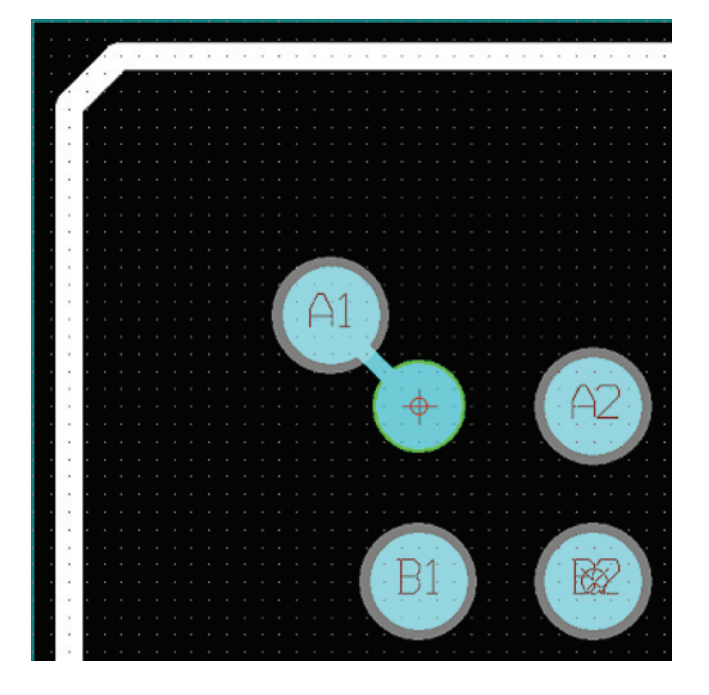

Figure 8-51 The completed "dogbone" fanout for pin A1.

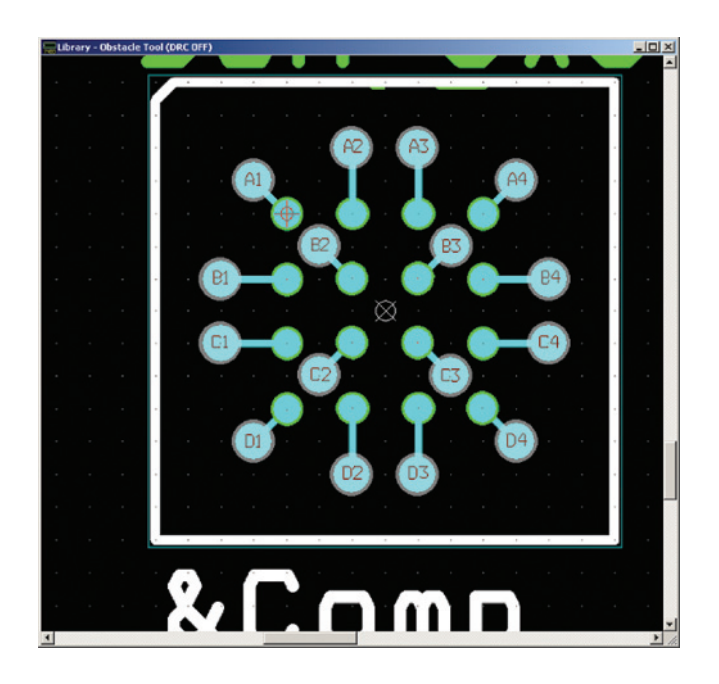

Figure 8-52 The completed pre-fanned out BGA.

### Blind, buried, and microvias

Blind and buried vias are not designed into footprints but are added to a PCB during the layout and routing process. An example of designing using blind vias is given in Chap. 9, but is discussed briefly here to show how they can be used with BGAs.

Figure 8-53 shows how microvias and blind and buried vias can help route high-density BGAs. In Fig. 8-53 a BGA is placed on the top of a board and another surface-mounted device is placed directly opposite the BGA on the bottom of the board. To accomplish this, through-hole vias cannot be used. Fanout and routing of the BGA are accomplished using blind and buried vias. Blind vias are visible only on one side of the PCB and connect traces on the one outer layer to inner traces only, while buried vias are not visible from either side of the board and connect traces only between inner layers.

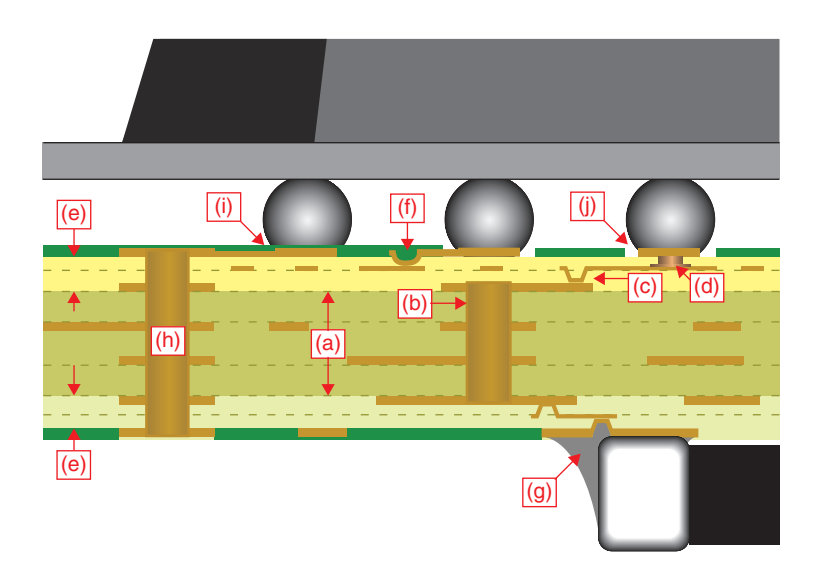

Figure 8-53 Various via technologies and their applications.

Blind and buried vias are realized on built-up PCBs. A built-up PCB often has a standard layer stack-up core (section (a) in Fig. 8-53) and additional layers are sequentially added to the board (the two (e) sections in Fig. 8-53). Plated through-hole vias in the standard core become buried vias ((b) in Fig. 8-53). As the outer layers are built up on top of the base core, buried microvias ((c) in Fig. 8-53) and blind microvias ((d) in Fig. 8-53) can be embedded into the outer layers. During the build-up process resistors or capacitors can also be buried in the layers. After all of the layers have been built up, additional microvias ((f) and (g) in Fig. 8-53) and standard plated through-holes ((h) in Fig. 8-53, tented on the top end) can be added to the entire assembly.

Figure 8-53 shows three types of microvias: (c) and (g) are laser-drilled, plated vias; (d) is a laser-drilled, paste-filled via; and (f) is a plasma-etched, plated via. To learn more about designing built-up boards and microvias see *Coombs' Printed Circuits Handbook*.

### **Mounting holes**

Mounting holes can be used for attaching the PCB to mounting hardware (such as stand-offs) or for attaching hardware to the PCB (such as heat sinks). Mounting holes are considered component footprints but are not part of the schematic. The four basic hole types are shown in Table 8-2; in them holes can be made with or without lands (pads), with or without plating, or with any combination of the two. Mounting holes that are plated can be attached to any net, or they can be isolated from all nets. When mounting holes are attached to a net that is assigned to a plane layer the hole can be connected to the plane through thermal reliefs or flood planes/ pours just like any other plated through-hole.

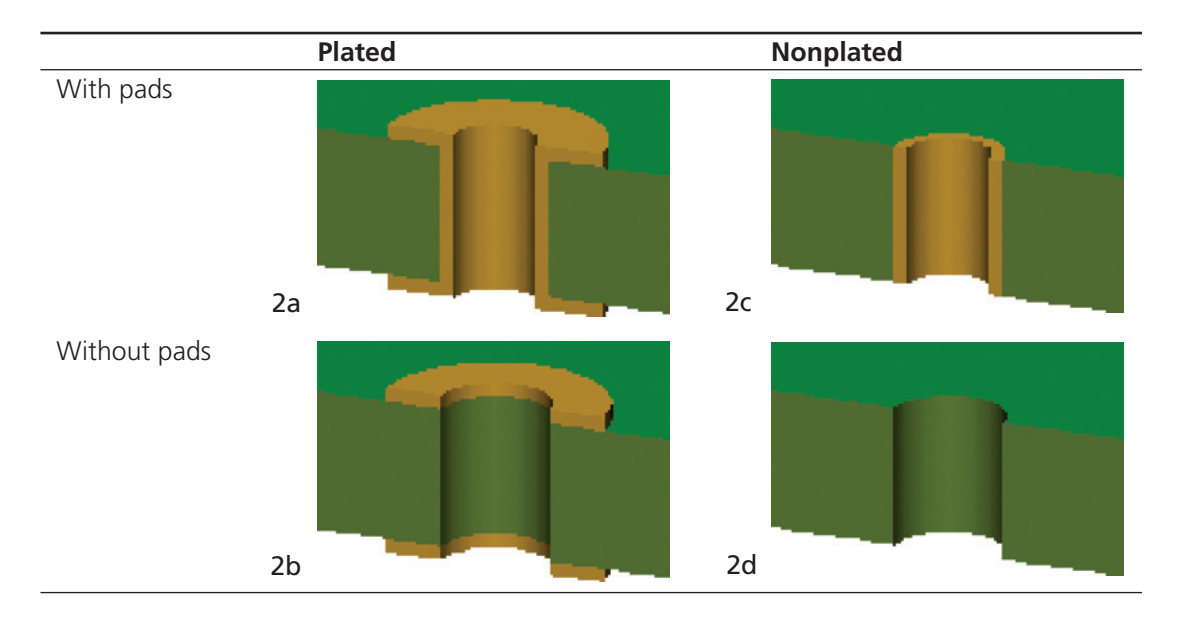

Table 8-2 Basic hole types

The full version of Layout contains the Layout.LLB footprint library, which contains three mounting-hole templates (MTHOLE1 through MTHOLE3), which are all plated holes with no pads. However, they or any other padstack can be modified to construct any one of the hole types in Table 8-2. A reference table of drill and screw sizes is provided in Appendix E as an aid to designing mounting holes for standard screw sizes.

The pad and plating definitions are set independently. Table 8-3 shows the pad, clearance, and drill parameters for the padstack. **To make a hole with pads** (regardless of whether or not it will be plated) select the **Padstack** spreadsheet and select an existing padstack or right click and select **New** from the pop-up. Set up the padstack pads as you would any other padstack per Table 8-3. Save the padstack in a library as described above.

| Layer      | With pads,<br>plated | With pads,<br>nonplated | No pads,<br>plated | No pads,<br>nonplated |
|------------|----------------------|-------------------------|--------------------|-----------------------|
| TOP/BOTTOM | As required          | As required             | 1                  | 1                     |
| INNER      | As Required          | As required             | 1                  | 1                     |
| SM         | Optional             | Optional                | 1                  | 1                     |
| PLANE      | DRILL +              | DRILL +                 | DRILL + 15         | DRILL +               |
|            | 15 mils (min)        | 15 mils (min)           | 15 mils (min)      | 15 mils (min)         |
| DRILL      | As required          | As required             | As required        | As required           |

### Table 8-3 Padstack definitions for various hole types

To make a padless mounting hole (regardless of whether or not it will be plated) select the Padstack spreadsheet and select an existing padstack or right click and select New from the pop-up. Set up the padstack pads as indicated in Table 8-3. When you set the pad diameters to 1 the router knows to ignore them and they will be drilled out during the manufacturing process. If you set the pads to 0 the pad will be undefined and Layout will interpret the padstack as a blind or buried via. The holes of some footprints that come with the software have pad diameters that are equal to the drill diameter. Ideally this accomplishes the same thing as setting the pad size to 1 and the pads will be drilled out. However, because a certain amount of misregistration occurs during board fabrication a thin ring of copper may be left behind during the drilling process. It is generally harmless but is an imperfection. Setting the pad size to 1 ensures that all the copper is removed.

**To make a nonplated mounting hole** (regardless of whether or not it has pads) select the **Padstack** spreadsheet and select an existing padstack or right click and select **New** from the pop-up. Set up the padstack pads per Table 8-3 depending on whether or not you want pads. Double click the padstack name to display the **Edit Padstack** dialog box as shown in Fig. 8-54. Place a check mark in the **Non-Plated** box and click **OK**.

When the board is postprocessed a second drill file (in addition to the standard thruhole.tap file) that will have a .NPT extension will be generated. A second drill file is needed because nonplated holes are drilled after all plating processes are complete, whereas plated throughholes are drilled before the plating process; therefore a completely separate set of instructions is required.

Examples of how to place a mounting hole on a board and connect it to a net are given in Chap. 9, Example 2. A brief description is provided here for convenience. **To place a mounting hole on a board** choose the Component Tool, right click, and select New from the pop-up. Click the Footprint... button and select a mounting hole from one of the libraries. Place a check mark in the Not in Netlist box and click OK (this prevents the holes from being removed during AutoECO operations). Left click to place the mounting hole. **To connect a mounting hole to a net** choose the Pin Tool, select the hole using Ctrl + left click, right click, and select Properties... from the pop-up. In the Modify Connections dialog box select the desired net from the Net Name list. Click OK.

| 🔀 Padstacks        | Edit Padstack               | × |
|--------------------|-----------------------------|---|
| Padstack or        | Padstack UserLib.IIb_#4Hole |   |
| Layer Name         | 17 Padstack Lavers          |   |
| DRILL              |                             |   |
| COMMENT LAYER      | Non-Plated                  |   |
| SPARE2             | Use For Test Point          |   |
| SPARE3             | Large Thermal Relief        |   |
| UserLib.IIb_#4Hole | Flood Planes/Pours          |   |
| TOP                |                             |   |
| воттом             | Pad Shape                   |   |
| PLANE              | C Round C Oblong            |   |
| INNER              | C Square C Rectangle        |   |
| SMTOP              | C Oval C Thermal Belief     |   |
| SMBOT              | C topular C Hadefined       |   |
| SPTOP              | C Annular C Ondennied       |   |
| SPBOT              |                             |   |
| SSTOP              | No Connection               |   |
| SSBOT              | Pad Potation:               |   |
| ASYTOP             |                             |   |
| ASYBOT             |                             |   |
| DRLDWG             | Pad Width: Pad Height:      |   |
| DRILL              |                             |   |
| COMMENT LAYER      | X Offset: Y Offset:         |   |
| SPARE2             |                             |   |
| •                  | OK Help Cancel              |   |

Figure 8-54 Defining a nonplated mounting hole.

### Printing a catalog of a footprint library

You can print out a catalog of an entire footprint library, which you can use as a reference. You can also create a PDF file of a footprint library. The directions are provided in Chap. 15 of the *Layout User's Guide* (search for Catalog Tool). The directions are very straightforward, so they will not be duplicated here. This page intentionally left blank

CHAPTER 9

# PCB Design Examples

In Chap. 2 the basic PCB design flow was demonstrated starting from schematic entry with Capture to board routing with Layout, but no attention was given to board design issues such as component placement and spacing rules, layer stack-up, or trace routing and spacing rules.

Design examples will be used in this chapter to illustrate the various PCB design considerations described in Chaps. 5 and 6 and how to use the Layout tools to accomplish the design goals. The part count in each example is kept to a minimum (all designs have fewer than 10 parts and 14 pins/part) so as not to be cumbersome and not to distract the reader from understanding how to route and set up layers and so that the Demo version can be used. In-depth discussion on PCB design manufacturability is covered in Chap. 5 and signal integrity and routing are covered in Chap. 6.

The following examples use parts that may not be included with your version of OrCAD. You can make the parts yourself using the procedures discussed in the previous chapters, or you can copy the parts and footprints provided in the example libraries located on the CD-ROM included with the book.

The first example is a simple analog design using a single op-amp. The design shows how to set up multiple plane layers for positive and negative power supplies and ground. The design also demonstrates several key concepts in Capture, such as how to connect global nets, how to assign footprints, how to perform design rule checks, how to use the Capture part libraries, how to generate a bill of materials (BOM), and how to use the BOM as an aid in the design process in Capture and Layout. The design also shows how to perform important tasks in Layout such as loading board technology files, finding and selecting specific parts, and modifying padstacks. Intertool communication (such as annotation and back annotation) between Capture and Layout is also demonstrated.

**The second example** is a mixed, digital/analog circuit. In addition to the tasks demonstrated in the first example, the design also demonstrates how to set up split planes to isolate analog and digital power supplies and grounds. Other tasks include using copper pours on routing layers to make partial ground planes, using copper pours on plane layers to make nested power and ground planes, and defining anti-copper areas on plane and routing layers.

The third example uses the same mixed, digital/analog circuit from the second example but demonstrates how to use multiple-page schematics and off-page connectors to organize and

simplify large circuit designs and to incorporate PSpice simulations into a PCB layer design. It also demonstrates how to construct multiple, separated power and ground planes and a shield plane to completely isolate analog from digital circuitry. The use of guard rings and guard traces is also demonstrated.

The fourth example is a high-speed digital design that demonstrates how to design transmission lines, stitch multilayer ground planes, perform pin/gate swapping, place moated ground areas for clock circuitry, and design a heat spreader.

### **Overview of the Design Flow**

Regardless of which type of board will be made, certain steps must be executed in the design flow process. The following is an outline of the process.

- (I) Initial design concept and preparation.
  - (A) Generate initial drawings.
  - (B) Collect data sheets.
  - (C) Take inventory of packaging/footprint needs.
  - (D) Search through the Capture libraries to find the parts. For any parts that are not available, construct the parts using the Capture Part Editor or the PSpice Model Editor.
- (II) Set up the design project in Capture.
  - (A) Draw the schematic (placing and connecting parts).
  - (B) Perform an annotation to clean up numbering.
  - (C) Make sure multipart packages are properly utilized.
  - (D) Make sure that global power nets are properly connected.
  - (E) Assign related components to groups to aid in part placement in Layout.
  - (F) Perform a Capture design rule check (DRC) to verify that the circuit schematic has no issues. Correct any errors and repeat DRCs as needed.
  - (G) Generate a bill of materials to identify PCB assigned/missing footprints.
  - (H) Search through the Layout libraries to find and assign footprints. For any footprints that are not available, obtain the data sheets for recommended land patterns and design the footprints using Layout Library Manager.
  - (I) Generate netlist (.MNL) for Layout.
- (III) Define the board requirements.
  - (A) Board dimensions and mounting hole locations.
  - (B) Part placement considerations (height restrictions, assembly method).
  - (C) Noise and shielding requirements.
  - (D) Component mounting technology (SMT, THT).
  - (E) Trace width and trace spacing requirements.
  - (F) Required vias and fanouts (size and tenting, etc.).
  - (G) Number of power/ground planes and signal layers.

- (IV) Import the design into Layout and using AutoECO tool.
  - (A) Assign the technology file (.TCH).
  - (B) Load the Capture netlist file (.MNL).
  - (C) Save the design as board file (.MAX).
- (V) Basic board setup.
  - (A) Physical.
    - (1) Create the board outline using Obstacle tool.
    - (2) Place mounting holes.
    - (3) Define part and routing restriction areas.
    - (4) Add dimension documentation (optional).
  - (B) Preliminary parts placement.
    - (1) Use search/place tools to place selected parts and groups.
    - (2) Perform a board DRC to check for footprint and placement problems.
  - (C) Layer setup.
    - (1) Set up power and ground planes.
    - (2) Set up routing layers.
    - (3) Assign ground and power nets to plane layers.
    - (4) Define thermal relief parameters.
    - (5) Set which vias to use for fanouts, free vias, jumpers, etc.
    - (6) Perform a DRC to check for layer problems.
  - (D) Final parts placement.
    - (1) Make sure spacing rules are not violated.
    - (2) If using split or moated plane layers, make sure parts are placed accordingly.
    - (3) Check orientation of polarized components (caps, diodes, etc.).
- (VI) Preroute specific nets using manual and restricted autorouting.
  - (A) Perform power and ground fanouts.
  - (B) Preroute critical nets manually.
  - (C) Perform DRC to make sure that no errors have occurred. Fix errors.
- (VII) Autorouting.
  - (A) Set up the autorouter.
  - (B) Run the autorouter.
  - (C) Perform DRC to make sure that no errors have occurred. Fix errors.
- (VIII) Finalizing the design.
  - (A) Postrouting inspection.
    - (1) Sharp (acute) angles.
    - (2) Long parallel traces (cross-talk issues).
    - (3) Via locations.
    - (4) Silk-screen markings.
  - (B) Board cleanup.
    - (1) Unroute and then reroute problem traces.
    - (2) Perform a final DRC.
  - (C) Synchronization with Capture (back annotation).

A detailed example of how to postprocess a design and submit it to a board house is included in Chap. 10.

## **Example 1: Dual Power Supply, Analog Design**

The first example will demonstrate the basics of schematic entry in Capture, including finding and placing parts, connecting parts and using global power nets, and generating a bill of materials to assist in the design process. The example continues with PCB design in Layout and demonstrates how to specify board requirements such as trace width and spacing and figuring out how to determine which technology file to use. Finally, the example outlines a process for setting up the overall board design, how to define layers, and how to perform manual and automatic routing.

To follow the example exactly as it is presented here you will need to copy the footprint library for this example from the CD included with this book. Copy the ANALOG\_EX.LLB file located in the Projects/Analog\_Ex folder on the CD into the OrCAD/OrCAD\_10.5\_Demo/Tools/

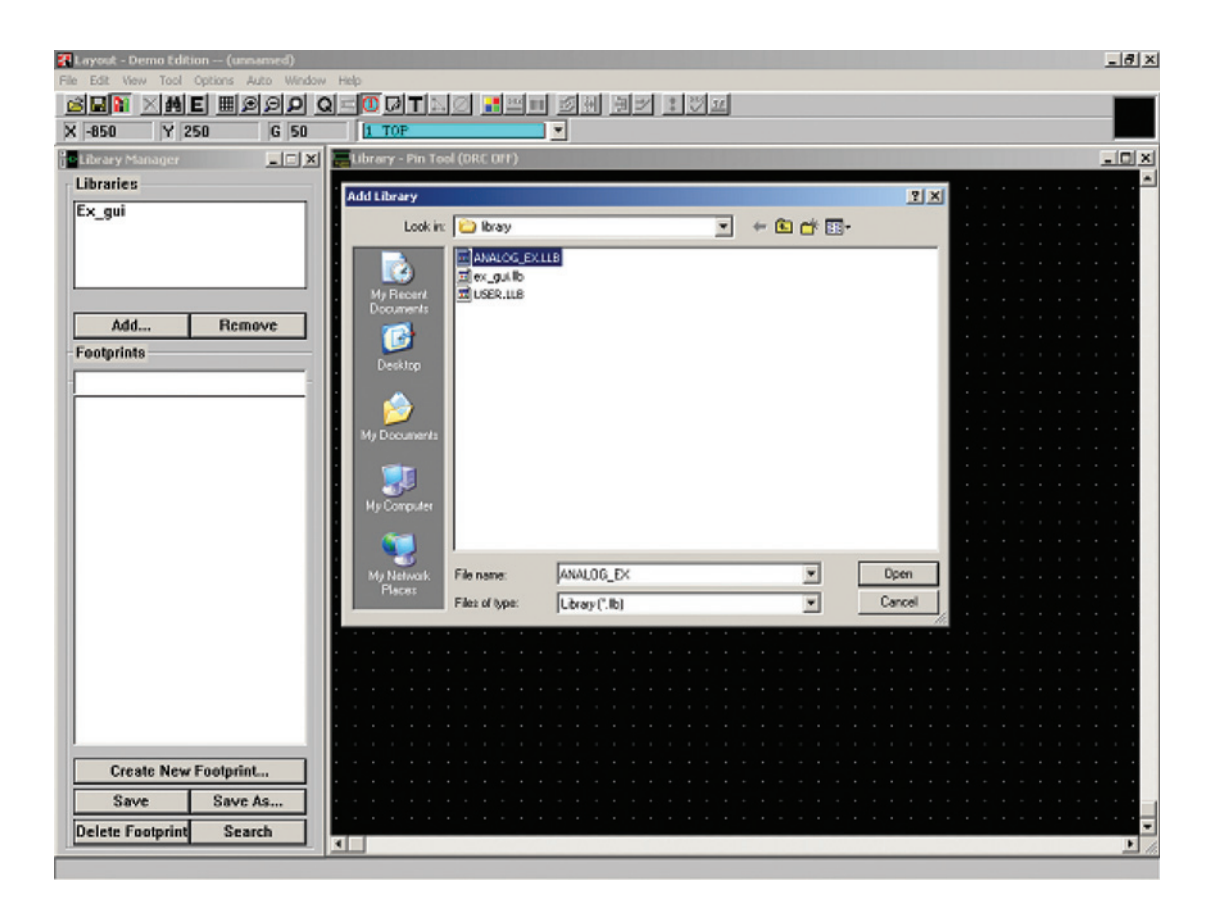

Figure 9-1 Adding the analog example footprint library.

Layout/Library folder. After you copy it into the folder you will have to let Layout know that it is there by adding it to the library list. To do so, open Layout and, from the session frame, select Library Manager from the Tools menu. In the Library Manager click the Add... button located under the Libraries list box. From the Add Library dialog box select the ANALOG\_EX.LLB library, and click the Open button. ANALOG\_EX should now be displayed in the Libraries list box. You can now close the Layout Library Manager window (Fig. 9-1).

Although all of the schematic and design files for this example are also included on the CD, you do not have to copy them because all of the Capture parts in the example are already included with the OrCAD software. However, if you choose to copy the design files simply copy the entire ANALOG\_EX folder into your project folder. If you do not have a project folder set up, now would be a good time to set one up. You can set it up anywhere your computer has access to and OrCAD should have no problem with it.

### Initial design concept and preparation

Before you start a PCB design process, you will likely have some sort of preliminary design concept jotted down. Perhaps PSpice simulations of sections of the design have even been performed. The design concept for this example is shown in Fig. 9-2. The circuit is very simple, but it contains enough parts that it encompasses the same steps required for larger, more complicated designs. The circuit is a basic amplifier that consists of an active component (the op-amp) and several passive components (resistors and capacitors). The circuit also contains an off-board connector that supplies dual rail power to the board and provides connections for input and output signals. Through-hole components include the connector and power supply filter capacitors; surface-mounted devices include the op-amp, its bypass caps, and the signal conditioning and gain resistors.

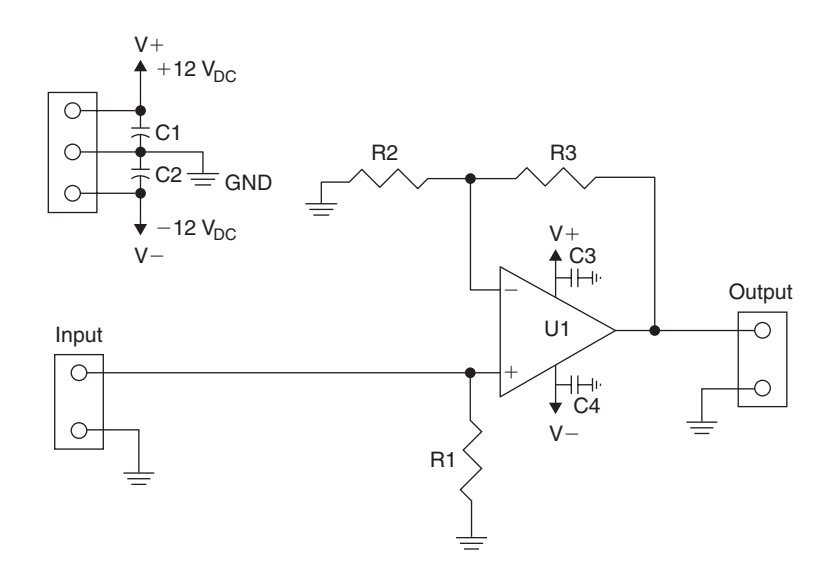

Figure 9-2 Analog circuit for design Example 1.
Once you have the basic design down, you will need to make a list of all the parts needed to build the circuit, including the off-board connector. Search through your favorite parts catalog to find the parts and download the data sheets from the manufacturers. It is helpful to make a spreadsheet that details the parts and footprints to keep track of the design details throughout the design flow so that once you receive the board from the manufacturer, the parts fit properly. An example spreadsheet is given in Table 9-1. During the entire design process you can continually add information to the spreadsheet to document and organize all aspects of the design process. If a problem does occur, the documentation can help identify where the fault occurred.

| Reference | Value | Mounting/packaging        | MFR                  | MFR P/N        |
|-----------|-------|---------------------------|----------------------|----------------|
| J1        | 5-pin | Through-hole, 0–100-in.   | AMP/Tyco Electronics | 3-643816-5     |
|           |       | pin spacing               |                      |                |
| C1, C2    | 10uF  | Through-hole, radial lead | Panasonic–ECG        | ECS-F1VE106K   |
| C3, C4    | 0.1uF | SMD, size 1206            | Panasonic–ECG        | ECJ-3YB2A104K  |
| U1        | LM741 | SOIC-8                    | Texas Instruments    | UA741CD        |
| R1-R4     | 1k    | SMD, size 1210 (¼W)       | Panasonic–ECG        | ERJ-14NF xxxxU |

Table 9-1 Basic parts list and mounting requirements

# Project setup and design in Capture *Setting up the project*

To begin a new design project start Capture and from the session window's File menu choose New  $\rightarrow$  Project. At the New Project dialog box (Fig. 9-3) enter a name for the project.

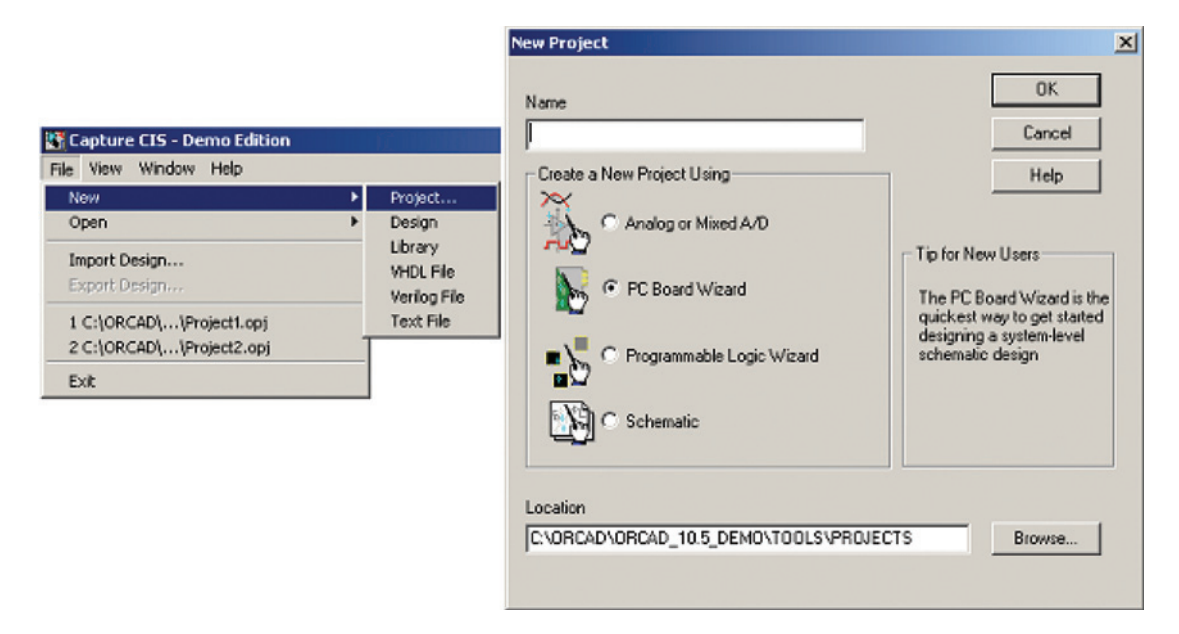

Figure 9-3 Setting up a new project with the Project Wizard.

Select the PC Board Wizard radio button. You can also make PCB designs if you select the Analog or Mixed A/D button, which sets up PSpice simulation templates for the project. Since we will not be performing PSpice simulations in this example, PC Board Wizard will be used. Select the desired location for your project and then click OK.

At the next **Project Wizard** dialog box, do not enable project simulation, click **Next**. At the next dialog box add the **Connector**, **Discrete**, and **OPAmp** part libraries as shown in Fig. 9-4. To add a library select it (by clicking on it) in the left box and press the Add>> button. After you have added the libraries you want, click the Finish button.

| PCB Project Wizard                                                                                                    | × |
|----------------------------------------------------------------------------------------------------|---|
| Select the PCB Part symbol<br>libraries that you wish to include<br>in your project. Use these libraries<br>MiscPower.olb<br>MuxDecoder.olb<br>PassiveFilter.olb<br>PLD.OLB<br>PROM.OLB<br>Regulator.olb<br>ShiftRegister.olb |   |
| Finish Cancel Help                                                                                                    |   |

Figure 9-4 Adding parts libraries to the project.

If you are using the Demo edition you will be shown an information box that says, "The Demo Edition does not support saving to a library with more than 15 parts...." Click OK each time it asks (you will need to click once for each library that you added to the project).

# Drawing the schematic with Capture

Figure 9-5 shows the design goal. You can use it as a reference through the design example or modify it to your liking. If you are using the Demo version, remember that you cannot save a design in Layout that has more than 10 parts or parts with more than 14 pins. This design example meets these requirements so that you can save your work.

If a schematic page does not automatically open, expand the **Design** icon and the schematic folder in the Project Manager window, then double click the **Page1** icon.

# Placing parts

Before placing any parts onto the schematic page, make sure that the place grid is enabled. If parts are placed off-grid you will not be able to connect wires to the part's pins. Use the

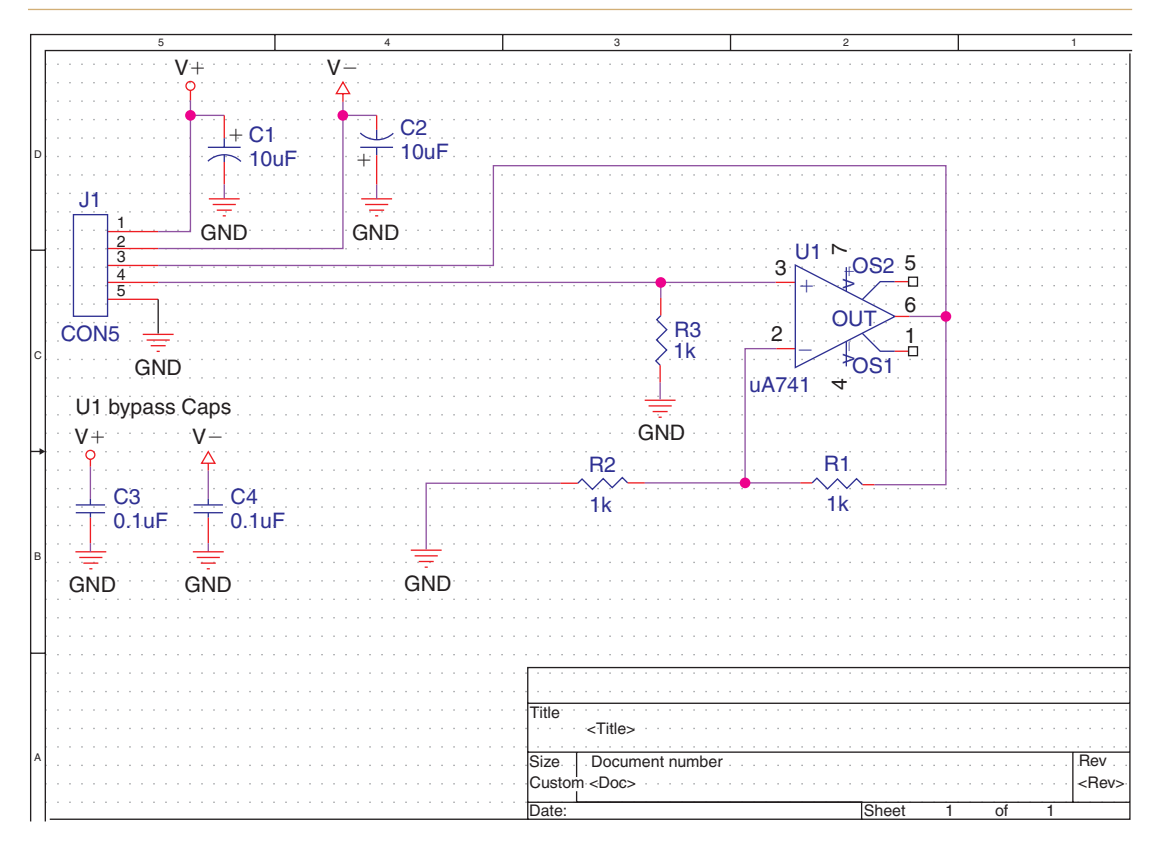

#### Figure 9-5 Analog circuit schematic design in Capture.

search tools described above to locate and place parts on the schematic page. Table 9-2 lists the parts used in this project and the libraries in which they are located.

| Reference | Capture part | Capture library                       |
|-----------|--------------|---------------------------------------|
| J1        | CON5         | CAPTURE \ LIBRARY \ CONNECTOR.OLB     |
| C1, C2    | CAP POL      | CAPTURE \ LIBRARY \ DISCRETE.OLB      |
| C3, C4    | CAP NP       | CAPTURE \ LIBRARY \ DISCRETE.OLB      |
| U1        | uA741        | CAPTURE \ LIBRARY \ PSPICE \ EVAL.OLB |
|           | LM741        | CAPTURE \ LIBRARY \ OPAMP.OLB         |
| R1-R3     | R            | CAPTURE \ LIBRARY \ DISCRETE.OLB      |

#### Table 9-2 Capture library parts list

**To place parts** click the **Place Part** tool button,  $\square$  or select **Part** from the **Place** menu, or hit the **P** key on your keyboard. In the **Place Part** dialog box (see Fig. 9-6), select the **OPAMP** library or the **EVAL** library (your choice), and scroll down until you find the LM741 or the uA741 op-amp, respectively. Either one will work; it is just a matter of which one you

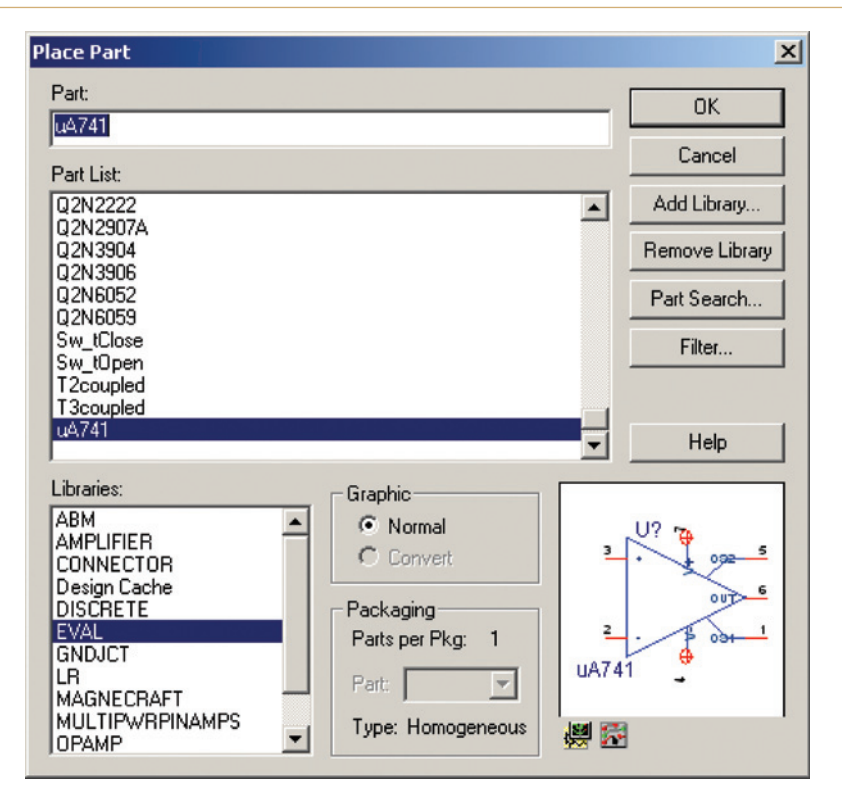

Figure 9-6 Choosing parts from the Place Part dialog box.

prefer. You can place one of each, compare them, and then delete the one you do not like. If a library is not shown in the Libraries: box you can add it to the list as explained below. Once you find and select the part, click OK.

If a library is not displayed in the Libraries: window you will need to add it to the list. **To add a library to the Libraries: list in the Place Part dialog box**, click the Add Library... button on the Place Part dialog box (Fig. 9-6). Use the Browse File dialog box to locate the desired OLB library. For building schematics and PCB layouts you can use parts from either the main Capture library folder or the PSpice subfolder. If you are performing PSpice simulations, select parts only from the PSpice folder.

From the **DISCRETE** library place two polarized capacitors (CAP POL), two nonpolarized capacitors (CAP NP), and three resistors (R). From the **CONNECTOR** library, place a five-pin connector (CON5).

#### Connect parts with wires (signal nets)

**To wire the circuit** use the Place Wire tool,  $\square$  or select **Wire** from the **Place** menu, or hit **W** on your keyboard to activate the Wire tool. To attach wires between pins click once to start

a wire, move the pointer to the next pin and click once to attach the wire and continue routing or double click to end the wire. Connect the circuit as shown in Fig. 9-5.

## Making power and ground connections

There are three ways of adding power connections to active parts depending on what type of power supply pins the part has. A part's power supply pin can be a power-type pin and nonvisible, or a power-type pin and visible, or a nonpower-type pin (such as a passive or an input pin), which is always visible. The term "visible" specifically refers to whether the pin is visible to the Wire tool. However, in the general case, a nonvisible pin is also invisible from the user's perspective. Digital parts typically have nonvisible power pins, while analog parts—particularly op-amps—commonly use either visible power pins or one of the nonpower-type pins (which are always visible).

If a part's power supply pin is a power pin and is *not* visible you cannot connect a wire (a net) to it directly. A nonvisible power pin *is* a net and it is global. You connect a part's power pin to a power symbol by giving the pin and the power symbol the same name. To make the connection, you will need to place a power symbol, which is also global, somewhere on the schematic. Power symbols are always visible and are wired to either an off-board connector or a PSpice power supply. To make the names the same you can change the name of the power symbol, or the power pin, or both. An example of how to do this is given below.

If a power supply pin is a power pin, and it is visible, you can either take advantage of the power pin's global properties using power symbols or make direct connections to it with wires. If you use the pin's global nature, the pin name and the power symbol name must be the same as described above. If you make a direct connection to the power pin with a wire you do not have consider the naming convention. If you have a multipart package (e.g., a quad op-amp with shared power pins) all of the parts within the package that are placed on a schematic must have their power supply pins connected in the same way. So either they must all be global or they must all have wires connected to them.

If a part's power supply pin is a not a power pin, you must use a wire to connect the pin to some other object such as a power symbol or an off-board connector. If you place more than one part from a multipart package that has nonpower-type power pins, connections need to be made to only one of the part's power supply pins (although you can make connections to all of them if you want). See Chap. 7 for more information on pin types.

The 741 op-amp used in this example has visible power supply pins, so we will make use of their global properties by using power supply symbols to make connections to the off-board connector. Whether you used the LM741 from the **OPAMP** library or the uA741 from the **EVAL** library, the power supply pins are both visible power pins. The difference in their appearances is that the uA741 has zero-length power pins and the LM741 has line-length power pins. A zero-length pin is still "visible" to the Wire tool, but not to the user.

**To place power symbols** click the **Place Power** tool button and select one of the power supply symbols (VCC in this example) from the **Place Power** dialog box as shown in Fig. 9-7. Click OK and place the symbol onto the schematic.

#### PCB Design Examples

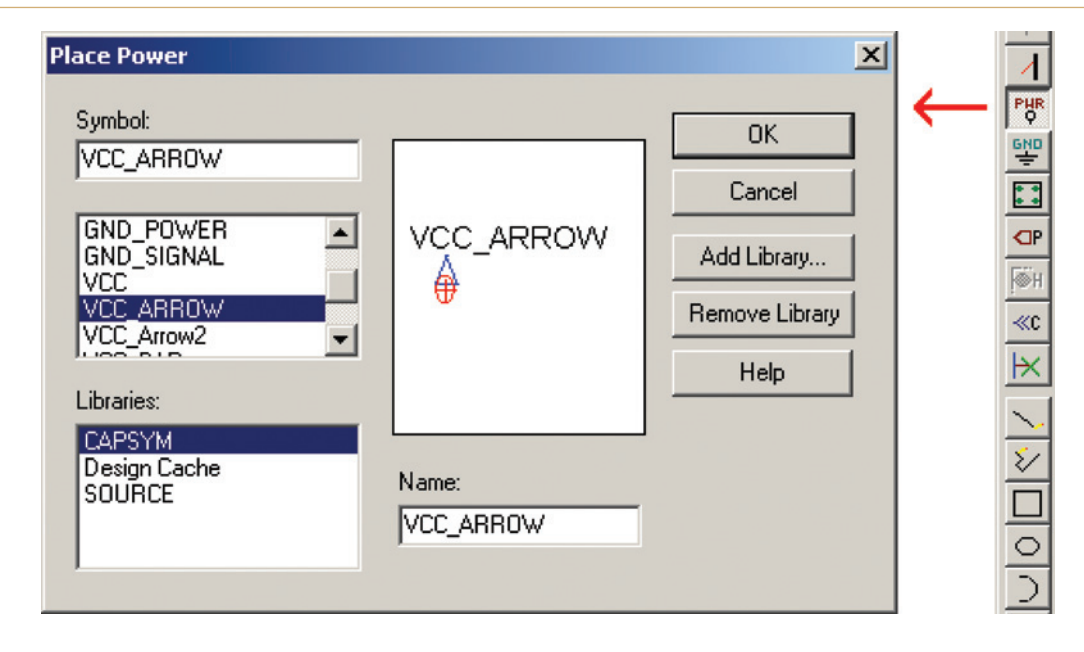

Figure 9-7 Placing global power symbols.

The names of the power pins on the op-amp and the names of the power symbols must be the same. You can change the name of the symbol or the pin or both. Some parts do not have visible labels for their power pins. **To check a pin's name and type** select the pin (if it is visible), right click, and select properties at the pop-up to get a **Property Editor** dialog box for the pin (see Fig. 9-8).

To change the name or type of a nonvisible power pin, select the part on the schematic, right click, and select Edit Part from the pop-up. You will be given a Capture Part Editor window (see Fig. 9-9). Double click the pin you want to change the name of to bring up the Pin Properties dialog box as shown in Fig. 9-9. Enter the new name in the Name: text box and click OK. Repeat the process for the other power supply pin.

Close the Part Editing window. Click Update Current when Capture asks you, "Would you like to update only the part instance being currently edited, or all part instances in the design?" In this case, since there is only one uA741, it does not matter if you click Update Current or Update All. But if you had several uA741's and you did not want all of them to have their power pin names changed you would click Update Current.

Note

When you change a part on the schematic the link between the design cache and the part library is broken. See the section at the end of the chapter for details on managing the design cache.

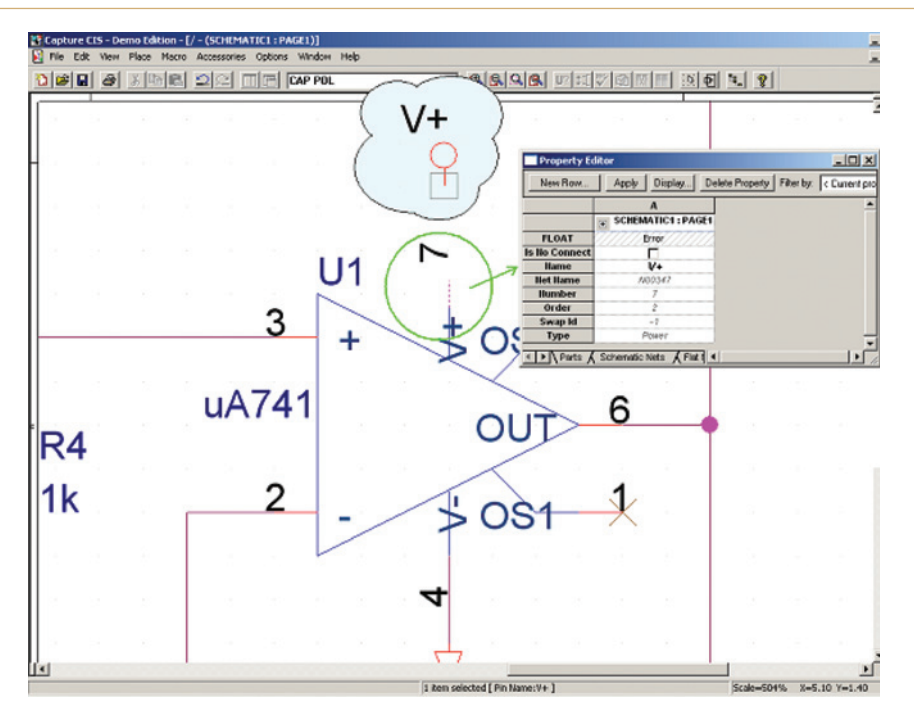

Figure 9-8 Determining a power pin's type and name.

Instead of changing the name of the power pin on the part you can change the name of the power supply symbol. To change the name of the power supply symbol, double click the symbol's name on the schematic. The Display Properties dialog box will pop up as shown in Fig. 9-10. The op-amp's positive power supply pin name is V+, so enter V+ in the Value: text box and then click OK. Place another power supply symbol and change its name to V- using the same procedure. Copy, place, and connect the V+ and V- power symbols as shown in Fig. 9-5.

Next, add a ground symbol. **To place a ground symbol** click the **Place Ground** tool button, and select one of the ground symbols from the **Place Ground** dialog box. Click **OK** and place the symbol onto the schematic. Place and connect ground symbols as shown in Fig. 9-5.

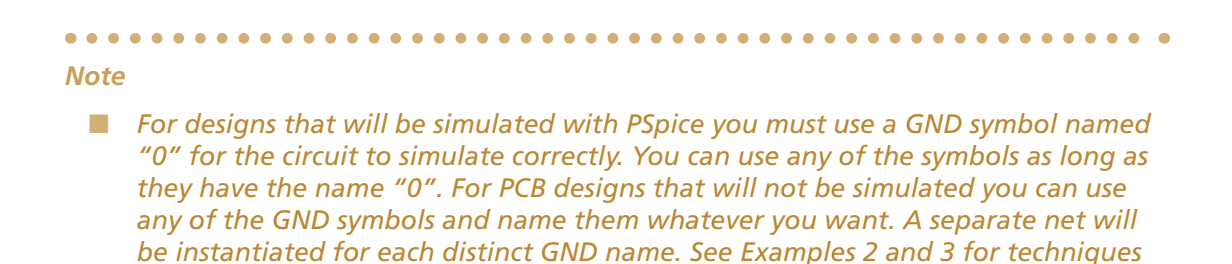

on how to establish multiple GND systems.

## PCB Design Examples

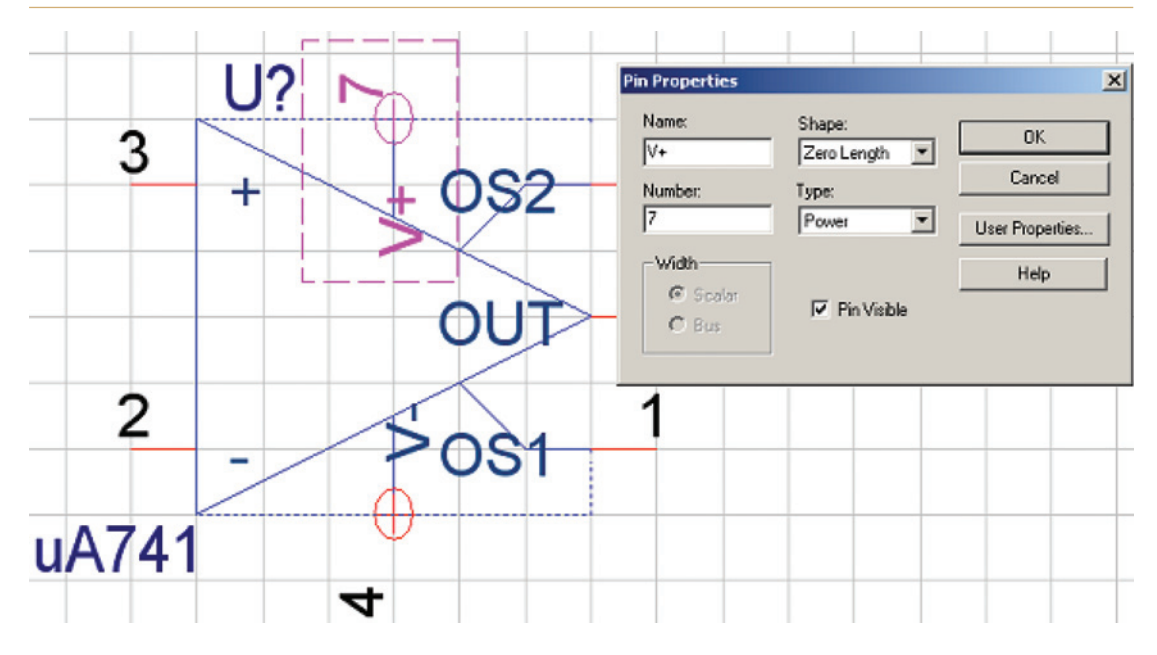

Figure 9-9 Use the Part Editor to change a pin's name or type.

| Display Properties     | ×                         |
|------------------------|---------------------------|
| Name: Name             | Font<br>Arial 7 (default) |
| Value: VCC_ARROW       | Change Use Default        |
| Display Format         |                           |
| C Do Not Display       | Color                     |
| Value Only             | Default 🗸                 |
| C Name and Value       | Detetion                  |
| O Name Only            |                           |
| C Both if Value Exists | C 90° C 270°              |
|                        |                           |
| ОК                     | Cancel Help               |

Figure 9-10 Use the **Display Properties** dialog box to change a power symbol's name.

#### Preparing the design for Layout

Once all of the connections have been made, the next step is to prepare the design for making a Layout netlist.

Things to do:

- Make sure all of the footprints are assigned.
- Assign parts to groups.
- Perform an annotation.
- Clean up the design cache.
- Perform a DRC in Capture.

There are several ways to find out which (if any) parts have footprints assigned to them and if they are the right ones. You can check each part one at a time by double clicking a part to bring up the properties spreadsheet and look at the PCB Footprint cell as shown in Fig. 9-11.

| 🔣 Capture CIS - Demo              | Edition - [Property Editor] |  |  |
|-----------------------------------|-----------------------------|--|--|
| 📃 File Edit View Oj               | otions Window Help          |  |  |
| 1                                 |                             |  |  |
| New Row Apply Display Delete Prop |                             |  |  |
|                                   | A                           |  |  |
| ± SCHEMATIC1 : PAG                |                             |  |  |
| Color Default                     |                             |  |  |
| Designator                        |                             |  |  |
| Graphic                           | Graphic uA741.Normal        |  |  |
| ID GRAVAT JOHNA                   |                             |  |  |
| Implementation uA741              |                             |  |  |
| Implementation Path               |                             |  |  |
| Implementation Type               | PSpice Model                |  |  |
| Location X-Coordinate             | 520                         |  |  |
| Location Y-Coordinate             | 210                         |  |  |
| Name                              | /NS6431                     |  |  |
| Part Reference                    | U1                          |  |  |
| C PCB Footprint                   | DIP.100/8AV.300/L.450       |  |  |
| Power Pins Visible                |                             |  |  |
| Primitive                         | DEFAULT                     |  |  |
| PSpiceTemplate                    | X'@REFDES %+ %- %V+         |  |  |
| Reference                         | U1                          |  |  |
| Source Library                    | CAORCADAORCAD_10.           |  |  |
| Source Package                    | uA741                       |  |  |
| Source Part                       | uA741.Normal                |  |  |
| Value                             | uA741                       |  |  |

Figure 9-11 Part properties spreadsheet.

Or you can check all of the parts at the same time by selecting all of the parts in the schematic (drag a box across the schematic using the left mouse button), then right click and select Edit **Properties...** from the pop-up. The spreadsheet will show the properties of all the parts that were selected. To toggle the spreadsheet view between the column and row organization right click the upper left corner or the spreadsheet and select **Pivot** from the pop-up.

The spreadsheet method is fast and easy for small circuit designs, but it may be impractical for large circuits. An alternative is to generate a customized BOM that lists all of the footprints in an Excel spreadsheet. The spreadsheet can be printed and used as a reference while you are searching through Layout's footprint libraries for the right footprints.

To generate the custom BOM go to the Project Manager, select the Design icon, and then select Bill of Materials... from the Tools menu (see Fig. 9-12). At the Bill of Materials dialog box add the text "\tFootprint" in the text box labeled Header:, and add the text "\t{PCB Footprint}" in the text box labeled Combined property string:. Put a check mark in the Open in Excel box. You can specify the location and name of the BOM using the Browse... button at the bottom. Click OK when you have finished the setup. For additional information on using Excel with a BOM see Chap. 11.

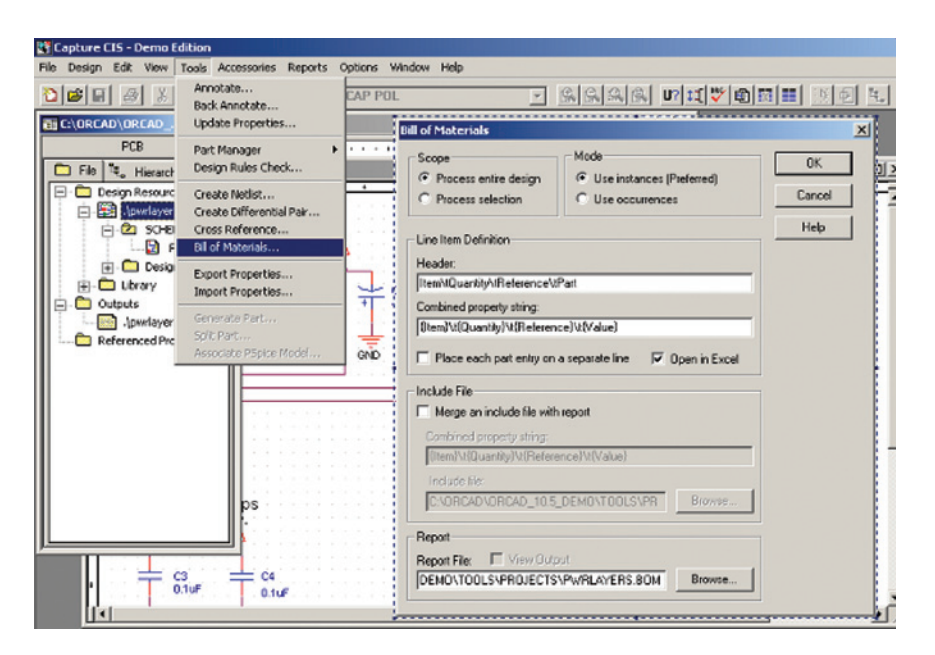

Figure 9-12 Generating a bill of materials to include PCB footprints.

The left side of Table 9-3 shows a BOM. The BOM shows that none of the parts have the correct footprint assigned to them. The column on the right of Table 9-3 shows the correct Layout footprints and their libraries (compare with Table 9-1). Note that the right column was not produced by the BOM, but it is shown next to it for ease of identifying which footprints belong with which part.

| Bill of materials |       |                 |                           |                                            |  |
|-------------------|-------|-----------------|---------------------------|--------------------------------------------|--|
| Reference         | Value | Capture<br>part | Default<br>footprint      | Layout library:<br>footprint               |  |
| J1                | 3-pin | CON5            |                           | BCON100T: BLKCON.100/<br>VH/TM1SQS/W.100/5 |  |
| C1, C2            | 0.1uF | CAP POL         |                           | TM_RAD: RAD/.100X.100/<br>LS.100/.031      |  |
| C3, C4            | 0.1uF | CAP NP          |                           | SM.LLB: SMIC_1206                          |  |
| U1                | x741  | uA741           | DIP.100/8/<br>W.300/L.450 | SOG.LLB: SOG.050/8/<br>WG.244/L200         |  |
| R1-R4             | 1k    | R               |                           | SM.LLB: SM/R_1210                          |  |

Table 9-3 Bill of materials spreadsheet and available layout footprints

The next step then is to assign footprints to the components. The easiest way to find the desired footprint is by using the Footprint Library Manager in Layout.

To find footprints in Layout's footprint libraries open Layout and, from the session frame, select Library Manager from the Tools menu. Once you find the footprint in the Library Manager, select it so that it is visible in the editing/viewing window, then copy (using Ctrl + C) its name from the Footprints text box as shown in Fig. 9-13. See Table 8-1 and Fig. 8-2 for naming conventions to make it easier to find footprints.

| 🖥 🖻 Library Manager           | _ 🗆 🗙             |
|-------------------------------|-------------------|
| Libraries                     |                   |
| CHAHPTER4<br>CHAPTER6<br>USER | elect a<br>ibrary |
| Ex_gui                        |                   |
|                               |                   |
| Add                           | Remove            |
| Footprints                    | (3)               |
| SM/C_1210                     | opy Inis          |
| SIP/TM/L.300/3                |                   |
| SIP/TM/L.800/8                |                   |
| SIP(TM/L.900/9                |                   |
| SM/C_1210                     |                   |
| SM/D_1206_12                  | (2)               |
| SM/D_MLL41 Se                 | lect a            |
| SM/L_1812 Fo                  | otprint           |
| SM/R_0805                     |                   |
| SOG.025/48/WG.42              | 20/1.625          |

Figure 9-13 Find and copy the name of the footprint in Layout.

Go back to Capture. **To assign the footprint to a part** display the properties spreadsheet for the part to which you want to assign the footprint (double click the part to display its properties spreadsheet). Paste the footprint name into the PCB Footprint cell in the properties spreadsheet (see Fig. 9-11).

If there are several parts that have the same footprint (the capacitors and resistors, for example) you can change all of them at the same time. **To assign a footprint to multiple parts simul-taneously**, hold down the **Ctrl** key on your keyboard while you select each component, right click, and select **Edit Properties...** from the pop-up. Select the **PCB Footprint** column (or row if the spreadsheet is pivoted) to select all of the PCB footprint cells and then right click and select **Edit...** from the pop-up to display the **Edit Property Values** minispreadsheet shown in Fig. 9-14. Paste the footprint name that you copied from Layout into the PCB Footprint cell and then click **OK**. Once you have all of the footprints assigned you can generate another bill of materials so that you can see all of the footprints at the same time to make sure you have not missed any. Figure 9-15 shows the final BOM listing with all of the footprints assigned.

| Property Editor       |                             |                               |           |
|-----------------------|-----------------------------|-------------------------------|-----------|
| New Row Appl          | y Display Delete Prop       | erty Filter by: < Current pro | perties > |
|                       | A                           | В                             |           |
|                       | SCHEMATIC1 : PAGE1          | + SCHEMATIC1 : PAGE1          |           |
| Color                 | Default                     | Default                       |           |
| Designator            |                             |                               |           |
| Graphic               | CAP POL.Normal              | CAP POL.Normal                |           |
| ID                    |                             |                               |           |
| Implementation        |                             |                               |           |
| Implementation Path   |                             |                               |           |
| Implementation Type   | <none></none>               | <none></none>                 |           |
| Location X-Coordinate | 110                         | 200                           |           |
| Location Y-Coordinate | 70                          | 70                            |           |
| Name                  | INS2741                     | INS2784                       |           |
| Part Reference        | C1                          | C2                            |           |
| PCB Footprint         |                             |                               |           |
| Power Pins Visible    | Edit Property Values        |                               | ×         |
| Primitive             |                             |                               |           |
| Reference             | PCB Footpri                 | int                           |           |
| Source Library        | C/ 1 RAD/100X10             | 10/                           |           |
| Source Package        |                             |                               |           |
| Source Part           |                             |                               |           |
| Value                 |                             |                               |           |
|                       |                             | OK                            | Cancel    |
| Parts & Schema        | tic Nets & Flat Nets & Pins |                               |           |

Figure 9-14 Assigning footprints to multiple parts with the Property Editor.

|    | A           | В         | C           | D     | E                           | F     |
|----|-------------|-----------|-------------|-------|-----------------------------|-------|
| 1  | Revised:    | Monday, A | ugust 07, 2 | 006   |                             |       |
| 2  | Rev         | ision:    |             |       |                             |       |
| 3  |             |           |             |       |                             |       |
| 4  |             |           |             |       |                             |       |
| 5  | Bill Of Mat | erials    | Page1       |       |                             |       |
| 6  |             |           |             |       |                             |       |
| 7  | ltem        | Quantity  | Reference   | Part  | Footprint                   | GROUP |
| 8  |             |           |             |       |                             |       |
| 9  | 1           | 2         | C1,C2       | 10uF  | RAD/.100X.100/LS.100/.037   | 2     |
| 10 | 2           | 2         | C3,C4       | 0.1uF | SM/C_1206                   | 1     |
| 11 | 3           | 1         | J1          | CON5  | BLKCON.100/VH/TM1SQ/W.100/5 | 2     |
| 12 | 4           | 3         | R1,R2,R3    | 1k    | SM/R_1210                   | 3     |
| 13 | 5           | 1         | U1          | uA741 | SOG.050/8/WG.244/L.350      | 1     |

Figure 9-15 Final BOM listing with all footprints assigned.

You can also use the Find tool to automatically select a part or parts of a certain type. To use the Find tool select Find from the Edit menu; the Find dialog box will be displayed as shown in Fig. 9-16. If you enter R1 in the Find What: text box R1 will be highlighted on the schematic and centered on the screen. If you enter R\* then all resistors will be selected. You can use the Find tool to look for other things, such as text and nets, as indicated in Fig. 9-16.

| Find          |                     |                      |                 | ×      |
|---------------|---------------------|----------------------|-----------------|--------|
| Find What:    | 3*                  |                      |                 | OK     |
| 🗖 Match Case  |                     |                      |                 | Cancel |
| C             |                     |                      |                 | Help   |
| Scope         |                     |                      |                 |        |
| Parts         | Off-Page Connectors | C Bookmarks          | C Text          |        |
| O Nets        | C Flat Nets         | C Hierarchical Ports | O DRC Markers   |        |
| C TitleBlocks | C Power/GND         | C Hierarchical Pins  | C Variant Parts |        |
| <u> </u>      |                     |                      |                 |        |
|               |                     |                      |                 |        |

Figure 9-16 Using the Find tool to locate parts.

#### Grouping related components

Grouping related components in the schematic can make placing the parts easier in Layout. Parts are assigned a group number in Capture, and the grouping information is exported to Layout through the .MNL file during the AutoECO process. **To add parts to a group** select the related parts (e.g., J1 and the two filter caps) on the schematic. Right click and select Edit **Properties** from the pop-up to display the **Property Editor** spreadsheet (see Fig. 9-17). In the **Filter by**: dropdown list select **OrCAD-Layout**. Select the COMPGROUP cell to select that property for all of the components and then right click and select **Edit** from the pop-up. In the **Edit Property Values** dialog box assign an integer number for the group (this will be the **Group #** that Layout uses). Click **OK** to close the dialog box. The integer value will be assigned to all of the parts you selected. Close the spreadsheet.

| Property Editor    |                              |                             |                           | IX         |
|--------------------|------------------------------|-----------------------------|---------------------------|------------|
| New Row Ap         | ply Display Delete Pro       | perty Filter by: Orcad-Layo | ut                        |            |
|                    | Α                            | 8                           | с                         | <b></b>    |
| •                  | + SCHEMATIC1 : PAGE1         | + SCHEMATIC1 : PAGE1        | E SCHEMATIC1 : PAGE1      |            |
| Value              | CON5                         | 10uF                        | 10uF                      |            |
| Reference          | J1                           | C2                          | C1                        |            |
| Primitive          | DEFAULT                      | DEFAULT                     | DEFAULT                   |            |
| Name               | INS201                       | INS2784                     | INS2741                   |            |
| Power Pins Visible |                              |                             |                           |            |
| PCB Footprint      | BLKCON.100/VH/TM1SQ//V.      | RAD/.100X.100/LS.100/.031   | RAD/.100X.100/LS.100/.031 |            |
| COMPRISED          |                              |                             |                           |            |
| COMPGROUP          | 2                            | 2                           | 2                         |            |
| COMPKEY            |                              |                             |                           |            |
| COMPLOC            |                              |                             |                           |            |
| COMPLOCKED         |                              |                             |                           | <b>-</b>   |
| Parts Schen        | natic Nets 🖌 Flat Nets 🖌 Pin | s K 1 •                     |                           | <u>،</u> ا |

Figure 9-17 Using the Property Editor to assign components to groups.

To view group information for the entire design go to the Project Manager and select the Design icon. Right click and select Part Manager from the pop-up (or select Part Manager  $\rightarrow$  Open from the Tools menu). The Part Manager is shown in Fig. 9-18.

|                           |    |                    |                | 1     |           |             |   |
|---------------------------|----|--------------------|----------------|-------|-----------|-------------|---|
| C:(ORCAD(ORCAD_10.5_DEMO) | #  | Schematic Page     | Part Reference | Value | COMPGROUP | Part Number |   |
| E Groups                  | 1  | SCHEMATIC1 : PAGE1 | ** R3          | 1k.   | UNDEFINED | UNDEFINED   | • |
| Common                    | 2  | SCHEMATIC1 : PAGE1 | ÷ C2           | 10uF  | 2         | UNDEFINED   | ٠ |
| BOM Variants              | 3  | SCHEMATIC1 : PAGE1 | ÷ ⊂ι           | 10uF  | 2         | UNDEFINED   | ٠ |
|                           | 4  | SCHEMATIC1 : PAGE1 | 🖸 UL           | uA741 | 1         | UNDEFINED   | ٠ |
|                           | 5  | SCHEMATIC1 : PAGE1 | 割コ             | CONS  | 2         | UNDEFINED   | ٠ |
|                           | 6  | SCHEMATICL : PAGE1 | <b>+</b> ⊂4    | 0.1uF | 1         | UNDEFINED   |   |
|                           | 7  | SCHEMATIC1 : PAGE1 | + C3           | 0.1uF | 1         | UNDEFINED   | • |
|                           | 8  | SCHEMATICI : PAGE1 | ~~ R2          | 1k.   | UNDEFINED | UNDEFINED   |   |
|                           | 9  | SCHEMATIC1 : PAGE1 | ~~ R1          | 1k.   | UNDEFINED | UNDEFINED   | ٠ |
|                           | 10 | SCHEMATIC1 : PAGE1 | ~~ R4          | 1k.   | UNDEFINED | UNDEFINED   | ٠ |
|                           |    |                    |                |       |           |             |   |

Figure 9-18 Using the Part Manager to view all groups.

If you do not see the **COMPGROUP** properties in the Part Manager, you can add it by selecting the **Configure Part Properties Display** option from the **View** menu. Select the **COMPGROUP** property icon and click the Add  $\rightarrow$  button as shown in Fig. 9-19. You can use the  $\uparrow$  and  $\downarrow$  buttons on the right side of the dialog box to specify what order the properties are displayed in the Part Manager. Once you have added the properties you want to see, click OK. The parts should now be displayed in the Part Manager (Fig. 9-18).

| Available Part Properties:       Selected Part Properties:         COMPGROUP       ** #         Color       Part Reference         Designator       Add ->         Graphic       Add ->         Implementation Path       Add ->         Implementation Type       Cocation X-Coordinate         Location Y-Coordinate       M         OK       Cancel |
|----------------------------------------------------------------------------------------------------|
|----------------------------------------------------------------------------------------------------|

Figure 9-19 The Configure Part Property Display dialog box.

You can also add the **COMPGROUP** property to the bill of materials listing by adding "\tCOMPGROUP" to the Header: list and "\t{COMPGROUP}" to the Combined Property String list (see Chap. 11 for details).

Before making the netlist you should tidy up the design by performing an annotation, cleaning up the design cache, and performing a DRC.

#### Annotation

Performing an annotation chronologically renumbers the part references in your schematic design from top to bottom. **To perform an annotation**, go to the Project Manager and select **Annotate** from the **Tools** menu. The **Annotate** dialog box shown in Fig. 9-20 is displayed. Select the items you want updated and then click OK. Be sure to check multi part components (hex inverters for example) to make sure that they are annotated correctly.

## PCB Design Examples

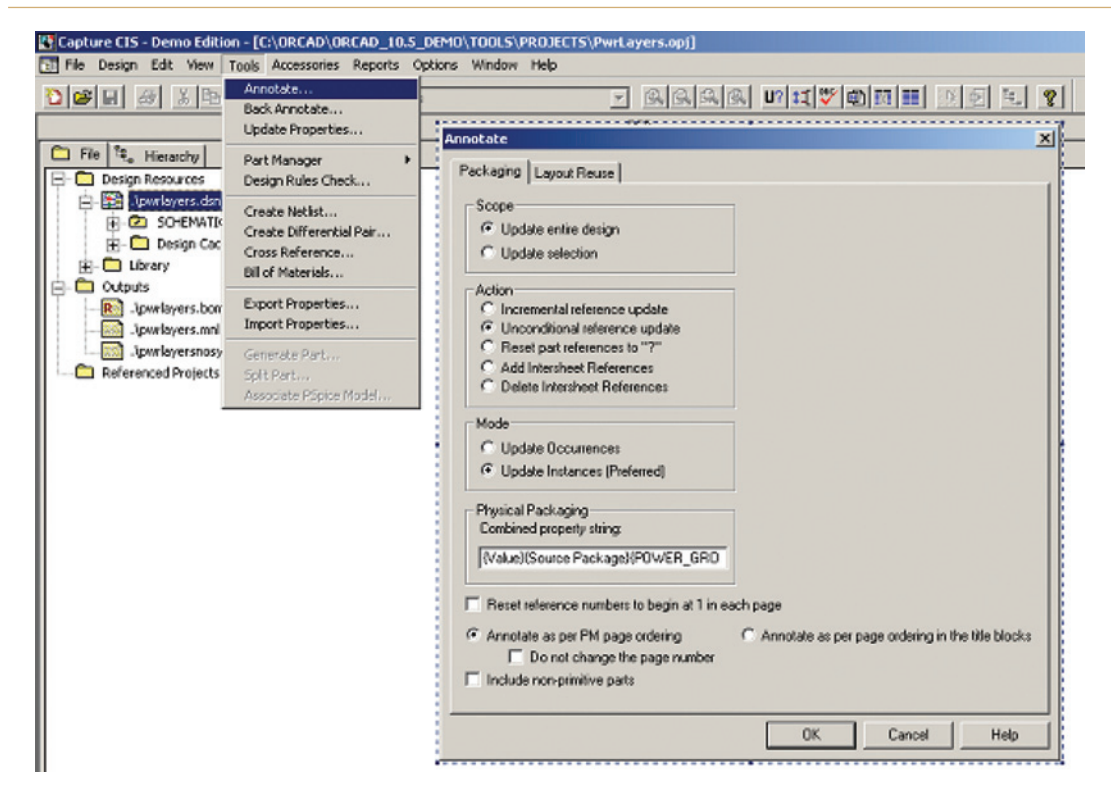

Figure 9-20 Performing a design annotation.

#### Warning!

Do not perform another annotation after you have generated a Layout netlist or performed a back annotation from Layout (especially if you had Layout renumber the parts), because the project can become unsynchronized and produce very peculiar, irreversible results! To read more about the annotation function, search for "Annotate dialog box" in the Capture User's Guide.

Cleanup Cache removes unused parts from the design cache. Unused parts pile up in the design cache when you place parts in the design but then later delete them. To clean up the design cache select the Design Cache folder in the Project Manager, right click, and select Cleanup Cache from the pop-up or select Cleanup Cache from the Design menu (see Design cache—cleanup, replace, update at the end of the chapter for information on the Update and Replace Cache commands).

#### Performing a schematic DRC in Capture

It is a good idea to run a DRC before generating a netlist. The DRC checks your design for design rule violations and places error markers on the schematic page. **To perform a DRC** 

in a Capture project make the Project Manager window active. From the Tools menu select Design Rules Check.... The Design Rules Check dialog box is displayed as shown in Fig. 9-21. Select the items you want to check and click OK. If you have errors you can search for the markers by using the Browse DRC Markers command from the Project Manager's Edit menu or from the Find option on the schematic's Edit menu.

#### Generating the Layout netlist (.MNL)

Once you have all of your connections finished and footprints and groups assigned, etc., you can create the .MNL netlist for Layout. **To create a netlist for Layout**, select the **Design** 

| Design Rules Check                                                                                                    | ×                                                                                                    |
|----------------------------------------------------------------------------------------------------|----------------------------------------------------------------------------------------------------|
| Design Rules Check ERC Matrix                                                                                                    |                                                                                                    |
| Scope<br>Check entire design<br>Check selection<br>Action<br>Check design rules<br>Delete existing DRC markers                                                                                                    | Mode<br>C Use occurrences<br>C Use instances (Preferred)                                                                                                    |
| Report  Create DRC markers for warnings  Check hierarchical port connections  Check off-page connector connection  Report identical part references  Report invalid packaging  Report hierarchical ports and off-page Report Misleading Tap Connections  Report File: View Output  C:\ORCAD\ORCAD_10.5_DEMO\TOO | Report visible unconnected power pins  Check unconnected nets  Check SDT compatibility  Report off-grid objects  Report all net names ge connectors  DLS\PROJECTS\P Browse |
|                                                                                                    |                                                                                                    |
|                                                                                                    | OK Cancel Help                                                                                                    |

Figure 9-21 The Capture **Design Rules Check** dialog box.

icon in the Project Manager and select Create Netlist... from the Tools menu. In the Create Netlist dialog box (see Fig. 9-22) select the Layout tab and specify a netlist name or accept the default .MNL name. For new designs you can leave the Run ECO to Layout box unchecked (this is used to update an existing board design with new information from Capture). Click OK. For the time being, that completes your work in Capture. It is best to leave the Capture Project open while you work in Layout because Capture and Layout communicate with each other in real time (referred to as intertool communication). This will be demonstrated below.

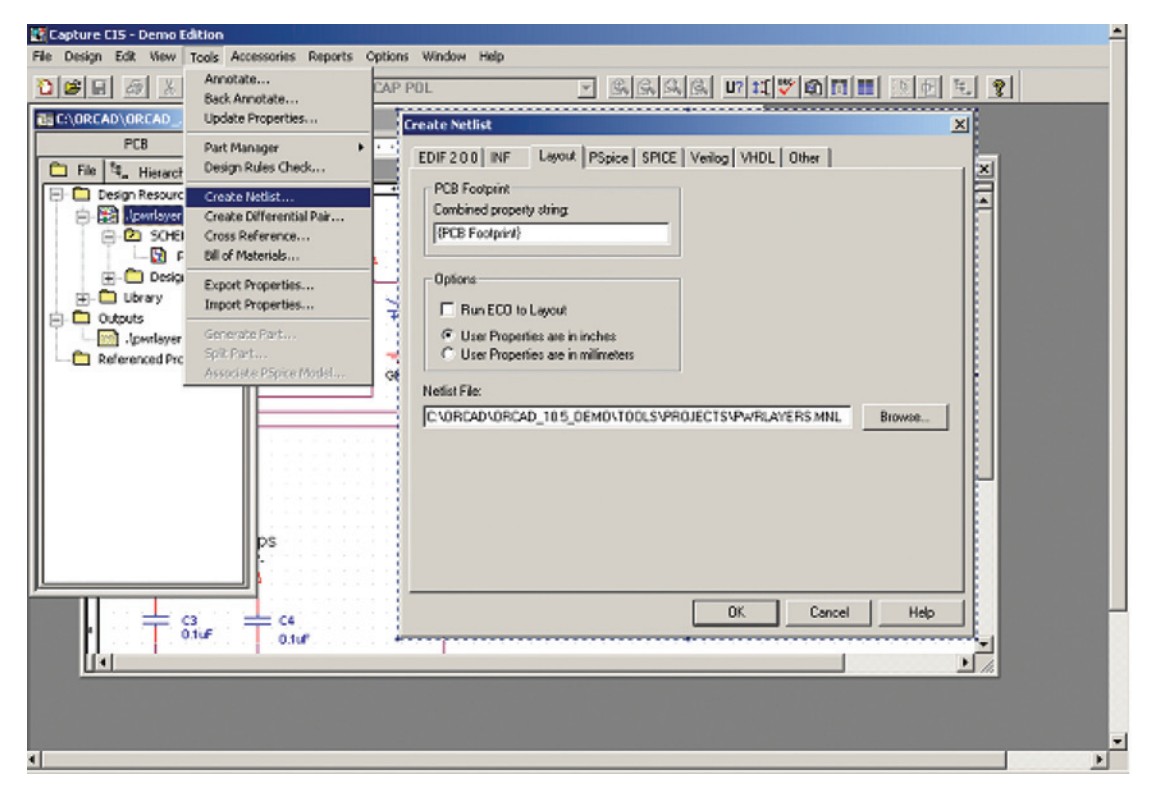

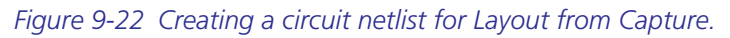

#### Defining the board requirements

One of the first steps in setting up a new board in Layout is to select a technology file, which requires deciding on a couple of design requirements up front. Choosing a technology file requires knowing what types of parts will be used in the design (packaging and assembly requirements), the number and type of layers required, and the trace width and spacing requirements. These considerations for the analog design example are discussed in the following sections.

#### Specifying packaging and assembly requirements

Table 9-1 lists the parts that will be used in this design. As indicated both surface-mount and through-hole components will be used, and the eight-pin SOIC has the smallest lead pitch.

This design constraint is annotated in Table 9-5 and will be considered with the other design constraints when choosing the technology file.

## Defining the layer stack-up

The op-amp used in this example requires a dual rail supply and at least one ground plane. At least two routing layers will also be needed (unless jumpers are used). Therefore a minimum of five layers is required. Since most multilayer boards are made up of double-sided cores (and therefore usually have an even number of layers) we will use the extra layer as an additional ground plane. There are several different ways the layers could be stacked up (see Chap. 6 for other examples). The stack-up shown Fig. 9-23 will be used in this example because it will provide the opportunity to demonstrate two different methods for defining plane layers.

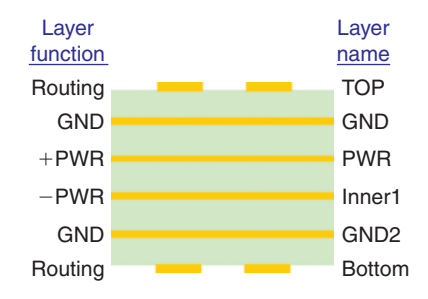

Figure 9-23 Layer stack-up for Example 1.

#### Determining trace width

Trace width depends on two design considerations. The first consideration is the required current handling capability and the second is the impedance. According to the data sheet, the short circuit output current for the uA741 op-amp is  $\pm 40$ mA. If we use a safety margin of, say, 100 mA and we are using a board with 1 oz copper, then per Eq. (17) in Chap. 6 (or graph from Fig. 6-38), the minimum trace width is 1.3 mils for inner layers and 0.5 mils for outer layers. Since all of the technology files shown in Table 9-4 have trace width 6 mils or wider, we can use any of the standard technologies as far as trace width is concerned. From Table 6-8

| Technology    | Design<br>complexity | Trace<br>width | Route<br>spacing | Defaul | t layers |
|---------------|----------------------|----------------|------------------|--------|----------|
| files (*.TCH) | level/class          | (mils)         | (mils)           | Route  | Plane    |
| default       | А                    | 12             | 12               | 12     | 2        |
| 1 bet_ any    | А                    | 12             | 12               | 12     | 2        |
| metric        | В                    | 10             | 10               | 12     | 2        |
| 2bet_thr      | В                    | 10             | 8                | 12     | 2        |
| 2bet_smt      | В                    | 8              | 8                | 12     | 2        |
| 3bet_any      | С                    | 6              | 6                | 12     | 2        |

Table 9-4 Commonly used technology files and their properties

in Chap. 6 you can see that with 6-mil traces you can run up to about 300 mA on inner traces and about 600 mA on the outer traces. So you can usually use any of the standard technology files for most small signal applications.

For this example we specify that all signals will be very low frequency (<20kHz) so that trace impedance is not a concern. An example of designing controlled impedance transmission lines is given in the digital design example later in the chapter.

#### Determining trace spacing requirements

The op-amp used in this example requires a dual rail supply, which can be up to  $\pm 15$  V (and the input and output voltages must be between the rails). The greatest voltage difference possible between any two traces then is  $30 V_{P-P}$  so the spacing between the traces must be able to support this. If we decide to play it safe and use the 31-50 V range and we plan on using a soldermask then, using Table 6-8 in Chap. 6, the route spacing should be 4 mils on internal layers and 5 mils on external layers.

# Choosing a technology file (.TCH)

When you first open Layout and start a new design, Layout will ask what technology file you want to use. The technology file defines the board layer structure and sets default values for trace width and route spacing (e.g., trace-to-trace and trace-to pad-spacing), default grids, padstack descriptions, default colors, etc. Table 9-4 lists the most commonly used technology files with some of their default values. A complete listing of all the technology files and their characteristics is given in Appendix A.

Table 9-5 shows a summary of the board requirements for this design example and lists the technology files that meet the requirements. All of the technology files listed in

| Component and board require | ments               | Supporting<br>technology files |
|-----------------------------|---------------------|--------------------------------|
| Component mounting          | Mixed (SMT and THT) | *bet_any.tch                   |
| No. sides w/parts           | 1                   | All                            |
| No. plane layers            | 2                   | All                            |
| No. routing layers          | 2                   | All                            |
| Total No. layers (minimum)  | 4                   | All                            |
| Smallest leads              | SOIC-8              | All                            |
| Pad spacing (minimum)       | 50 mils             | All                            |
| Pad width (maximum)         | 25 mils             | All                            |
| Max current                 | 0.1 A               | All                            |
| INNER trace width (min)     | 1.3 mils            | All                            |
| OUTER trace width (min)     | 0.5 mils            | All                            |
| Max voltage                 | 10 V                | All                            |
| Trace Spacing (INNER)       | 4 mils              | All                            |
| Trace spacing (OUTER)       | 5 mils              | All                            |

Table 9-5 Analog design constraints and applicable technology files

Table 9-4 meet all design requirements except that none of them have the required number of plane layers, so no matter which one is chosen, additional plane layers will have to be added to the design. Whenever possible it is best to use the least design complexity; therefore either the default or 1bet\_any technology files will work for this design; we will use 1bet\_any.tch. Once a technology file has been selected in Layout you can modify any of the parameters as needed to meet the design requirements. See Miscellaneous Items at the end of this chapter to find out how to set up your own technology and template files.

# Choosing a strategy file (.SF)

Layout has 25 routing strategy files (.SF). This design example requires no special routing, so we will use the standard strategy file (STD.SF), which is assigned by Layout by default. For further information on strategy files see the *Layout User's Guide*, Chap. 9.

#### Importing the design into Layout

Once the .MNL file is made in Capture, and you have copied the footprint library ANALOG\_ EX.LLB into the Layout library folder, and you know which technology file to use, you can import the design into Layout and begin building your board.

To import the .MNL file into Layout start Layout and from the session frame select File  $\rightarrow$  New to bring up the AutoECO dialog box (see Fig. 9-24). Use the top Browse button to find and select the 1bet\_any.tch technology file (located in the Data folder). Use the second Browse button to find and select the .MNL file from your design. The Output Layout MAX file text box should automatically be filled in for you once you specify the .MNL file. Under the Options section, make sure that AutoECO is selected (see Types of AutoECOs at the end of this chapter for more info on the various types of ECOs). Click Apply ECO.

If everything goes OK, you should get the ECO list report. But probably it won't.

If you encounter an error (for example the one shown in Fig. 9-25), the most likely cause will be that a part does not have a footprint assigned to it or one that was assigned is not present in one of the Layout libraries, or the AutoECO tool does not know about the library yet. If you followed the procedure at the beginning of the example then it should just be a simple manner to add the library to the AutoECO tool.

To add the ANALOG\_EX footprint library to the AutoECO tool's library list, click the Link existing footprint to component... button. The dialog box shown in Fig. 9-26 should be displayed. Click the Add... button; an Add Library dialog box will be displayed. Navigate to the ANALOG\_EX footprint library, select it, and click Open.

Once the new library has been added to the list, select it. The footprints that are contained in the library will be displayed in the Footprints list box. Select the desired footprint; it will be displayed in the preview window. Click OK to select it. The AutoECO report should then be displayed. Click Accept this ECO.

| 3 AutoECO                                                                                                    | ×            |
|----------------------------------------------------------------------------------------------------|--------------|
| File Names                                                                                                    |              |
| Input Layout TCH or TPL or MAX file                                                                                                    | MRU ·        |
| C:\DrCAD\DrCAD_10.5_Demo\tools\layout\data\1bet_any.tch                                                                                                    | Browse       |
| Input MNL netlist file                                                                                                    |              |
| C:\0rCAD\0rCAD_10.5_Demo\tools\Projects\PWRLAYERS.MNL                                                                                                    | Browse       |
| Output Layout MAX file                                                                                                    |              |
| C:\0rCAD\0rCAD_10.5_Demo\tools\Projects\PWRLAYERS-1.max                                                                                                    | Browse       |
| Overwrite MAX file without warning                                                                                                    |              |
| Options                                                                                                    |              |
| AutoECO                                                                                                    |              |
| <ul> <li>Start a new board file.</li> <li>Choose an appropriate technology or template file as your input TCH file.</li> <li>If updating an existing board, nets and components will be updated.</li> <li>No property changes on existing nets and components (no Footprint changes).</li> <li>When a pad's net changes, ripup the entire track rather than just the last segme</li> </ul> | nt           |
| Any special switches given to you by Cadence Customer Support                                                                                                    |              |
|                                                                                                    |              |
| Use design library only                                                                                                    | Edit Library |
|                                                                                                    | Browse       |
| AutoECO Apply ECO Help                                                                                                    | Cancel       |

Figure 9-24 Using the AutoECO to begin a new PCB design in layout.

The first view you have of your new board will probably be a black background and part of a red square. Click the **Zoom All** button, **D** so that you can see the entire design. You should see something similar to Fig. 9-27.

# Setting up the board *Making a board outline*

The first step in laying out the board is to make the board outline and add mounting holes so that the boundaries of the board are known. First turn off the DRC box by toggling the

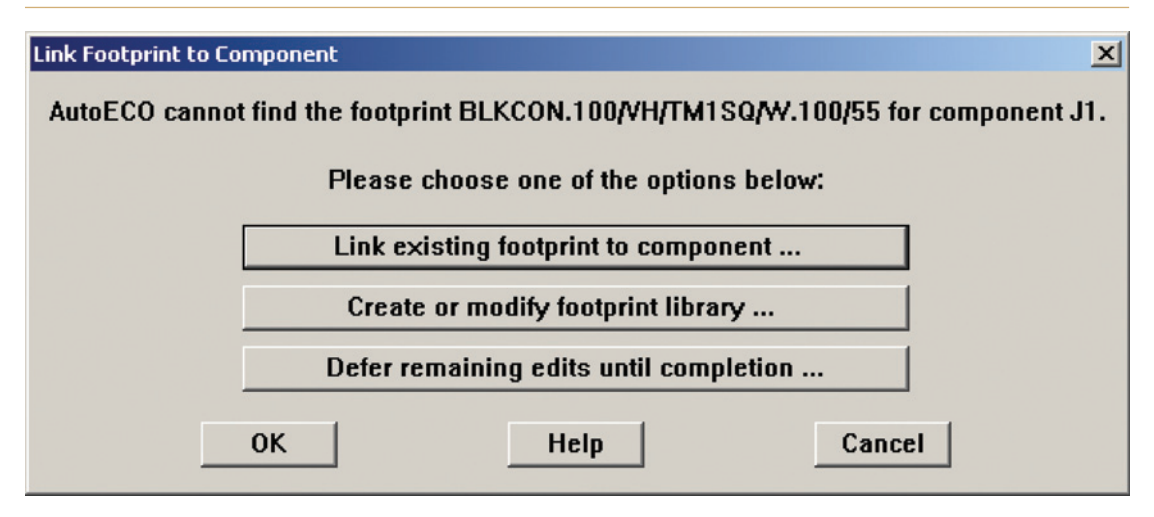

Figure 9-25 Example of the AutoECO Link Footprint error.

| Footprint for BLKCON.100/VH/TM15Q/W.100/                                                                                                    | 5              |
|----------------------------------------------------------------------------------------------------|----------------|
| Libraries<br>Local<br>EX_GUI<br>Search<br>Remov                                                                                                    |                |
| Footprints           DEFAULT           VIA1           VIA10           VIA11           VIA12           VIA13           VIA14           VIA15           VIA16           VIA3           VIA4 | Ok Help Cancel |

Figure 9-26 Adding a footprint library to the AutoECO tool's library list.

#### **PCB Design Examples**

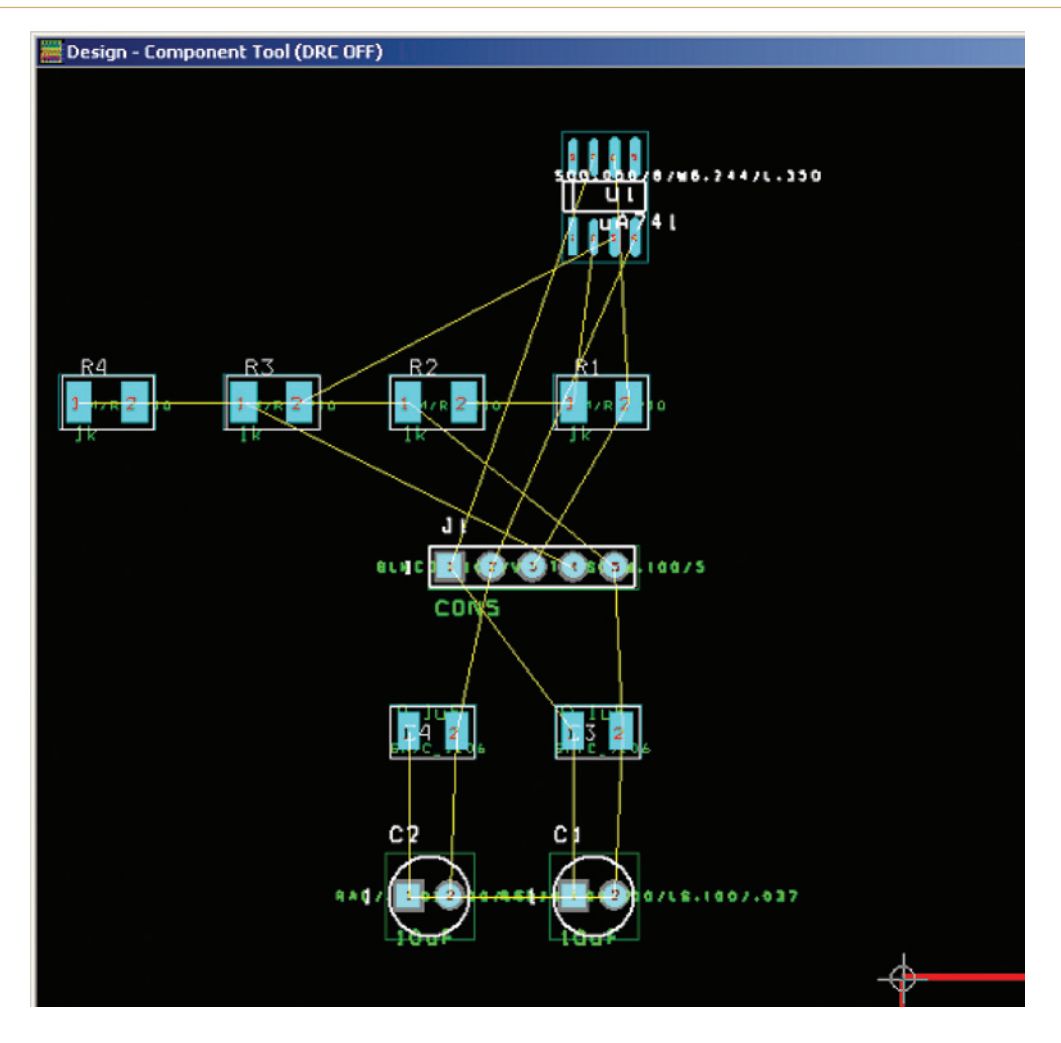

Figure 9-27 Initial view of the analog design.

Online DRC button, a located on the toolbar. Then, **draw a board outline**: select the Obstacle tool, A light click in the work space and select New from the pop-up, right click again, and select Properties to invoke the Edit Obstacle dialog box. Make sure the obstacle is a Board outline on the Global layer. Click OK.

Left click at point 0,0 to place the first vertex. Left click to place each vertex of the board outline. Make the board outline about  $2.0 \times 2.5$  in. ( $2000 \times 2500$  mils). Right click and select Finish from the pop-up after you have placed the fourth vertex.

The board outline possesses properties of several types of obstacles, including place outlines, route keep-outs, and anti-copper. The board outline can therefore alert you (through DRC errors) when parts or traces are too close to the board edge. It also removes copper from plane

layers so that the conductors are not exposed at the board edges. The amount of copper that is removed is determined by the width of the outline.

# Adding mounting holes

Next, place mounting holes on the board. This should be done before moving any parts into the board outline. **To place mounting holes** select the Component tool, **m** right click, and select New... from the pop-up to display the Add Component dialog box shown in Fig. 9-28. Select the Footprint... button, navigate (or Add) to the Layout footprint library (or the ANALOG\_EX library), and select the MTHOLE-#4/0.120 footprint to accommodate a #4-40 machine screw. Click OK. At the Edit Component dialog box check the Not in Netlist box to prevent the mounting hole from being removed the next time you run AutoECO. Click OK and place the mounting hole in the desired location. You can add more mounting holes by repeating the above procedure or by copying and pasting them.

| Edit Component       | ×                      |
|----------------------|------------------------|
| Reference Designator | 10                     |
| Part Type            | 0                      |
| Value                | 0                      |
| Footprint            | E-#4/0.120             |
| Location             |                        |
| × 200. Y 1800.       | Rotation 0             |
| Group # 0            | Cluster ID -           |
| Component flags      |                        |
| Eixed Locked         | 🗖 Кеу                  |
| Not in Netlist       | nabled 🔽 Do Not Rename |
|                      |                        |
| ОК Н                 | elp Cancel             |

Figure 9-28 Using Edit Component dialog box to add mounting holes.

Note

If you are using the Demo version of Layout, you can have only 10 components in the design. If you already have 10 components, Layout will not allow you to add mounting holes.

You can leave a mounting hole isolated from the copper on all layers, or if it is a plated mounting hole you can connect it to a net (e.g., the ground plane). **To connect a plated mounting hole to a net**, select the Pin tool, **Ctrl** + left click the mounting hole (padstack), right click, and select **Properties** from the pop-up to display the **Modify Connections** dialog box shown in Fig. 9-29. Select the net or plane you want to attach the mounting hole's plating to and click **OK**.

| Modify Connection | s                | X |
|-------------------|------------------|---|
|                   | Pin "11.1"       |   |
| Net na            | me (- for none): |   |
| GND               | •                |   |
| Save tracks       | 🗖 Allow nodes    |   |
| ОК                | Help Cancel      |   |

Figure 9-29 Adding a mounting hole to a net.

The mounting holes supplied with Layout are plated by default. **To make mounting holes nonplated**, toggle the Pin tool and select the mounting hole's padstack (use Ctrl + left-click). Toggle the View Spreadsheet button on the toolbar and select Padstacks from the pop-up. When the padstack spreadsheet is displayed the mounting hole's padstack should be highlighted. Right click and select Properties... from the pop-up. Select the Non-Plated option in the Edit Padstack dialog box as shown in Fig. 9-30.

Specifying a nonplated via instructs the postprocessor to create a separate drill file called **thruhole.npt** (recall that the drill file for plated through-holes is thruhole.tap). Nonplated holes are drilled separately as one of the very last steps of the board fabrication and no plating processes occur after the final drilling. See Chap. 8 for other ways of designing mounting holes and Appendix E for standard machine screw and drill hole sizes.

# Adding dimension measurements

You can add dimension lines and measurements to your board for documentation purposes. You can also add temporary dimensions as guides to mark locations for mounting holes and

| Edit Padstack   | ×                                                        |
|-----------------|----------------------------------------------------------|
| Padstack<br>28  | 100R110<br>Padstack Layers                               |
| Non-P           | lated<br>or Test Point<br>Thermal Relief<br>Planes/Pours |
| Pad Shape       |                                                          |
| C Round         | C Oblong                                                 |
| C Square        | C Rectangle                                              |
| C Oval          | C Thermal Relief                                         |
| C Annular       | O Undefined                                              |
| I N<br>Pad Rota | o Connection<br>tion:                                    |
| Pad Width:      | Pad Height:                                              |
| X Offset:       | Y Offset:                                                |
| ОК              | Help Cancel                                              |

Figure 9-30 Use the Edit Padstack dialog box to make a padstack nonplated.

connectors, etc. Dimensions can be placed on assembly or comment layers (e.g., the **Notes** layer). Once you are satisfied with the board layout, you can turn off documentation layers and/or delete temporary dimension lines.

Adding dimensions and measurements is a three-step process. Each step is accomplished from the Tools  $\rightarrow$  Dimension menu (see Fig. 9-31) and is used to (1) specify the snap settings, (2) specify the type of dimension, and finally (3) place the dimension.

Figure 9-32 shows examples of relative and absolute dimensions. **Relative dimensions** show the distance between a starting point and an ending point. **Absolute dimensions** indicate *x* or *y* distances from the origin. A relative dimension line requires two click points—the beginning point and the endpoint. The measurement located in the center of the dimension is the distance between the two click points. An absolute dimension requires only one click point and the indicated measurement is the horizontal or vertical distance from the origin.

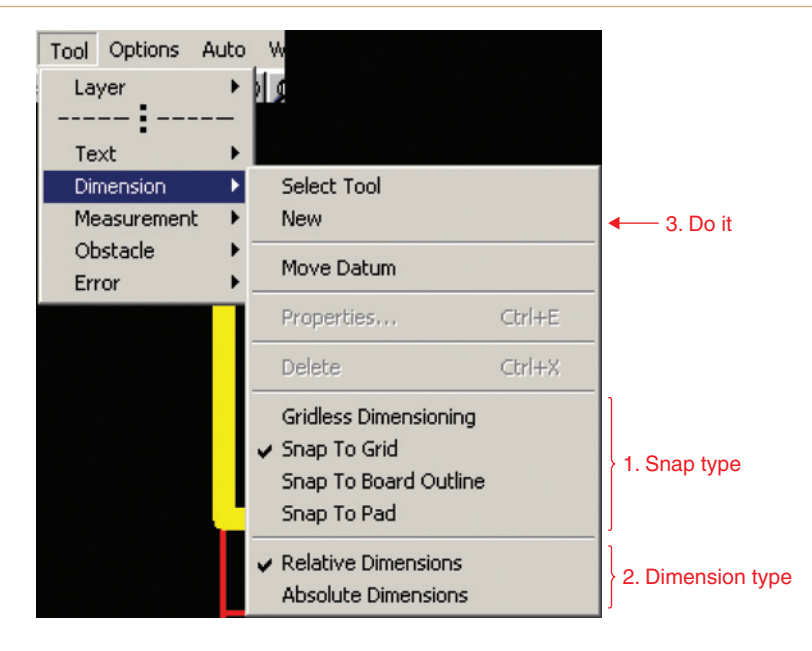

Figure 9-31 Setting up and placing dimension lines.

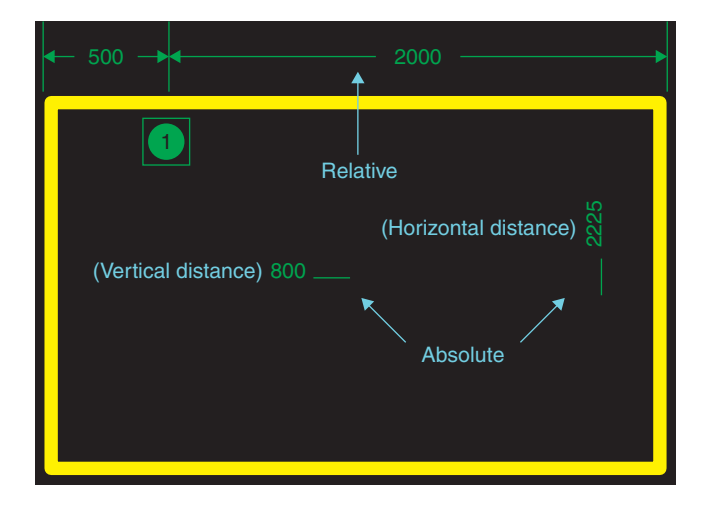

Figure 9-32 Relative and absolute dimension lines.

Once the grid and type are set you do not have to keep setting them. You need to repeat this process only if you want to change the grid or dimension type. To set the dimension grid and type select Tools  $\rightarrow$  Dimension  $\rightarrow$  Snap to Grid, then Tools  $\rightarrow$  Dimension  $\rightarrow$  Relative.

To place a relative dimension select Tools  $\rightarrow$  Dimension  $\rightarrow$  New (or right click and select New from the pop-up). Left click the mouse once to begin the dimension line. Move the mouse to the endpoint and left click once more to end the dimension line.

To place an absolute dimension select Tools  $\rightarrow$  Dimension  $\rightarrow$  Absolute. Then Tools  $\rightarrow$  Dimension  $\rightarrow$  New. A horizontal line (for vertical distance) or vertical dimension line (for horizontal distance) with dynamic text will be attached to your mouse. As you move the mouse the text will be immediately updated. To change the orientation of the dimension marker hit the R key on your keyboard repeatedly until it is the correct orientation. Left click once to place the marker.

Once you place a dimension and end the command, the line becomes a simple obstacle and the distance number becomes a simple text object. This means that you can move them with the Obstacle tool or the Text tool, but they will not be updated with new dimension information. If you need to change or move a dimension line to measure a new parameter you will have to place a new one.

#### **Placing parts**

Placing parts is part art and part science. How you ultimately place the parts on the board depends on both mechanical and electrical factors. Mechanical factors include designing for manufacturability (assembly and soldering processes) and physical board constraints (size, shape, etc.). Electrical factors include functional signal flow, thermal management, signal integrity, and electromagnetic compliance. Usually all of these considerations are important, and in some cases they can conflict with one another. These issues are discussed in greater detail in Chaps. 4, 5, and 6 and in the IPC standards. In this example, the parts will simply be placed so that the board layout is similar to the schematic.

When you initially set up the .MAX file the parts will be placed in a pile off to the left of the origin. The first step is to find the desired parts and begin moving them from the pile to the inside of your board outline. There are a couple of things that can be helpful in making the pile look less confusing. The first is to turn off the Assembly layers (AST and ASB), and the second is to turn off the rat's nest (the yellow net lines). The assembly layers do not tell us anything important for placing parts, and we are not ready to deal with the nets just yet, so they will just be a distraction.

To turn off the assembly layers, use the Layer Selection dropdown list, select the AST (assembly top) layer and hit the "-" key on your keyboard to turn that layer off. This will make easier to see what you are doing. If you want to turn it back on, just select the AST layer from the layer list or if the AST layer is already selected then just hit the "-" key again. Repeat this step for the bottom assembly layer if you plan on putting parts on the back side of the board. Finally, from the Layer list select layer 1 (TOP) to restore the view.

There are two ways to turn off the rat's nest. The first (and easiest way) is to toggle the Reconnect Mode button, **III**. This just makes the nets look invisible and does not actually affect their connectivity. The second way is to actually disable the nets (which affects both the visibility and the routability). To disable the nets, toggle the Spreadsheets button and select Nets from the pop-up to display the Nets spreadsheet. Click the Routing Enabled cell at the top of the spreadsheet, right click, and toggle the Enable <-> Disable option and close the spreadsheet.

Before you begin placing parts you may want to **adjust the placement grid resolution**. Go to Options  $\rightarrow$  System Settings and change the Place Grid [X, Y]: to 50 mils (or 25 mils for greater resolution as suggested by IPC). Click OK.

# Finding parts

The first objective is to get the parts into their relative positions. After that you can begin to carefully and precisely place the components. It is often a shuffle game at first until you get a feel for the parts and the space you have to work with. There are a couple of ways to find, select, and place parts. You can manually find and place the parts one by one, or use the Find tool to locate a part and then place it on the board, or use the **Queue** to "fetch" parts for you.

**To find and place parts manually** select the **Component** tool button and look through the pile to find the part you want. When you find the part you are looking for, select the part by left clicking it once and then move the part to the inside of the board outline. Left click again to place the part. You can rotate the part by repeatedly hitting the **R** key on your keyboard. You can also place the part on the back side of the board by hitting the **T** key on your keyboard.

Another method of picking parts out of the pile is to use the **Find/Goto** function. When you use the **Find/Goto** function the pointer will be moved to the part (or a pin on a part) and a big X will mark its location. **To find a part** press **Ctrl** + **F** on your keyboard or select **Find/Goto** from the **Edit** menu to bring up the **Find** dialog box (Fig. 9-33). To find the resistor R1, for example, type R1 (or R1.1 to locate pin 1 of R1) in the Item Name: text box and then click **OK**. R1 will be marked with the X; click the part to select it and then move it into the board outline.

| Find Coordinate or | r Reference Designator      | × |
|--------------------|-----------------------------|---|
| Ехап               | nples:                      |   |
| U                  | 11.1 or 1200, 4300          |   |
| <u>I</u> tem Name: |                             | - |
|                    |                             |   |
| <u>0</u> K         | <u>H</u> elp <u>C</u> ancel |   |

Figure 9-33 Using the Find function to select parts for placement.

To select certain parts without having to actually find them in the pile, you can have a part snap to your mouse cursor. To make a part snap to the cursor, display the Component Selection Criteria dialog box (Fig. 9-34) by pressing Alt + S on your keyboard or choosing Edit  $\rightarrow$  Select Any from the tool menu, or right clicking and selecting Select Any from the pop-up. From the dialog box you can select a part by its reference designation (e.g., R1 or U23), by a footprint, or by group number (see below).

| Component Selection Criteria                                                                                                    | × |
|----------------------------------------------------------------------------------------------------|---|
| <u>R</u> ef Des                                                                                                    |   |
| Eootprint Name                                                                                                    |   |
| Group Number                                                                                                    |   |
| Component Types to Include         Image: Surface Mount TOP         Image: Thruhole TOP         Image: Thruhole TOP         Image: Thruhole TOP |   |
| Maximum Pins Maximum Pins                                                                                                    |   |
| Exclude Placed Exclude Locked Exclude Fixed                                                                                                    |   |
| <u>O</u> K <u>H</u> elp <u>Cancel</u>                                                                                                    |   |

Figure 9-34 Using Component Selection Criteria to select parts for placement.

#### Placing parts in the queue

An elegant way to place parts is to make a placement list to queue parts for placement. Then all you need to do is hit N on your keyboard to cycle through the list. You can **add parts to the placement queue** using the Tool  $\rightarrow$  Component  $\rightarrow$  Queue For Placement... option or right click and select Queue For Placement... from the pop-up. A Component Selection Criteria dialog box (Fig. 9-34) will be displayed. You can place items in the queue based on their reference designators, footprints, or group numbers.

For example, to place all resistors in the queue, use one of the Queue For Placement... commands to display the Component Selection Criteria dialog box (Fig. 9-34) and enter  $R^*$  in the Ref Des text box and then click OK. All resistors are now in the queue.

To select a particular part from the queue, display the Select Next dialog box (Fig. 9-35) by selecting Tools  $\rightarrow$  Component  $\rightarrow$  Place, or right click and select Place from the popup. Select the component of interest and click OK.

To automatically place the next part in the queue, just hit N (Select Next) on your keyboard and the next part in the queue will automatically be attached to your pointer. Left click to place the part.

You can use the parts queue in conjunction with the **Group Number** you specified on the schematic page in Capture. **To place a group into the queue**, display the **Component Selection Criteria** dialog box (Fig. 9-34) and enter the number for the group of parts you want to place and then click OK. All of the parts in the group will be attached to your pointer

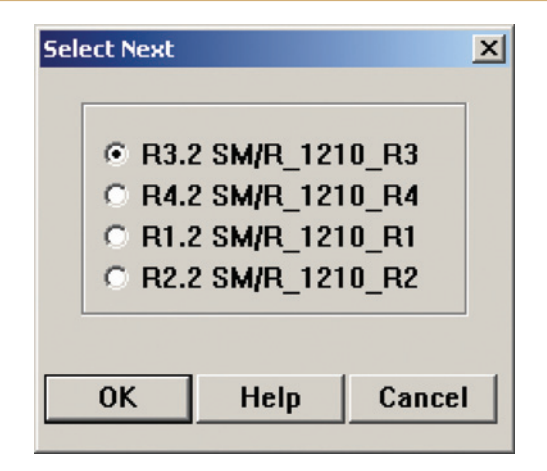

Figure 9-35 Selecting parts from the placement matrix.

as a minipile. To place the parts, left click inside the board outline in the location where the parts should go. The parts within the group will be stacked on top of each other like football players on a fumbled ball, so you will have to move them apart using the manual "one-by-one," the "select any," or the "select next" method described above.

One trick that is often helpful is to disable all nets except for nets connected to key components. The few enabled nets help identify which parts are which and what they are connected to, thereby making it easier to decide where the parts should go. Take a look at the schematic again and decide which parts you want together regardless of how the board ends up being laid out. Enable those nets first. For example, in the schematic (Fig. 9-5) the bulk capacitors should be close to the connector, J1, and the bypass caps should be close to the amplifier, U1; enable the nets that connect those parts first and leave all others disabled. The **Nets** spread-sheet is used to make nets visible (invisible) by enabling (disabling) them.

**To enable and disable nets** open the **Nets** spreadsheet by clicking the **View Spreadsheet** button, **m** and select **Nets** from the pop-up. Toggle the **Routing Enabled** property (see Fig. 9-36) by selecting (highlighting) a net (or nets). Right click and toggle the **Enable** <-> **Disable** selection. Disable all nets except the V+ and V- nets.

With just a few nets enabled it is easier to see the lay of the land. Figure 9-37 shows the board with the initial parts placed.

Once the first parts are placed, disable the V+ and V- nets again and enable the remaining nets (except GND). Place the resistors near the amplifier in a way that allows the signals to flow easily from one point to the next by the shortest route. One example of how the parts could be placed is shown in Fig. 9-38.

Once you have the parts in their preliminary locations, you can use the **Text** tool button to move the reference designators (U1, J1, etc.) around so that they are conveniently placed near their respective components and easy to read.

|        |       | Width       | Routing |     | End Command                                                                                                    |        |
|--------|-------|-------------|---------|-----|----------------------------------------------------------------------------------------------------|--------|
| Name   | Color | Min Con Max | Enabled | Sha | Properties                                                                                                    | Ctrl+E |
| GND    |       | 12          | No      | Ye  | Enable <-> Disable                                                                                                    |        |
| N06611 |       | 12          | No      | Ye  | New                                                                                                    | -      |
| N06615 |       | 12          | No      | Ye  | Select Anu                                                                                                    | Albert |
| N06769 |       | 12          | No      | Ye  | Refresh Hot Link                                                                                                    | ALTO   |
| V+     |       | 12          | Yes     | Ye  | Append Hot Link                                                                                                    |        |
| V-     |       | 12          | Yes     | Ye  | Route Using SPECCTRA                                                                                                    |        |
|        |       |             |         |     | Remove Tack Point                                                                                                    |        |
|        |       |             |         |     | Remove Tack Point<br>Unroute Partial Track<br>Unroute Center Partial<br>Unroute<br>Unroute Unlocked Track<br>Force Width by Layer<br>Force Min/Max Widths                                                       |        |
|        |       |             |         |     | Remove Tack Point<br>Unroute Partial Track<br>Unroute Center Partial<br>Unroute<br>Unroute Unlocked Track<br>Force With by Layer<br>Force Min/Max Widths<br>Minimize Connections                                | M      |
|        |       |             |         |     | Remove Tack Point<br>Unroute Partial Track<br>Unroute Center Partial<br>Unroute<br>Unroute Unlocked Track<br>Force With by Layer<br>Force With by Layer<br>Force Min/Max Widths<br>Minimize Connections<br>Lock | M      |

Figure 9-36 Enabling and disabling nets.

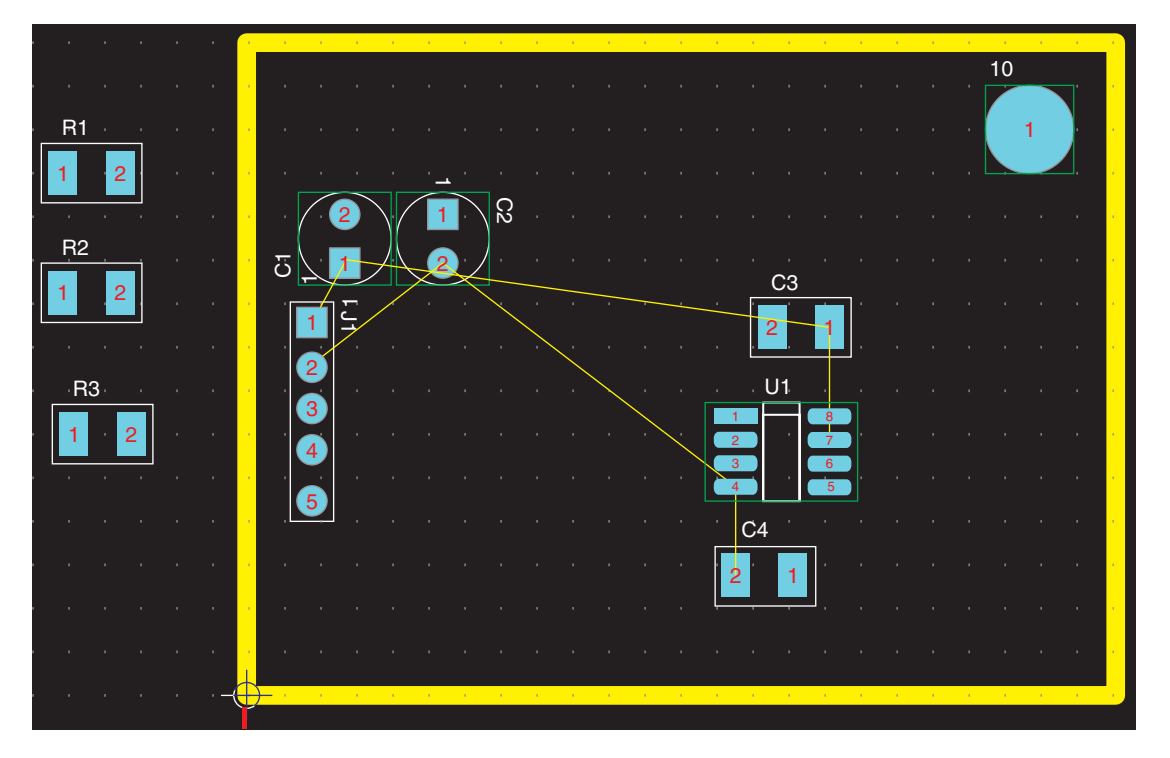

Figure 9-37 Placing the first parts.

# PCB Design Examples

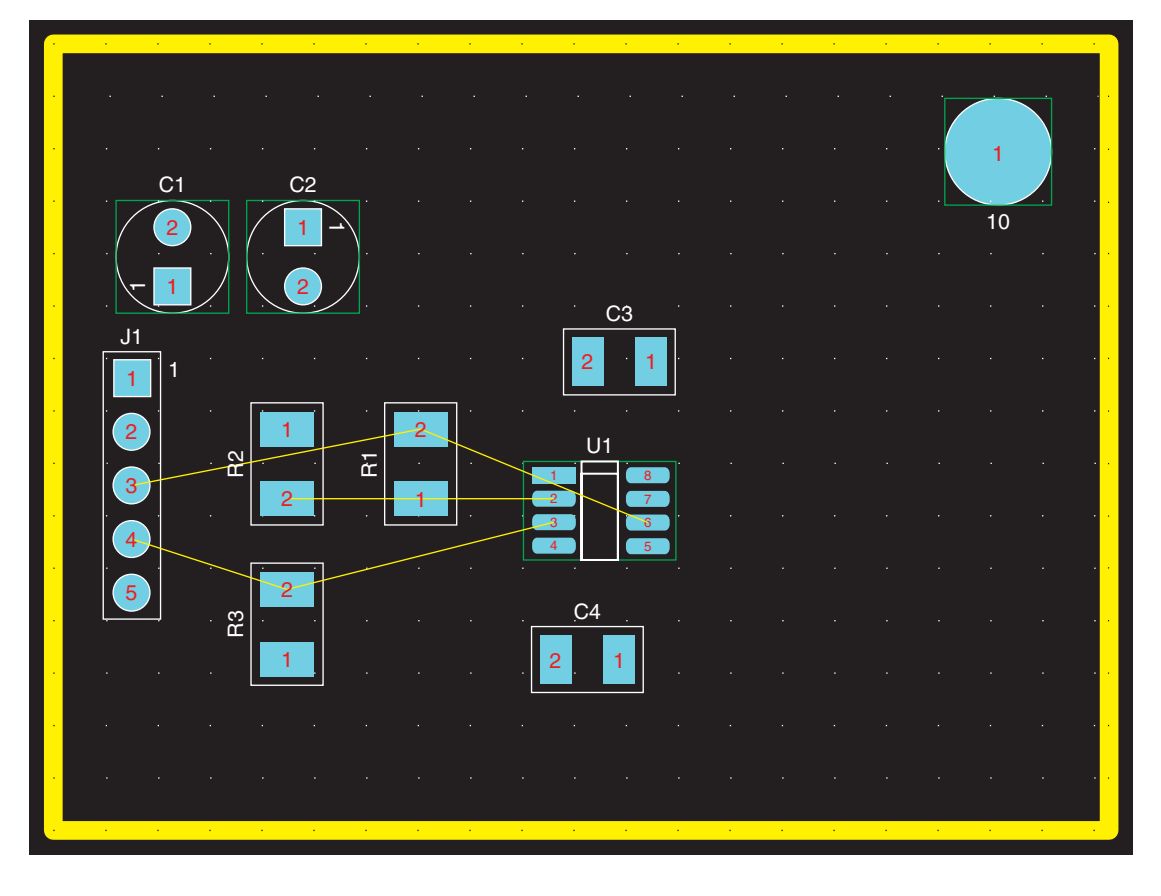

Figure 9-38 Final parts placement.

Perform a DRC to check for any major problems before you set up the layers and begin routing. If you used the footprints specified in Capture as described above and you used the **1bet\_any technology** file, you should not have any errors (yet). In the following steps and in the second example below it will be shown how to find and correct common errors.

# Intertool communication

In large circuits it can be a challenge to find specific nets on the spreadsheet because of the large number of them and because they are given generic names like N06615. Nets can be given specific names in Capture (such as Input or Feedback) and those names will follow through to Layout and be displayed on the **Nets** spreadsheet. This can make it easier to identify specific nets, but for very large circuits this would still be cumbersome. It is easier, instead, to use the intertool communication capabilities between Capture and Layout to identify nets and parts.

Intertool communication between Capture and Layout can be used to find specific nets in the **Nets** spreadsheet in Layout from Capture (Capture and Layout need to be running at the same

time). If you select a net in Capture and open the **Nets** spreadsheet in Layout that net is automatically highlighted in the spreadsheet. You can use this technique to systematically find and enable/disable specific nets to assist in placing parts or to route traces in a controlled order.

You can also use the intertool communication to find parts in the Capture schematic from Layout. To see how this works select one of the parts on the board in Layout. That part will automatically be highlighted on the schematic in Capture too.

## Setting up the layers

Once you have the parts in place, the next step is to set up the layers. In this design we said that we needed six layers—two power planes, two ground planes, and two routing layers.

First, let's take an inventory of what we have. Click the View Spreadsheets button on the toolbar and select the Layers option. Figure 9-39 shows the default layer configuration. Six layers are defined: two plane layers (power and ground) and four routing layers (top, bottom, and two inner layers). We need two more plane layers and two fewer routing layers.

| aver   | laver    | laver    | aver    | Mirror |
|--------|----------|----------|---------|--------|
| Name   | Hotkey   | NickName | Type    | laver  |
| ГОР    | 1        | TOP      | Bouting | ВОТТОМ |
| BOTTOM | 2        | BOT      | Routing | TOP    |
| GND    | 3        | GND      | Plane   | (None) |
| POWER  | 4        | PWR      | Plane   | (None) |
| NNER1  | 5        | IN1      | Routing | (None) |
| NNER2  | 6        | IN2      | Routing | (None) |
| NNER3  | 7        | IN3      | Unused  | (None) |
| NNER4  | 8        | IN4      | Unused  | (None) |
| NNER5  | 9        | IN5      | Unused  | (None) |
| NNER6  | Ctrl + 0 | IN6      | Unused  | (None) |
| NNER7  | Ctrl + 1 | IN7      | Unused  | (None) |
| NNER8  | Ctrl + 2 | IN8      | Unused  | (None) |
| NNER9  | Ctrl + 3 | IN9      | Unused  | (None) |
| NNER10 | Ctrl + 4 | 110      | Unused  | (None) |
| NNER11 | Ctrl + 5 | 11       | Unused  | (None) |
| NNER12 | Ctrl + 6 | 112      | Unused  | (None) |
| SMTOP  | Ctrl + 7 | SMT      | Doc     | SMBOT  |
| SMBOT  | Ctrl + 8 | SMB      | Doc     | SMTOP  |
| SPTOP  | Ctrl + 9 | SPT      | Doc     | SPBOT  |

| Figure | 9-39 | Default layer stack-up. |
|--------|------|-------------------------|
|--------|------|-------------------------|

# Converting a routing layer to a plane layer

There are two ways to add plane layers. The first method is to convert a routing layer into a plane layer. The second method is to add a new plane layer based on the properties of an existing plane layer. Both methods are demonstrated here.

We begin by using method 1 to convert routing layer, INNER1, into a second power plane. The two power planes will be V+ and V-. First, we will change the name of the existing power plane to match the name of the positive power supply net. The layer name does *not* have to be the same as the net name, but it makes it easier to identify when working on the board. **To change the name of a layer**, open the **Layers** spreadsheet and select the POWER cell to highlight the entire row. In the Layer Name text box replace the name POWER with the name V+, and click OK to close the dialog box.

Next, to convert a routing layer into a plane layer, double click the INNER1 layer to display the Edit Layer dialog box. As shown in Fig. 9-40, replace the name INNER1 with the name V- in the Layer Name text box. Also replace the layer template type INNER with PLANE in the Layer LibName box, and click the Plane Layer radio button. Layer IN1 now has the name V- and is a plane layer. Click OK.

|               |                 |                   | Edit Layer                       |      |
|---------------|-----------------|-------------------|----------------------------------|------|
| Layer<br>Name | Layer<br>Hotkey | Layer<br>NickName | Layer Name V- <del>(-</del>      | -    |
| TOP           | 1               | TOP               |                                  |      |
| BOTTOM        | 2               | BOT               | Layer NickName IN1               |      |
| GND           | 3               | GND               |                                  |      |
| V+            | 4               | PWR               | Layer LibName PLANE 🔶            |      |
| NNER1         | 5               | IN1               | Laver Type                       | 1    |
| NNER2         | 6               | IN2               |                                  |      |
| INNER3        | 7               | IN3               | C Houting Layer G Plane Layer    |      |
| NNER4         | 8               | IN4               | C Unused Routing C Documentation | 1    |
| NNER5         | 9               | IN5               | C Drill Layer C Jumper Layer     |      |
| NNER6         | Ctrl + 0        | ING               |                                  |      |
| NNER7         | Ctrl + 1        | IN7               | - Mirror Laver                   | _    |
| INNER8        | Ctrl + 2        | INB               | - Millor Layer                   |      |
| NNER9         | Ctrl + 3        | IN9               | Laver Name                       | - 11 |
| NNER10        | Ctrl + 4        | 110               |                                  | - 1  |
| NNER11        | Ctrl + 5        | 11                |                                  |      |
| NNER12        | Ctrl + 6        | 112               | 1                                |      |
| SMTOP         | Ctrl + 7        | SMT               | Jumper Attributes                |      |
| SMBOT         | Ctrl + 8        | SMB               |                                  |      |
| SPTOP         | Ctrl + 9        | SPT               | OK Help Cance                    |      |
| SPBOT         | Shift + 0       | SPB               |                                  | -    |

Figure 9-40 Converting a routing layer to a plane layer.

#### Note

Do NOT change the Layer NickName. The layer nickname is associated with a template file (that has a .PPS extension, located in the Data folder). If you change the nickname, Layout will not be able to associate the layer with a template and will not be able to route the layer correctly.
# Adding additional plane layers

The second method will now be used to **set up the second GND plane**. Display the Layers spreadsheet by clicking the View Spreadsheets button and selecting Layers from the menu. Select the GND layer by left clicking the GND cell name. Right click and select New... from the menu. A second ground plane, GND2, will be added to the Layers spreadsheet and will be located at the bottom of the list. This new layer is an exact copy of the first GND plane. Your layer setup should look like Fig. 9-41 (the six active layers are highlighted). The Stackup Editor can be used to move the GND2 cells up with the other active cells (the Stackup Editor is demonstrated at the end of the chapter). Close the Layers spreadsheet.

| Laver   | laver     | Laver    | Laver   | Mirror |
|---------|-----------|----------|---------|--------|
| Name    | Hotkey    | NickName | Type    | Laver  |
| TOP     | 1         | TOP      | Routing | BOTTOM |
| воттом  | 2         | BOT      | Routing | TOP    |
| GND     | 3         | GND      | Plane   | (None) |
| V+      | 4         | PWR      | Plane   | (None) |
| V-      | 5         | IN1      | Plane   | (None) |
| INNER2  | 6         | IN2      | Unused  | (None) |
| INNER3  | 7         | IN3      | Unused  | (None) |
| INNER4  | 8         | IN4      | Unused  | (None) |
| INNER5  | 9         | IN5      | Unused  | (None) |
| INNER6  | Ctrl + 0  | IN6      | Unused  | (None) |
| INNER7  | Ctrl + 1  | IN7      | Unused  | (None) |
| INNER8  | Ctrl + 2  | IN8      | Unused  | (Nonc) |
| INNER9  | Ctrl + 3  | IN9      | Unused  | (None) |
| INNER10 | Ctrl + 4  | 110      | Unused  | (None) |
| INNER11 | Ctrl + 5  | - 111    | Unused  | (None) |
| INNER12 | Ctrl + 6  | 112      | Unused  | (None) |
| SMTOP   | Ctrl + 7  | SMT      | Doc     | SMBOT  |
| SMBOT   | Ctrl + 8  | SMB      | Doc     | SMTOP  |
| SPTOP   | Ctrl + 9  | SPT      | Doc     | SPBOT  |
| SPBOT   | Shift + 0 | SPB      | Doc     | SPTOP  |
| SSTOP   | Shift + 1 | SST      | Doc     | SSBOT  |
| SSBOT   | Shift + 2 | SSB      | Doc     | SSTOP  |
| ASYTOP  | Shift + 3 | AST      | Doc     | ASYBOT |
| ASYBOT  | Shift + 4 | ASB      | Doc     | ASYTOP |
| DRLDWG  | Shift + 5 | DRD      | Doc     | (Nonc) |
| DRILL   | Shift + 6 | DRL      | Drill   | (None) |
| FABDWG  | Shift + 7 | FAB      | Doc     | (None) |
| NOTES   | Shift + 8 | NOT      | Doc     | (Nonc) |

Figure 9-41 Layer setup that defines the six-layer stack-up.

# Assigning nets to layers

The next step is to assign the power and ground nets to their respective plane layers. **To** assign ground and power nets to plane layers click the View Spreadsheet button and select Nets from the pop-up to open the Nets spreadsheet. Select the GND net and then right click and select Properties from the pop-up. In the Edit Net dialog box (Fig. 9-42), click the Net Layers... button in the lower left corner. In the Layers Enabled for Routing

dialog box, deselect INNER2 routing layer and select the GND plane layer. You can leave the TOP and BOTTOM routing layers enabled because traces will need to run on the top layers for a short ways from the component to the fan-out via (or bottom for bottom-mounted parts). Click OK in the Layers Enabled for Routing dialog box and then click OK in the Edit Net dialog box.

| 🔀 Nets        |                                                                                                    |  |
|---------------|----------------------------------------------------------------------------------------------------|--|
| Net<br>Name   | Edit Net                                                                                                    |  |
| GND<br>NUE611 | Net Name GND                                                                                                    |  |
| N06769<br>V+  | Net Attributes     If Routing Enabled      If Share Enabled      Highlight     If Routing Enabled      If the Routing     If Routing Enabled      If the Routing     If the Routing |  |
| <u>v</u> .    | Group 0 V Layers Enabled for Routing                                                                                                    |  |
|               | Min Width 12. Conn GND TV+ TV- GND2                                                                                                    |  |
|               | Net Layers           Width By Layer         OK         Help         Cancel                                                                                                    |  |
|               | OK Help Cancel                                                                                                    |  |
|               |                                                                                                    |  |

Figure 9-42 Assigning power/ground nets to plane layers.

Repeat the procedure and assign the V+ and V- nets to the V+ and V- plane layers, respectively, and include the TOP and BOTTOM layers. You should now see YES\* in the Routing Enabled column of the spreadsheet for each of the plane layers (at least before performing a fanout). An asterisk indicates that the net is assigned to at least one plane layer and all available routing layers. A double asterisk (\*\*) indicates that the net has been restricted from being routed on at least one of the available routing layers.

# Specifying vias for fanouts

Layout uses the default via, which is VIA1, for all routing and fanouts unless you specify otherwise. You can specify which via will be used for fanouts and which ones will be used for specific nets. To Change the default fanout via use the Fanout Settings dialog box as described below. To assign special vias to particular nets you use the nets spreadsheet (also described below). To specify a via other than the default it must be defined.

To define a new via, click the View Spreadsheets tool button and select the Padstacks option. Scroll through the list of padstacks until you find a via padstack that has not been

defined (all of its properties are "0"). You can modify and use this via as an alternate via for fanouts or particular nets.

**To assign a specific via to a net**, click the View Spreadsheets button and select Nets from the pop-up. On the Nets spreadsheet select the net that you want to assign a particular net to. Right click and then select Assign Via per Net to display the Assign Via check box (Fig. 9-43).

| 5      |       |         |           |       |        |   |
|--------|-------|---------|-----------|-------|--------|---|
|        |       | Assi    | gn Via    | ×     |        |   |
| Net    |       | Wic     |           | _     | Reconn |   |
| Name   | Color | Min Cor | T VIA1    | ight  | Rule   |   |
| GND    |       | 12      | T VIA2    | 0     | Std    |   |
| N00562 |       | 12      | T VIA3    | 0     | Std    |   |
| N00579 |       | 12      | T VIA4    | 0     | Std    |   |
| N03765 |       | 12      | T VIA5    | 0     | Std    |   |
| N03839 |       | 12      | T MAG     | 0     | Std    |   |
| V+     |       | 12      | - VIA0    | 0     | Std    |   |
| V-     |       | 12      | T VIA/    | 0     | Std    |   |
|        |       |         | I VIA8    |       |        | _ |
|        |       |         | E VIA9    |       |        |   |
|        |       |         | T VIA10   |       |        |   |
|        |       |         | T VIA11   |       |        |   |
|        |       |         | T VIA12   |       |        |   |
|        |       |         | T VIA13   |       |        |   |
|        |       |         | E MALA    |       |        |   |
|        |       |         |           |       |        |   |
|        |       |         | I VIATS   |       |        |   |
|        |       |         | T VIA16   |       |        |   |
|        |       |         | OK Help C | ancel |        |   |
|        |       |         |           |       |        |   |

Figure 9-43 Assigning alternate vias to a net.

You can select more than one via for the autorouter to use, but you also need to let Layout know it is allowed to use other vias than the default via. Go to Options  $\rightarrow$  Route Settings to display the Route Settings dialog box (Fig. 9-44). Check the Use All Via Types option. Layout will then use whichever via most easily accomplishes the routing task.

You can also assign a specific via to use for fanouts. **To specify a particular fan-out via**, select **Fanout Settings**... from the **Options** menu to display the **Fanout Settings** dialog box shown in Fig. 9-45. From there you can control both power and ground fanouts and signal fanouts. If you will be working with the fanouts a lot, you might want to disable the automatic lock after fanout feature (the default). **To disable the automatic lock after fanout feature**, deselect **Lock after fanout**. You may also select the **Share close vias** option. Click **OK** to close the dialog box.

# Prerouting the board Routing power and ground nets

The next step is to route the power and ground nets to their assigned planes. Since we will be working with only the power and ground nets for the moment, disable all of the other nets.

# PCB Design Examples

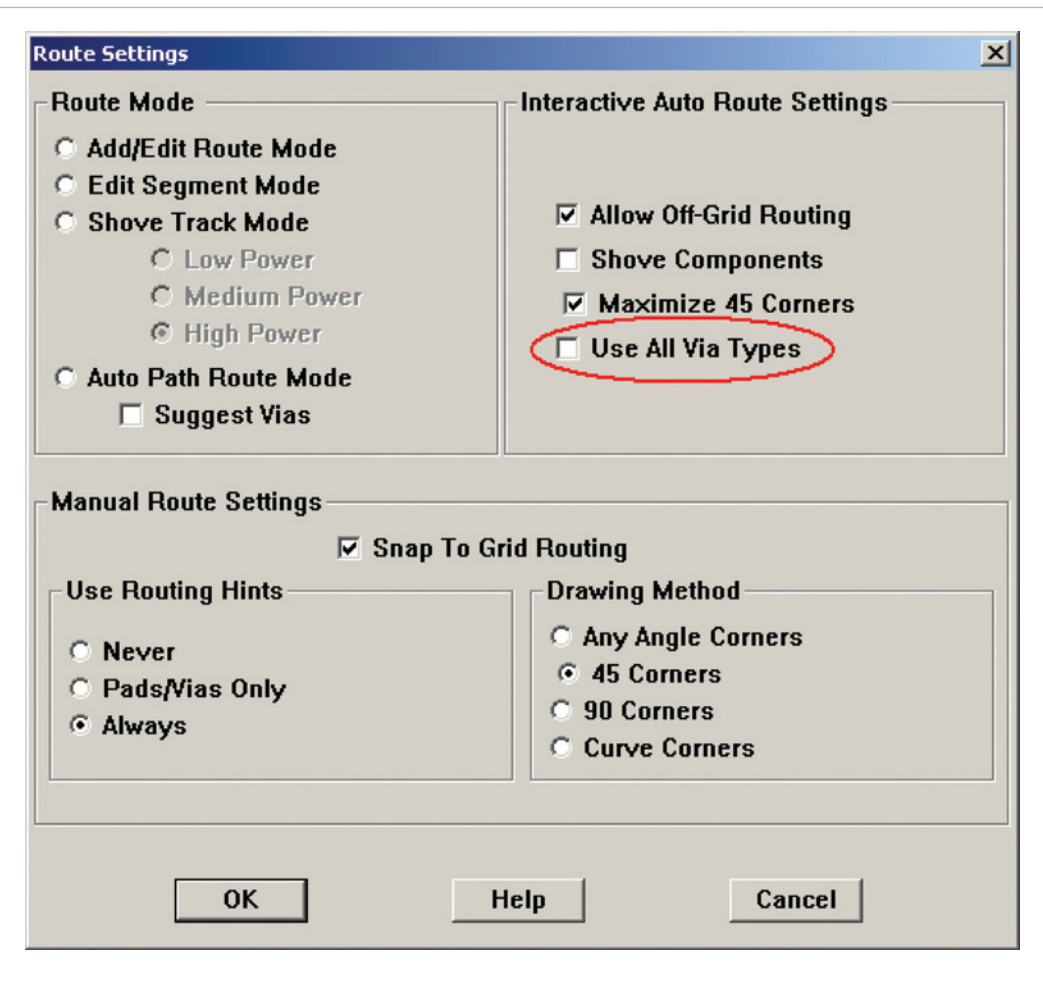

Figure 9-44 Route Settings dialog box to specify via usage.

Open the **Nets** spreadsheet and drag a box across all of the nonpower and nonground nets (cells) to select them. Right click and select **Enable** <-> **Disable** from the pop-up to toggle off the selected nets. Close the spreadsheet.

On your board layout you should notice that some of the rat's nest lines (nets) have disappeared. The only lines you should see are the power and ground lines. To identify which lines are which, enable one of the routing tool buttons (Add/Edit Route Mode,  $\checkmark$  for example). Use Ctrl + left click and select one of the nets. In the bottom left corner of your screen you should see: Net "GND" Width 12... (or "V+", etc.), depending on which net you selected. Hit the Esc key on your keyboard to deselect the net.

Click the **Refresh All** button, **1**. More lines will disappear. The lines that disappear are ones that are connected to through-hole pins that are connected to their respective plane layers by thermal reliefs. To view thermal reliefs make each layer active one at a time by cycling

| Fanout Settings X            |
|------------------------------|
| Power / ground               |
| ✓ Fanout power/gnd           |
| Lock after fanout            |
| 🗖 Disable after fanout       |
| Share close vias             |
| 🗖 Use free vias              |
| Signals                      |
| Fanout signals               |
| Lock after fanout            |
| Share close vias             |
| 🗖 Use free vias              |
| IC fanout direction          |
| ☑ Inside                     |
| Maximum fanout distance 300. |
| Default via                  |
|                              |
| 🗖 Override via per net       |
| OK Help Cancel               |

Figure 9-45 Specifying fanout settings.

through the layer list. Each pin that is connected to a plane layer will have a thermal relief around it as that layer is made active as shown in Fig. 9-46. The lines that did not disappear are not connected to a plane yet because the surface-mount devices do not have a way to get to the plane(s). So the next step is to provide paths (called fanouts or stringers) for the surface-mount devices to become connected to their planes.

# Fanning out power and ground

Normally it is recommended that power and ground are fanned out separately and that ground is fanned out first. Ground can usually be fanned out using the automatic fanout feature but power may need to be fanned out manually. The example below routes ground and power at the same time to illustrate why and how to fix the problems that can occur.

# PCB Design Examples

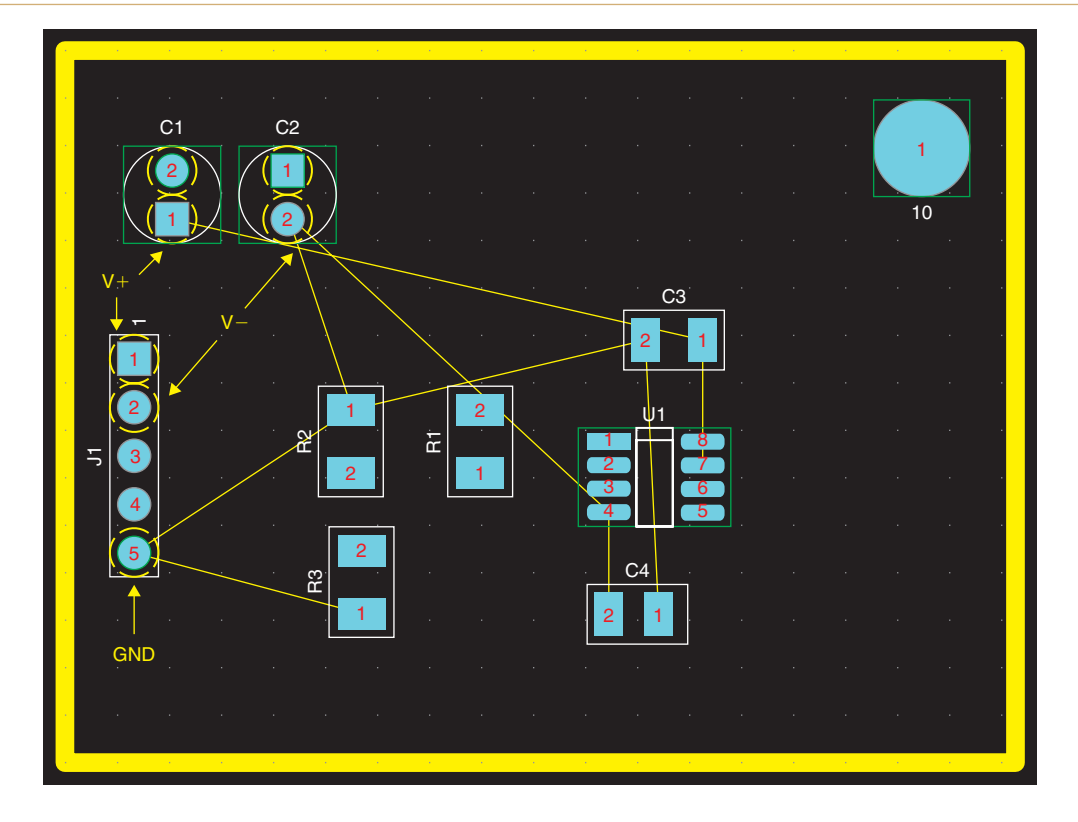

Figure 9-46 Through-hole pins connected to planes by thermal reliefs.

To fan out the surface-mounted devices, enable the ground net (and in this example the power nets), and select Auto  $\rightarrow$  Fanout  $\rightarrow$  Board from the menu bar. Click the Refresh All button again. All nets that are attached to plane layers should now be invisible and vias should be attached to the surface-mount devices. To verify connectivity to the planes, make each of the plane layers active one at a time by selecting them from the layer selection list. When you select a plane layer, the thermals used to connect it to the plane should become visible.

# Changing colors of nets

All of the thermals are bright yellow by default. You can change the color of a thermal by changing the color of the net to which it belongs. **To change the color of a net** open the **Nets** spreadsheet and select the net of interest, right click, and select **Change Color** from the pop-up. Select the desired color from the pop-up. Click the **Refresh** All button and make the layer of interest active again. The thermal will be shown in the new color. Now if you select the plane layers (layers 3, 4, 5, and 29), you will see the thermals in their respective colors as shown in Fig. 9-47.

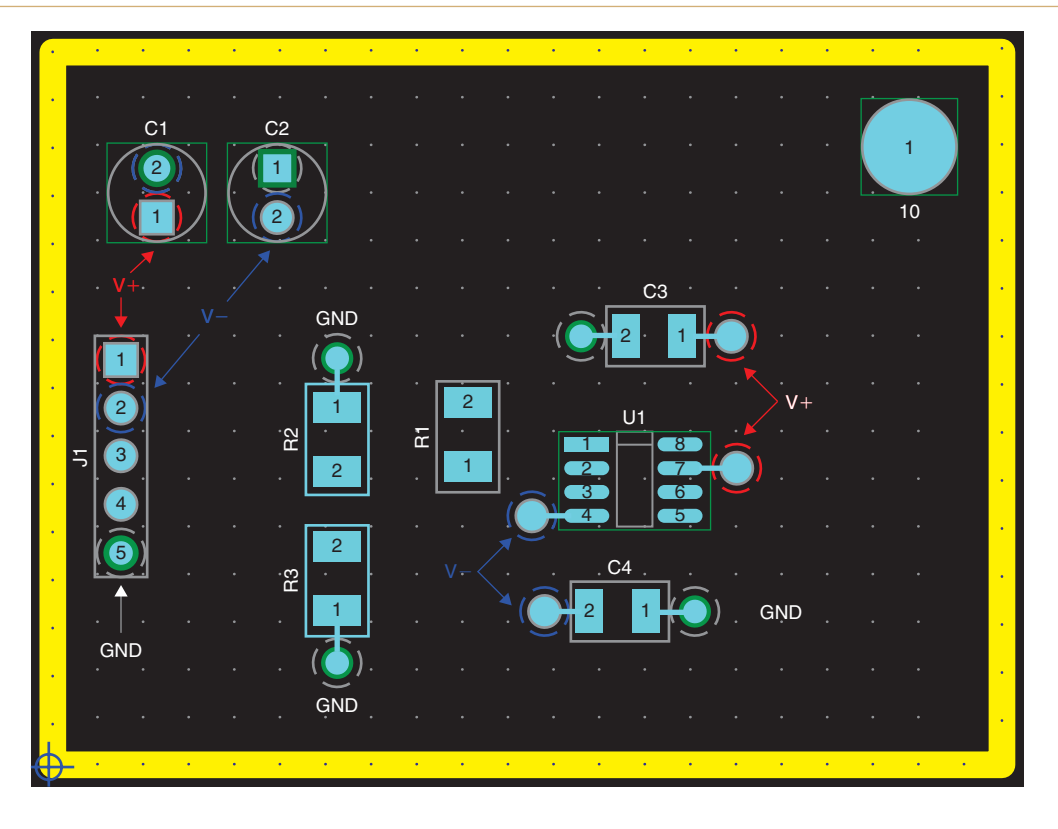

Figure 9-47 Fanned out power and ground nets in different colors.

# Manually routing fanouts

When Layout fanned out the bypass capacitors vias were added to both the capacitors and the amplifier pins (see Fig. 9-47). As a result, the bypass capacitors are indirectly connected to the power pins through vias and the power plane. There are three basic methods to fanning out power pins. The first method is simply to have the capacitors near the IC's power pins and use vias on both as shown in Fig. 9-47, the second method is to route the power pin to the bypass capacitor using a "T" before the fan-out via (either across the pad or using traces) and then to the power plane as Fig. 9-48(a) shows, and the third method is to route the power pin to the power plane first by placing the fan-out via between the power pin and the bypass capacitor as shown in Fig. 9-48(b). Not everyone agrees on which method is best (see Chap. 6 for more details). Manual routing techniques will be used to fan out to the capacitors as shown in Figs. 9-48(b).

We will begin by rerouting the V- fanout by the "T" method. First the "T" will be made using traces and then the across-the-pad method will be demonstrated so that V- is similar to the fanout shown in Fig. 9-48(a).

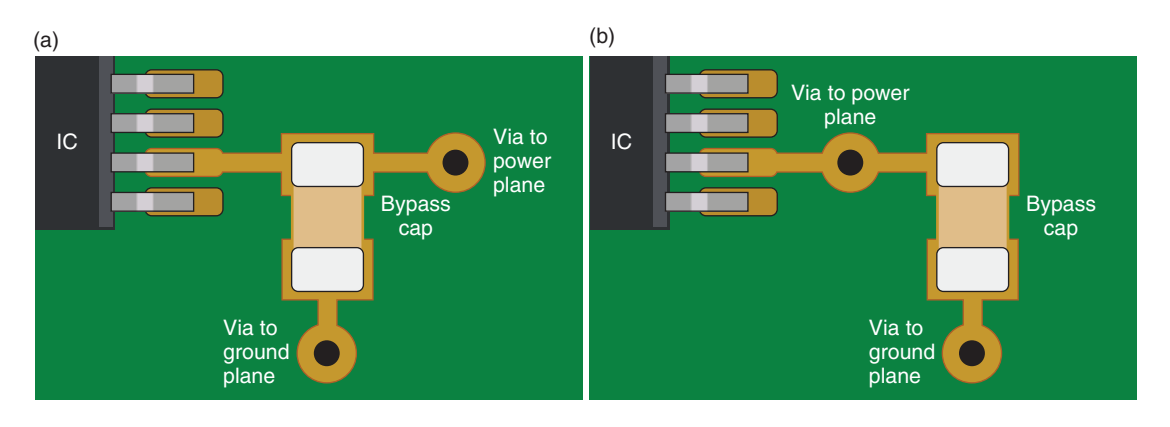

Figure 9-48 Power pin fanout methodologies. (a) "T" method (across the pad). (b) "Pin to plane" method.

# Moving and unrouting fanouts

It is possible to move the vias around using the Add/Edit Route Mode or Edit Segment Mode routing tools, but it is often faster and easier to completely unroute the fanout and start over. To unroute a fanout, click the Add/Edit Route Mode button. Select the trace and/or via that you want to unroute, then right click, and select Unroute from the pop-up.

Fanouts and their associated traces are, by default, automatically locked after every fanout operation. If the fanout is locked and you try to unroute it, you will be asked, "Segment is LOCKED, override?" Click OK. If you need to redo many fanouts, you can disable the automatic lock after fanout option. To disable the automatic lock after fanout option choose Options  $\rightarrow$  Fanout Settings. From the Fanout Settings dialog box you can control the various fanout options by checking the appropriate boxes. After a fanout has been unrouted, make sure the net is enabled (open the Nets spreadsheet and enable it if necessary) so that the rat's nest is visible and routable.

To route a "T" fanout manually using traces (as shown in Fig. 9-49(a)) select the Add/ Edit Route Mode button (also make sure the Online DRC tool is off). Step 1: Click on the rat's nest near the IC's power pin, draw a trace outward from the pin, and left click to create a vertex a short distance from the pin (this ensures a good pad exit and will allow the routing tool to place subsequent traces on the routing grid). Extend the trace out to the desired via location, left click to place a vertex, right click and select Add Free Via (or a standard Via) from the pop-up, right click again and select End Command from the pop-up. Step 2: Click on the rat's nest near the capacitor's pad, draw a trace outward from the pad and left click a short distance from the pad to create a vertex (ensures a good pad exit). Continue the trace from the capacitor pad toward the trace (the IC pin-to-via trace) and left click on the trace to create the "T". If the "T" makes a good connection the routing tool will automatically become inactive. If the "T" cannot be made on a routing grid point the routing tool may persist. If so place a vertex (left click) as close to the existing trace as possible, right click and select Finish from the pop-up. The routing tool will do its best to create a clean "T", but a slight

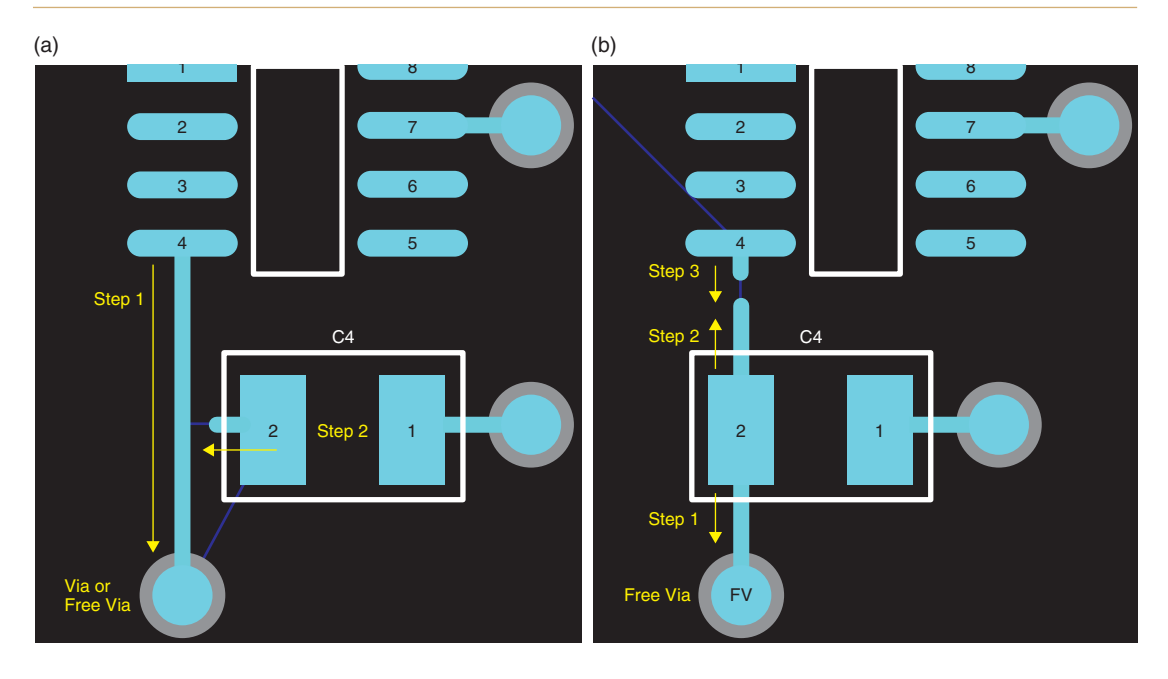

Figure 9-49 Manually routing fanouts from power pins. (a) The "T" method with traces. (b) "Across the pad" method.

jog may result. You can either use the **Edit Segment Mode** to remove the jog or use the Component tool to move the capacitor to an on-grid location and then remove the jog.

When routing a fanout using this method you can usually use a standard via. However, occasionally Layout may unroute them if it thinks they are unnecessary. To prevent this, use a free via because Layout will leave free vias alone since it considers them to be part net and part component (Note: if you are using the Demo version Layout will not let you place free vias if you have more than 10 parts on the board). Using free vias is demonstrated next.

# Using free vias

To route a fanout across a pad manually as shown in Fig. 9-49(b) select the Add/Edit Route Mode button. Step 1: Click on the rat's nest near the capacitor's pad and draw a trace outward from the pad and left click to end the trace at the desired via location. Right click and select Add Free Via from the pop-up, right click again, and select End Command from the pop-up. Step 2: Click on the rat's nest near the capacitor's pad and draw a trace outward from the IC's power pin. If the routing tool tries to route from the IC pin instead of the capacitor, right click and select Exchange Ends from the pop-up. Left click to end the trace a short distance from the pad, right click again, and select End Command from the pop-up. Step 3: Click on the rat's nest near the power pin and draw a trace outward from the pin. Left click to create a vertex a short distance from the pin, right click, and select Finish from the popup. The reason for routing the fanout with three segments instead of one long segment is to prevent bad pad exits (described below in the miscellaneous section). The V+ fanout to C3 will be routed using the pin-to-plane method shown in Fig. 9-48(b). The finished fanout is shown in Fig. 9-50. First unroute the fanouts and delete the vias for C3 as described above. Begin the fanout at the IC pin. Step 1: Click on the rat's nest near the IC's power pin (pin 7), draw a trace outward from the pin, and left click to create a vertex at the desired via location, left click to tack the end, right click and select Add Free Via from the pop-up, right click again and select End Command from the pop-up. Step 2: Click on the rat's nest near the capacitor's pad, draw a trace outward from the pad, and left click a short distance from the pad to create a vertex (ensures a good pad exit). Right click and select Finish from the pop-up. You can use the Edit Segment Mode to remove the jog or use the Component tool to move traces or vertices as necessary.

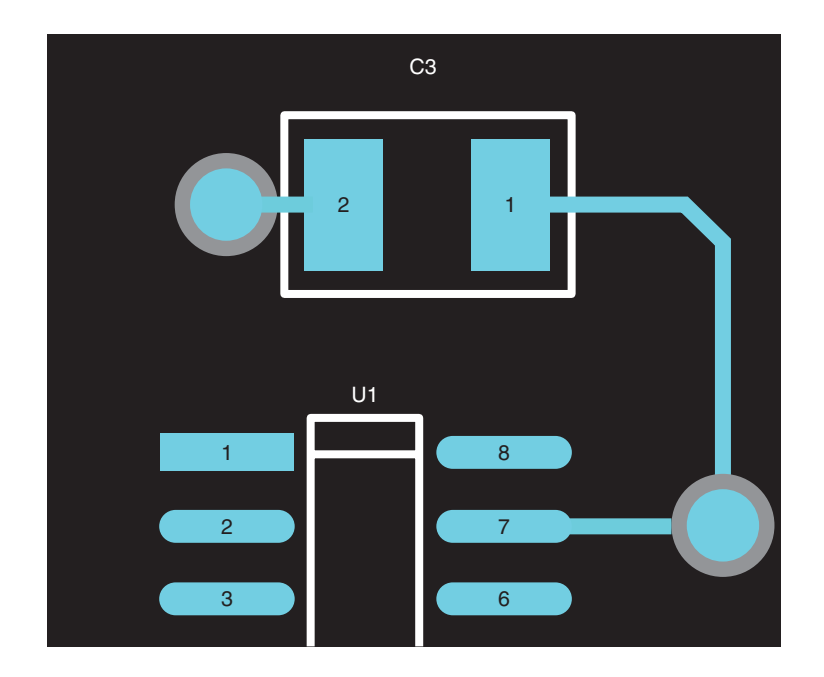

Figure 9-50 A completed pin-to-plane fanout method.

# Locking traces

Once the manual fanouts are completed you can lock them to prevent them from being inadvertently unrouted. **To lock traces**, select one of the manual routing tools and select the net (a trace or a via) by left clicking on the trace while holding down the **Ctrl** key (to prevent moving the trace). Right click and select **Lock** from the pop-up. As long as a net is enabled, you can continue routing traces even if it is locked. Disabling a net prevents it from being routed, while locking a trace (or via) prevents it from being unrouted.

# Viewing DRC errors

Before autorouting the board, perform another DRC. Press the <u>w</u> button. The DRC should report about 19 errors. The errors are marked on the board by circled X's. The markers are color coded according to the layers on which the errors have occurred. You can check to see which layers contain error markers by making each layer the active layer (use the Layer selection list or the number pad on your keyboard). You can also view a description of the errors. **To view the error descriptions**, click the **View Spreadsheet** button and select **Error Markers**. Figure 9-51 shows an example of the error spreadsheet.

| 🧱 Error Markers |                           |                            |
|-----------------|---------------------------|----------------------------|
|                 |                           |                            |
| Location        | Туре                      | Comment                    |
| [1475,575]      | Insufficient Clearance on | "C2.2" to "C4.2" Net "V-"  |
| [1875,675]      | Insufficient Clearance on | "C1.1" to "U1.7" Net "V+"  |
| [1050,275]      | Insufficient Clearance on | "R4.1" to "C4.1" Net "GND" |
| [1475,250]      | Insufficient Clearance on | "R4.1" to "C4.1" Net "GND" |
| [1225,1025]     | Insufficient Clearance on | "R2.1" to "C1.2" Net "GND" |
| [2225,675]      | Insufficient Clearance on | "C3.2" to "C4.1" Net "GND" |
| [1475,250]      | Insufficient Clearance on | "C3.2" to "C4.1" Net "GND" |
| [1050,275]      | Insufficient Clearance on | "R4.1" to "C2.1" Net "GND" |
| [425,975]       | Insufficient Clearance on | "C1.1" Net "V+"            |
| [525,975]       | Insufficient Clearance on | "C1.2" Net "GND"           |
| [525,825]       | Insufficient Clearance on | "C2.1" Net "GND"           |
| [425,825]       | Insufficient Clearance on | "C2.2" Net "V-"            |
| [200,925]       | Insufficient Clearance on | "J1.1" Net "V+"            |
| [200,825]       | Insufficient Clearance on | "J1.2" Net "V-"            |
| [200,725]       | Insufficient Clearance on | "J1.3" Net "N00579"        |
| [200,625]       | Insufficient Clearance on | "J1.4" Net "N03765"        |
| [200,525]       | Insufficient Clearance on | "J1.5" Net "GND"           |
| •               |                           |                            |

Figure 9-51 Viewing Error Markers.

The list of errors may look formidable, but as you will soon see, one problem often causes several errors. By looking for patterns between the comments on the error spreadsheet and the layers on which the errors have occurred, you should be able to get an idea of the problems.

Most of the error markers (if not all) will be bright green and located on the IN1 layer. The INNER1 layer is the V- power plane layer, which was originally a routing layer. All of the errors on the INNER1 layer involve pins and plane layers. Based on these clues, the first place to look might be the padstack settings for layer V- (INNER1).

To view padstack settings activate the Pin tool, ① and select a pin with an error marker (e.g., one of the round pins on J1). Open the Padstacks spreadsheet. The Padstacks spreadsheet is shown in Figure 9-52 for one of the round pads (pins 2–5) on J1. Notice that the

pads for layers GND and V+ (which was originally called PWR) are 20 mils larger than the pads on all of the other layers. Remember that "pads" on plane layers are actually *clearances*. Recall also that we renamed layer INNER1 to V- and changed it from a routing layer to a plane layer. Notice too that V-'s pad clearance is 20 mils smaller than the other plane layers because it still has the routing layer dimensions. Therefore, the first step is to change the V- pads from routing dimensions to clearance dimensions. This can be done manually or by copying pad properties from another layer.

| Padstacks               |           |       |        |        |        |
|-------------------------|-----------|-------|--------|--------|--------|
| Padstack or             | Pad       | Pad   | Pad    | x      | Ŷ      |
| Layer Name              | Shape     | Width | Height | Offset | Offset |
| BCON100T.IIb_pad1       |           |       |        |        |        |
| TOP                     | Round     | 58    | 58     | 0      | 0      |
| BOTTOM                  | Round     | 58    | 58     | 0      | 0      |
| GND Plane Layers        | Round     | 78    | 78     | 0      | 0      |
| V+                      | Round     | 78    | 78     | 0      | 0      |
| V-                      | Round     | (58)  | 58     | 0      | 0      |
| INNER2 Routing Layers - | Round     | 58    | 58     | 0      | 0      |
| INNER3                  | Round     | - 58  | 58     | 0      | 0      |
| INNER4                  | Round     | 58    | 58     | 0      | 0      |
| INNER5                  | Round     | 58    | 58     | 0      | 0      |
| INNER6                  | Round     | 58    | 58     | 0      | 0      |
| INNER7                  | Round     | 58    | 58     | 0      | 0      |
| INNER8                  | Round     | 58    | 58     | 0      | 0      |
| INNER9                  | Round     | 58    | 58     | 0      | 0      |
| INNER10                 | Round     | 58    | 58     | 0      | 0      |
| INNER11                 | Round     | 58    | 58     | 0      | 0      |
| INNER12                 | Round     | 58    | 58     | 0      | 0      |
| SMTOP                   | Round     | 58    | 58     | 0      | 0      |
| SMBOT                   | Round     | 58    | 58     | 0      | 0      |
| SPTOP                   | Undefined | 0     | 0      | 0      | 0      |

Figure 9-52 Errors caused by padstack settings on a defined plane layer.

# Changing padstack properties

To change pad dimensions manually double click the cell for the V- layer, right click, and select Properties to display the Edit Padstack Layer dialog box. Change the Pad Width and Pad Height values to match the other plane layers (78 mils) and click OK.

Alternatively, you can automatically copy the pad properties of one of the default plane layers into the V- layer. To copy the pad properties of one layer to another layer, select the V- cell, right click, and select Copy Layer... from the pop-up. The Copy Padstack Layer dialog box is shown in Fig. 9-53. Select one of the default plane layers (V+ or GND) as the source layer and select V- as the target layer. Leave the oversize setting at 0 and click OK. The pad on layer V- will now have the same properties as the pad on the V+ layer. You can perform this operation on a single padstack (selecting only the row for a specific padstack) or the entire design (by selecting the entire padstack name column). Note that after changing the

pad dimensions you may have to deselect the cell(s) in order for the spreadsheet to be visibly updated.

| Copy Padstack Layer  | × |
|----------------------|---|
| Source Layer         |   |
| Target Layer<br>V– ▼ |   |
| Oversize 0           | ] |
| OK Help Cance        | : |

Figure 9-53 Copying plane-type padstack layers.

If the second ground plane had been generated by converting another routing layer (INNER2, for example) into a plane layer it would have had the same errors and the same process could have been used to fix the errors (i.e., copy all GND padstack layers into the GND2 padstack layers). However, since the GND2 layer was produced by copying the GND layer during the layer setup process, GND2 inherited exact copies all of the properties of the GND PLANE layer. Since V- was declared a generic PLANE layer it did not inherit any particular plane layer properties; it just became a negative plane that makes connections to padstacks using thermal reliefs.

Another error that might exist is the "off-grid via" error. To fix this error you can either use one of the manual routing tools to move the via onto a grid point or change the via grid settings to a smaller value (including 0). **To change the via grid settings**, select **System Settings** from the **Options** menu. Change the value in the Via grid: box as required and click OK.

Another error that might exist is the "bad pad exit" error. See the section at the end of this chapter on how to correct bad pad exits.

# Autorouting the board

Once the power and ground connections and any critical traces have been prerouted and all errors eliminated, you can let the autorouter route the rest of the board. Before running the autorouter make sure to disable and lock the ground and power nets and enable the signal nets using the **Nets** spreadsheet.

# Controlling the route box

The autorouter routes the board in areas defined by the DRC box. You have the option of telling the autorouter to route the entire board or to route only the area defined by the DRC box (which enables you to route the board in controlled increments). When you tell the autorouter to route the whole board the autorouter routes the area defined by the DRC box and then automatically moves the box to the next location (as defined in the routing strategy settings) and continues routing there. You can specify the size of the DRC box and the location where the autorouter should begin routing. For simple board designs (as in the examples here) it is usually not necessary to change the DRC autoroute box settings, but for larger and more complex boards you may want to have more control of the autorouter box.

To display the DRC box (if not already displayed), toggle the Online DRC button, Once the DRC box (the dotted rectangle) is displayed you can change the size and starting location of the box. To define the size of the DRC box, select Zoom DRC/Route Box from the View menu. The cursor shape changes to the zoom cursor (a "Z") and behaves like the zoom cursor. Click and drag the pointer to outline the new DRC box. In addition to the DRC box being drawn, the view will also be zoomed to the size of the new DRC box. To zoom out again toggle the Zoom All button, or in the O key on your keyboard. The view will be zoomed back out, but the size of the DRC box will be unchanged. To move the DRC box, select Zoom DRC/Route Box from the View menu. Move the "Z" cursor to the center of the area where you want DRC box to be located and press the "\*" key on the keyboard's numeric keypad. The "Z" cursor will persist so that you can continue moving the DRC box. Once the DRC box is in the correct position, right click and select End Command from the pop-up. If you want to move the DRC box and zoom in at the same time click the left mouse button instead of pressing the "\*" key.

# Loading and editing a routing strategy file

Routing strategy files influence how the autorouter goes about routing your board. The strategy files are located in Layout's **Data** folder. The contents of the strategy file are not readable directly, but a strategy file's parameters can be viewed and modified with the route strategies dialog boxes and spreadsheets. **To view routing strategy parameters** select **Route Strategies** from the **Options** menu. From the **Route Strategies** menu you can view the **Manual Route Strategy** dialog box and the **Route Layer**, **Route Sweep**, and **Route Passes** spreadsheets. Unless your board has unique routing requirements these parameters should not be changed (see the *Note* below about the Route Pass Done flag) because some changes can adversely affect the operation of the autorouter. If your board requires nonstandard routing parameters it is better to use one of the specialized strategy files in place of the standard strategy file (STD.SF). The various routing strategy files are described in Chap. 4 of the *Layout User's Guide* (lay\_ug.pdf located in OrCAD 10.5 doc folder). **To load a strategy file** choose **Load**... from the File menu from your design window's menu bar.

#### Note

the Route Pass spreadsheet contains one parameter that you may need to change on occasion. It contains a flag that tells the autorouter if the DRC route box has completed routing all areas of the board. Once the flag is set, the autorouter will not attempt to route the board again. If after completing a board route, you need to unroute some of the board (say, for example, to move parts around) and then have the autorouter reroute the nets, you have to clear the "done" flag first (see Fig. 9-56). To clear the Route Pass Done flag, select Route Strategies from the Options menu and choose Route Passes to display the Route Pass spreadsheet. Select the Enable column, right click, and select Properties... from the pop-up. Uncheck the Done box in the Edit Route Pass dialog box and click OK. All of the route pass types will be reenabled, allowing the autorouter to run again.

Running the autorouter

Once you are satisfied with the prerouting and the autorouter setup you can start the **autorouter** by selecting  $Auto \rightarrow Autoroute \rightarrow Board$  from the menu bar. The autorouter will begin routing the board. When the autorouter has finished routing the board, it will inform you, "All sweeps completed (or disabled)." This sets the "done" flag as described above.

# Finalizing the design Postrouting inspection

After the autorouter has finished routing the board, it should be checked for problem areas such as acute angles, long parallel traces, and bad via locations. Chapter 6 discusses several these and other routing issues. It is a good idea to perform another DRC to check for new errors that may have been caused by the routing process.

Depending on how you placed your parts your board might look something like Fig. 9-54. It may be necessary to move or unroute traces using the manual routing tools.

# Checking routing statistics

Once you have all of the traces routed, you can view a statistics report (see Fig. 9-55) to make sure nothing was missed. Click the **Spreadsheet** button and select **Statistics** from the menu. Make sure that it shows 100% routed.

If it shows it is something like 99.8% routed, but the board looks like it is completely routed then there is a small segment of rat's nest between two routed segments or between a segment and a pad (probably under the pad, making it hard to see) that has not been routed.

To find the unrouted segment hit the **Backspace** key on your keyboard to clear the display, and then hit the 0 (zero) key to show only the global layer. All unrouted traces are on the global layer and should show up as small yellow segments (for layers that are enabled).

# PCB Design Examples

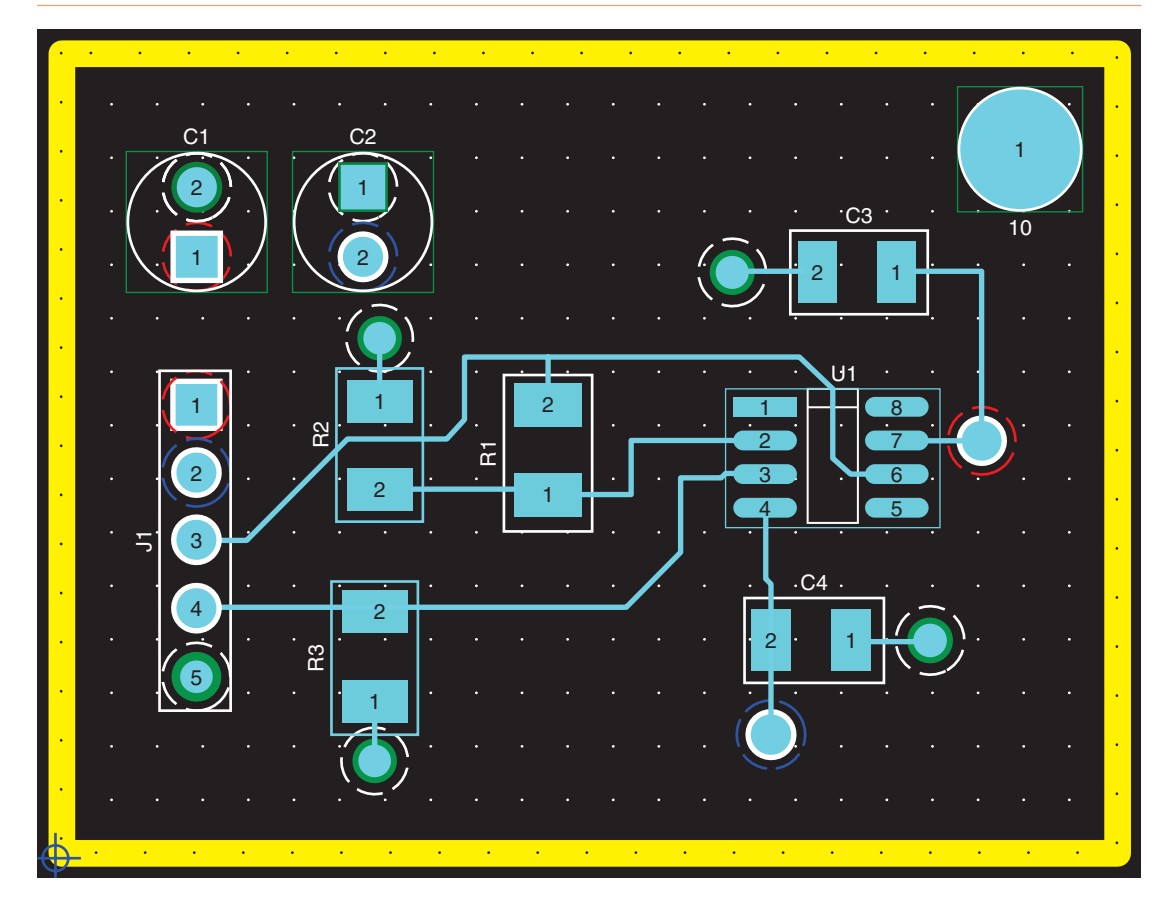

Figure 9-54 Board after autorouting.

You can either route the segment manually or try to reroute the board using the autorouter. If the autorouter responds with the message, "All sweeps completed or disabled," it thinks there is nothing to do because the routing flags have all been set to "done."

To clear the autorouter's "done" flags, toggle the Spreadsheets button and then select Strategy  $\rightarrow$  Route Pass to bring up the Route Pass spreadsheet. Select the entire Enable column and then right click and select Properties from the pop-up. Clear the Done checkmark in the Edit Route Pass dialog box as shown in Fig. 9-56. Click OK and close the spreadsheet. You should now be able to route the board with the autorouter again.

Check the statistics again to make sure everything has been routed. You can do a Cleanup Design and do one last DRC.

# Synchronizing the design with Capture (back annotation)

Once the board has been completely routed, you can export information from your PCB layout (such as component location) to your schematic by performing a back annotation. To see the

| Statistic          | Enabled | Total   |
|--------------------|---------|---------|
| Board Area         | 3.8     | 3.8     |
| Equivalent IC's    | 1.9     | 1.9     |
| Sq. inches per IC  | 1.94    | 1.94    |
| # of pins          | 29      | 29      |
| Layers             | 3       | 28      |
| Design Rule Errors | 0       | 0       |
| Time Used          | 5:20    | 5:20    |
|                    |         |         |
| % Placed           | 100.00% | 100.00% |
| Placed             | 10      | 10      |
| Off board          | 0       | 0       |
| Unplaced           | 0       | 0       |
| Clustered          | 0       | 0       |
|                    |         |         |
| Routed             | 7       | 19      |
| % Routed           | 100.00% | 100.00% |
| Unrouted           | 0       | 0       |
| % Unrouted         | 0.00%   | 0.00%   |
| Partials           | 0       | 0       |
| % Partials         | 0.00%   | 0.00%   |

# Figure 9-55 Board statistics spreadsheet.

| 🧱 Route Pass        |        | Edit Route Pass   | ×            |
|---------------------|--------|-------------------|--------------|
|                     |        | 21                | Passes       |
| Name                | Enable | Enabled           | Done         |
| Win/Comp/Manual     |        | Type              |              |
| Pass 1              | Yes    | Type              |              |
| Pass 2              | Yes    | C Heuristics      | C Fanout     |
| Pass 3              | No     | C Maze            | C Via Reduce |
| 1 Preliminary Route |        | C Auto DFM        | C Auto CDE   |
| Pass 1              | No     |                   |              |
| Pass 2              | No     | - Ontions         |              |
| Pass 3              | Done   | opuono            |              |
| 2 Maze Route        |        | Partial           | E Fast       |
| Pass 1              | No     |                   |              |
| Pass 2              | Done   | Via Cost:         | T            |
| Pass 3              | No     |                   |              |
| 3 Next 1            |        | Retry Cost        |              |
| Pass 1              | Done   | 10019 0000        |              |
| Pass 2              | No     | Davida Liberity I |              |
| Pass 3              | No     | Route Limit.      |              |
| 4 Next 2            |        |                   |              |
| Pass 1              | No     | Attempts:         |              |
| Pass 2              | Done   |                   | -            |
| Pass 3              | No     |                   | 1 1 1        |
| 4                   |        | ОК                | Help Cancel  |
|                     |        |                   |              |

Figure 9-56 Clearing Route Pass flags to redo autoroute.

effects of back annotation, first go back to Capture and double click one of the components (the op-amp for example). Select OrCAD—Layout from the Filter by: selection list. You will see that just a few of the cells have data in them. Next, do a back annotation and see what happens.

To perform a back annotation from Layout to Capture go to the PCB design in Layout and select Back Annotate from the Auto menu. Take note of the .SWP file displayed in the information box, click OK, and save the .MAX file.

Go back to the design in Capture again and select the **Design** icon in the Project Manager. Go to **Tools** menu and select **Back Annotate**. Use the default settings and make sure you have the correct .SWP file as shown in Fig. 9-57. Click OK.

| Backannotate                      | ×      |
|-----------------------------------|--------|
| Layout                            |        |
| Scope                             |        |
| Process entire design             |        |
| C Process selection               |        |
| Mode                              |        |
| C Update Occurrences              |        |
| Update Instances (Preferred)      |        |
| Back Annotation File:             |        |
| Demo\tools\Projects\ANALOG_EX.SWP | Browse |
|                                   |        |
| OK Cance                          | I Help |

Figure 9-57 Setting up back annotation settings in Capture.

On the schematic in Capture double click on the part that you looked at before you did the back annotation and see how the spreadsheet has changed. The locations and orientation of the parts on the board (and any new footprints, etc.) will be listed in Capture. If you want (or need) to start a new board layout, all of this information will be included with the .MNL file and imported into the new .MAX file, which means that you would not have to start over again placing all of the components from the pile.

#### Warning!

Do **NOT** perform an annotation in Capture after you have back annotated the board from Layout to Capture. If you do you will get the warning shown in

Fig. 9-58. If the design goes out of sync, you may have to rename all of the components and reenter all of the values on the schematic. You will likely have to make a new.MNL file and start over with a new board in Layout. One way that is guaranteed to cause your design to become unsynchronized is to renumber the parts in Layout and then back annotate to Capture.

| Annotate |                                                                                                    |
|----------|----------------------------------------------------------------------------------------------------|
| ?        | [ANN0008]<br>Allegro/Layout PCB Netlist has been already generated for this design; this operation may cause physical design to go<br>out of sync, and result in problem(s) during Back-Annotation. Do you want to continue? |
|          | Yes No                                                                                                    |

Figure 9-58 Forward annotation warning.

This completes the first example. At this point you would postprocess the board and send it off to a board house for manufacturing. We will look at this in greater detail in Chap. 10.

# Example 2: Mixed Analog/Digital Design Using Split Power, Ground Planes

The next example shows how to design a circuit with a mixture of analog and digital parts with multiple power planes and with a single ground plane split into analog and digital sections that have a common reference point.

# Mixed-signal circuit design in Capture

. . . . . . . . . . . . . . .

Figure 9-59 shows the circuit design example. The circuit consists of a mixture of analog and digital parts (both heterogeneous and homogeneous), multiple power sources, and separate analog/digital grounds. It has an off-board connector, an analog signal conditioning circuit (the op-amp U1), an analog-to-digital converter (U2), a digital microcontroller (U3), and a digital serial-to-parallel shift register (U4). Note that the bypass capacitors have been omitted to accommodate the Demo part count limitations.

The circuit has five global power nets, which include analog power (V+, V-) and analog ground (AGND) for U1 and U2, and +5V digital power (VCC) and digital ground (GND) for U3 and U4. Analog and digital grounds are often kept separate to help prevent digital switching noise from affecting the analog ground. But in order for the circuit to work (especially when using analog-to-digital and digital-to-analog converters) the two grounds must have a common reference point. The two grounds are tied together through a low-impedance, single point connection at the connector.

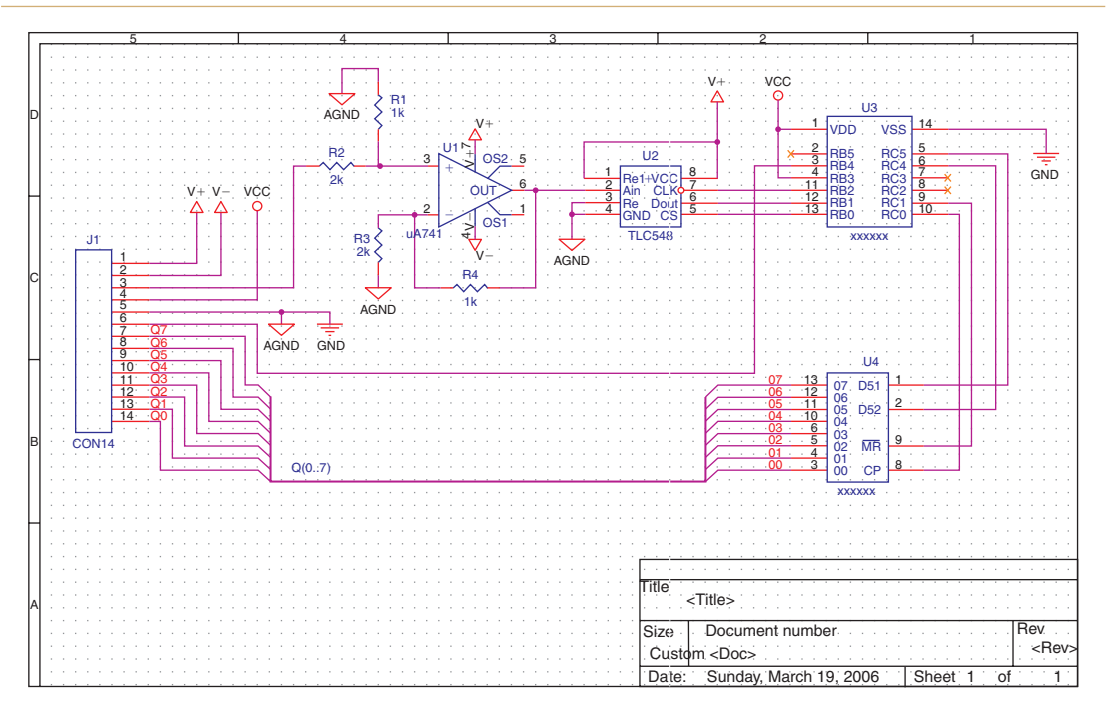

### Figure 9-59 Mixed-signal schematic design in Capture.

The procedures and tools described in the first example are used to start a new project, place the parts onto the schematic page, connect the parts, and assign footprints. Table 9-6 lists the parts used and the footprint assignments.

| Reference | Part      | Part Library         | Footprint               |
|-----------|-----------|----------------------|-------------------------|
| J1        | CON14     | CAPTURE\LIBRARY\     | BLKCON.100/VH/          |
|           |           | CONNECTOR.OLB        | TM1SQ/W.100/14          |
| R1,R4     | 1k        | CAPTURE\LIBRARY\     | SM/R_1210               |
|           |           | DISCRETE.OLB         |                         |
| R2,R3     | 2k        | CAPTURE\LIBRARY\     | SM/R_1210               |
|           |           | DISCRETE.OLB         |                         |
| U1        | uA741     | CAPTURE\LIBRARY\     | SOG.050/8/WG.244/L.225  |
|           |           | PSPICE\EVAL.OLB      |                         |
| U2        | TLC548    | CAPTURE\LIBRARY\     | SOG.050/8/WG.244/L.225  |
|           |           | USERLIB\CHAPTER9.OLB |                         |
| U3        | PIC16C505 | CAPTURE\LIBRARY\     | DIP.100/14/W.300/L.800  |
|           |           | USERLIB\CHAPTER9.OLB |                         |
| U4        | CD74HC164 | CAPTURE\LIBRARY\     | SOG.050/14/WG.244/L.350 |
|           |           | USERLIB\CHAPTER9.OLB |                         |

Table 9-6 Design parts list and schematic and footprint libraries

There are a couple of significant differences between this and the last example. The differences include:

- 1. All analog parts and some digital parts have explicit connections to power and ground nets, while the shift register is connected to the digital power and ground globally as described below.
- 2. Two different ground symbols (CAPSYMs) are connected to one net.
- 3. Some of the connections are made with a bus rather than wires.

## Power and ground connections to digital and analog parts

Digital gates from the Capture libraries have *nonvisible (invisible)* power and ground pins. Their power pins are named VCC and their ground pins are named GND. Connecting a wire to an invisible power pin does nothing. Connections from nets to invisible power pins can be made only through **global net names** (made global by CAPSYM power or ground symbols or off-page connectors). So the power pin VCC on U4 (CD74HC164) is connected to the schematic's VCC symbol by the name "VCC" and the ground pin is connected to the digital ground symbol by the name "GND."

**To connect a digital gate's ground pin to a ground net** in your schematic, you have to either name the digital ground net "GND" or change the name of the digital gate's ground pin to match the name you assigned to the digital ground net (e.g., DGND instead of GND)—this is required for all digital gates. It is easiest to use the default GND name for the digital ground.

Most other Capture parts use either visible power pins or input or passive pins for power and ground. And instead of using VCC and GND as names of the power pins, they often use V+ and V-, or VDD and VSS. When parts use visible power and ground pins you can either take advantage of their global nature (and simply use their names to make connections to global nets as in the analog example) or make direct connections to the pins with wires. When parts use input or passive pins for power and ground, you have to make explicit connections (using wires) between the pins and the power or ground nets. Said another way, you *cannot* make connections to invisible power pins, and you *have* to make connections to them. When you make an explicit connection to a visible power pin with a wire, the pin becomes connected to that net (the name of the wire) regardless of the name of the pin.

# Connecting separate analog and digital grounds to a split plane

The CAPSYM power and ground symbols are global in nature and share characteristics of nonvisible power pins (i.e., connections to nets can be made by name or by physical connections). Figure 9-60 shows how the analog and digital grounds are named and displayed. Two different CAPSYM symbols are used with distinct names to differentiate the two ground systems. The analog parts of the circuit are referenced to the analog ground (AGND) symbol and the digital components are referenced to the digital ground (GND) symbol. At some point the two grounds need to be connected together in order for the analog-to-digital converter to work correctly (particularly with single ended inputs). At the connector the two grounds may

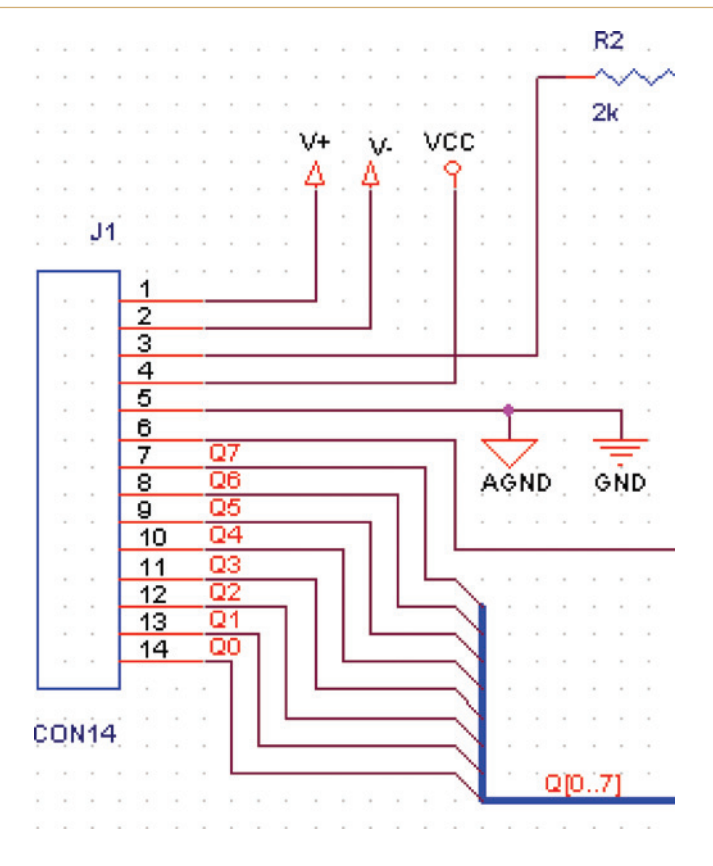

Figure 9-60 Connection of the analog and digital grounds.

leave the board separately and be connected at the power supply, or they may be connected at a pin (or pins) and leave the board together as one common ground. In this example the two grounds are connected at pin 5.

**To place the analog and digital ground symbols** use the Place Ground tool, and select the desired ground symbols. To change the symbol's name select the ground symbol (for example, from GND\_SIGNAL to AGND), select the symbol on the schematic page to highlight it, right click, and select **Properties** from the pop-up to display the properties spreadsheet (see Fig. 9-61(a)). Select the **Name** row, right click, and select **Edit** from the pop-up to display the **Edit Property Values** dialog box. Enter the new name of the ground symbol and click OK. **To display the name of the symbol** on the schematic page click the **Display** button on the top of the spreadsheet and select the appropriate radio button on the **Display Properties** dialog box (Fig. 9-61(b)).

Place the second ground symbol and rename it (if applicable). Use the Wire tool to connect the two ground symbols together and then to the connector pin. The two ground symbols were distinct global nets until they were connected by the wire (net). Nets typically have names

| New Row App                                                                               | y Display Delete Prop                                       | erty Filter by: Current properties > | Display Properties                                                                                 | ×                         |
|-------------------------------------------------------------------------------------------|-------------------------------------------------------------|--------------------------------------|----------------------------------------------------------------------------------------------------|---------------------------|
| Color                                                                                     | A<br>SCHEMATIC1 : PAGE1 : GN<br>Default                     | Edit Property Values                 | Name: Name                                                                                         | Font<br>Arial 7           |
| Location X-Coordinate<br>Location Y-Coordinate<br>Hame<br>Source Library<br>Source Symbol | 430<br>210<br>OND_SIONAL<br>CAORCADAORCAD_10.<br>GND_SIGNAL | Hame<br>1 AGND                       | Value Display Format     O Do Not Display     O' Value Only     O' Name and Value     O' Name Only | Color<br>Color<br>Default |
|                                                                                           |                                                             |                                      | C Both if Value Exists                                                                             | C 90° C 270°              |

Figure 9-61 (a) Change a ground/power symbol's name and (b) display it.

such as N04432 unless they are connected to a global net or symbol, then they take on the global name. A net can have only one name, and since the net just placed is connected to two global symbols with different names, it has to pick one of them (it decides alphabetically).

**To select the name of a global net** double click the net (or select the net and right click and select **Properties**), to display the **Schematic Net Properties** spreadsheet (Fig. 9-62), select the **Name** row, right-click, and select **Edit** to display the **Edit Property Values** dialog box. Use the dropdown selection list to choose which name the net should go by. Click **OK** and then close the spreadsheet.

| New Row Apply Display Delete Property Filter by: < Current properties > |                          |                                      |   |  |  |
|-------------------------------------------------------------------------|--------------------------|--------------------------------------|---|--|--|
|                                                                         | A<br>+ SCHEMATIC1 : AGND | Edit Property Values                 | ļ |  |  |
| Name                                                                    | AGND                     | I Vame<br>1 GND<br>AGND<br>OK Cancel |   |  |  |

Figure 9-62 Select ground net name (analog or digital).

It appears on the schematic that the analog and digital grounds are separate ground systems and that they are connected only at J1. As far as Capture is concerned, they are actually one and the same net—the name of which was decided in the dropdown list in Fig. 9-62. Once we get to Layout we will separate the ground systems using a split plane.

# Using busses for digital nets

Digital circuits often have multiple, related input/output wires. The serial-to-parallel shift register in Fig. 9-60 is an example, in which Q0 through Q7 are data lines that represent the analog voltage sampled by the analog-to-digital converter as an 8-bit word. Rather than draw all eight lines throughout your schematic you can group the eight members of the word into a single bus (the blue line in Fig. 9-60).

A bus is a solid line that represents a group of wires or signals. Busses are not used to make connections to pins, but busses contain the signals that are connected to pins. Signal lines are added to a bus through aliases. Nets that are contained in busses are named, for example, A0, A1, A2, and A3 and the bus that contains them is named A[0..3].

Busses are placed on the schematic using the Place Bus tool,  $\square$ . After you have placed the bus you define (name) it with an alias using the Place Net Alias tool,  $\square$ . Busses are named by a specific convention, *busname*[n..m], in which *busname* is the alias (a name you give it) and [n..m] is a member list made up of integers. The integer n in *busname*[n..m] is the first member of the list and integer m is the last member of the bus list. The integers within the list can be separated with two periods, [n..m]; a colon, [n;m]; or a dash, [n-m]. The nets (wires)

that make up the members are placed on the schematic using the Place Wire tool, **1**. The bus members are placed on the schematic as you would place any other wire, but they are added to the bus by giving the wire a name (a member alias) that associates it with the bus. The members are named as *busname***n** through *busname***m** with the Place Net Alias tool. So in this example the bus alias is named Q[0..7], and the member aliases are named Q0, Q1, etc., to Q7.

The microcontroller (U3) has a couple of unused pins. To indicate that the pin is a "no-connect," place a no-connect symbol on the pins by selecting the Place No Connect button,  $\bowtie$ , from the toolbar and place no-connect symbols on the unused pins.

#### Note

Any pin in a schematic used to make a PCB can have a no-connect symbol, but when PSpice simulations are performed some pins are not allowed to "float" and the no-connect symbol cannot be used. In that case use the RtoGND in the FLOAT property setting (see the Capture User Guide, cap\_ug.pdf, and search for RtoGND).

Once the design is completed, it is a good idea to do some housecleaning and design checking before making the netlist. Such tasks include:

1. Perform an annotation to clean up part numbering.

. . .

- 2. Make sure that global power/ground nets are properly named.
- 3. Make sure all parts have the correct footprints assigned to them (use BOM to assist).

- 4. Perform a DRC to verify that the circuit design has no issues.
- 5. Correct any errors and reperform the DRC as needed.

Once the design has been second-checked and is free of errors, create the Layout netlist as described above (from the Project Manager go to Tools  $\rightarrow$  Create Netlist and select the Layout tab).

# Defining the layer stack-up for split planes

As discussed in the first example, it is a good idea to have the board constraints defined prior to starting the board layout. Items to consider are defining board technology, board size constraints, noise and shielding requirements, part placement restrictions, the number of power and ground planes and number of signal layers, and trace width and spacing requirements.

The voltage and current constraints are similar to those of the analog design except that the analog parts should be segregated from the digital parts on the board. In the earlier analog design example we used four planes for V+, V-, and ground. A similar approach could be taken here, but in this example we will use one plane for V+, V-, and VCC, and we will use one plane for both the analog and the digital grounds as shown in Fig. 9-63 to demonstrate the process of working with split planes. The default PWR layer will be divided into three completely separate power planes using three different copper pour areas to supply analog V+ (P<sub>A+</sub>), analog V- (P<sub>A+</sub>), and digital VCC (P<sub>D</sub>). The ground plane will be partially divided into two ground planes for analog ground (AGND) and digital ground (GND) but left connected by a small section of copper near the connector's ground pin. This arrangement will segregate the analog components from the digital components and therefore reduce switching noise in the analog circuitry. To accomplish this the board will require two plane layers and at least two routing layers.

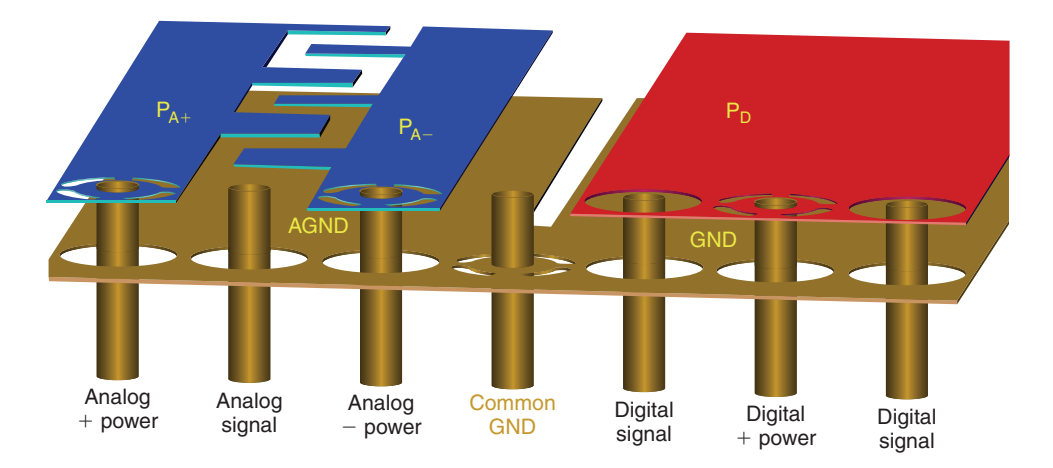

Figure 9-63 A mixed-signal power and ground system.

Table 9-7 lists the design constraints and the technology files that meet the constraints. The requirements are similar to the analog design, so we will again use 1bet\_any.tch.

| Component and board requir | Supporting technology files |              |
|----------------------------|-----------------------------|--------------|
| Component mounting         | Mixed (SMT and THT)         | *bet_any.tch |
| No. sides w/parts          | 1                           | All          |
| No. plane layers           | 2                           | All          |
| No. routing layers         | 2                           | All          |
| Total no. layers (minimum) | 4                           | All          |
| Smallest leads             | SOIC-8                      | All          |
| Pad spacing (minimum)      | 50 mils                     | All          |
| Pad width (maximum)        | 25 mils                     | All          |
| Max current                | 0.1 A                       | All          |
| INNER trace width (min)    | 1.3 mils                    | All          |
| OUTER trace width (min)    | 0.5 mils                    | All          |
| Max voltage                | 10 V                        | All          |
| Trace spacing (INNER)      | 4 mils                      | All          |
| Trace spacing (OUTER)      | 5 mils                      | All          |

#### Table 9-7 Mixed-signal PCB design constraints and applicable technology files

To begin the board layout, we follow the same procedure as outlined at the beginning of the chapter and discussed in detail in the analog design example, but will not discuss them in detail here.

Start Layout and start a new board (File  $\rightarrow$  New from the session window menu). From the AutoECO dialog box load the desired technology file (e.g., 1bet\_any.tch as chosen above). Select the .MNL file generated by Capture and then save the .MAX file.

As described earlier, use the Obstacle tool to draw the board outline, use the search tools to find parts and groups from the pile and place them into the board outline, and perform a DRC to check for footprint problems prior to doing anything else. Figure 9-64 shows an example of how the parts might be placed. Notice that the analog parts are segregated from the digital parts.

Figure 9-65 shows the **1bet\_any** default layer stack-up. When the board constraints were defined above (Table 9-7), we said that we wanted two plane layers and two routing layers. The default has two plane layers (PWR and GND) and four routing layers (TOP, BOTTOM, INNER1, and INNER2). For the time being we will leave the inner routing layers enabled, and after we get through the first autorouting pass, we will see if we can squeeze everything onto the TOP and BOTTOM layer and eliminate the inner layers. So for the time being, we will use the default layer setup as is.

The next step is to assign the ground and power nets to their layers. Use the **Nets** spreadsheet (from the **View Spreadsheet** button). Beginning with the GND net (or AGND, whichever you named it—see Fig. 9-62), double click the cell to display the **Edit Net** dialog box, and then click the **Net Layers**... button to display the **Layers Enabled for Routing** dialog box shown in Fig. 9-66(a). Since there really is only one ground net it gets assigned to the GND plane. Below we will see how to split the plane into analog and digital areas.

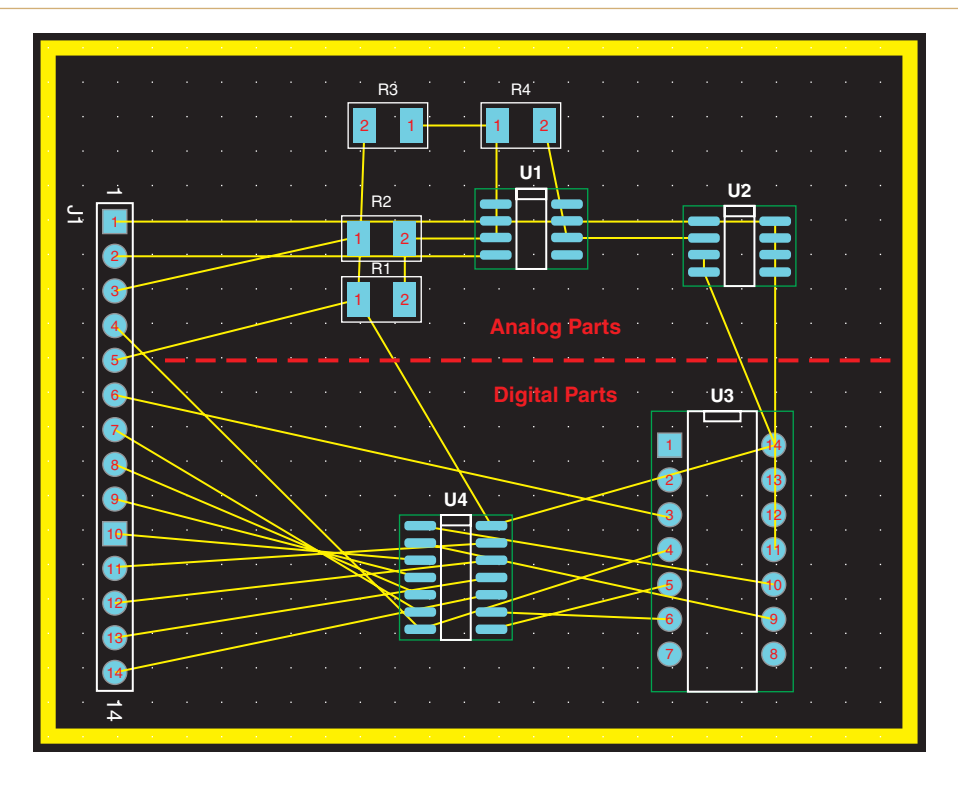

Figure 9-64 Initial parts placement.

## Establishing a primary power plane

Unlike the ground system, in which there is really only one ground net and one ground plane, the power system has three distinct power nets (V+, V-, and VCC) that need to share the PWR plane. For any plane layer, there can be only one net assigned to it; this net is called the primary net. The other nets will be added to the plane later using nested copper pours within the plane, which is shown below. So for now we assign the VCC net to the PWR plane and leave the V+ and V- nets alone. Use the procedure described above and the Layers Enabled for Routing dialog box shown in Fig. 9-66(b) to assign VCC to the PWR plane.

When we begin fanning out power and ground we will have four global nets to work with and it may be helpful to give each net its own color. **To change the color of a net**, open the **Nets** spreadsheet and select the net by left clicking its row once, right click, and select **Change Color** from the pop-up. Select a new color from the list (see Fig. 9-67 as an example). Note that the color of the net has nothing to do with which layer it will be routed on. After a net is routed (becomes a trace), the trace color will be determined by the layer on which it is routed and the thermals retain the net color.

Next we begin the process of fanning out power and ground. Disable all of the nets except for the power and ground nets. Select all of the nonpower and nonground nets by dragging a box

# PCB Design Examples

| Layer  | Layer     | Layer    | Layer   | Mirror |
|--------|-----------|----------|---------|--------|
| Name   | Hotkey    | NickName | Туре    | Layer  |
| TOP    | 1         | TOP      | Routing | BOTTOM |
| воттом | 2         | BOT      | Routing | TOP    |
| GND    | 3         | GND      | Plane   | (None) |
| DPWR   | 4         | PWR      | Plane   | (None) |
| APWR   | 5         | IN1      | Routing | (None) |
| NNER2  | 6         | IN2      | Routing | (None) |
| NNER3  | 7         | IN3      | Unused  | (None) |
| NNER4  | 8         | IN4      | Unused  | (None) |
| NNER5  | 9         | IN5      | Unused  | (None) |
| NNER6  | Ctrl + 0  | IN6      | Unused  | (None) |
| NNER7  | Ctrl + 1  | IN7      | Unused  | (None) |
| NNER8  | Ctrl + 2  | IN8      | Unused  | (None) |
| NNER9  | Ctrl + 3  | IN9      | Unused  | (None) |
| NNER10 | Ctrl + 4  | 110      | Unused  | (None) |
| NNER11 | Ctrl + 5  | 111      | Unused  | (None) |
| NNER12 | Ctrl + 6  | 112      | Unused  | (None) |
| SMTOP  | Ctrl + 7  | SMT      | Doc     | SMBOT  |
| SMBOT  | Ctrl + 8  | SMB      | Doc     | SMTOP  |
| SPTOP  | Ctrl + 9  | SPT      | Doc     | SPBOT  |
| SPBOT  | Shift + 0 | SPB      | Doc     | SPTOP  |
| SSTOP  | Shift + 1 | SST      | Doc     | SSBOT  |
| SSBOT  | Shift + 2 | SSB      | Doc     | SSTOP  |
| ASYTOP | Shift + 3 | AST      | Doc     | ASYBOT |
| ASYBOT | Shift + 4 | ASB      | Doc     | ASYTOP |
| DRLDWG | Shift + 5 | DRD      | Doc     | (None) |
| DRILL  | Shift + 6 | DRL      | Drill   | (None) |
| FABDWG | Shift + 7 | FAB      | Doc     | (None) |
| NOTES  | Shift + 8 | NOT      | Doc     | (None) |

## Figure 9-65 Default layer stack-up for the mixed-signal board design.

| (a)                           | (b)                        |
|-------------------------------|----------------------------|
| Layers Enabled for Routing    | Layers Enabled for Routing |
| Layers Enabled for Routing    | Layers Enabled for Routing |
| TOP BOTTOM INNER1 INNER2      | TOP BOTTOM DINNER1 DINNER2 |
| Plane Layers<br>I GND □ POWER | Plane Layers               |
| OK Help Cancel                | OK Help Cancel             |

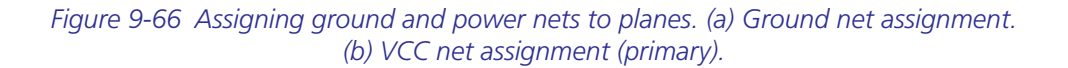

| Net    |       | Width       | Routing |       |        | Reconn |
|--------|-------|-------------|---------|-------|--------|--------|
| Name   | Color | Min Con Max | Enabled | Share | Weight | Rule   |
| GND    |       | 12, 18, 24  | **      | Yes   | 50     | Std    |
| N04150 |       | 12          | Yes     | Yes   | 50     | Std    |
| N04432 |       | 12          | Yes     | Yes   | 50     | Std    |
| N04553 |       | 12          | Yes     | Yes   | 50     | Std    |
| N06567 |       | 12          | Yes     | Yes   | 50     | Std    |
| N07638 |       | 12          | Yes     | Yes   | 50     | Std    |
| N07695 |       | 12          | Yes     | Yes   | 50     | Std    |
| N07754 |       | 12          | Yes     | Yes   | 50     | Std    |
| N09253 |       | 12          | Yes     | Yes   | 50     | Std    |
| N09383 |       | 12          | Yes     | Yes   | 50     | Std    |
| N09521 |       | 12          | Yes     | Yes   | 50     | Std    |
| N09667 |       | 12          | Yes     | Yes   | 50     | Std    |
| N22207 |       | 12          | Yes     | Yes   | 50     | Std    |
| Q0     |       | 12          | Yes     | Yes   | 50     | Std    |
| Q1     |       | 12          | Yes     | Yes   | 50     | Std    |
| Q2     |       | 12          | Yes     | Yes   | 50     | Std    |
| Q3     |       | 12          | Yes     | Yes   | 50     | Std    |
| Q4     |       | 12          | Yes     | Yes   | 50     | Std    |
| Q5     |       | 12          | Yes     | Yes   | 50     | Std    |
| Q6     |       | 12          | Yes     | Yes   | 50     | Std    |
| Q7     |       | 12          | Yes     | Yes   | 50     | Std    |
| V+     |       | 12, 18, 24  | **      | Yes   | 50     | Std    |
| ¥-     |       | 12, 18, 24  | **      | Yes   | 50     | Std    |
| VCC    |       | 12, 18, 24  | **      | Yes   | 50     | Std    |

Figure 9-67 Defining net colors and routing widths.

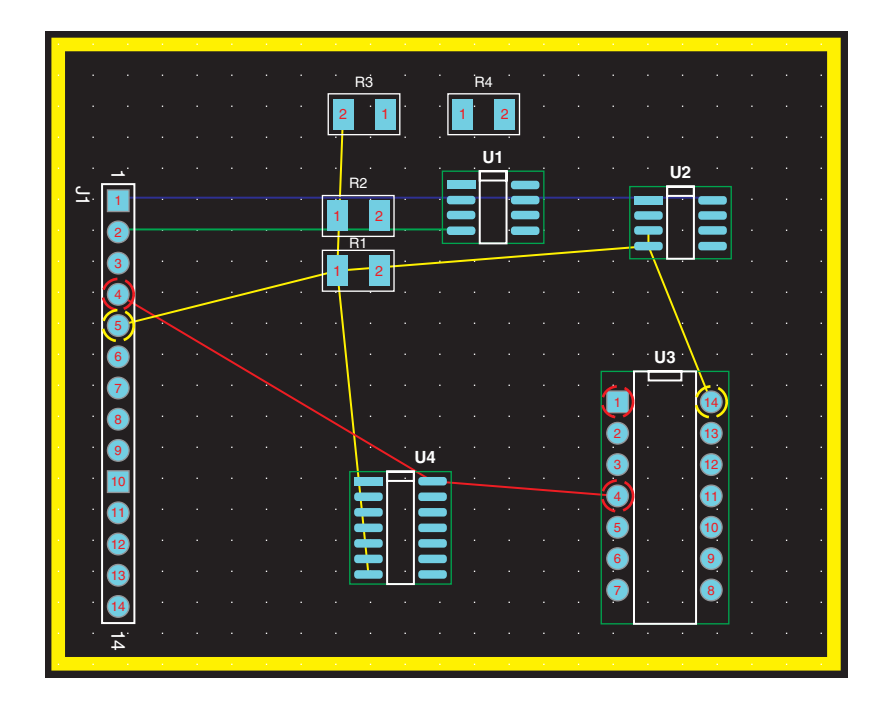

Figure 9-68 Global power and ground nets.

across the cells or using the Ctrl + left click to select more than one, right click, and toggle the Enable <-> Disable option. Close the spreadsheet, click the Refresh All button (!) and cycle through the layers to update the routing and refresh the view. Figure 9-68 shows the ground and power nets, in which GND is yellow, V+ is blue, V- is green, and VCC is red. Notice that some of the through-hole pins have thermals around them (indicating that they are already connected to their ground or power plane). None of the surface-mount pads have a path to a plane yet so they still have a rat's nest net attached to them. J1.1 and J1.2 (although through-hole) also still have rat's nest nets attached to them and no thermals because V+ and V- nets are not connected to planes at this point. Once we have the fanouts complete and the rest of the power planes set up, there will be no more rat's nest lines and all power and ground pins will be connected to a plane through thermal reliefs.

Begin the fan-out process by setting or checking the thermal relief and fanout settings. Use the **Thermal Relief Settings** and the **Fanout Settings** dialog boxes (shown in Fig. 9-69) from the **Options** menu. For this example we can use the default thermal relief settings. The only thing we might want to change in the fanout settings is to uncheck the **Lock after fanout** and **Disable after fanout** boxes. This allows you to move or unroute fanouts until you are satisfied with them. Once the fanouts are where you want them you can go to the fanout settings again and lock them and disable them to protect them from being disturbed.

|                         |   | Fanout Settings              |
|-------------------------|---|------------------------------|
|                         |   | Power / ground               |
| Thermal Relief Settings | × | ✓ Fanout power/gnd           |
|                         |   | Lock after fanout            |
| Small Thermal Relief    |   | Disable after fanout         |
| Appular over drill:     | - | Share close vias             |
| 25.                     |   |                              |
| Isolation Width: 12.    |   | Signals                      |
| Spoke Width: 10         |   | ✓ Fanout signals             |
| 10.                     |   | Lock after fanout            |
|                         |   | Share close vias             |
| Large Thermal Relief    |   | 🗆 Use free vias              |
| Annular over drill: 50. |   |                              |
| lociation Width:        |   |                              |
| 15.                     |   | j Inside i≤ Outside          |
| Spoke Width: 20.        |   |                              |
|                         |   | Maximum fanout distance 300. |
|                         |   | Default via                  |
| OK Help Cancel          |   | VIA1                         |
|                         |   | Override via per pet         |
|                         |   |                              |
|                         |   | OK Help Cancel               |

Figure 9-69 Controlling thermal relief and fanout settings.

After making adjustments to the fanout setting you can fan out the board. Go to the Auto menu and select Fanout  $\rightarrow$  Board. Once the fan-out process is complete, click the Refresh All button. The result is shown in Fig. 9-70. All ground and VCC nets are now connected to their planes. Although U1 and U2V+ and V- pins have fanouts, V+ and V- are still rat's nest lines because they do not have a plane to go to. This will be addressed below. If you need to move a fan-out via unlock the net and use the Shove Track Mode interactive routing tool to reposition it.

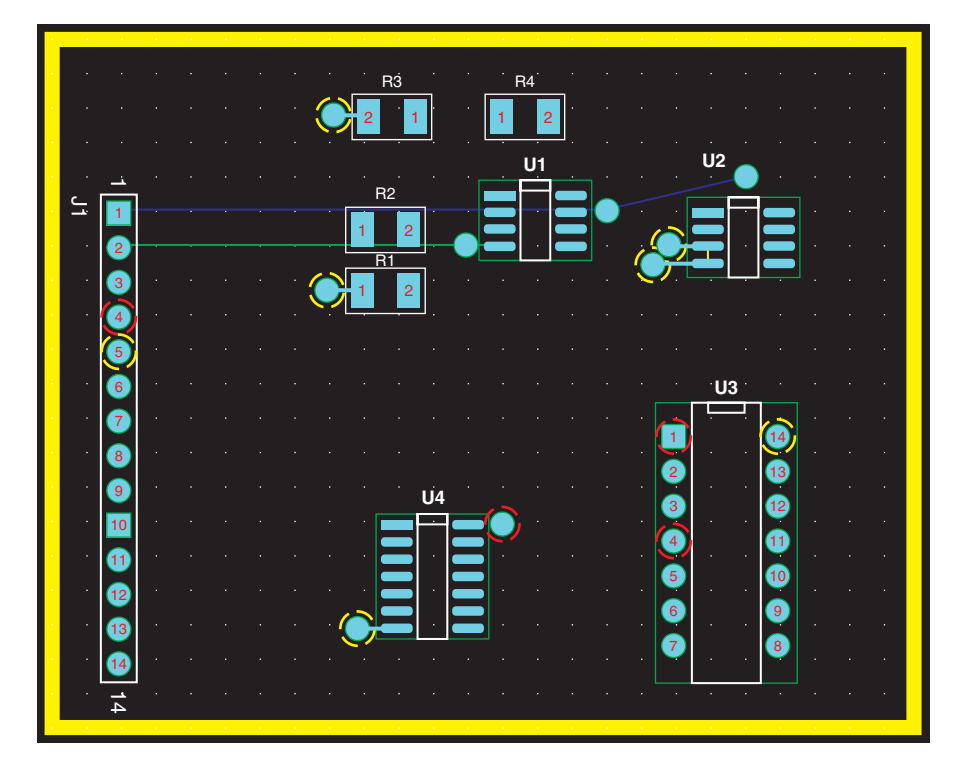

Figure 9-70 Mixed-signal board after fanout.

# **Creating split ground planes**

Before we make power plane areas for V+ and V- we need to establish the ground plane areas so that we know where the positive and negative power planes boundaries will be (see Fig. 9-63). We will do this by splitting the ground plane into analog and digital sections.

**To split a ground plane**, select the Obstacle tool and right click to display the Edit Obstacle dialog box. As shown in Fig. 9-71, select Free Track from the Obstacle Type list, set the Width (spacing between ground planes) to 50 mils, and select GND from the Obstacle Layer list. Leave the Net Attachment as "-" and click OK.

The objective in splitting a plane layer into analog and digital sections is to remove copper from the plane using the free track (which is anti-copper on a negative layer). Figure 9-72

| Edit Obstacle                                           | × |
|---------------------------------------------------------|---|
| Obstacle Name 87                                        |   |
| Obstacle Type<br>Free track                             |   |
| Group Height Width 50.                                  |   |
| Obstacle Layer                                          |   |
| Copper Pour Rules                                       |   |
| Clearance Z order                                       |   |
| Note: Use Pin Tool command 'Toggle Copper Pour Seed'    |   |
| ☐ Isolate all tracks ☐ Seed only from designated object |   |
| Net Attachment ("-" for none):                          |   |
| 🗖 Do Not Fill Beyond Obstacle Edge                      |   |
| Hatch Pattern Comp Attachment                           |   |
| OK Help Cancel                                          |   |

Figure 9-71 Setting up a free track (anti-copper) to split the ground plane.

shows the desired split ground plane. Draw the 50-mil-wide free tracks to remove copper from the GND plane to separate AGND from GND. Left click once to start the track, move the mouse to the endpoint (or a vertex), and left click once again. To end the track, right click, and select End Command from the pop-up or hit the Esc key on your keyboard. Draw two separate tracks, leaving a space under the analog-to-digital converter (U2) shown as "Common GND Reference Under ADC" in Fig. 9-72. Notice that at the J1 connector we have the "Common Ground Area" in Fig. 9-72, but that the analog and digital ground areas are separated throughout the rest of the board. The area under the ADC does not defeat the "split" plane. Recall from Chap. 6 that return currents will follow the path of least impedance, so return currents related to U3 and U4 will not go out of their way to pass through the area under the ADC. Also note the V+ fan-out via on the right side of the board. At the moment it is located within the removed copper area. The fan-out via was placed there by the autorouter when we did the fanout. As far as board fabrication is concerned this is not a problem, but

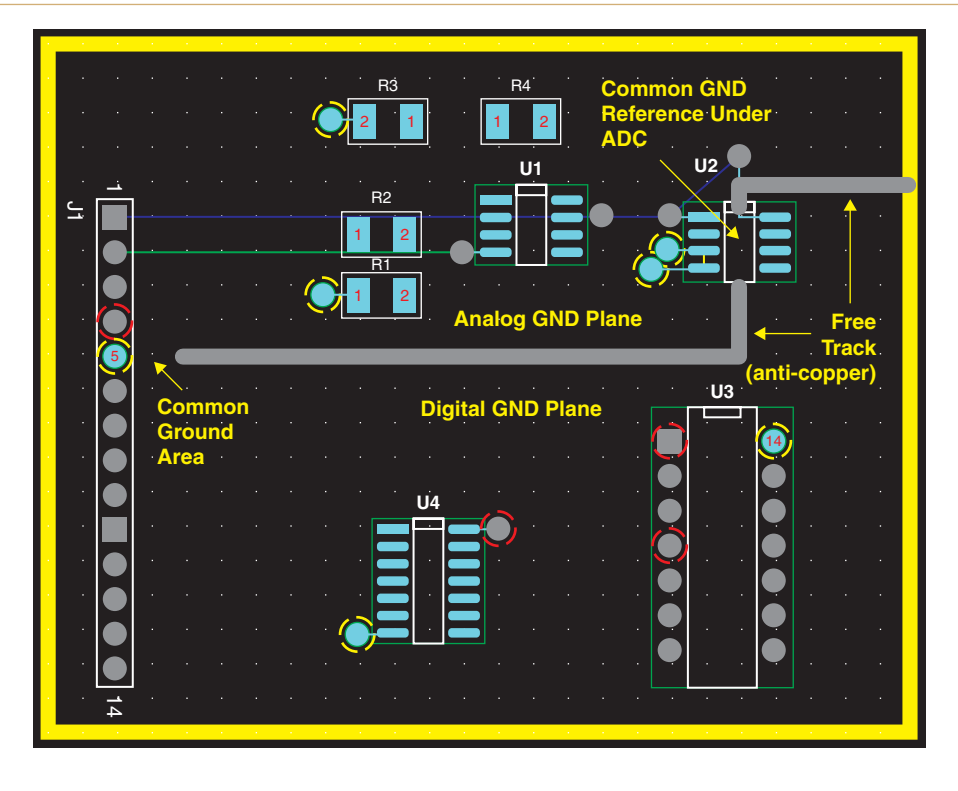

Figure 9-72 A split ground plane for AGND and GND.

we will move the via in the next section when we place the V+ ground plane area to keep the analog and digital power panes definitively separated.

## Creating nested power planes with copper pours

Next we will split the PWR plane into two more sections, V+ and V-, by using copper pours on the analog portion of the PWR plane. To create isolated areas on a plane and assign additional nets you must first assign a primary net to the initial plane layer. Then, as you pour the new copper areas (copper pour obstacles), you assign secondary nets to the copper pour obstacles. If the isolated area does not contain a pin or a net (a heat spreader, for example) then you have to assign a Z order to the copper pour to create a nested copper pour. Using the Z order you can place nested copper pours on top of nested copper pours. In this example the copper pours will be attached to pins on J1, so we do not have to assign Z orders to them (see p. 398 of the *Layout User's Guide*).

**To place isolated plane areas on a plane layer** begin by assigning a primary net to the plane layer. This was done earlier in this example when the **Nets** spreadsheet was used in conjunction with the **Edit Net** dialog box to assign net VCC to the POWER plane (see Fig. 9-66).

Next, **assign a secondary net** to the power plane. Select the **Obstacle** tool button, right click, and select **New** from the pop-up, right click again, and select **Properties** to display

the Edit Obstacle dialog box shown in Fig. 9-73. From the Obstacle Type list select Copper pour. Enter 20 in the Width box to provide 20 mils of space between the copper pour and the copper plane that it will be poured into. From the Obstacle Layer list select the POWER layer. From the Net Attachment list select V+. You can leave the Z order as 0 in this case since we will pour the copper area to include the J1 pin connected to the V+ net. Click OK.

| Edit Obstacle                                                                       | ×                 |  |  |  |  |  |  |
|-------------------------------------------------------------------------------------|-------------------|--|--|--|--|--|--|
| Obstacle Name 91                                                                    |                   |  |  |  |  |  |  |
| Obstacle Type                                                                       |                   |  |  |  |  |  |  |
| Group Height Width                                                                  | 20.               |  |  |  |  |  |  |
| Obstacle Layer<br>POWER                                                             | -                 |  |  |  |  |  |  |
| Copper Pour Rules                                                                   |                   |  |  |  |  |  |  |
| Clearance Z or                                                                      | der 1             |  |  |  |  |  |  |
| Note: Use Pin Tool command 'Toggle                                                  | Copper Pour Seed' |  |  |  |  |  |  |
| to set copper pour seedpoints  Isolate all tracks  Seed only from designated object |                   |  |  |  |  |  |  |
| Net Attachment ("" for none): V+                                                    |                   |  |  |  |  |  |  |
| 🗖 Do Not Fill Beyond Obstacle Edge                                                  |                   |  |  |  |  |  |  |
| Hatch Pattern                                                                       | Comp Attachment   |  |  |  |  |  |  |
| OK Help                                                                             | Cancel            |  |  |  |  |  |  |

Figure 9-73 Using a copper pour as a secondary net on a plane layer.

Draw the V+ copper pour obstacle as shown in Fig. 9-74 making sure to include J1 pin 1 and the V+ fanouts for U1 pin 7 and U2 pin 8 within the obstacle and making sure the copper pour obstacle stays on the analog side of the split ground plane.

Note that in Fig. 9-74 the V+ fanout for U2 had to be moved up about 100 mils to get it out of the AGND/GND boundary (see Fig. 9-72 for comparison). To move a fanout (or any free via), select one of the routing tools (Shove Track Mode works well for moving vias), select

the via, move it to its new location, and left click once to place it. If the via's net is locked, click OK when Layout asks you if you want to **override the lock.** 

Once you have the copper pour drawn, right click and select Finish or End Command from the pop-up. Click Refresh All button (!). Note that J1 pin 1 and the V+ fanouts now have thermals and the V+ rat's nest lines have disappeared. This indicates that the V+ net and its associated pins are connected to the copper pour.

Draw the V- copper pour using the procedure used for V+, except assign the obstacle to V- and making sure to include J1 pin 2 within the boundary and making sure to stay on the analog side of the ground plane as shown in Fig. 9-74. The edges (the outlines) of the V- pour and the V+ pour may overlap, but do not overlap the pours (the inside area of the copper pour obstacle). The outlines are actually 20-mil clearances so it is OK if they (the clearances) are on top of each other, but if the actual pours overlap by more than the clearance width then disconnected islands will result, causing DRC errors caused by incorrect copper pours. Note that U1 pin 4 (and its fanout) is the only connection to the V- pour so the pour could have been just large enough to include the fanout. The pour in Fig. 9-74 was made larger so that it is about the size of the V+ pour to provide for symmetry, which helps to minimize board warping. Click the **Refresh** All button again to make sure that the V- net and pins are connected to the pour as indicated by thermals.

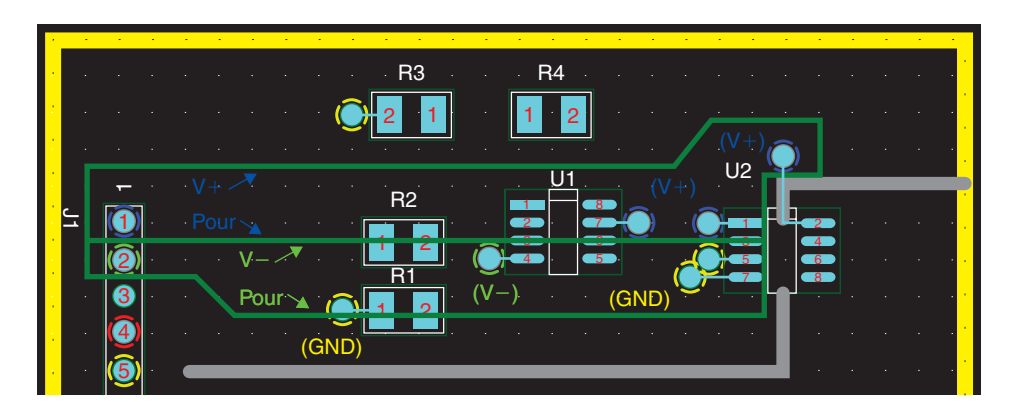

Figure 9-74 Copper pours added to the power plane.

Once you have completed adding the two copper pours to the POWER plane there are three power planes on the one plane. Although V+ and V- are isolated electrically from VCC, VCC surrounds V+ and V- and overlaps the analog ground plane. We need to get rid of VCC on the analog side of the board, and we will do so using copper area obstacles (a copper area on a negative layer is actually anti-copper).

# Using anti-copper on plane layers

To remove copper areas from a plane layer, draw a copper area obstacle where the copper is to be removed. Select the Obstacle tool, right click and select New, right click again and

select **Properties**. At the **Edit Obstacle** dialog box (shown in Fig. 9-75) select the **Copper area** Obstacle Type on the **POWER** layer. Use a width of 10 mils or smaller and select none, "-", for the net attachment. Click **OK**.

| Edit Obstacle                                                                                           | × |  |  |  |  |  |
|----------------------------------------------------------------------------------------------------|---|--|--|--|--|--|
| Obstacle Name 95                                                                                        |   |  |  |  |  |  |
| Obstacle Type                                                                                           |   |  |  |  |  |  |
|                                                                                                    |   |  |  |  |  |  |
| Group Height Width 10.                                                                                  |   |  |  |  |  |  |
| Obstacle Layer<br>POWER                                                                                 |   |  |  |  |  |  |
| Copper Pour Rules                                                                                       |   |  |  |  |  |  |
| Clearance Z order                                                                                       |   |  |  |  |  |  |
| Note: Use Pin Tool command 'Toggle Copper Pour Seed'                                                    |   |  |  |  |  |  |
| To set copper pour secapoints           □ Isolate all tracks         □ Seed only from designated object |   |  |  |  |  |  |
| Net Attachment ("-" for none):                                                                          |   |  |  |  |  |  |
| Do Not Fill Beyond Obstacle Edge                                                                        |   |  |  |  |  |  |
| Hatch Pattern., Comp Attachment.                                                                        |   |  |  |  |  |  |
| OK Help Cancel                                                                                          |   |  |  |  |  |  |

Figure 9-75 Use a copper area obstacle to remove copper from a plane layer.

It is easiest to define irregular areas by using multiple obstacles. VCC copper will be removed from around the analog power areas in two steps as shown in Fig. 9-76. Draw the first copper area as shown by the dashed red line in Fig. 9-76(a) and the second area as shown by the dashed red line in Fig. 9-76(b). This will remove VCC copper all the way up to the boundary of the digital ground plane. Click the **Refresh All** button when you have finished drawing the obstacles. This completes routing the power and ground planes. Lock and disable the VCC, V+, V-, and GND nets. **To disable and/or lock nets** open the **Nets** spreadsheet, and select the nets you want to disable and/or lock by holding down the **Ctrl** key and left clicking each net. Right click and select **Enable** <-> **Disable** and/or Lock from the pop-up.
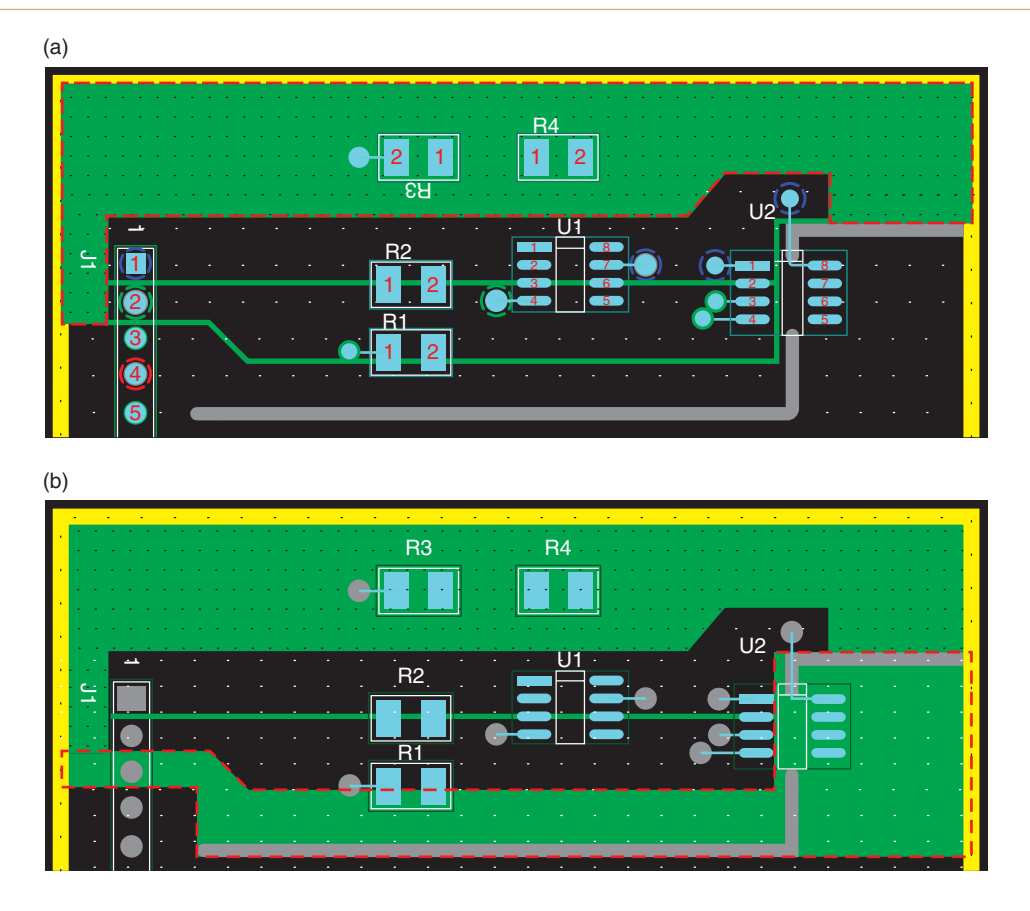

Figure 9-76 Copper areas removed from the power plane. (a) First copper area. (b) Second copper area.

Once all of the power and ground have been routed we can prepare to autoroute the board.

Enable all other nets that you want the autorouter to route. **To enable nets for routing**, or to find out which nets are enabled/disabled, open the **Nets** spreadsheet as described above, select and enable or disable nets as desired by toggling **Enable** <-> **Disable** from the pop-up.

#### Setting up and running the autorouter

With this example there are no special settings that need to be made to the autorouter. For highly dense boards or boards with special needs you can make adjustments to the autorouter by setting the size of the Route/DRC box, selecting specific route strategy files, modifying route strategy files, and automatically generating test points. To find out more about these options see the *Layout Autorouter User's Guide* located in the docs folder of the OrCAD directory. You can also use SPECCTRA to assist in the autorouting process. We will look at SPECCTRA in Chap. 11.

One thing we will take note of here is that we currently have four routing layers enabled (TOP, BOTTOM, INNER1, and INNER2). To see which layers are enabled, or to enable/disable routing layers, select the Layers spreadsheet from the View Spreadsheets button on the toolbar. Select layer(s) that you want to change, right click, and select Properties from the pop-up to display the Edit Layer dialog box. Select the desired option for the layer(s). For the time being we will leave the four routing layers enabled to make sure the board routes OK, and we can change this layer if we want to or are able to.

To run the autorouter, select Autoroute  $\rightarrow$  Board from the Auto menu. An example of a routed board is shown in Fig. 9-77.

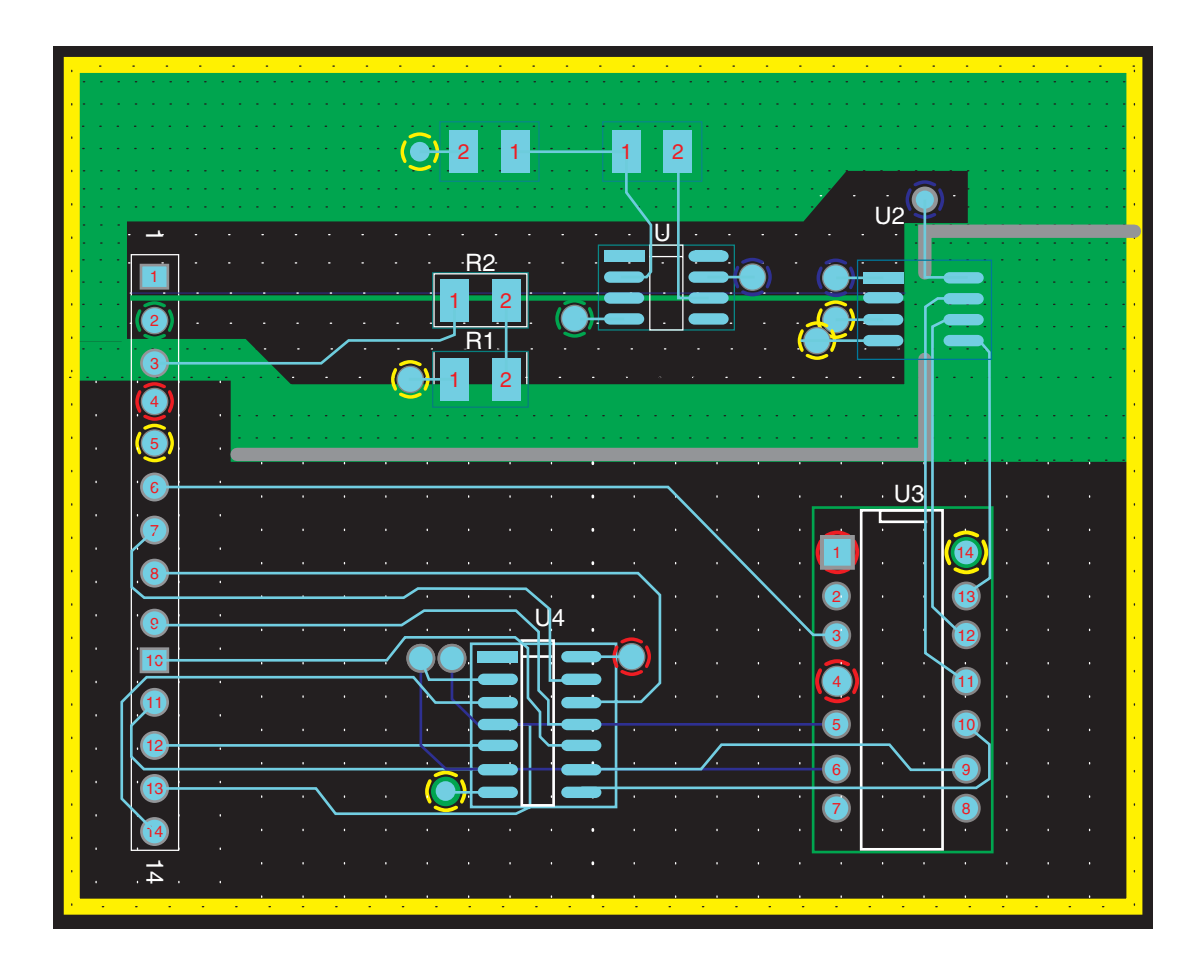

Figure 9-77 The routed board generated by the Layout autorouter.

As in the earlier example, a postrouting inspection is performed after autorouting to look for problem areas, and offending traces are unrouted and then rerouted. Figure 9-77 shows a couple of areas that could use some work. The first area is the clock and data traces that run

between the microcontroller (U3) and the ADC (U2). The traces are running over an area from which the digital ground plane was removed (the gray area on the GND layer), and the traces run side by side in close proximity for a relatively long distance. The traces should be moved over the digital ground plane and moved farther apart (discussed next), or guard traces can be added to provide isolation between the traces (discussed below and in the next section).

To move routed traces use one of the manual routing tools (such Add/Edit Route Mode or Edit Segment Mode) or one of the interactive routing tools (such Autopath Route Mode or Shove Track Mode) to reposition or rip up and reroute the traces. For more detail on how to use the manual routing tools see the previous example and additional routing tips at the end of this chapter. See also Chap. 3 of this book or Chap. 10 of the *Layout User's Guide*.

Another thing that could be better is that the number of routing layers can be reduced. Initially four routing layers were enabled, and in this board the autorouter used only the TOP and INNER2 layers. We can move the few traces that are on the INNER2 layer to the BOTTOM layer and then disable the INNER layers altogether to reduce the total layer count to just four (two routing layers and two plane layers).

#### Moving a routed trace to a different layer

As long as a trace has a through-hole or fan-out via on each of its ends, you can easily change which layer the trace is on without having to rip it up. **To change the layer of a trace**, select one of the manual routing tools, hold down the **Ctrl** key on your keyboard, and select the trace that you want to move. Select the destination layer by pressing the appropriate number on your keyboard or selecting the layer from the layer selection list on the toolbar. So, for example, to change one of the traces on the INNER2 layer (the blue layer) in Fig. 9-77 to the BOTTOM layer, select the trace and press the "2" key on your keyboard. The trace is automatically moved to the BOTTOM layer but is otherwise unaffected. You can then move or otherwise edit the trace as desired using one of the manual routing tools. Figure 9-78 shows the board after moving traces from the INNER2 layer to the BOTTOM layer and cleaning up some of the other traces.

#### Adding ground planes and guard traces to routing layers

As discussed at the beginning of this chapter and in Chap. 6 it was said that you can reduce noise levels on signal lines by surrounding traces with copper planes and guard traces. Not everyone agrees with this practice but it is demonstrated here in the interest of completeness. The following procedures demonstrate how to use copper pours, add free vias, use the Connection tool to add ground nets, and use obstacles to add copper planes and guard traces to routing layers.

We begin by adding ground planes to the TOP and BOTTOM routing layers. **To add ground plane areas to a routing layer**, make the TOP layer active and select the Obstacle tool. Right click and select **New** from the pop-up. The **Edit Obstacle** dialog box will be displayed (see Fig. 9-79). Choose the **Copper pour** Obstacle Type, choose the **TOP** Obstacle Layer, and attach the obstacle to the **GND** net. Click **OK**.

## PCB Design Examples

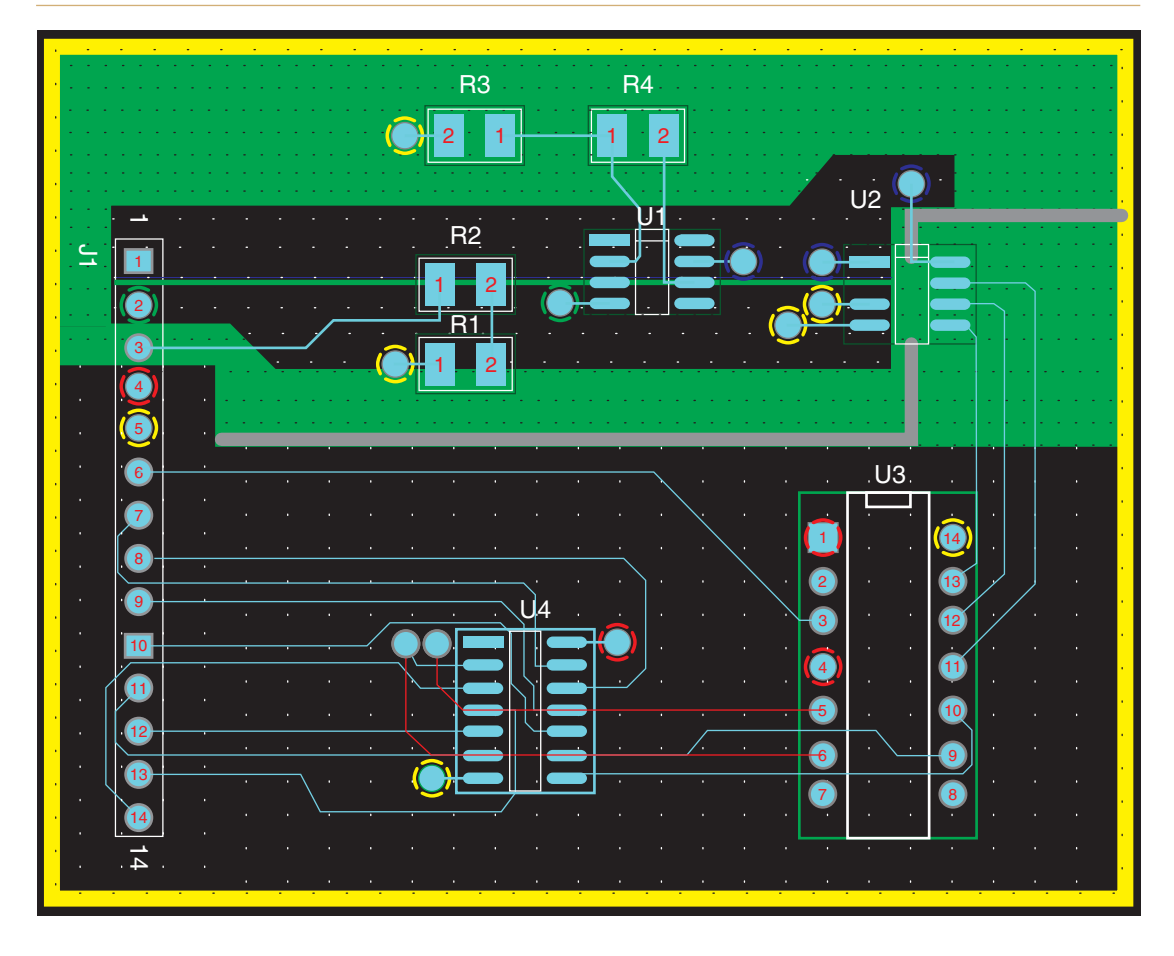

Figure 9-78 The mixed-signal board after routing and cleanup.

Place the copper pour on the TOP layer in two sections as shown in Figs. 9-80(a) and 9-80(b), as was done with the copper pours on the plane layers above. The copper pour obstacle will automatically fill in empty areas, avoid routed traces, and create thermals to vias and throughholes. Remember to provide spacing between the analog and the digital ground areas.

When you are finished adding the ground plane to the TOP layer click the **Refresh All** button to make sure that everything that should be connected to the ground plane is and that anything that should not be is not. Perform a DRC to make sure the copper pour did not cause any errors.

You can add a ground plane to the BOTTOM layer (or any other routing layer for that matter) using the same procedures used for the TOP layer.

Although we have split the ground plane (on the TOP and the GND plane) and limited the common reference point to the area close to the connector, some chips (particularly analog-to-digital converters) require the analog and digital ground planes be connected near

| Edit Obstacle                                                                         | × |
|---------------------------------------------------------------------------------------|---|
| Obstacle Name 99                                                                      |   |
| Obstacle Type<br>Copper pour                                                          |   |
| Group Height Width 10.                                                                |   |
| Obstacle Layer                                                                        |   |
| Copper Pour Rules                                                                     |   |
| Clearance Z order                                                                     |   |
| Note: Use Pin Tool command 'Toggle Copper Pour Seed'<br>to set copper pour seedpoints |   |
| ☐ Isolate all tracks ☐ Seed only from designated object                               |   |
| Net Attachment ("-" for none): GND                                                    |   |
| Do Not Fill Beyond Obstacle Edge                                                      |   |
| Hatch Pattern Comp Attachment                                                         |   |
| OK Help Cancel                                                                        |   |

Figure 9-79 Using a copper pour to place a ground plane on a routing layer.

the chip—typically underneath. The analog and digital ground planes are connected under U2 on the GND plane because the free track (removed copper) has a gap in it directly under U2 (i.e., the copper is intact on the GND plane), but the ground plane on the top layer is completely split under U2. The area under U2 could have been accounted for when the second copper pour was added, but a copper area will be placed under U2 to demonstrate how to do it.

**To use a copper area as part of a ground plane** select the Obstacle tool, make the TOP layer active, and select the Obstacle tool. Right click and select **New** from the pop-up. The **Edit Obstacle** dialog box will be displayed (see Fig. 9-79). Choose the **Copper area** Obstacle Type, choose the **TOP** Obstacle Layer, and attach the obstacle to the **GND** net. Click **OK**. Place a small square of copper under the ADC (U2). Make it just big enough to fill the gap but no bigger because copper areas are not smart enough to reshape themselves like copper pours do. To connect copper areas to the ground plane, use a free via as shown in Fig. 9-81 and described below.

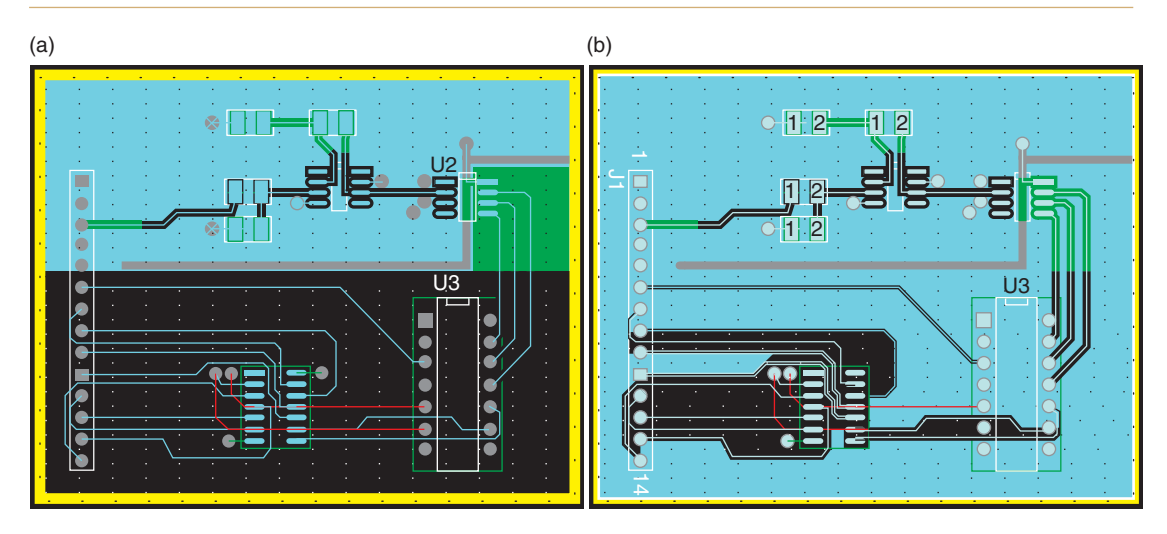

Figure 9-80 A multisection ground plane on the TOP routing layer. (a) Poured copper analog ground. (b) Poured copper split ground.

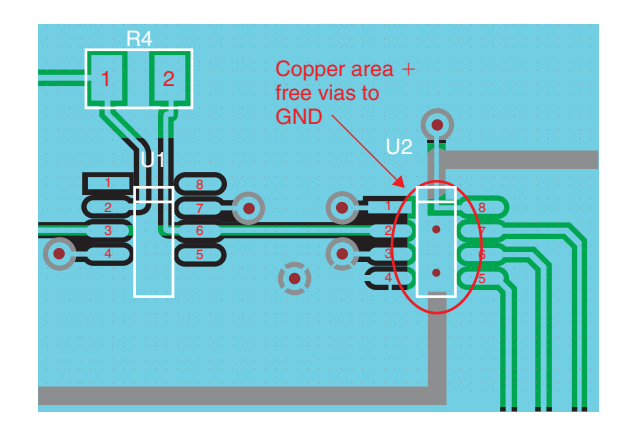

Figure 9-81 Using a copper area and free vias to add ground areas.

You can use default vias as free vias but they are typically large for how we want to use them here. So we need to make a small via specially for this application. The new via dimensions are 10-mil drill hole, 25-mil pad diameter, no thermals (not being soldered), and no solder-mask (tented).

## Defining vias for flood planes/pours

**To define a new via**, open the **Padstacks** spreadsheet and select the first unused via (Via2 in this case). Set the layers up as shown in Fig. 9-82. Also select the entire padstack (click on the VIA2 cell), right–click, and select **Properties**; check the **Copper Planes/Pours** box so that thermals are not used on the ground planes.

| Padstacks   |           |           |          |          |          |
|-------------|-----------|-----------|----------|----------|----------|
| Padatask or | Bed       | Dod       | L Bod    |          | <u> </u> |
| Paustack ur | Pau       | Width     | Pau      | Office t | Official |
| Layer Name  | Snape     | YVIGUI    | rieigiit | Unset    | Unser    |
| VIAZ        | Barred    | 26        | 00       | 0        | 0        |
| TUP         | Round     | 26        | 26       | 0        | 0        |
| BOTTOM      | Round     | 26        | 26       | 0        | 0        |
| GND         | Round     | 36        | 36       | U        | U        |
| POWER       | Round     | 36        | 36       | 0        | 0        |
| INNER1      | Round     | 26        | 26       | 0        | 0        |
| INNER2      | Round     | 26        | 26       | 0        | 0        |
| INNER3      | Round     | 26        | 26       | 0        | 0        |
| INNER4      | Round     | 26        | 26       | 0        | 0        |
| INNER5      | Round     | 26        | 26       | 0        | 0        |
| INNER6      | Round     | 26        | 26       | 0        | 0        |
| INNER7      | Round     | 26        | 26       | 0        | 0        |
| INNER8      | Round     | 26        | 26       | 0        | 0        |
| INNER9      | Round     | 26        | 26       | 0        | 0        |
| INNER10     | Round     | 26        | 26       | 0        | 0        |
| INNER11     | Bound     | 26        | 26       | 0        | 0        |
| INNER12     | Bound     | 26        | 26       | ň        | ň        |
| SMTOP       | Bound     | 26        | 26       | n n      | n n      |
| SMBOT       | Bound     | 26        | 26       | ň        | ň        |
| SPTOP       | Undefined | 0         | 0        | 0        | 0<br>0   |
| SPROT       | Undefined | - <u></u> | 0        | 0        | 0        |
| STOP        | Undefined | - <u></u> | 0        | 0        | 0        |
| SSBOT       | Undefined | 0         | 0        | 0        | 0        |
| 49700       | Undefined |           | 0        | 0        | 0        |
| ACVENT      | Undefined | 0         | 0        | 0        | 0        |
| 001000      | Downd     | 10        | 10       | 0        | 0        |
| DRLDWG      | Round     | 10        | 10       | 0        | 0        |
| DHILL       | Round     | 10        | 10       | U        | U        |
| FABDWG      | Round     | 10        | 10       | 0        | 0        |
| NOTES       | Round     | 10        | 10       | 0        | 0        |

Figure 9-82 Setup for small free via.

Once the new via has been defined, it can be placed on the board as a free via. To insert a free via that is to be connected to a ground net, select  $Tool \rightarrow Via \rightarrow New$  from the menu bar, select Via2 from the Add Free Vias dialog box, and select the GND net as shown in Fig. 9-83. If you know the desired location enter it into the location boxes, otherwise clear the boxes so that the via can be placed with the mouse pointer. Click OK. Place a couple of vias underneath the ADC (U2) as shown in Fig. 9-81.

If you look closely at the ground strips between the traces going from pins 11 through 14 of U3 (the microcontroller) to pins 5 through 7 on U2 (the ADC) you will notice that the ground plane (the thin copper strips) is not connected to a solid ground (similar to a diving board that is attached to the ground plane at only one end). This causes the ground strips to act like antennas, which can pick up high-frequency noise (EMI) and cause problems for the rest of the circuit. To solve this problem the strips need to be either removed or tacked down to the ground plane at the unsupported end (near the ADC).

The strips can be removed in two ways. The first is to change the copper pour clearance setting so that Layout does not have enough room to pour the strips between the traces and

| Add Free Via 🛛 🗙           |
|----------------------------|
| Free Via 10                |
| Padstack Name              |
| VIA2                       |
| Net Name                   |
|                            |
| Convert to Component       |
| Group Number 0             |
| Location                   |
| × 2000.                    |
| Y 1200.                    |
| □ Locked<br>OK Help Cancel |

Figure 9-83 Use the Add Free Via tool to connect copper pours to the ground plane.

obey spacing rules at the same time. The second method is to place anti-copper obstacles where you want to keep the copper from being poured.

#### Setting the copper pour spacing

To change a copper pour spacing clearance select the Obstacle tool from the toolbar and Ctrl + left click to select the copper pour, then right click, and change the clearance setting in the Edit Obstacle dialog box. You can also change all copper pour clearances by changing the global track-to-track spacing rules in the Route Spacing spreadsheet (go to Options  $\rightarrow$  Global Spacing... on the menu bar), but using this method will change all route spacing, which may not be desirable.

After you make changes to the copper pour clearance or change the global spacing rules, click the **Refresh All** button to display the changes. Figure 9-84 shows the copper pour after changing the obstacle clearances. The affects of doing this are indicated by solid blue circles where the autorouter did not pour copper in areas that would result in unconnected islands of copper. You can further restrict the copper pour by changing the track-to-pad spacing on the **Route Spacing** spreadsheet. The effects of doing this are indicated by dashed red circles in Fig. 9-84. In order for the autorouter to obey the spacing rules it will not pour copper between

package and header pins. This can create open slots in the ground planes, which can significantly increase the loop inductance of traces on other layers that are routed across the slots.

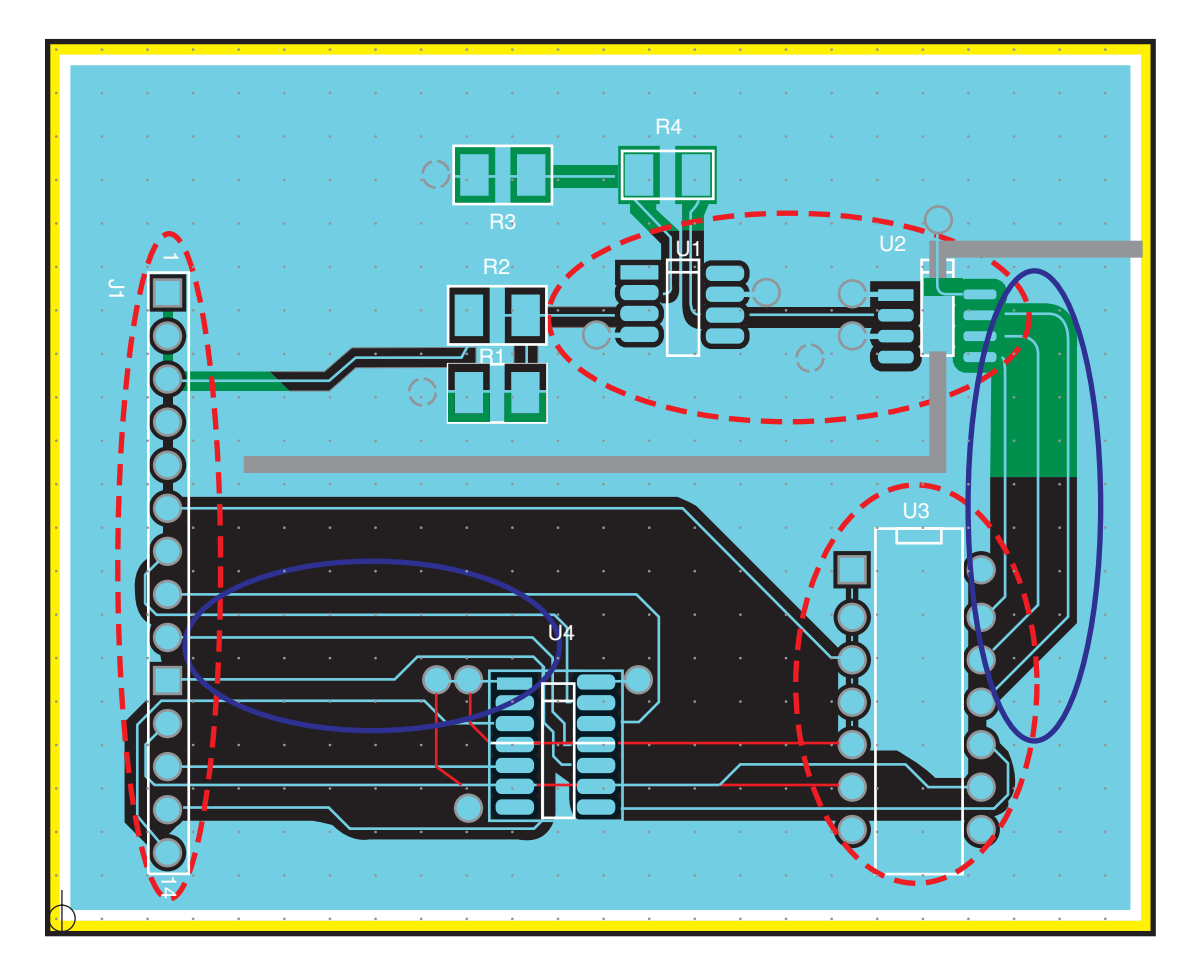

Figure 9-84 Copper pour after changing clearances.

#### Stitching a ground plane manually

Since the purpose of pouring the copper was to have a copper plane around traces in the first place, increasing the clearance spacing is not always the best solution. A better way to prevent ground plane antennas from copper pours is to tack the unsupported end to the dedicated ground plane using free vias. This is often referred to as "stitching" a ground plane. For this application use the small via defined above.

**To "stitch" a ground plane**, place vias along copper pours to attach them securely to the underlying ground plane (GND) as shown in Fig. 9-85. You can place the vias manually by

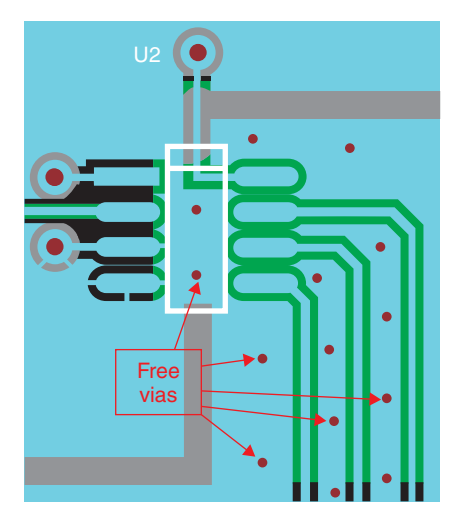

Figure 9-85 Using free vias to "stitch" copper pours to the ground plane.

choosing Tool  $\rightarrow$  Via  $\rightarrow$  New from the menu as described above (see Fig. 9-83), or you can use the free via matrix to place the vias (see the digital design example below).

#### Using anti-copper obstacles on copper pours

To further reduce the antennas created by the copper pours you can trim unwanted copper by using anti-copper areas with (or instead of) the vias. **To place an anti-copper area** select the Obstacle tool, right click, and select **New** from the pop-up. In the **Edit Obstacle** dialog box (see Fig. 9-86) select **Anti-Copper** as the Obstacle Type and select the appropriate Obstacle Layer. Leave the Z order blank and do not attach the obstacle to any net. Click **OK**.

Use the left mouse button (click and release) to place vertices that define the area where the copper should be removed as shown in Fig. 9-87. The obstacle will be indicated by an outline of the same color as the active layer, but the outline will not be present when the board is fabricated.

## Routing guard traces and rings

Rather than shaping copper pours to add ground strips between traces, you can add guard traces and guard rings that can be attached to the ground plane with vias. It should be noted though that their usefullness is debated in the literature because they can cause more problems than they fix if not applied correctly (see the Subject Index, Appendix F for references). Figure 9-88 shows examples of guard traces between the control and the data lines and guard rings around one of the microcontroller pins (the TOP ground plane is partially removed for clarity).

**To place guard traces** that are attached to the ground plane, place free vias that are attached to the ground plane (net) at locations that define the ends of the guard traces. Use the

| Edit Obstacle                                           |
|---------------------------------------------------------|
| Obstacle Name 121                                       |
| Obstacle Type                                           |
| Group Height Width 1                                    |
| Obstacle Layer                                          |
| Copper Pour Rules                                       |
| Clearance Z order                                       |
| Note: Use Pin Tool command 'Toggle Copper Pour Seed'    |
| ☐ Isolate all tracks ☐ Seed only from designated object |
| Net Attachment ("-" for none):                          |
| Do Not Fill Beyond Obstacle Edge                        |
| Hatch Pattern Comp Attachment                           |
| OK Help Cancel                                          |

Figure 9-86 Edit Obstacle dialog box for defining an anti-copper area.

Connection tool,  $\mathbf{N}$  to add new rat's nest lines between via pairs. Use the Add/Edit Route Mode manual routing tool,  $\mathbf{r}$  to route the new net. Lock the traces when they are completed.

**To place guard rings** that are attached to the ground plane, select the Obstacle tool, right click and select **New**, right click again and select **Arc**, right click one more time and select **Properties** from the pop-up. In the **Edit Obstacle** dialog box select the **Free Track** Obstacle Type, enter the desired width of the guard ring (annular ring width), select the layer on which to place the guard ring, and select **GND** from the **Net Attachment** list. Click **OK**. Left click and release at the center of the pad to be guarded to define the center of the ring. Move the mouse outward to draw the ring. When the ring is the correct size, left click the mouse to complete the guard ring (see Fig. 9-88). At this point the guard ring is "attached" to the ground net (i.e., belongs to it), but the ring is not physically connected to the ground to the ground plane add a free via (which is connected to the ground

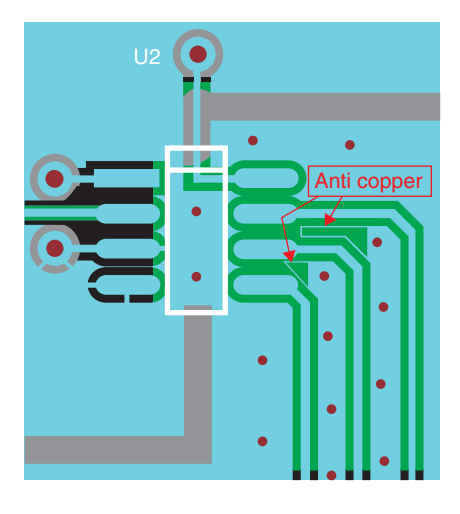

Figure 9-87 Using anti-copper obstacles to trim copper pours.

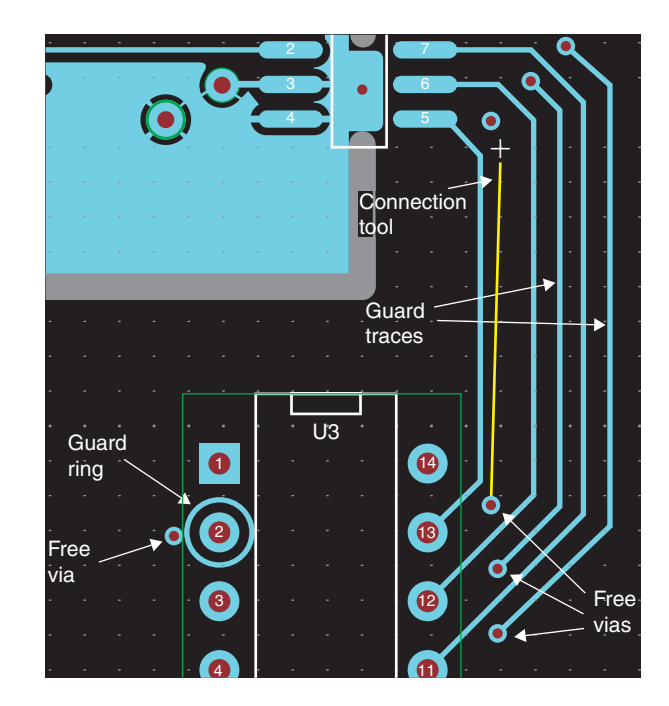

Figure 9-88 Examples of guard traces and guard rings.

net) next to the guard ring. Place the via close enough to the ring so that the annular ring on the via is touching (or on) the guard ring so that the guard ring is electrically connected to the via and in turn the ground plane (see p. 410 of the *Layout User's Guide*—Creating Duplicate Connections). That completes design example 2.

# Example 3: Multipage, Multipower, and Multiground Mixed A/D PCB Design with PSpice

Multipage schematics can be used to organize and simplify large circuit designs and to incorporate PSpice simulations into a PCB Layout design. The mixed analog/digital circuit from the last example (see the schematic in Fig. 9-59) is reused in this example but is modified to demonstrate how to route a single PCB from a multipage schematic project and add PSpice simulation capabilities. The example also demonstrates two methods used to establish isolated ground planes using blind vias and a buried chassis shield. The technique allows quiet circuits to be placed on one side of the board and shielded from noisy digital circuits, which are placed on the other side of the board.

In the previous example a single plane layer was used to produce a digital ground and an analog ground even though there was really only one ground net. The two ground systems were produced by physically segregating the parts on the board and removing a strip of copper from the one plane (creating a split plane) between the two circuit areas.

In high-density, high-frequency digital designs multiple ground planes are often used even when there is only one type of circuit ground (as demonstrated in the Example 4 below). This helps reduce loop inductance when using multiple routing layers and control trace impedance (see Chap. 6 for details). When two plane layers are used for a single net, connections are made to both planes simultaneously through plated through-holes (whether for through-hole leads or fanouts from surface-mounted devices) any time a connection is made to the net. This is shown in Fig. 9-89.

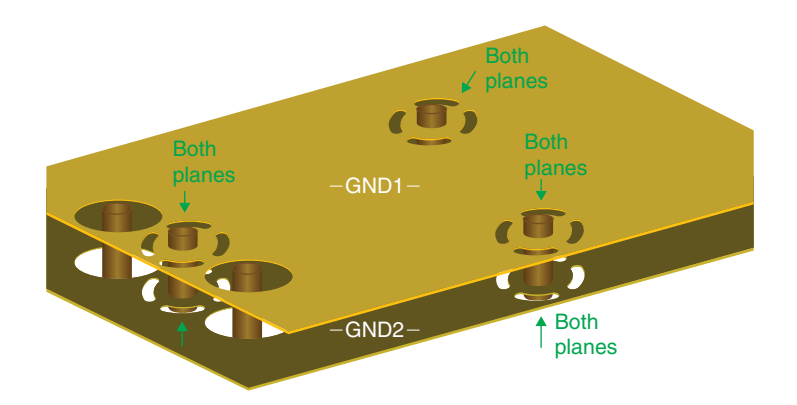

Figure 9-89 Multiple ground planes for one ground net, multiple connections.

In this example continuous plane layers are desired for both the analog and the digital parts of the circuit. As described in Chap. 6 significant cross talk can occur between adjacent planes if there is any overlap between the two plane areas. Since both the analog and the digital planes extend out to the limits of the board, there is complete overlap. The only way to keep the two planes separate is to insert a shield between them.

Figure 9-90 shows the system design concept for this example. This is just one of many possible types of power PCB power distribution schemes. The system uses a dual power supply for  $\pm$  analog power for op-amps and a single power supply (VCC) for digital circuits. The analog and digital systems each have their own ground system on the PCB; however, a common reference voltage is required for the analog-to-digital converter. To facilitate both requirements the grounds are tied together at a single point on the PCB before returning to the power supply. To keep the two ground systems from experiencing cross talk on the PCB they are separated by a shield layer buried inside the PCB that is connected to the chassis ground and the shielded wire bundle. Extensive coverage of noise reduction and shielding is provided in the literature (see Ott for detailed coverage of this topic).

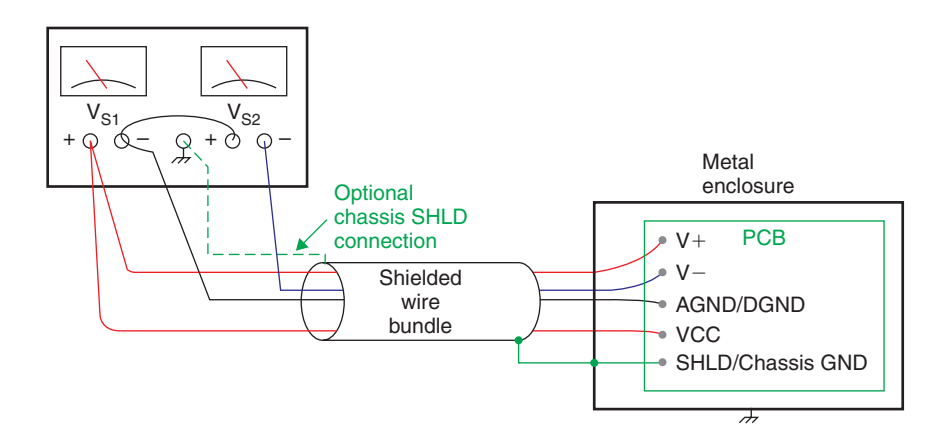

Figure 9-90 A multipower/multiground system with a chassis shield.

There are several ways to connect the two grounds at a controlled point (or points). The simplest would be to use a jumper wire at the connector. However, the analog-to-digital converter in this example also requires a common ground area under the IC package. A jumper wire is not practical in this case.

The challenge in setting up a ground system like this is that the two ground systems must be kept separate everywhere except at the tie point. This is not possible in Capture (at least not in a straightforward manner). As soon as the two ground nets are connected on the schematic (even if only at one point) the two nets become one everywhere in the netlist and cannot be separated in Layout since it is a single net. Therefore the two distinct ground nets (or three counting the shield) are kept separate in Capture and only made to appear to be connected (for documentation purposes). The individual nets are then tied together at the common reference point in Layout.

There are two methods that can be used in Layout to tie the distinct grounds together at the common reference point. The first method uses a plane-to-plane connector (a shorting strip) as shown in Fig. 9-91. The shorting strip is a footprint that has two padstacks that are shorted

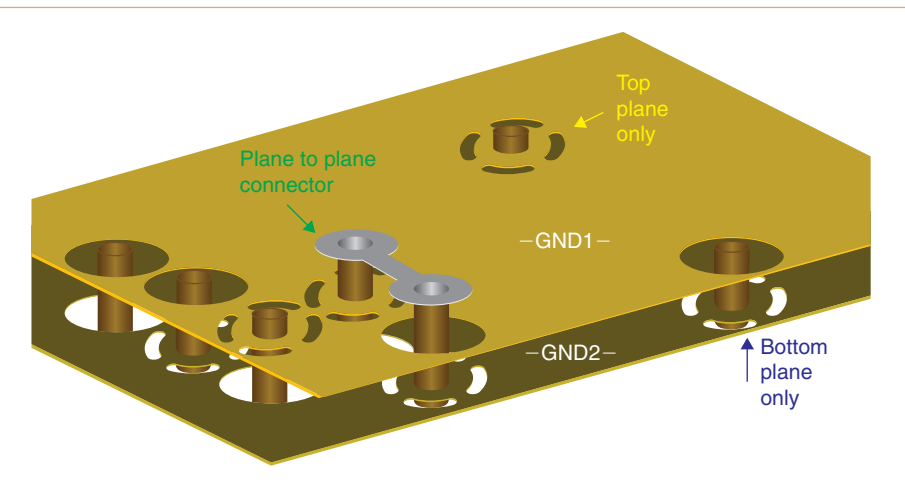

Figure 9-91 A shorting strip used as a plane-to-plane connector.

together with a copper strip (a free track). To use the shorting strip a Capture part must be made that has two pins but no electrical connection between them. The Layout footprint (with shorted pins) is assigned to the Capture part (with insulated pins). This method is demonstrated in the example below.

## Note

The shorting strip can be replaced with a jumper wire or ferrite bead soldered into the footprint padstacks. The copper strip method is demonstrated in the example since it is mentioned in the Layout User's Guide.

The second method uses a specialized padstack that forces the planes to be connected together through thermal reliefs as shown in Fig. 9-92. Normally clearances are specified on plane layers, and if the netlist specifies a connection to the plane layer Layout knows to insert a thermal relief in place of the clearance. However, if you explicitly specify thermals on plane layers the padstack will always be connected to the plane even if the netlist does not indicate a connection to it. If you force a connection to a plane layer with a thermal, Layout will not generate a DRC error because it assumes you intended to make the connection. This method will also be demonstrated in the example below.

The stack-up in this example demonstrates how to use Layout to implement one method of EMI and cross talk reduction. A 10-layer board and blind vias are required. The layer stack-up is shown in Fig. 9-93.

## Project setup for PSpice simulation and Layout

Setting up a Capture project for Layout and PSpice at the same time has not been widely covered in the literature, so this example addresses that point. Extensive coverage of PSpice

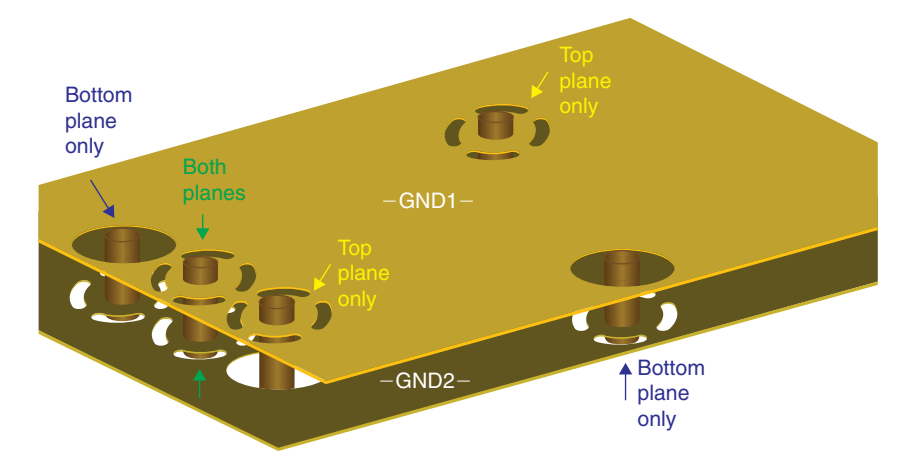

Figure 9-92 A specialized padstack used as a plane-to-plane connector.

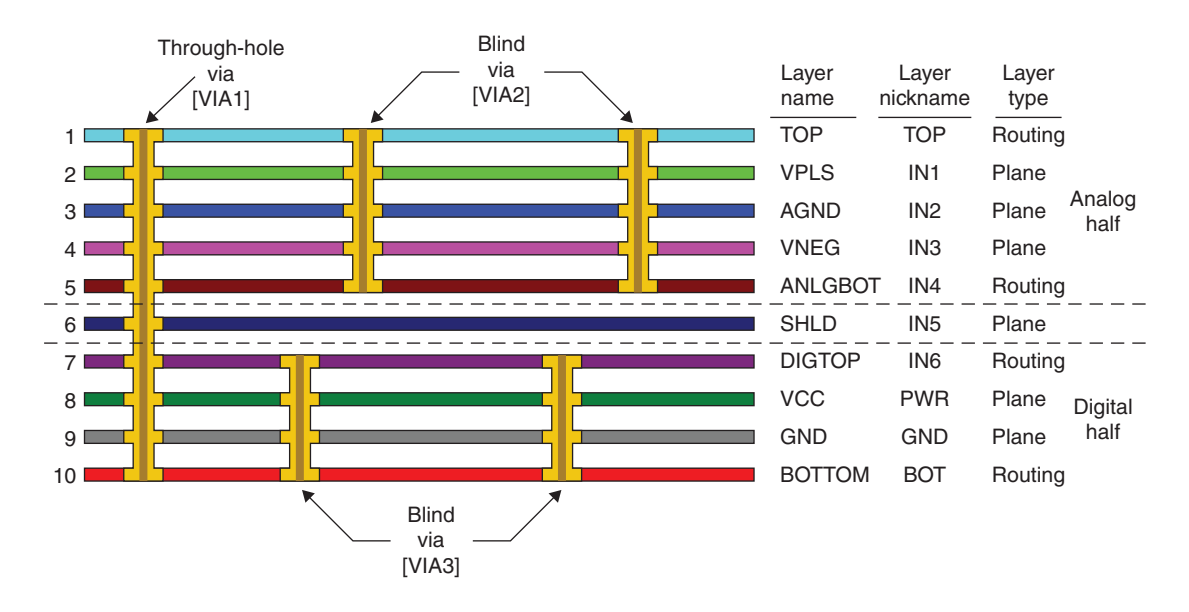

Figure 9-93 Layer stack-up for shielded dual-plane example with blind vias.

simulations in general is not provided in the example, but the process of setting up a project that allows PSpice simulations and the result of a basic simulation are included. To begin a PCB design project that can be simulated with PSpice, start Capture, and from the File menu select New  $\rightarrow$  Project. When the New Project dialog box is displayed select the Analog or Mixed A/D option as shown in Fig. 9-94. Enter a name for the project, use the Browse... button to set up a new folder for the project, and click OK.

| New Project                                                                                                    | ×                                                                                                    |
|----------------------------------------------------------------------------------------------------|----------------------------------------------------------------------------------------------------|
| Name<br>PCB-PSpice-AD-Ex3                                                                                                    | OK<br>Cancel                                                                                                    |
| Create a New Project Using<br>Analog or Mixed A/D<br>C PC Board Wizard<br>C Programmable Logic Wizard<br>C Schematic<br>Location | Help<br>Tip for New Users<br>Create a new Analog or<br>Mixed A/D project. The<br>new project may be blank<br>or copied from an existing<br>template. |
| C:\ORCAD\ORCAD_10.5_DEMO\TOOLS\PROJEC                                                                                            | CTS\PCB-P Browse                                                                                                    |

Figure 9-94 Beginning a new project for PCB design plus simulation.

## Note

The PC Board Wizard could also be used with the **Simulation Enabled** option but it is not functional in the Demo version.

When the **Create PSpice Project** dialog box is displayed, select the **Create based upon** an existing project radio button and select the empty.opj project template as shown in Fig. 9-95. Click OK.

#### Adding schematic pages to the design

Three schematic pages will be needed for this project: one for analog circuitry, one for digital circuitry, and one for PSpice simulation sources. A new project initially contains one schematic page, Page1. This page will be renamed, and two more pages will be added. To change the name of an existing schematic page, select the Schematic Page icon, right click, and select Rename from the pop-up. Enter the name Analog in the dialog box and click OK. To add a schematic page to a schematic folder select the SCHEMATIC1 folder, right click, and select New Page from the pop-up menu (see Fig. 9-96(a)). Enter a name for the schematic

| Create PSpice Project                 |   | x      |
|---------------------------------------|---|--------|
| Create based upon an existing project |   | ОК     |
| empty.opj                             | • | Browse |
| C Freste a blank project              |   | Cancel |
|                                       |   | Help   |

Figure 9-95 Selecting a PSpice project template.

(e.g., **Digital**) and click **OK**. Add another schematic page to the **SCHEMATIC1** folder and name it **PSpice**. The final schematic page structure is shown in Fig. 9-96(b).

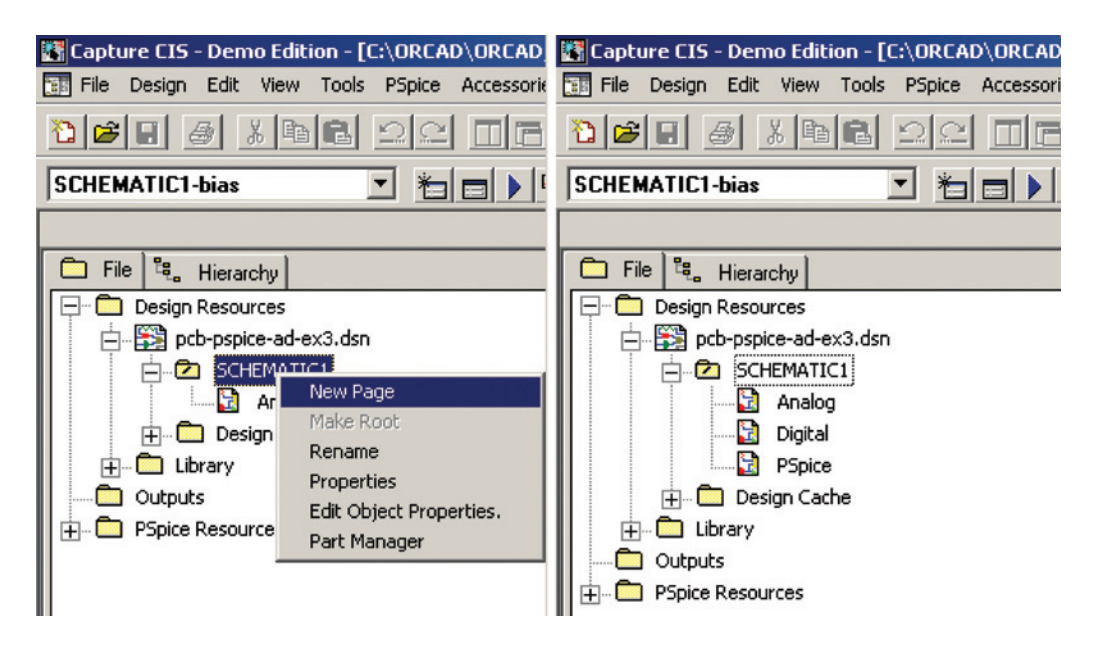

Figure 9-96 Setting up a multipage project in Capture.

Begin by adding parts to the analog page. To display the analog page, double click the Analog Page icon in the Project Manager or select the analog page from the Window menu on the Capture toolbar. The analog page is shown in Fig. 9-97 and includes the analog components (U1, U2) and the connector (J1) from the previous example. The digital components are placed on the digital schematic page (see Fig. 9-100). New items in this project include off-page connectors and multiple ground symbols.

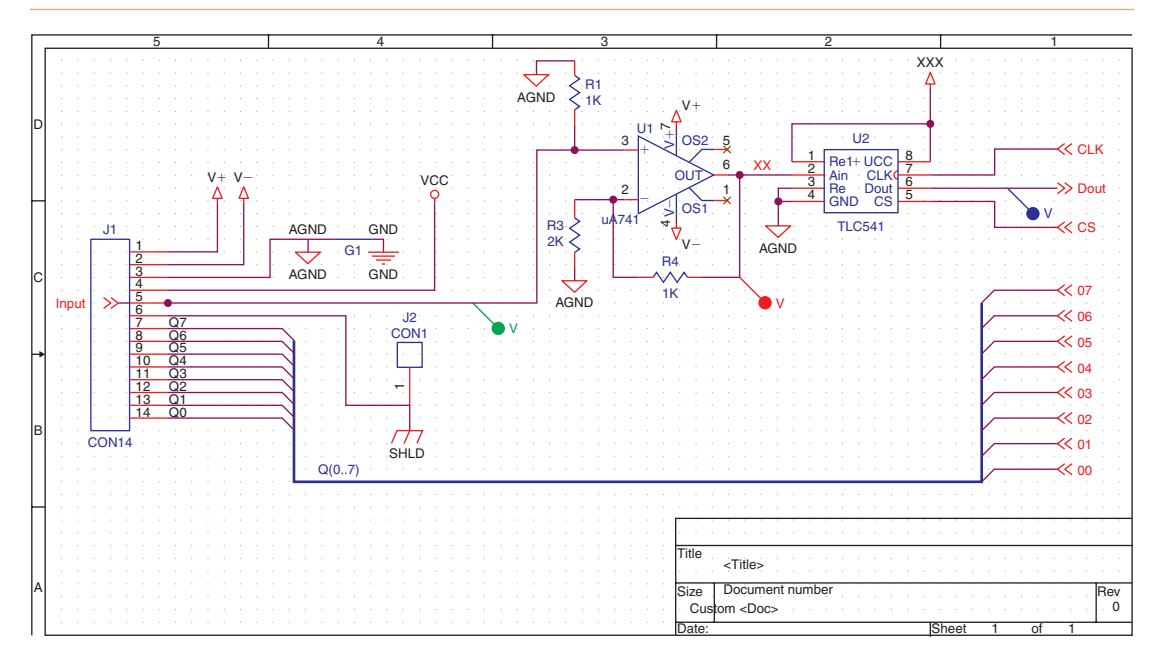

Figure 9-97 The analog schematic page.

#### Using off-page connectors with wires

Generally speaking, off-page connectors are used to continue signal nets across page boundaries. Off-page connectors are used in this example to connect signal lines between the ADC (on the analog page) and the microcontroller (which is on the digital page) and from the shift register (on the digital page) back to the connector (on the analog page). The off-page connectors are also used here to inject a PSpice signal originating from the PSpice page onto the analog input line (Input net as shown in Fig. 9-101 and described below).

Note that the off-page connector to pin 5 on U2 (chip select) does not contain the overbar (e.g.,  $\overline{CS}$ , indicating an active low line) as does the pin name. Overbars can be generated on Capture schematic parts for nonpower-type pins, but do not use overbars on off-page connectors or power symbols as this will produce invalid netlist names.

Off-page connectors cannot be used with power symbols since they are already global and known by all pages within the design. If you connect a power symbol to an off-page connector, the connected power symbol will be isolated from the global net and given a default name (such as GND\_101924). This extra GND will show up in Layout as a dark yellow (instead of bright yellow) rat's nest line and cell in the **Nets** spreadsheet. When this default net is routed in Layout it will *not* be connected to the rest of the power or ground system.

To place off-page connectors, select the Place Off-Page Connector tool button, and on the schematic page toolbar or select Off-Page Connector... from the Place menu. In the Place Off-Page Connector... dialog box select one of the off-page connector symbols and

enter the name that the connector will be attached to in the Name: text box; click OK and place the off-page connector on the schematic page. You can change the name of an off-page connector after it has been placed on the schematic. **To change the name of an off-page connector** double click the name; enter the new name in the **Display Properties** dialog box.

#### Using off-page connectors with busses

Both nets and busses can be connected across page boundaries with off-page connectors. If nets belonging to busses cross page boundaries by off-page connectors, net aliases (using the button) are not required on the nets because the off-page connectors produce the aliases, otherwise net aliases are required to connect nets to the bus. For example, the nets connected to board connector J1 require aliases in order to be connected to the bus.

#### Setting up multiple-ground systems

Another difference between this design example and the previous one is the way the ground connections are made. In the previous example there were two ground symbols (AGND and GND) but only one actual ground net (GND). In that design the grounds were separated on the board using a split plane. In this example there are three ground symbols and three distinct ground nets (AGND, GND, and SHLD). The shield ground is indicated by a GND\_EARTH symbol (renamed SHLD); it is connected to J1.6 by itself, and it will be the only connected to J1.3 but are actually separated by the special Capture part symbol (G1), which has a Layout footprint (GNDAGND), as shown in Fig. 9-98 along with the pin properties. The part (G1) and its footprint are custom parts and are not included with the standard OrCAD libraries but are included in the GNDJCT.OLB and PCB-PSPICE\_EX.LLB files on the CD if you care to see them. G1 contains two pins that are graphically connected in the library part but are not connected as far as the netlist is concerned. The purpose of G1 is to indicate on the schematic that the grounds are connected, while allowing the grounds to remain separate nets in the netlist.

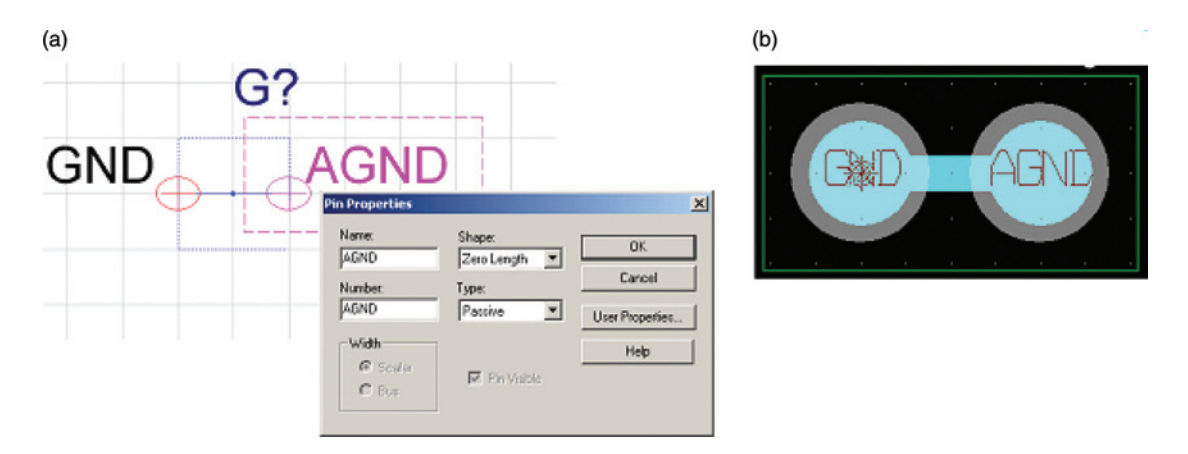

Figure 9-98 Multiground net connector. (a) Capture part. (b) Layout footprint.

After the connector has been placed on the board and wired to the appropriate ground nets you can turn off the part reference (G1) by selecting **Do Not Display** in the **Display Properties** dialog box (double click the part to show the dialog box).

You can also make the pin names invisible to make the part look like a wire. **To turn off the pin names** select the part, right click, and select **Edit Part** from the pop-up. From the Part Editor menu bar select **Part Properties** from the **Options** menu. At the **User Properties** dialog box (Fig. 9-99) select the **Pin Names** (**Numbers**) **Visible** option(s) and select **False** from the selection list.

| Properties                            | Value            | Attributes | OK      |
|---------------------------------------|------------------|------------|---------|
| Implementation Bath                   |                  |            | Cancel  |
| Implementation Type<br>Implementation | <none></none>    | 1          | New     |
| Name                                  | GndJct2_0.Normal | R          | Remove  |
| Part Reference                        | G?               | R V        |         |
| Pin Names Rotate                      | True             |            | Display |
| Pin Names Visible                     | False            |            |         |
| Pin Numbers Visible                   | False            | -          | Help    |
| Pin Names Visible                     | False            | -          |         |
|                                       | False            |            |         |
|                                       | True             |            |         |

Figure 9-99 Making pin names and numbers invisible.

Note from Fig. 9-97 that a connector, J2, is used with the chassis ground symbol. J2 is a single pin connector with a single padstack footprint that is used to connect the buried shield to the chassis enclosure. When we begin working in Layout you will see how the three ground connections will be made on the board.

Figure 9-100 shows the digital schematic page. Off-page connectors are used as described earlier. Unlike on the analog page, where each net in the bus had its own off-page connector, here the bus itself (and all the nets it contains) is attached to a single off-page connector that has the same name as the bus (e.g., Q[0..7]). Note also that off-page connectors are not used with the power and ground symbols as they are global and known by all schematic pages in the design.

#### Setting up PSpice sources

Figure 9-101 shows the PSpice page. Sources are VDC and VSIN, which can be found in the **SOURCES.OLB** library located in the **Capture/Library/PSpice** folder. Set the VDC and the VSIN source values as shown in the figure.

#### PCB Design Examples

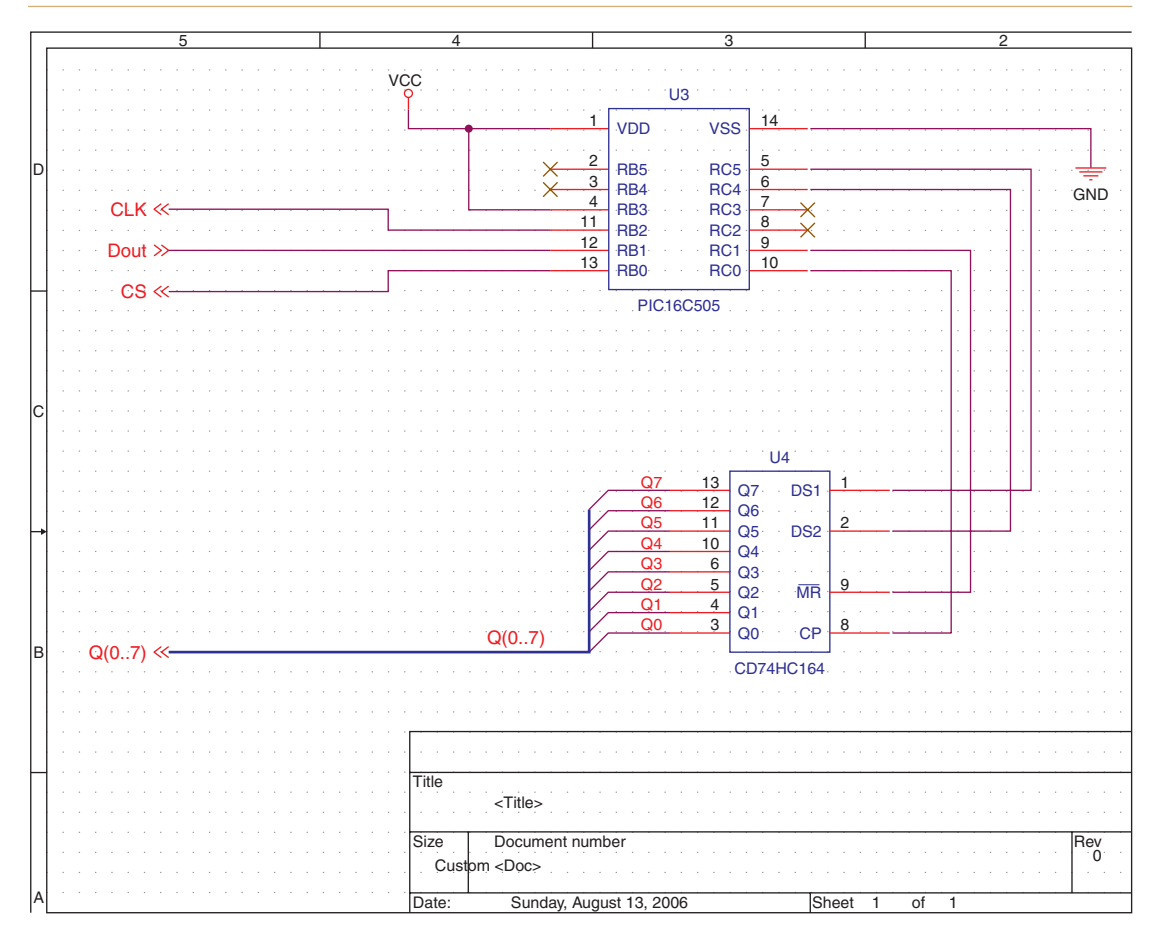

Figure 9-100 The digital schematic page.

For all PSpice simulations there must be a 0/GND symbol that all sources can be referenced to. The 0/GND symbol is connected to both the analog and the digital grounds only during the simulation. After the circuit has been satisfactorily simulated, the 0/GND symbol is deleted. The 0/GND symbol is included with the other GND symbols in the CAPSYM library.

So that no footprints are added for the PSpice parts, make sure all PSpice parts are PSpiceOnly = TRUE and that the PCB Footprint cell is blank. To check these features double click a part to display the **Part Properties** spreadsheet. A partial spreadsheet is shown in Fig. 9-101.

Any parts that do not have PSpice templates will not be simulated. Parts U3 and U4, and all of the connectors, do not have PSpice templates. When the simulation is run they will be marked with a green dot and ignored.

#### **Performing PSpice simulations**

Once the circuit is made a PSpice simulation profile needs to be established. A default simulation profile is included with the project because the Analog or Mixed A/D... radio button

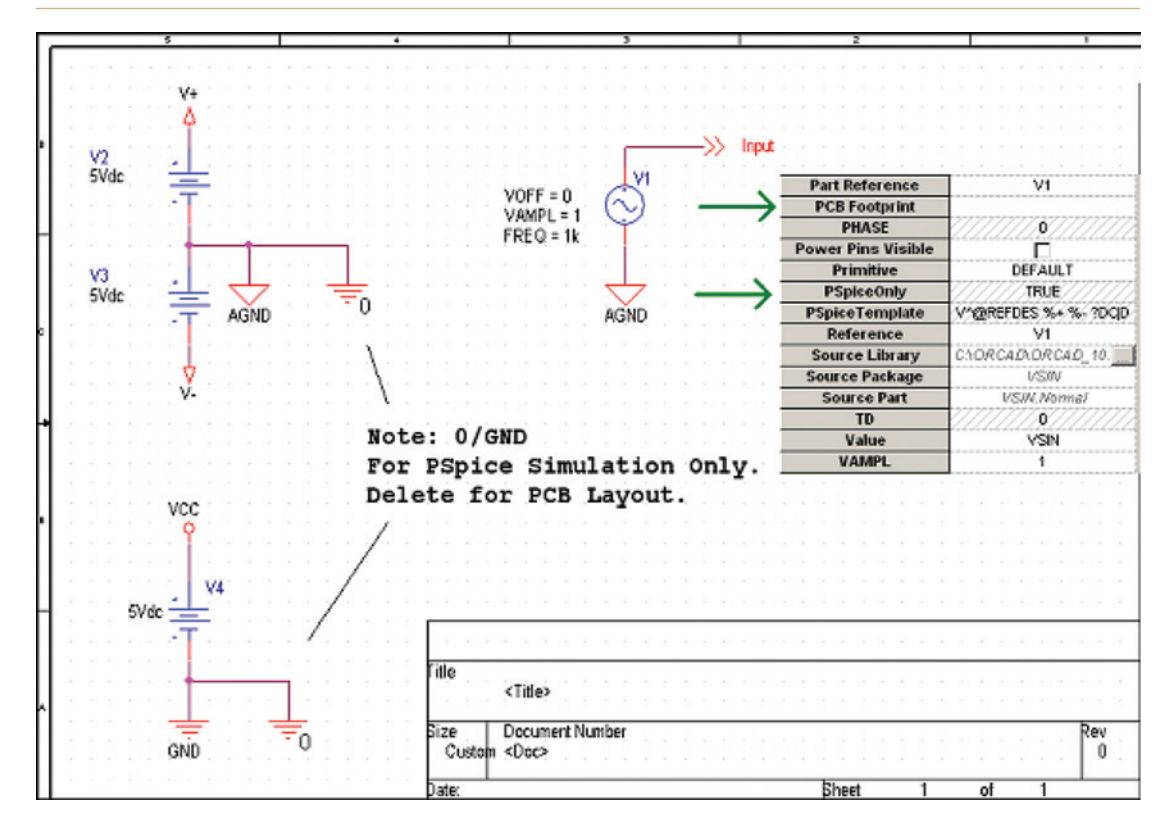

Figure 9-101 The PSpice simulation page.

was chosen during the project setup. All that needs to be done is to edit it for this design. **To** edit the PSpice simulation profile select Edit Simulation Profile from the PSpice menu as shown in Fig. 9-102.

At the Simulation Settings dialog box (Fig. 9-103) select Time Domain (Transient) from the Analysis type: list as shown in Fig. 9-103. Enter a value in the Run to time: box to display three or so complete cycles of the waveform (3–5 ms for a 1-kHz signal). You can specify a value in the Maximum step size: box also, but this is optional. A value that is about 1/1000 the run time produces very smooth waveforms but takes longer to run. Click OK when you are finished.

**To run the PSpice simulation** click the **Run PSpice** button (blue triangle button) located on the schematic page toolbar (shown in Fig. 9-104).

The PSpice results are shown in Fig. 9-105. Three voltage markers (probes) were placed on the design, but only two waveforms are displayed in the probe window because not all of the parts in the design had PSpice models (templates) attached to them. PSpice will inform you that not all data were displayed by telling you, "No simulation data for marker 'V(DOUT)'," as is indicated by the blue arrow in Fig. 9-105.

#### **PCB Design Examples**

|    | Capture CIS - Demo Edition - [/ - (SCHEMATIC1 : PSpice)] |     |   |     |    |    |     |                |      |     |   |   |    |    |        |                 |       |      |    |
|----|----------------------------------------------------------|-----|---|-----|----|----|-----|----------------|------|-----|---|---|----|----|--------|-----------------|-------|------|----|
|    | F                                                        | ile |   | Edi | it | ۷  | iev | Y              | P    | ace | 9 | Μ | ac | ro | PSpice | Accessories     | Opti  | ions | Wi |
|    |                                                          |     |   |     |    | 91 | New | Simulation Pro | file |     |   |   |    |    |        |                 |       |      |    |
|    | -                                                        |     |   |     | 1  | 6  | 37  | 1              |      | 2   |   | - | 4  | ٦  | Edit : | Simulation Prol | file  |      |    |
| 9  | 6C1                                                      | ΗE  | M | AT  | 10 | 1  | -bi | ias            | ;    |     |   |   |    |    | Run    |                 |       | F11  |    |
| É  |                                                          | -   | - | -   | -  | -  | 5   | -              | -    | _   | - | - | -  |    | View   | Simulation Re   | sults | F12  |    |
| Iſ |                                                          |     |   |     |    |    |     |                |      |     |   |   |    |    | View   | Output File     |       |      |    |
| Ш  | 5                                                        |     | • |     |    | 3  |     |                | 1    |     |   | • |    |    | Crea   | te Netlist      |       |      |    |
| Ш  | 1                                                        |     | 1 |     |    |    |     |                |      |     |   |   |    |    | View   | Netlist         |       |      |    |
| Ш  | 0                                                        |     | ÷ |     |    |    |     |                |      |     |   | • |    | ÷  |        |                 |       |      |    |
| D  |                                                          |     |   |     |    |    |     |                |      |     |   |   |    |    | Adva   | anced Analysis  |       |      | •  |
| ш  | ÷.                                                       |     |   |     |    |    |     |                |      |     |   |   |    | ŝ. | Mark   |                 |       |      | -  |
| 11 |                                                          |     |   |     |    |    |     |                |      |     |   |   |    |    | Mark   | ers             |       |      |    |
| Ш  |                                                          |     |   |     |    |    |     |                |      |     |   |   |    | •  | Bias   | Points          |       |      | •  |

Figure 9-102 Editing the PSpice simulation profile.

| Simulation Settings - bias                                                                                                    |
|----------------------------------------------------------------------------------------------------|
| Simulation Settings - bias       Simulation Settings - bias         General Analysis       Configuration Files       Options       Data Collection       Probe Window         Analysis type:       Time Domain (Transient)       Run to time:       3ms       seconds (TSTOP)         Options:       General Settings       Start saving data after:       0       seconds         Options:       Monte Carlo/Worst Case       Transient options       Maximum step size:       3us       seconds         Save Bias Point       Skip the initial transient bias point calculation (SKIPBP)       Output File Options |
| OK Cancel Apply Help                                                                                                    |

Figure 9-103 Setup for time domain analysis.

To perform time domain simulations use the VSIN source; to perform frequency domain simulations use the VAC source and select AC Sweep/Noise in the Simulation Settings dialog box (Fig. 9-103). There are many other types of sources that can be used to perform simulations. You can even create specialized stimulus files (including noise signals) using

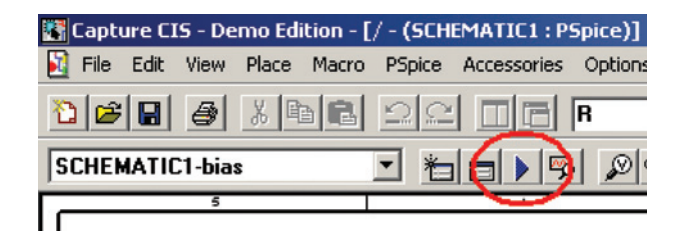

Figure 9-104 Run PSpice.

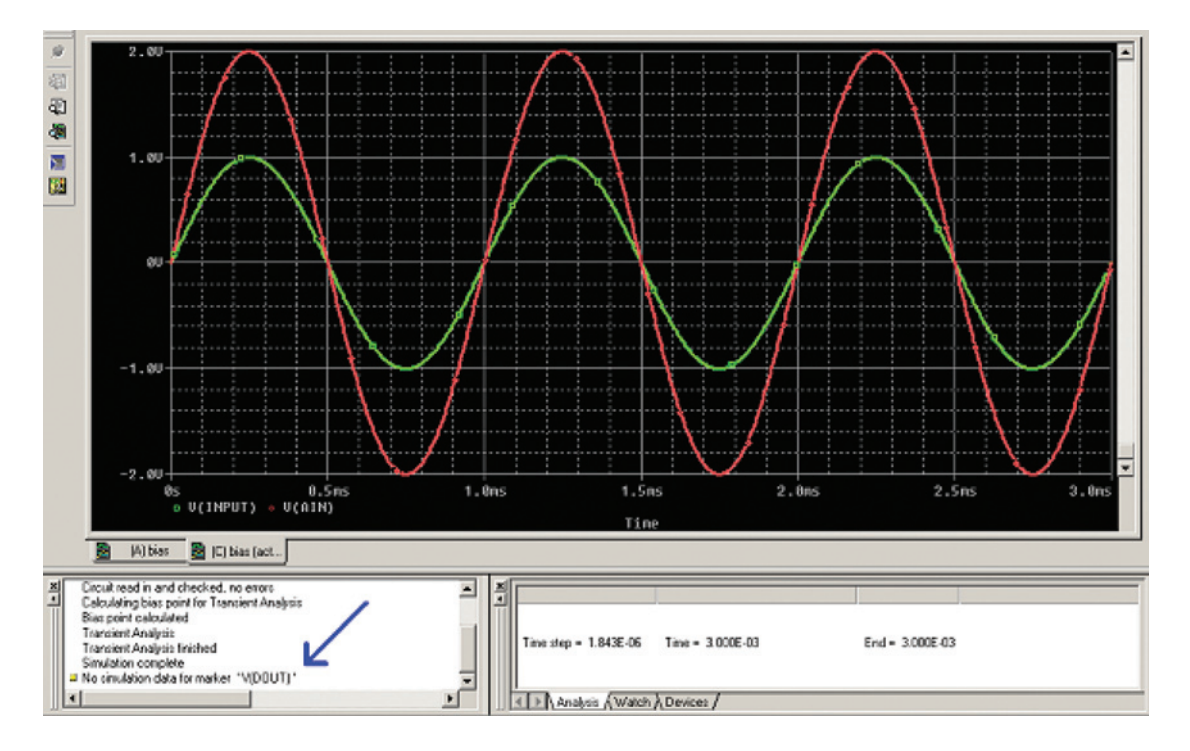

Figure 9-105 PSpice simulation results using a VSIN stimulus.

one of the VPWL\_FILE sources. To see how to use these other sources see the *PSpice User's Guide* (pspug.pdf—search for "stimulus files") included in the OrCAD documents folder, or see one of the many texts that specialize in PSpice simulations.

## Preparing the simulated project for Layout

Once the PSpice simulations are complete and the circuit has been verified the design is ready to be prepared for Layout. One of the first tasks is to assign (or verify) footprint assignments for all parts. As described in the previous examples a custom BOM can be generated to list the footprints to make it easier to identify missing or incorrect footprints (see the previous examples and Chap. 11 for details). A sample BOM for this design is shown in Table 9-8.

| Reference | Part      | Part library                    | Footprint                     |
|-----------|-----------|---------------------------------|-------------------------------|
| G1        | GndJct2   | GNDJCT.OLB                      | GNDAGND                       |
| J1        | CON14     | CAPTURE\LIBRARY\CONNECTOR.OLB   | BLKCON.100/VH/TM1 SQ/W.100/14 |
| J2        | CON1      | CAPTURE\LIBRARY\CONNECTOR.OLB   | BLKCON.100/VH/TM1R/W.100/1    |
| R1,R4     | 1k        | CAPTURE\LIBRARY\DISCRETE.OLB    | SM/R 1210                     |
| R2,R3     | 2k        | CAPTURE\LIBRARY\DISCRETE.OLB    | SM/R 1210                     |
| U1        | uA741     | CAPTURE\LIBRARY\PSPICE\EVAL.OLB | SOG.050/8/WG.244/L225         |
| U2        | TLC548    | CHAPTER9.OLB                    | SOG.050/8/WG.244/L225         |
| U3        | PIC16C505 | CHAPTER9.OLB                    | DIP.100/14/W.300/L 800        |
| U4        | CD74HC164 | CHAPTER9.OLB                    | SOG.050/14/WG.244/L350        |

#### Table 9-8 BOM footprint list for dual-page plane example

The remaining tasks were described above in the preceding text or in earlier examples and are listed here without details.

- Remove 0/GND symbols used for PSpice simulations.
- Perform an annotation to clean up numbering.
- Make sure that global power nets are properly utilized.
- Perform a DRC in Capture to verify that the circuit design has no issues. Correct any errors and reperform the DRC as needed.
- Use Capture to generate the .MNL netlist for Layout.

## Assigning a new technology file

As described in the previous example the board design is set up by starting Layout and selecting a technology file. From the main session window select File  $\rightarrow$  New to display the AutoECO dialog box. For this example use the 3bet\_any.tch file. Load the .MNL file generated from Capture and create the .MAX file by clicking the Apply ECO button.

As described above, use the Obstacle tool to draw the board outline. A  $2 \times 1.25$ -in. board is sufficient for this design. Use part search tools to find parts and place them inside the board outline. Place digital parts on the bottom side of the board as shown in Fig. 9-106.

## Placing parts on the bottom (back) of a board

**To place parts on the bottom side of a board**, use the Component Selection tool to select a part (or parts), right click, and select **Opposite** from the pop-up (or hit the **T** key on your keyboard). Right click again and select **End Command** to complete the action. Perform a DRC to check for footprint and placement problems prior to doing anything else.

## Layer stack-up for a multiground system

The layer stack-up shown in Fig. 9-93 will be used in this design. Set up power, ground, and shield planes and the analog and digital routing layers as shown in the Layers spread-sheet in Fig. 9-107. To modify a layer double click the layer name to display the Edit Layer dialog box. Modify the layer names and types as necessary. Remember to change the Layer

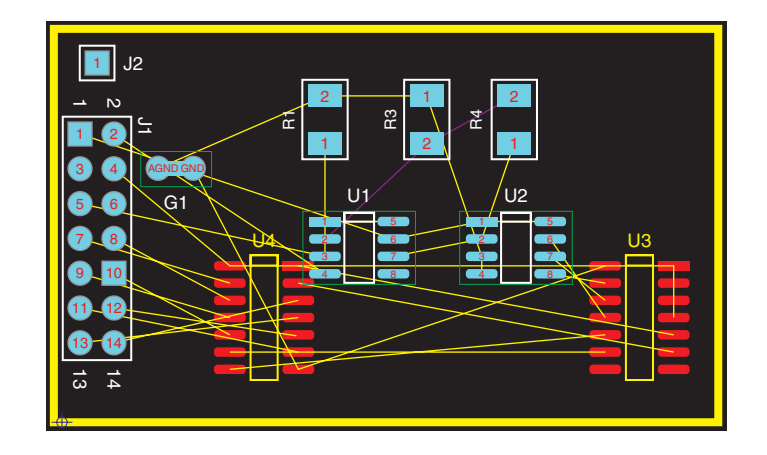

#### Figure 9-106 Initial part placement for Example 3.

| Layer   | Layer     | Layer     | Layer   | Mirror |
|---------|-----------|-----------|---------|--------|
|         | Ноткеу    | NICKINAME | Туре    | Layer  |
| TOP     | 1         | TOP       | Routing | BOLIOM |
| BOTTOM  | 2         | BOT       | Routing | TOP    |
| GND     | 3         | GND       | Plane   | [None] |
| VCC     | 4         | PWR       | Plane   | [None] |
| VPLS    | 5         | IN1       | Plane   | [None] |
| AGND    | 6         | IN2       | Plane   | [None] |
| VNEG    | 7         | IN3       | Plane   | [None] |
| ANLGBOT | 8         | IN4       | Routing | [None] |
| SHLD    | 9         | IN5       | Plane   | [None] |
| DIGTOP  | Ctrl + 0  | IN6       | Routing | [None] |
| INNER7  | Ctrl + 1  | IN7       | Unused  | [None] |
| INNER8  | Ctrl + 2  | IN8       | Unused  | [None] |
| INNER9  | Ctrl + 3  | IN9       | Unused  | [None] |
| INNER10 | Ctrl + 4  | l10       | Unused  | [None] |
| INNER11 | Ctrl + 5  | l11       | Unused  | [None] |
| INNER12 | Ctrl + 6  | 112       | Unused  | [None] |
| SMTOP   | Ctrl + 7  | SMT       | Doc     | SMBOT  |
| SMBOT   | Ctrl + 8  | SMB       | Doc     | SMTOP  |
| SPTOP   | Ctrl + 9  | SPT       | Doc     | SPBOT  |
| SPBOT   | Shift + 0 | SPB       | Doc     | SPTOP  |
| SSTOP   | Shift + 1 | SST       | Doc     | SSBOT  |
| SSBOT   | Shift + 2 | SSB       | Doc     | SSTOP  |
| ASYTOP  | Shift + 3 | AST       | Doc     | ASYBOT |
| ASYBOT  | Shift + 4 | ASB       | Doc     | ASYTOP |
| DRLDWG  | Shift + 5 | DRD       | Doc     | [None] |
| DRILL   | Shift + 6 | DRL       | Drill   | [None] |
| FABDWG  | Shift + 7 | FAB       | Doc     | [None] |
| NOTES   | Shift + 8 | NOT       | Doc     | [None] |

Figure 9-107 Layer setup in Layout.

LibName and Layer Type for the new plane layers. See the previous examples for more details on editing layers.

#### Net layer assignments

The next step is to assign nets to the proper layers. The net layer assignments are shown in Table 9-9. **To make net layer assignments**, open the **Nets** spreadsheet. Double click a net to display the **Edit Net** dialog box. Click the **Net Layers**... button to display the **Layers Enabled for Routing** dialog box. Select the appropriate layers per Table 9-9.

| Net          | Routing        | Plane | Via    |
|--------------|----------------|-------|--------|
| Vpls         | ТОР            | VPLS  | VIA2   |
| AGND         | TOP            | AGND  | VIA2   |
| Vneg         | TOP            | VNEG  | VIA2   |
| Analog nets  | top, anlgbot   | —     | VIA2   |
| SHLD         | —              | SHLD  | (VIA1) |
| VCC          | BOTTOM         | PWR   | VIA3   |
| GND          | BOTTOM         | GND   | VIA3   |
| Digital nets | DIGTOP, BOTTOM | —     | VIA3   |

Table 9-9 Net assignments

## Through-hole and blind via setup

As indicated in Fig. 9-93 blind vias will be required for this design. Set up/select vias and thermal reliefs as shown in Table 9-10 (all dimensions are in mils).

To define via parameters select the View Spreadsheets button on the toolbar and select Padstacks from the pop-up menu. Scroll through the padstack list until you find the desired padstack. Double click the layer names to display Edit Padstack Layer dialog box. Change the pad shapes, widths, and heights as shown in Table 9-10. You can also change the names of the vias to make them easier to remember their functions.

Note that the digital nets are assigned VIA3 except for the CLK, CS, and DATA nets. The exceptions are assigned VIA1 so that connections can be made through the SHLD when going from the TOP (analog-to-digital IC) to the BOTTOM (microcontroller IC). **To assign a specific via to a net** open the **Nets** spreadsheet. Left click a net name to select it and then right click and select Assign Via per Net from the pop-up (see Fig. 9-108). At the Assign Via selection box select the desired via per Table 9-10. Via assignments need to be completed for each net.

#### Fanning out a board with multiple vias

Since the analog and digital systems have unique vias for the power and ground planes the fanout must be done individually for each one. We will begin by fanning out the analog

|           |      | VIA1                                | VIA2 |                     | VIA3 |                         |
|-----------|------|-------------------------------------|------|---------------------|------|-------------------------|
| Pad type  | Dim. | Layers                              | Dim. | Layers              | Dim. | Layers                  |
| Routing   | 40   | TOP, BOTTOM,<br>all INNER           | 35   | TOP, ANLGBOT        | 35   | DIGTOP, BOTTOM          |
| Clearance | 70   | GND, VCC, VPLS,<br>AGND, VNEG, SHLD | 65   | VPLS, VNEG,<br>AGND | 65   | VCC, GND                |
| DrilL     | 20   | DRLDWC, DRILL                       | 15   | DRLDWC, DRILL       | 15   | DRLDWC, DRILL           |
| SM        | 45   | SMTOP, SMBOT                        | 40   | SMTOP               | 40   | SMBOT                   |
| Undefined | n/a  | None                                | n/a  | All digital layers, | n/a  | All analog layers,      |
|           |      |                                     |      | SHLD                |      | SHLD                    |
| Circuit   |      | Either (through PCB)                |      | Analog (top of PCB) |      | Digital (bottom of PCB) |

#### Table 9-10 Through-hole and Blind Via Definitions

| Nets   |       |                                                                 |         |             |       |
|--------|-------|-----------------------------------------------------------------|---------|-------------|-------|
| Net    | Calar | End Command                                                     | olur    | Assign Via  | ×     |
| Name   | Color | Enable <-> Disable                                              | CONFE   |             |       |
| AGND   |       | New                                                             |         | VIA2        |       |
| CLK    |       | Delete                                                          | Ctrl+X  |             |       |
| CS     |       | Select Any                                                      | Alt+5   |             |       |
| DOUT   |       | <ul> <li>Refresh Hot Link</li> <li>Assessed Met Link</li> </ul> |         | E VIA5      |       |
| GND    |       | Route Lising SPECCTRA                                           |         |             |       |
| N73788 |       |                                                                 |         |             |       |
| N75761 |       | Change Color                                                    |         |             |       |
| N75775 |       | Remove Tack Point                                               |         |             |       |
| N75787 |       | Unroute Partial Track                                           |         |             |       |
| N75799 | _     | Unroute Center Partial                                          |         |             |       |
| QO     |       | Unroute<br>Uproute Uplacked Track                               |         |             |       |
| Q1     |       | Force Width by Laver                                            |         | UIA12       |       |
| Q2     |       | Force Min/Max Widths                                            |         | UIA13       |       |
| Q3     |       | Minimize Connections                                            | м       | — □ VIA14   |       |
| Q4     |       | I ock                                                           | MI<br>I | 🔄 🗆 🗆 VIA15 |       |
| Q5     |       | - Unlock                                                        | Ctrl+L  | _ 🗆 🗆 VIA16 |       |
| Q6     |       | Assign Via per Net                                              |         |             |       |
| Q7     |       | Connection edit                                                 |         | OK Help C   | ancel |
| SHLD   |       | Undo                                                            | U       |             |       |

#### Figure 9-108 Assigning specific vias to nets.

circuit. Use the Nets spreadsheet to disable all nets but analog power and ground. Assign VIA2 to the fanouts. To assign a via for fanouts select Fanout Settings... from the Options menu. The Fanout Settings dialog box (Fig. 9-109) will be displayed. Select VIA2 from the Default via selection list and click OK. To begin the fanout navigate to Auto  $\rightarrow$  Fanout  $\rightarrow$  Board from the menu bar. When satisfied with the fanout disable and lock the

| Fanout Settings              |
|------------------------------|
| Power / ground               |
| Fanout power/and             |
| ✓ Lock after fanout          |
| Disable after fanout         |
| 🗖 Share close vias           |
| Use free vias                |
|                              |
| Signals                      |
| 🗖 Fanout signals             |
| Lock after fanout            |
| Share close vias             |
| Use free vias                |
|                              |
| IC fanout direction          |
| 🗆 Inside 🔽 Outside           |
|                              |
| Maximum fanout distance 300. |
|                              |
| Default via                  |
|                              |
| VIA2                         |
| VIA3                         |
| OK Help Cancel               |
|                              |

Figure 9-109 Assigning specific fanout vias.

analog power/ground nets. Then enable the digital power and ground nets. Assign VIA3 to the fanouts and perform Auto  $\rightarrow$  Fanout  $\rightarrow$  Board again. When satisfied with the fanout disable and lock the digital power/ground nets.

Use the **Refresh All** button and cycle through the plane layers to verify the fanouts. As you cycle through the layers to view each one, you should notice that the blind vias do not show up on all of the layers (for example, the BOTTOM color does not show up on VIA3, etc.).

Run a DRC to check for errors. A minimum of two errors will result (Pad Spacing Errors). This is a side effect of using the copper strip method to connect the planes. Since we know what the cause is (and it is intentional) we can get around the error by telling Layout to ignore it.

#### Overriding known errors in Layout

To override a known error open the Error Markers spreadsheet using the View Spreadsheet button and selecting the Error Markers option. Select the two pad spacing errors related to the copper strip obstacle and the two ground pins, right click, and select Mark as Good DRC from the pop-up. The error markers will be colored pink; they are not actually eliminated, but they will not prevent the postprocessor from creating the Gerber files (errors will normally stop the postprocessor in its tracks).

With the power and ground fanouts complete we move onto the next task: routing the nets running from the ADC to the microcontroller (CLK, CS, DOUT). Since they must go from the top side of the board to the bottom side and must pass through the shield plane these nets must use VIA1. Using the procedure described above (see Fig. 9-109) set VIA1 as the default via. Since there are only three nets enabled you can either route the nets manually or use the Autopath Route Mode to make the autorouter route the three traces or have the autorouter route the traces with the DRC box.

#### Autorouting with the DRC/route box

When using the DRC route box the autorouter will route only traces within the boundary of the route box. Since you can control the size of the route box you can control how much of the board the autorouter will route at one time. **To change the size of the route box** select **Zoom DCR/Route Box** from the View menu (see Fig. 9-110), or press the B key on the

| 🛃 L                 | ayout  | - Den                                 | no Edi                  | tion C:\         | ORCA              | D\ORCAD | _10.5 |
|---------------------|--------|---------------------------------------|-------------------------|------------------|-------------------|---------|-------|
| File                | Edit   | View                                  | Tool                    | Options          | Auto              | Window  | Help  |
| <mark>Й</mark><br>Х | 925    | De:<br>Dei<br>Pre                     | sign<br>nsity G<br>wiew |                  | •                 |         |       |
| <b></b>             | )esigr | Hig                                   | High Contrast           |                  |                   |         |       |
|                     |        | Clear Screen<br>Redraw                |                         |                  | Backspace<br>Home | 9       |       |
|                     |        | Query Window<br>Database Spreadsheets |                         |                  | Q                 | ×       |       |
|                     |        | Zoom All (Fit)<br>Zoom Center         |                         |                  | Shift+Hor         | ne      |       |
|                     |        | Zoo                                   | om In                   |                  |                   | I       |       |
|                     |        | Zoo                                   | om Out                  | vious            |                   | 0       |       |
|                     |        | Zoo                                   | om DR(                  | I/Route Bo       | x                 | В       |       |
|                     |        | Sel<br>Visi                           | ect Lay<br>ble<>        | ver<br>Invisible |                   |         |       |

Figure 9-110 Using the Zoom DRC to set the route box.

keyboard. The "zoom" cursor will be displayed. Drag a box with the left mouse button around the area you want to route. Layout will zoom the view to the area defined by the new route box. Zoom out (press the O key) to see the route box. Figure 9-111 shows a route box defined around the analog-to-digital converter and microcontroller.

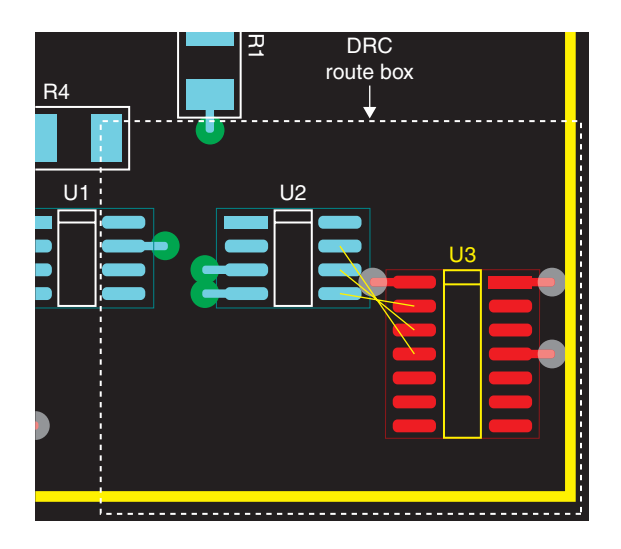

Figure 9-111 A resized route box.

Once the route box is set you can have the autorouter route enabled traces inside the route box. To autoroute traces using the DRC route box select Autoroute  $\rightarrow$  DRC/Route Box from the Auto menu. Figure 9-112 shows the three digital nets routed by the route box (traces marked with \*) as well as the three types of vias used in the design.

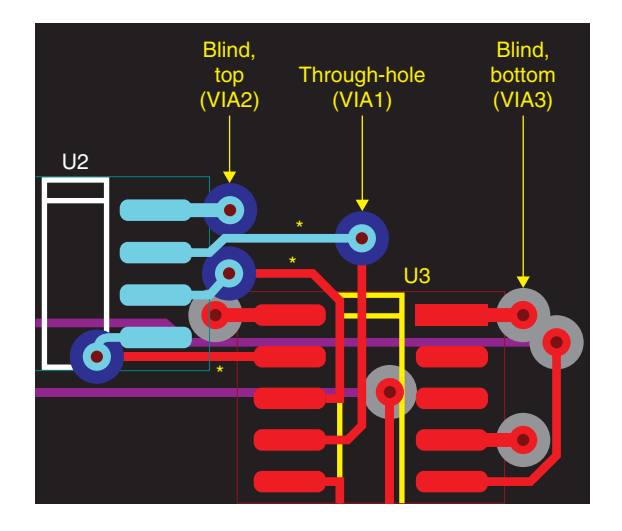

Figure 9-112 Routing with blind vias and through-holes.

After fanning out power and ground and prerouting traces, perform a DRC prior to running the autorouter to catch any errors. Next, disable all power and ground nets and any prerouted nets. Enable all of the other nets and run the autorouter by selecting Autoroute  $\rightarrow$  Board from the Auto menu. The final board design is shown in Fig. 9-113.

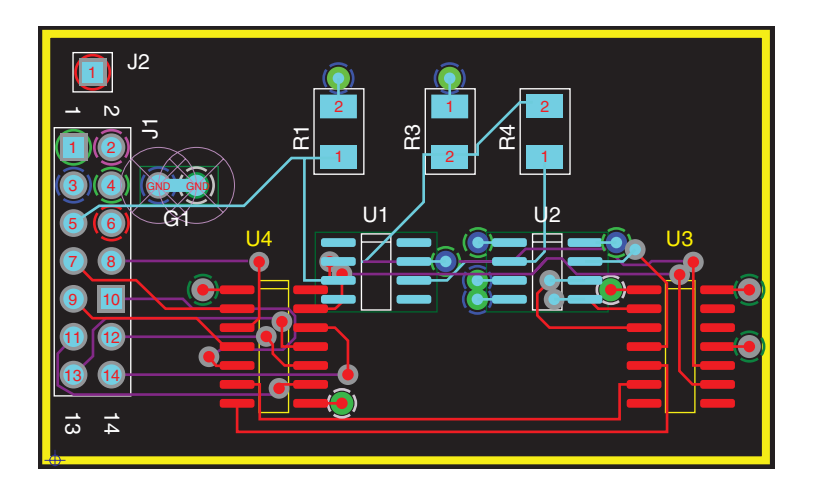

Figure 9-113 Final multiground plane board layout.

## Using forced thermals to connect ground planes

Rather than take up space on the board using a dedicated footprint and having to put up with the two DRC errors, you can instead modify one of the connector pins (padstack J1.3, for example) that is attached to one of the ground planes so that it is attached to both ground planes at the same time. You can also do this with a modified free via. We will make a new padstack based on the properties of the existing J1.3 and then assign the *modified* padstack to J1.3.

When using this approach the special part (G1) in Capture is not used. Instead a small segment of a graphical line—using the Place Line tool instead of the Place Wire tool—is used to indicate that the two grounds are connected at the header pin. This will eliminate the footprint in Layout, which in turn will eliminate the two DRC errors or eliminate having to solder a jumper wire to the board to make the connection.

**To use the thermal relief method of connecting isolated planes** instead of the copper strip method, delete part G1 in Capture. Use the Place Line tool to make the AGND and GND nets look like they are connected as shown in Fig. 9-114. Perform an AutoECO to forward annotate the changes to Layout.

## Using the AutoECO to update a board from Capture

Run the AutoECO tool from Capture to update the PCB in Layout. The process is the same as when you initially performed the AutoECO with one exception. **To run an AutoECO to update an existing board** with new information from Capture, navigate to the Project

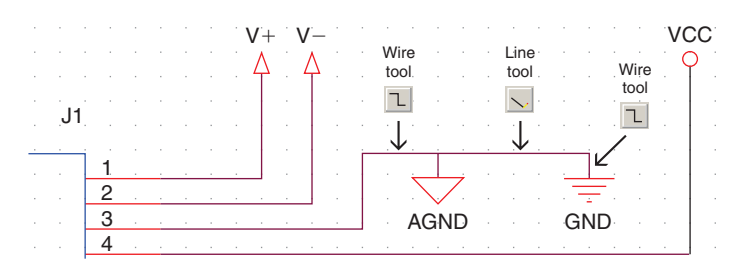

Figure 9-114 New ground connection using the Line tool.

Manager and select the **Design** icon. From the **Tools** menu select **Create Netlist**.... At the **Create Netlist** dialog box select the **Run ECO to Layout** box as shown in Fig. 9-115. Make sure too that the .MNL file is the same as it was when you set up the board initially. Unless you made any changes to it during the design process, it will be the same. If you are not sure what the original .MNL file was you can check by looking at the .MNL icon in the **Outputs** 

| Create Netlist                                                                                                    | × |
|----------------------------------------------------------------------------------------------------|---|
| EDIF 2 0 0 INF Layout PSpice SPICE Verilog VHDL Other<br>PCB Footprint<br>Combined property string:<br>[PCB Footprint]<br>Options<br>P Run ECO to Layout<br>C User Properties are in inches<br>User Properties are in millimeters<br>Netlist File:<br>[C:\ORCAD\ORCAD_10.5_DEMO\TOOLS\PROJECTS\PCB-PSPICE\PCB-P]<br>Browse |   |
| OK Cancel Help                                                                                                    | Ī |

*Figure 9-115 Using the AutoECO to update the PCB from changes in Capture.* 

folder in the Project Manager window in Capture. Make sure the name in the Netlist File: box matches the .MNL file (icon) in the Project Manager. Click the OK button to run the ECO.

When you make the Layout design window active again Layout will display the message, "This job's netlist has changed, Update C:\...*name*.MAX?" Click Yes. The AutoECO dialog box will be displayed (Fig. 9-116). Notice from the figure that the input file is automatically filled in this time, and it is the current board file (.MAX) rather than a technology file (.TCH). The netlist file is also filled in with the current .MNL file. The output file is also automatically

| Ľ | AutoECO                                                                                                    | ×           |
|---|----------------------------------------------------------------------------------------------------|-------------|
|   | File Names                                                                                                    |             |
|   | Input Layout TCH or TPL or MAX file                                                                                                    | IRU 🔟       |
|   | _demo\tools\projects\pcb-pspice\pcb-pspice-ad-ex3\pcb-pspice-id-ex3-1.max }                                                                                         | Browse      |
|   | Input MNL netlist file                                                                                                    |             |
|   | 0.5_demo\tools\projects\pcb-pspice\pcb-pspice-ad-ex3\pcb-pspice-ad-ex3.mnl                                                                                          | Browse      |
|   | Output Layout MAX file                                                                                                    |             |
|   | _demo\tools\projects\pcb-pspice\pcb-pspice-ad-ex3\pcb-pspice-dex3-2.max                                                                                             | Browse      |
|   | Overwrite MAX file without warning                                                                                                    |             |
|   | Options                                                                                                    |             |
|   | AutoECO AutoECO AutoECO Add Only AutoECO Add Override AutoECO Net Attrs AutoECO Override Attrs AutoECO Override Coords AutoECO Override Coords AutoECO Override All |             |
|   | Any special switches given to you by Cadence Customer Support                                                                                                    |             |
|   |                                                                                                    |             |
|   | Use design library only                                                                                                    | lit Library |
|   | E                                                                                                    | frowse      |
|   | AutoECO Apply ECO Help C                                                                                                    | Cancel      |

Figure 9-116 Using the AutoECO to update changes from Capture to Layout.

filled in and is given the same name as the current file except that the revision number is automatically incremented by 1. From the Options list you can select the type of ECO you want to run (see Tables 9-15 and 9-16). To update the design in this example the default, AutoECO, can be selected since a component is being deleted and we want the board to match the schematic. Click the Apply ECO button to update the board. See the AutoECO section at the end of this chapter for more information on the different types of ECOs.

After the ECO has been run, Layout will display an AutoECO report (Fig, 9-117). If the actions taken are correct, click the Accept this ECO button. Click OK when the Processing Completed information box is displayed.

| AutoECO                                                                                                    | X         |
|----------------------------------------------------------------------------------------------------|-----------|
| This report was written to file 'C:\ORCAD\ORCAD_10.5_DEMO\TOOLS\PROJECTS\PCB-PSPICE\PCB-PSPICE-AD-EX3\PCB-PS<br>AutoECO Report<br>FILE-A: C:\ORCAD\ORCAD_10.5_DEMO\TOOLS\PROJECTS\PCB-PSPICE\PCB-PSPICE-AD-EX3\PCB-PSPICE-AD-EX3\PCB-PSPIC | SPIC<br>< |
| •                                                                                                    | ►         |
| Accept this EC0 Discard this EC0                                                                                                    |           |

Figure 9-117 The AutoECO report.

Once the ECO is complete, the connections can be made between the AGND plane and the GND plane by shorting them together at pin J1.3. To modify the J1 footprint use Enable Editing of Footprints (from Options  $\rightarrow$  User Preferences menu). Find out the characteristics of the existing pin by selecting J1.3 using the Pin tool,  $\bigcirc$  open the Padstacks spreadsheet, and BCON100T.LLB\_PAD1 will be highlighted (since that is what J1.3 is). With BCON100T.LLB\_PAD1 selected, right click, and select New... from the pop-up. A new padstack is created with the default name BCON100T.LLB\_PAD3 (BCON100T.LLB\_PAD2 is for the square ones J1.1 and J1.10). Select the BCON100T.LLB\_PAD3 cell, right click, and select Properties... from the pop-up. Change the name to something like BCON100T. LLB\_GNDP (for ground post) and click OK. On the spreadsheet select the GND and AGND cells, right click, and select Properties...from the pop-up. Change the spreadsheet. Assigning the thermal reliefs to the pads on the layers used as ground plane will short them together regardless of what the netlist says. Since Layout assumes you are doing this on purpose it will not generate a DRC error (even if you inadvertently short the wrong planes together).
| 🎇 Padstacks                                   |                         | Edit Padstack                                  | × |
|-----------------------------------------------|-------------------------|------------------------------------------------|---|
| Padstack or<br>Layer Name<br>BCONTOT.LLB_GNDP | New Pad<br>Shape        | 0 Padstacks<br>2 Padstack Layers<br>Non-Plated |   |
| BOTTOM                                        | Round<br>Round          | Large Thermal Relief                           |   |
| GND<br>VCC                                    | Thermal Relief<br>Round | Flood Planes/Pours                             |   |
| VPLS<br>AGND                                  | Round<br>Thermal Belief | Pad Snape<br>O Round O Oblong                  |   |
| VNEG<br>ANL GBOT                              | Round                   | C Square C Rectangle                           |   |
| SHLD                                          | Round                   | C Annular C Undefined                          |   |
| INNER7                                        | Round                   |                                                | 1 |
| INNER8<br>INNER9                              | Round<br>Round          | Pad Botation:                                  |   |
| INNER10<br>INNER11                            | Round                   |                                                |   |
| INNER12                                       | Round                   | Pad Width: Pad Height:                         |   |
| SMBOT                                         | Round                   | X Offset: Y Offset:                            |   |
|                                               | Undefined               | OK Help Cancel                                 |   |

Figure 9-118 Forcing a padstack to connect the GND and AGND planes.

Once the new padstack is made and modified, assign it to J1.3. Select J1.3 again using the Pin tool, right click, and select **Properties**... from the pop-up. In the Edit Pad dialog box select the new BCON100T.LLB\_GNDP padstack instead of the BCON100T.LLB\_PAD1 from the Padstack Name list as shown in Fig. 9-119. Click OK and then right click and select End Command to enact the change.

Pin J1.3 is now connected to both the GND and the AGND planes through the plating and the thermal reliefs. To verify the connection to the AGND layer, make the AGND layer active (hit the 6 key on your keyboard or select IN2 from the layer selection list). You should see the blue thermal relief around J1.3 as shown in Fig. 9-120(a). To verify the connection to the GND layer, make the GND layer active (hit the 3 key on your keyboard or use the layer selection list and select the GND layer). You should see a gray (or whichever color you chose) thermal relief around J1.3 as shown in Fig. 9-120(b). The final board design is shown in Fig. 9-121.

# **Example 4: High-Speed Digital Design**

This example demonstrates how to stack up the layers and design transmission lines for a high-speed digital PCB. The example also demonstrates how to create a moated ground area with a bridge around a high-frequency crystal oscillator, how to perform pin/gate swapping, and how to create a heat spreader using free vias to the ground plane. The example circuit is shown in Fig. 9-122.

| Edit Pad                                                                                                    | ×              |
|----------------------------------------------------------------------------------------------------|----------------|
| Footprint<br>BLKCON.100/VH/TM2OE/W.200/14_J1<br>One Pad<br>Pad Name: 6<br>Pad X 200. Y 100.                                                                                                    | Change<br>J1.6 |
| D. J. J. M                                                                                                    | trom           |
|                                                                                                    | to 🖉           |
| BCOMINGT. HD_DAUI [C. V. V. VIOOLS VLATOOI VLIBRARI VOSER. LLB]                                                                                                    |                |
| BCON100T.11b_pad1 [c:\\TOOLS\LAYOUT\LIBRARY\USER.LLB]<br>BCON100T.11b_pad1 [Local]<br>BCON100T.11b_pad2 [c:\\TOOLS\LAYOUT\LIBRARY\USER.LLB]<br>BCON100T.11b_pad2 [Local]<br>BCON100T.11b_pad2 [Local]<br>DIP100T.11b_pad1 [Local]<br>DIP100T.11b_pad2 [Local]<br>DIP100T.11b_pad3 [c:\\TOOLS\LAYOUT\LIBRARY\USER.LLB]<br>DIP100T.11b_pad4 [c:\\TOOLS\LAYOUT\LIBRARY\USER.LLB] |                |
| OK Help Cancel                                                                                                    |                |

Figure 9-119 Changing a pin's padstack type (for Example 3).

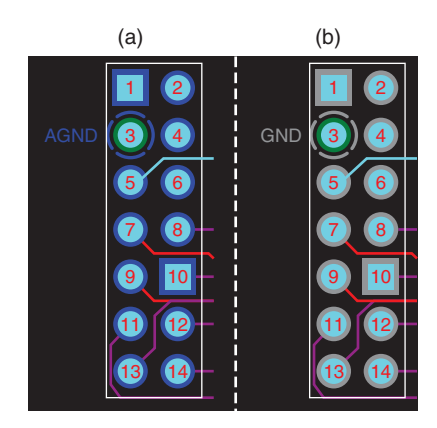

Figure 9-120 Verifying the connection to the two ground planes. (a) J1.3 to AGND. (b) J1.3 to GND.

The BOM for this example is shown in Table 9-11. The circuit consists of a (fictional) high-speed, low-pin-count microcontroller/digital signal processor (uP-EXD10) driven by a 66-MHz clock (X1), a digital to fiber optic interface IC (FO-TX, which mimics an ADN2530 but with fewer pins), a fiber optic laser diode (LD1), and a couple of 54ALS00 NAND gates used for I/O decoding. The digital signals have rise and fall times from 200 ps to 1.9 ns and

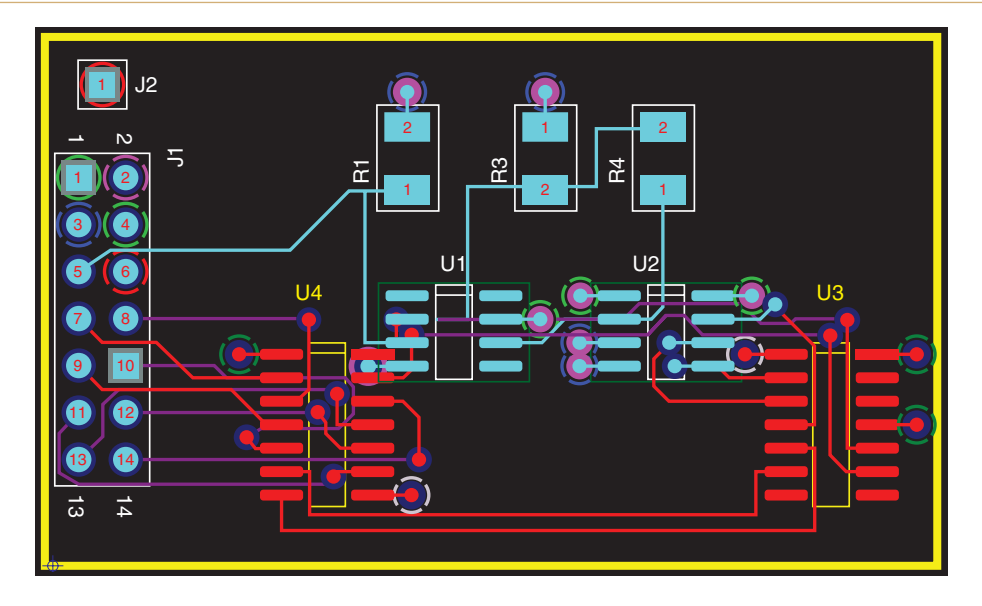

Figure 9-121 The final, altered board design (for Example 3).

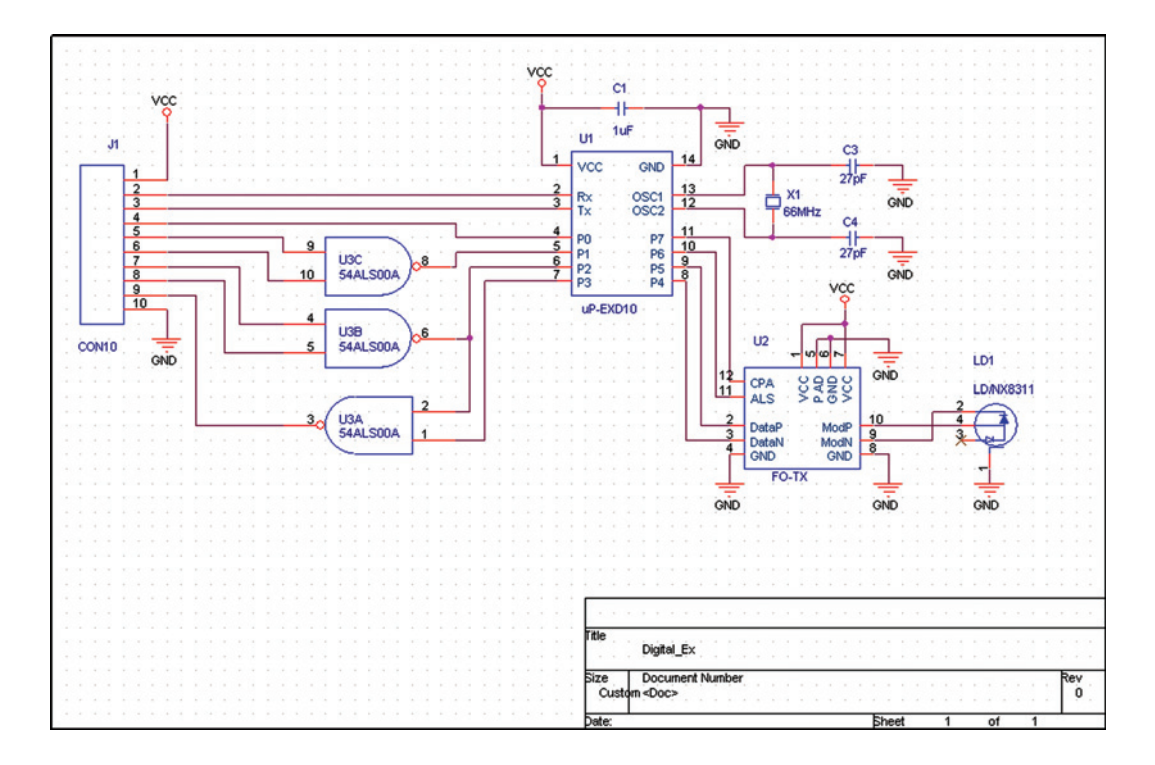

Figure 9-122 High-speed digital circuit schematic.

| Item | Reference | Part      | Nomenclature              | Footprint                    |
|------|-----------|-----------|---------------------------|------------------------------|
| 1    | C1,C2     | 1 μF      | Bypass capacitor          | SM/C_0805X                   |
| 2    | C3,C4     | 27pF      | OSC capacitor             | SM/C_0805X                   |
| 3    | J1        | CON10     | 10-pin connector          | BLKCON.100/VH/TM1SQ/W.100/10 |
| 4    | LD1       | LD/NX8311 | Fiber optic laser diode,  | LD/NX8311                    |
|      |           |           | connector                 |                              |
| 5    | U1        | uP-EXD10  | Microcontroller/signal    | SOG.050/14/WG.244/L.350      |
|      |           |           | processor                 |                              |
| 6    | U2        | FO-TX     | Digital to fiber          | QFN50P300X300X100-12/1       |
|      |           |           | interface IC              |                              |
| 7    | U3        | 54ALS00   | NAND logic gate           | SOG.050/14/WG. 244/L.350     |
| 8    | X1        | XTAL      | 66 MHz crystal/oscillator | XCM39                        |

Table 9-11 Bill of materials for the digital design example

require controlled impedance traces (see the Analog Devices ADN2530 data sheet for an example application). In a real design more bypass capacitors would be used on the circuit, but the design is scaled down to fewer than 10 parts and fewer than or equal to 14 pins per part to allow the use of the Demo version. The parts and footprints are located on the CD (in the Digital\_Ex folder) included with the book.

Using the procedures described in the earlier examples start a new project, and place and connect the parts as shown in Fig. 9-122. After completing the schematic, make sure all footprints are assigned to the parts and then create the Digital-EX.MNL netlist for Layout.

Open Layout and start a new board project using the procedures described in the previous examples. You can use any of the technology files, but the **3bet-any.TCH** technology file was used during the development of this board design (also included on the CD). The reason that it was chosen was that the default trace widths are 6 mils, which made it easy to route traces to the small pads on U2. No matter which file is chosen, some modifications will be required to complete the design.

As in the previous examples the first step is to make a board outline and place the parts inside the boundary. The initial board layout is shown in Fig. 9-123. Signal flow is from left to right, with the highest frequency components located close together near the laser diode connector on the right side of the board.

The next few steps were covered in detail in the previous examples. The following tables and figures show the design parameters for this example, but step-by-step instructions are not repeated here. The required steps are: (1) define the layer stack-up and enable the appropriate layers using the Layers spreadsheet, (2) make net-to-layer assignments using the Nets spreadsheet and Edit Net dialog box, (3) define two vias in addition to the default VIA1 using the Padstack spreadsheet and Edit Padstack dialog boxes, and (4) fan out power and ground for the surface-mounted components.

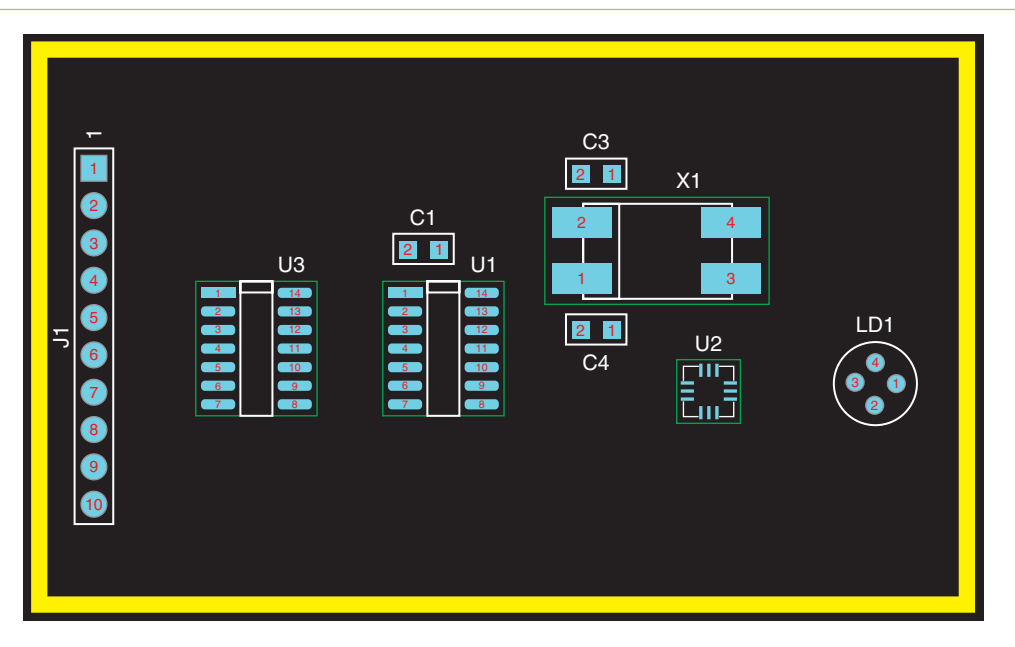

Figure 9-123 Initial board layout for digital design example.

### Layer setup for microstrip transmission lines

Since there are so few parts a simple four-layer board design is used. The layer stack-up and net assignments are shown in Fig. 9-124. The layer thicknesses depend on the board manufacturer; the values (units in mils) shown in the figure are typical. The top layer and ground plane will be used to route surface-type microstrip transmission lines and most of the lower speed digital traces. Only low-speed traces that cannot be routed on the top will be routed on the bottom layer.

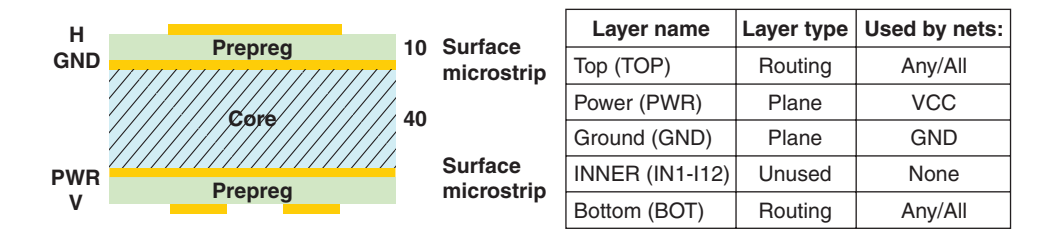

Figure 9-124 Layer stack-up for the digital example.

Three via types are used in this example (Table 9-12).. VIA1 is the default via included with the technology file. VIA2 and VIA3 are custom vias that are smaller in size and are tented (i.e., the padstack contains no soldermask definitions). VIA2 is used for fanouts where the smaller pad size allows greater population density. Multiple VIA3's will be used as heat pipes

| Via name | Function        | Pads | Clearance | Drills | Connection to plane |
|----------|-----------------|------|-----------|--------|---------------------|
| VIA1     | Default         | 36   | 70        | 20     | Thermal relief      |
| VIA2     | PWR/GND fanouts | 20   | 30        | 10     | Thermal relief      |
| VIA3     | Heat pipes      | 20   | 25        | 10     | Flood planes/pours  |

Table 9-12 List of vias used in the digital example

to connect a thermal pad (a copper area obstacle) beneath U2 to the ground plane and function as a heat spreader.

# Via design for heat spreaders

To make VIA3 efficient at conducting heat, solid connections to the plane are used rather than thermal reliefs. **To assign Flood Planes/Pours to vias** instead of thermal reliefs open the **Padstack** spreadsheet and double click the via's name to display the **Edit Padstack** dialog box (Fig. 9-125); select the Flood Planes/Pours option.

| Padstack or<br>Layer Name | Edit Padstack<br>Padstack | X                |
|---------------------------|---------------------------|------------------|
| Padstack or<br>Layer Name | Padstack                  |                  |
| Layer Name                | Paustack                  | 1                |
|                           |                           | VIA3             |
| VIA3                      | 28                        | Padstack Layers  |
| тор                       | Non-F                     | Plated           |
| BOTTOM                    |                           | For Test Point   |
| GND                       |                           | Thermal Delief   |
| POWER                     |                           |                  |
| INNER1                    |                           | Planes(Pours     |
| INNER2                    | Pad Shape                 |                  |
| INNER3                    | C Bound                   | C Oblana         |
| INNER4                    | C Square                  | C Rectangle      |
| INNER5                    | C Ound                    | C Thermal Ballat |
| INNER6                    | - O Uvar                  |                  |
| INNER/                    | O Annular                 | Oundefined       |
| INNER8                    |                           |                  |
| INNER9                    | - I N                     | lo Connection    |
| INNERIU                   | Dad Date                  | ation            |
| INNERT I                  | - Fau Rota                |                  |
| INNER12<br>SMTOD          |                           | P. (1) - 1 + 1   |
| SMBOT                     | Pad Width:                | Pad Height:      |
| SPTOP                     | V Offeret                 | V Offerst        |
| SPBOT                     | A Onset                   | r Unset.         |
| SSTOP                     |                           |                  |
| SSBOT                     | ОК                        | Help Cancel      |
| ASYTOP                    |                           |                  |

Figure 9-125 Assigning via connections to planes.

#### Constructing a heat spreader with copper area obstacles

The design of heat spreaders on PCBs depends significantly on the type of device and how it is attached to the board. For design examples and thermal management calculations see the application notes references listed in Appendix F. The heat spreader demonstrated here is based on the design suggestions for the ADN2530.

Before the board is fanned out or any traces are routed, the heat spreader will be put into place so that Layout avoids that area, thereby preventing having to rip up and reroute the fanouts or traces. A functional diagram of one type of heat spreader is shown in Fig. 9-126. The silicon die inside the component is thermally bonded to a metal pad on the bottom of a specially designed package. The pad is in turn thermally bonded (either by soldering or thermal compound) to a copper area on the top layer of the PCB. The copper area has an opening in the soldermask and multiple vias used to connect it to a plane layer (either ground or power depending on the chip design). The vias function as thermal conductors (heat pipes) that allow heat to flow away from the component. If a component dissipates excessive heat the plane layer can be mechanically (and thermally) connected to a larger heat sink or other mounting hardware to help dissipate the heat.

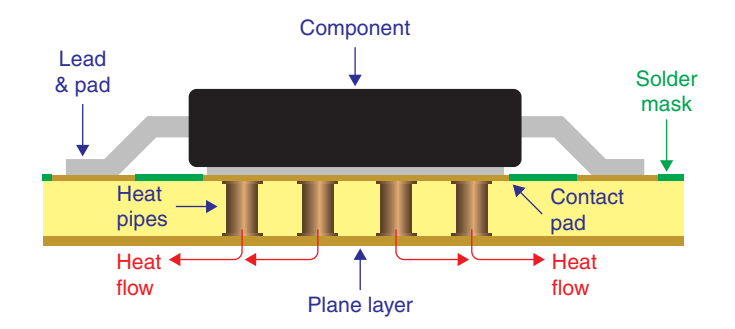

Figure 9-126 Functional diagram of a heat spreader.

### Using free vias as heat pipes

The heat spreader consists of free vias and a copper area obstacle, both of which can be connected to any plane or net or left isolated from all nets. There are three methods to add free vias to a PCB.

The first method is used only while routing traces with one of the manual routing tools. **To add a free via with a routing tool** select the net to be routed and place at least one vertex on the board, right click, and select **Change Via Type** from the pop-up. The **Via Selection** box (Fig. 9-127) will be displayed; select the desired via and click **OK**. Right click again and select **Add Free Via** from the pop-up. The free via will automatically be placed at the vertex.

The second method uses the Add Free Via dialog box to select and place the via. To add a free via using the Add Free Via dialog box click the Tool menu and select Via  $\rightarrow$  New... from the dropdown menu. At the Add Free Via dialog box (Fig. 9-128) select the desired via

| Change via 'VIA1' to<br>Select Via Type |  |
|-----------------------------------------|--|
|                                         |  |
| ○ VIA1<br>○ VIA2<br>○ VIA3              |  |
| OK Help Cancel                          |  |

Figure 9-127 Via Selection dialog box.

to use and the net connection (if any). Enter the location if known, or delete the x/y coordinates to place the via manually. Click OK.

#### Note

A free via is actually a type of component/net hybrid, so if you are using the Demo version and have 10 components on the board Layout will not display the dialog box. Also, if you unroute a trace, a free via will not be deleted. To delete a free via choose one of the manual routing tools, select the free via, and hit the Delete key on your keyboard because the Unroute command does not work on free vias. To move a free via choose the Edit Segment Mode route tool.

The third method of placing free vias is to use the Free Via Matrix tool, which allows you to place multiple, evenly spaced vias on the PCB with one command. This is a good way to place the multiple vias required for the heat spreader and will be used as such here. **To place free vias using the Free Via Matrix tool** select **Free Via Matrix Settings**... from the **Options** menu (see Fig. 9-129). In the **Free Via Matrix Settings** dialog box select the desired via and net connection and enter the vertical and horizontal spacing between vias.

The Add/Edit Route Mode routing tool will be used to draw a box that defines the matrix location. Set the resolution of the routing grid high enough so that you can more precisely place the box in the desired location. Set the routing grid (Options  $\rightarrow$  System Settings) to 5 mils for this example.

| Add Free Via 🛛 🗙     |
|----------------------|
| Free Via 15          |
| Padstack Name        |
| VIA3                 |
| Net Name             |
| GND -                |
| Convert to Component |
| Group Number 0       |
| Location             |
| × 1240.              |
| Y 740.               |
| Locked               |
| OK Help Cancel       |

Figure 9-128 The Add Free Via dialog box.

Choose the Add/Edit Route Mode routing tool and draw a selection box inside the footprint of U2 as shown in Fig. 9-130. To draw the box left click and hold in one corner; drag to and release in the opposite corner. Finally select Auto  $\rightarrow$  Place  $\rightarrow$  Free Via Matrix from the menu bar. Layout will place as many vias within the boundary of the selection box as it can without violating any rules.

If the free vias are not placed in exactly the right spot you can move them using one of the manual routing tools. Figure 9-131(a) shows the results of placing a free via matrix and moving (slightly) the vias to the required locations (the drill layer and GND layers were selected sequentially to show the holes).

## PCB Design Examples

| 🔀 Layout - Demo Edil | tion C:\ORCAD\ORCAD_10.5_DEMO\T                                 | OOLS\PROJECTS\DIGITAL_EX\DIGITAL_EX-1.MAX  |
|----------------------|-----------------------------------------------------------------|--------------------------------------------|
| File Edit View Tool  | Options Auto Window Help                                        | Free Via Matrix Settings                   |
| × 1743 Y             | System Settings Ctrl+G<br>Colors<br>Color Rules                 | Padstack Name                              |
| 🧱 Design - Manual R  | Auto Backup<br>Stackup Settings<br>Global Spacing               | Net Name                                   |
|                      | Place Settings  Route Strategies  Route Settings                | Group Number 0                             |
|                      | Fanout Settings<br>Thermal Relief Settings                      | Minimum X Pitch 20.<br>Minimum Y Pitch 20. |
|                      | Free Via Matrix Settings<br>Test Point Settings                 | Via to Edge Space 10.                      |
|                      | Components Renaming<br>Gerber Settings<br>Post Process Settings | Lock Free Vias                             |
| · · · · ·            | User Preferences                                                | OK Help Cancel                             |

Figure 9-129 Setting up a free via matrix.

The next step is to place a copper area over the vias. **To place the copper heat spreader** select the Obstacle tool, right click, and select **New** from the pop-up. In the **Edit Obstacle** dialog box select **Copper area** as the obstacle type, **5** as the width, **TOP** as the obstacle layer, and **GND** as the net attachment. Click **OK**. Draw a box around the free vias to define the outline of the heat spreader. Once the last corner is placed, right click, and select **Finish** from the pop-up. The heat spreader is shown in Fig. 9-131(b).

Click the DRC button to check for errors. Since no fanouts were performed you will get "No connection to plane" errors, which you can ignore for the moment. If you get errors related to the free via location or spacing or the obstacle spacing, use the manual routing tools to move the vias and the Obstacle tool to resize the obstacle (you may have to make the obstacle grid smaller—such as 1 mil—to fix the errors).

In order for a good thermal connection to occur between the package and the heat spreader an opening needs to be made in the soldermask. **To make an opening in the soldermask** select the Obstacle tool, right click and select **New** from the pop-up, right click again and select Properties to display the **Edit Obstacle** dialog box. In the **Edit Obstacle** dialog box select

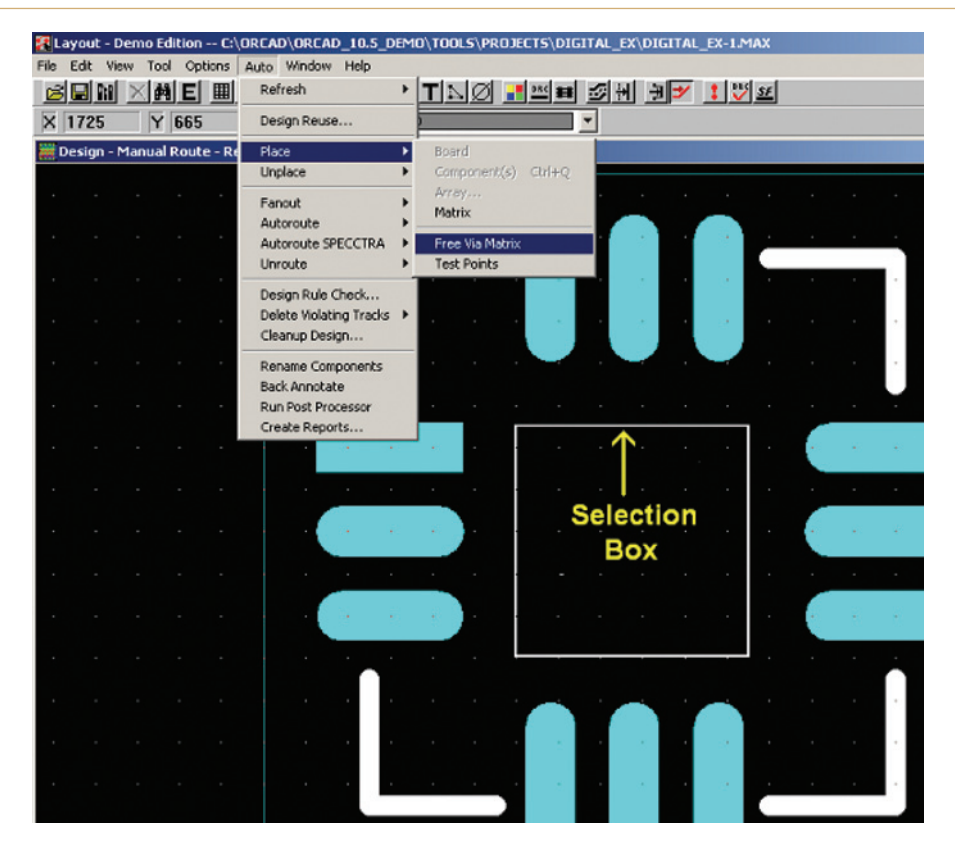

Figure 9-130 Placing a free via matrix.

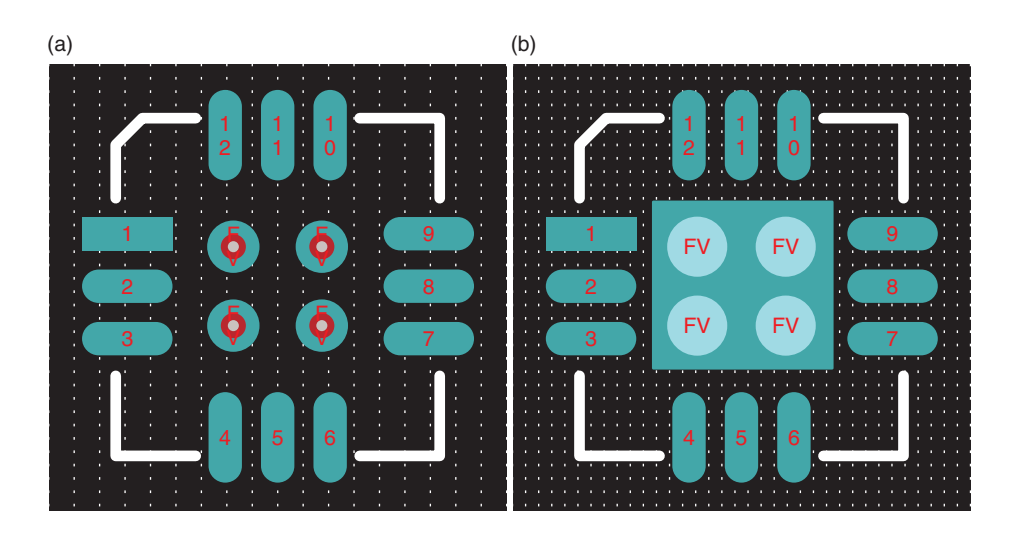

Figure 9-131 Construction of a heat spreader. (a) Placement of the heat pipes. (b) Placement of the copper area obstacle.

**Copper area** as the obstacle type, **5** as the width, **SMTOP** as the obstacle layer, and "-" as the net attachment. Click **OK**. Draw a box on top of the heat spreader. If the thermal bond will be made by soldering, repeat the above steps with a new copper area obstacle except specify the obstacle layer as **SPTOP**.

The next step is to fan out the board. Select VIA2 for the fanouts by selecting VIA2 from the Default Via: list in the Fanout Settings dialog box (Options  $\rightarrow$  Fanout Settings...). Enable the GND and PWR nets (from the Nets spreadsheet) and then select Fanout  $\rightarrow$  Board from the Auto menu.

# Determining critical trace length of transmission lines

Since the controlled impedance traces are critical they will be routed next. The first step is to determine which traces need to be handled as transmission lines and which ones do not. As mentioned above the digital-to-fiber interface IC, FO-TX (U2), was modeled after the Analog Devices ADN2530. In the data sheet the digital signal lines going to the part and the modulation signals leaving the part (going to the laser diode) are to be handled as transmission lines. The digital control lines going to U2 do not have to be handled as transmission lines. The only traces left to consider are the ones related to the crystal oscillator and the NAND gates.

The literature states that the propagation time, PT, should be less than one-half of the rise time, RT (or fall time, FT), that is PT  $<\frac{1}{2}$ RT. If possible it is better yet if PT  $<\frac{1}{4}$ RT (see Chap. 6 for more details). So we need to calculate PT for this board layout and lookup RT and FT for the oscillator and the NAND gates. Since the crystal is a fictional part here, let us assume that RT = FT = pulse width =  $\frac{1}{4}$  the total period of a 66-MHz square wave. Under that assumption RT = 3.8 ns for the oscillator. The typical RT for ALS family logic is 1.9 ns.

The critical maximum length can be calculated using Eq. 1,

$$\text{Length}_{\text{trace}} < \frac{\text{RT}}{k \cdot t_{\text{PD}}},\tag{1}$$

where Length<sub>trace</sub> is the maximum allowed trace length in inches, RT is the signal rise time in ps, k is the safety factor (k = 2 minimum), and  $t_{PD}$  is the propagation delay of the board material in ps/in.

The propagation delay for the surface microstrip (see Table 6-6 in Chap. 6) is

$$t_{\rm PD} = 85\sqrt{0.457\varepsilon_{\rm r} + 0.67} \,\,{\rm ps/in.},$$
(2)

using  $\varepsilon_r = 4.2$  for FR4,  $t_{PD} = 137$  ps/in., and the critical trace lengths are given in Table 9-13 for various values of *k*. As indicated, there is no way that the ADN2530 traces can be treated other than as transmission lines but as long as none of the other traces are longer than 3.5 in. they do not have to be treated as transmission lines. Note that we are neglecting the length of the cables leaving the board through connector J1, but that is beyond the scope of the example.

|            |         | Maximum Length <sub>trace</sub> (in.) |              |                     |
|------------|---------|---------------------------------------|--------------|---------------------|
|            | RT (ns) | <b>k</b> = <b>2</b>                   | <b>k</b> = 3 | <b>k</b> = <b>4</b> |
| 66 MHz OSC | 3.8     | 13.9                                  | 9.26         | 6.95                |
| ALS logic  | 1.9     | 6.95                                  | 4.63         | 3.47                |
| ADN2530    | 0.026   | 0.095                                 | 0.063        | 0.048               |

#### **Routing controlled impedance traces**

The objective is to design surface microstrip transmission lines with a characteristic impedance of  $Z_0 = 50 \Omega$ . Using the design equations from Chap. 6 (repeated here in Eq. 3) the width of the trace is calculated as

$$\begin{array}{c} \begin{matrix} \leftarrow \mathbf{w} \rightarrow \mathbf{x}^{-\mathbf{t}} \\ \uparrow \\ \uparrow \\ \end{matrix} \\ w = 7.47h \cdot e^{\left(\frac{-Z_0\sqrt{\varepsilon_r + 1.41}}{k}\right)} - 1.25t, \end{array}$$
(3)

where, from Fig. 9-124, t = 1.35 mils (1 oz copper), h = 10 mils, k = 87 for 15 < w < 25 mils (most references use this number—87 is used here), k = 79 for 5 < w < 15 mils (Montrose offers this option),  $Z_0 = 50 \Omega$  (the design goal), and the desired trace width in mils w = 17.5 mils (17 mils = 50.9  $\Omega$ ).

To specify the width of a net, open the **Nets** spreadsheet. The first step is to set the minimum and maximum widths allowed in the **Nets** spreadsheet. Use the intertool communications capability to find the net. Go to the schematic in Capture and select the net. Go back to the **Nets** spreadsheet in Layout; the net will be highlighted. Double click the net name to display the **Edit Net** dialog box. Set the trace widths as shown in Table 9-14 (you can set the colors to your preference). With these settings the traces will be 6 mils by default (good for the small surface-mount pads), but anywhere from 6 to 20 mils is allowed (which is needed for the 17-mil transmission lines).

|          |       | Width |     |     | Routing |
|----------|-------|-------|-----|-----|---------|
| Net name | Color | Min   | Con | Мах | enabled |
| N190204  |       | 6     | 6   | 20  | Yes     |
| N190208  |       | 6     | 6   | 20  | Yes     |
| N190234  |       | 6     | 6   | 20  | Yes     |
| N190238  |       | 6     | 6   | 20  | Yes     |

#### Table 9-14 Net route settings from the nets spread sheet

Next the transmission lines are routed manually. Choose the Add/Edit Route Mode routing tool. Select a net on U2 at a point close to the pad to begin routing (see Fig. 9-132). Place a vertex just outside the place outline by left clicking once (this allows a short thermal relief

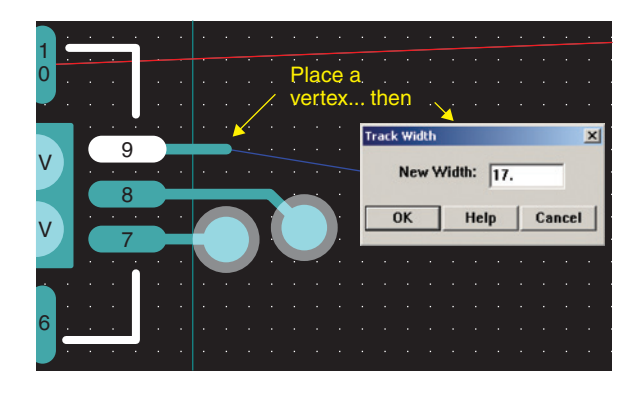

Figure 9-132 Routing a transmission line.

during reflow but is too short to interfere with the trace impedance). Right click and select **Change Width** from the pop-up (or hit **W** on the keyboard). Change the width to 17 mils and click **OK**. Continue routing the rest of the trace.

Begin the second trace starting at U2 and continue the trace to the laser diode. Figure 9-133 shows the completed transmission line. Note that, because of the pin-out of the component and the lead spacing of the diode, the lengths of the traces may not be equal (which is recommended in the data sheet). You can use the dimension tool (Tool  $\rightarrow$  Dimension  $\rightarrow$  New...) to measure the traces and use a little trigonometry to determine the complete trace lengths. If one trace needs to be longer you can zigzag back and forth to make the trace longer (see Chap. 6 concerning acute and 90° corners on high-frequency traces) or move the components accordingly. In this example the top trace was about 50 mils longer, so LD1 was moved down to make the lower trace longer, bringing the difference in lengths to within about 0.7 mils. The transmission lines running between the microprocessor (U1) and U2 are completed using the same procedure. Once the transmission lines have been routed, disable and lock the nets.

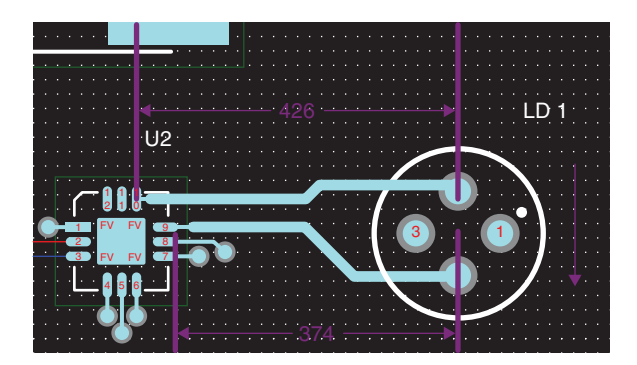

Figure 9-133 The completed transmission line.

## Moated ground areas for clock circuits

The oscillator is routed next. In many applications a moated ground plane around the clock circuitry is recommended to prevent stray ground currents from affecting other circuits. Before adding the moated ground area around the oscillator, the traces should be routed so that the size of the required ground area is known. Begin by enabling all of the nets associated with the clock circuitry (if necessary use Capture and the **Nets** spreadsheet in Layout to identify the nets as described above). Route the traces manually or automatically using the route box (see design Example 1 on how to use the route box). Figure 9-134 shows the routed clock traces (along with the moat, which is described below).

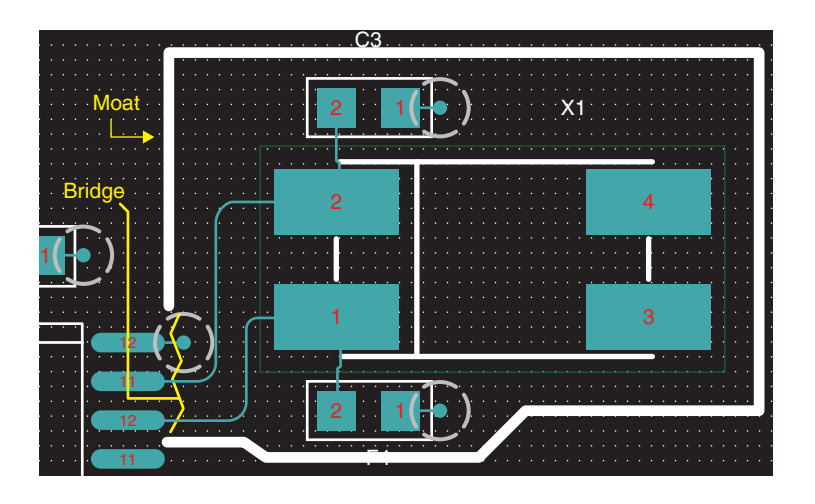

Figure 9-134 Clock circuitry routing and moated ground.

#### **Routing curved traces**

Notice that the traces between the crystal and U1 are curved. While they are not necessary, the curved corners are used here as a demonstration. **To route curved traces** choose one of the manual routing tools, right click, and select **Curve Corners** from the pop-up (see Fig. 9-135). Routing is conducted with curved corners as with other corner types (although it has a slightly different feel to it). **To revert back to regular corners** right click and select one of the other corner types.

The clock crystal, X1, has four pins on the package, but electrically it uses only two pins. The floating pins X1.3 and X1.4 can be left floating or can be routed to ground. **To connect the floating pins to the ground plane** the pins need to be modified. Choose the Pin tool, select the pin, right click, and select **Properties**... from the pop-up. Use the **Modify Connections** selection box (Fig. 9-136) and select the **GND** net. Click **OK**. This is performed for both pin X1.3 and pin X1.4.

Hit the **Refresh** button (!) to update the rat's nest (make sure the GND net is enabled). Later a ground will be poured on the top layer and X1.3 and X1.4 will automatically have fanouts to

| End Command          |   |
|----------------------|---|
| Select Next          | N |
| Minimize Connections | м |
| ✓ Snap To Grid       |   |
| ✓ 45 Corners         |   |
| 90 Corners           |   |
| Any Angle Corners    | Y |
| Curve Corners 🔶      |   |
| Undo                 | U |

#### Figure 9-135 Changing to/from curved corners.

| Modify Connections |               | ×       |
|--------------------|---------------|---------|
|                    | Pin "X1.4"    |         |
| Net nan            | ne (- for non | e):     |
| GND                |               | -       |
| Save tracks        | 🗆 Allo        | w nodes |
| ОК                 | Help          | Cancel  |

Figure 9-136 Connecting a floating pin to the ground plane.

the poured ground plane. Occasionally the DRC does not recognize the connection between the floating pins that are forced to ground and a poured ground. The solution is to fanout X1.3 and X1.4 with vias (the copper pour will be poured over the vias later).

Fanout X1.3 and X1.4 manually using one of the manual routing tools. Select the net leading from a pad route a trace away from the pad (about 100 mils), and click once to add a vertex. Right click and select Add Free Via. A regular via could also be used but when the ground plane is poured later a thermal relief is not desired on the via since the pad will have its own thermal reliefs (remember that VIA3 was set up earlier for Flood Planes/Pours).

The next step is to etch a moat into the GND plane around the clock circuitry (see Fig. 9-134). **To etch a moat into a plane layer** choose the Obstacle tool, right click and select **New** from the pop-up, right click again and select **Properties**... to display the **Edit Obstacle** dialog box. Select **Free Track** as the Obstacle Type, set the Width to 20 (or however wide you want the moat to be), select **GND** as the Obstacle Layer, and select "-" (none) for the Net Attachment. Click **OK** and draw the moat around the clock circuitry as shown in Fig. 9-134. Make sure to leave a "bridge" attached to the main ground plane. The bridge should be wide enough to include the ground pin and the area under the clock traces on U1. The local ground area under the clock circuitry is required to be attached electrically to the rest of the ground

system but the moat is used to "corral" the ground currents back to the ground pin on the IC. Ground areas (and moats) will be placed on the top and bottom layers, and ground stitching will be used on all ground planes, but before that is performed, the rest of the board needs to be routed.

Disable and lock all routed traces. Enable the remaining unrouted nets and set the routing grid to 25 mils. Autoroute the board (Auto  $\rightarrow$  Autoroute  $\rightarrow$  Board). Figure 9-137 shows the result. A significant number of vias have been used and many of the traces have wandered around due to poor usage of the gates (as assigned on the schematic). By swapping gate A and gate C the routing distances and number of vias can be reduced.

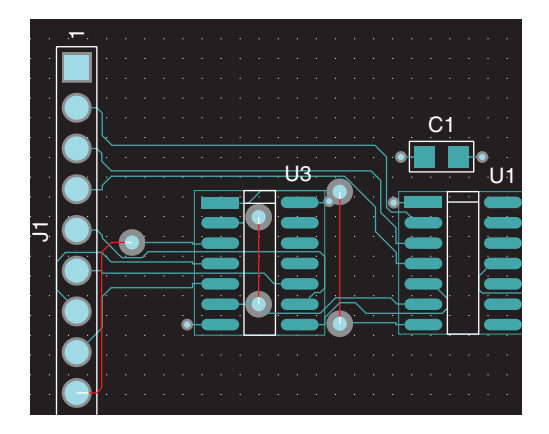

Figure 9-137 Bad routing caused by poor gate usage.

### Gate and pin swapping

There are two methods that can be used to swap gates and pins. The first (and easiest) is to swap the gates (or pins on a gate) on the schematic page and run an ECO to Layout; this is also the safest way. The second method is to swap pins in Layout and back annotate to Capture to update the schematic. With the second method gates are swapped by swapping each of the pins associated with the gate(s). Gate-by-gate swapping is available in the Layout Plus version and SPECCTRA but is not discussed here.

The second method described above will be demonstrated here. Before doing the swap save the design (or save as a new .MAX file) so that the preswap design can be recovered if something goes wrong.

The first task is to unroute the gates. Make sure all gate nets are enabled and that all other nets are disabled and locked. As an added precaution the DRC/route box can be used to isolate the area to be unrouted. If using the DRC/route box, change the size of the box (select View  $\rightarrow$  Zoom DRC Box and then drag a box with the "Z" cursor) to include only the gates (U3) and the applicable pins of U1. Unroute the traces by selecting Auto  $\rightarrow$  Unroute  $\rightarrow$  DRC/Route Box from the menu.

In order to swap pins the pins need to be swappable. **To verify that pins are swappable or to make pins swappable** choose the Component tool and, using **Ctrl** + left click, select U3. Open the **Packages** spreadsheet, select the desired pins from the **Pin Group** column, right click, and select **Properties** from the pop-up (see Fig. 9-138). Enter any integer number greater than 0 (zero) to enable pin swapping for those pins. You can restrict which gates and pins are swappable by selecting different integers for each swappable group. For example, if you enter a "1" for pins on gates A and C, and a "2" for B and D, you cannot swap pins or gates between A and D, but you can swap between A and C (or between B and D).

| Package Name or | Gate         | Pin           | Gate  | Pin   | Pin    |
|-----------------|--------------|---------------|-------|-------|--------|
| Pin Number      | Mama         | Nomo          | Crown | Group | Туре   |
| Package 54H00   | Package Edit |               | ×.    |       |        |
| Pad 1           |              | 6 Pads        |       | 1     | Load   |
| Pad 2           |              |               | [     | 1     | Load   |
| Pad 3           |              |               | [     | 1     | Source |
| Pad 4           | Package Name |               | [     | 1     | Load   |
| Pad 5           |              |               | [     | 1     | Load   |
| Pad 6           | Gate Name    |               |       | 1     | Source |
| Pad 7           |              |               | [     | 0     | None   |
| Pad 8           | Gate Gr      | oup           | [     | 1     | Source |
| Pad 9           | ]            |               | [     | 1     | Load   |
| Pad 10          | Pin Grou     | JP [1         | [     | 1     | Load   |
| Pad 11          | - Pin Type - |               | [     | 1     | Source |
| Pad 12          |              |               |       | 1     | Load   |
| Pad 13          | C Source     | C Load        |       | 1     | Load   |
| Pad 14          | C Terminator | C None        |       | 0     | None   |
| Package C       |              |               |       |       |        |
| Pad 1           | ]            |               | [     | 0     | None   |
| Pad 2           | Internal g   | ate swap only | [     | 0     | None   |
| Package XTAL    |              |               |       |       |        |
| Pad 1           | OK           | Help Ca       | ncel  | 0     | None   |
|                 |              |               |       |       |        |

Figure 9-138 Setting pin/gate swappability.

Once the pins are swappable the gates can be swapped pin by pin. To swap gate A for gate C swap pins as follows:  $3 \leftrightarrow 8, 2 \leftrightarrow 10$ , and  $1 \leftrightarrow 9$ . Select the Pin tool, 2. Ctrl + left click to select pin 3, right click, and select Swap from the pop-up. At the very bottom of the window Layout instructs you to "Select second gate/pin for swap;" click pin 8. You will get the warning: "Unable to validate pin swap (cannot be back-annotated) Continue?" Click Yes because this is true only under certain circumstances (see the Note below). Swap the remaining pins  $(2 \leftrightarrow 10 \text{ and } 1 \leftrightarrow 9)$  using the same procedure.

The next step is to **back annotate the swap information to Capture**. Select **Back Anno-tate** from the **Auto** menu. At the back annotation information box (see Fig. 9-139) make certain to take note of the swap file name *before* you click OK as you will need to find the file again in Capture.

| Layout - | Demo Edition                                                                                                    |
|----------|----------------------------------------------------------------------------------------------------|
| ţ)       | The Back Annotation file has been saved as<br>C:\ORCAD\ORCAD_10.5_DEMO\TOOLS\PROJECTS\DIGITAL\DIGITAL-7.SWP.<br>Database before back annotation was saved as BACKANNO.MAX.<br>Please save your board(*.max) file now to remain synchronized with the schematic. |

Figure 9-139 Take note of the swap file name and location.

To back annotate the swap to the schematic in Capture return to the Project Manager and select the **Design** icon. From the **Tools** menu select **Back Annotate**. In the **Back annotate** dialog box (Fig. 9-140), **Browse** for the correct .SWP file (Fig. 9-139) and click OK.

Figure 9-141 shows the schematic after the pin swapping and back annotation operations.

#### Note

You can only do one pin/gate swap evolution per back annotation without performing an AutoECO from Capture to Layout. If you need to do more swaps, perform an AutoECO first (even if nothing else has changed) to keep the schematic and the PCB synchronized. After that you can swap the next set of pins/gates and then do another back annotation.

| Backannotate                                                   | × |
|----------------------------------------------------------------|---|
| Layout                                                         |   |
| Scope     Process entire design     Process selection          |   |
| Mode<br>© Update Occurrences<br>© Update Instances (Preferred) |   |
| Back Annotation File:                                          |   |
|                                                                |   |
| UK Lancel Help                                                 |   |

Figure 9-140 Select the .SWP file in Capture.

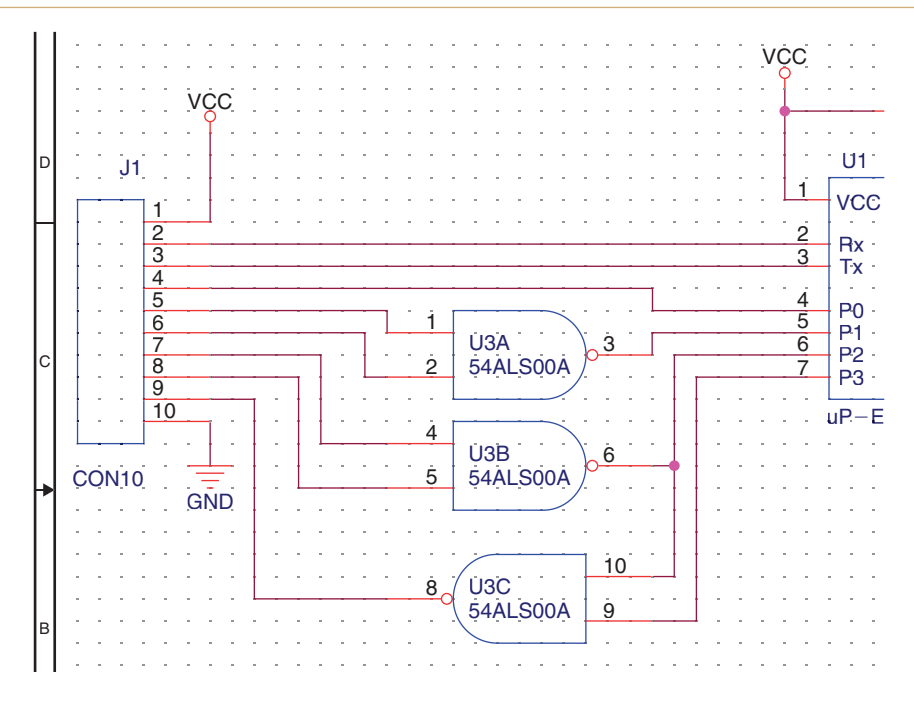

Figure 9-141 Schematic after the gate/pin swap is performed.

Now the board can be rerouted. To use the autorouter again, the "done" flag will need to cleared. Go to Options  $\rightarrow$  Route Strategies  $\rightarrow$  Route Passes..., double click the Enable column, and clear the "done" flag. After autorouting the board, use the Edit Segment Mode tool to clean up traces and then perform a DRC. Check the Statistics spreadsheet to make sure no nets have been missed. Disable and lock all traces and save the design.

# Stitching a ground plane with the free via matrix

The next step is to apply a ground plane to the top of the board (using copper pour) and moat a local ground area around the clock circuitry using an anti-copper obstacle. The first step is to draw the anti-copper obstacle before pouring the copper ground, otherwise it will be difficult to see where the moat is on the GND layer. Set the detail grid (Options  $\rightarrow$  Systems Settings...) to 1 or 2 mils so that the anti-copper obstacle (top layer) can be easily placed exactly over the free track (on negative GND plane).

The anti-copper obstacle is a closed polygon, and the copper is removed from inside the boundaries. To make the top anti-copper the same size as the (negative) free track on the ground plane, the anti-copper polygon will be an outline of the free track (see Fig. 9-142). To draw the anti-copper obstacle choose the Obstacle tool, right click and select **New** from the pop-up, right click again and select **Properties**. In the **Edit Obstacle** dialog box select **Anti-Copper** as the Obstacle Type, set the Width to 1, select **TOP** as the Obstacle Layer, and leave the Net Attachment as none. Outline the moat area as shown in Fig. 9-142. Once the last vertex is placed, right click and select **Finish**.

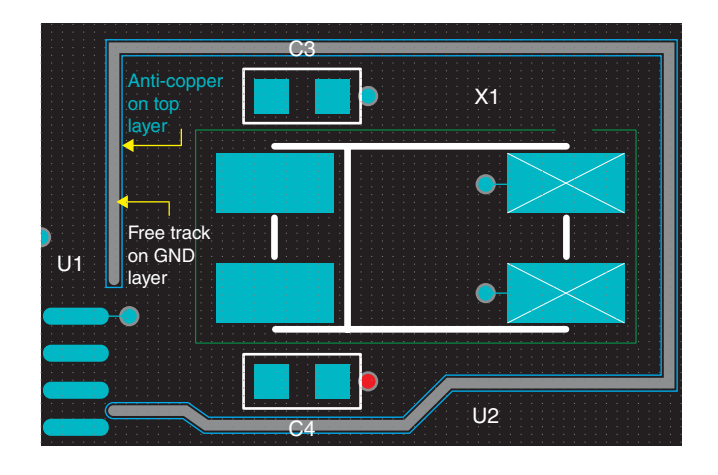

Figure 9-142 Moat on TOP defined with anti-copper obstacle.

The copper pour can now be placed on the top layer. Choose the Obstacle tool, right click and select **New** from the pop-up, right click again and select **Properties**. In the **Edit Obstacle** dialog box select **Copper Pour** as the Obstacle Type, set the Width to 10, set the Clearance to 20 (or tighter if preferred), select **TOP** as the Obstacle Layer, and select **GND** as the Net Attachment. Follow the board outline to pour copper over the entire board. The finished copper pour is shown in Fig. 9-143. Note that the gray line (etched copper) on the GND plane

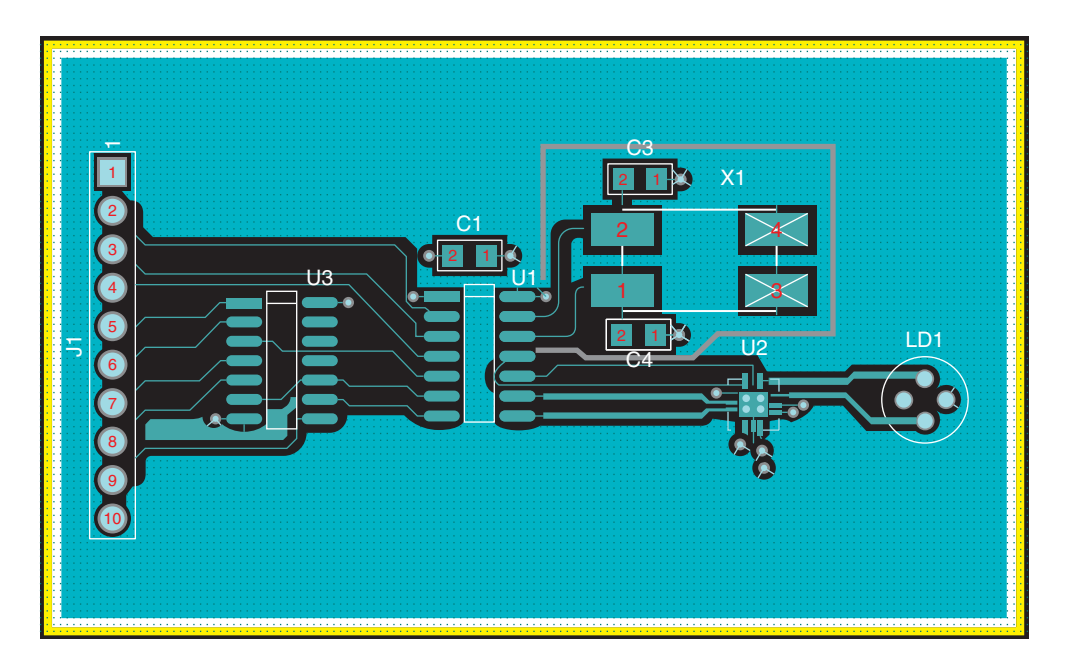

Figure 9-143 The finished copper pour on the TOP layer.

is visible through the moat etched into the top copper. You can repeat this process for the bottom layer as well except that the moat is not required in this case.

The last step that will be described is ground plane stitching. Using the procedure described above for placing a free via matrix under the heat spreader, set the via spacing to 100 or 200 mils. Draw a large box over the entire board and, after a moment, you should see a field of free vias tightly connecting the top, bottom, and inner ground planes as shown in Fig. 9-144. Perform a final DRC and delete any free vias that cause errors or that have violated the ground moat.

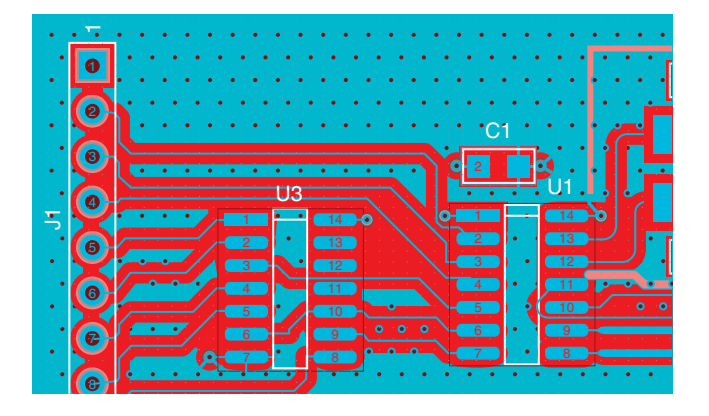

Figure 9-144 A densely stitched ground plane.

# **Miscellaneous Items**

The following discusses items that were not specifically demonstrated in the design examples.

### Fixing bad pad exits

A common error is the **Bad Pad Exit**. If you get this error it is most likely because a trace is leaving a pad off-center or the trace has a jog in it inside a pad. Figure 9-145 shows an example of a bad pad exit (colors enhanced) and the corresponding **Error Markers** spread-sheet. The problem is the jog inside in R2 pad 2.

**To fix a bad pad exit error** use the manual Add/Edit Route Mode tool, select the trace using Ctrl + left click, then right click, and select Unroute Segment to unroute the trace from the center of the pad up to the via (make sure to get all of the segments). Manually reroute the trace starting at R2.2. Click on the net near R2.2 to start routing. Run the trace straight down, leaving the pad at its center (and perpendicular). Click the mouse just past the R2's silk-screen outline to place a vertex. Right click and select Finish. This will force the jog to be placed outside of the pad as shown in Fig. 9-146.

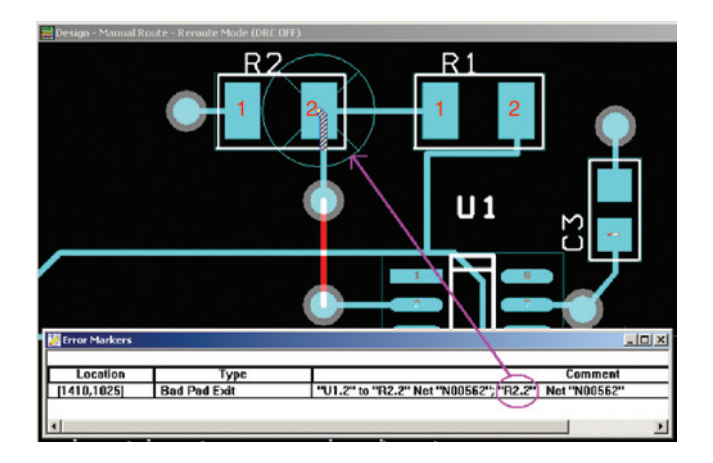

Figure 9-145 Bad Pad Exit error.

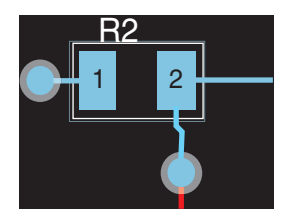

Figure 9-146 Corrected pad exit.

#### Design cache—cleanup, replace, update

Every project in Capture contains a design cache. At some point during the design process you will likely be confronted with having to modify the design cache (whether directly or indirectly) and will need to use one of the three cache commands. The differences between the commands are subtle and (usually) fairly benign. Under certain circumstances, however, using the wrong command can cause unintended results. The purpose of this section is to explain the differences between the commands and explain when and how to use them.

The design cache contains a list of all the parts that you have added to the design and the parts that are included with the template that was used (if any) when the project was originally set up. You can view the design cache in the Project Manager (shown in Fig. 9-147). Parts in the design cache are also listed in the **Place Part** dropdown list on the menu bar, which makes it easy to find and place additional parts.

When you place a part you are actually using a local copy of the part from the library, not the part itself. However, Capture maintains a link between the copy and the original part. If the part in the library is changed or if the local copy is changed the Capture "librarian" will know about it and break the link.

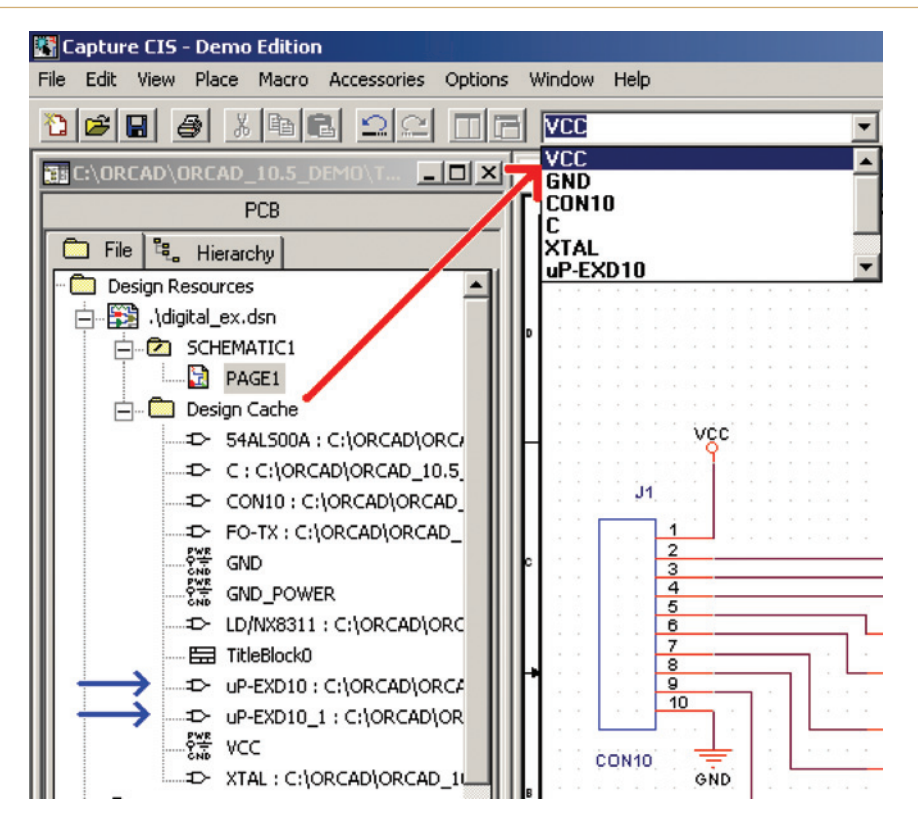

Figure 9-147 The design cache contains a list of placed parts.

If you change a part on the schematic page the modified part is given a new name (an extension such as "\_1" is added to the name as indicated by the blue arrows in Fig. 9-147) and it is no longer linked to the original part library. If you change your mind and need to get the original part back you can have Capture replace the part in the design cache folder with the original library part. **To replace a part in the design cache**, select the part in the Project Manager's design cache folder and select **Replace Cache** from the **Design** menu. You can also use the Replace Cache function to exchange an existing part with one from the same or a different library (for example exchanging a 74LS00 NAND gate for a 74ACT00 NAND gate or exchanging an op-amp that was from the Linear Technologies library with one from the Analog Devices library—or vice versa).

If the original part in the library is changed and then you try to place another one of those parts in your design, the Capture librarian will catch the difference and recommend that you update your design cache with the new part (but you do not have to if you do not want to). **To update the project's design cache** select the part in the Project Manager's **Design Cache** folder, right click, and select **Update Cache** from the pop-up. The Capture librarian will not catch differences between a modified library part and a modified project part because the names will be different (by "\_1" or similar) and the Capture librarian will ignore it.

If you have performed a back annotation from Layout the part in your design will likely contain properties that you will not want to lose. When you change a part with the **Replace** Cache command you can retain those properties with the **Preserve Schematic Part Properties** option in the **Replace Cache** dialog box.

If you have placed and deleted parts several times the design cache will fill up with unused parts. While this does not really cause a problem it can be cumbersome to continue looking through unused parts while looking for the one of interest. **To clean out unused parts from the design cache** select the **Design Cache** folder in the Project Manager window, right click, and select **Cleanup Cache** from the pop-up.

### Adding test points

There are two approaches to adding test points to a board. The first approach is to add a test point "part" to the schematic, assign a single-pad footprint to it, and place it on the board in Layout as you would any other part. The second approach is to have Layout place a test point on a net. This type of test point can be back annotated to Capture (to the **Net Properties** spreadsheet), but it will not be displayed on the schematic. The latter approach is described here to place a surface-type test point that is inline with the trace, shown in Fig. 9-148.

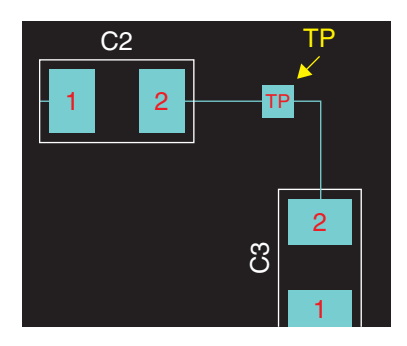

Figure 9-148 A test point placed on a net in Layout.

The first step is to define a padstack that will be used as the test point. Open the Padstacks spreadsheet. You can use one of the unused vias or construct a custom padstack from scratch and save it in your UserLib.LLB (Figs. 9-149 and 9-150).

You can place a test point during manual routing or you can have Layout place all test points at once. To place a test point manually choose one of the manual routing tools. The test point can be added while routing the net (in which case the trace must contain at least one vertex) or after it has been completely routed. Select the desired net, right click, and select Add Test Point from the pop-up.

To have Layout automatically place test points the traces must be routed first. Then select  $Place \rightarrow Test points$  from the Auto menu. Test points will be placed on all nets that were

| Edit Padstack | ×                |
|---------------|------------------|
| Padstack      | VIA2             |
| 21            | Padstack Layers  |
| Non-          | Plated           |
|               | For Test Point   |
| Larg          | e Thermal Relief |
| Floo          | d Planes/Pours   |
| Pad St        |                  |

Figure 9-149 Assigning a via as a test point.

| Edit Net                                                                                                    | × |
|----------------------------------------------------------------------------------------------------|---|
| Net Name N00103                                                                                                    |   |
| Net Attributes                                                                                                    |   |
| <ul> <li>✓ Routing Enabled</li> <li>✓ Share Enabled</li> <li>✓ Highlight</li> <li>✓ Retry Enabled</li> <li>✓ Shove Enabled</li> <li>✓ Test Point</li> </ul> | - |
| Group 0 Weight So 50 low med high                                                                                                    |   |
| Min Width 12. Conn Width 12. Max Width 12.                                                                                                    |   |
| Net Layers Net Reconn                                                                                                    |   |
| Width By Layer Net Spacing                                                                                                    |   |
| OK Help Cancel                                                                                                    |   |

Figure 9-150 Assigning the test point property to a net.

assigned as test points and had test-point padstacks assigned to them. You can move or delete test points with the manual routing tools.

# **Types of AutoECOs**

There are seven different types of ECOs that can be run. The correct ECO to run depends on what you want to update (components or nets); whether you want to add, delete, or update; and whether a back annotation has previously been performed from Layout to Capture (and how recently). Table 9-15 shows the general effects on components by the type of ECO, Table 9-16 shows the effects on nets (traces in Layout), and Table 9-17 explains the color scheme

| MNL to MAX                                       | AutoECO                        | Override attrs                 | Override coord                 | Override all       | Add only                          | Add override                      |
|--------------------------------------------------|--------------------------------|--------------------------------|--------------------------------|--------------------|-----------------------------------|-----------------------------------|
| Components                                       | Match<br>schematic             | Match<br>schematic             | Match<br>schematic             | Match<br>schematic | Match schematic<br>except deletes | Match schematic<br>except deletes |
| Component<br>properties<br>except<br>coordinates | No changes<br>except additions | Match<br>schematic             | No changes<br>except additions | Match<br>schematic | No Changes<br>except additions    | Match schematic<br>except deletes |
| Component<br>coordinates                         | No changes<br>except additions | No changes<br>except additions | Match<br>schematic             | Match<br>schematic | No Changes<br>except additions    | Match schematic<br>except deletes |
| Placement                                        | No changes<br>except additions | No changes                     | Match<br>schematic             | Match<br>schematic | No changes<br>except additions    | Match schematic<br>except deletes |

#### Table 9-15 Effects on components by ECO type

| MNL to MAX     | AutoECO          | Override attrs | Override coord   | Override all | Add only         | Add override    |
|----------------|------------------|----------------|------------------|--------------|------------------|-----------------|
| Nets           | Match            | Match          | Match            | Match        | Match schematic  | Match schematic |
|                | schematic        | schematic      | schematic        | schematic    | except deletes   | except deletes  |
| Net properties | No changes       | Match          | No changes       | Match        | No changes       | Match schematic |
|                | except additions | schematic      | except additions | schematic    | except additions | except deletes  |

402

#### Table 9-16 Effects on nets (Traces) by ECO type

| Match schematic                                                                                                    | Match schematic except deletes                                              |
|----------------------------------------------------------------------------------------------------|-----------------------------------------------------------------------------|
| All existing data on the PCB in this category are made to match                                                                                           | All existing data on the PCB in this category are made to match             |
| the schematic page, including additions and deletions.                                                                                                    | the schematic page, including additions, but not deletions.                 |
| <b>No changes except new</b><br>All existing data on the PCB in this category remain the same,<br>except additions that are made from the schematic page. | <b>No changes</b><br>All data in this category of the PCB remains the same. |

#### Table 9-17 ECO Effects legend

of the tables and explains the effects. The tables contain most of the information provided in the *Layout User's Guide* (Layug.pdf) but have been reorganized and abridged for readability. Effects on text and obstacles are omitted from the tables since they are never affected by ECOs, and the **Net Attrs AutoECO** was omitted because it is used to communicate information between printed circuit boards. For more information on AutoECOs see p. 35 of the Layug.pdf.

#### Making a custom Capture template

If you design a lot of projects that are similar to each other, setting up a project template in Capture can be a real time saver and can help eliminate errors by reusing known good project setups. Project templates can be used only when setting up a project through the Analog or Mixed A/D option from the New Project dialog box. However, since you can make a PCB design from either the Analog or Mixed A/D option or the PC Board Wizard option, you can still take advantage of creating your own Capture templates for PCB design projects.

To make a custom Capture project template start a new Analog or Mixed A/D project; set it up with power supply and ground symbols, connectors, or whatever you want; and then save it in the OrCAD/tools/Capture/templates/PSpice folder with the other templates. It will automatically be added to the templates list so that you can select it the next time you start a new project.

### Making a custom Layout technology/template file

As with the Capture templates, if you design a lot of PCBs that are similar to each other, setting up a custom technology file (.TCH) in Layout can save a lot of time and can eliminate many manufacturing errors by reusing known good PCB setups.

To make a custom technology (.TCH), template (.TPL), or reusable PCB design (.MAX) file in Layout begin with a known good board design. Save the board design with the desired file extension (.TCH, .TPL, or .MAX) in the Layout Data folder or a folder of your choice. The new file will contain all the elements of the known good board including the layer stack-up, padstack definitions, board outlines, trace width and spacing, etc. You can save and reuse some, all, or none of the board elements (including the board outline and connectors). Delete unwanted elements by selecting them and deleting them. You will likely want to delete all nets except for maybe the ground and power nets. To delete nets open the Nets spreadsheet and select the nets to delete and hit the Delete key on the keyboard. You can leave the power and ground nets so that if you consistently reuse the Capture template with a specific Layout template you can preserve all ground and power net names and assignments to plane layers (which are also preserved with the layer stack-up). Save the modified file. Note: When you save nets with the template and then import ones with the same name from a new .MNL from Capture Layout will make two nets with duplicate names and will mark the imported one with a darker yellow color. Since they are really the same net you can delete the 'new' one with the darker yellow color if you have previously established a color scheme for the net.

The next time you start a new board, select your template file (whether a .TCH, a .TPL, or a .MAX) from the AutoECO dialog box instead of the usual default .TCH or 1bet\_any.TCH.

## Using the Stackup Editor

The Stackup Editor is new to version 10.5. It can be invoked from the main Layout session frame to modify and rename existing technology and template files, or it can be invoked from an active board design to modify its layer properties. The Stackup Editor can be used to:

- add or delete routing and plane layers,
- change the order of the layer names,
- define the board technology type (cores or built up),
- specify core and prepreg properties (thickness and  $\varepsilon_r$ ),
- specify copper layer properties (name, thickness, conductivity, etc.),
- specify solder paste sizes (relative to pad sizes),
- specify soldermask properties (wet/dry and  $\varepsilon_r$ ),
- specify the overall board thickness,
- specify the board impedance (in ohms),
- specify via protection (none, tent, plug, cap), and
- specify a document layer in which to insert a stack-up drawing.

## Using the Stackup Editor with an active board design

The Stackup Editor will be demonstrated by using it to modify the stack-up of the analog design example—Example 1. Recall from the analog design example that a second ground plane was added to the design by copying the existing GND plane and creating a new ground plane, GND2. As indicated in Fig. 9-151 the GND2 plane was placed at the very bottom of the Layers spreadsheet by default. The Stackup Editor will be used to move the GND2 layer (from the analog design example—Example 1) from the bottom of the Layers spreadsheet to its actual position in the stack-up.

| 🥻 Layers |           |          |         |
|----------|-----------|----------|---------|
| Layer    | Layer     | Layer    | Layer   |
| Name     | Hotkey    | NickName | Туре    |
| TOP      | 1         | TOP      | Routing |
| воттом   | 2         | BOT      | Routing |
| GND      | 3         | GND      | Plane   |
| V+       | 4         | PWR      | Plane   |
| V-       | 5         | IN1      | Plane   |
| INNER2   | 6         | IN2      | Unused  |
| INNER3   | 7         | IN3      | Unused  |
| INNER4   | 8         | IN4      | Unused  |
|          | ř         |          |         |
| GND2     | Shift + 9 | GND2     | Plane   |
| •        |           |          |         |

Figure 9-151 Layers spreadsheet before using the Stackup Editor.

To invoke the Stackup Editor from an active board design (.MAX file) select Stackup Settings from the Options menu. The Stackup Editor is shown in Fig. 9-152.

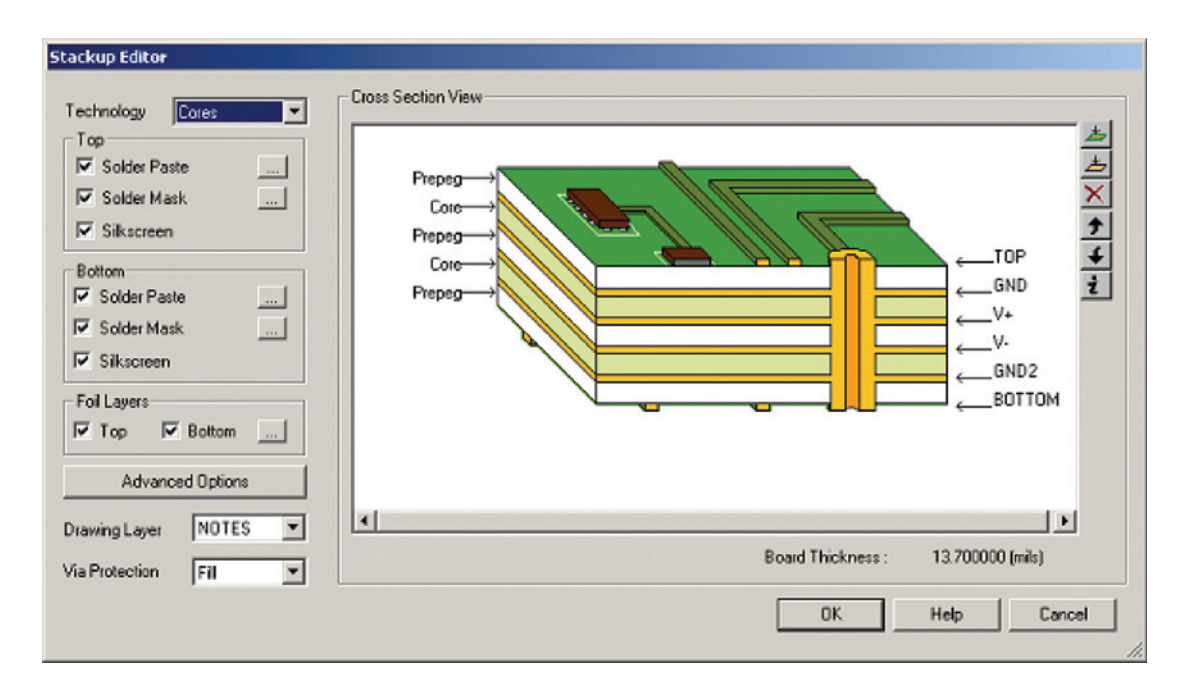

Figure 9-152 Layer Stackup Editor.

| 🔏 Layers |          |          |         |
|----------|----------|----------|---------|
| laver    | laver    | laver    | aver    |
| Name     | Hotkey   | NickName | Туре    |
| TOP      | 1        | TOP      | Routing |
| BOTTOM   | 2        | BOT      | Routing |
| GND      | 3        | GND      | Plane   |
| V+       | 4        | PWR      | Plane   |
| ٧-       | 5        | IN1      | Plane   |
| GND2     | 6        | GND2     | Plane   |
| INNER2   | 7        | IN2      | Unused  |
| INNER3   | 8        | IN3      | Unused  |
| INNER4   | 9        | IN4      | Unused  |
| INNER5   | Ctrl + 0 | IN5      | Unused  |
| INNER6   | Ctrl + 1 | IN6      | Unused  |
| 4 II     |          |          |         |

Figure 9-153 Layers spreadsheet after using the Stackup Editor.

| Note                                                                                                    |
|----------------------------------------------------------------------------------------------------|
| You cannot move the TOP or BOT layers around. When you click the OK button<br>in the Stackup Editor the Layers spreadsheet will be updated with the new<br>configuration (compare Fig. 9-151 to Fig. 9-153). |
| •••••••••••••••••••••••••••••••••••••••                                                                                                    |

You can also use the Stackup Editor to delete and add layers. **To delete a layer** select the layer you want deleted and press the **Delete** button,  $\times$  on the Stackup Editor toolbar. Deleting a layer with the Stackup Editor does not delete it from the **Layers** spreadsheet but only changes the layer type to **Unused**.

**To add a routing layer** press the **Insert Layer** button, **b**. **To add a plane layer** press the **Insert Plane** button, **b**. After you have added a layer you can change its properties.

**To change the properties of a conductor or laminate layer** select the conductor or laminate layer and press the **Properties** button, **i** and use the dialog box to specify the layer's new properties.

You can add a stack-up drawing to the PCB design for engineering documentation and to aid the board manufacturer in fabricating the board. A stack-up drawing is shown next to a board design in Fig. 9-154. The stack-up information is saved with the file that is associated with the layer on which the stack-up drawing is placed. The stack-up drawing is automatically generated by the Stackup Editor, is inserted into the PCB design as a nonelectrical *component*, and is included with the postprocessed Gerber files as specified by the postprocess settings (see Submitting stack-up drawings with Gerber files). The stack-up drawing cannot be back annotated to Capture.

**To add a stack-up drawing to a board design** choose one of the document layers from the **Drawing Layer** dropdown list (see lower left corner of Fig. 9-152). When you click **OK** the stack-up drawing will be added to the board design. Note that you may have to zoom out to see it, and you have to have the document layer you selected visible. You can change the color of the stack-up drawing by changing the color of the layer to which it is assigned (click the **Color Settings** button on the toolbar).

**To move the stack-up drawing** select the Component tool and then left click and drag a selection box across the stack-up drawing to select it. Move the drawing to its new location and left click to place it. If you do not want the stack-up drawing to be visible you can either turn off the document layer on which it resides or delete the stack-up drawing. If you choose to delete the drawing you can delete it and the stack-up information or just delete the drawing. **To delete the stack-up drawing** select the Component tool and drag a box across the stack-up drawing to select it. Hit the **Delete** key on your keyboard. You will be asked if you want to delete just the drawing or both the drawing and the stack-up information from the board (see Fig. 9-155).

## PCB Design Examples

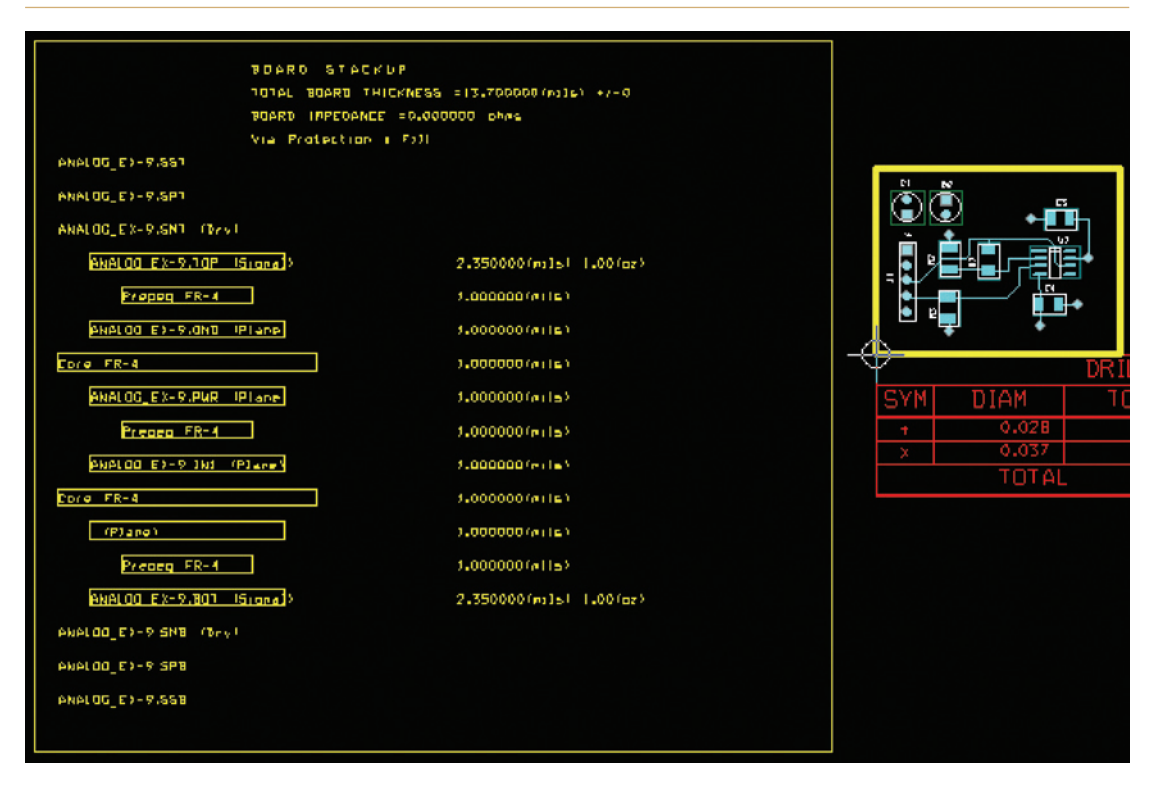

#### Figure 9-154 The layer stack-up drawing object.

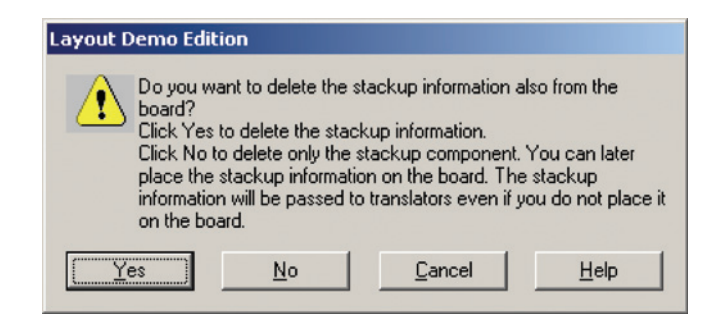

Figure 9-155 Deleting the stack-up drawing and information (optional).

#### Using the Stackup Editor to set up a custom technology or template file

You can use the Stackup Editor to modify an existing technology or template file, or you can set up a new custom technology or template file by using an existing file as a starting block. **To make a new technology/template file with the Stackup Editor** invoke the Stackup Editor from the main Layout session window (not a design window) by selecting **Define Stackup** from the **Tools** menu. At the **Create/Edit Stackup** dialog box select a

baseline stack-up by clicking the browse button, .... and selecting a .TCH or .TPL file. The Predefined Stackup text box will be automatically filled in when you select a file from the Open File dialog box and click OK. Click OK in the Create/Edit Stackup dialog box to display the Stackup Editor. Use the tools described above to modify the stack-up properties inherited from the baseline technology file. When the modifications are complete click the Save As... button to save the new technology file with a new name.

Note

If you click the Save button instead, the baseline technology file will be changed to the new settings, so make sure you press the right button if you do not want to modify the original file.

#### Submitting stack-up drawings with Gerber files

To submit the layer stack-up information to a board manufacturer you can include it with the Gerber files. As described above the stack-up drawing is typically placed on a documentation layer. To include it with the Gerber files you must use one of the documentation layers that are included in the postprocess list. These include the assembly layers (\*.AST and \*.ASB) and the fabrication layer (\*.FAB). Note that you can also use one of the other documentation layers (silk screen, etc.), but the assembly and fabrication layers are probably more appropriate. The target document layer is selected with the **Drawing Layer** dropdown list on the Stackup Editor (see lower left corner of Fig. 9-152). When you perform the postprocessing make sure that the layer containing the stack-up drawing is enabled. To enable that layer select **Post Process Settings...** from the **Options** menu and set **Batch Enabled = Yes**.

When you perform a DRC the stack-up drawing will produce an error because it is a component that is outside the board outline. You can ignore the error; open the Error Markers spreadsheet, select Place Spacing Error, right click, and select Mark as Good DRC from the pop-up menu.

#### Adding solder thieves

Adding solder thieves for SMDs that will be wave soldered is straightforward. Solder thieves are constructed from the copper areas on the TOP layer of the board behind the last set of leads on the IC with a soldermask opening over the pad to expose it to the solder. To allow adequate placement resolution you will need to set the detail grid to 1 mil. Select System Settings... from the Options menu and the Detail Grid [X,Y]: to 1 mil.

**To place the solder pad** select the Obstacle tool. Right click in the work space and select New, right click again, and select Properties. In the Edit Obstacle dialog box select Copper Area from the Obstacle Type list, set the Width to 1 mil, select TOP from the Obstacle Layer list, leave the Net Attachment as none, "-". Draw a box of the correct size

(same size as or slightly larger than the solder pads you are thieving from) in the correct location (see Fig. 5-3). Right click and select Finish from the pop-up when the box is completed.

To expose the copper area select the Obstacle tool, right click and select New, right click again and select Properties. In the Edit Obstacle dialog box select Copper Area from the Obstacle Type list, set the Width to 1 mil, select SMTOP from the Obstacle Layer list, leave the Net Attachment as none, "-". Draw a box over the pad that was drawn in the previous step. Right click and select Finish from the pop-up when the box is completed.

## Printing a footprint catalog from a PCB design

You can print out a catalog of the footprints used in a PCB design. This gives you the opportunity to review the packages used in the design. The footprints are printed to scale so you can perform a "dry run" to make sure that all of the parts fit the footprints before you have the board fabricated. This is especially helpful if you (or someone else) had to make custom footprints and wanted to verify that they were made correctly. The directions for creating and printing a catalog are provided in Chap. 15 of the *Layout User's Guide* (search for Catalog Tool). The directions are very straightforward, so they will not be duplicated here. This page intentionally left blank

CHAPTER 10

# Postprocessing and Board Fabrication

Postprocessing was briefly introduced in Chap. 2. In Chap. 10 we look at postprocessing in greater detail and show how to submit the Gerber files to an actual board house (Advanced Circuits).

# The Circuit Design with OrCAD Schematic design in Capture

As with the previous examples, we will use a simple circuit to minimize details and allow us to focus on the board layout. The circuit (shown in Fig. 10-1) consists of a six-pin PCB

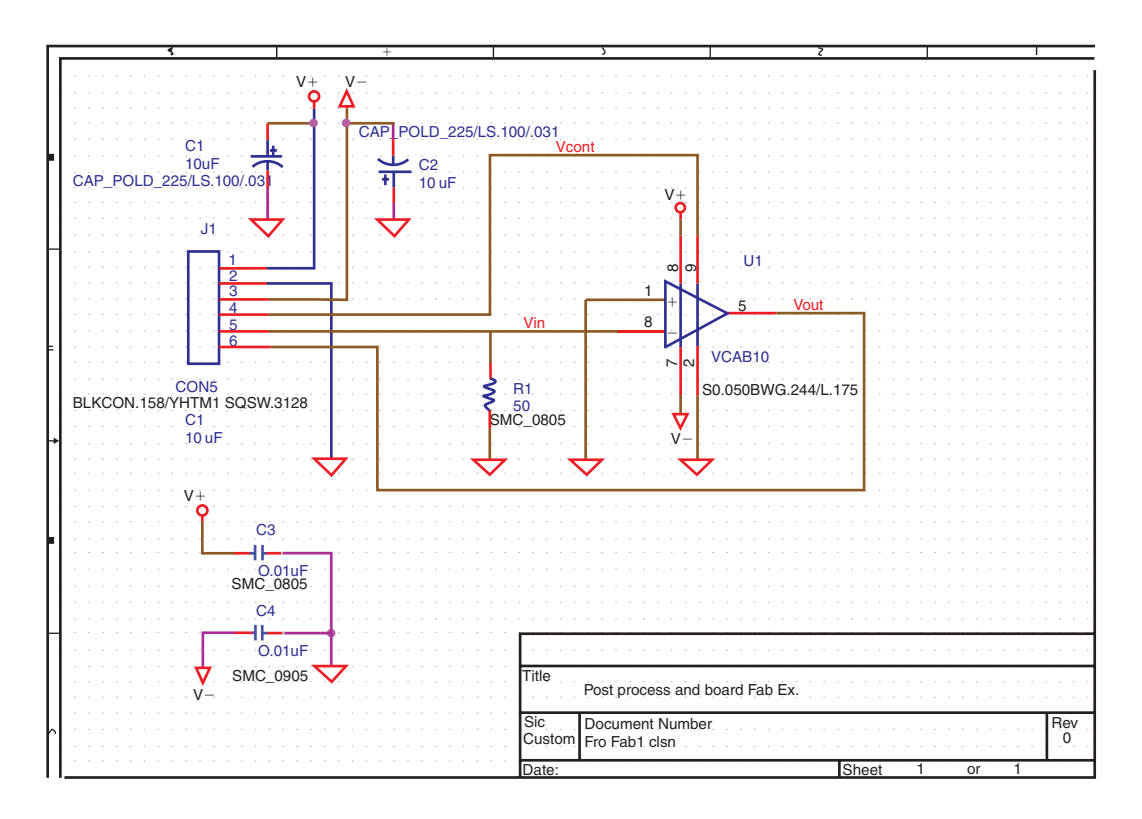

*Figure 10-1 The circuit design for fabrication.*
connector (J1), bulk decoupling capacitors (C1 and C2), a variable gain amplifier (U1), bypass capacitors (C3 and C4), and a terminating resistor (R1). Once we move the design to Layout we will add different types of mounting holes so that when we postprocess the design you will be able to see the different types of drill files that are generated. The circuit contains only 7 parts so that if you are using the Demo version the total part count is only 10 (including the mounting holes), so that the design can be saved and postprocessed.

The footprints for each of the components are shown on the schematic. **To display component information on the schematic** double click the part to display the Property Editor spreadsheet (see Fig. 10-2). Select the cell (row or column) that contains the information you want displayed. Click the **Display**... button at the top of the spreadsheet to show the **Display Properties** dialog box. Select one of the display formats and click OK. Click the **Apply** button at the top of the spreadsheet.

Once the schematic is completed, generate a Layout netlist (.MNL file) as described in Chap. 9.

| Capture CIS - Demo    | e Edition - [Property Edito | r]                                     |                    |  |  |  |  |  |  |
|-----------------------|-----------------------------|----------------------------------------|--------------------|--|--|--|--|--|--|
|                       |                             |                                        |                    |  |  |  |  |  |  |
| New Row Appl          | y Display Delete Prop       | erty Filter by: < Current properties > | •                  |  |  |  |  |  |  |
|                       | A                           |                                        |                    |  |  |  |  |  |  |
|                       | SCHEMATIC1 : PAGE1          |                                        |                    |  |  |  |  |  |  |
| Color                 | Default                     |                                        |                    |  |  |  |  |  |  |
| Designator            |                             |                                        |                    |  |  |  |  |  |  |
| Graphic               | CON6.Normal                 | Display Properties                     | <u>&gt;</u>        |  |  |  |  |  |  |
| ID                    |                             | Name: DCB Exclusion                    | Font               |  |  |  |  |  |  |
| Implementation        |                             | Name: PCB Footprint                    | Arial 7            |  |  |  |  |  |  |
| Implementation Path   |                             | Value: 60/H/TM1S0S/W/312/8             |                    |  |  |  |  |  |  |
| Implementation Type   | <none></none>               |                                        | Change Use Default |  |  |  |  |  |  |
| Location X-Coordinate | 110                         | - Display Format                       |                    |  |  |  |  |  |  |
| Location Y-Coordinate | 150                         | C                                      | Color              |  |  |  |  |  |  |
| Name                  | INS55                       | O Do Not Display                       |                    |  |  |  |  |  |  |
| Part Reference        | J1                          | Value Only                             |                    |  |  |  |  |  |  |
| PCB Footprint         | BLKCON.156/VH/TM1SQS/       | O Name and Value                       | Dari               |  |  |  |  |  |  |
| Power Pins Visible    |                             | C Name Onlu                            | Hotation           |  |  |  |  |  |  |
| Primitive             | DEFAULT                     | C Dath X) (shu Evinte                  | • 0° • • 180°      |  |  |  |  |  |  |
| Reference             | J1                          | O Both II Value Exists                 | C 90° C 270°       |  |  |  |  |  |  |
| Source Library        | CAORCADAORCAD_10.           |                                        |                    |  |  |  |  |  |  |
| Source Package        | CON6                        | OK                                     | Cancel Help        |  |  |  |  |  |  |
| Source Part           | CON6.Normal                 |                                        |                    |  |  |  |  |  |  |
| Value                 | CON6                        |                                        |                    |  |  |  |  |  |  |

Figure 10-2 Use the **Property Editor** to display part information on the schematic.

## The board design with Layout

Figure 10-3 shows the routed board. The board properties are as follows:

- Layers: TOP, BOTTOM, GND, POWER.
- Strategy file: STD.SF.
- Technology file: 1bet\_any.TCH.
- Vias: default VIA1 for all routing and fanouts.

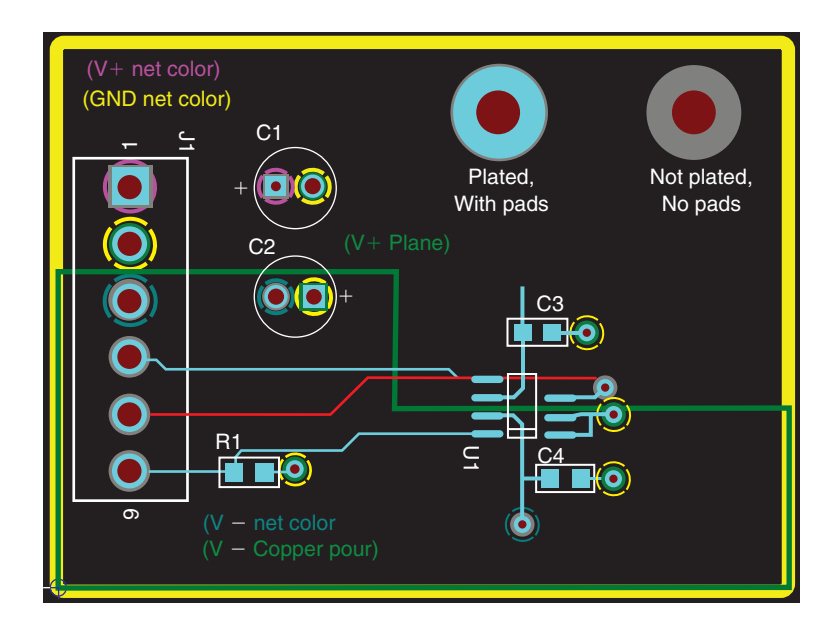

Figure 10-3 The routed board.

Both V+ and V- power are on the POWER plane. V+ is the primary net (magenta colored); V- is the secondary net (dark blue colored) and is placed on the power plane with a copper pour, which covers the bottom half of the board.

An actual board would be laid out more compactly and could be laid out on a single- or double-sided board. The extra layers were used here so that several layer (Gerber) files can be processed and submitted to the board house. The excessive space was used for ease of visibility. To look at the layout in greater detail see the design file (BRDFAB1B-2.MAX), which is on the CD included with this book.

There are two types of mounting holes on this board. The first has copper pads on the top and bottom layers and a plated through-hole. This type of mounting hole is included in the

thruhole.TAP file since it is fabricated the same way and at the same time as all the other plated through-holes. The second has no pads and is not plated. It is made separately from the other holes and requires an extra manufacturing step. The postprocessor generates a separate drill file for it called thruhole.NPT.

In most cases there is no need for nonplated holes and since they require an extra processing step many board houses charge extra for them. The nonplated hole is included here as an example only.

## Postprocessing the design with Layout

Before you set up and run the postprocessor it is suggested that you save a copy of the board design (.MAX) in a dedicated subfolder. The reason is that the postprocessor creates many files (Gerber files) and places them in the same folder as the .MAX file. If your .MAX file is in the same folder as the schematic and any PSpice files, it can become difficult to find the Gerber files. It is also a good idea to run a DRC one last time before running the postprocessor to catch any last-minute problems.

The first step to fabricating the board is to set up the postprocessor. **To set up the postprocessor** choose **Post Process Settings**... from the **Options** menu to display the **Post Process Settings** spreadsheet. The layers enabled for this example are shown in Fig. 10-4, and disabled layers are not included in the figure.

| Plot output<br>File Name | Batch<br>Enabled | Device          | Shift    | Plot Title |
|--------------------------|------------------|-----------------|----------|------------|
| *.TOP                    | Yes              | EXTENDED GERBER | No shift | Top Layer  |
| *.BOT                    | Yes              | EXTENDED GERBER | No shift | Top Layer  |
| *.GND                    | Yes              | EXTENDED GERBER | No shift | Top Layer  |
| *.PWR                    | Yes              | EXTENDED GERBER | No shift | Top Layer  |
| *.SMT                    | Yes              | EXTENDED GERBER | No shift | Top Layer  |
| *.SMB                    | Yes              | EXTENDED GERBER | No shift | Top Layer  |
| *.SST                    | Yes              | EXTENDED GERBER | No shift | Top Layer  |
| *.DRD                    | Yes              | EXTENDED GERBER | No shift | Top Layer  |

Figure 10-4 Post Process Settings spreadsheet.

**To enable or disable a layer for processing** double click the layer to display the **Post Process Settings** dialog box (see Fig. 10-5). Check-mark the **Enable for Post Processing** box in the Options section of the dialog box. The dialog box also allows you to select the type of Gerber format. The Extended format is another name for RS-274X, which has superseded RS-274D. When you select a board manufacturer, find out which format they prefer. We will use the Extended format for this example.

| Post Process Settings                                                                                                    |                                                                                                    |
|----------------------------------------------------------------------------------------------------|----------------------------------------------------------------------------------------------------|
| Output                                                                                                    | Output Settings                                                                                                    |
| Format<br>C Gerber RS-274D<br>C Extended Gerber<br>C DXF<br>C Print Manager<br>Print/Plot to File                                                                                                    | Plot Title: Top Layer<br>X Shift:<br>Y Shift:                                                                                                    |
| <ul> <li>☐ Force Black &amp; White</li> <li>Options</li> <li>☐ Keep Drill Holes Open</li> <li>☑ Create Drill Files</li> <li>☑ Overwrite Existing Files</li> <li>☑ Enable for Post Processing</li> </ul> | ✓ Center on Page         ✓ Mirror         Scale Ratio:       1         To:       1         Rotation(CCW)         ✓ 0       90       180       270 |
| File Name: *.TOP                                                                                                    | Combine Plated/Non-Plated Thru Holes                                                                                                    |
| ОК                                                                                                    | Help Cancel                                                                                                    |

Figure 10-5 Use the **Post Process Settings** dialog box to enable/disable layers for processing.

Once the postprocessor has been set up, the next step is to run the postprocessor. **To run the postprocessor** choose **Run Post Processor** from the **Auto** menu. The postprocessor will display several information boxes as shown in Fig, 10-6 and the postprocessor report as shown in Fig. 10-7.

Next use Windows Explorer to locate the Gerber files. An example of the generated Gerber files is shown in Fig. 10-8.

| La       | ayout - Demo Edition                                                                                     |        |
|----------|----------------------------------------------------------------------------------------------------|--------|
| (        | Created Gerber Design File:<br>C:\ORCAD\ORCAD_10.5_DEMO\TOOLS\PROJECTS\FABRICATION\GERBER\BRDFAB1B-2.GTD |        |
|          | OK                                                                                                    |        |
| Layout - | Demo Edition                                                                                             | ×      |
| ٩        | Drill tape written to 'c:\ORCAD\ORCAD_10.5_DEMO\TOOLS\PROJECTS\FABRICATION\GERBER\thruhole               | .tap'. |
| Laurant  | Domo Edition                                                                                             |        |
| Layout - | Demo Edition                                                                                             | 즤      |
| (į)      | Drill tape written to 'c:\ORCAD\ORCAD_10.5_DEMO\TOOLS\PROJECTS\FABRICATION\GERBER\thruhole               | .npt'. |
|          | OK                                                                                                    |        |

Figure 10-6 Gerber file reports.

| 🚺 BF                                                                      | IDFA        | 818-2.li                                                                                                    | s - Nol                                                                   | epad                                                                      | I               |            |                           |                                                                                        |        |             |          |                                                                                                  |              |      |     |      |       |      |              |     |             |     |     |   | × |
|---------------------------------------------------------------------------|-------------|----------------------------------------------------------------------------------------------------|---------------------------------------------------------------------------|---------------------------------------------------------------------------|-----------------|------------|---------------------------|----------------------------------------------------------------------------------------|--------|-------------|----------|--------------------------------------------------------------------------------------------------|--------------|------|-----|------|-------|------|--------------|-----|-------------|-----|-----|---|---|
| File                                                                      | Ed≹         | Format                                                                                                    | View                                                                      | Hel                                                                       | þ               |            |                           |                                                                                        |        |             |          |                                                                                                  |              |      |     |      |       |      |              |     |             |     |     |   |   |
| POST<br>OrC/<br>Sat                                                       | AD F<br>Mar | ILE:                                                                                                    | or R<br>C:\0<br>4:24                                                      | epor<br>RCAD<br>:18                                                       | t<br>\OR<br>200 | CAD_1<br>6 | 0.9                       | j_DEMO/                                                                                | TOOLS\ | PRO         | 00       | ECTS\FA                                                                                          | BRIC         | CATI | ON/ | GERB | ER\BR | DFA  | 316-         | 2.M | AX          |     |     | 1 | - |
| ****                                                                      | ****        | *****                                                                                                    |                                                                           |                                                                           | 14.414          | *****      | ***                       | ******                                                                                 | ****** | 4 W 1       | w in     | ******                                                                                           | te de té     |      |     |      |       |      |              |     |             |     |     |   |   |
| out;<br>Aper                                                              | out         | file:<br>e tot                                                                                                    | C:V                                                                       | orca<br>for                                                               | D\0             | RCAD_      | 10.                       | 5_DEMO                                                                                 | TOOLS  |             | RO       | JECTS\F                                                                                          | ABRI<br>JECT | ICAT |     |      |       | RDF/ | 481B<br>ER\B | -2. | TOP<br>AB18 | -2. | TOP |   |   |
| 010<br>011<br>012<br>013<br>014<br>015<br>016<br>017<br>018<br>019<br>020 |             | 0.0520<br>0.0520<br>0.0500<br>0.1000<br>0.1000<br>0.0940<br>0.0940<br>0.2500<br>0.0940<br>0.0940<br>0.0940<br>0.0940<br>0.0940<br>0.0940<br>0.0940<br>0.0940 | ROU<br>SQU<br>SQU<br>ROU<br>SQU<br>X 0<br>X 0<br>ROU<br>ROU<br>ROU<br>ROU | ND<br>ARE<br>ARE<br>ND<br>ARE<br>. 02 5<br>. 02 5<br>ND<br>ND<br>ND<br>ND | 0 0<br>0 R      | BLONG      | 00000<br>0000<br>5L000430 | Draws,<br>Draws,<br>Draws,<br>Draws,<br>Draws,<br>Draws,<br>Draws,<br>Draws,<br>Draws, |        | 22651711108 |          | lashes<br>lashes<br>lashes<br>lashes<br>lashes<br>lashes<br>lashes<br>lashes<br>lashes<br>lashes |              |      |     |      |       |      |              |     |             |     |     |   |   |
| 11                                                                        | D-0         | odes                                                                                                    |                                                                           |                                                                           |                 |            | 13                        | Draws                                                                                  |        | 34          |          | lashes                                                                                           |              |      |     |      |       |      |              |     |             |     |     |   |   |
| 4444<br>4                                                                 | ****        | .0023                                                                                                    | ****                                                                      | ****                                                                      | ****            | *****      | ***                       | ******                                                                                 | *****  | ***         | F<br>9.9 | *******                                                                                          | ***          |      |     |      |       |      |              |     |             |     |     | F | - |

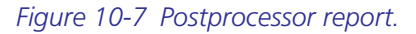

## Postprocessing and Board Fabrication

| 😂 Gerber                   |      |                          |            |                               |
|----------------------------|------|--------------------------|------------|-------------------------------|
| File Edit View Favorites   | То   | ols Help                 |            |                               |
| 🔆 Back 🔹 🕥 🗸 🏂 🍃           | P    | Search 🔀 Folders         | •          |                               |
| Address 🛅 C:\OrCAD\OrCAD_1 | 10.5 | _Demo\tools\Projects\Fal | orication\ | Gerber                        |
| Folders                    | ×    | Name A                   | Size       | Туре                          |
| 🕀 🧰 layout                 |      | BRDFAB1B-2.AST           | 10 KB      | AST File                      |
| Con lib                    |      | BRDFAB1B-2.BOT           | 2 KB       | BOT File                      |
| E C pch                    |      | BRDFAB1B-2.DRD           | 16 KB      | DRD File                      |
|                            |      | BRDFAB1B-2.DTS           | 2 KB       | DTS File                      |
|                            |      | BRDFAB1B-2.GND           | 2 KB       | GND File                      |
|                            |      | BRDFAB1B-2.GTD           | 3 KB       | GerbTool Document             |
|                            |      | BRDFAB1B-2.lis           | 11 KB      | Text Document                 |
|                            |      | BRDFAB1B-2.MAX           | 101 KB     | OrCADLayoutStd10.5.0          |
|                            |      | BRDFAB1B-2.PWR           | ЗКВ        | PWR File                      |
|                            |      | BRDFAB1B-2.SMB           | 2 KB       | SMB File                      |
|                            |      | BRDFAB1B-2.SMT           | 3 KB       | SMT File                      |
|                            |      | BRDFAB1B-2.55T           | 9 KB       | Microsoft Serialized Certific |
|                            |      | BRDFAB1B-2.TOP           | ЗКВ        | TOP File                      |
|                            |      | avout.log                | 1 KB       | Log File Type                 |
| ± i test1-PSpiceFiles      |      | thrubole.not             | 1 KB       | NPT File                      |
| TestRelay                  |      | Thrubole.tap             | 1 KB       | TAP File                      |
| 🗄 🛅 ToolsMethod2           |      |                          | 1 10       |                               |
| 🛨 🧰 pspice                 |      |                          |            |                               |

Figure 10-8 Locating and zipping the Gerber files.

## **Fabricating the Board**

Most board houses like to have the files compressed into a Zip file. The thruhole.NPT is not included in this example since it is not part the standard fabrication process.

## Choosing a board house

Not all board houses are the same. While most follow certain fabrication standards, not all will have the same fabrication capabilities (e.g., number of layers, copper thickness, and drill sizes). There are also differences in design submission policies and minimum order and billing practices. Many board houses use a quote method similar to the one described here, but not all do. Some have you send the Gerber files by e-mail, and after someone looks at them with CAM software (such as GerbTool) they send a quote back to you via e-mail. Advanced Circuits uses a Web-based file submission process that is very user friendly, and they have granted permission to print screen shots of their Web site and submit a practice board design.

#### Setting up a user account

As with anything nowadays you will need to set up a user profile to submit your design files, but the registration is free. To set up a profile go to www.4pcb.com. Follow the **Click Here to Register** link. Follow the online instructions (two steps) to complete your registration.

In a few minutes you will receive an e-mail confirming your registration and a link to set up your password and activate your free account. After you choose your password you will be directed to an options page where you can check your **Open PCB Orders, Existing PCB Quotes,** and **PCB Order History**.

## Submitting Gerber files and requesting a quote

To demonstrate the file submission process we will submit a design for a quote (not the same thing as placing an order). **To submit a design for a quote** click on the **Get a Quote** Now! link.

The Advanced Circuits quote page is shown in Fig. 10-9. There are two ways to submit a quote. The first is to use the selection lists on the left side of the page to describe the characteristics of your board. This method works well if you are intimately familiar with the parameters of your board. The second method is to upload your Gerber files and—through an automated process—have your board analyzed and a quote produced. This is the method that

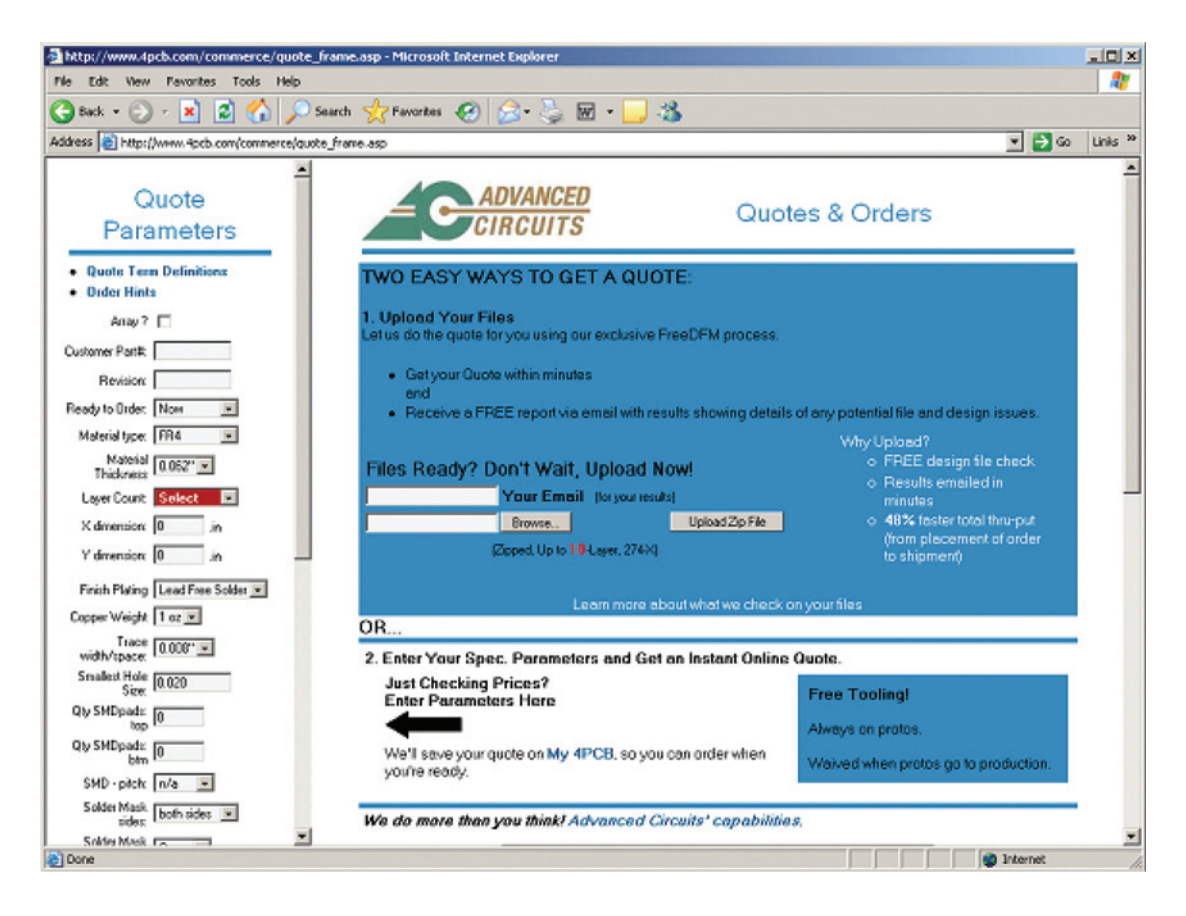

Figure 10-9 Submitting the Gerber files for an online quote.

will be used here. Note that the look of the Web page may have changed since this book was printed, but the process will likely be similar.

To upload Gerber design files enter your e-mail address, use the Browse... button to locate the Zip file that contains the Gerber files, and click the Upload Zip File button.

## Annotating the layer types and stack-up

Moments after you upload your zipped Gerber files you will be taken to the Web page shown in Fig. 10-10. Most of the files will be correctly annotated (i.e., xxx.TOP is correctly assigned to Top Copper), but check them over carefully to make sure. Usually you will have to assign a **File Content** (using the selection lists shown in Fig, 10-10) to the file you uploaded that describes the board outline, etc. (DRD, FAB, AST, etc.). That file is assigned **Drawing/Other**.

| <u>-</u> •                   | ADVANCE<br>CIRCUIT                 | D                                       |                               | Order Entry<br>Step 2 of 3                     |                       |
|------------------------------|------------------------------------|-----------------------------------------|-------------------------------|------------------------------------------------|-----------------------|
| File ID and G                | General Info                       | mation                                  |                               |                                                |                       |
| The most co<br>your zip file | ommon reason t<br>or a key piece o | at analyses go (<br>I fabrication or de | on hold is th<br>esign inform | at we can not readily ide<br>ation is missing. | ntify the contents of |
| Design File I                | nformation                         |                                         |                               |                                                |                       |
| Please t                     | ake a few mome                     | nts to help us ide                      | entify your fil               | es and give us some ge                         | neral information.    |
| Filename:                    | File Content:                      |                                         | 199458                        |                                                |                       |
| BRDFAB18-2.BOT               | Bottom Copper                      |                                         | View File                     |                                                |                       |
| BRDFAB1B-2.DRD               | Drawing/Other                      | -                                       | View File                     |                                                |                       |
| BRDFAB1B-2.GND               | Inner Copper                       |                                         | View File                     |                                                | Negative - 2 -        |
| BRDFAB18-2.PWR               | Inner Copper                       |                                         | View File                     |                                                | Negative 💌 3 💌        |
| BRDFAB1B-2.SMB               | Bottom Solderma                    | :k 👱                                    | View File                     |                                                |                       |
| BRDFAB1B-2.SMT               | Top Soldermask                     |                                         | View File                     |                                                |                       |
| BRDFAB1B-2.SST               | Top Silksoreen                     |                                         | View File                     |                                                |                       |
| BRDFAB18-2.TOP               | Top Copper                         |                                         | View File                     |                                                |                       |
| thruhole.tap                 | NC Drill                           |                                         | View File                     |                                                |                       |
| General Info                 | rmation                            |                                         |                               |                                                |                       |
| * Required Field             |                                    |                                         |                               |                                                |                       |
| Material Type:               | FR4                                | <ul> <li>Prototype</li> </ul>           | e available onl               | with FR4                                       |                       |
| Part Number:                 | 16-2                               |                                         |                               |                                                |                       |
| Revision:                    | 0                                  | 1                                       |                               |                                                |                       |
| Layers:                      | 4                                  | •                                       |                               |                                                |                       |
| Finish Plating:              | Lead                               | iree Solder 💌 All p                     | rototypes upgr                | aded using Lead Free HAL fini                  | ish plating.          |
| Copper Weight (outer,        | finished): 1 oz                    | Prototype availab                       | le only with 1                | ar 2 ounce                                     |                       |
| Inner Copper Weight          | 1 02                               | Prototype avail                         | able only with                | 1 ounce copper                                 |                       |
| Gold Fingers:                | None                               | -                                       |                               | Cell 1                                         |                       |

Figure 10-10 Specifying the layer type and stack-up.

This is the point at which you declare the layer stack-up. It is obvious where the TOP and BOTTOM layers go (layers 1 and 4 for this example), but the inner layers need to be specified and are so done using the dropdown lists at the right of the page. For this example the ground plane is placed next to the top layer, so it is No. 2, and the power plane is assigned layer No. 3.

Included in Gerber files is a code that indicates the image polarity of the layer (not the voltage polarity). Since plane layers in Layout are negative layers, make sure that the polarities are properly assigned. This step allows you to verify that the inner layers (power and ground planes) are indeed negative layers.

The Gerber files are analyzed by a CAM processor and checked for errors. To assist in making an accurate quote, a few more entries are made on the quote form as shown in Fig. 10-11. Items such as the color of the soldermask and silk screen and the thickness of the copper are not included in the Gerber files. See the section in Chap. 9 about using Layout's Stackup Editor to generate a stack-up drawing, which can be included with the Gerber files.

| <b>General Information</b>       | )                                                                              |
|----------------------------------|--------------------------------------------------------------------------------|
| * Required Field                 |                                                                                |
| Material Type:                   | FR4 Prototype available only with FR4                                          |
| Part Number:                     | 1b-2                                                                           |
| Revision:                        | 0                                                                              |
| Layers:                          | 4 💌                                                                            |
| Finish Plating:                  | Lead Free Solder 💌 All prototypes upgraded using Lead Free HAL finish plating. |
| Copper Weight (outer, finished): | 1 oz 💌 Prototype available only with 1 or 2 ounce                              |
| Inner Copper Weight              | 1 oz  Prototype available only with 1 ounce copper                             |
| Gold Fingers:                    | None 💌                                                                         |
| Solder Mask Sides:               | both sides                                                                     |
| Solder Mask Color                | Green   Prototype available only with Green                                    |
| Silkscreen Sides:                | top side                                                                       |
| Silkscreen Color                 | White  Prototype available only with White                                     |
| CNC Route Points:                | 4                                                                              |
| Material Thickness:              | 0.062"  Prototype available only as .031", 062", .093" and .125"               |
| Plated Slots                     | Not available on prototypes                                                    |
| Counter Sinks                    | Not available on prototypes                                                    |
| Counter Bores                    | Not available on prototypes                                                    |
| Plated Edges                     | Not available on prototypes                                                    |
| Dielectric                       | Not available on prototypes                                                    |
| Impedance                        | Not available on prototypes                                                    |
| Array ?                          |                                                                                |
| X dimension:                     | 2.0 .in                                                                        |
| Y dimension:                     | 1.5 .in                                                                        |
| Tab-Rout                         |                                                                                |
| Scoring                          |                                                                                |
|                                  |                                                                                |

Figure 10-11 Additional PCB design parameters.

Once you have finished entering the design parameters hit the **Submit** button. If there are problems with any of the entries you will be notified immediately. If everything was entered correctly you will be taken to a page (Fig. 10-12) that tells you that the design is being analyzed.

Depending on the complexity of the board, and the number of other boards submitted by other customers at the same time, you should have a quote back within a few minutes to an

|                                                                      | DVANCED<br>RCUITS                                              | Order Be                                                       | aing Analyzed                                                                      |
|----------------------------------------------------------------------|----------------------------------------------------------------|----------------------------------------------------------------|------------------------------------------------------------------------------------|
| FreeDFM                                                              |                                                                |                                                                |                                                                                    |
|                                                                      | Your                                                           | design is being analyz                                         | red.                                                                               |
| Why do you only sl<br>We show these as rep                           | now five of each typ<br>resentation of your de                 | e of result?<br>sign to point out potential p                  | problems.                                                                          |
| NOTE: If your files we<br>received your FreeDF<br>next business day. | re uploaded outside o<br>M <sup>rrr.</sup> .com results within | ur normal business hours<br>30 minutes, your results wil       | (Mon-Fri 6am-6pm MST) and you have n<br>I be sent to you during the morning of the |
| To submit another des                                                | ign, please <u>click here</u>                                  |                                                                |                                                                                    |
| FreeDFM Feedback                                                     |                                                                |                                                                |                                                                                    |
|                                                                      |                                                                |                                                                |                                                                                    |
|                                                                      |                                                                |                                                                |                                                                                    |
| Home Pr                                                              | Place -<br>ivacu PCB Orders                                    | an order by phone at 1-800-979-4<br>About Us: PEB Manufacturer | PCB<br>PCB Downloads Browsers PCB Tins                                             |
| PCB Quotes PC<br>Recommend this S                                    | B Referrals Cookie Policy<br>ite Site Map                      | PCB Capabilities                                               | FreeDFM PCB FAQs PCB Offers<br>© 2004 - 2006 Advanced Circuits, Inc.               |

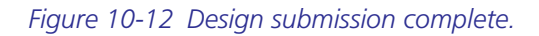

hour. An example of a quote for a prototype board is shown in Fig. 10-13. Note that the prices indicated in the quote are fictitious and shown for illustration purposes only. Also, only the prototype quote is shown in the figure due to space constraints (production quotes are on the

| -0                              | ADVANCED<br>CIRCUITS                                                                                                    |                                                                                                    | Instant Quote<br>Step 1 of 5                                                                                                    |                                                                                                    | Piolo vz. Pio                                                                                                    | Print this Quote |
|---------------------------------|----------------------------------------------------------------------------------------------------|----------------------------------------------------------------------------------------------------|----------------------------------------------------------------------------------------------------|----------------------------------------------------------------------------------------------------|----------------------------------------------------------------------------------------------------|------------------|
| Item Descrip<br>Pat Number 15-2 | otion                                                                                                    | Revision: 0<br>T                                                                                                    | Quote Date: 3/27/2006 7:0<br>To Place Order: Click on unit price b                                                                                                    | 0:23 AM<br>elow                                                                                                    | Quote Number: 133                                                                                                    | <b>3555</b> 8    |
| Prototype Pr                    | rice Matrix - Unit Price                                                                                                    | la de la companya de la companya de la companya de la companya de la companya de la companya de la companya de                                                                                                    |                                                                                                    |                                                                                                    |                                                                                                    |                  |
| Edit Oty &<br>Recalculate       | Same Day                                                                                                    | 1-day                                                                                                    | 2-day<br>Best Value!                                                                                                    | 3-day                                                                                                    | 4-day                                                                                                    | 5-day            |
| 5                               | Cell Us!                                                                                                    | \$12260                                                                                                    | <u>\$215260</u>                                                                                                    | \$152950                                                                                                    | <u>\$1202/60</u>                                                                                                    | <u>\$9850</u>    |
| 10                              | Cell Us!                                                                                                    | \$20860                                                                                                    | <u>\$\$1650</u>                                                                                                    | <u>\$46:50</u>                                                                                                    | \$86.50                                                                                                    | \$58.60          |
| Recalculate \$                  | Tooling NBE = \$                                                                                                    | 10                                                                                                    | Test = \$30/Layer + \$5/Piece (                                                                                                    | Not to exceed \$140.00                                                                                                   | (Optional)                                                                                                    |                  |
|                                 | <ul> <li>Lape</li> <li>0.05</li> <li>Dime</li> <li>Plati</li> <li>Cu W</li> <li>Innee</li> <li>Trace</li> <li>Small</li> <li>Plate</li> </ul> | ra: 4<br>2° FR4<br>2° FR4<br>Jeight T. et an Market<br>Jeight T. et an Market<br>Jeight T. et an Market<br>Jeight T. et an Market<br>Jeight T. et al Market<br>Jeight T. et al Jeight T. et al<br>1000 Jeight T. et al Jeight T. et al<br>1000 Jeight T. et al Jeight T. et al<br>1000 Jeight T. et al Jeight T. et al<br>1000 Jeight T. et al Jeight T. et al Jeight T.<br>1000 Jeight T. et al Jeight T. et al Jeight T.<br>1000 Jeight T. et al Jeight T. et al Jeight T.<br>1000 Jeight T. et al Jeight T. et al Jeight T.<br>1000 Jeight T. et al Jeight T. et al Jeight T.<br>1000 Jeight T. et al Jeight T. et al Jeight T.<br>1000 Jeight T. et al Jeight T. et al Jeight T. et al Jeight T.<br>1000 Jeight T. et al Jeight T. et al Jeight T. | Prototype Board Specs<br>• Gold Fingers: None<br>• SMD=top: 14<br>• SMD=bolton: 0<br>• SMD Pitch: 0.05''<br>• Soldermask: Both Sides with U<br>• Soldermask: Colo:: Green<br>• Legend: Top Side<br>• Legend: Colo:: White<br>• Counter Sinks: No | Counter B     CNE Rout     Tab Rout     Sosing:     Placet Ed     Controlled     Tolerance     Inspected     All holes p | ones: No<br>e pointe 4<br>e No<br>Jo<br>pos: No<br>Dislectric: No<br>Impedance: No<br>#<br>to IPC-4-6006. Class 2<br>Jaced thru |                  |

Figure 10-13 The quote.

same page but were not included in the figure). You can change the quantity and recalculate the price breakdown. Once you have decided the number of boards and lead time, click the link in the cell to order the board.

## **Receipt inspection and testing**

Regardless of who fabricates your boards, you should perform an inspection of the boards, especially if it is a first run. You may also want to do some initial electrical tests (continuity and isolation), especially on the power and ground, before you place any components on the board. IPC-2515 and IPC-6011 outline many types of inspection and acceptance tests.

## Nonstandard Gerber files

Some board houses have their own naming convention for the Gerber files, but the content of the files is often the same. In those cases you can change the extensions of the Gerber files without harming the files themselves. However, it is recommended that you only change the names of *copies* of the files. Keep the original files intact and in a safe place for your records.

Some CNC machines use proprietary software that does not accept all Gerber files either. We will look at how to modify the Gerber files using GerbTool for use with CNC machines in Chap. 11.

# CHAPTER **11**

## Additional Tools

This chapter introduces tools that work with Capture and Layout in the design and manufacturing of PCBs. Some of the tools are included with the OrCAD design suite, while others are completely independent of OrCAD. The tools that are part of OrCAD are PSpice and SPECCTRA; the independent tools discussed here are GerbTool, Microsoft Excel, and CAD drawing tools.

## **Using PSpice to Simulate Transmission Lines**

PSpice was used in Chap. 7 to develop PSpice subcircuit models for creating new Capture parts with simulation capabilities. In this chapter PSpice is used to simulate transmission lines. When used in conjunction with the design equations from Chap. 6 (and the design example in Chap. 9) PSpice can be of help in designing PCB-based transmission lines and in understanding transmission lines in general.

The circuit shown in Fig. 11-1 is used here to simulate a high-speed digital circuit (it was also used to generate the plots used to explain ringing in Chap. 6). The circuit consists of a driver

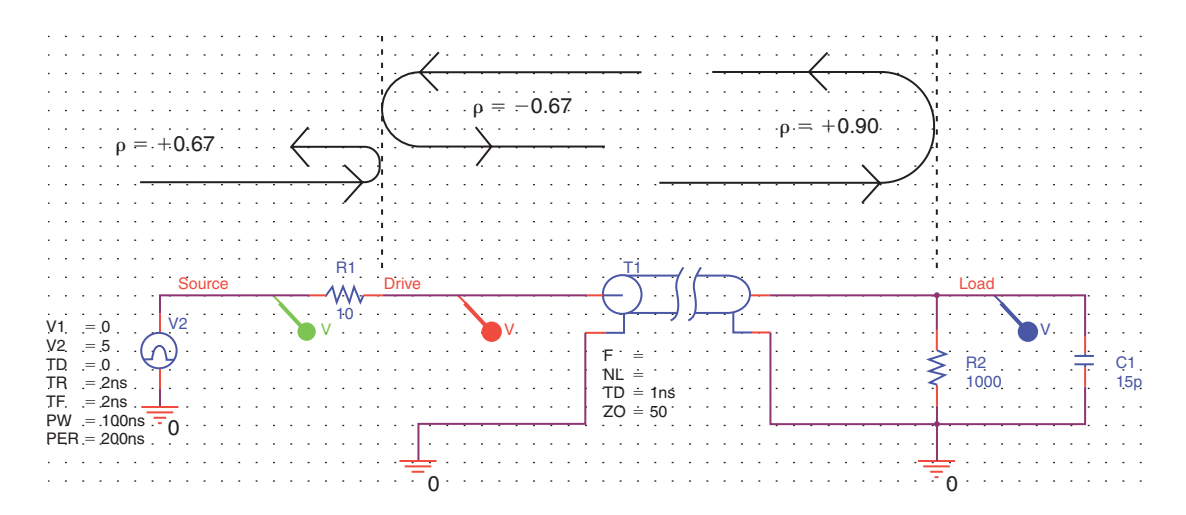

Figure 11-1 A basic transmission line simulation circuit.

gate with an output impedance of 10  $\Omega$ , a 50- $\Omega$  transmission line, and a receiving gate with an input resistance of 1 k $\Omega$  and input capacitance of 15 pF. The PSpice parts used in the circuit are the following:

- $V_2$  is VPULSE (from the Source library), the driver.
- R1 is R (from the Analog library), the source resistance (output impedance) of the driver.
- T1 is T (from the Analog library), the transmission line.
- R2 is **R** (from the Analog library), the load resistance.
- C1 is C (from the Analog library), the load capacitance.

Figure 11-1 also shows the various reflection coefficients at the impedance mismatches at which the reflection coefficient looking into T1 from R1 is

$$\rho = \frac{Z_0 - R1}{Z_0 + R1} = \frac{50 - 10}{50 + 10} = +0.667.$$

the reflection coefficient looking into R1 from T1 is

$$\rho = \frac{R1 - Z_0}{R1 + Z_0} = \frac{10 - 50}{10 + 50} = -0.667.$$

and the reflection coefficient looking into R2 from T1 is

$$\rho = \frac{R2 - Z_0}{R2 + Z_0} = \frac{1000 - 50}{1000 + 50} = +0.90.$$

To simulate a transmission line (T1) the characteristic impedance,  $Z_0$ , must be specified and either the transmission delay (TD) must be specified or the frequency (f) and number of wavelengths (NL) must be specified. Use TD for digital signals and use f and NL for analog signals.

#### Simulating digital transmission lines

The value TD is the same as PT (propagation time) from the discussion in Chap. 6 and is calculated by

$$TD = t_{PD} \cdot Length_{trace}$$

where  $t_{PD}$  is found from the tables in Chap. 6. For the surface microstrip,  $t_{PD}$  is

$$t_{\rm PD} = 85\sqrt{0.475\varepsilon_{\rm r}} + 0.67$$

In laying out a digital circuit (for instance, the digital design example in Chap. 9) it is important to know the critical trace length so that traces can be kept short enough and parts can be placed accordingly. The critical trace length is calculated by

$$\text{Length}_{\text{trace}} < \frac{\text{RT}}{k \cdot t_{\text{PD}}},$$

where k is a safety factor and is essentially the ratio PT/RT. The maximum trace length recommended is with k = 2; larger values of k (shorter traces) are better.

For ALS family logic RT is approximately 2 ns. Using  $\varepsilon_r = 4.2$ , the critical trace length is then 7.3 in. Table 11-1 shows the effective *k* value and TD for various transmission line lengths.

|                               | Long | Critical | Safe |
|-------------------------------|------|----------|------|
| Length <sub>trace</sub> (in.) | 30   | 7.3      | 3.5  |
| k (approximate)               | 1/2  | 2        | 4    |
| TD (ns)                       | 4.1  | 1        | 0.24 |

#### Table 11-1 TD calculations considering various trace lengths

Knowing RT (2 ns) and TD (from Table 11-1), we can use PSpice to simulate the various transmission line lengths. Set up the PSpice simulation as shown in Fig. 11-2. To display the

| Simulation Settings - bias                                                                                                    |                                                                                                    | × |
|----------------------------------------------------------------------------------------------------|----------------------------------------------------------------------------------------------------|---|
| General       Analysis       Configuration         Analysis type:       Time Domain (Transient)       Image: Configuration         Options:       Image: Configuration       Image: Configuration         Options:       Image: Configuration       Image: Configuration         Image: Configuration       Image: Configuration       Image: Configuration         Image: Configuration       Image: Configuration       Image: Configuration         Image: Configuration       Image: Configuration       Image: Configuration         Image: Configuration       Image: Configuration       Image: Configuration         Image: Configuration       Image: Configuration       Image: Configuration         Image: Configuration       Image: Configuration       Image: Configuration         Image: Configuration       Image: Configuration       Image: Configuration         Image: Configuration       Image: Configuration       Image: Configuration         Image: Configuration       Image: Configuration       Image: Configuration         Image: Configuration       Image: Configuration       Image: Configuration         Image: Configuration       Image: Configuration       Image: Configuration         Image: Configuration       Image: Configuration       Image: Configuration         Image: Configuration       Image: | ion Files Options Data Collection Probe Window<br>Run to time: 200ns seconds (TSTOP)<br>Start saving data after: 0 seconds<br>Transient options<br>Maximum step size: 200ps seconds<br>Skip the initial transient bias point calculation (SKIPBP)<br>Output File Options | ] |
|                                                                                                    | OK Cancel Apply Help                                                                                                    |   |

Figure 11-2 PSpice simulations settings.

Simulation Settings dialog box select Edit Simulation Profile from the PSpice menu. Note that if the step time is too large the simulation may become unstable and you will not get good results. A maximum step size of 1/1000 of the total run time usually produces satisfactory results. Click OK.

To start the simulation press the blue triangle on the menu bar, or press F11 on the keyboard, or select Run from the PSpice menu. The results are shown in Figs. 11-3, 11-4, and 11-5.

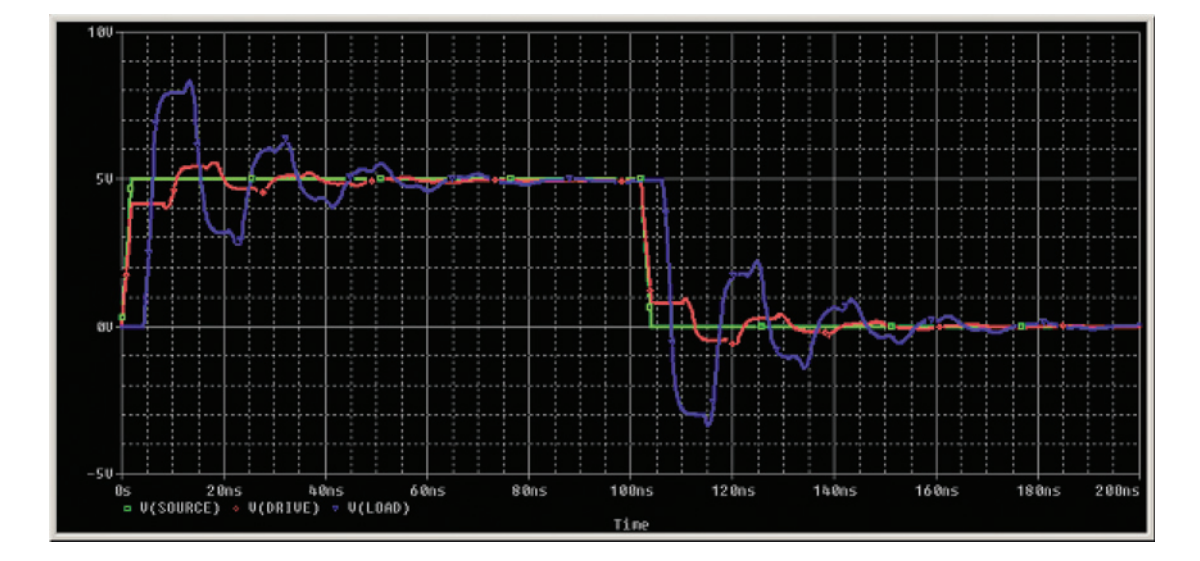

Figure 11-3 Simulation results for a long line  $(k = {}^{1}I_{2})$ .

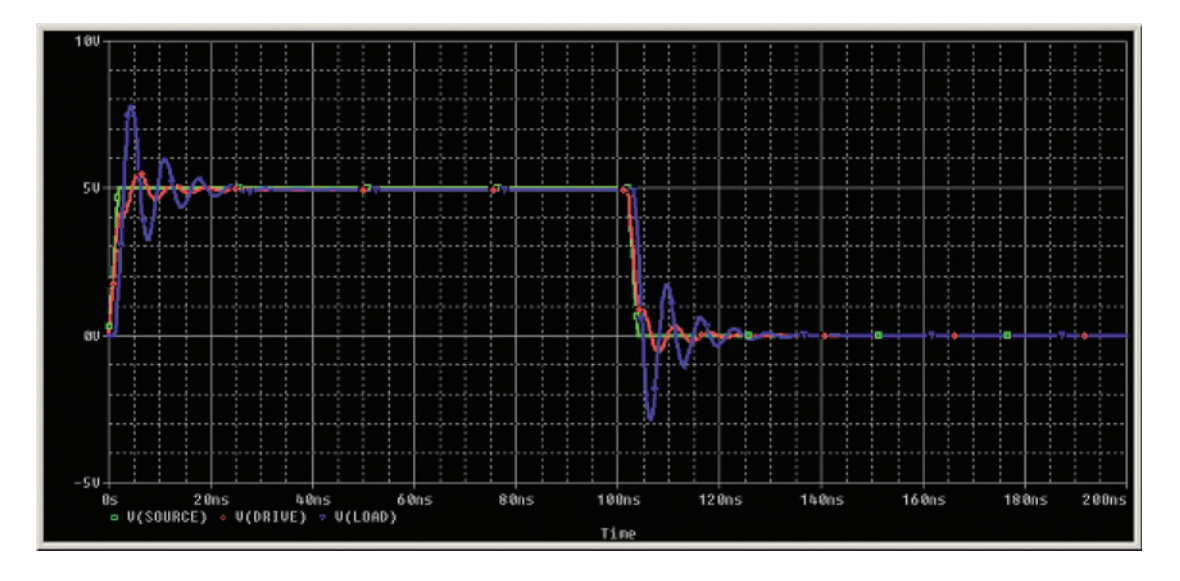

Figure 11-4 Simulation results for a critical-length line (k = 2).

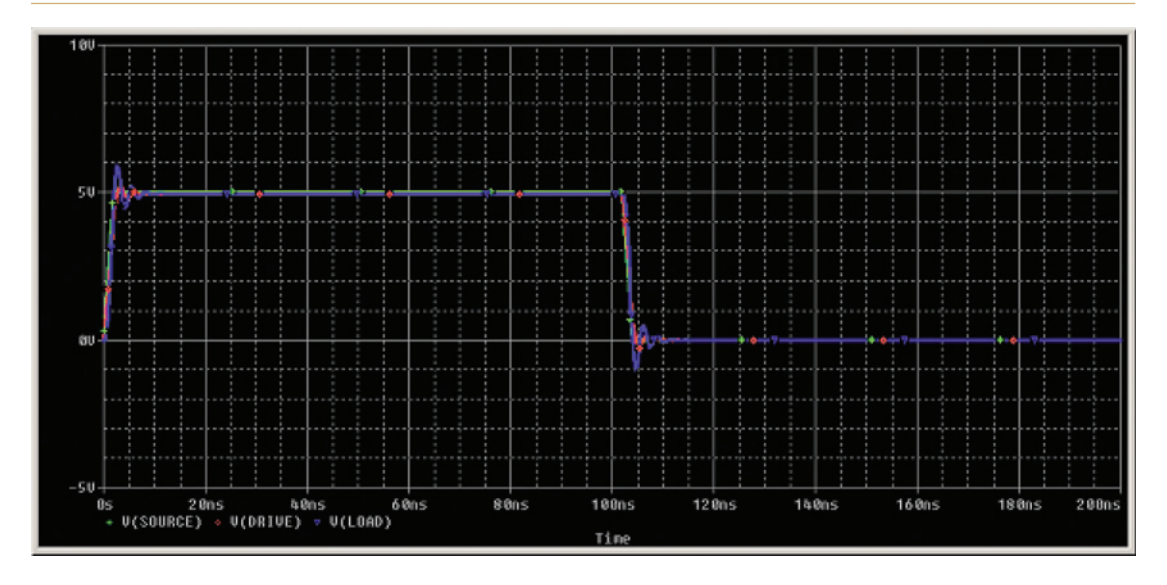

Figure 11-5 Simulation results for a short line (k = 4).

## Simulating analog signals

For analog signals f is the frequency on the trace and NL is the length of the trace in relative wavelengths (e.g., NL would be 0.25 for a quarter-wavelength trace at frequency f). To determine NL you need to know the wavelength,  $\lambda$ . You can calculate the wavelength using Eq. (1),

$$\lambda = \frac{v_{\rm PD}}{f} = \frac{1}{f \cdot t_{\rm PD}},\tag{1}$$

where  $v_{PD}$  is the propagation velocity (distance/time) of a wave through a dielectric, *f* is the frequency of the wave, and  $t_{PD}$  is the propagation time (time/distance) as described above.

So for a 66-MHz signal traveling through the same surface microstrip from the above example ( $\varepsilon_r = 4.2$ ),  $\lambda = 110.8$  in. The critical length for traces carrying analog signals varies depending on which reference you read, but is often cited as being  $\lambda/6$ ,  $\lambda/15$ , or  $\lambda/20$  (or somewhere in between). As with the digital signals, the shorter the trace the better.

## Using Microsoft Excel with a Bill of Materials Generated by Capture

In the design examples it was mentioned that Excel can be used with the bill of materials (BOM). The nice thing about using the Excel spreadsheet is that you can easily modify the BOM to suite your needs. You can export any of the Capture part properties (from the Edit Properties spreadsheet) into Excel and have the data sorted in ascending or descending

order by any of the headers listed in the BOM. For example you could sort the list by COMPGROUP number and then print the spreadsheet as an aid when placing parts in Layout. You could also sort by footprint, part reference, etc.

As an example, let's say you wanted a chronological listing of the component groups while placing parts on the PCB. The first step is to add the **COMPGROUP** property to the Bill of Materials listing and export it into an Excel spreadsheet. Then you can have Excel sort the data, add outlines and other information, and then print the listing. To add the **COMPGROUP** property to the BOM go to the Capture Project Manager, select the **Design** icon, and then select **Bill of Materials...** from the **Tools** menu.

The **Bill of Materials** dialog box will be displayed as shown in Fig. 11-6. Add the text, "\tCOMPGROUP" to the Header: list and "\t{COMPGROUP}" to the Combined property

| acope                       | Mode                                          | ПК     |
|-----------------------------|-----------------------------------------------|--------|
| Process entire design       | <ul> <li>Use instances (Preferred)</li> </ul> |        |
| Process selection           | C Use occurrences                             | Cancel |
|                             |                                               | Help   |
| ine Item Definition         |                                               |        |
| Header:                     |                                               |        |
| Item\tQuantity\tHeference\t | Part\tFootpriht\tCUMPGRUUP                    |        |
| Combined property string:   |                                               |        |
| Quantity}\t{Reference}Va    | lue}\t{PCB Footprint}\t{COMPGROUP}            |        |
| Place each part entry on    | a separate line                               |        |
|                             |                                               |        |
| nclude File                 |                                               |        |
| Merge an include file with  | report                                        |        |
| Combined property string:   |                                               |        |
| {Item}\t{Quantity}Refere    | ence}\t{Value}                                |        |
| Include file:               |                                               |        |
|                             | DEMO\TOOLS\PR Browse                          |        |
| C:\ORCAD\ORCAD_10.5         |                                               |        |
| C:\ORCAD\ORCAD_10.5         |                                               |        |
| C:\ORCAD\ORCAD_10.5         |                                               |        |

Figure 11-6 Modifying the Bill of Materials list to include COMPGROUP.

string: list. Check the **Open in Excel** box and select a path and file name in the Report File: text box. Click **OK**. An example BOM in an Excel spreadsheet is shown in Fig. 11-7.

**To sort a BOM in Excel**, select the list including the headers. From the **Data** menu select **Sort** to bring up the **Sort** dialog box (shown in Fig. 11-7). Using the Sort by lists you can

|    | A           | В           | С           |      | D       |           | E        | -     |               |      |     | F       | Т |
|----|-------------|-------------|-------------|------|---------|-----------|----------|-------|---------------|------|-----|---------|---|
| 1  | Revised:    | Saturday, J | January 07, | 2008 | 6       |           |          |       |               |      |     |         |   |
| 2  | Rev         | ision: O    |             |      |         |           |          |       |               |      |     |         | Т |
| 3  | Bill Of Mat | erials .    | Page1       |      |         |           |          |       |               |      |     |         | T |
| 4  |             |             |             |      |         |           |          |       |               |      |     |         | Τ |
| 5  | ltem        | Quantity    | Reference   | Part | 1       | Footprint |          |       |               |      | CC  | MPGROUP |   |
| 6  | 1           | 2           | C1          | 10c  | 5       | DAD/ 100V | 100/19   | 2.100 | 1/ 021        |      | -   |         | 2 |
| 7  |             |             | C2          | 10ι  | Sort    |           |          |       |               | ?    | 쯰   |         | 2 |
| 8  | 2           | 2           | C3          | 0.1  | Sort by | /         |          |       |               |      | _   |         | 1 |
| 9  |             |             | C4          | 0.1  | CON     | IDCD OLID | -        | · 4   | Ascendina     |      |     |         | 1 |
| 10 | 3           | 1           | J1          | CO   | JCON    | PGROUP    | <u> </u> | Cr    | Descending    |      |     |         | 2 |
| 11 | 4           | 4           | R1          | 1k   | Then h  |           |          |       | Concentrating |      |     |         | L |
| 12 |             |             | R2          | 1k   |         | /         |          |       |               |      |     |         | L |
| 13 |             |             | R3          | 1k   | Refe    | erence    | -        | ~     | Asgenaing     |      |     |         | L |
| 14 |             |             | R4          | 1k   |         |           |          | 01    | escenaing     |      |     |         | L |
| 15 | 5           | 1           | U1          | uA2  | Then b  | γ         |          |       |               |      | - 1 |         | 1 |
| 16 |             |             |             |      |         |           | -        | • ¢   | Ascending     |      | [   |         | T |
| 17 |             |             |             |      |         |           |          | C     | escending     |      |     |         |   |
| 18 |             |             |             |      | My list | has       |          |       |               |      | - [ |         |   |
| 19 |             |             |             |      | ФH      | eader row | C No     | head  | der row       |      |     |         |   |
| 20 |             |             |             |      |         |           |          |       | _             |      |     |         |   |
| 21 |             |             |             |      | Onti    |           |          | ĸ     |               | ocel | 1   |         |   |
| 22 |             |             |             |      | Spa     |           |          | T.    |               | icol |     |         |   |
| 22 |             |             |             |      |         |           |          |       |               |      |     |         |   |

Figure 11-7 Using Excel to sort and display a BOM.

specify how Excel should list the items of interest. You can sort the data repeatedly using different headers in the BOM. This provides a powerful and convenient tool for making sure you have the correct footprints assigned, etc., before making the .MNL netlist and beginning work in Layout.

## Using the SPECCTRA Autorouter with Layout

SPECCTRA (now called Allegro PCB Router) is a shape-based autorouter that is included with and works with Layout. SPECCTRA uses different algorithms during the routing process and can usually route high-density boards faster and with fewer cleanup actions than Layout. You can use SPECCTRA by itself or launch it from Layout and have the two applications tag-team on the PCB. Figure 11-8(a) shows what SPECCTRA looks like if used in the stand-alone mode and Fig. 11-8(b) shows what SPECCTRA looks like if used with Layout.

To launch SPECCTRA without Layout navigate to Start  $\rightarrow$  All Programs  $\rightarrow$  OrCAD 10.5 Demo  $\rightarrow$  SPECCTRA Demo. Figure 11-9 shows the start-up window and a SPECC-TRA design file. Use the Browse... button to select a design file (xxx.dsn), which is different from a Capture design file with the same extension. There are several design examples you can open. One design example (design.dsn) is located in the OrCAD/tools/specctra/ common folder and lesson(n).dsn, and there are several more example designs located in the /OrCAD/share/specctra/tutorial folder. Once you have selected a design, click Start Allegro PCB Router (you can ignore Do file entries, etc.). If you are using the Demo

version it will take a few minutes as SPECCTRA searches for a license. When it does not find one, click OK at the License Error box, click OK at the License Not Found box, click OK at the No Rules Found box. You will end up with a session as shown in Fig. 11-8(a). Although

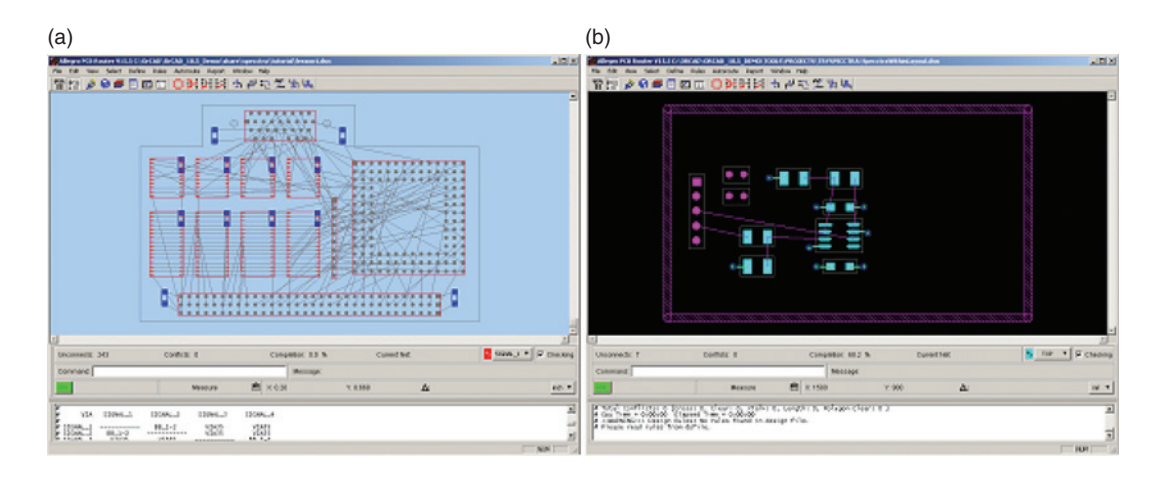

Figure 11-8 The two appearances of SPECCTRA. (a) Stand-alone SPECCTRA. (b) SPECCTRA from Layout.

| 2  | Untitled - cct                                                                          |                                                                                                    |              |
|----|-----------------------------------------------------------------------------------------|----------------------------------------------------------------------------------------------------|--------------|
| Fi | le Edit View Help                                                                       |                                                                                                    |              |
|    | Allegro PCB Router Vers                                                                 | on 15.5 Startup<br>In to the design file                                                                                                 | ×<br>cadence |
| I  | Design / Session File:<br>*.dsn                                                         |                                                                                                    | Browse       |
| I  | Wires / Routes File:                                                                    | Jpen                                                                                                    | Prowse       |
|    | Placement File:                                                                         | in design                                                                                                    | Browse       |
|    | Initial Command:                                                                        |                                                                                                    | Browse       |
|    | Start Allegro PCB Roi     Start Allegro PCB Roi     variable (and r     points to the c | File name:     ".dsn;".ses:design     Open       Files of type:     Design/Session Files (".dsn;".ses:design) <ul> <li>Cancel</li> </ul> | Help         |
|    | #<br>#<br># Copyright 1990-200                                                          | Help                                                                                                    |              |

Figure 11-9 Starting the SPECCTRA autorouter.

the appearance of SPECCTRA is dependent on how it was launched, the tools are the same. Since we are interested in using SPECCTRA with Layout, the tools will be discussed from that perspective.

**To launch SPECCTRA from Layout** you will need to have a board design open in Layout. You can do all portions of the PCB design with SPECCTRA, but in this basic demonstration Layout is used to set up the basic board design (as described in the examples in Chap. 9) and SPECCTRA will be used to autoroute the board. Basic board setup tasks performed in Layout include:

- 1. placing components,
- 2. setting up layers (power and ground planes) and net/layer assignments,
- 3. completing fanouts (although you can do this with SPECCTRA as well),
- 4. locking power and ground nets (if not automatically locked), and
- 5. enabling all nonpower/ground-type nets.

To launch and autoroute the board with SPECCTRA, select the Auto menu from the menu bar in Layout and then (as shown in Fig. 11-10) select Autoroute SPECCTRA  $\rightarrow$  Launch

| 🛃 L  | ayout | - Der   | no Edi | tion   | - C:\ | ORCA | D\ORCAD      | )_10.5_  | DEM | O\TOOLS\PROJECTS\1 | F |
|------|-------|---------|--------|--------|-------|------|--------------|----------|-----|--------------------|---|
| File | Edit  | View    | Tool   | Optio  | ns    | Auto | Window       | Help     |     |                    |   |
| B    | B     |         | K M    | E      |       | Ref  | resh         |          | •   | T 🔊 🖉 📲 🔤 🛙        | Ħ |
| X    | 500   |         | Y      | 1650   |       | Des  | sign Reuse   | ə        |     |                    |   |
|      | Desig | n - Col | mpon   | ent To | ol (  | Plac | ce           |          | +   |                    |   |
| •    | • •   | • •     | • •    | • •    |       | Unp  | olace        |          | +   |                    | • |
|      |       |         |        |        |       | Far  | nout         |          | •   |                    |   |
|      |       |         |        |        |       | Aut  | oroute       |          | -   |                    |   |
|      |       |         | ,      |        |       | Aut  | oroute SP:   | ECCTRA   | _ ▶ | Launch SPECCTRA    |   |
|      |       |         | · ·    |        |       | Unr  | oute         |          | •   | Fanout             |   |
| •    |       |         | · ·    | × .    | • •   | Des  | sign Rule C  | heck     |     | Route Net/Nets     |   |
| •    |       |         |        | · ·    | · ·   | Del  | ete Violatii | ng Track | s 🕨 | Miter Corner       |   |
|      |       |         | 1      |        | 1     | Cle  | anup Desi    | gn       |     | Route Board        | l |
|      |       |         |        |        |       | Rer  | name Com     | ponents  |     | Setup              |   |
| •    |       |         | · ·    | •      | •     | Bac  | k Annotat    | e        |     | View Report        |   |
|      |       |         |        | 1.     |       | Rur  | Post Pro     | cessor   | -   | R2 .               |   |
| •    |       |         |        | · .    |       | Cre  | ate Repor    | rts      |     |                    |   |

## Figure 11-10 Launching SPECCTRA from Layout.

SPECCTRA. Again SPECCTRA will look for a license, so click OK at the License Error box, click OK at the License Not Found box, and click OK at the No Rules Found box.

Once SPECCTRA is up and running you should see your PCB design from Layout in the SPECCTRA window. An example circuit is shown in Fig. 11-11.

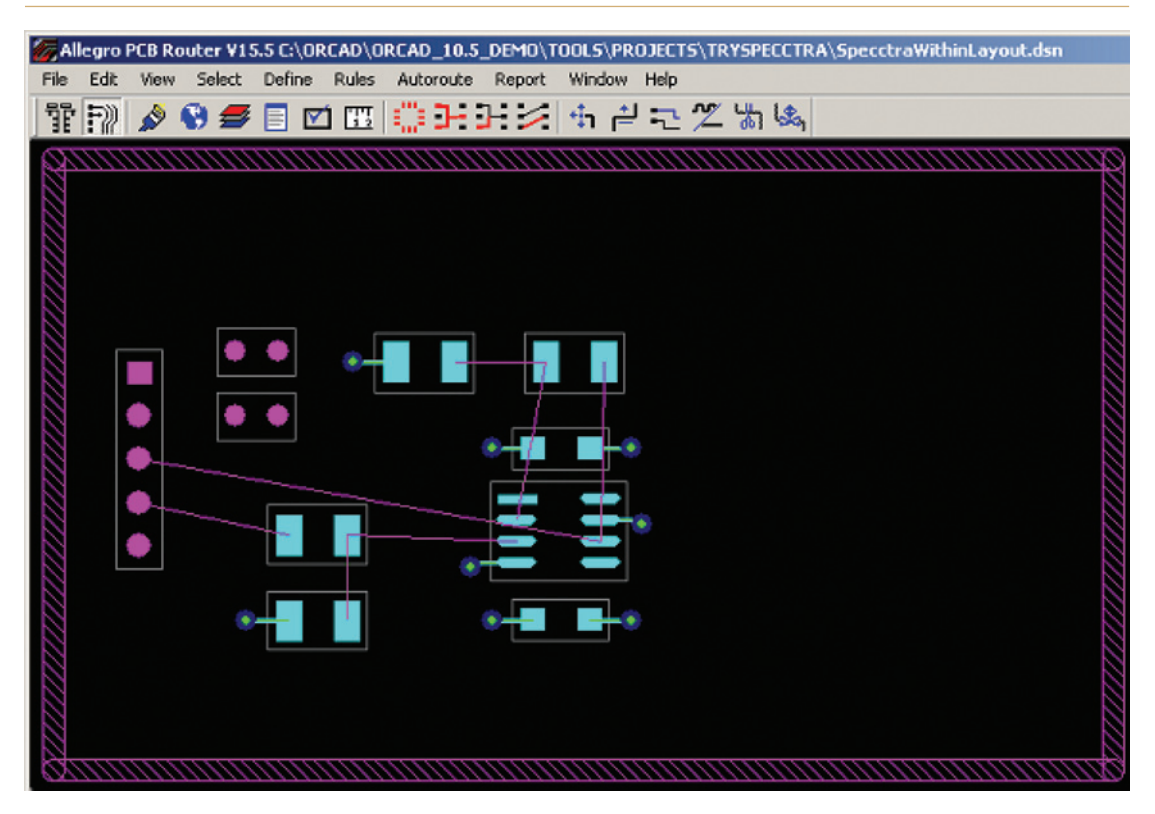

Figure 11-11 The PCB design in SPECCTRA.

To start the autorouting process select Route... from the Autoroute menu (see Fig. 11-12).

The AutoRoute dialog box (Fig. 11-13) will be displayed. To keep things simple select **Basic** and enter 25 in the Passes: box and then click OK. SPECCTRA will route the board using the rules imported from Layout. The routing results are shown in Fig. 11-14.

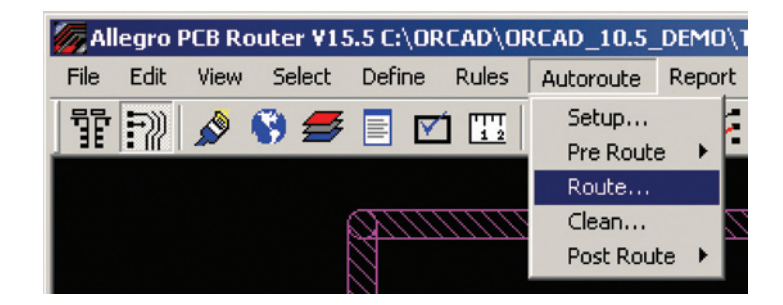

Figure 11-12 Launching the autorouter.

## Additional Tools

| AutoRoute       |       |                                                                                             | ×                        |
|-----------------|-------|---------------------------------------------------------------------------------------------|--------------------------|
| Basic           | 0 8   | Smart                                                                                       |                          |
| Passes: 2       | 5 F   | <ul> <li>Minimum Via Gri</li> <li>Minimum Wire G</li> <li>Consult if Appropriate</li> </ul> | d: 25<br>rid: 25         |
| 🗖 Start Pass: 🗍 |       | <ul> <li>Fanout if Approp</li> <li>Via Sharing</li> <li>Pin Sharing</li> </ul>              | nate                     |
| Remove Mode     | ſ     | Generate Testpo<br>Side:<br>C Front C Ba                                                    | iints<br>ck 🖸 Both<br>25 |
|                 | ſ     | Miter After Route                                                                           |                          |
| OK              | Apply | Cancel                                                                                      | Help                     |

Figure 11-13 The SPECCTRA AutoRoute dialog box.

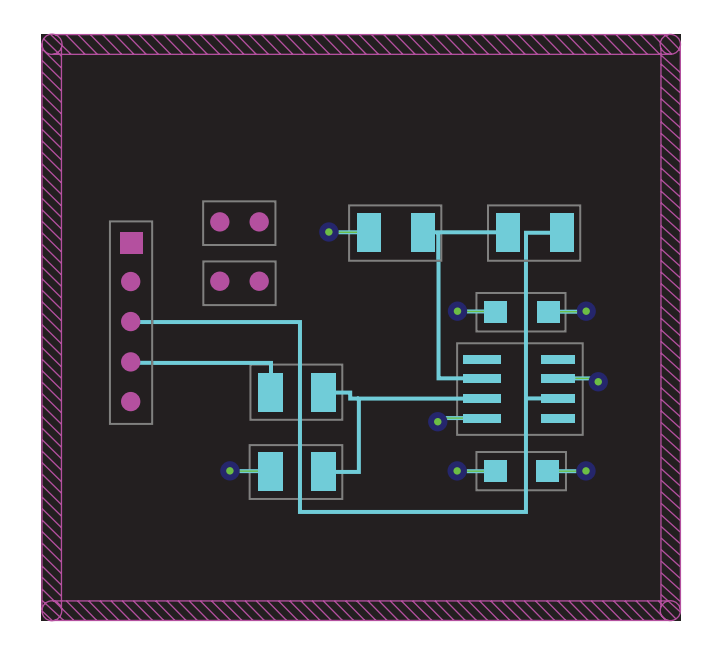

Figure 11-14 The circuit autorouted by SPECCTRA.

To transfer the routed board design from SPECCTRA back to Layout simply close SPECCTRA by selecting Quit... from the File menu, or click the X in the upper right-hand corner of the window.

In order for the transfer to be completed the **SpecctraWithinLayout.ses** file must be saved when SPECCTRA displays the **Save And Quit** box shown in Fig. 11-15. If you are using

| Save And Quit                                            |                |        | ×    |  |  |  |  |
|----------------------------------------------------------|----------------|--------|------|--|--|--|--|
| Save Session File:                                       |                |        |      |  |  |  |  |
| OLS\PROJECTS\TRYSPECCTRA\SpecctraWithinLayout.ses Browse |                |        |      |  |  |  |  |
| Delete Did File:                                         |                |        |      |  |  |  |  |
| Save And Quit                                            | Quit (No Save) | Cancel | Help |  |  |  |  |

Figure 11-15 Save the SES file to transfer the file back to Layout.

the Demo version you will not be able to save the .SES file and the transfer will not be completed.

If the .SES file were saved then the board routed by SPECCTRA would be automatically transferred into Layout (the example from Fig. 11-14 is shown in Fig. 11-16). You can then save the design with the existing file name and .MAX extension.

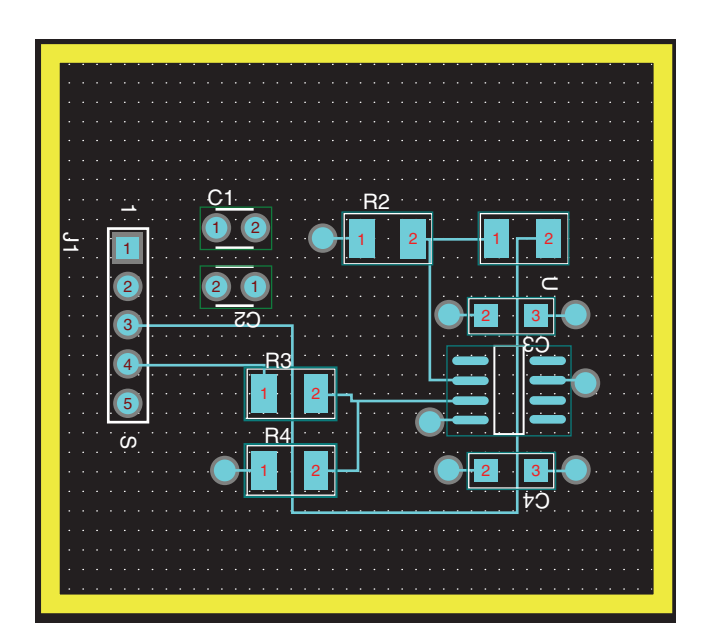

Figure 11-16 The SPECCTRA-routed board in Layout.

Additional information on how to use SPECCTRA is included in the *Allegro PCB Router User's Guide* (spug.pdf) located in the OrCAD doc folder. As such only a few manual routing tips are presented here. Placing parts and routing traces are performed from two different

window views. To place parts select the Place Mode view by clicking the Place Mode button, **T**, located on the left side of the toolbar (see Fig. 11-17). To route nets select the route mode view by clicking the **Route Mode** button, **P**, also located on the left side of the toolbar (see Fig. 11-18).

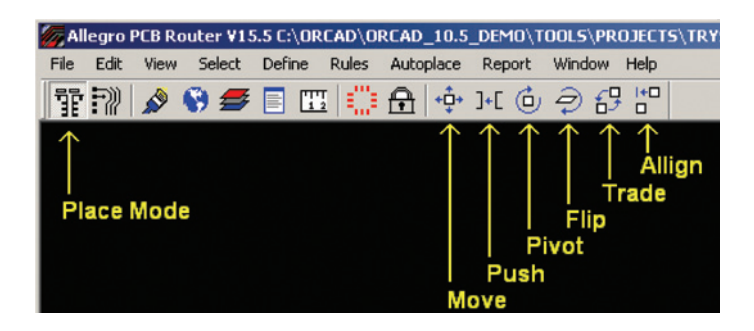

Figure 11-17 SPECCTRA Place Mode view.

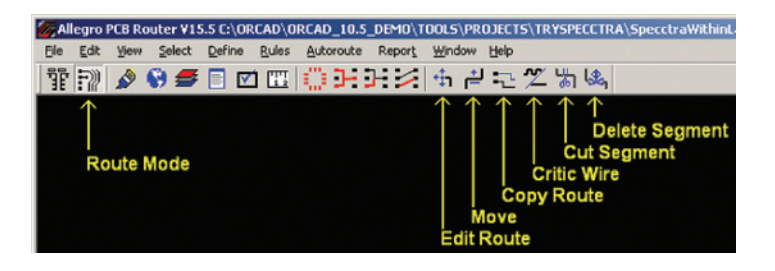

Figure 11-18 SPECCTRA Route Mode view.

To move a part in Place Mode click the **Select Component** button, and then click the **Move Component** button, . Left click a component to select it, and then left click again to place it. The other Place Component tools are shown in Fig. 11-17.

To route a net in Route Mode click the Edit Route button, Another Move the cursor (a + symbol) to a pad or vertex. The cursor will become a pencil and allow you to select a wire to route. Left click a wire to begin routing. Left click to place vertices and continue routing. To quit routing left click on a pad or another routed trace, or right click and select Done from the pop-up. The other manual routing tools are shown in Fig. 11-18.

As with Layout there are many layers associated with the PCB. Unlike Layout, which uses spreadsheets to access many of the layers, you access layers in SPECCTRA with the Layer control panel. To display the layer control panel click the Layers button, **#**.

There are separate grids for placement, routing, and vias. You can control the grids using the **Display Grids** dialog box by selecting **Display Grids** from the **View** menu (Fig. 11-19).

| Display Grids                     |             |            |         | ×          |  |  |  |
|-----------------------------------|-------------|------------|---------|------------|--|--|--|
| <ul> <li>Routing Major</li> </ul> | r Grid ———  |            |         |            |  |  |  |
| Wire Grid:                        | X: 50       | Y: 50      | 1       | Wire Grid  |  |  |  |
| Factor:                           | -1          |            |         |            |  |  |  |
| Display:                          | 🔽 Grid 🗆    | Factor As: | Lines 1 | •          |  |  |  |
| - Placement Ma                    | ajor Grid — |            |         |            |  |  |  |
| SMD Grid:                         | 25          |            | 1       | Place Grid |  |  |  |
| PTH Grid:                         | 25          |            | _       |            |  |  |  |
| Factor:                           | -1          |            |         |            |  |  |  |
| Display:                          | 🔽 Grid 🗆    | Factor As: | Dots 1  | •          |  |  |  |
| - Snap Grid                       |             |            | _       |            |  |  |  |
| X Grid:                           | -1          | Y Grid:    | -1      |            |  |  |  |
| X Offset:                         | 0           | Y Offset:  | 0       |            |  |  |  |
| 🔽 Show Snap Grid Cursor           |             |            |         |            |  |  |  |
| ОК                                | Apply       | Car        | icel    | Help       |  |  |  |

Figure 11-19 The Display Grids dialog box.

The place grid set with the **Display Grids** dialog box is visual only. To set the actual placement grid select the **Place Mode** button and then select **Setup**... from the **Autoplace** menu. Select the desired place grid setting in the **Placement Setup** dialog box (see Fig. 11-20) and click **Apply**.

| Placement Setup                                                                                                    | < |  |  |  |  |  |
|----------------------------------------------------------------------------------------------------|---|--|--|--|--|--|
| PCB Placement Grid: 5                                                                                               | 1 |  |  |  |  |  |
| PCB Placement Spacing:                                                                                              | 1 |  |  |  |  |  |
| Front Side: -1                                                                                                    |   |  |  |  |  |  |
| Back Side: -1                                                                                                    |   |  |  |  |  |  |
| General Alignment Move Measure<br>Pointer Style:<br>© 90 Degree Crosshair<br>© 45 Degree Crosshair<br>© Cursor Only |   |  |  |  |  |  |
| Cursor Only     High Speed     Consider Secondary Connection     Rebuild Power Net                                  |   |  |  |  |  |  |
|                                                                                                    |   |  |  |  |  |  |
| OK Apply Cancel Help                                                                                                |   |  |  |  |  |  |

Figure 11-20 Placement Setup dialog box.

To set an actual route grid, select the **Route Mode** and select **Setup**... from the **Autoroute** menu. Use the dialog boxes shown in Fig. 11-21 to set the wire and via grids.

Those are the basics of SPECCTRA and are all that will be discussed here. For more information on SPECCTRA see the *Allegro PCB Router User's Guide* (SPECCTRA user's guide, spug.pdf) and the Allegro PCB Router Tutorial (SPECCTRA tutorial, sptut.pdf) in the documents folder.

| Routing Setup                       | Design Grids        |             |        | ×    |
|-------------------------------------|---------------------|-------------|--------|------|
| Setup Wire Grid Setup Via Grid      | Wire Via Placem     | ent         |        |      |
| PCB Clearance:                      | - Routing Wire Grid | X 044 00    |        |      |
| PCB Wire Width: 12                  | X Offset 0          | Y Offset: 0 | _      |      |
| Diagonal Route: 📀 On C Off C Always |                     |             |        |      |
| Set All Fences                      |                     |             |        |      |
| C Soft @ Hard                       |                     |             |        |      |
| OK Apply Cancel Help                |                     |             |        |      |
|                                     | ок [                | Apply       | Cancel | Help |

Figure 11-21 Route grid dialog boxes.

## Introduction to GerbTool

GerbTool is a computer-aided manufacturing tool. It is not used for routing but is used as a postprocessing tool. When you postprocess your board design with Layout a .GTD file is created along with the other Gerber files discussed in Chap. 10. GerbTool can open and operate on the .GTD file. GerbTool can be used to work with a PCB design with regard to apertures, composites, embedded passives, and penalization, to name a few. In this section GerbTool will be used to demonstrate how to set up a drill file for a CNC machine and how to panelize a PCB design generated from Layout.

A demo version of GerbTool is included with the full version of Layout but not with the Demo version of Layout. You can download the latest demo version of GerbTool from WISE Software's Web site. The *GerbTool User Manual* (laygtug.pdf) is included with both the demo and the full version of OrCAD in the OrCAD documents folder.

## Opening a Layout-generated Gerber file with GerbTool

After you have completed your PCB design and postprocessed it with Layout, you can start GerbTool from within Layout by going to the main Layout session frame (not the Design window) and selecting GerbTool  $\rightarrow$  Open from the Tools menu. If you are using the Demo version of Layout, start GerbTool from Windows as you normally start other programs.

Once GerbTool is up and running, open a Gerber design (.GTD) file by selecting **Open** from the **File** menu. Several example files are included with GerbTool; the design file TryGerber-2.gtd on the CD included with this book is used here and is shown in Fig. 11-22.

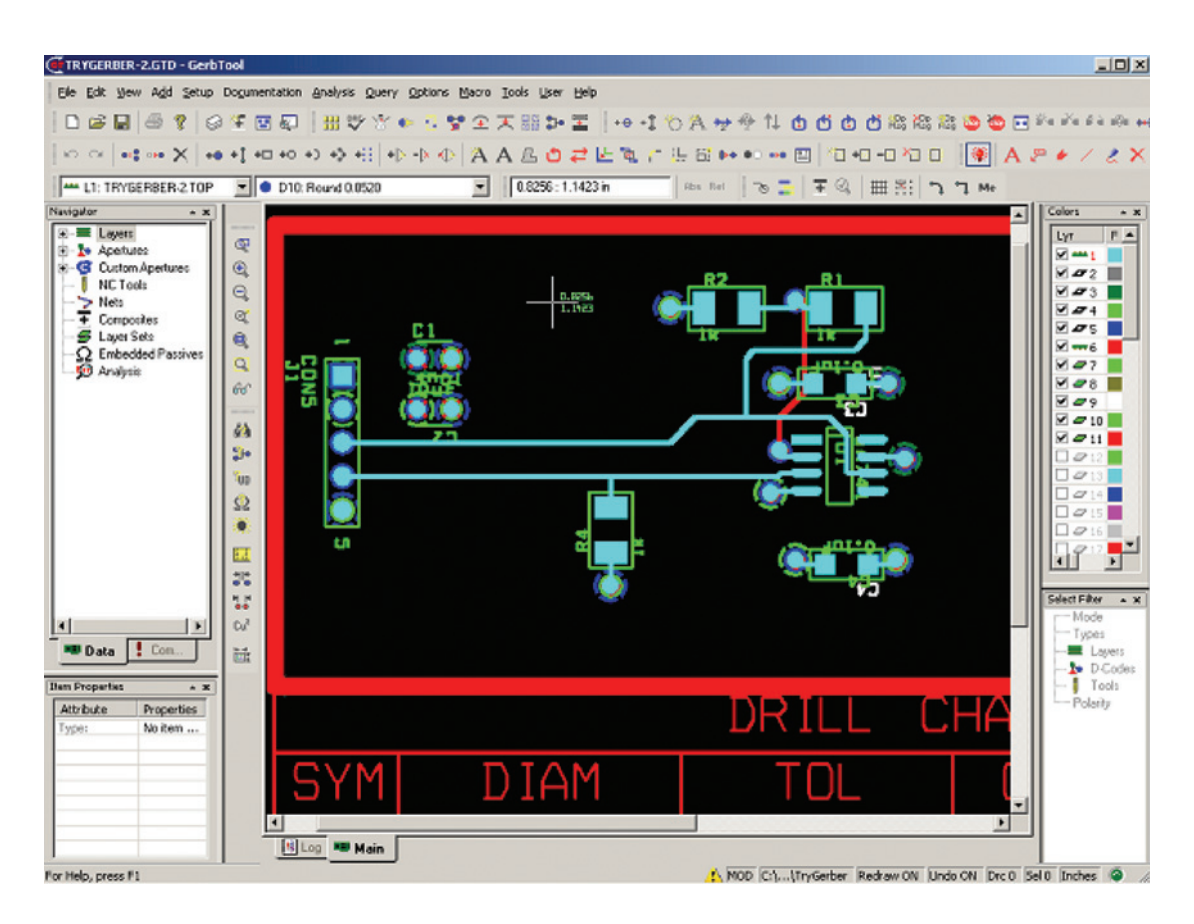

Figure 11-22 A .GTD file opened with GerbTool.

## Making a .DRL file for a CNC machine

Drill information is included with the .DRD file generated by the postprocessing step in Layout, but some CNC files require a specific file (a .DRL file) that contains drill information and format that are in the thruhole.tap file for their programming. A .DRL can be generated by Layout, but only in the older Gerber format. In this example GerbTool will be used to convert the thruhole.tap file from the Excelon format into a .DRL file.

Look at the active layers in the Layer dropdown list as shown in Fig. 11-23. These are the Gerber files that Layout generated during postprocessing. Note, however, that the thruhole.tap layer is not listed. Notice that the .DRL layer is not listed either. The basic process is to add a drill layer, make it the active layer, and then import the thruhole.tap data into the drill layer.

## Additional Tools

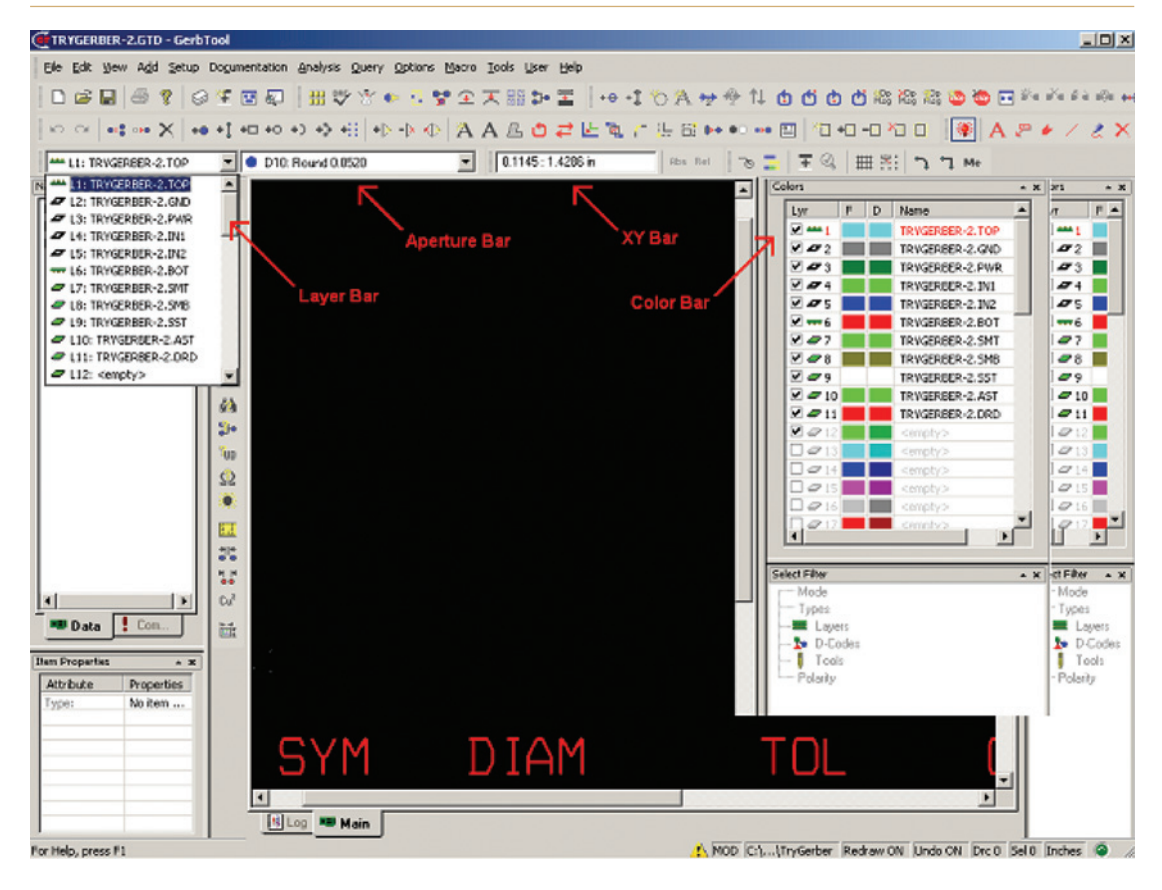

Figure 11-23 GerbTool toolbars.

**To make a drill layer** make the first available <empty> layer active by selecting it from the Layer toolbar. Go to Setup  $\rightarrow$  Layers on the dropdown menu or press the Setup Layers button on the toolbar as shown in Fig. 11-24. The Layer Setup control box is shown in Fig. 11-25.

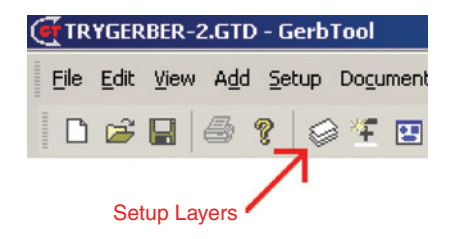

Figure 11-24 Setup Layers toolbar button.

| Lā | ayer Se    | tup             |              |                            |       |      |     | ?            | × |
|----|------------|-----------------|--------------|----------------------------|-------|------|-----|--------------|---|
|    | Layer      | Name            | 1            | Гуре                       | Flash | Draw | -   | Go To        | 1 |
|    | <b>₽</b> 1 | TRYGERBER-2.TOP |              | • Тор                      |       |      | 1 - |              | - |
|    | <b>₽</b> 2 | TRYGERBER-2.GND | 4            | Plane Ne                   | eg 📰  |      |     | Cut          |   |
|    | <b>⊻</b> 3 | TRYGERBER-2.PWR | 4            | Plane Ne                   | eg 🛛  |      |     |              | - |
|    | ₹ 4        | TRYGERBER-2.IN1 | 4            | Plane Ne                   | eg 🛛  |      |     | Paste Above  |   |
|    | ₹ 5        | TRYGERBER-2.IN2 | 4            | Plane Ne                   | eg 🛛  |      |     | Daska Dalauu | 1 |
|    | 6          | TRYGERBER-2.BOT | -            | <ul> <li>Bottom</li> </ul> |       |      |     | Pasce below  |   |
|    | 7          | TRYGERBER-2.SMT | 4            | Other                      |       |      |     |              |   |
|    | <b>₽</b> 8 | TRYGERBER-2.SMB |              | Other                      |       |      |     | Comments     |   |
|    | <b>₽</b> 9 | TRYGERBER-2.SST | 4            | Other                      |       |      | _   |              | - |
|    | ✓ 10       | TRYGERBER-2.AST | 4            | Other                      |       |      |     | ОК           |   |
|    | 🗹 11       | TRYGERBER-2.DRD | 4            | Other                      |       |      |     |              |   |
|    | ✓ 12       | TRYGERBER-2.DRL | R            | NC NC                      |       |      | -1  | Cancel       |   |
|    |            |                 | 🚅 Mask Bot   |                            |       |      |     |              |   |
|    |            |                 | De Paste Top |                            |       |      |     |              |   |
|    |            |                 | Paste Bot    |                            |       |      |     |              |   |
|    |            |                 | Border       |                            |       |      |     |              |   |
|    |            |                 | <b>S</b> €NC |                            |       |      |     |              |   |
|    |            |                 | 💋 Composite  |                            |       |      |     |              |   |
|    |            |                 | ▲ Drawing    |                            |       |      |     |              |   |
|    |            |                 | 🧭 Insulator  | -                          |       |      |     |              |   |

Figure 11-25 Drill layer creation and setup.

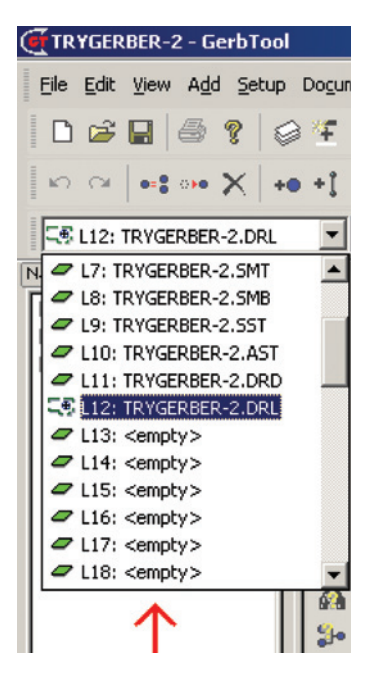

Figure 11-26 Making a layer the active layer.

In the Layer Setup control box (Fig. 11-25) the drill layer will not initially be present. Left click inside the empty Name box after the empty cell and type the name of your file followed by ".DRL" to name the drill layer (see line 12 in Fig. 11-25). Hit the Enter key on your keyboard to display the Layer Type selection list. Next, select NC (for NC drill), and make sure to set Visibility to ON (with the check mark). You can also change the colors if you want. Click OK.

Next, make the DRL layer active by selecting the Layer selection list and select the .DRL layer to make it active (see Fig. 11-26).

Once you have the DRL layer set up and active, import the thruhole.tap data into it by navigating to File  $\rightarrow$  Import  $\rightarrow$  Drill from the menu bar as shown in Fig. 11-27. In the open file dialog box (see Fig. 11-28) make sure you have the All Files(\*.\*) option selected in the Files of Type: box and navigate to the folder where your thruhole.tap file is located. Select it and click Open.

Next, you will need to set the drill format in the NC Import Data Format dialog box that pops up as shown in Fig. 11-29. To find out which m.n setting to use open the Gerber Preferences dialog box in Layout (Options  $\rightarrow$  Gerber Settings...). The m.n setting

| Ć      | TR   | YGERBER-2.GTD - GerbTool          |                             |  |  |
|--------|------|-----------------------------------|-----------------------------|--|--|
| 101111 | File | Edit View Add Setup Documentation | Analysis Query Options Macr |  |  |
|        |      | New Ctrl+N<br>Open Ctrl+O         | 🔡 💖 🦹 🔹 🚦 😨 🤹               |  |  |
|        |      | ⊆lose<br>Merge…                   | > +> +!!   +> -> <>   A     |  |  |
| 1      | R    | Save Ctrl+S<br>Save As            |                             |  |  |
| I      |      | Import >                          | Import <u>W</u> izard       |  |  |
| I      |      | Export •                          | Gerber                      |  |  |
| I      |      | Page Setup                        | Aperture List               |  |  |
| I      | 8    | Print                             | NC (Drill/Mill)             |  |  |
| l      |      | Print Preview                     | NC <u>T</u> ool List        |  |  |
| I      |      | Print Setup                       | BARCO DPF                   |  |  |
| l      |      | Sen <u>d</u>                      | HPGL                        |  |  |
| I      |      | Save Log                          | D <u>X</u> F                |  |  |
| l      |      | 1 TRYGERBER-2.GTD                 | CAM350                      |  |  |
| l      |      | 2 C:\Program Files\\demo.gtd      | IPC-2581 (Offspring)        |  |  |
| l      |      | 3 C:\OrCAD\\BRDFAB1B-2.GTD        | <u>O</u> DB++               |  |  |
| I      |      | 4 C:\OrCAD\\PWRLAYERS-1.GTD       | PADS ASCII                  |  |  |
|        |      | E <u>x</u> it                     | Netlist 🕨 🕨                 |  |  |
| ľ      | -    |                                   |                             |  |  |

Figure 11-27 Import drill data.

| Import NC              |                                                            | ? ×    |
|------------------------|------------------------------------------------------------|--------|
| Look in:               | : 🎦 TryGerber 💌 🖛 🗈 📸 🖽 -                                  |        |
| My Recent<br>Documents | TryGerber-PSpiceFiles  TryGerbet-PSpiceFiles  thruhole.tap |        |
| Desktop                |                                                            |        |
| My Documents           |                                                            |        |
| Mu Network             | File name: thubole tan                                     | Open   |
| Places                 | Files of type: NC Files(".drl;".ncd;".tap;".nc)            | Cancel |

Figure 11-28 Look for thruhole.tap drill file.

in GerbTool should match the Output Resolution setting as indicated by the arrow in Fig. 11-30. Click OK.

Back at the design view in GerbTool (Fig. 11-31), verify that the drill data were imported correctly by noticing that the drill symbols (filled circles with crosses through them) are located in the correct places. If they are not correct it will be very obvious as the drill holes will be scaled up or down by several factors.

If you need to undo the import, select Undo from the Edit menu to display the Undo selection box shown in Fig. 11-32. Select the item you want undone and click OK. You can then repeat the process to redo the import steps above.

At this point there is a drill layer in the \*.GTD file, but there is not a Gerber file for it yet. To make a Gerber drill file, you need to export the drill layer you just set up. To generate a Gerber drill file select File  $\rightarrow$  Export  $\rightarrow$  Drill from the toolbar. The Export dialog box will pop up as shown in Fig. 11-33. Although the file name will be correct in the Output and Report File boxes, you need to click the Browse button to make sure that the files go to the folder you want. The default path is whatever it was the last time an export was performed. Also make sure that the \*.DRL layer is selected. The proper Export NC data format is determined by the CNC machine used. The format shown in the figure is an example of one type of machine's requirements. The new .DRL can now be used with the CNC machine.

## Additional Tools

| NC Import Data Format                        |                                |                                                                         |  |  |
|----------------------------------------------|--------------------------------|-------------------------------------------------------------------------|--|--|
| Destination Layer:                           | 12                             | Size: 16.8 × 8.5                                                        |  |  |
| NC Tool Table:                               | NCToolTable1                   |                                                                         |  |  |
| Dialect:                                     | Excellon 2                     |                                                                         |  |  |
| m.n:                                         | 3.4                            |                                                                         |  |  |
| Mode<br>Absolute                             | C Incremental                  | $\mp$ $\pm$ $\pm$ $\pm$                                                 |  |  |
| Zero Suppression                             |                                |                                                                         |  |  |
| None                                         | C Leading C Trailing           | Set Min/Max Board Size                                                  |  |  |
| Units                                        |                                | Format Sample                                                           |  |  |
| Inch                                         | C Metric                       | %                                                                       |  |  |
| Character Set                                | C EBCDIC C EIA                 | T1C0.0280F2005100<br>X010000Y003000<br>X011750Y011250<br>X014750Y005750 |  |  |
| Plating<br>Plated                            | C Nonplated                    | X0150007007000<br>X0150007009000<br>X0155007003750<br>X0182507009000    |  |  |
| Step and Repeat                              | ' is total number of instances | X015500Y011500<br>X018500Y003750<br>X018750Y006750                      |  |  |
|                                              | y to All                       | T3C0.0370F2005100<br>X002000Y005250<br>X002000Y006250                   |  |  |
| Apply to: C:\OrCAD\OrCAD_10.5_Demo\tools\Prc |                                |                                                                         |  |  |
| Set As Default                               | Use Default Apply              | OK Cancel                                                               |  |  |

Figure 11-29 Import Data Format dialog box.

## Panelization

When PCBs are too small they are not able to be assembled and soldered with standard processes such as pick-and-place machinery and wave soldering stations. The only way to be able to handle them in that case is to leave the small, individual PCBs attached to each other in large panels; this is called panelization. The arrayed PCBs can be handled as larger units, allowing them to be easily mass fabricated, populated, and soldered using standard processes. The panels are either tab-routed as in Fig. 11-34(a) or V-scored as in Fig. 11-34(b) so that when the assembly processes are complete the individual pieces can be snapped apart. With tab-routing small slivers of the panel are removed with a router bit and the individual PCBs are held together with the remaining tabs. With V-scoring a V-shaped groove is cut partway

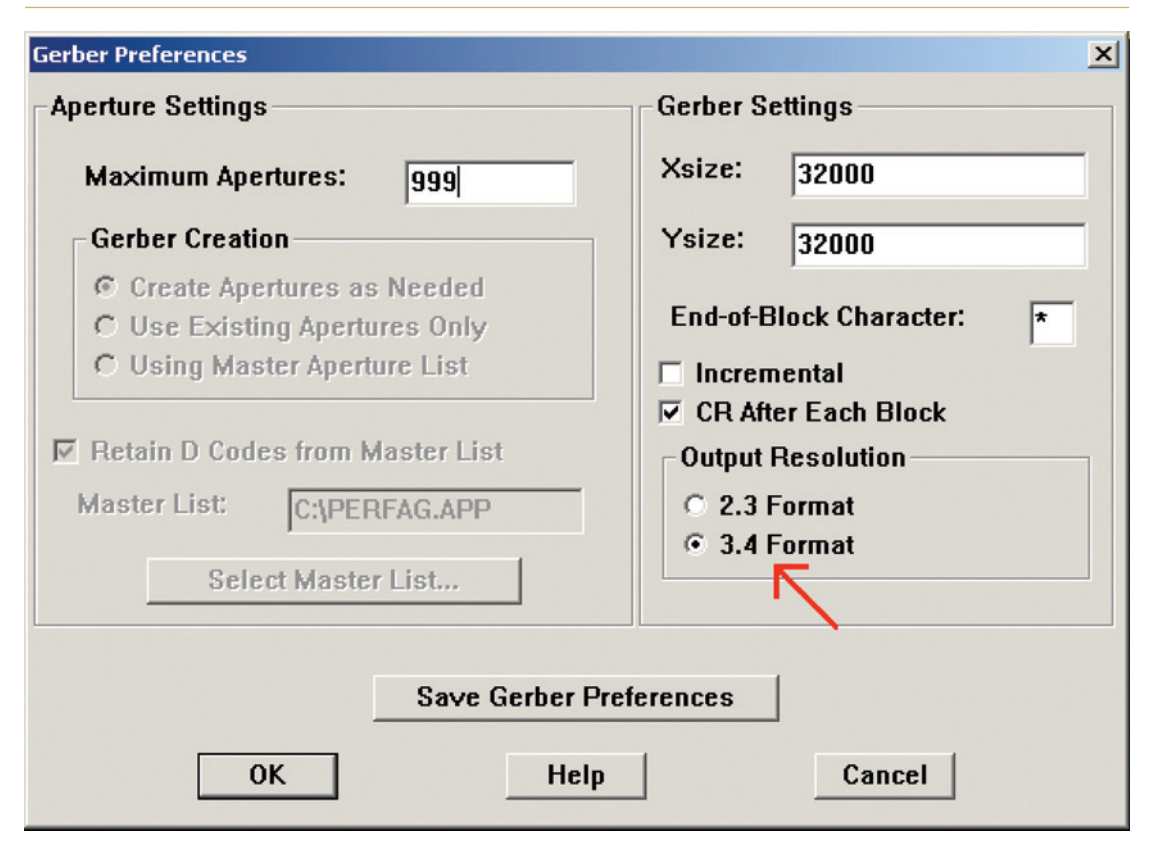

Figure 11-30 Gerber settings in Layout.

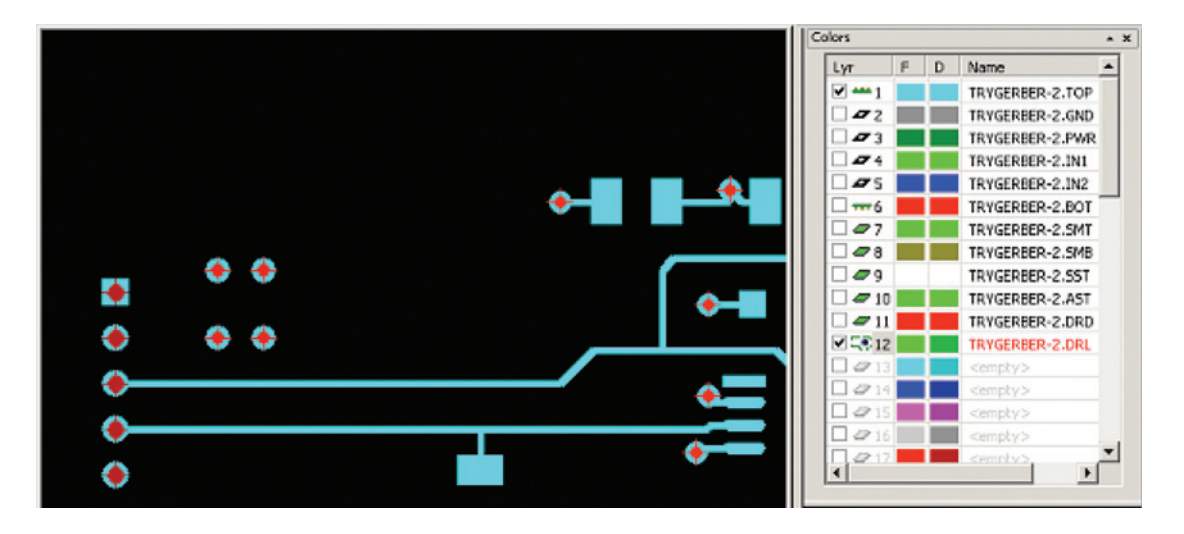

Figure 11-31 The design file with the imported drill data.

| Undo             | ? ×   |
|------------------|-------|
| 0 items selected |       |
| Import NC        |       |
| Select All       |       |
| Undo C           | ancel |

Figure 11-32 Edit undo.

| Export NC ?X                                                                                       |                                                                                                    |  |  |  |
|----------------------------------------------------------------------------------------------------|----------------------------------------------------------------------------------------------------|--|--|--|
| Destination Folder: OrCAD_10.5_Demo\tools\Projects\TryGerber                                       |                                                                                                    |  |  |  |
| Data Format Excellon 2,2.4,Abs,Inch,Leading                                                        |                                                                                                    |  |  |  |
| Data To Export<br>Dill Data<br>Mill Data<br>Optional Data Process<br>Use Step & Re<br>Segment Arcs | NC Export Format                                                                                           |  |  |  |
| Filename                                                                                           | Absolute C Incremental      Zero Suppression      None C Leading C Trailing      Special      Modal Metric |  |  |  |
| E ~~suranue.tap                                                                                    | Character Set<br>ASCII C EBCDIC C EIA<br>Set As Default OK Cancel                                          |  |  |  |
| Unselect All OK Cancel                                                                             |                                                                                                    |  |  |  |

Figure 11-33 Export NC dialog box.

Note

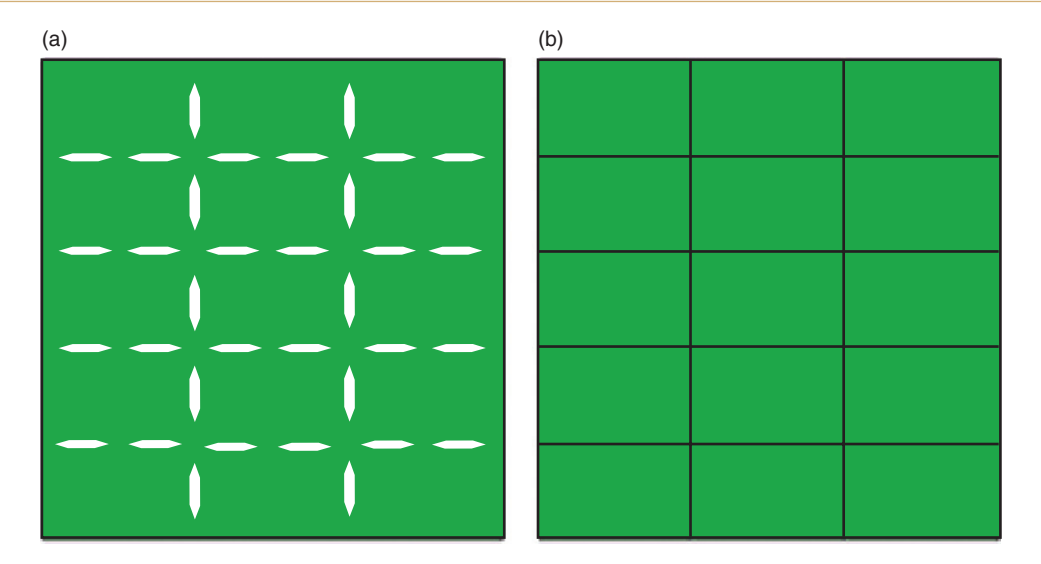

Figure 11-34 Panelized PCBs. (a) Tab-routed. (b) V-scored.

into the panel from one or both sides of the panel over its full length. Tab-routing requires about 100 mils spacing between the PCB edges, and V-scoring requires about 10 to 20 mils spacing between individual PCB edges, depending on the capabilities and preferences of your board manufacturer.

The following example provides only a very basic demonstration of how to panelized a PCB design. Please contact your board manufacturer to determine their panelization requirements and refer to the GerbTool User Manual for specific instructions on how to perform panelization.

Layout does not provide a means of panelizing PCBs, but GerbTool does. **To panelize a PCB** postprocess the PCB design in Layout as you normally would. Then start GerbTool and open the .GTD file. Import drill files if needed (see above) and install any required milling instructions (see the *GerbTool User Manual*).

The first step is to define the panel size (see Chap. 4 for details on standard panel sizes). A panel size is defined by GerbTool with a film box. To change the film box (panel) size chose Options  $\rightarrow$  Configure to display the Configuration dialog box. Click the Display tab (see Fig. 11-35). Set the X: and Y: parameters in the Film Box group as desired and click OK. To see the entire film box select Film Box from the View menu.

## Additional Tools

| Configuration                                                                                                    | ×                                                                                                    |  |  |
|----------------------------------------------------------------------------------------------------|----------------------------------------------------------------------------------------------------|--|--|
| Configuration         User Menu       Macro Files       Units and Precision         General       Display       Function Key/Mouse       Ap List Conver         Grid       C       User       0.010       0.020         C       0.025       C       0.050       0.100         X:       0.1000       in       Y:       0.1000       in         Zoom       Highlight Colors       C       C | Hot Keys NC Settings<br>ters Paths, Files, Extensions<br>Im Box<br>X: 18.0000<br>Y: 14.0000<br>Color: |  |  |
| Limit:         0.016         Normal:            End Cap:         8         DRC:                                                                                                    | X: 24 Y: 24                                                                                           |  |  |
| ☐ Display draws as sticks in Sketch mode ☐ Minimize Redraws ✓ Color Bar redraws automatically Hint: <ctrl> key overrides this setting</ctrl>                                                                                                    |                                                                                                    |  |  |
| Background Color: Hint: Black background for fastest redraw speed                                                                                                    |                                                                                                    |  |  |
| OK Cancel                                                                                                    | Apply Help                                                                                            |  |  |

Figure 11-35 Change film box size.

There are two methods of panelizing a design: advanced and simple. The simple method will be demonstrated here (see the *GerbTool User Manual* for information on the advanced method). **To panelize the design** choose  $Tools \rightarrow Panelize \rightarrow Simple...$  from the menu bar. The Panelize dialog box (Fig. 11-36) will be displayed. For this simple example set the parameters as shown in the figure. The image offsets are the size of the master board outline plus any extra spacing you want between the boards. You can click the Preview button to see what the panelized board will look like. Click OK.

After you click **OK**, GerbTool will ask you to define the boundaries of the area to panelize. At the lower left corner of the window the message "Panelize: enter first point…" will be displayed. Left click the origin of the board outline as shown in Fig. 11-37. GerbTool will then ask for the second point and display "Panelize: enter second point…" Click the other end of the board outline as shown in the figure.

When GerbTool asks: "Document Panelize/Vent parameters?" you can select Yes or No; it does not matter for this example. The finished panel is shown in Fig. 11-38. Only the basics of panelizing a board were presented here. Please see the *GerbTool User Manual* for additional details and contact your board manufacturer to find out their requirements and needs for panelizing boards.
#### Chapter 11

| Panelize X                                                     |
|----------------------------------------------------------------|
| Panelize Method                                                |
| Standard (Copies data)                                         |
| C Virtual (Use SR codes) Current Panel: Setup Virtual Panels 🔻 |
| Panel Parameters                                               |
| Auto Calculate number of copies and placement in Film Box      |
| Minimum Spacing Between Images                                 |
| X: 0.0000 Y: 0.0000 Cols (X): 3 Rows (Y): 4                    |
| Minimum Spacing to Film Box                                    |
| X: 0.0000 Y: 0.0000 X: 2.5 Y: 1.5                              |
| Venting                                                        |
| Auto Vent Vent to Image Spacing: 0.0000                        |
| Pattern Spacing Destination                                    |
| X: 0.0000 Y: 0.0000 Layer: 0 V D-Code: 0 V                     |
|                                                                |
| Preview OK Cancel                                              |

Figure 11-36 The Panelize dialog box.

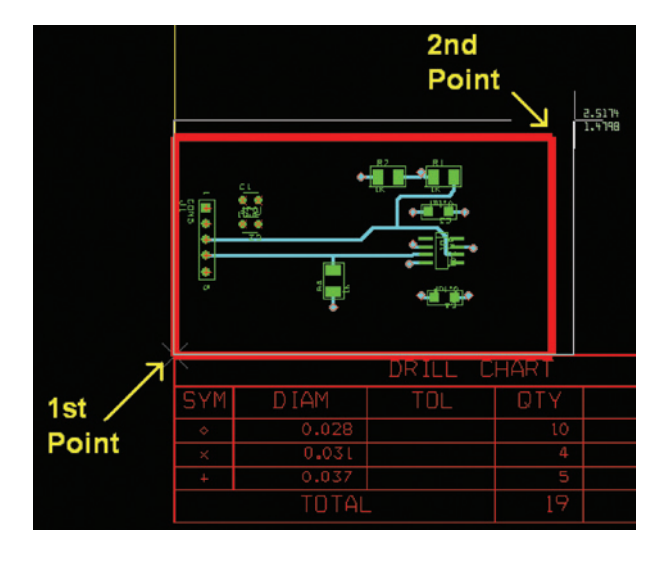

Figure 11-37 Selecting the board outline to panelize.

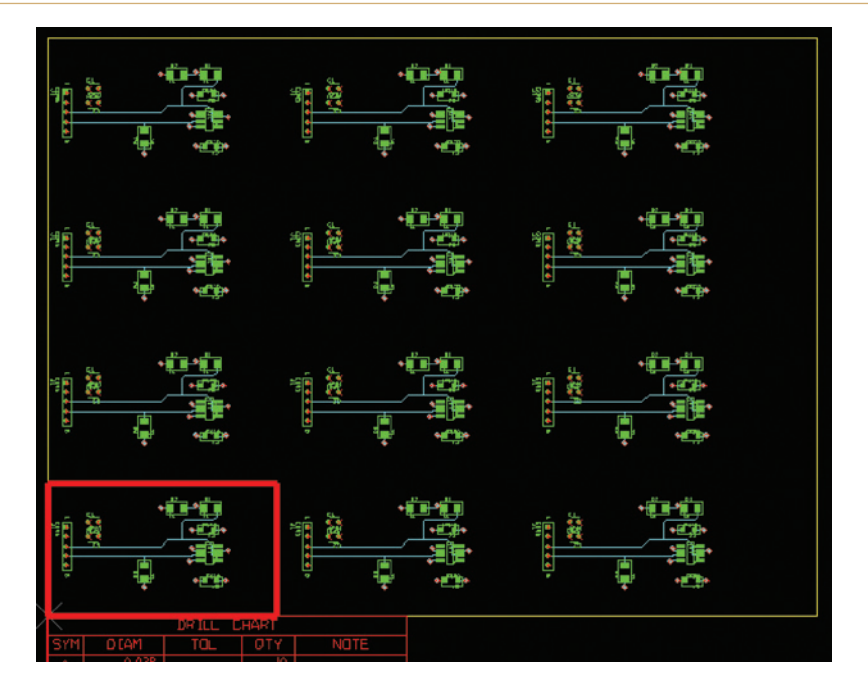

Figure 11-38 The panelized board design.

You can save the new panelized design as a .GTD file, but the Gerber files need to be updated in order to fabricate the board. To update the Gerber files select  $Export \rightarrow Gerber$  from the File menu. From the Export dialog box you can select the data format and location of the new Gerber files (saving and exporting are disabled in the Demo version).

# Using the IPC-7351 Land Pattern Viewer

The IPC Land Pattern viewer is an indispensable tool for designing footprints. The viewer provides drawings and dimensions of hundreds of footprints that are based on established standards. You can download a freeware version of the software from the IPC Web site at http://www.ipc.org. From the home page look under the Knowledge tab and then click on the PCB Tools and Calculators link. On the next page click on the IPC-7351 Land Pattern Viewer and Tools link. From the next page, click the IPC-7351 Land Pattern Viewer—Version X.xxx (.zip) link (where X.xxx is the latest version).

Once you have downloaded and installed the viewer you can immediately run the application without restarting Windows. When you first open the viewer you will be presented with an application window as shown in Fig. 11-39. Click the **Master Library Search** button to begin looking for footprints.

The first step is to select a library from the Search Library: selection list (see Fig. 11-40). Four libraries are included by default. You can download some additional free libraries and

#### Chapter 11

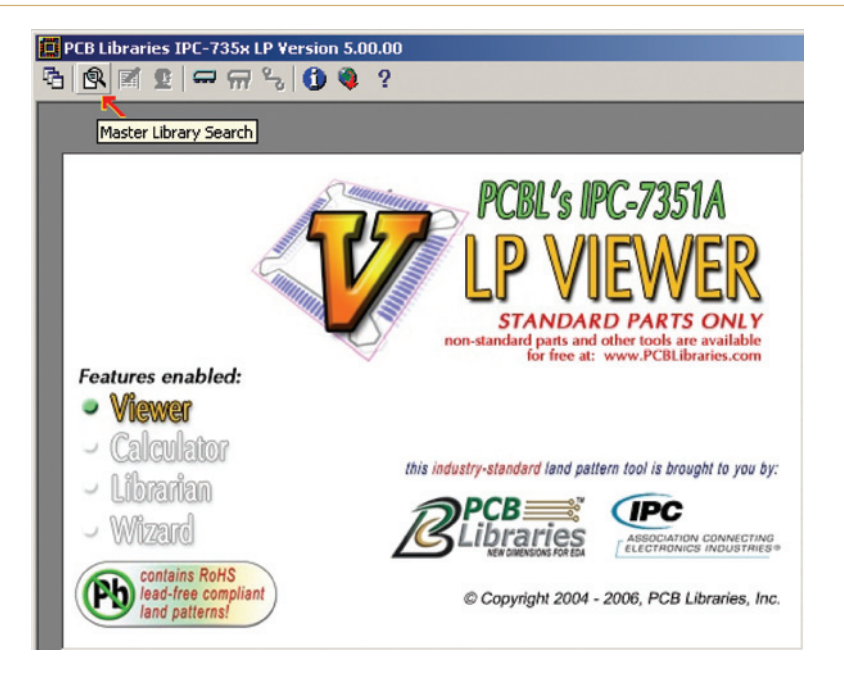

#### Figure 11-39 Initial view of the IPC-7351 Land Pattern viewer application.

| PCB Libraries    | IPC-735x LP Version 5.00.00      | [Search]                      |          |              | _ 8 ×       |
|------------------|----------------------------------|-------------------------------|----------|--------------|-------------|
|                  |                                  |                               |          |              | X           |
| 3 8 1 2          | 🖙 ଳ 🗞 🚺 🌒 ?                      |                               |          |              |             |
| 13 III 🕵 d       | - <b>6</b>                       |                               |          |              |             |
| Canch Library    | Calast a Bran                    |                               | in Benny |              |             |
| Search Library   | Select a library                 |                               |          | Add Lo Parts | in ilorary. |
| Search String    | C:\Program Files\PCB Libraries L | P Viewer/CAD Data/SMN7351A.pb |          |              |             |
| Search Categorie | C:VProgram FilesVPCB Libraries L | P Viewer\CAD Data\SMN782.plb  |          |              |             |
|                  | C:\Program Files\PCB Libraries L | P Viewer/CAD Data/BGA782.plb  |          | J            |             |
|                  |                                  |                               |          |              |             |
|                  |                                  |                               |          |              |             |
|                  |                                  |                               |          |              |             |
|                  |                                  |                               |          |              |             |
|                  |                                  |                               |          |              |             |
|                  |                                  |                               |          |              |             |
|                  |                                  |                               |          |              |             |
|                  |                                  |                               |          |              |             |
|                  |                                  |                               |          |              |             |
|                  |                                  |                               |          |              |             |
|                  |                                  |                               |          |              |             |
|                  |                                  |                               |          |              |             |
|                  |                                  |                               |          |              |             |
|                  |                                  |                               |          |              |             |
|                  |                                  |                               |          |              |             |
|                  |                                  |                               |          |              |             |
|                  |                                  |                               |          |              |             |
|                  |                                  |                               |          |              |             |
|                  |                                  |                               |          |              |             |
|                  |                                  |                               |          |              |             |
|                  |                                  |                               |          |              |             |
|                  |                                  |                               |          |              |             |
|                  |                                  |                               |          |              |             |
|                  |                                  |                               |          |              |             |
|                  |                                  |                               |          |              |             |
|                  |                                  |                               |          |              |             |
|                  |                                  |                               |          |              |             |
|                  |                                  |                               |          |              |             |

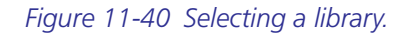

for-fee libraries from the IPC Web site through PCBLibraries.com. The SM<u>N</u>7351A.plb library (included with the viewer) contains footprints for most of the discrete and IC packages on the market with nominal outline and pad dimensions. Footprints with tighter tolerances (least i.e. smaller features) are in the SM<u>L</u>7351A.plb library and footprints with larger (most) features are in the SM<u>M</u>7351A.plb library, both of which can be downloaded from the Web site.

Once you have selected a library, five search modes will be listed under the Search Categories: pane. Click a "+" box to expand a category (see Fig. 11-41). Regardless of which

| PCB Libraries IPC-735x LP Version 5.00.00                                                                     | ) - [Search]                    |                                                                | _ 6 |  |  |  |  |  |  |  |
|----------------------------------------------------------------------------------------------------|---------------------------------|----------------------------------------------------------------|-----|--|--|--|--|--|--|--|
| 2<br>10. 11 2                                                                                                 |                                 |                                                                |     |  |  |  |  |  |  |  |
|                                                                                                    |                                 |                                                                |     |  |  |  |  |  |  |  |
| Search Library: C:\Program Files\PCB Libraries                                                                | LP Viewer\CAD Data\SMN7351A     | plb Add Lib Parts in library: 1788                             |     |  |  |  |  |  |  |  |
| Search String: * Go                                                                                           | Search Results: everything in a | category: Land Pattern                                         |     |  |  |  |  |  |  |  |
| Search Categories:                                                                                            | Land Pattern                    | ind Pattern Description Stan                                   |     |  |  |  |  |  |  |  |
| B: Bund Paten<br>B: Description<br>B: Standard Name<br>B: Also Known As<br>B: On-Line-Link<br>B: On-Line-Link | T\$\$0P58P1340X127-28N          | TSSOP.0.55mm pitch.28 pin.11.90mm W/X 8.10mm L X 1.27mm H Body |     |  |  |  |  |  |  |  |
|                                                                                                    | 4                               |                                                                |     |  |  |  |  |  |  |  |

Figure 11-41 Selecting a search category.

category you select the same information is contained in the search results (for the most part), but footprints are listed differently within each category. The most noticeable difference is the **Standard Name** category. Rather than listing the footprints by package names they are listed by industry standard document numbers (e.g., JEDEC MO-187 or MIL-PRF-xxx).

Once you have found the package name, description, or standard in the Search Categories: list, double click the package to display it (and its variations) in the Search Results: window.

#### Chapter 11

Double click a land pattern to display the package view window as shown in Fig. 11-42. By selecting the **Component**, **Settings**, and **Land Pattern & Statistics** tabs along with the **Viewer** radio buttons, you can find out every detail about a package's dimensions, including the suggested pad sizes and spacing, silk-screen sizes, etc.

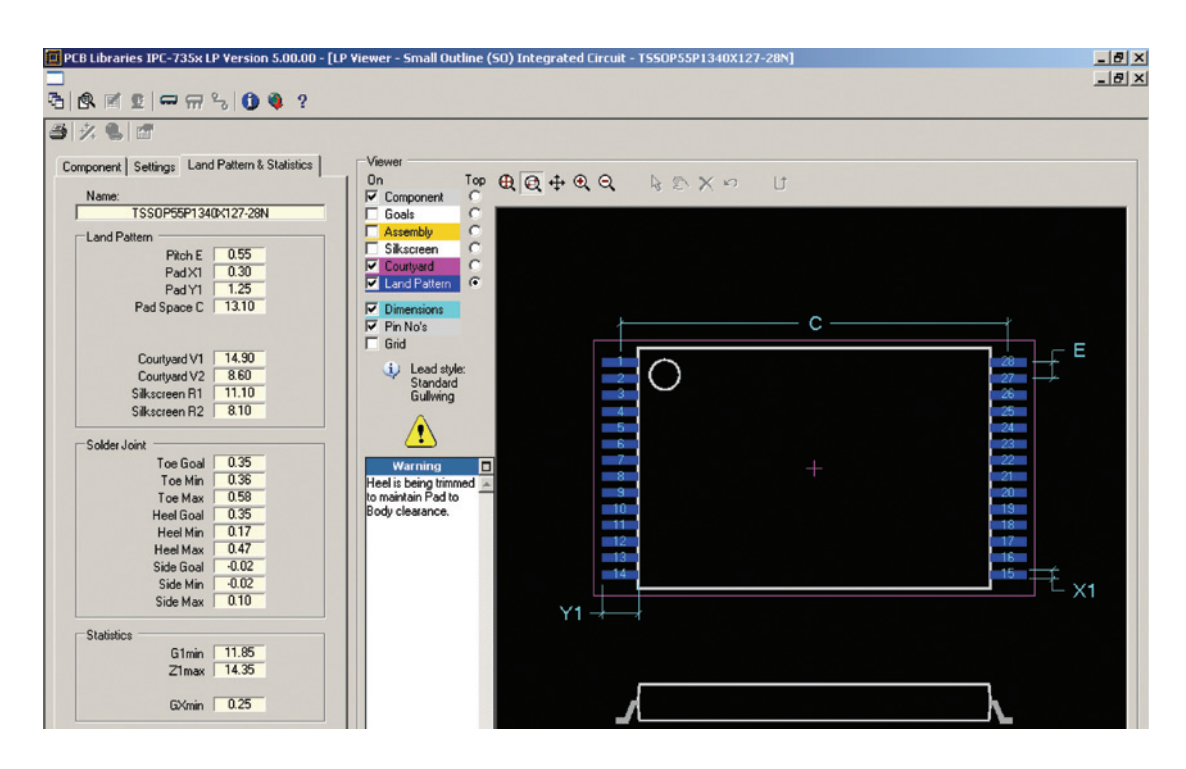

Figure 11-42 Viewing a footprint land pattern.

# Using CAD Tools to 3-D Model a PCB

Before you send the Gerber files off to the board house to be manufactured you might want to know if the board will be physically compatible with its mounting hardware (i.e., "Will it fit?"). You can export the design information from Layout's .MAX file to a .DXF file, which you can open with most popular CAD drawing packages.

Graphically speaking there is a tremendous amount of information in the .MAX file, a lot of which does not need to be exported to a drawing file. To select layers to plot use the Layer selection list. Any layers you see on the display will be plotted.

To export a PCB design as a .DXF file, from within Layout, select Print/Plot from the File menu to display the Print/Plot dialog box (Fig. 11-43). Select the DXF radio button, choose a name, and click OK. That is all there is to it.

#### Additional Tools

| Print/Plot                                                                                                    | ×                                                              |
|----------------------------------------------------------------------------------------------------|----------------------------------------------------------------|
| Print/Plot Format                                                                                                    | Print/Plot Settings                                            |
| Title; DIGITAL_EX-3                                                                                                    | X Shift: 0                                                     |
| • DXF 🔶 🗕                                                                                                    | Y Shift: 0                                                     |
| <ul> <li>Print Manager</li> <li>Keep Drill Holes Open</li> <li>Print/Plot Current View</li> <li>Force Black &amp; White</li> </ul> | Center on Page Mirror<br>Scale Ratio: 1 To: 1<br>Rotation(CCW) |
| ✓ Print/Plot To File                                                                                                    |                                                                |
| File Name: digital_ex-3.dxf                                                                                                    |                                                                |
| ОК Не                                                                                                    | elp Cancel                                                     |

Figure 11-43 Using **Print/Plot** to create CAD drawing data.

The digital design board from Chap. 9 is shown in Fig. 11-44 with only the board outline and place outlines (default (global layer), place outline (global layer), and place outline (TOP)) layers active. Figure 11-45 shows a 3-D-rendered model of the same information using a popular drawing program (the colors were modified with the CAD program). Dimensions and other manufacturing information can easily be added to the drawing file to fully describe manufacturing and assembly instructions.

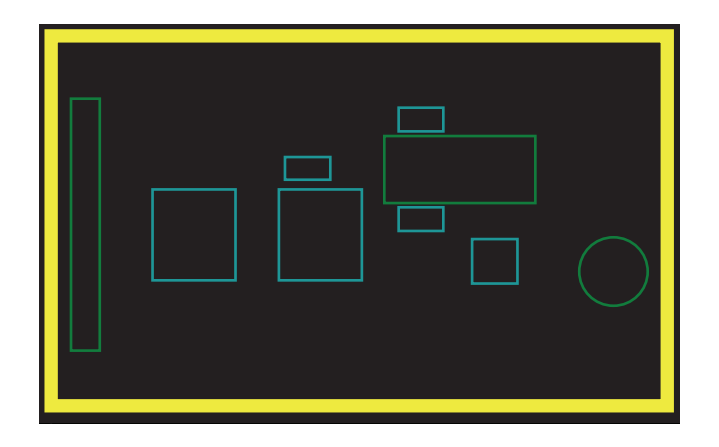

Figure 11-44 Flat board representation in Layout.

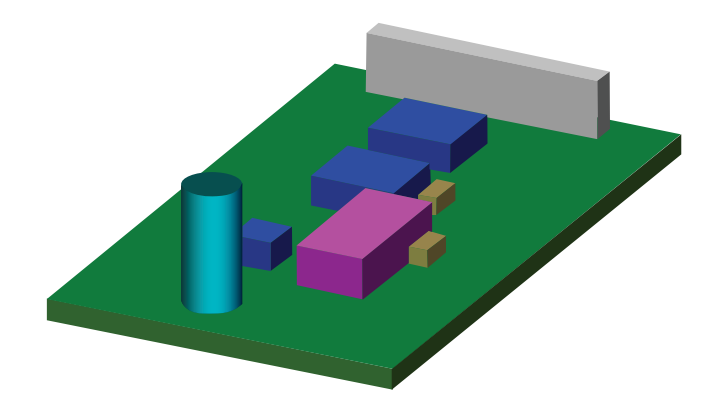

Figure 11-45 3-D CAD model of the PCB.

# Appendix A

# Layout Technology Files

| Usage   | Technology    | Design      | Units  | Trace     | Route   | Sys   | stem settin                   | ngs             | Defa  | ault via s | size  | Layers | provided | Default |
|---------|---------------|-------------|--------|-----------|---------|-------|-------------------------------|-----------------|-------|------------|-------|--------|----------|---------|
|         | files (*.TCH) | complexity  |        | width     | spacing | Grid  | settings (I                   | nills)          | Route | Plane      | Drill | Route  | Plane    | board   |
|         |               | level/class |        |           |         | Place | Routing                       | Via             |       |            |       |        |          | outline |
| Typical | _default      | А           | Mils   | 12        | 12      | 100   | 25                            | 25              | 50    | 75         | 28    | 12     | 2        | None    |
|         | default       | А           | Mils   | 12        | 12      | 100   | 25                            | 25              | 50    | 75         | 28    | 12     | 2        | None    |
|         | 1bet_any      | А           | Mils   | 12        | 12      | 100   | 25                            | 25              | 50    | 75         | 28    | 12     | 2        | None    |
|         | 2bet_smt      | В           | Mils   | 8         | 8       | 100   | 8 <sup>1</sup> / <sub>3</sub> | $8\frac{1}{3}$  | 40    | 70         | 20    | 12     | 2        | None    |
|         | 2bet_thr      | В           | Mils   | 10        | 8       | 100   | 20                            | 20              | 40    | 70         | 20    | 12     | 2        | None    |
|         | 3bet_any      | С           | Mils   | 6         | 6       | 100   | $12\frac{1}{2}$               | $12\frac{1}{2}$ | 36    | 70         | 20    | 12     | 2        | None    |
|         | metric        | В           | Metric | 0.254     | 0.254   | 1.27  | 0.254                         | 0.254           | 0.762 | 1.524      | 0.381 | 12     | 2        | None    |
| Chip    | ceramic       | В           | Metric | 0.25/0.28 | 0.254   | 1.27  | 0.254                         | 0.254           | 0.762 | 1.524      | 0.381 | 12     | 2        | None    |
| package | hybrid        | В           | Metric | 0.25/0.28 | 0.254   | 1.27  | 0.254                         | 0.254           | 0.762 | 1.524      | 0.381 | 12     | 2        | None    |
|         | mcm           | В           | Metric | 0.25/0.28 | 0.254   | 1.27  | 0.254                         | 0.254           | 0.762 | 1.524      | 0.381 | 12     | 2        | None    |
| Jumper  | jump5535      | А           | Mils   | 12        | 12      | 100   | 25                            | 25              | 55    | 70         | 35    | 12     | 2        | None    |
|         | jump6035      | А           | Mils   | 12        | 12      | 100   | 25                            | 25              | 60    | 70         | 35    | 12     | 2        | None    |
|         | jump6238      | А           | Mils   | 12        | 12      | 100   | 25                            | 25              | 62    | 70         | 38    | 12     | 2        | None    |

(Continued)

| Usage                 | Technology    | Design      | Units | Trace | Route                | Sy    | stem setti | ngs    | Defa  | ault via : | size  | Layers | provided | Default          |
|-----------------------|---------------|-------------|-------|-------|----------------------|-------|------------|--------|-------|------------|-------|--------|----------|------------------|
|                       | files (*.TCH) | complexity  |       | width | spacing              | Grid  | settings ( | mills) | Route | Plane      | Drill | Route  | Plane    | board            |
|                       |               | level/class |       |       |                      | Place | Routing    | Via    |       |            |       |        |          | outline          |
| Translators,<br>other | / 386lib      | А           | Mils  | 12    | 12/8<br>(ext/int)    | 100   | 25         | 0      | 50    | 75         | 28    | 13     | 3        | 6.0 × 6.0        |
|                       | cadstar       | А           | Mils  | 12    | 12                   | 100   | 25         | 25     | 50    | 75         | 28    | 12     | 2        | None             |
|                       | p99se         | А           | Mils  | 12    | 12, 10<br>(rtg, pln) | 100   | 25         | 25     | 50    | 75         | 28    | 12     | 4        | None             |
|                       | pads          | А           | Mils  | 12    | 12                   | 100   | 25         | 25     | 50    | 75         | 28    | 14     | 2        | None             |
|                       | pcad          | А           | Mils  | 12    | 12                   | 100   | 25         | 25     | 50    | 75         | 28    | 12     | 2        | None             |
|                       | protel        | А           | Mils  | 12    | 12                   | 100   | 25         | 25     | 50    | 75         | 28    | 12     | 4        | None             |
|                       | tango         | А           | Mils  | 12    | 12                   | 100   | 25         | 25     | 50    | 75         | 28    | 12     | 2        | None             |
|                       | tutor         | А           | Mils  | 12    | 12                   | 100   | 25         | 25     | 50    | 75         | 28    | 12     | 2        | $4.6 \times 3.0$ |

# Appendix B

# List of Design Standards

# **ANSI Standards**

ANSI B94.11-197 (see also ASME B94.1 IM-1993), Twist Drills

ANSI Y32.2-1975 (see also IEEE Std 315-1975), Graphic Symbols for Electrical and Electronics Diagrams

## **ASME Standards**

B18.2.8–1999, Clearance Holes for Bolts, Screws, and Studs
B18.6.3–2003, Machine Screws and Machine Screw Nuts
ASA 618.11-1961, Miniature Screws
Y 14.5M, Dimensioning and Tolerancing
ASME B94.1 IM-1993, Twist Drills

# **IEEE Standards**

IEEE Std 315-1975 (ANSI Y32.2-1975), Graphic Symbols for Electrical and Electronics Diagrams

# **IPC Standards**

IPC-1902/IEC 60097, Grid Systems for Printed Circuits IPC-2141, Controlled Impedance Circuit Boards and High-Speed Logic Design IPC-2221A, Generic Standard on Printed Board Design IPC-2222, Sectional Design Standard for Rigid Organic Printed Boards IPC-2223A, Sectional Design Standard for Flexible Printed Boards IPC-2224, Sectional Standard for Design of PWBs for PC Cards

#### Appendix B

IPC-2225, Sectional Design Standard for Organic Multichip Modules (MCM-L) and MCM-L Assemblies

IPC-2226, Sectional Design Standard for High-Density Interconnect (HDI) Printed Boards

IPC-2251, Design Guide for the Packaging of High-Speed Electronic Circuits

IPC-2515A, Sectional Requirements for Implementation of Bare Board Product Electrical Testing Data Description [BDTST]

IPC-2615, Printed Board Dimensions and Tolerances

IPC-4101A, Specification for Base Materials for Rigid and Multilayer Printed Boards

IPC-7351, Generic Requirements for Surface-Mount Design and Land Pattern Standard

IPC-9252, Guidelines and Requirements for Electrical Testing of Unpopulated Printed Boards

IPC-A-600G, Acceptability of Printed Boards

IPC-A-610, Acceptability of Electronic Assemblies

IPC-HDBK-610, Handbook and Guide to IPC-A-610

IPC-CM-770E, Guidelines for Printed Board Component Mounting

IPC-D-322, Guidelines for Selecting Printed Wiring Board Sizes Using Standard Panel Sizes

IPC-D-350, Printed Board Description in Digital Form

IPC-D-356B, Bare Substrate Electrical Test Data Format

IPC/JPCA-2315, Design Guide for High-Density Interconnects (HDI) and Microvias

IPC/JPCA-6801, Terms and Definitions, Test Methods, and Design Examples for Built-Up/ High-Density Interconnect (HDI) Printed Wiring Boards

IPC-SM-780, Component Packaging and Interconnecting with Emphasis on Surface Mounting

IPC/WHMA-A-620, Requirements and Acceptance for Cable and Wire Harness Assemblies

# JEDEC Standards

Master Index for JEDEC Publication No. 95 (see also Appendix C for specific standards)

# MIL-STD

MIL-HDBK-198A, Capacitors, Selection and Use of
MIL-HDBK-199A, Resistors, Selection and Use of
MIL-HDBK-5961A, List of Standard Semiconductor Devices
MIL-STD-1276G, Leads for Electronic Component Parts
MIL-STD 275E, Printed Wiring for Electronic Equipment (superceded by IPC-2221A)

# Appendix C

# A Partial List of Packages and Footprints and Some of the Footprints Included in OrCAD Layout

| Abbreviation | Full name                                                 |
|--------------|-----------------------------------------------------------|
| BDIP (SDIP)  | Butt-mounted dual inline package (surface DIP, std pitch) |
| BGA          | Ball grid array                                           |
| BQFP         | Bumper quad flat package                                  |
| CBGA         | Ceramic column ball grid array                            |
| CFP          | Ceramic flat packages                                     |
| CGA          | Column grid array                                         |
| CQFP         | Ceramic quad flat packages                                |
| DIMM         | Dual inline memory module                                 |
| DIP          | Dual inline package                                       |
| DO           | Diode outline                                             |
| DPAK         | Discrete packaging (type 1, TO-252)                       |
| D2PAK        | Discrete packaging (type 2, TO-263)                       |
| D3PAK        | Discrete packaging (type 3, TO-268)                       |
| LCC/LCCS     | Leadless chip carrier/leadless ceramic chip carrier       |
| LGA          | Land grid array                                           |
| MELF         | Metal electrode face                                      |
| MSOP         | Micro (mini) small outline package                        |
| MLP          | Micro leadframe package (no lead)                         |
| PGA          | Pin grid array                                            |
| PLCC         | Plastic leaded chip carriers                              |
| PLCCR        | Plastic leaded chip carriers rectangular                  |
| PLCCS        | Plastic leaded chip carriers square                       |
| PQFP         | Plastic quad flat package                                 |
| QBCC         | Quad bottom chip carrier                                  |
| QFP          | Quad flat packages                                        |
| QFN (QFPNL)  | Quad flat no lead package                                 |

Table C-1 A List of Package Abbreviations (Continued)

## Appendix C

\_

| Abbreviation | Full name                                         |
|--------------|---------------------------------------------------|
| QLCCC        | Quad leadless ceramic chip carrier (see LCC/LCCS) |
| SIMM         | Single inline memory module                       |
| SDIP         | Shrink dual inline package                        |
| SOD          | Small outline discrete (or diode)                 |
| SOIC (SOJ)   | Small outline integrated circuit, J-lead          |
| SOIC (SOG)   | Small outline integrated circuit, gull wing       |
| SON          | Small outline nonleaded                           |
| SOP          | Small outline package                             |
| SOT          | Small outline transistor                          |
| SSOT         | Shrink small outline transistor                   |
| SQFP         | Shrink quad flat package                          |
| SSOP         | Shrink small outline package                      |
| ТО           | Transistor outline                                |
| TQFP         | Thin quad flat package                            |
| TSOP         | Thin small outline package                        |
| TSSOP        | Thin shrink small outline package                 |

Table C-1 (Continued)

| Name or type           | Name, case, or size    | Standards                        | Layout  |                                      |
|------------------------|------------------------|----------------------------------|---------|--------------------------------------|
|                        |                        |                                  | Library | Footprint                            |
| Resistor, chip         | 0402, 0805, 1206, etc. | IEC 60115-B, JIS C 5201-B,       | SM.LLB  | SM/R 0805, SM/R_1206, etc.           |
|                        |                        | EIAJ RC-2134B                    |         |                                      |
| Capacitor, chip        | 0402, 0805, 1206, etc. | MIL-PRF-55681                    | SM.LLB  | SM/C_0805, SM/C_1206, etc.           |
| Capacitor, tantalum    | А                      | EIA 3216-18                      | SM.LLB  | SM/CT_3216, SM/CT_3216_12            |
| (molded)               | В                      | EIA 3528-21                      |         | SM/CT_3528, SM/CT_3528_12            |
|                        | С                      | EIA 6032-28                      |         | SM/CT_6032, SM/CT_6032_12            |
|                        | D                      | EIA 7343-31                      |         | SM/CT_7343, SM/CT_7343_12            |
|                        | E                      | EIA 7260-38                      |         | _                                    |
|                        | R                      | EIA 2012-12                      |         | _                                    |
|                        | Т                      | EIA 3528-12                      |         | _                                    |
|                        | V                      | EIA 7343-20                      |         | _                                    |
|                        | Х                      | EIA 7343-43                      |         | _                                    |
|                        | Y                      | EIA 7343-40                      |         | _                                    |
| MELF (DL-41, LL-34)    | Metal electrode face   | EIC 10H01, LL-34                 | SM.LLB  | SM/D_MLL34, SM/D_MLL41 (+variations) |
| SOD, SC-76 (molded)    | Small outline diode    | JEDEC DO215-D, EIAJ SC-76,       | SM.LLB  | SM/D_SOD87 (+variations)             |
|                        |                        | EIAJ SC-76                       |         |                                      |
| SMA (molded)           | SMT diode outline      | JEDEC DO214-D (variation AC)     | SM.LLB  | SM/DO214 (AA, AB, AC; +variations)   |
| SMB (molded)           | SMT diode outline      | JEDEC DO214-D (variation AA)     | SM.LLB  | SM/DO214 (AA, AB, AC; +variations)   |
| SMC (molded)           | SMT diode outline      | JEDEC DO214-D (variation AB)     | SM.LLB  | SM/DO214 (AA, AB, AC; +variations)   |
| DO-213                 | Diode outline (~MELF)  | JEDEC DO213-D                    | SM.LLB  | SM/DO213 (AA, AB, AC; +variations)   |
| DO-214 (see SMA, etc.) | Diode outline (molded) | JEDEC DO214-D                    | SM.LLB  | SM/DO214 (AA, AB, AC; +variations)   |
| (See also SOT, DPAK,   |                        |                                  |         |                                      |
| D2PAK packages)        |                        |                                  |         |                                      |
| Inductor, chip         | 0805, 1206, etc.       | (see Resistor, chip)             | SM.LLB  | SM/L_0805SM/L_3312 etc.              |
| Inductor, molded       |                        | IMC-2220 (see Vishay Web site)   |         | _                                    |
| Inductor, wire wound   | Power SMD inductor     | MSS5131 (see Coilcraft Web site) |         | _                                    |

Table C-2 A List of Common Discrete Component Packages

461

### Appendix C

| Name           | Package<br>outline | JEDEC<br>DWG No. | Variation—pitch                                                                                                    | Layout<br>(Lib: Footprint)                                        |
|----------------|--------------------|------------------|----------------------------------------------------------------------------------------------------|-------------------------------------------------------------------|
| DPAK (TO-252)  |                    | ТО252-Е          | AA–0.090 in. (3-lead)<br>AB–0.090 in. (3-lead)<br>AC–0.090 in. (3-lead)<br>AD–0.045 in. (5-lead)                                                   | (3-lead only)<br>TO: TO252AA/DPAK<br>TO252AB/DPAK<br>SM: SM/_DPAK |
| D2PAK (TO-263) |                    | TO263-D          | AA–0.100 in. (4-lead)<br>AB–0.100 in. (3-lead)<br>BA–0.067 in. (6-lead)<br>BB–0.067 in. (5-lead)<br>CA–0.050 in. (8-lead)<br>CB–0.050 in. (7-lead) | TO: TO263AA<br>TO263AB                                            |
| D3PAK (TO-268) |                    | TO268-A          | AA–5.45 mm (4-lead)                                                                                                    | None                                                              |

Table C-3 Discrete Package (DPAK)

| Name                                                                                            | Package outline | JEDEC DWG No.            | Variation—pitch                                                   | Layout<br>(Lib: Footprint)                                   |
|-------------------------------------------------------------------------------------------------|-----------------|--------------------------|-------------------------------------------------------------------|--------------------------------------------------------------|
| (all 3-lead)<br>SOT23-3<br>SC-59<br>SSOT-3 (1.9 mm)                                             |                 | TO-236                   | AA–0.95 mm (a)<br>AB–0.95 mm (a)<br>–1.90 mm (b)                  | TO: TO236xx/SOT23<br>SM: SM/SC59_xxx                         |
| SOT23-5 (5-lead)<br>EIAJ SC-74A (5-lead)<br>SOT-26 (6-lead)<br>SOT23-8 (8-lead)                 |                 | MO178-C<br>MO193-C       | AA–0.95 mm (5-lead)<br>AB–0.95 mm (6-lead)<br>BA–0.65 mm (8-lead) | None                                                         |
| SOT223-3 (4-lead)<br>SOT223-4 (5-lead)                                                          |                 | TO261-C                  | AA–2.30 mm (4-lead)<br>AB–1.50 mm (5-lead)                        | (4-lead only)<br>SM: SM/SOAT223_xxxx<br>TO: TO261AA/SOT223   |
| SOT-89 (2- & 3-lead)                                                                            |                 | TO243-C                  | AB–3.0 mm (2-lead)<br>AA–1.5 mm (3-lead)                          | To: To243AB/Sot89-2<br>To: To243AA/Sot89<br>SM: SM/Sot89_xxx |
| (4-lead)<br>SOT-143<br>SOT-343                                                                  |                 | TO253-D<br>(EIAJ SC-61B) | AA–1.92 mm<br>–1.30 mm                                            | SM: SM/SOT143_xxx<br>TO: TO253AA/SOT143<br>(SOT-143 only)    |
| SOT-353 (5-lead)<br>SC-88 (5-lead)<br>SC70 (6-lead)<br>SC-74 (8-lead)<br>SSOT-n (5, 6, 8-leads) |                 | MO059-B<br>MO203-B       | AA–0.65 mm (5-lead)<br>AB–0.65 mm (6-lead)<br>BA–0.50 mm (8-lead) | None                                                         |

Table C-4 Some of the Small Outline Transistor (SOT/SSOT/SC) Packages

463

SOIC Narrow body (0.150 in.) (3.8 mm)

**SOIC** Wide body (0.300 in.) (7.5 mm)

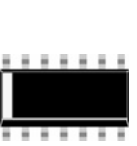

Package outline

....

....

(8, 10)

(No. leads)

(8, 14, 16)

Ŧ

MO187-F

MS012-F

JEDEC DWG No. Variation—pitch

AA-0.65 mm (8-lead)

DA-0.65 mm (8-lead)

CA-0.50 mm (8-lead)

BA–0.50 mm (10-lead) BA–T–0.50 mm (10-lead)

Pitch-0.050 in. (1.27 mm)

Pitch-0.050 in. (1.27 mm)

Lead width-0.016 in. (0.4 mm) Lead spacing-0.034 in. (0.87 mm)

Width at lead-0.236 in. (6.0 mm)

Lead width-0.016 in. (0.40 mm)

Lead spacing-0.034 in. (0.87 mm)

Width at lead–0.403 in. (10.3 mm)

AA-T-0.65 mm (8-lead)

Layout

(Lib: Footprint)

some applications)

None (note: also called TSSOP in

SOG: SOG 050/xx/WG 244/L xxx

SOG: SOG.050/xx/WG.420/L.xxx

MS013-E

(14, 16, 18, 20, 24, 28)

| <b>SSOP</b><br>Narrow body<br>(0.150 in.) (3.8 mm) | (14, 16, 18, 20, 24, 28) | M0137-C                       | Width at lead–0.236 in. (6.0 mm)<br>Pitch–0.025 in. (0.635 mm)<br>Lead width–0.010 in. (0.25 mm)<br>Lead spacing–0.015 in. (0.385 mm) | SOG: SOG.65M/xx/WG8.20/Lxx                            |
|----------------------------------------------------|--------------------------|-------------------------------|----------------------------------------------------------------------------------------------------|-------------------------------------------------------|
| <b>SSOP</b><br>Wide body (0.300 in.)<br>(7.5 mm)   | (28, 48, 56, 64)         | MO118-B                       | Width at lead–0.410 in. (10.4 mm)<br>Pitch–0.025 in. (0.635 mm)<br>Lead width–0.010 in. (0.25 mm)<br>Lead spacing–0.015 in. (0.4 mm)  | SOG: SOG.025/xx/WG.420/L.xxx<br>SOG.65M/xx/WG14.20Lxx |
| SOP                                                | <b>.</b><br>(44 - 90)    | M0174-A<br>M0175-A<br>M0180-B | Various package configurations                                                                                                    | SOG: SOG.80M/64/WG14.50/L26.43                        |

Table C-5 Some of the Small Outline Integrated Circuit (SOIC/SOP/SO) Packages

| Package                     | Name                             | JEDEC standard(s)   |
|-----------------------------|----------------------------------|---------------------|
| DIP                         | Dual inline package              | MS001-D, TO250-A,   |
|                             | (0.100-in. pitch)                | M0043-A             |
| DO-15 (DO-41 glass/plastic) | Diode outline                    | DO204B-D            |
| DO-35                       | Diode outline                    | DO-204-AH           |
| IPAK (TO-251)               | Transistor outline, flange mount | TO251-D             |
| I2PAK (TO-262)              | Transistor outline, flange mount | TO262-A             |
| TO-205AF/TO-39              | Transistor outline               | ТО205-Е             |
| TO-3P/TO-41/TO-247AD        | Transistor outline               | ТО204-С             |
| TO-92                       | Transistor outline               | T0226-G             |
| TO-92; TO-18, lead form STD | Transistor outline               | TO226-G, TO206-B    |
| TO-126                      | Transistor outline               | (Similar to TO-220) |
| TO-218AC                    | Transistor outline               | ТО218-Е             |
| TO-220 (and variations)     | Transistor outline               | ТО220-К, ТО262-А    |
| TO-226AE                    | Transistor outline               | T0226-G             |
| TO-247, 2L, 3L              | Transistor outline               | TO247-E_01          |
| TO-264                      | Transistor outline               | ТО264-В             |

#### Table C-6 Some of the Common Through-hold Packages

#### JEDEC doc. JEDEC title

| MO-151  | Elevated to MS-034A. MS-034A was revised and became MS-034B, 2/20/03.             |
|---------|-----------------------------------------------------------------------------------|
| MO-156  | Square ceramic ball grid array (BGA) family, 1.00, 1.27, and 1.50 mm pitch, CBGA. |
| MO-157  | Rectangular ceramic BGA family, CBGA.                                             |
| M0158-D | The addition of 47.5, 50.0, 52.5, and 55.0 mm body variations with 1.27 and       |
|         | 1.00 mm ball pitch to column grid array registration.                             |
| MO163-B | Replaced by MS-028-A.                                                             |
| MO-192  | Low profile square ball grid array family.                                        |
| MO-195  | Thin, fine pitch ball grid array family, 0.5 mm pitch.                            |
| MO-205  | Low profile, fine pitch BGA family, 0.80mm pitch (rectangular).                   |
| MO-207  | Square and rectangular die-size, ball grid array family.                          |
| MO-210  | Thin, fine pitch, rectangular ball grid array family, 0.80mm pitch.               |
| MO-211  | Die size ball grid array, fine pitch, thin/very thin/extremely thin profile.      |
| MO-216  | Thin profile, square, and rectangular BGA family, for 1.00 and 0.80mm pitch.      |
| MO-219  | Low profile, fine pitch ball grid array (FBGA) registration, 0.80mm pitch (square |
|         | and rectangle).                                                                   |
| MO-221  | Extremely thin, two row cavity down, 0.50 mm pitch BGA family.                    |
| MO-222  | Ceramic BGA rectangular.                                                          |
| MO-225  | Addition of variations AB and BC to VFBGA.                                        |
| MO-228  | Square, dual pitch and FBGA family.                                               |
| MO-233  | Mixed pitch (0.80 and 1.00mm), rectangular die size, fine dual pitch ball grid    |
|         | array (DSBGA) family.                                                             |
| MO-234B | Low profile rectangular ball grid array family.                                   |
| MO-237E | DDR2 SDRAM DIMM package with 1.00 mm contact centers.                             |

Table C-7 A List of Ball Grid Array Standards (Continued)

| JEDEC doc. | JEDEC title                                                                         |
|------------|-------------------------------------------------------------------------------------|
| MO-242B    | Rectangular die-size, stacked ball grid array family, 0.80mm pitch.                 |
| MO-246C    | Rectangular, fine pitch, thin ball grid array, 0.65mm pitch.                        |
| MO-261A    | Thick and very thick, fine pitch, rectangular ball grid array family, 0.80mm pitch. |
| MO-264A    | Rectangular die-size, stacked ball grid array family, dual pitch.                   |
| MO-266A    | Very thin, fine pitch, stackable BGA family, 0.50mm pitch.                          |
| MO-273A    | Upper pop package, square, fine pitch BGA, 0.65 and 0.50mm pitch.                   |
| MO-275-A   | Low profile, fine pitch ball grid array family, square.                             |
| MO-280A    | Ultra thin and very, very thin profile, fine pitch BGA family.                      |
| MO-028-C   | Addition of rectangular BGA variations to BGA family.                               |
| MS-034-D   | Elevation of registration MO-151, plastic BGA, 1.0, 1.27, 1.5mm pitch, with         |
|            | increased ax dimensions to allow for thicker packages.                              |

Because there are so many types and variations, only some of the JEDEC standards and titles are listed here.

#### Table C-7 (Continued)

| JEDEC doc. | JEDEC title                                                                                                    |
|------------|----------------------------------------------------------------------------------------------------|
| MO-134-A   | Ceramic quad flatpack family (CQFP), 0.50mm lead pitch with ceramic                                            |
|            | nonconductive tie bar.                                                                                         |
| MO-143-C   | Replaced—see MS-029-A.                                                                                         |
| MO-148-A   | Multichip module (MCM) ceramic quad flatpack family, S-CQFP.                                                   |
| MO-188-B   | Power PQFP with heat slug.                                                                                     |
| MO-189-A   | Plastic QFP/heat slug (H-LQP/G) 2.00mm thick/2.00mm footprint.                                                 |
| MO-198-A   | 3-tier family, PQFP-B.                                                                                         |
| MO-204-B   | Plastic quad flatpack (PQFP) outline with exposed heat sink, thermally<br>enhanced PQFP's.                     |
| MO-220K    | Thermally enhanced plastic very thin and very very thin fine pitch quad flat no lead package.                  |
| MO-239-B   | Thermally enhanced plastic very thin dual row fine pitch quad flat no lead package.                            |
| MO-241-B   | Dual in-line compatible, thermally enhanced, plastic very thin fine pitch, quad flat no lead package family.   |
| MO-243-A   | Thermally enhanced plastic very thin and very very thin fine pitch bumped<br>guad flat no lead package.        |
| MO-247C    | Plastic quad no lead staggered multirow packages.                                                              |
| MO-248E    | Thermally enhanced plastic ultra thin and extremely thin fine pitch quad flat no lead package.                 |
| MO-250-A   | New family of thermally enhanced plastic very thin and very very thin pitch bumped quad flat no lead packages. |
| MO-251-A   | Thermally enhanced plastic very thick, quad flat no lead package.                                              |
| MO-254-A   | Thermally enhanced plastic low and thin profile fine pitch quad flat no lead package.                          |
| MS026-D    | Standard–low/thin profile plastic quad flat package, 2.00mm footprint, optional heat.                          |
| TO271-A    | 4 lead quad flat pack.                                                                                         |

Table C-8 A List of Quad Flat Packs Standards

### Appendix C

| JEDEC doc. | JEDEC title                                                                                                    |
|------------|----------------------------------------------------------------------------------------------------|
| MO-220K    | Thermally enhanced plastic very thin and very very thin fine pitch quad flat no lead package.                                                     |
| MO-241-B   | Dual in-line compatible, thermally enhanced, plastic very thin fine pitch, QFN package family, includes addition of very thin profile variations. |
| MO-247C    | Plastic quad no lead staggered multirow packages.                                                                                                 |
| MO-255-B   | Plastic very very thin, ultra thin, and extremely thin, fine pitch quad flat small outline, nonleaded package family.                             |
| MO-257-B   | Plastic fine pitch quad no lead staggered two row thermally enhanced package family.                                                              |
| MO-262A    | 0.50 mm pitch very thin and very very thin flange-molded thermally enhanced (top side) QFNs.                                                      |
| MO-263A    | 0.50 and 0.40mm pitch very thin and very very thin flange-molded QFNs.                                                                            |
| MO-265A    | Thermally enhanced plastic very thin fine pitch quad flat no lead package, including corner terminals.                                            |
| MO-267B    | Punch-singulated, fine pitch, square, very thin, leadframe-based quad no lead staggered dual-row QFN package family.                              |

#### Table C-9 A List of Some Quad Flat Packs–No Lead (QFN) Standards

| JEDEC doc. | JEDEC title                                                                                                    |
|------------|----------------------------------------------------------------------------------------------------|
| MO041-C    | 0.050 in. center leadless rectangular chip carrier type E, variations AA–AF                                       |
| M0042-A    | 0.050 in. center leadless rectangular chip carrier type F.                                                        |
| M0044-A    | Leaded ceramic chip carrier 0.050 in. center, 68 and 84 terminals, item 11.11-138.                                |
| MO047-B    | Plastic chip carrier (PCC) family, 0.050 in. lead spacing, square, item 11.11-242                                 |
| M0052-A    | Replaced—see MS-016-A. PCC family 0.050 in. lead spacing, rectangular).                                           |
| M0056-A    | Ceramic 0.025 in. center chip carrier.                                                                            |
| M0057-A    | Ceramic 0.020 in. center chip carrier.                                                                            |
| M0062-A    | 148 pin leadless ceramic chip carrier, 0.025 in. pitch.                                                           |
| M0075-A    | 0.050 in. center nonhermetic leadless chip carrier quad series, square.                                           |
| M0076-A    | 0.050 in. center nonhermetic leadless chip carrier SO series, rectangular                                         |
| MO107-A    | Ceramic multilayer leaded chip carrier, 0.050 in. pitch, J-bend leadform, 20 mil min.                             |
| MO110-A    | Round lead, J-form square body, 0.050 in. pitch center ceramic chip carrier.                                      |
| M0111-A    | Family of round leads, 0.050 in. pitch, gull-wing leadform, center ceramic chip carrier.                          |
| MO126-B    | Leadless small outline ceramic chip carrier, 0.400 in. body, 0.050 in. pitch, 28, 32, 26 leads, variations AA–AC. |
| M0129-A    | Top brazed ceramic leaded chip carrier (0.020 in. lead pitch) with plastic nonconductive tie bar.                 |

Table C-10 A List of Some Leadless Chip Carrier Standards (Continued)

| JEDEC doc. | JEDEC title                                                                                                    |
|------------|----------------------------------------------------------------------------------------------------|
| M0130-A    | Top brazed ceramic leaded chip carrier (0.015 in. lead pitch) with plastic nonconductive tie bar.               |
| M0131-A    | Top brazed ceramic leaded chip carrier (0.025 in. lead pitch) with plastic nonconductive tie bar.               |
| M0144-A    | Leadless small outline ceramic chip carrier, 0.350 in. body, 0.050 in. pitch, R-CDCC-N.                         |
| MO147-A    | Small outline J-lead ceramic chip carrier, 0.415 in. body, 0.050 in. lead spacing.                              |
| MO217-B    | Very very thin quad bottom terminal chip carrier family with addition of variations AE, AF, AG, BE, BF, and BG. |
| MS002-A    | 0.050 in. leadless chip carrier, type A, variations AA–AH.                                                      |
| MS003-A    | 0.050 in. leadless chip carrier, type B, variations BA–BH.                                                      |
| MS004-B    | 0.050 in. center leadless chip carrier, type C, variations CA–CH.                                               |
| MS005-A    | 0.050 in. center leadless chip carrier, type D, variations DA–DH.                                               |
| MS006-A    | 0.050 in. center leaded chip carrier, 24 terminal leaded, type A.                                               |
| MS007-A    | 0.050 in. center lead chip carrier, type A, variations AA–AH.                                                   |
| MS008-A    | 0.050 in. center lead chip carrier, type B, variations BA–BH.                                                   |
| MS009-A    | 0.040 in. center leadless chip carrier packages, variations AA–AJ.                                              |
| MS014-A    | Single layer chip carrier family, 0.040 in. terminal spacing, ceramic, variations AA–AJ.                        |
| MS016-A    | PCC family, 1.27mm/0.050 in. lead spacing, rectangular.                                                         |
| MS018-A    | Square plastic chip carrier family, 1.27 mm/0.050 in. pitch.                                                    |

Table C-10 (Continued)

This page intentionally left blank

# Appendix D

# Rise and Fall Times for Various Logic Families

| Logic family |      | Transition | Time (ns) | Rank (fastest) |  |
|--------------|------|------------|-----------|----------------|--|
|              |      | RT         | FT        |                |  |
| BiCMOS       | ABT  | 1.6        | 1.4       | 14             |  |
|              | BCT  | 0.7        | 0.7       | 12             |  |
|              | LVT  | 2.7        | 2.8       | 29             |  |
| CMOS         | AC   | 1.7        | 1.5       | 15             |  |
|              | ACT  | 1.7        | 1.5       | 25             |  |
|              | ACQ  | 2.4        | 2.4       | 16             |  |
|              | ACTQ | 2.5        | 2.4       | 27             |  |
|              | AHCT | 2.4        | 2.4       | 26             |  |
|              | С    | 35         | 25        | 39             |  |
|              | FCT  | 1.5        | 1.2       | 13             |  |
|              | HC   | 3.6        | 4.1       | 33             |  |
|              | НСТ  | 4.6        | 3.9       | 34             |  |
|              | LCX  | 2.9        | 2.4       | 28             |  |
|              | LV   | 3.0        | 3.0       | 30             |  |
|              | LVQ  | 3.5        | 3.2       | 31             |  |
|              | LVX  | 4.8        | 3.7       | 35             |  |
|              | VCX  | 2.0        | 2.0       | 20             |  |
|              | VHC  | 4.1        | 3.2       | 32             |  |
| ECL          | 10K  | 2.2        | 2.2       | 22             |  |
|              | 10KH | 1.7        | 1.7       | 17             |  |
|              | 100K | 0.6        | 0.6       | 11             |  |
|              | 300K | 0.5        | 0.5       | 10             |  |
|              | E    | 0.38       | 0.38      | 8              |  |
|              | EP   | 0.11       | 0.11      | 6              |  |
|              | LVEL | 0.22       | 0.22      | 3              |  |

(Continued)

#### Appendix D

| Logic famil | у          | Transition | Time (ns) | Rank (fastest) |
|-------------|------------|------------|-----------|----------------|
|             |            | RT         | FT        |                |
|             | EL         | 0.23       | 0.23      | 5              |
|             | SiGe-2.5 V | 0.02       | 0.02      | 1              |
|             | SiGe-3.3V  | 0.3        | 0.03      | 2              |
| GaAs        |            | 0.3        | 0.1       | 4              |
| LVDS        |            | 0.3        | 0.3       | 7              |
| SSTL        |            | 0.3        | 0.5       | 9              |
| TTL         | 74nn       | 8.0        | 5.0       | 36             |
|             | ALS        | 2.3        | 2.3       | 24             |
|             | AS         | 2.1        | 1.5       | 18             |
|             | F          | 2.3        | 1.7       | 21             |
|             | FR         | 2.1        | 1.5       | 19             |
|             | Н          | 7.0        | 7.0       | 37             |
|             | L          | 35         | 30        | 40             |
|             | LS         | 15         | 10        | 38             |
|             | S          | 2.5        | 2.0       | 23             |

Partial data from IPC-2251 and Coombs.

# Appendix E

# Drill and Screw Dimensions

| Screw                        | Threads  | Clearance hole (drill diameter) |               |                               |               |                               |               | Head       | Washer     | Nut                          |
|------------------------------|----------|---------------------------------|---------------|-------------------------------|---------------|-------------------------------|---------------|------------|------------|------------------------------|
| size                         | per inch | inch Close fit                  |               | Normal fit                    | Loose fit     | Loose fit                     |               | diam.      | size       |                              |
| No. or<br>Diam.              |          | Drill bit<br>gauge              | Min.<br>(in.) | Drill bit<br>gauge            | Med.<br>(in.) | Drill bit<br>gauge            | Max.<br>(in.) | Typ. (in.) | typ. (in.) | (in.)                        |
| 0                            | 80       | No. 51                          | 0.067         | No. 48                        | 0.079         | <sup>3</sup> / <sub>32</sub>  | 0.104         | 0.116      | 0.188      | <sup>5</sup> / <sub>32</sub> |
| 1                            | 72 or 64 | No. 46                          | 0.081         | No. 43                        | 0.092         | No. 37                        | 0.114         | 0.141      | 0.219      | $5/_{32}$                    |
| 2                            | 64 or 56 | $^{3}/_{32}$                    | 0.094         | No. 38                        | 0.105         | No. 32                        | 0.126         | 0.167      | 0.250      | $^{3}/_{16}$                 |
| 3                            | 56 or 48 | No. 36                          | 0.106         | No. 32                        | 0.119         | No. 30                        | 0.140         | 0.193      | 0.312      | $^{3}/_{16}$                 |
| 4                            | 48 or 40 | No. 31                          | 0.120         | No. 30                        | 0.130         | No. 27                        | 0.156         | 0.219      | 0.375      | 1⁄4                          |
| 5                            | 44 or 40 | <sup>9</sup> / <sub>64</sub>    | 0.141         | <sup>5</sup> / <sub>32</sub>  | 0.160         | <sup>11</sup> / <sub>64</sub> | 0.184         | 0.245      | 0.406      | 1⁄4                          |
| 6                            | 40 or 32 | No. 23                          | 0.154         | No. 18                        | 0.174         | No. 13                        | 0.197         | 0.270      | 0.438      | <sup>5</sup> / <sub>16</sub> |
| 8                            | 36 or 32 | No. 15                          | 0.180         | No. 9                         | 0.200         | No. 3                         | 0.225         | 0.322      | 0.445      | $^{11}/_{32}$                |
| 10                           | 32 or 24 | No. 5                           | 0.206         | No. 2                         | 0.225         | В                             | 0.250         | 0.373      | 0.500      | <sup>3</sup> / <sub>8</sub>  |
| 1⁄4                          | 28 or 20 | <sup>17</sup> / <sub>64</sub>   | 0.266         | <sup>9</sup> / <sub>32</sub>  | 0.286         | <sup>19</sup> / <sub>64</sub> | 0.311         | 0.492      | 0.625      | <sup>7</sup> / <sub>16</sub> |
| <sup>5</sup> / <sub>16</sub> | 24 or 18 | <sup>21</sup> / <sub>64</sub>   | 0.328         | <sup>11</sup> / <sub>32</sub> | 0.349         | <sup>23</sup> / <sub>64</sub> | 0.373         | 0.615      | 0.688      | <sup>9</sup> / <sub>16</sub> |
| <sup>3</sup> / <sub>8</sub>  | 24 or 16 | <sup>25</sup> / <sub>64</sub>   | 0.391         | <sup>13</sup> / <sub>32</sub> | 0.411         | <sup>27</sup> / <sub>64</sub> | 0.438         | 0.740      | 0.813      | <sup>5</sup> /8              |

# Appendix E

| Screw | Pitch | C     | earance hole | Head/nut | Washer |          |  |
|-------|-------|-------|--------------|----------|--------|----------|--|
| size  | (mm)  | Close | Normal       | Loose    | SIZE   | diameter |  |
| M 1.6 | 0.4   | 1.7   | 1.8          | 2.0      | 2.9    | 3.2      |  |
| M 2.0 | 0.4   | 2.2   | 2.4          | 2.6      | 3.6    | 4.0      |  |
| M 2.5 | 0.5   | 2.7   | 2.9          | 3.1      | 4.5    | 5.0      |  |
| M 3.0 | 0.5   | 3.2   | 3.4          | 3.6      | 5.4    | 6.0      |  |
| M 4.0 | 0.7   | 4.3   | 4.5          | 4.8      | 7.2    | 8.0      |  |
| M 5.0 | 0.8   | 5.3   | 5.5          | 5.8      | 9.0    | 10.0     |  |
| M 6.0 | 1.0   | 6.4   | 6.6          | 7.0      | 10.8   | 12.0     |  |
| M 8.0 | 1.3   | 8.4   | 9.0          | 10.0     | 14.4   | 16.0     |  |
| M 10  | 1.5   | 10.5  | 11.0         | 12.0     | 18.0   | 20.0     |  |

Table E-2 Metric Sizes (mm)

# Appendix F

# References by Subject

## **Component Package Types and Mounting (SMD)**

IPC-7351, Section 8.0, pp. 44–70. IPC-D-330, Section 5.

(see also Land Patterns)

## **Component Placement, Spacing, and Orientation**

#### **General considerations**

IPC-1902 (grid resolution considerations).

IPC-2221A, Section 7.2.3, p. 51; Section 8.0, p. 55.

IPC-7351, Section 3.4, p. 20 (SMD).

IPC-AJ-820.

IPC-CM-770E, Section 8.1, p. 44.

IPC-D-330, Fig. 11-64, p. 65.

*Coombs' Printed Circuits Handbook*, 5th ed., Clyde F. Coombs, Jr., McGraw–Hill, 2001, Section 49.4.

#### Capacitors/bypassing/placement

Avoiding Passive-Component Pitfalls, Doug Grant and Scott Wurcer, Analog Devices Application Note AN-348.

*Biasing and Decoupling Op Amps in Single Supply Applications*, Charles Kitchin, Analog Devices Application Note AN-581.

*EMC and the Printed Circuit Board: Design, Theory, and Layout Made Simple*, Mark I. Montrose, IEEE Press Series on Electronics Technology, 1999, p. 126.

*High-Speed Digital Design: a Handbook of Black Magic*, Howard Johnson and Martin Graham, Prentice Hall, 1993, pp. 281–288.

#### Appendix F

Noise Reduction Techniques in Electronic Systems, 2nd ed., Henry W. Ott, Wiley, 1988, p. 129.

*Printed Circuit Board Design Techniques for EMC Compliance*, 2nd ed., Mark I. Montrose, IEEE Press Series on Electronics Technology, 2000, Chap. 3.

### **Fiducials**

IPC-2221A, Section 3.4.4, p. 22.

IPC-CM-770E, Section 8.4, p. 46.

#### Wave soldering considerations

IPC-2221A, Section 8.1.3, p. 57.

IPC-7351, Section 3.1, pp. 9–16 (SMD footprint design).

*Coombs' Printed Circuits Handbook*, 5th ed., Clyde F. Coombs, Jr., McGraw–Hill, 2001, Section 43.7.8.

# **Design Rule Checking**

IPC-CM-770E, Section 7.2, p. 35.

*Coombs' Printed Circuits Handbook*, 5th ed., Clyde F. Coombs, Jr., McGraw–Hill, 2001, Section 19.5.1.

# Land Patterns (Footprint Design)

### SMD

IPC-7351, Section 3.1, pp. 9–16 (SMD footprint design); Table3-15, p. 16 (IPC SMD naming convention); Land Pattern Viewer (free demo version from IPC Web site).

IPC-SM-780, Section 6.7.2, p. 66.

### Through-hole

(see Lead Relationships)

# Layer Stack-ups

Advanced Circuits Web site (http://www.4pcb.com, search for "controlled impedance").

*Coombs' Printed Circuits Handbook*, 5th ed., Clyde F. Coombs, Jr., McGraw–Hill, 2001, Chap. 13, Fig. 13.9; Chap. 27.

*DP83865 Gig PHYTER*® *V10/100/1000 Ethernet Physical Layer Design Guide*, National Semiconductor Application Notes, August 2003.

*High-Speed Digital Design: a Handbook of Black Magic*, Howard Johnson and Martin Graham, Prentice Hall, 1993, Chap. 5, pp. 212, 217–221.

H. Ott's Web site (http://hottconsultants.com/techtips/pcb-stack-up-3.html).

*Signal Integrity Issues and Printed Circuit Board Design*, Douglas Brooks, Prentice Hall Modern Semiconductor Design Series, 2003, p. 308.

# Lead Relationships

## Lead-to-hole ratio

IPC-AJ-820, Section 2.5.2, p. 2-11.

IPC-SM-780, Section 8.6.1.5, p. 103.

*Coombs' Printed Circuits Handbook*, 5th ed., Clyde F. Coombs, Jr., McGraw–Hill, 2001, Section 42.2.1.

## Lead bend radius and spacing

IPC-2221A, Fig. 8-9, p. 61.

IPC-AJ-820, Section 2.5.1.4, p. 2-11; Section 2.5.3.1, p. 2-13.

IPC-CM-770, Section 11.1.8, p. 67.

IPC-D-330, Section 11, Fig. 11-8, p. 12.

IPC-SM-780, Section 8.4.2, p. 94.

# Materials

## Copper

IPC-2221A, Section 4.4, p. 20; Table 4-3, p. 21.

IPC-4101A.

### Prepreg/laminate

IPC-4101A.

*Coombs' Printed Circuits Handbook*, 5th ed., Clyde F. Coombs, Jr., McGraw–Hill, 2001, Chap. 8, Chap. 10, Section 10.3.

# Plating

IPC-2221A, Table 10-1,2, p. 77.

*Coombs' Printed Circuits Handbook*, 5th ed., Clyde F. Coombs, Jr., McGraw–Hill, 2001, Sections 28.5, 29.4; Chaps. 30, 31.

# Solder

(see Soldering and Assembly)

# Dielectric (relative permittivity) properties

IPC-2221A, Table 4-1, p. 18; Table 6-2, p. 45. IPC-4101A.

#### Appendix F

*EMC and the Printed Circuit Board: Design, Theory, and Layout Made Simple*, Mark I. Montrose, IEEE Press Series on Electronics Technology, 1999, Table 6-2.

*Noise Reduction Techniques in Electronic Systems*, 2nd ed., Henry W. Ott, Wiley, 1988, Table 4-1, p. 125.

*Printed Circuit Board Design Techniques for EMC Compliance*, 2nd ed., Mark I. Montrose, IEEE Press Series on Electronics Technology, 2000, p. 111.

Signal Integrity-Simplified, Eric Bogatin, Prentice Hall, 2004, p. 349.

# **Mounting Hardware and Specifications**

ASME B1-10M Unified Miniature Screw Threads.

ASME B18.2.4.1M-2002 Metric Hex Nuts—Style 1.

ASME B18.2.4.2M-2005 Metric Hex Nuts-Style 2.

ASME B18.2.8-1999, Clearance Holes for Bolts, Screws, and Studs.

ASME B18.6.3-2003 Machine Screws and Machine Screw Nuts (inch series).

ASME B18.6.7M-2000 Machine Screws (metric series).

ASME B18.12-2001 Glossary of Terms for Mechanical Fasteners.

ASME B18.13-1996 Screw and Washer Assemblies (inch series).

ASME B18.13.1M-1999 Screw and Washer Assemblies (metric series).

ASME B18.21.1-1999 Lock Washers (inch series).

ASME B18-21-2M-1999 Lock Washers (metric series).

ASME B18.22.1-1981 Plain Washers (inch series).

ASME B18.22M-1981 Plain Washers (metric series).

ASME B94.11M-1993 Twist Drills (drill bit sizes—inch and metric).

# Standards

IPC-D-330, Section 1. See Appendix B.

## PCB

#### Fabrication

*Coombs' Printed Circuits Handbook*, 5th ed., Clyde F. Coombs, Jr., McGraw–Hill, 2001, Chaps. 13, 14.

#### **Fabrication allowances**

IPC-7351, Section 3.1, p. 9–16 (SMD footprint design); Tables 3-17, 3-18; Fig. 3-17, p. 28.

IPC-CM-770E, Tables 8-1, 8-2, p. 50.

*Coombs' Printed Circuits Handbook*, 5th ed., Clyde F. Coombs, Jr., McGraw–Hill, 2001, Section 17.1.

### **Borders**

IPC-2222, Section 5.2.1.1.

### **General design information**

ANSI/IPC-D-322 (standard panel sizes).

IPC-2615 (PCB dimensions and tolerances).

IPC-AJ-820, Section 2.0, pp. 2-2-2-8.

IPC-D-330, Section 2.

*DFM in PWB Fab: a Review of Predictive Engineering Benefits*, Happy T. Holden, Hewlett Packard Co., Loveland, CO, USA.

PCB layout application notes, Maxim, Dallas, Web site: http://www.maxim-ic.com/appnotes10.cfm/ac\_pk/35/ln/en.

*Planning PCB Design: for Fun and Profit*, Happy Holden, TechLead Corp., Evergreen, CO, USA.

### **Performance classes**

IPC-2221A, Section 1.6.2, p. 1. IPC-7351, Section 1.2.1, p. 2. IPC-CM-770E, Section 1.2.1, p. 1.

### Assembly types

IPC-2222, Section 1.5.1, Fig. 1-1, p. 1. IPC-AJ-820, Section 1.3.2, Fig. 1-1, p. 1-5. IPC-CM-770E, Sections 1.2.2, 1.2.4, p. 1.

### **Density levels**

IPC-7351, Section 1.4, p. 2.

### **Producibility levels**

IPC-2221A, Section 1.6.3, p. 2.

#### Appendix F

IPC-7351, Section 1.3.1, p. 2. IPC-CM-770E, Section 1.2.2, p. 1.

#### **Power distribution concepts**

IPC-2221A, Figs. 6-1, 6-2, 6-3, p. 38.

**Sizes/panels** IPC-2221A, Fig. 3-5, p. 14; Fig. 5-1, p. 28.

**Testing** IPC-2221A, Sections 3.5–3.5.6, p. 7-12.

## **Plated Through-holes**

## Types: through, blind, buried, mounting holes

IPC-2221A, Section 9.2, p. 75.

IPC-7351, Section 1.5, p. 3.

#### Fabrication of through-holes

*Coombs' Printed Circuits Handbook*, 5th ed., Clyde F. Coombs, Jr., McGraw–Hill, 2001, Chap. 11, Sections 21.2, 22.4.3.

#### Aspect ratio

IPC-2221A, Table 4-3, p. 21.

IPC-2222, Section 9.3, p. 20.

IPC-D-330, Section 6.18, Tables 6-29 through 6-32, p. 53.

#### Lead-to-hole ratio

*Coombs' Printed Circuits Handbook*, 5th ed., Clyde F. Coombs, Jr., McGraw–Hill, 2001, Section 42.2.1.

(see also Lead Relationships)

#### Hole-to-land ratio

IPC-2221A, Table 4-3, p. 21.

#### Land requirements

IPC-2221A, Section 9.1.1, p. 73.

#### Annular ring requirements

IPC-2221A, Section 9.1.2, p. 73.

IPC-7351, Section 3.4.7.4, p. 27.

*Coombs' Printed Circuits Handbook*, 5th ed., Clyde F. Coombs, Jr., McGraw–Hill, 2001, Sections 42.2.2, 48.8.1.

#### **Clearance from planes**

IPC-2221A, Section 6.3.1, Table 6-1 (column B1), p. 42.

IPC-2222, Section 9.1.3, p. 17.

#### **Nonfunctional lands**

IPC-2222, Section 9.1.4, p. 18.

#### **Unsupported holes**

IPC-2222, Section 9.2.1, p. 18.

#### Fanouts

IPC-SM-780, Section 6.7.1.1, p. 64.

## Via (through-hole) guidelines and fabrication

IPC-7351, Section 3.4.6, p. 24.

IPC-CM-770E, Section 8.6, p. 47.

*Coombs' Printed Circuits Handbook*, 5th ed., Clyde F. Coombs, Jr., McGraw–Hill, 2001, Section 23.8.

## Filled/plugged holes

IPC-2222, Section 9.2.2.3, p. 19.

# **Rise and Fall Times of Logic Families**

IPC-2251, Table 5-4, p. 29.

*Coombs' Printed Circuits Handbook*, 5th ed., Clyde F. Coombs, Jr., McGraw–Hill, 2001, Chap. 13, Table 13.2.

*EMC and the Printed Circuit Board: Design, Theory, and Layout Made Simple*, Mark I. Montrose, IEEE Press Series on Electronics Technology, 1999, Table 3-1.

*Noise Reduction Techniques in Electronic Systems*, 2nd ed., Henry W. Ott, Wiley, 1988, p. 275.

(see also Appendix D)

# **Schematics**

Symbols ANSI 315-1975.

#### Diagrams

IPC-2221A, Section 3.3, p. 6.

# **Signal Integrity**

A Practical Guide to High-Speed Printed-Circuit-Board Layout, John Ardizzoni, Analog Devices: Analog Dialogue, applications note.

Analysis on the Effectiveness of High Speed Printed Circuit Board Edge Radiated Emissions Based on Stimulus Source Location, Mark I. Montrose, Jin Hong-Fang, Er-Ping Li.

Analysis on the Effectiveness of High Speed Printed Circuit Board Edge Termination Using Discrete Components Instead of Implementing the 20-H Rule, Mark I. Montrose, Jin Hong-Fang, Er-Ping Li.

*Combating Noise Effects in Adaptive Cable Equalizer Designs*, James Mears National Semiconductor Applications note.

*EMC and the Printed Circuit Board: Design, Theory, and Layout Made Simple*, Mark I. Montrose, IEEE Press Series on Electronics Technology, 1999.

*High-Speed Digital Design: a Handbook of Black Magic*, Howard Johnson and Martin Graham, Prentice Hall, 1993.

*Printed Circuit Board Design Techniques for EMC Compliance*, 2nd ed., Mark I. Montrose, IEEE Press Series on Electronics Technology, 2000.

QPI-AN1, PICOR general application note on QPI Family.

*Signal Integrity Issues and Printed Circuit Board Design*, Douglas Brooks, Prentice Hall Modern Semiconductor Design Series, 2003.

### **Cross talk**

*EMC and the Printed Circuit Board: Design, Theory, and Layout Made Simple*, Mark I. Montrose, IEEE Press Series on Electronics Technology, 1999, Chap. 7.

*High-Speed Digital Design: a Handbook of Black Magic*, Howard Johnson and Martin Graham, Prentice Hall, 1993, p. 191.

*Printed Circuit Board Design Techniques for EMC Compliance*, 2nd ed., Mark I. Montrose, IEEE Press Series on Electronics Technology, 2000, p. 131.

### Ground bounce/rail collapse

Signal Integrity-Simplified, Eric Bogatin, Prentice Hall, 2004, pp. 163, 249.

#### Propagation speed/time delay

*High-Speed Digital Design: a Handbook of Black Magic*, Howard Johnson and Martin Graham, Prentice Hall, 1993, p. 178.

Signal Integrity—Simplified, Eric Bogatin, Prentice Hall, 2004, pp. 210–211, 214–216, 255.

### **Reflections/ringing**

*EMC and the Printed Circuit Board: Design, Theory, and Layout Made Simple*, Mark I. Montrose, IEEE Press Series on Electronics Technology, 1999, pp. 188–194.

*High-Speed Digital Design: a Handbook of Black Magic*, Howard Johnson and Martin Graham, Prentice Hall, 1993, p. 160.

*Signal Integrity Issues and Printed Circuit Board Design*, Douglas Brooks, Prentice Hall Modern Semiconductor Design Series, 2003, Chap. 10.

#### **Guard rings and traces**

Montrose, M. I. 2000. *Printed Circuit Board Design Techniques for EMC Compliance: a Handbook for Designers*, 2nd ed. New York: IEEE Press, p. 137-141.

Bogatin, E. 2004. *Signal Integrity—Simplified*. Upper Saddle River, NJ: Pearson Education, p. 452-459.

Brooks, D. 2003. *Signal Integrity Issues and Printed Circuit Board Design*. Upper Saddle River, NJ: Pearson Education, p. 233.

Coombs, C. F., Jr., Ed. 2001. *Coombs' Printed Circuits Handbook*, 5th ed. New York: McGraw–Hill, p. 15.6.

Johnson, H., and Graham, M. 1993. *High-Speed Digital Design: a Handbook of Black Magic*. Upper Saddle River, NJ: Prentice Hall, p. 201-204, 262.

Ott, H. W. 1988. *Noise Reduction Techniques in Electronic Systems*, 2nd ed. New York: Wiley, p. 343.

Rich, A. *Shielding and Guarding, How to Exclude Interference-Type Noise, What to Do and Why to Do It—a Rational Approach.* Analog Devices Application Note AN-347: http://www.analog.com/UploadedFiles/Application\_Notes/41727248AN\_347.pdf.

Barnes, J. R. *Designing Electronic Systems For ESD Immunity*. CONFORMITY®: FEBRUARY 2003 (0302designing.pdf).

#### Terminations

*EMC and the Printed Circuit Board: Design, Theory, and Layout Made Simple*, Mark I. Montrose, IEEE Press Series on Electronics Technology, 1999, p. 217.

*High-Speed Digital Design: a Handbook of Black Magic*, Howard Johnson and Martin Graham, Prentice Hall, 1993, Chap. 6.

*Printed Circuit Board Design Techniques for EMC Compliance*, 2nd ed., Mark I. Montrose, IEEE Press Series on Electronics Technology, 2000, p. 143.

### Ground areas (split planes, moated grounds)

*EMC and the Printed Circuit Board: Design, Theory, and Layout Made Simple*, Mark I. Montrose, IEEE Press Series on Electronics Technology, 1999, pp. 107–111, 119.
## Appendix F

*Printed Circuit Board Design Techniques for EMC Compliance*, 2nd ed., Mark I. Montrose, IEEE Press Series on Electronics Technology, 2000, pp. 152–170.

*Signal Integrity Issues and Printed Circuit Board Design*, Douglas Brooks, Prentice Hall Modern Semiconductor Design Series, 2003, Chap. 16.

# **Guard Shields**

*Coombs' Printed Circuits Handbook*, 5th ed., Clyde F. Coombs, Jr., McGraw–Hill, 2001, Chap. 17, Section 17.2.3.2.

*High-Speed Digital Design: a Handbook of Black Magic*, Howard Johnson and Martin Graham, Prentice Hall, 1993, p. 201.

Noise Reduction Techniques in Electronic Systems, 2nd ed., Henry W. Ott, Wiley, 1988, p. 106.

*Printed Circuit Board Design Techniques for EMC Compliance*, 2nd ed., Mark I. Montrose, IEEE Press Series on Electronics Technology, 2000, pp. 137, 141.

Shielding and Guarding, Alan Rich, Analog Devices Application Note AN-347.

# Noise reduction (general)

*An Applications Guide for Op Amps*, National Semiconductor Application Note AN-20, February 1969.

An IC Amplifier User's Guide to Decoupling, Grounding, and Making Things Go Right for a Change, Paul Brokaw, Analog Devices Application Note AN-202.

*Common Mode Ground Currents*, High-Speed Digital Design, Online Newsletter Vol. 7, Issue 02, Sigcon.

*EMC and the Printed Circuit Board: Design, Theory, and Layout Made Simple*, Mark I. Montrose, IEEE Press Series on Electronics Technology, 1999, p. 41.

*Grounding for Low- and High-Frequency Circuits*, Paul Brokaw and Jeff Barrow, Analog Devices Application Note AN-345.

*Grounding Rules for High-Speed Circuits*, Don Brockman and Arnold Williams, Analog Devices Application Note AN-214.

*Noise Reduction Techniques in Electronic Systems*, 2nd ed., Henry W. Ott, Wiley, 1988, Chap. 6 (shielding).

*Op Amp Selection Guide for Optimum Noise Performance*, Glen Brisebois, Linear Technologies Design Ideas, Linear Technology Magazine, December 2005.

*PCB Design Guidelines That Maximize the Performance of TVS Diodes*, Jim Lepkowske, ON Semiconductor Application Note AND8232/D.

*Power Supply Effects on Noise Performance*, Nicholas Gray, National Semiconductor Application Note AN-1261, September 2002.

*Power Supply Ripple Rejection and Linear Regulators: What's all the noise about?* Gabriel A. Rincón-Mora and Vishal Gupta, Texas Instruments Planet Analog application note (http://www.planetanalog.com/printableArticle.jhtml;jsessionid=CRXB).

*Shielding and Guarding: How to Exclude Interference-Type Noise*, Alan Rich, Analog Devices Application Note AN-347.

# EMI/EMC

*Coombs' Printed Circuits Handbook*, 5th ed., Clyde F. Coombs, Jr., McGraw–Hill, 2001, Section 17.2.3.2.

*EMC and the Printed Circuit Board: Design, Theory, and Layout Made Simple*, Mark I. Montrose, IEEE Press Series on Electronics Technology, 1999.

*Printed Circuit Board Design Techniques for EMC Compliance*, 2nd ed., Mark I. Montrose, IEEE Press Series on Electronics Technology, 2000.

*Signal Integrity Issues and Printed Circuit Board Design*, Douglas Brooks, Prentice Hall Modern Semiconductor Design Series, 2003, Chaps. 8, 9.

# **Soldering and Assembly**

IPC J-STD-001D (soldering requirements).

IPC-SM-780, Section 8.1, p. 84.

# Assembly issues and processes

IPC-2221A, Section 8.0, p. 55.

IPC-7351, Section 7.4, Fig. 7-1, p. 40.

IPC-CM-770E, Sections 6.3, 7.1, p. 37.

IPC-D-330, Section 11.

IPC/WHMA-A-620.

*Coombs' Printed Circuits Handbook*, 5th ed., Clyde F. Coombs, Jr., McGraw–Hill, 2001, Chap. 13, Section 13.3; Chaps. 41, 42, 43.

# **Reflow soldering**

IPC-CM-770E, Sections 6.2.2.3, 6.2.2.4, p. 35.

*Coombs' Printed Circuits Handbook*, 5th ed., Clyde F. Coombs, Jr., McGraw–Hill, 2001, Section 43.6.

# Wave soldering

IPC-CM-770E, Section 6.2.2.1, p. 35, and Section 8.1.2.

*Coombs' Printed Circuits Handbook*, 5th ed., Clyde F. Coombs, Jr., McGraw–Hill, 2001, Section 43.7.

## Appendix F

## Components, placing/spacing

IPC-2221A, Section 8.1.2, p. 55.

Components, orientation

IPC-2221A, Fig. 8-1, p. 57.

## Components, mounting

IPC-2221A, Section 8.1.9.1, p. 58.

# Reliability

*Coombs' Printed Circuits Handbook*, 5th ed., Clyde F. Coombs, Jr., McGraw–Hill, 2001, Section 53.3.

# **Thermal Management**

IPC-2221A, Section 7.0, p. 48; Fig. 7-1 (heat sink and spacing), p. 51.

IPC-D-330, Section 4.

ADN2530—11.3 Gbps, Active Back-Termination, Differential VCSEL Driver, Analog Devices data sheet (333411103ADN2530.pdf).

Analytical Modeling of Thermal Resistance in Bolted Joints, S. Lee, M. M. Yovanovich, S. Song, and K. P. Moran, HTD-Vol. 263, Enhanced Cooling Techniques for Electronics Applications ASME 1993.

*Evaluation of Power MOSFET Thermal Solutions for Desktop and Mobile Processor Power*, Tim McDonald and John Ambrus, International Rectifier Corp.

How to Select a Heat Sink, Seri Lee, Aavid Thermal Technologies, Inc., application note.

JEDEC Standard 51.

*LFPAK Thermal Design Guide—LFPAK Thermal Performance Junction to Ambient*, Philips Application Note, Rev. 01, June 16, 2003.

LT1806/LT1807 data sheet (18067f[1].pdf), Linear Technology Corp.

Monitor Heat Dissipation in Electronic Systems by Measuring Active Component Die Temperature, Maxim, Dallas, Semiconductor Application Note 3500, March 18, 2005.

Package Thermal Characteristics, Actel Corp. application note, February 2005.

*Thermal Considerations of QFN and Other Exposed-Paddle Packages*, Maxim Integrated Products Application Note HFAN-08.1, November 2001 (4hfan081.doc 11/20/2001).

*Thermal Design Considerations*, Philips Semiconductors IC Packages, Chap. 6 (IC26\_CHAPTER\_6\_2000.pdf).

*Thermal Performance of National's LLP Package, Highlighting the LM2750 Regulated Voltage Converter, Brian J. Conner, National Semiconductor Application Brief 111.* 

Thermal Resistance v PCB Area Comparison, Zetex application note.

# **Trace Routing**

# Trace spacing (voltage withstanding)

IPC-2221A, Table 6-1 (trace to trace), p. 42-43; Fig. 8-4 (trace to mounting hardware), p. 59.

IPC-AJ-820, Fig. 2-12 (trace to mounting hardware), p. 2-13.

*Coombs' Printed Circuits Handbook*, 5th ed., Clyde F. Coombs, Jr., McGraw–Hill, 2001, Section 49.3.2.

# Trace spacing (cross talk/3-W rule)

*EMC and the Printed Circuit Board: Design, Theory, and Layout Made Simple*, Mark I. Montrose, IEEE Press Series on Electronics Technology, 1999, p. 207.

*High-Speed Digital Design: a Handbook of Black Magic*, Howard Johnson and Martin Graham, Prentice Hall, 1993, pp. 215, 219.

*Printed Circuit Board Design Techniques for EMC Compliance*, 2nd ed., Mark I. Montrose, IEEE Press Series on Electronics Technology, 2000, pp. 131, 136.

Signal Integrity—Simplified, Eric Bogatin, Prentice Hall, 2004, pp. 421-425.

# Trace width—current handling

IPC-2221A, Fig. 6-4, pp. 40–41.

# Trace width—transmission lines

IPC-2221A, Fig. 6-5, pp. 44-47.

IPC-2251, Section 5.5-5.5.4, pp. 31-36.

*High-Speed Digital Design: a Handbook of Black Magic*, Howard Johnson and Martin Graham, Prentice Hall, 1993, p. 214.

# Microstrip

IPC-2221A, Section 6.4.1, p. 44.

# Embedded microstrip

IPC-2221A, Section 6.4.2, p. 44.

## Stripline

IPC-2221A, Section 6.4.3, p. 44.

# Asymmetric stripline

IPC-2221A, Section 6.4.4, p. 46.

(see also Transmission Lines)

# **Transmission Lines**

# Characteristic impedance (microstrip, stripline topologies, etc.)

IPC-2141, Sections 4.0-4.7, pp. 11-16.

IPC-2251, Sections 5.5–5.5.5.4, pp. 31–36.

IPC-2221A, Fig. 6-5, pp. 44-47.

IPC-D-330, Sections 4, 6.5.4.2.

*Coombs' Printed Circuits Handbook*, 5th ed., Clyde F. Coombs, Jr., McGraw–Hill, 2001, Chap. 16.

*EMC and the Printed Circuit Board: Design, Theory, and Layout Made Simple*, Mark I. Montrose, IEEE Press Series on Electronics Technology, 1999, pp. 171–179.

*High-Speed Digital Design: a Handbook of Black Magic*, Howard Johnson and Martin Graham, Prentice Hall, 1993, pp. 186–188.

*Printed Circuit Board Design Techniques for EMC Compliance*, 2nd ed., Mark I. Montrose, IEEE Press Series on Electronics Technology, 2000, pp. 101–190.

*Signal Integrity Issues and Printed Circuit Board Design*, Douglas Brooks, Prentice Hall Modern Semiconductor Design Series, 2003, pp. 185, 203, 265.

Signal Integrity—Simplified, Eric Bogatin, Prentice Hall, 2004, pp. 220–233, 258–260, 274.

(see also Trace Routing)

# **Critical length**

*EMC and the Printed Circuit Board: Design, Theory, and Layout Made Simple*, Mark I. Montrose, IEEE Press Series on Electronics Technology, 1999, p. 195.

*High-Speed Digital Design: a Handbook of Black Magic*, Howard Johnson and Martin Graham, Prentice Hall, 1993, p. 166.

Noise Reduction Techniques in Electronic Systems, 2nd ed., Henry W. Ott, Wiley, 1988, p. 308.

Signal Integrity-Simplified, Eric Bogatin, Prentice Hall, 2004, p. 297.

# **Propagation delay time**

IPC-2141, Section 3.4.7.1, p. 6.

IPC-2251, Section 5.4, p. 30.

*Printed Circuit Board Design Techniques for EMC Compliance*, 2nd ed., Mark I. Montrose, IEEE Press Series on Electronics Technology, 2000, p. 111.

Signal Integrity—Simplified, Eric Bogatin, Prentice Hall, 2004, pp. 214–216.

# **Reflections/impedance mismatches**

IPC-2251, Section 5.6.2, p. 36.

*Coombs' Printed Circuits Handbook*, 5th ed., Clyde F. Coombs, Jr., McGraw–Hill, 2001, Chap. 16.

*Noise Reduction Techniques in Electronic Systems*, 2nd ed., Henry W. Ott, Wiley, 1988, p. 169.

Signal Integrity-Simplified, Eric Bogatin, Prentice Hall, 2004, pp. 278-283, 302.

## Sharp corners

*High-Speed Digital Design: a Handbook of Black Magic*, Howard Johnson and Martin Graham, Prentice Hall, 1993, p. 174.

Signal Integrity—Simplified, Eric Bogatin, Prentice Hall, 2004, p. 315.

This page intentionally left blank

# **Bibliography and References**

## Books

Bogatin, E. 2004. Signal Integrity-Simplified. Upper Saddle River, NJ: Pearson Education.

- Brooks, D. 2003. *Signal Integrity Issues and Printed Circuit Board Design*. Upper Saddle River, NJ: Pearson Education.
- Coombs, C. F., Jr., Ed. 2001. *Coombs' Printed Circuits Handbook*, 5th ed. New York: McGraw–Hill.
- Gopalan, K. 1996. Introduction to Digital Microelectronic Circuits. New York: McGraw-Hill.
- Johnson, H., and Graham, M. 1993. *High-Speed Digital Design: a Handbook of Black Magic*. Upper Saddle River, NJ: Prentice Hall.
- Montrose, M. I. 1999. *EMC and the Printed Circuit Board: Design, Theory, and Layout Made Simple*, 2nd ed. New York: IEEE Press.
- Montrose, M. I. 2000. Printed Circuit Board Design Techniques for EMC Compliance: a Handbook for Designers, 2nd ed. New York: IEEE Press.
- Ott, H. W. 1988. *Noise Reduction Techniques in Electronic Systems*, 2nd ed. New York: Wiley.
- Serway, R. A. 1992. *Physics for Scientists and Engineers with Modern Physics*, 3rd ed. Orlando: Harcourt Brace Jovanovich.
- Wadell, B. C. 1991. Transmission Line Design Handbook. Norwood, MA: Artech House.

# **Industry Standards**

- ANSI Y32.2-1975, IEEE Std. 315-1975. December 1993. Graphic Symbols for Electrical and Electronics Diagrams. New York: IEEE Standards Board.
- ANSI/IPC-D-322. September 1991. Guidelines for Selecting Printed Wiring Board Sizes Using Standard Panel Sizes. Lincolnwood, IL: The Institute for Interconnecting and Packaging Electronic Circuits.
- ASME B94.11M-1993. March 1994. Twist Drills. New York: The American Society of Mechanical Engineers.
- IPC-1902/IEC 60097. March 1999. Grid Systems for Printed Circuits. Northbrook, IL: IPC-Association Connecting Electronics Industries.

## **Bibliography and References**

- IPC-2141. 1996. Controlled Impedance Circuit Boards and High Speed Logic Design. Northbrook, IL: IPC- Association Connecting Electronics Industries.
- IPC-2221A. May 2003. Generic Standard on Printed Board Design. Northbrook, IL: IPC-Association Connecting Electronics Industries.
- IPC-2222. February 1998. Sectional Design Standard for Rigid Organic Printed Boards. Northbrook, IL: IPC- Association Connecting Electronics Industries.
- IPC-2251. November 2003. Design Guide for the Packaging of High Speed Electronic Circuits. Northbrook, IL: IPC- Association Connecting Electronics Industries.
- IPC-4101A. June 2002. Specification for Base Materials for Rigid and Multilayer Printed Boards. Northbrook, IL: IPC- Association Connecting Electronics Industries.
- IPC-6011. July 1996. Generic Performance Specification for Printed Boards. Northbrook, IL: IPC- Association Connecting Electronics Industries.
- IPC-7351. February 2005. Generic Requirements for Surface Mount Design and Land Pattern Standard. Northbrook, IL: IPC- Association Connecting Electronics Industries.
- IPC-CM-770E. January 2004. Guidelines for Printed Board Component Mounting. Northbrook, IL: IPC- Association Connecting Electronics Industries.
- IPC-SM-780. July 1988. Component Packaging and Interconnecting with Emphasis on Surface Mounting. Northbrook, IL: IPC- Association Connecting Electronics Industries.

# **Data Sheets and Application Notes**

- Analog Devices ADN2530 data sheet—11.3 Gbps, Active Back-Termination, Differential VCSEL Driver: http://www.analog.com/UploadedFiles/Data\_Sheets/ADN2530.pdf.
- Linear Technology LT1806 data sheet (18067f[1].pdf), Linear Technology Corp.: http://www.linear.com/pc/downloadDocument.do;jsessionid=Fy2TplTU2ayqbcIQM9VH okmBNxQL2ct3kfYjvJ10lO59RkZBsEmn!-1172279374?navId=H0,C1,C1154,C1009,C 1021,P1883,D3763.
- Rich, A. *Shielding and Guarding, How to Exclude Interference-Type Noise, What to Do and Why to Do It—a Rational Approach.* Analog Devices Application Note AN-347: http://www.analog.com/UploadedFiles/Application\_Notes/41727248AN\_347.pdf.
- Carter, B. *The PCB is a component of op amp design*. Analog Applications Journal ((slyt166[1].pdf).

# Web Sites

Advanced Circuits home page: www.4pcb.com.

Advanced Circuits Design Tips & Engineering Tools, controlled dielectric/stack-up: http:// www.4pcb.com/production\_boards\_custom\_proto\_prototype\_design\_tips.htm.

Diodes, Inc.

Package outlines: http://www.diodes.com/datasheets/ap02002.pdf.

PSpice models: http://www.diodes.com/products/spicemodels/index.php.

SOT523 land pattern: www.diodes.com/datasheets/ap02001.pdf.

Fairchild Semiconductor, package outlines: http://www.fairchildsemi.com/products/discrete/packaging/pkg.html.

Henry Ott Consultants, PCB stack-up.

Introduction: http://www.hottconsultants.com/techtips/pcb-stack-up-1.html. Four-layer boards: http://www.hottconsultants.com/techtips/p493cb-stack-up-2.html. Six-layer boards: http://www.hottconsultants.com/techtips/pcb-stack-up-3.html. Eight-layer boards: http://www.hottconsultants.com/techtips/pcb-stack-up-4.html. Ten-layer boards: http://www.hottconsultants.com/techtips/pcb-stack-up-5.html. IPC-7351 Land Pattern Viewer and tools: http://www.ipc.org/ContentPage.aspx?Pageid=4.6. Intersil, package outlines: http://www.intersil.com/design/packages/hermetic.asp. National Semiconductor, package outlines: http://www.national.com/packaging/parts/. Wise Software, GerbTool: www.gerbtool.com.

# References

- [1] IPC-2251, Design Guide for the Packaging of High Speed Electronic Circuits, November 2003, p. 32.
- [2] IPC-2141, Controlled Impedance Circuit Boards and High Speed Logic Design, April 1996, p. 12.
- [3] Printed Circuit Board Design Techniques for EMC Compliance, Mark I. Montrose, IEEE press Series on Electronics Technology, 2000, p. 101.
- [4] EMC and the Printed Circuit Board: Design, Theory, and Layout Made Simple, Mark I. Montrose, IEEE press Series on Electronics Technology, 1999, p. 172.
- [5] IPC-2251, Design Guide for the Packaging of High Speed Electronic Circuits, November 2003, p. 36.
- [6] Printed Circuit Board Design Techniques for EMC Compliance, Mark I. Montrose, IEEE press Series on Electronics Technology, 2000, p. 107.
- [7] EMC and the Printed Circuit Board: Design, Theory, and Layout Made Simple, Mark I. Montrose, IEEE press Series on Electronics Technology, 1999, p. 177.
- [8] Printed Circuit Board Design Techniques for EMC Compliance, Mark I. Montrose, IEEE press Series on Electronics Technology, 2000, p. 103.
- [9] EMC and the Printed Circuit Board: Design, Theory, and Layout Made Simple, Mark I. Montrose, IEEE press Series on Electronics Technology, 1999, p. 177.
- [10] IPC-2251, Design Guide for the Packaging of High Speed Electronic Circuits, November 2003, p. 33.
- [11] Printed Circuit Board Design Techniques for EMC Compliance, Mark I. Montrose, IEEE press Series on Electronics Technology, 2000, p. 105.
- [12] IPC-2251, Design Guide for the Packaging of High Speed Electronic Circuits, November 2003, p. 35.

This page intentionally left blank

\*\*on Net spreadsheet, 305
&COMP, & PACK, & VALUE, 220–221
0/GND symbol (for PSpice simulations), 199, 361, 365
10-W rule, trace spacing, 164
3w rule, trace spacing, 163–164

#### A

Absolute dimensions, 294-296 Add, Capture Library, 18, 21 Free Via, 311-313, 345-351, 372, 382-386, 391, 395, 397 Layout Library (.LLB), 267, 288 parts to the placement queue, 297-298 pins to a part, 176 ports to a schematic, 203 PSpice model to an existing Capture part, 195, 206 AGND, 127, 322-329, 335-337, 353-359, 367, 372-377 Allegro PCB Router, 429, 437 American National Standards Institute (ANSI), 67, 76-8, 119 Ampere-Maxwell Law, 118 Annotation, 47, 282 back annotation, 43, 47, 53, 319, 321, 392 Capture schematic, 282 forward annotation, ECO to Layout, 47, 288-290, 372 Annular ring, 69-71 breakout, 70-71 width, design, PTH land dimension, 103-105, 227, 237-238

Anti-copper, 334–338, 349–351, 395–396 Aperture 48, 62-64, 437 Aspect ratio (AR) (PCB-thickness-to-drill-hole relationship), 76-77 Assembly, 79 automated processes (pick and place), 15, 80-81, 84, 98 automated process steps, 15, 79-84, 145 Gerber files (.AST and .ASB), 14, 80, 408 layer (.AST, .ASB), 14, 28, 61 layers, hide and display in Layout, 296 manual, 79 rates, automated processes (SMDs, THDs), 80 types, 69, 79 Asterisk (\* or \*\*) on nets spreadsheet, 305 AutoECO, 25-28, 44-47 types of, 401 updating an existing board, 288-290, 372 Autopath Route Mode (Interactive manual routing tools), 32, 53, 55, 342, 370 Autorouter, types of 57 Autorouting, 32-34, 55, 56-9, 316-320, 340, 370 using SPECCTRA, 429, using the DRC route box, 370 Axial-leaded and radial-leaded devices, 80 footprint design, 101-103, 214, 221, 237-239

#### B

Back Annotate, general from Layout to Capture, 43, 47, 53 in Capture, 321, 394 in Layout, 53, 321, 392, 400, 406 swap information (to Capture), 43, 393–394 Back Annotate (continued) synchronizing Layout and Capture, 43, 283, 319.394 Background noise, 109 Bad Pad Exits, 34, 59, 397 Balanced Stripline, 133, 149-150, 487 Ball Grid Array, Footprint design, 214, 243, 248 Barrel (plating in a PTH), 10, 82, 106 Bed-of-nails testing, grid, 85 Bill of Materials (BOM), examples of, 277-279, 282, 379, 427 sorting and customizing in Microsoft Excel, 427 Blind Via, 358, 355, 367 blind via setup example, 367-371 Board house, submitting designs to, 77, 79, 411-422 Board outline, 11, 14, 72, 87-93, 419 how to draw/make, 29-30, 289, 291, 396, 403 Obstacles, 30-31, 52, 218 Board templates (.TPL file extension), 43, 403, 407-408 Board warpage, 147 Breakout and annular ring control, 70-71, 76, 227, 237, 350, 480 B-stage laminate, 3 Built-up PCBs, 4, 258, 404 Bulk capacitors, 147, 299 Buried vias, 4, 258 Busses, 327, 359 Bypass capacitors and fanout, 151, 310, 412

### С

Cache, design, 39, 42 Cleanup, 283, 398, 400 Replace, 399, 400 Update, 399 CAD Tools, 1 using to 3-D Model a PCB, 452 Capacitance, interplane, 147 Capacitive coupling, 112, 117 Capacitors, 151, 207, 216, 242, 258, 279 models/libraries, 207, 271 routing/fanout, 310–313 Capillary action, 84, 103–104 Capture, adding parts to library list, 18, 21, 271

database file (.DBK), 43 design file (.DSN), 42, 191, 198 library file (.OLB), 167, 191, 193, 271 Library folder, 39, 167, 191, 208 library, saving, 179 Part Editor, 175-179, 194, 273-275, 360 parts saving, 179 Parts constructing, see Capture, Part Editor project file (.OPJ), 42, 205 Project Manager, 20, 23, 41, 179, 198, 205, 277, 281–285, 321, 357, 374, 394, 398, 428 PSpice folder, 167, 191, 193, 360, 424 symbols, constructing, 208 Catalog of a footprint library, 261 Change, pin name or number, 176, 178 visibility of the pin names and numbers, 169, 178, 181-183 Characteristic impedance, 127, 138, 165 design, 153-162 routing, 388 simulating, 424 Chassis shield, 352-353 Classes and Types of PCBs, 68 Cleanup, cache, 283, 398, 400 routing, 34, 59-60 Clearance Area in/from plane layers, 10, 76, 103, 106-107, 218, 240, 259 Clock circuits, moated ground areas for, 390 CNC machine, making a .DRL file for, 438 Color. dark yellow nets, 358, 403 net, changing, 309, 330 Settings (Layer or Net), 53, 57, 406 Combined Property String, 277, 282 Common Ground Area, 325, 353 Common, ground system (daisy chain), 120 impedance, 121-122 reference point, 125 COMPGROUP, 281, 428 Component, grouping 280, 428 outline obstacle, 218, 221, 224, 235, 241 placement and orientation, spacing, 85-94, 101

Selection Criteria dialog box, 297 Composites, 437 Computer numerical control (CNC), 8, 11, 14, 63, 438 Computer-aided, design (CAD), 1 engineering (CAE), 1 manufacturing (CAM), 1, Conduction current, 118, 128 Connection tool, 52, 342, 350 Constructing, a part using the design spreadsheet, 187 capture parts, 171 capture symbols, 208 controlled impedance traces, 153–162, 379, 387, 423 Converting a routing layer to a plane layer, 302, 315 Coordinates, cursor, 56, 235, 293-295 X-Y indicator, 56, 221, 241, 383 Copper, anti copper, 338, 349 area (obstacle) as part of a ground plane, 336, 339, 344 area Obstacle Type, 218, 220, 254-257, 408 clad, 2-4, 74 cladding/foil thickness, Table of, 74 foil, 2-4, 74 heat spreader, placing, 381, 382, 385-387 islands, 338, 348 pour areas, Obstacles, 52, 326-328, 342, 347, 349, 390, 395, 413 pour spacing clearance, how to change, 347 pours, nested, 330, 336 thickness for PTHs and vias, 73 Copying, graphic objects, 177, 186, Layers, 304 pad properties of one layer to another layer, 315 Cores, 2-4, 9, 258, 286, 380, 404 Corners, Traces with acute and 90° angles, 164, 389 Courtyard, courtyard excess, 70, 99-101 Critical trace length, 142–143, 153, 162, 387, 424-427

Cross talk, 111, 115, 117, 125, 147, 163 EMI reduction, 163, 352–354 Current handling, trace width, 151, 286 Curved traces, Routing, 390

## D

Dark yellow nets, 358, 403 Datums and insertion origins (Footprints), 220. see also printed circuit board, Origin D-Codes, 62, 64 Density Levels, 70, 96-101 Design cache, 273 Cleanup, Replace, Update, see Cache folder, 42, 399 Design complexity levels, 44, 68, 288 Design Flow, Overview of, 17-37, 264 Design for Manufacturing (DFM), 79-107 Design levels in OrCAD Layout vs. IPC design levels, 44 Design Resources folder, 42, 191 Design rule check (DRC), Capture, how to, 283 Layout, how to, 35, 54, 314 Desmear, 9, 76 Detail obstacle, 220, 223 Dialog boxes, Add Free Via, 312, 346, 382, 384 Add Library (Layout), 267, 288 Add Library... (Capture), 21, 42, 271 AutoECO, 25–28, 43–47, 288, 290, 329, 365, 374, 403 Cleanup Design, 34, 60 Component Selection Criteria, 297, Create Netlist, Layout (MNL), 24, 285, 373 PSpice, 205 Create New Footprint, 221, 232, 245 Display Properties, 275, 326, 360, 412 Edit Array Alphabet, 248 Edit Filled Graphic, 178 Edit Layer, 303, 241, 365 Edit Obstacle, 223–224, 335, 337, 339, 344, 350 Edit Pad, 228, 230, 235, 376 Edit Padstack, 230, 234, 261, 294, 367, 379, 381 Edit Padstack Layer, 230, 240, 315, 367

Dialog boxes (continued) Edit Part Properties, 179 Find, 280, 297 Find Coordinate or Reference Designator, 48, 297 Import Model Wizard, 207 Link Footprint to Component (AutoECO DB Option), 27, 45, 290 Modify Connections, 293, 391 New Project, 197, 268, 356 New Symbol Properties, 209 Pad Array Generator, 246, 255 Pin Properties, 176, 275 Pin Property Editor, 274 Place Ground, 200 Place Hierarchical Port, 204 Place Part, 21, 43, 199, 271 Place Pin, 176 Post Process Settings, 36, 415 Save Footprint As, 225 Select Next, 299, Simulation Settings, 202, 363 System Settings, 233, 254, 297, 383, 408 User Preferences, 375 User Properties, 179, 210, 360 Dielectric constant, see permittivity, relative Digital gate ground pin, connecting to a ground net, 183, 272, 322, 324-326, 328-336, 352-355, 359, 373-377 Dimensions, Absolute, Relative, 293-296, 389 Disable (net) after fanout, 333 Discontinuities in the return plane, 107, 123, 165 Displacement current, 128-129 Display Component information on the schematic, 412 Distortion, 110 Documentation files, 60-64 Dogbone (via), 250 Done flag, clearing, 318, 319, 395 Draws and flashes, 63-64, 165 DRC, Capture, Layout, see Design Rule Check (DRC) online, 29-30, 35, 53-55, 291, 311, 317 Project, 29, 35, 53-55 DRC box. autorouting with, 370 description, 29

errors, overriding and viewing, 370 hide and display the, 29, 289 setting the size of, 370 Drill, bit sizes, ANSI standard B19.11M, 76, 473–474 drill file (.npt, .tap), 63, 260, 293, 414 drill hole, diameter, padstack, 11–12, 63, 103, 217, 219, 226, 237, 240 DRILL layer, 13, 61, 240, 254, 260, 366, 368 Layer, how to make using, 438 tape, 63 DRLDWG layer, 62, 240, 254, 366 Dual rail power supply, 267, 286

#### Е

ECO, see AutoECO and Annotation, Forward Edge (trace) definition, 75 Edit Simulation Profile, 202, 363, 425 EIA, see Electronic Industries Alliance Electric fields, 4–22 Electrically long traces, 139, 153, 162 Electromagnetic (EM), compatibility (EMC), 111-12, 475 interference, see EMI and crosstalk reduction waves, 130 Electronic Industries Alliance (EIA), 66, 461 Electrostatic discharge (ESD), 81 Embedded passives, 4, 258, 437 EMI and cross talk reduction, 111-12, 117, 138, 147-148, 346, 354 Enable Editing of Footprints, 375 Equal length traces, 389 Errors and Warnings, All sweeps completed or disabled, 318, 319 bad pad exit, 316, 397 markers, 53, 283, 314, 370, 408 No connection to plane, 385 off-grid via, 316 viewing descriptions of, 314 Etch back, desmear (hole), 9, 76 undercut (trace), 74-75 Excellon output format (a.k.a. RS-274X, Extended), 61, 63, 415 Exporting a PCB design as a .DXF file, 452 Exposing copper (solder thief), 83, 408

Extended, output format (Excellon, RS-274X), *see* Excellon output format

#### F

Fabrication. PCB, process, 2, 4 PCB, yield %, 65, 71, 80, 94 False triggering, 138 Family, digital logic, 387, 425, 471 Fanout, 226, 251, automatic, 305-309, bypass capacitors and SMDs, 151 board with multiple via types, 367 Disable after, 333 fanning out power and ground, 308, 320, 369 fanout (stringer pad), 226 fan-out vias, placement and spacing (soldering considerations), 83 manually routing, 310, 327 moving and unrouting, 311 via assignment and specification, 312, 333, 367, 387 Faraday's Law of Induction, 113–114 Ferrite bead, 354 Fiducials, 9, 85, File types, .AST, .ASB, 14, 61, 80, 224, 296, 366, 408, 419 .DBK, 43 .DRD, 14, 62 .DRL, 61, 366, 438-442 .DSN, 42 .DXF, 452 .ERR, 44 .GTD, 35, 62, 437-449 .LIB, 39-40, 192, 196, 205 .lis, 35, 44, 62 .LLB, 39, 213 .log, 18, 25, 44 .MAX, 14, 17, 26, 321 .MNL, 17, 25, 43, 264, 280, 284, 321, 373, 402 .model, 192 .npt, 260, 293, 414 .OLB, 18, 39, 167, 191, 207, 270, 323, 365 .OPJ, 40 197, 205, 356 .plb, 451 .SES, 433

.SF, 57, 288, 317 .subcircuit, 192, 196 .SWP, 43, 321, 394 .tap, 14, 35, 61, 260, 293, 414, 438, 441 .TCH, 17, 26, 43, 57, 265, 286, 403, 455-456 .TPL, 43, 403 Film box, GerbTool, changing the size of, 446 Find. Find tool (Capture), 280 Find tool (Layout), 48, 297 Find/Goto, 50, 297 Find/Goto (with Query Window), 50 footprints in Layout's footprint libraries, 211-217 parts (Capture liblist), 167 Flashes and draws, 64, 165 Floating pins, 327 Flood Planes/Pours via assignment, 381, 391 Footprint, assigning to a part, 276–279 assigning to multiple parts simultaneously, 279 catalog of, 409 composition of, 217 design of BGAs, 248 design of PGAs, 243 design of surface mount devices, 232 design of through-hole devices, 221, 237 Enable Editing of, 375 finding in Layout's footprint libraries, 213, 278 libraries, 213 modifying, 237 naming conventions, 213 new, 221, 232, 243, 248 saving, 212, 225 spreadsheet, 225 Forced thermals to connect ground planes, 372 Forward annotation, see AutoECO and Annotation. Forward FR4, 2, 44, 75, 131, 387 temperature rise on, 152 Free track, in a footprint, 255 Obstacle, 334, 344, 350, 354, 391, 395 Free Via, 148, 254, 312, 382 moving, deleting, 384 placing with a routing tool, 311, 312, 342, 346, 348, 350

Free Via (*continued*) placing with the Free Via Matrix tool, 383, 395 Frequency response, 110, 203

#### G

Gate swapping, 392, see also Swap Gerber files, 14, 35, 60-62, 75, 80, 221, 370,406 nonstandard, 422 Opening Layout-generated files, see GerbTool submitting and requesting a quote, 408, 414, 417-418 GerbTool, 2, 47, 62, 64, 417 intro to, 437 open a Layout-generated Gerber (GTD) file with, 437 panelizing a PCB, 443 using with CNC machines, 438 Global. changes (layers/padstacks), 228-230, 318 names (nets/pins/symbols) in Capture, 169, 272-273, 322, 324-326, 330, 358-360 objects, 30, 85, 217, 225, 236, 241, 291 spacing, 164, 347 Grid. Capture, graphics (lines and arcs), 170, 177, 181 Capture, Pin placement and parts design, 170, 173, 175, 181 Capture, Schematic/components/wiring, 19, 23, 170, 269 Capture, Snap-to-Grid, 19, 23, 170, 173 Layout, all, 58, 233 component placement, 44, 56, 58, 85, 220 Dimension, 295 display and visibility, 58, 232, 242 graphics (details, obstacles), 58, 235, 242 padstack placement, 102, 232 routing, 44, 58 via placement, 44, 58, 316 Ground. bounce and rail collapse, 119, 123–125 files/Gerber, 61 layer stackups, 146, 328 moated area, 390 plane, 9-12, 115, 117, 119-120, 125-127

plane area, adding to a routing layer (using copper pours/areas), 343-345, 395-397 plane area, (removal using copper pours/areas/ tracks), 334–336, 349 plane layer, adding in Layout, 302, 304 plane, assigning net connections to, 272, 293, 304, 308, 329-331, 367 plane, clearance from, see clearance area in/from plane layers plane, discontinuities and slots in, 107, 123, 138, 165, 348 plane, split, 125-127, 328, 334-336, 352 plane, stitching manually and free via matrix, 395-397 return plane, 115, 117, 119, 122 single point connection on PCB, 359, 372-376 symbol, IEEE/ANSI, 119 symbol, placing, 325 symbols, analog and digital, 119, 322, 324-325, 352, 358, 373 systems, separate, series, common, parallel, 120-122, 352 Group, add parts to (Capture), 280 information, viewing, 281 placing into the queue, 297-299 Guard. shield, 352-355, 366 traces and rings, 349-351

#### H

Harmonic distortion, 110 Heat spreader, pipes, 220, 336, 381–387 Heterogeneous, 168–169, 184 Hierarchical, designs, 42 ports, 196, 203–204, 208–209 Hole, diameter to lead-diameter ratio and padstack design, 76, 103, 226, 237, 259 drill sizes, 473–474 Homogeneous, 168–169, 172, 180 Hot-air solder leveled (HASL), 81 Hotkey (Layer), 56, 366

## I

Image plane, 117, see also Ground, Return plane Impedance, characteristic, 107, 127–133, 153–161, 165, 388, 424 input/output, 138 instantaneous, 128–129 mismatches, 110, 137, 143, 165 Import, .MNL file into Layout, 25, 288 drill (.tap file) into GerbTool, 441 Inductive coupling, 112 INNER layer template, 63 Input impedance/resistance, see impedance, input/output Insertion. move/center, 237 origins and datums (Footprint), 217, 220-221 outlines, Obstacles, 52, 80, 218, 236 Instantaneous impedance, 128-129 Institute for Printed Circuits (IPC-Association Connecting Electronics Industries), 66 IPC land pattern density levels, 70 IPC Land Pattern Viewer, 66, 94, 99, 217, 232, 449-452 IPC Standards, 457-458 Institute of Electrical and Electronics Engineers (IEEE), 667 International Engineering Consortium (IEC), 67 Interplane capacitance, 147 Intertool communication, 1, 301 Intrinsic noise, 110 Intrinsic propagation delay, (t<sub>PD</sub>), 153–162, 387, 424, 427, 488 Islands of copper, 338, 347 Isolated planes (ground/power), 126, 146, 336, 352, 372

#### J

Joint Electron Device Engineering Council (JEDEC), 66 package standards, 94, 98, 248, 451, 458, 459–469

#### L

Laminate, 2 epoxy (core) thicknesses, 73 etchback or desmear, 76 Land Pattern Viewer, 66, 94, 99, 217, 232, 449-452 Land Patterns for Surface-Mounted Devices, 94 Laser direct imaging (LDI), 6, 63 Layer LibName, layer templates, 60, 63, 302, 367 Laver NickName, 61-63, 303, 355, 366 Layer selection menu (list), 218-219 Layer, adding with spreadsheet, 302, 304 adding using the Stack-up Editor, 404, 406 assembly, 14, 218, 220-221, 224, 237, 296, 408 assigning nets to, 272, 293, 304, 308, 329-331.367 change the name of, 63, 303 changing the order of, 404 Converting for routing to plane, etc., 302-303 deleting using the Stack-up Editor, 406 DRILL, 13, 61, 240, 260, 368 DRLDWG, 62, 240, 366 hiding and displaying (example), 296 modify settings, 35, 63, 365, 404 moving trace to, 342 polarity of a, 419 stack-ups, 3, 73, 146, 286, 302, 304, 328, 354, 365, 380, 403, 406, 419 template, types, 60, 63, 303 Layout, design window, 28, 46 library, Adding, 267, 288 netlist (.MNL) how to generate, 25, 288 session frame, 46 User's Guide (lay\_ug.pdf), see the doc folder in OrCAD directory Lead-diameter-to-drill-hole ratio, see hole Length of the rising edge (transition distance, spatial extent, edge length), 138–139 Lenz's Law, 113 Level A multilayer board, 44 Library Manager, Capture, 18, 21, 172, 180, 191, see also Capture, Library Library Manager, Layout, footprint library, 48, 211, 278

Link existing footprint to component, 27, 45, 290 Locking traces, after fanout, enabling and disabling, 306, 311, 333 how to, 34, 59, 313 Logic families, RT and FT of, 387, 425, 471 Loop inductance, 115–117, 127, 129, 131, 147, 348, 352 Lumped-element model, transmission line, 128

### M

Machine-vision-assisted assembly, 85 Magnetic fields, 112 Manual. assembly processes, 79 routing fanouts/vias/test points, 310, 316, 382, 400 routing traces, 32, 54, 59, 342, 434 soldering, 81 Mass soldering processes, 81 Matching impedances, General, see impedance, mismatches source to transmission line, 144 transmission line to load, 144 Mechanically supported components, 86, 103 Microstrip transmission line, see transmission lines, microstrip Microvias, 258, 458 Military Standards (MIL-STD), 67 Milling, 8 Moat, creating on a plane layer, 391, 396 ground areas planes, 125, 376, 390, 483 Mounting holes, 260, 292, 413, 480 Multilayer printed circuit boards, 69 Multipage schematic project, 352 Multipart packages and connections to, 180, 187, 272 Multiple-ground systems, setting up, see ground Mutual inductance, 114, 120, 128

### N

Names of nets and busses, 327, 359 Names of power pins and power symbols, 273, 324 NC drill, 441 Nested copper pours and power planes, 330, 336

Netlist. for PSpice, 205, 361 for Layout, 23, 285, 373 Nets, assigning to ground/power planes, 272, 293, 304, 308, 329-331, 367 color, changing, 309, 330 enable and disable for routing, 296, 299, 302, 305, 307, 311, 313, 316, 333, 339, 369 renaming, 327, 359 specify the width of, see traces, width visibility, 296 New design project, how to start, 18, 268, 196-197 New Part from Spreadsheet, 172, 187 New Project dialog box, 197, 268, 356 No-connect symbol, 327 Noise, types of, 109-111, see also cross talk and EMI Nonfunctional lands, 106 Non-soldermask-defined (NSMD) pad, 250, 252 Nonvisible power pin, see visibility, power pins Not in Netlist checkbox, 260, 292

## 0

Obstacles, 52, 217, 218 board outline, 29, 62, 72, 87-93, 218, 289 component outline, 99, 101-103, 221, 224 copper area, 220, 254-256, 338 copper pour, 148, 163, 328, 330, 336-338, 342, 347, 349, 395 detail, 218, 223, 235 Free Track, 255, 334–336, 344, 350, 354, 391, 395 insertion outline, 218, 236 moving, 241 Pin Attachments to, 255–256 place outline, 87–93, 96, 99–103, 224–225, 235-236, 242, 246-248, 291, 388, 453 resizing, 241 silk screen, 61, 94, 221-224, 236-237, 241, 248, 408, 420, 452 soldermask, 217, 233, 240, 249, 250, 256, 385 solder Paste, 217 Off-page connectors, 209, 324, 357-360 Online Design Rule Check (DRC), 29, 53 Ounces (oz) of copper per square foot, 2, 132, 75 Output impedance, 138 Overbar, 358 Overriding DRC errors, 370

### P

Package standards, JEDEC, 66, 94, 248, 451, 458, 459-469 Pad. see Padstack Pad Array Generator, 243 Padless mounting hole, see Mounting hole Padstack, see also Plated through-hole design for surface mount devices, 232 design for through-hole devices, 237 drill hole size, 76, 103, 226, 237, 259 editing a single layer, 314-316 exchanging with a different one, 234-235, 376-377 Layout name pad vs. Capture pin, 176 making/modifying, 227, 232, 239, 253, 375 properties, see spreadsheet, padstacks replace with Edit pad dialog box, 314-316 saving to the Padstack library, 228, 230, 234-235, 240, 246 shapes, 226 spreadsheet, 49-50, 96-98, 225, 227 templates, 226 Panelization, 71, 84, 443-449 Parallel ground system, 120 Part. add a part to group, 280 adding a library to the Libraries: list (Capture), 18, 21, 271 assigning footprints, 276-280 finding in libraries, Capture, 167 Layout, 278 Manager, see Library Manager, Capture outlines, Obstacles, see Obstacles, Silkscreen and Obstacles, place outline placement for electrical considerations, 145 placing (Capture), 20 placing (Layout), 31 placing on bottom of board, 81, 297, 365 Part Editing Tools, Capture, 120, see Capture, Part Editor Passes and sweeps, 57-59, 318 PC Board Wizard, see Wizards

PCB, see Printed Circuit Board Permeability, of free space, 113, 131 relative, 115, 131 Permittivity, of free space, 118, 131 relative, 131, 162, 165, 477 Photo resist. 5 Photolithography, 5–7 masks, negative/positive, 6 Photoplotter, 5, 11, 14, 62, 165 Pick and place, see Assembly, Automated processes Pin Grid Array, Footprint design, 243 Pin Matching tool, 207 Pins. 169 add to a part (pin tool), 170, 176, 181, 186 attaching to obstacles, 255-256 Capture pin name/order vs. PSpice pin name/ order, 176, 206 Capture pin number vs. Layout pad, 176 floating errors (RtoGND), 327 name, 173, 178, 179, 272, 274, 358 number, 173, 178, power, 169, 180-183, 188-189, 272-274, 310, 324 Properties, changing properties (multiple pins), 176 Properties dialog boxes, 176, 179 properties spreadsheet, 177, 186-187, 188 selection tool, Layout, 52, 221 swapping, 392-393 types of, 170 visibility, 173, 179, 181, 183 Pivot, spreadsheet properties, 201, 277, 279 Place, grid resolution, see grid, Layout, component placement parts (Layout), 20 parts (Capture), 31 wires, how to, 23 Place outline, see Obstacles, Place outline Place Queue, 297 Plane, discontinuities/slots, 107, 123, 347-348 ground, 117, see also ground, return plane image plane, see ground, return plane

Plane (continued) power, 61, 147, 151, 303, 310, 328, 330, 336, 419, see also VCC return plane, see ground, return plane Plane layer, see Layer PLANE layer, template, 60-61, 63, 240, 303, 316 Plane-to-plane connector, shorting strip, 126, 352, 354, 369 thermal reliefs, 372 Plated through-hole (PTH), 9, 71, 76, 103–106, 218, 238, 258-259 Polarity of a layer, 419 Polyline, 171, 186 Postage Stamp View, 56 Postprocessor, Gerbers, see Gerber files report, 416 setting up and running, 35, 37, 60, 63, 370, 416 Power distribution system, 123–125 Power pins, see Pins, Power Power plane, net connections to, see Layer, Assigning nets to Power symbols, 209, 272-274, 358 Prepreg, description and use, 3, 73, 149-150, 404, 477 types and thicknesses of, 74 (Table 4-5) Primary net/plane, 330, 336, 413 Primitive models (.model), 192-194 Printed circuit board (PCB), 3-D Model of using CAD tools, 452 assembly subclass, 69 built-up, 4, 258, 458 classes and types of, 68 cores, 2-4, 9, 258, 286, 380, 404 Design Flow, 1-15, 17-37, 264 fabrication types, 69 land pattern density Levels, 70 origin, 28-29 panelizing, see panelization PCB-thickness-to-drill-hole relationship, see aspect ratio performance classes, 68, 479 postprocessing, 14, 35, 60, 62, 408, 411-422 power distribution system, 123, see also ground and VCC producibility levels, 68, 479

registration tolerances, 70 stack-ups, see Layer, Stackups standard panel sizes, 71, 446 Project Manager, see Capture, Project manager Propagation time (PT), 138–139, 142, 153, 162, 387, 424, see also Intrinsic propagation delay Propagation velocity, 138, 162, 427 Property Editor spreadsheet, 201, 279, 281, 412 PSpice, Capture parts design with PSpice, 172, 176, 183, 190–195 library list (lib\_list.pdf), 167 model (.mod), 194-196 model from Capture circuit simulation, 196-206 Model Editor, 192-198 model Library (.LIB), 21, 40-43, 167, 190 probe window, 203, 362-364 project template (.opj), 357 simulating transmission lines (using PSpice), 423 simulation profile, 202, 361-363, 425 simulations, 202-203, 355, 423-425 templates, 40, 196-198, 206, 361 PT, see Propagation time

### Q

Query window, 50, 53, 54 Queue, 297–298 adding parts to, 298 place the next part automatically, 298 placing groups into the, 298 placing parts into the, 298 selecting a particular part from the, 298

#### R

Radial- and axial-leaded devices and design, 80, 103 Rail collapse, 123–125 Rat's nest, 31, 46, 53, 55, 296, 307, 311–313, 318, 333, 338, 350, 358 Receipt inspection and testing, 422 Reconnect Mode, 53, 296 Reference designator, 48, 199, 220–221, 237, 298, 299 Reflection coefficient, 135, 138, 140–141, 424 Reflections, 133-145 Reflow soldering, see Solder Processes Refresh All, 53, 307, 309, 333, 338, 343, 347. 369, 390 Registration, 9, 70, 76, 77, 103, 252, 260 Relative dimensions, see Dimensions, Absolute, Relative Relative permeability, see Permeability, Relative Relative permittivity, see Permittivity, Relative Reliability, 65, 68, 69, 71 Renaming a schematic folder, 198 Replacing parts in the design cache, see Cache, Replace Resizing obstacles, see Obstacles Return plane, 107, 115, 117-120, 122-127, 146-148, 162, see also Ground, Return plane discontinuities/slots, see ground, plane, discontinuities and slots Right-hand rule for electric generators, 112, 114 Ringing, 137-143, 165, 423 Rise time (RT), 113, 122, 138–139, 142, 143, 151, 153, 165, see also Logic families Rising (Falling) edge, length of, 139 Round place outline obstacle, 242, see also Obstacles, place outline Route Box (Online DRC), 53, 55, 58, 317 Route Pass Done flag, clearing, 318, 320 Routing, autoroute, see autorouting controlled impedance traces, 153-162, 379, 387, 423 curved traces, 390 layer, adding, see layer, adding layer, converting to a plane layer, see layer, converting statistics, 53, 318, 395 strategy file, loading and editing, 48, 57, 63, 288, 317, 340, 413 strategy parameters, 317 enable and disable nets, see Nets manual routing tools, Routing traces, 32, 54-55, 59 Add/Edit Mode (Manual routing tool), 32, 34, 55, 307, 311, 342, 350, 383, 388, 397 Autopath Route Mode (Interactive manual routing tool), 55, 342, 370

Edit Segment Mode (Manual routing tool), 32, 34, 55, 311–313, 342, 383, 395 Shove Track Mode (Interactive manual routing tool), 32, 53, 56, 334, 337, 342 RS-274D, RS-274X (Excellon, Extended) output formats, 61–62, 63, 214, 414 Rise time (RT and FT) of logic families, *see* Logic families RtoGND, 327

## S

Save. capture library, Capture part, 179 layout board design, 48 layout footprint, 225, 229-230, 234 layout library, 221, 229, 234 layout padstack, 228, 229-230, 234, 240 layout technology files, 407-408, see also templates PSpice Library, 195–196, see also PSpice model library PSpice model, see PSpice model Schematic page, 19-23, 42, 198-199, 204, 269, 283, 298, 362, 402 adding to a schematic folder, 356-357 changing the name of, 356-357 multi-page projects, 352, 356-357 Secondary net, 336-337, see also Nets, Assigning to ground/power planes Select Next dialog box (Layout), 298–299 Selection tools (Capture), 170 Selection tools (Layout), 47, 50 Self-alignment, 84, 248, 252 Self-induced electromotive force, 113 Self-inductance, 113, 115, 117 Separate ground system, 120, 326, 352, see also Ground, Systems Sequential, reflow-wave soldering, 80 Series connected ground system, 120, see also Ground, Systems Settling time, 141 Shadowing, solder, 83, 252 Shape-based autorouter, 57, 429 Shared pins, 168, 172, 180, 183, 184, 189, 272 Shield layer, 353, 355 Signal-to-noise ratio, 109

Silk screen, 11, 13, 14, see also Obstacles, Silk screen Simulation, profile, settings, etc., see PSpice, Simulation profile Slots in the ground (return) plane, see Ground, Plane, Discontinuities and slots SMD padstack footprint design, see Padstack, Design for and Footprint, Design of Snap-to-Grid, see Grid, Capture, Snap-to-Grid SOG/SOIC/SOJ, 97-98, 213-214, 459-469 Solder, bridge, 11, 83, 253 paste, 11, 80-81, 84, 217-219, 249, 258, 404 dimensions, 107 layer (.SPT, .SPB), 14, 61 processes, intrusive/sequential, 80, 84 mass soldering processes, 71 reflow, 14, 77, 80-82, 84-85, 151, 389, 485 wave, 80-85, 408, 443, 476, 485 thief, 38, 408 Soldermask (Solder resist), 4, 11-15, 61, 70, 77, 107, 163, 218-219, 218-219, 250-252, 287, 382, 404, 420, see also Obstacles, Soldermask; Tented via; Heat spreader; and Solder, Thief SPECCTRA, 1, 64, 340, 392, 429-437 Split ground planes, see Ground, Plane, Split and Layer, Assigning nets to Spreadsheets, 49, 221 browse (Pin), 176-177 color, 57 error, 314, 370, 397 footprints, 225-226, 242 layers, 56, 303-304, 365, 379, 404 net, 296, 299, 301-307, 311, 358, 368, 379 new Part, 172, 187 padstacks, 98, 226-229, 231-234, 239, 245, 253, 259, 293, 314, 375 postprocessor, 35-36, 63, 414 property Editor (Capture), 201, 206, 227, 279, 281, 326, 361, 412 spacing, 164, 347 statistics, 53, 395 text, 221, 223 Stack-up drawing, see Stack-Up Editor

Stackup Editor, 304, 404–408 Stack-ups, see Layer, Stack-ups Standard Fabrication Allowances (SFAs), 44, 70, 79 Standard Hole Dimensions, 76, see also Hole Standard panel sizes, 71-72, 458, 479 Standards Organizations, 66, 457-458 Statistics, routing etc., 53, 318-320, 395 Stencil, solder, see Obstacles, Soldermask and Soldermask Stitching a ground plane, see also Ground, Plane, Stitching free via matrix, 395 manually, 348 Strategy files (.SF), 57, 59, 63, 288, 319, 340 loading, 317 Stringer pad, see Fanout Stripline, see Transmission lines, Stripline Subcircuit models (.subcircuit), 192, 194, 196, 198.205 Substrate, 2-7, 73, 251, 458 Surface Microstrip, see Transmission lines, Microstrip Surface tension (solder), 83 Surface-mount (SMD, SMT), fanout, see fanout, bypass capacitors pads and design, see padstack, design Swap. file, 393-394, see also back annotate gate/pin, see pins, swapping Sweeps and passes, 53, 57–59, 318 Switching noise, 86, 109, 123-125, 146, 322, 328, see also Noise and EMI Symbols, Capture, see Capture, Symbols; Hierarchical, Ports; Off-page connectors; Pins, Power; and Title block Synchronizing the design with Capture, see Back Annotate

#### Т

Tab route, 84, 443, 446 Technology Templates, files (.TCH), list of, 44, 455–456 selecting, 17, 26, 43, 57, 265, 286, 403, 455, *see also* file types/.TPL Templates, creating custom,

capture projects, 403 creating with the Stackup Editor, 407 layout technology/template files, 403 Tented via, 11, 250, 253, 258, 345, 380 Test points, Adding, 400 Text, 52, 220-221 Thermal relief, 10, 12, 53, 122, see also Planeto-plane connector Thermal stresses, 83, 85 Thief, solder, 38, 408 Through-hole technology (THT), 80, 85, 86, see also Padstack and Plated through-hole thruhole.npt, 293, 414, 417, see also File types/. npt thruhole.tap, 260, 293, 414, 438, see also File types.tap Time domain analysis, 202, 363 Title block, how to make, 209 Tombstoning, 84 Toolbar (Capture), 20, 198 Toolbar (Layout), 47 Tooling area, 72 Traces, change the layer of, 342 corners, acute and 90° angles, 164 current, 151 curved, 380 edge definition, 75 etchback, 74 impedance, 153, 388 locking, see locking traces moving after routed, 32, 55, 342 spacing for voltage withstanding, 163, 487 spacing to minimize cross talk (3w rule), 163, 487 undercutting, 75 width (current), 151 width (impedance), 153, 388, 160, 162, 165 width tolerances, 68, 76 width, changing, 389 Trace-to-trace spacing, 106, 164 Transmission delay (TD), 424 Transmission lines, 148, 487-488 coplanar, 148, 162 lumped-element model, 128

microstrip, 132, 148–150, 153–157, 380, 387, 424, 487 stripline, 133, 148–150, 158–161 terminations, 143, 483

### U

Units, PCB how to change, 58, 232–233 Unroute, fanouts, 311 traces, 34 Update (part instance), 273

### V

VCC, 272-273, 322, 328, 331, 358 Via. Assign to fanouts, 312, 333, 367, 387 assignment to a net, 306, 367 blind/buried, 4, 69, 258, 352, 355, 367 changing the grid settings, 316 dogbone how to make, 251, 256 for Flood Planes/Pours, 345, 381, 390 microvias, 258 multiple via Fan out, 367 new, 305, 345, 349, specifying for fanouts, 367 tented, 250, 253, 258, 345, 380 Visibility, power pins, 183, 272, 324, 358, see also Pins, Visibility Voltage markers (PSpice probes), 202.362 Voltage withstanding (trace spacing), 163 VPULSE (example), 424 V-score, Panelized PCBs, 446

### W

Wave soldering, 82, 85, 443
Wavelengths, number of (NL), 423
Wet acid etching, 4
Width of the trace, current, 151 impedance, 153, 388
Windows ToolTips, 42
Wires, how to place, 23
Wire-to-hole ratio, 238, *see* Hole
Wizards, 40 analog or Mixed-Signal A/D, 39, 196, 355

Wizards (*continued*) PC Board Wizard, 18, 268, 403 programmable Logic Wizard, 39–40 schematic, 39–40

## Х

X-Y coordinates indicator, 56, 221, 241

## Y

Yield, percent, PCB fabrication, 65, 71, 80, 94

### Z

Z order, 336, 349 Zero (0) ground reference (0/SOURCE), 199 Zero-length power pins, 272 Zoom, capture, 171 layout, 29